#### 2005\_936\_740300\_21203248A1.doc

Die <u>auszugsweise</u> Vervielfältigung des Berichtes bedarf der schriftlichen Genehmigung. TÜV Immissionsschutz und Energiesysteme GmbH TÜV Rheinland Group D - 51105 Köln, Am Grauen Stein, Tel: 0221/806-2756, Fax: 0221/806-1349

## TÜV IMMISSIONSSCHUTZ UND ENERGIESYSTEME GMBH

Bericht über die Eignungsprüfung der Immissionsmesseinrichtung CO Analysator Modell 48i der Firma Thermo Electron Corporation für die Komponente Kohlenmonoxid

> TÜV-Bericht: 936/21203248/A1 Köln, 05.01.2006

#### Die TÜV Immissionsschutz und Energiesysteme GmbH ist mit der Abteilung Immissionsschutz für die Arbeitsgebiete:

- Bestimmung der Emissionen und Immissionen von Luftverunreinigungen und Geruchsstoffen;
- Überprüfung des ordnungsgemäßen Einbaus und der Funktion sowie Kalibrierung kontinuierlich arbeitender
- Emissionsmessgeräte einschließlich Systemen zur Datenauswertung und Emissionsfernüberwachung;
- Eignungsprüfung von Messeinrichtungen zur kontinuierlichen Überwachung der Emissionen und Immissionen sowie von elektronischen Systemen zur Datenauswertung und Emissionsfernüberwachung

#### nach DIN EN ISO/IEC 17025 sowie DIN EN ISO 9002 akkreditiert.

Die Akkreditierung ist gültig bis 04-12-2010. DAR-Registriernummer: DAP-PL-3856.99.

Bericht über die Eignungsprüfung der Immissionsmesseinrichtung CO Analysator Modell 48i der Firma Thermo Electron Corporation für die Komponente Kohlenmonoxid, Berichts-Nr.: 936/21203248/A1

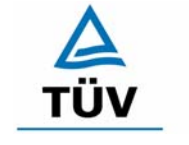

**TÜV Rheinland Group** 

Seite 3 von 459

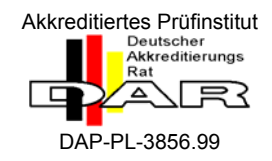

## Bericht über die Eignungsprüfung der Immissionsmesseinrichtung CO Analysator Modell 48i der Firma Thermo Electron Corporation für die Komponente Kohlenmonoxid

| Geprüfte Messeinrichtung: | CO Analysator Modell 48i                                                           |
|---------------------------|------------------------------------------------------------------------------------|
| Gerätehersteller:         | Thermo Electron Corporation<br>27 Forge Parkway<br>Franklin, MA 02038<br>USA       |
|                           | Frauenauracher Straße 96<br>91056 Erlangen<br>Germany                              |
| Prüfzeitraum:             | Juni 2005 bis Dezember 2005                                                        |
| Berichtsdatum:            | 05.01.2006                                                                         |
| Berichtsnummer:           | 936/21203248/A1                                                                    |
| Berichtsumfang:           | insgesamt 459 Seiten<br>Anhang ab Seite 94<br>Handbuch ab Seite 117 mit 342 Seiten |

Bericht über die Eignungsprüfung der Immissionsmesseinrichtung CO Analysator Modell 48i der Firma Thermo Electron Corporation für die Komponente Kohlenmonoxid, Berichts-Nr.: 936/21203248/A1

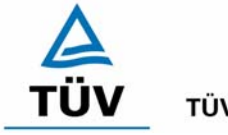

**TÜV Rheinland Group** 

Seite 5 von 459

## Inhaltsverzeichnis

| 1   | KURZFASSUNG UND BEKANNTGABEVORSCHLAG            | 9  |
|-----|-------------------------------------------------|----|
| 1.1 | Kurzfassung                                     | 9  |
| 1.2 | Bekanntgabevorschlag                            | 11 |
| 1.3 | Zusammenfassende Darstellung der Prüfergebnisse | 12 |
| 2   | AUFGABENSTELLUNG                                | 16 |
| 2.1 | Art der Prüfung                                 | 16 |
| 2.2 | Zielsetzung                                     | 16 |
| 3   | BESCHREIBUNG DER GEPRÜFTEN MESSEINRICHTUNG      | 17 |
| 3.1 | Messprinzip                                     | 17 |
| 3.2 | Umfang und Aufbau der Messeinrichtung           | 18 |
| 4   | PRÜFPROGRAMM                                    | 19 |
| 4.1 | Laborprüfung                                    | 19 |
| 4.2 | Feldtest                                        | 19 |
| 5   | REFERENZMESSVERFAHREN                           | 21 |
| 5.1 | Komponente Kohlenmonoxid                        | 21 |
| 5.2 | Messplatzaufbau im Feld                         | 21 |
| 5.3 | Eingesetzte Prüfgase                            | 22 |
| 6   | PRÜFERGEBNISSE                                  | 23 |
| 6.1 | 4.1.1 Messwertanzeige                           | 23 |
| 6.1 | 4.1.2 Wartungsfreundlichkeit                    | 24 |
| 6.1 | 4.1.3 Funktionskontrolle                        | 25 |
| 6.1 | 4.1.4 Rüst- und Einlaufzeiten                   | 26 |
| 6.1 | 4.1.5 Bauart                                    | 27 |
| 6.1 | 4.1.6 Unbefugtes Verstellen                     | 29 |

| A   |  |
|-----|--|
| ΤÜV |  |

| TÜV Rheinland Group |                               | Bericht über die Eignungsprüfung der Immissionsmesseinrichtung CO Ana                                                     |  |  |
|---------------------|-------------------------------|----------------------------------------------------------------------------------------------------|--|--|
|                     | Seite 6 von 459               | sator Modell 48i der Firma Thermo Electron Corporation für die Komponente<br>Kohlenmonoxid, Berichts-Nr.: 936/21203248/A1 |  |  |
| 6.1                 | 4.1.7 Messsignalausgang       |                                                                                                    |  |  |
| 6.1                 | 4.2 Anforderungen an Mess     | einrichtungen für den mobilen Einsatz                                                                                     |  |  |
| 6.1                 | 5.2.1 Messbereich             |                                                                                                    |  |  |
| 6.1                 | 5.2.2 Negative Messsignale    |                                                                                                    |  |  |
| 6.1                 | 5.2.3 Analysenfunktion        |                                                                                                    |  |  |
| 6.1                 | 5.2.4 Linearität              |                                                                                                    |  |  |
| 6.1                 | 5.2.5 Nachweisgrenze          |                                                                                                    |  |  |
| 6.1                 | 5.2.6 Einstellzeit            |                                                                                                    |  |  |
| 6.1                 | 5.2.7 Abhängigkeit des Null   | ounktes von der Umgebungstemperatur44                                                                                     |  |  |
| 6.1                 | 5.2.8 Abhängigkeit des Mes    | swertes von der Umgebungstemperatur47                                                                                     |  |  |
| 6.1                 | 5.2.9 Nullpunktsdrift         |                                                                                                    |  |  |
| 6.1                 | 5.2.10 Drift des Messwertes   |                                                                                                    |  |  |
| 6.1                 | 5.2.11 Querempfindlichkeit.   |                                                                                                    |  |  |
| 6.1                 | 5.2.12 Reproduzierbarkeit.    |                                                                                                    |  |  |
| 6.1                 | 5.2.13 Stundenwerte           |                                                                                                    |  |  |
| 6.1                 | 5.2.14 Netzspannung und N     | etzfrequenz66                                                                                                    |  |  |
| 6.1                 | 5.2.15 Stromausfall           |                                                                                                    |  |  |
| 6.1                 | 5.2.16 Gerätefunktionen       | 71                                                                                                    |  |  |
| 6.1                 | 5.2.17 Umschaltung            |                                                                                                    |  |  |
| 6.1                 | 5.2.18 Verfügbarkeit          |                                                                                                    |  |  |
| 6.1                 | 5.2.19 Konverterwirkungsgr    | ad75                                                                                                    |  |  |
| 6.1                 | 5.2.20 Wartungsintervall      |                                                                                                    |  |  |
| 6.1                 | 5.2.21 Gesamtunsicherheit.    |                                                                                                    |  |  |
| 6.1                 | 5.4 Anforderungen an Mehr     | komponentenmesseinrichtungen81                                                                                            |  |  |
| 7                   | WEITERE PRÜFKRITERIEN N       | IACH DIN EN 1462682                                                                                                    |  |  |
| 7.1                 | 8.4.7 Empfindlichkeitskoeffiz | ient des Probengasdrucks82                                                                                                |  |  |
| 7.1                 | 8.4.8 Empfindlichkeitskoeffiz | ient der Probengastemperatur84                                                                                            |  |  |

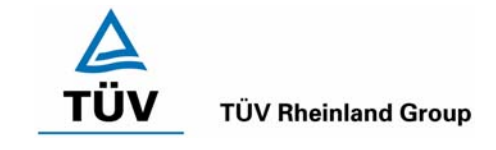

Bericht über die Eignungsprüfung der Immissionsmesseinrichtung CO Analysator Modell 48i der Firma Thermo Electron Corporation für die Komponente Kohlenmonoxid, Berichts-Nr.: 936/21203248/A1

| Kohle | nmonoxid, Berichts-Nr.: 936/21203248/A1                   | Seite 7 von 459 |
|-------|-----------------------------------------------------------|-----------------|
| 7.1   | 8.4.13 Differenz Proben-/Kalibriereingang                 | 86              |
| 7.1   | Anhang G (normativ) Eignungsanerkennung nach DIN EN 14626 | 88              |
| 8     | EMPFEHLUNGEN ZUM PRAXISEINSATZ                            | 90              |
| 8.1   | Arbeiten im Wartungsintervall                             | 90              |
| 9     | LITERATURVERZEICHNIS                                      | 91              |
| 10    | ANLAGEN                                                   | 92              |

**TÜV** TÜV Rheinland Group

Seite 9 von 459

Bericht über die Eignungsprüfung der Immissionsmesseinrichtung CO Analysator Modell 48i der Firma Thermo Electron Corporation für die Komponente Kohlenmonoxid, Berichts-Nr.: 936/21203248/A1

# 1 Kurzfassung und Bekanntgabevorschlag

# 1.1 Kurzfassung

Der vorliegende Bericht 936/21203248/A1 stellt eine überarbeitete Fassung des Eignungsprüfberichtes 936/21203248/A vom 05.01.2006 dar. Die Überarbeitung wurde erforderlich, um den Erkenntnisgewinn seit Einführung und Umsetzung der Richtlinie DIN EN 14626 im Bericht zu dokumentieren.

Im Auftrag der Thermo Electron Corporation führte die TÜV Immissionsschutz und Energiesysteme GmbH die Eignungsprüfung der Messeinrichtung CO Analysator Modell 48i für die Komponente Kohlenmonoxid durch.

Die Prüfung erfolgte unter Beachtung der folgenden Richtlinien und Anforderungen:

- VDI 4202 Blatt 1: Mindestanforderungen an automatische Immissionsmesseinrichtungen bei der Eignungsprüfung; Punktmessverfahren für gas- und partikelförmige Luftverunreinigungen, vom Juni 2002
- VDI 4203 Blatt 3: Prüfpläne für automatische Messeinrichtungen; Prüfprozeduren für Messeinrichtungen zur punktförmigen Messung von - und partikelförmigen Immissionen, vom August 2004
- DIN EN 14626 Luftqualität Messverfahren zur Bestimmung der Konzentration von Kohlenmonoxid mit nicht-dispersiver Infrarot-Photometrie, vom Juli 2005

Die geprüfte Messeinrichtung arbeitet nach dem NDIR-Prinzip (Nicht dispersive Infrarotabsorption).

Die Untersuchungen erfolgten im Labor und während eines dreimonatigen Feldtests als Dauerstandsversuch. Die geprüften Messbereiche betrugen:

| Komponent     | Messbereich |     |       |                |
|---------------|-------------|-----|-------|----------------|
| Kohlenmonoxid | со          | 60  | mg/m³ | VDI 4202 BI. 1 |
| Kohlenmonoxid | со          | 100 | mg/m³ | DIN EN 14626   |

ANMERKUNG: 0 – 100 ppm entsprechen 0 – 100 µmol/mol CO oder 0 – 116 mg/m<sup>3</sup> (bei 293 K und 1013 mbar)

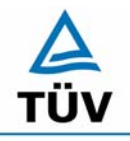

## **TÜV Rheinland Group**

Seite 10 von 459

Bericht über die Eignungsprüfung der Immissionsmesseinrichtung CO Analysator Modell 48i der Firma Thermo Electron Corporation für die Komponente Kohlenmonoxid, Berichts-Nr.: 936/21203248/A1

Bei der Eignungsprüfung wurden die Bedingungen der Mindestanforderungen und der DIN EN 14626 erfüllt.

Seitens der TÜV Immissionsschutz und Energiesysteme GmbH wird daher eine Veröffentlichung als eignungsgeprüfte Messeinrichtung zur laufenden Aufzeichnung der Immission von Kohlenmonoxid vorgeschlagen.

Bericht über die Eignungsprüfung der Immissionsmesseinrichtung CO Analysator Modell 48i der Firma Thermo Electron Corporation für die Komponente Kohlenmonoxid, Berichts-Nr.: 936/21203248/A1

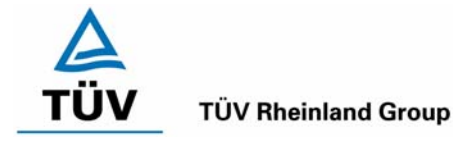

Seite 11 von 459

## 1.2 Bekanntgabevorschlag

Aufgrund der erzielten positiven Ergebnisse wird folgende Empfehlung für die Bekanntgabe als eignungsgeprüfte Messeinrichtung ausgesprochen:

| 1.2.1  | Messaufgabe                  | : | Messeinrichtung zu Bestimmung der Kohlenmonoxidkon-<br>zentration in der Umgebungsluft                           |
|--------|------------------------------|---|----------------------------------------------------------------------------------------------------|
| 1.2.2  | Gerätename                   | : | CO Analysator Modell 48i                                                                                         |
| 1.2.3  | Messkompo-<br>nenten         | : | Kohlenmonoxid                                                                                                    |
| 1.2.4  | Hersteller                   | : | Thermo Electron Corporation<br>27 Forge Parkway<br>Franklin, MA 02038<br>USA                                     |
|        |                              |   | Frauenauracher Straße 96<br>91056 Erlangen<br>Germany                                                            |
| 1.2.5  | Eignung                      | : | Zur kontinuierlichen Immissionsmessung von CO im stati-<br>onären Einsatz                                        |
| 1.2.6  | Messbereiche                 | : | 0 bis 60 mg/m <sup>3</sup> Kohlenmonoxid                                                                         |
|        | bei der Eig-<br>nungsprüfung |   | 0 bis 100 mg/m <sup>3</sup> Kohlenmonoxid                                                                        |
| 1.2.7  | Softwareversion              | : | V 01.02.14.097                                                                                                   |
| 1.2.8  | Einschränkun-<br>gen         | : | -                                                                                                    |
| 1.2.9  | Hinweise                     | : |                                                                                                    |
| 1.2.10 | Prüfinstitut                 | : | TÜV Immissionsschutz und Energiesysteme GmbH, Köln<br>TÜV Rheinland Group<br>Verantwortlicher Prüfer: Guido Baum |
| 1.2.11 | Prüfbericht                  | : | 936/21203248/A1 vom 05.01.2006                                                                                   |

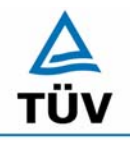

**TÜV Rheinland Group** 

Bericht über die Eignungsprüfung der Immissionsmesseinrichtung CO Analysator Modell 48i der Firma Thermo Electron Corporation für die Komponente Kohlenmonoxid, Berichts-Nr.: 936/21203248/A1

Seite 12 von 459

# 1.3 Zusammenfassende Darstellung der Prüfergebnisse

| Mindestanforderung |                              | Anforderung Prüfergebnis                                                                                                    |                                                                                                    | ein-<br>gehal-<br>ten    | Seite |
|--------------------|------------------------------|----------------------------------------------------------------------------------------------------|----------------------------------------------------------------------------------------------------|--------------------------|-------|
| 4                  | Bauartanforderun             | gen                                                                                                    |                                                                                                    |                          |       |
| 4.1                | Allgemeine Anford            | lerungen                                                                                                    |                                                                                                    |                          |       |
| 4.1.1              | Messwertanzei-<br>ge         | Muss vorhanden sein.                                                                                                    | Eine Messwertanzeige ist vorhanden.                                                                                                    | ja                       | 23    |
| 4.1.2              | Wartungsfreund-<br>lichkeit  | Wartungsarbeiten sollten ohne<br>größeren Aufwand möglichst<br>von außen durchführbar sein.                                                                                                    | Die Wartung der Messeinrichtung ist<br>ohne größeren Aufwand möglich.                                                                                                    | ja                       | 24    |
| 4.1.3              | Funktionskontrol-<br>le      | Spezielle Einrichtungen hierzu<br>sind als zum Gerät gehörig zu<br>betrachten, bei den entspre-<br>chenden Teilprüfungen einzu-<br>setzen und zu bewerten.<br>Prüfgaserzeugungssysteme<br>müssen der Messeinrichtung<br>ihre Betriebsbereitschaft über<br>Statussignale anzeigen und di-<br>rekt oder telemetrisch ansteu-<br>erbar sein.<br>Unsicherheit dieser Prüfgasein-<br>richtung darf in drei Monaten<br>1 % von B2 nicht überschrei-<br>ten. | entfällt.                                                                                                    | nicht<br>zutref-<br>fend | 25    |
| 4.1.4              | Rüst- und Ein-<br>laufzeiten | Die Betriebsanleitung muss<br>hierzu Angaben enthalten.                                                                                                    | Die Rüstzeit der Messeinrichtung be-<br>trägt 1,5 h. Die Einlaufzeit wird im<br>Handbuch mit 90 Minuten angegeben<br>und von uns mit maximal 90 Minuten<br>ermittelt.        | ja                       | 26    |
| 4.1.5              | Bauart                       | Die Betriebsanleitung muss<br>Angaben hierzu enthalten                                                                                                    | Im Handbuch werden die Bauart und<br>die technischen Rahmenbedingungen<br>ausführlich beschrieben.                                                                           | ja                       | 28    |
| 4.1.6              | Unbefugtes Ver-<br>stellen   | Muss Sicherung dagegen ent-<br>halten.                                                                                                    | Die Messeinrichtung ist mittels Pass-<br>wörtern gegen unbefugtes Verstellen<br>abgesichert.                                                                                 | ja                       | 29    |
| 4.1.7              | Messsignalaus-<br>gang       | Muss digital und/oder analog<br>angeboten werden.                                                                                                    | Messsignale und Betriebszustände<br>werden von nachgeschalteten Aus-<br>wertesystemen richtig erkannt. Alle<br>Messsignale können digital und ana-<br>log ausgegeben werden. | ја                       | 30    |

Bericht über die Eignungsprüfung der Immissionsmesseinrichtung CO Analysator Modell 48i der Firma Thermo Electron Corporation für die Komponente Kohlenmonoxid, Berichts-Nr.: 936/21203248/A1

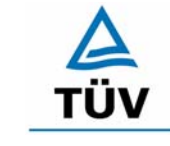

## **TÜV Rheinland Group**

Seite 13 von 459

| Mindestanforderung     |                                                                     | Anforderung                                                                                                    | Prüfergebnis                                                                                                    |               | Seite |
|------------------------|---------------------------------------------------------------------|----------------------------------------------------------------------------------------------------|----------------------------------------------------------------------------------------------------|---------------|-------|
| 4.2<br>an Me<br>für de | Anforderungen<br>esseinrichtungen<br>n mobilen Einsatz              | Ständige Betriebsbereitschaft<br>muss gesichert sein; Anforde-<br>rungen des stationären Einsat-<br>zes müssen analog im mobilen<br>Einsatz erfüllt sein.                                            |                                                                                                    | ent-<br>fällt | 31    |
| 5.                     | Leistungsanforder                                                   | ungen                                                                                                    |                                                                                                    |               |       |
| 5.1                    | Allgemeines                                                         |                                                                                                    |                                                                                                    |               |       |
| 5.2                    | Allgemeine Anford                                                   | lerungen                                                                                                    |                                                                                                    |               |       |
| 5.2.1                  | Messbereich                                                         | Messbereichsendwert größer<br>B <sub>2</sub> .                                                                                                    | Die Messbereiche sind den Anforde-<br>rungen entsprechend wählbar.                                                                                                    | ja            | 32    |
| 5.2.2                  | Negative Mess-<br>signale                                           | Dürfen nicht unterdrückt wer-<br>den (lebender Nullpunkt).                                                                                                    | Die Lage des Nullpunkt-Messsignals<br>ist soweit von elektrisch Null entfernt,<br>dass die zulässige Nullpunktsdrift si-<br>cher erfasst werden kann.                                                                                  | ja            | 33    |
| 5.2.3                  | Analysenfunktion                                                    | Zusammenhang zwischen<br>Ausgangssignal und Messgrö-<br>ße muss mittels Analysenfunk-<br>tion darstellbar sein und durch<br>Regressionsrechnung ermittelt<br>werden.                                 | Die Messeinrichtung ermöglicht die<br>Bildung von Stundenmittelwerten.                                                                                                    | ja            | 35    |
| 5.2.4                  | Linearität                                                          | Abweichung der Gruppenmit-<br>telwerte der Messwerte von der<br>Kalibrierfunktion im Bereich<br>von Null bis $B_1$ maximal 5 %<br>von $B_1$ und im Bereich Null bis<br>$B_2$ maximal 1 % von $B_2$ . | Wie in Tabelle 8 und Tabelle 9 zu<br>entnehmen ist, erfüllen die beiden<br>Prüflinge die Anforderungen der<br>Richtlinie VDI 4202                                                                                                    | ja            | 37    |
| 5.2.5                  | Nachweisgrenze                                                      | Maximal B₀.                                                                                                    | Die Nachweisgrenze nach VDI 4202<br>liegt mit 0,171 mg/m <sup>3</sup> bzw. 0,117<br>mg/m <sup>3</sup> am Nullpunkt und 0,317 mg/m <sup>3</sup><br>bzw. 0,297 mg/m <sup>3</sup> am Referenzpunkt<br>innerhalb der Mindestanforderungen. | ja            | 41    |
| 5.2.6                  | Einstellzeit                                                        | Maximal 5 % der Mittelungszeit<br>(gleich 180 Sekunden).                                                                                                    | Die maximal zulässige Einstellzeit von 180 Sekunden wird deutlich unter-<br>schritten.                                                                                                    | ja            | 43    |
| 5.2.7                  | Abhängigkeit des<br>Nullpunktes von<br>der Umgebungs-<br>temperatur | Nullpunktmesswert darf bei $\Delta T_u$<br>um 15 K zwischen +5 °C und<br>+20 °C bzw. um 20 K zwischen<br>+20 °C und +40 °C B <sub>0</sub> nicht<br>überschreiten.                                    | Die Änderung des Nullpunktes liegt<br>bei allen Umgebungstemperaturen im<br>Rahmen der Mindestanforderung.                                                                                                    | ја            | 46    |
| 5.2.8                  | Abhängigkeit des<br>Messwertes von<br>der Umgebungs-<br>temperatur  | Der Messwert im Bereich von<br>B1 darf nicht mehr als $\pm 5 \%$<br>bei $\Delta T_u$ um 15 K zwischen +5<br>°C und +20 °C bzw. um 20 K<br>zwischen +20 °C und +40 °C<br>betragen.                    | Die Änderung des Referenzpunktes<br>liegt bei allen Umgebungstemperatu-<br>ren im Rahmen der Mindestanforde-<br>rung.                                                                                                    | ја            | 49    |
| 5.2.9                  | Nullpunktsdrift                                                     | In 24 Stunden und im War-<br>tungsintervall maximal B <sub>0</sub> .                                                                                                    | Die Nullpunktsdrift erfüllt wie in Abbil-<br>dung 8 und Abbildung 9 ersichtlich die<br>Mindestanforderung.                                                                                                    | ja            | 52    |

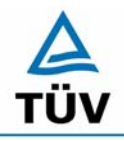

Seite 14 von 459

TÜV Immissionsschutz und Energiesysteme GmbH Luftreinhaltung

Bericht über die Eignungsprüfung der Immissionsmesseinrichtung CO Analysator Modell 48i der Firma Thermo Electron Corporation für die Komponente Kohlenmonoxid, Berichts-Nr.: 936/21203248/A1

| Mindestanforderung Anforderung Prüfergebnis  |                                                                                                    | Prüfergebnis                                                                                                    | ein-<br>gehal-<br>ten    | Seite |
|----------------------------------------------|----------------------------------------------------------------------------------------------------|----------------------------------------------------------------------------------------------------|--------------------------|-------|
| 5.2.10 Drift des Mess-<br>wertes             | In 24 Stunden und im War-<br>tungsintervall maximal 5 % von<br>B1.                                                                                                    | Die Referenzpunktsdrift erfüllt wie in<br>Abbildung 10 und Abbildung 11 er-<br>sichtlich die Mindestanforderung.                                                                                                    | ja                       | 55    |
| 5.2.11 Querempfind-<br>lichkeit              | Im Bereich des Nullpunktes maximal B0 und im Bereich B2 maximal 3 % von B2.                                                                                                    | Die Querempfindlichkeit der Messein-<br>richtung erfüllt die Mindestanforde-<br>rungen.                                                                                                    | ja                       | 58    |
| 5.2.12 Reproduzierbar-<br>keit               | $RD \ge 10$ bezogen auf B1.                                                                                                    | Der in der VDI 4202 Blatt 1 geforderte<br>Wert der Reproduzierbarkeit von 10<br>wird deutlich überschritten. Somit sind<br>die Mindestanforderungen eingehal-<br>ten.                                                                          | ja                       | 63    |
| 5.2.13 Stundenwerte                          | Bildung muss möglich sein.                                                                                                    | Die Messeinrichtung ermöglicht die<br>Bildung von Stundenmittelwerten.                                                                                                    | ja                       | 65    |
| 5.2.14 Netzspannung<br>und Netzfre-<br>quenz | Messwertänderung bei $B_1$ ma-<br>ximal $B_0$ im Spannungsintervall<br>(230 +15/-20) V und Mess-<br>wertänderung im mobilen Ein-<br>satz maximal $B_0$ im Frequenz-<br>intervall (50 ± 2) Hz.                                                                                                   | Die Messeinrichtung erfüllt die Min-<br>destanforderung bei der Variation der<br>Netzspannung und der Netzfrequenz.<br>Die Mindestanforderungen werden<br>deutlich unterschritten.                                                             | ja                       | 69    |
| 5.2.15 Stromausfall                          | Unkontrolliertes Ausströmen<br>von Betriebs- und Kalibriergas<br>muss unterbunden sein; Gerä-<br>teparameter müssen gegen<br>Verlust durch Pufferung ge-<br>schützt sein; messbereiter Zu-<br>stand bei Spannungswieder-<br>kehr muss gesichert sein und<br>Messung muss fortgesetzt<br>werden. | Die Mindestanforderungen werden<br>bei Stromausfällen bezüglich der<br>Funktionsfähigkeit und dem unkon-<br>trollierten Ausströmen von Prüfgasen<br>eingehalten.                                                                               | ja                       | 70    |
| 5.2.16 Gerätefunktionen                      | Müssen durch telemetrisch ü-<br>bermittelbare Statussignale<br>überwachbar sein.                                                                                                    | Die wesentlichen Gerätefunktionen<br>sind durch telemetrisch übermittelba-<br>re Statussignale problemlos kontrol-<br>lier- und überwachbar.                                                                                                   | ja                       | 71    |
| 5.2.17 Umschaltung                           | Messen/Funktionskontrolle<br>und/oder Kalibrierung muss te-<br>lemetrisch und manuell aus-<br>lösbar sein.                                                                                                    | Die Umschaltung zwischen den Be-<br>triebsmodi ist manuell und telemet-<br>risch möglich.                                                                                                    | ja                       | 72    |
| 5.2.18 Verfügbarkeit                         | Mindestens 90 %.                                                                                                    | Die Verfügbarkeit ist größer als 90 %,<br>somit ist die Mindestanforderung er-<br>füllt.                                                                                                    | ja                       | 74    |
| 5.2.19 Konverterwir-<br>kungsgrad            | Mindestens 95 %.                                                                                                    | Nicht zutreffend.                                                                                                    | nicht<br>zutref-<br>fend | 75    |
| 5.2.20 Wartungsinter-<br>vall                | Möglichst 28 Tage, mindestens<br>14 Tage.                                                                                                    | Nach den Anforderungen der VDI<br>4202 Blatt 1 kann der Messeinrich-<br>tung bei einem Feldprüfzeitraum von<br>3 Monaten bei den vorliegenden Er-<br>gebnissen das längstmögliche War-<br>tungsintervall von 1 Monat zugespro-<br>chen werden. | ja                       | 77    |

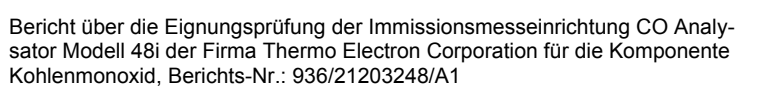

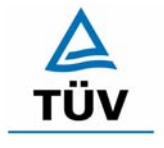

## **TÜV Rheinland Group**

Seite 15 von 459

| Mindestanforderung Anforderung |                                                                | Anforderung                                                                                                    | Prüfergebnis                                                                                                    | ein-<br>gehal-<br>ten    | Seite |
|--------------------------------|----------------------------------------------------------------|----------------------------------------------------------------------------------------------------|----------------------------------------------------------------------------------------------------|--------------------------|-------|
| 5.2.21                         | Gesamtunsi-<br>cherheit                                        | Einhaltung der Anforderungen<br>an die Datenqualität.                                                                                                    | Die Messeinrichtung unterschreitet<br>die geforderte Gesamtunsicherheit<br>von 15 % mit maximal 8,64 % für<br>Einzelwerte und mit maximal<br>6,07 % für Mittelwerte deutlich. | ja                       | 80    |
| 5.3                            | Anforderungen an                                               | Messeinrichtungen für partikelför                                                                                                    | mige Luftverunreinigungen                                                                                                    |                          |       |
| 5.4                            | Anforderungen<br>an Mehrkompo-<br>nentenmessein-<br>richtungen | Müssen für jede Einzelkompo-<br>nente im Simultanbetrieb aller<br>Messkanäle erfüllt sein; im Se-<br>quenzbetrieb muss die Bildung<br>von Stundenmittelwerten gesi-<br>chert sein. | Nicht zutreffend.                                                                                                    | nicht<br>zutref-<br>fend | 81    |

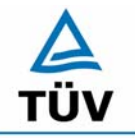

**TÜV Rheinland Group** 

Bericht über die Eignungsprüfung der Immissionsmesseinrichtung CO Analysator Modell 48i der Firma Thermo Electron Corporation für die Komponente Kohlenmonoxid, Berichts-Nr.: 936/21203248/A1

Seite 16 von 459

# 2 Aufgabenstellung

## 2.1 Art der Prüfung

Im Auftrag der Thermo Electron Corporation wurde von der TÜV Immissionsschutz und Energiesysteme GmbH eine Eignungsprüfung für die Messeinrichtung CO Analysator Modell 48i vorgenommen. Die Prüfung erfolgte als vollständige Eignungsprüfung auf Basis der Mindestanforderungen nach VDI 4202 und DIN EN 14626.

## 2.2 Zielsetzung

Ziel der Prüfung war zu zeigen, dass die Messeinrichtung alle Anforderungen der deutschen Mindestanforderungen nach VDI 4202 Blatt 1 und die europäischen Mindestanforderungen nach DIN EN 14626 erfüllt. Dazu wurde die Messeinrichtung in den Messbereichen

| Tabelle 1: | Geprüfte Kom | ponenten und a | lie aeprüften | Messbereiche |
|------------|--------------|----------------|---------------|--------------|
|            | 0000.000.000 |                | gepiencen     |              |

| Komponente    |    | Messbereich         |       |              |  |
|---------------|----|---------------------|-------|--------------|--|
| Kohlenmonoxid | СО | 60 mg/m³ VDI 4202 B |       |              |  |
| Kohlenmonoxid | СО | 100                 | mg/m³ | DIN EN 14626 |  |

geprüft.

TÜV TÜV Rheinland Group

Seite 17 von 459

Bericht über die Eignungsprüfung der Immissionsmesseinrichtung CO Analysator Modell 48i der Firma Thermo Electron Corporation für die Komponente Kohlenmonoxid, Berichts-Nr.: 936/21203248/A1

# 3 Beschreibung der geprüften Messeinrichtung

# 3.1 Messprinzip

Der CO Analysator Modell 48i misst die CO Konzentration basierend auf der Gasfilter-Korrelationsmethode. Die Funktion des Analysators Modell 48i basiert auf dem Prinzip, dass Kohlenmonoxid (CO) infrarote Strahlung bei einer Wellenlänge von 4,6 Mikrometer absorbiert. Die Messeinrichtung gehört zu der Gruppe der photometrischen Messgeräte. Das Messprinzip beruht auf der Bestimmung der Lichtabsorption durch das zu messende Gas in der für das Gas charakteristischen Wellenlängenbereichen. Die Auswertung erfolgt durch die Messung der Absorption auf Grundlage der Abhängigkeit zwischen der Gaskonzentration und der Menge an absorbierten Licht nach dem Lambert-Beer`schen Gesetz:

$$I = I_0 * e^{-\alpha Lc}$$

 $I_{o}$  als Lichtintensität ohne Absorption

I als Intensität mit Absorption

L als Absorptionspfad oder Entfernung, die das Licht während der Absorption zurücklegt c als Konzentration des absorbierenden Gases, in diesem Fall CO

 $\alpha$  als Absorptionskoeffizient (dieser gibt Auskunft über den Grad der Absorption)

Die Abbildung 1 zeigt die wichtigsten Baugruppen des Analysators.

Analog Outputs Digital Outputs Communication Protocols Pressure Trasnducer Electronics Display Preamplifier IR Detecto Sample ( Flow Sensor Gas Filter Wheel N2 CO BandpassFliter Chopper c Infrared Chopper Motor Source Exhaust () Capillary Pump

Abbildung 1: Modell 48i – Schematische Darstellung des Messprinzips

Das Messprinzip entspricht dem in der DIN EN 14626 festgelegten Standardreferenzverfahren.

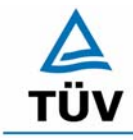

Seite 18 von 459

Bericht über die Eignungsprüfung der Immissionsmesseinrichtung CO Analysator Modell 48i der Firma Thermo Electron Corporation für die Komponente Kohlenmonoxid, Berichts-Nr.: 936/21203248/A1

## 3.2 Umfang und Aufbau der Messeinrichtung

Eine Probe aus der Umgebungsluft wird über die Schottverschraubung mit der Bezeichnung SAMPLE in das Messgerät Modell 48i gesaugt. Die Probe strömt dann durch die optische Messbank. Strahlung aus einer Infrarot-Lichtquelle wird aufgeteilt und dann durch einen Gas-filter gesendet, der zwischen CO und N<sub>2</sub> hin- und herschaltet. Die Strahlung gelangt dann durch einen engen Bandpass-Interferenzfilter in die optische Messbank, wo die Absorption durch das Probenahmegas stattfindet. Die Infrarot-Strahlung tritt dann aus der optischen Messbank aus und fällt auf einen Infrarot-Detektor.

Der CO-Gasfilter erzeugt einen Referenzstrahl, der vom CO in der Probenahmezelle nicht weiter abgeschwächt werden kann. Die N<sub>2</sub> Seite der Probenahmezelle ist bezüglich der Infrarot-Strahlung transparent, d.h. Infrarot-Strahlung wird durchgelassen. Auf diese Weise wird ein Messstrahl erzeugt, der in der Zelle durch CO absorbiert werden kann. Das geteilte Detektorsignal wird durch das Hin- und Herwechseln zwischen den beiden Gasfiltern moduliert. Die Amplitude bei der Modulation bezieht sich dabei auf die CO Konzentration in der Probenahmezelle. Andere Gase führen zu keiner Modulation des Detektorsignals, da diese den Referenz- und der Messstrahl gleich absorbieren. Aus diesem Grund ist das Gasfilter-Korrelationssystem speziell auf CO ausgerichtet.

Die CO Konzentration wird vom Messgerät Modell 48i im Display auf der Gerätevorderseite ausgegeben. Des Weiteren werden die Daten an den Analogausgängen und über eine serielle oder Ethernet Verbindung zur Verfügung gestellt.

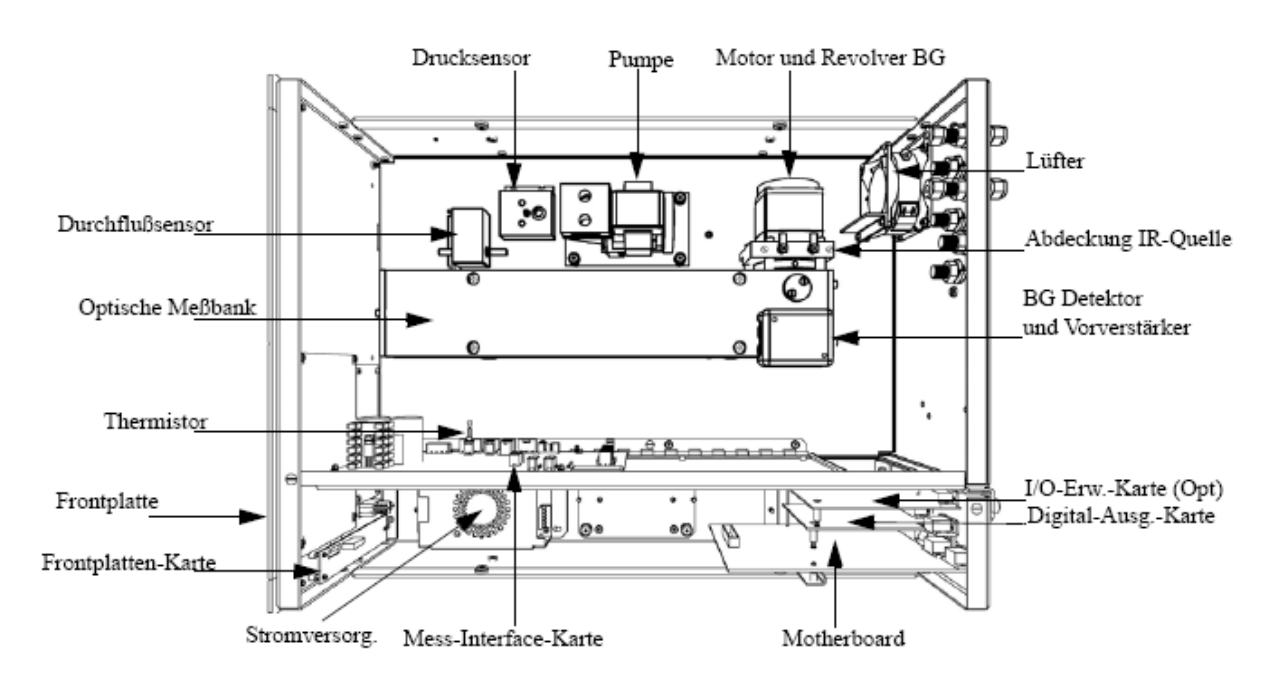

Abbildung 2: Hardware der Messeinrichtung Thermo Modell 48i

Bericht über die Eignungsprüfung der Immissionsmesseinrichtung CO Analysator Modell 48i der Firma Thermo Electron Corporation für die Komponente Kohlenmonoxid, Berichts-Nr.: 936/21203248/A1

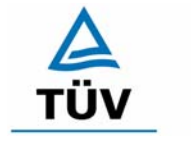

**TÜV Rheinland Group** 

Seite 19 von 459

# 4 Prüfprogramm

## 4.1 Laborprüfung

Nach den Richtlinien ergab sich folgendes Versuchsprogramm im Labor:

- Überprüfung der allgemeinen Gerätefunktionen
- Ermittlung der Gerätekennlinie mit Prüfgasen
- Ermittlung der Querempfindlichkeit des Messsystems gegen Messgutbegleitstoffe
- Pr
  üfung der Stabilit
  ät des Null- und Referenzpunktes im zul
  ässigen Umgebungstemperaturbereich
- Ermittlung des Einflusses der Netzspannungs- und Netzfrequenzänderungen auf das Messsignal
- Einstellzeit
- Nachweisgrenze

Die Laborprüfung wurde mit zwei identischen Geräten des Typs CO Analysator Modell 48i mit den Gerätenummern

Gerät 1: 48i – PTR - 01 Gerät 2: 48i – PTR - 02

durchgeführt.

## 4.2 Feldtest

Der Feldtest erfolgte auf einem großen Parkplatzgeländer in Köln. Die Messgeräte waren während des Feldtestes in einem klimatisierten Messcontainer Installiert. Abbildung 3 zeigt die installierten Messeinrichtungen.

Der Dauertest wurde vom 19.09.2005 bis zum 19.12.2005 durchgeführt. Die Geräte waren währenddessen wie folgt eingestellt:

| Komponente       |  | Messbereich |       |  |
|------------------|--|-------------|-------|--|
| Kohlenmonoxid CO |  | 0 - 100     | mg/m³ |  |

Die Auswertung erfolgte auf Basis der in Tabelle 1 genannten Zertifizierungsbereiche.

#### **TÜV Rheinland Group**

Seite 20 von 459

Bericht über die Eignungsprüfung der Immissionsmesseinrichtung CO Analysator Modell 48i der Firma Thermo Electron Corporation für die Komponente Kohlenmonoxid, Berichts-Nr.: 936/21203248/A1

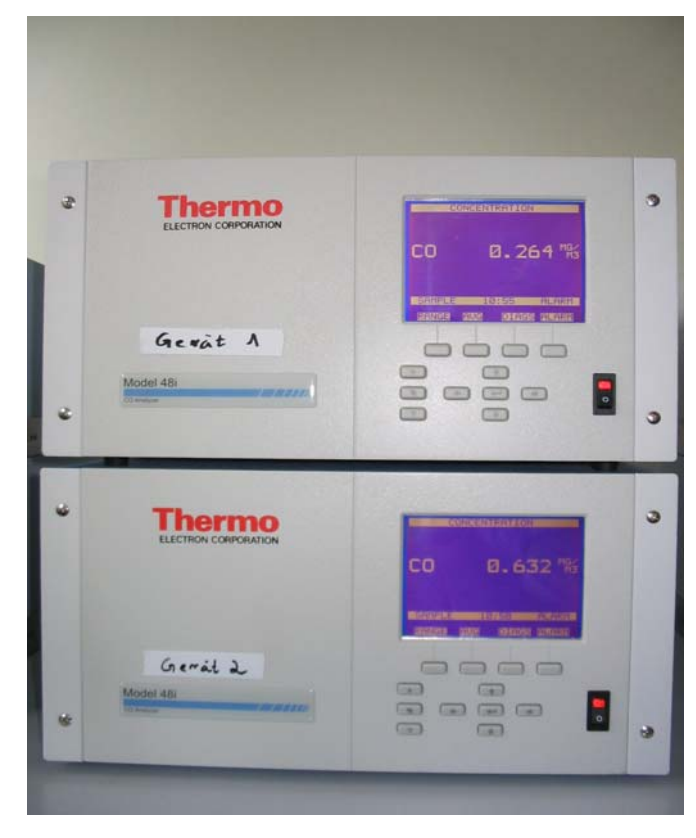

Abbildung 3: Frontaufnahme der im Messcontainer installierten Messeinrichtungen

Es ergab sich folgendes Prüfprogramm im Feldtest:

- Funktionsprüfung der allgemeinen Gerätefunktionen, •
- Funktionsprüfung der Messeinrichtungen zu Beginn und Ende des Feldtests, •
- Ermittlung der Nachweisgrenzen,
- Bestimmung der Reproduzierbarkeit,
- Bestimmung des Driftverhaltens am Null- und Referenzpunkt, •
- Ermittlung des Wartungsintervall, •
- Bestimmung der Verfügbarkeit. •

Die eingesetzten Messgeräte waren:

Gerät 1: 48i – PTR - 01 Gerät 2: 48i – PTR - 02

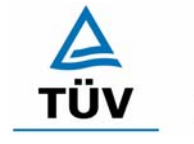

**TÜV Rheinland Group** 

Seite 21 von 459

Bericht über die Eignungsprüfung der Immissionsmesseinrichtung CO Analysator Modell 48i der Firma Thermo Electron Corporation für die Komponente Kohlenmonoxid, Berichts-Nr.: 936/21203248/A1

# 5 Referenzmessverfahren

## 5.1 Komponente Kohlenmonoxid

Die Prüfgasaufgabe erfolgte während des Labortests, wie auch im Feldtest mittels zertifizierten Flaschenprüfgasen, welche durch Massenstromregler verdünnt wurden. Sowohl die Konzentration des unverdünnten Prüfgases als auch verschiedene Konzentrationen der Verdünnungsreihen wurden mittels Gaschromatographenverfahren nach VDI 2459 Blatt 1 "Messen gasförmiger Emissionen - Messen von Kohlenmonoxid-Konzentrationen mittels Flammionisationsdetektor nach Reduktion zu Methan" überprüft. Die Ergebnisse der Überprüfung sind in Tabelle 2 aufgeführt.

Die Kalibrierung des Gaschromatographen erfolgte mittels periodischer Injektion nach VDI 3490 Blatt 7. Zur Prüfgaserzeugung wurde eine Telab Dosierpumpe des Typs BF 411/30 verwendet. Die Telab-Station wurde mit einem 100 % CO Prüfgas betrieben und zur Verdünnung Stickstoff verwendet. Zusätzlich sind zur weiteren Validierung der Ergebnisse Vergleichsmessungen mittels Iodpentoxidverfahren nach VDI 2459 Blatt 7 durchgeführt worden.

| Soll<br>mg/m³ | lst<br>mg/m³ | Abweichung<br>% |
|---------------|--------------|-----------------|
| 101,00        | 100,88       | -0,12           |
| 90,90         | 90,58        | -0,36           |
| 80,80         | 80,15        | -0,80           |
| 70,70         | 70,00        | -0,99           |
| 60,60         | 60,15        | -0,74           |
| 50,50         | 50,30        | -0,40           |
| 40,40         | 39,93        | -1,18           |
| 30,30         | 30,09        | -0,70           |
| 20,20         | 19,96        | -1,18           |
| 10,10         | 9,98         | -1,24           |
| 0,00          | 0,13         | 0,00            |

Tabelle 2: Ergebnis der Analyse des eingesetzten Prüfgases

## 5.2 Messplatzaufbau im Feld

Der Messplatzaufbau im Labor wurde den Erfordernissen der einzelnen Prüfungen angepasst und in vereinfachter Form im Feld (siehe Abbildung 4) dupliziert.

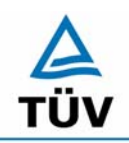

#### **TÜV Rheinland Group**

Bericht über die Eignungsprüfung der Immissionsmesseinrichtung CO Analysator Modell 48i der Firma Thermo Electron Corporation für die Komponente Kohlenmonoxid, Berichts-Nr.: 936/21203248/A1

Seite 22 von 459

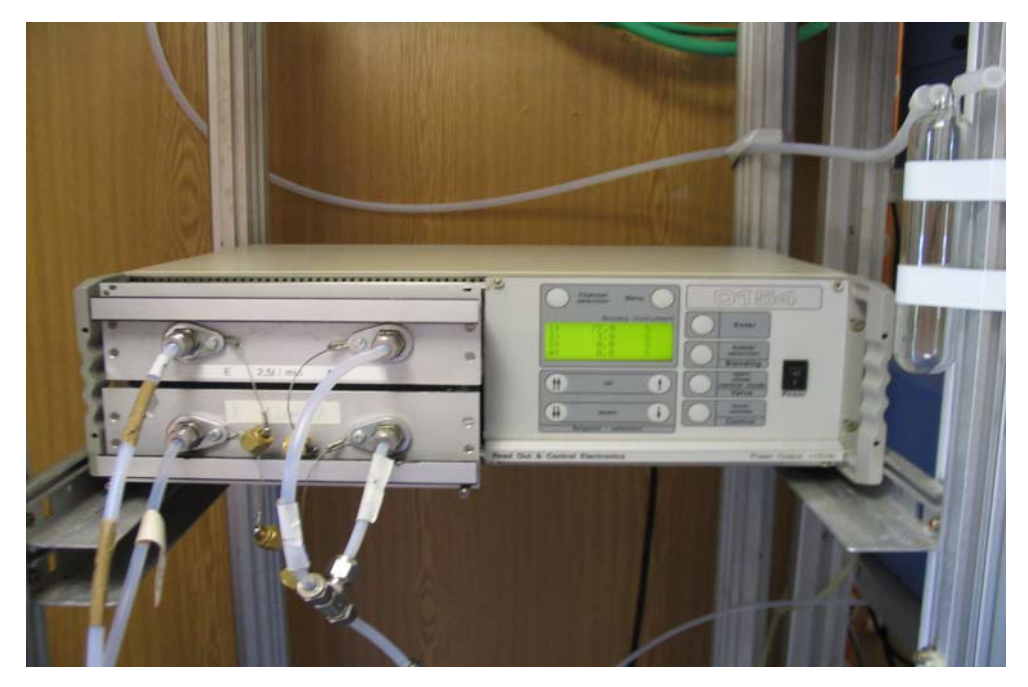

Abbildung 4: Prüfgasaufgabe über Massenstromregler

# 5.3 Eingesetzte Prüfgase

Während der Prüfung wurden zur Justierung der Geräte (Prüflinge und TÜV-Messeinrichtungen) zusätzlich zum Referenzmessverfahren Prüfgase benutzt. Die aufgeführten Prüfgase wurden während der gesamten Prüfung eingesetzt und gegebenenfalls mittels eines Probenteilers bzw. einer Massenstromregler-Station verdünnt.

| Nullgas:                                 | Stickstoff N <sub>2</sub>                          |
|------------------------------------------|----------------------------------------------------|
| Prüfgas CO:                              | 99,1 mg/m³, 234 mg/m³ in $N_2$                     |
| Flaschennummer:                          | 10274 (Labor), 10358 (Feld)                        |
| Hersteller / Herstelldatum:              | Praxair                                            |
| Stabilitätsgarantie / zertifiziert:      | 36 Monate                                          |
| Überprüfung des Zertifikates durch / am: | Eigenlabor, GC-Verfahren<br>nach VDI 2459, Blatt 1 |
| Rel. Unsicherheit gemäß Zertifikat:      | ±2%                                                |

A TÜV

**TÜV Rheinland Group** 

Seite 23 von 459

Bericht über die Eignungsprüfung der Immissionsmesseinrichtung CO Analysator Modell 48i der Firma Thermo Electron Corporation für die Komponente Kohlenmonoxid, Berichts-Nr.: 936/21203248/A1

# 6 Prüfergebnisse

## 6.1 4.1.1 Messwertanzeige

Die Messeinrichtung muss eine Messwertanzeige besitzen.

## 6.2 Gerätetechnische Ausstattung

Fotoapparat.

## 6.3 Durchführung der Prüfung

Die Ausstattungsmerkmale der Messeinrichtung wurden im Hinblick auf eine Messwertanzeige geprüft.

#### 6.4 Auswertung

Die Messeinrichtung besitzt eine Messwertanzeige, über die neben den Messwerten alle wichtigen Systemparameter angezeigt werden können.

## 6.5 Bewertung

Eine Messwertanzeige ist vorhanden.

Mindestanforderung erfüllt? ja

## 6.6 Umfassende Darstellung des Prüfergebnisses

Auf der Frontalaufnahme der Messeinrichtung ist das Display das zur Messwertanzeige, dient klar zu erkennen.

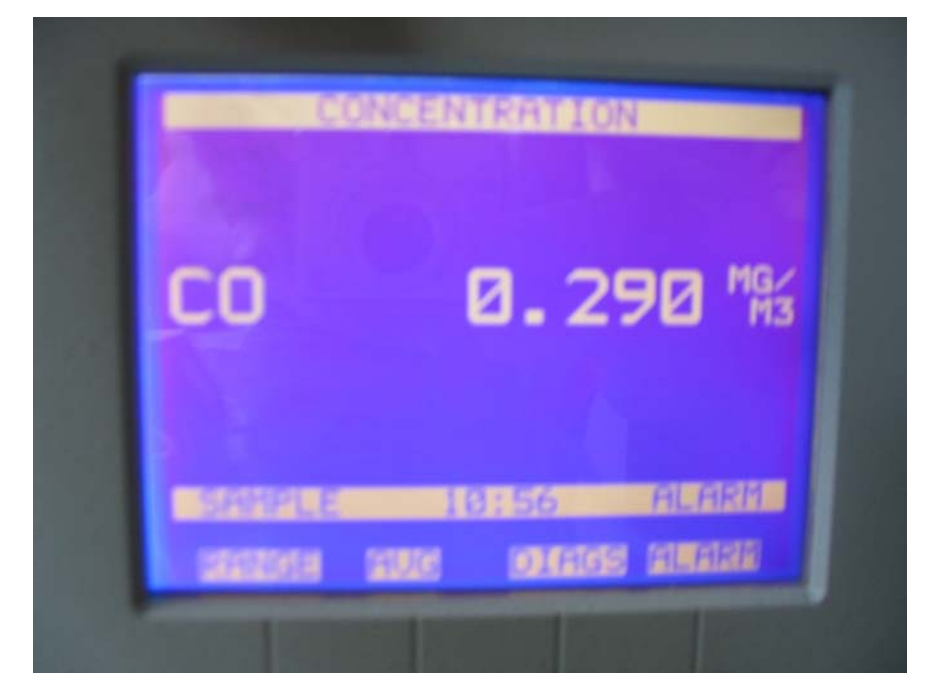

Abbildung 5: Frontalaufnahme der Messeinrichtung

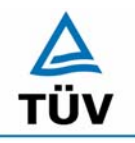

TÜV Rheinland Group Seite 24 von 459

Bericht über die Eignungsprüfung der Immissionsmesseinrichtung CO Analysator Modell 48i der Firma Thermo Electron Corporation für die Komponente Kohlenmonoxid, Berichts-Nr.: 936/21203248/A1

## 6.1 4.1.2 Wartungsfreundlichkeit

Die notwendigen Wartungsarbeiten an der Messeinrichtung sollten ohne größeren Aufwand möglichst von außen durchführbar sein.

#### 6.2 Gerätetechnische Ausstattung

Übliches Werkzeug.

## 6.3 Durchführung der Prüfung

Die Wartungsarbeiten an der Messeinrichtung wurden nach den Anweisungen im Handbuch durchgeführt. Zur Durchführung wurde nur übliches Werkzeug eingesetzt.

## 6.4 Auswertung

Die Wartung der Messeinrichtung ist problemlos und kann mit üblichem Werkzeug durchgeführt werden.

#### Bewertung

Die Wartung der Messeinrichtung ist ohne größeren Aufwand möglich.

Mindestanforderung erfüllt? ja

## 6.6 Umfassende Darstellung des Prüfergebnisses

Bericht über die Eignungsprüfung der Immissionsmesseinrichtung CO Analysator Modell 48i der Firma Thermo Electron Corporation für die Komponente Kohlenmonoxid, Berichts-Nr.: 936/21203248/A1

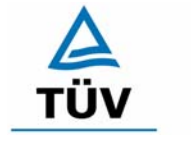

**TÜV Rheinland Group** 

Seite 25 von 459

# 6.1 4.1.3 Funktionskontrolle

Soweit zum Betrieb oder zur Funktionskontrolle der Messeinrichtung spezielle Einrichtungen erforderlich sind, sind diese als zum Gerät gehörig zu betrachten und bei den entsprechenden Teilprüfungen einzusetzen und mit in die Bewertung aufzunehmen. Zur Messeinrichtung gehörende Prüfgaserzeugungssysteme müssen der Messeinrichtung ihre Betriebsbereitschaft über ein Statussignal anzeigen und über die Messeinrichtung direkt sowie auch telemetrisch angesteuert werden können. Die Unsicherheit der zur Messeinrichtung gehörenden Prüfgaserzeugungseinrichtung darf in drei Monaten 1 % vom Bezugswert B<sub>2</sub> nicht überschreiten.

## 6.2 Gerätetechnische Ausstattung

entfällt

## 6.3 Durchführung der Prüfung

Die Messeinrichtung ist mit einer Funktionskontrolleinrichtung erhältlich, diese war jedoch nicht Bestandteil er Eignungsprüfung. Die tägliche Prüfgasaufgabe von Null- und Referenzpunkt erfolgte mit einer externen Mischstation auf den Analysator.

## 6.4 Auswertung

entfällt

## 6.5 Bewertung

entfällt.

Mindestanforderung erfüllt? nicht zutreffend

# 6.6 Umfassende Darstellung des Prüfergebnisses

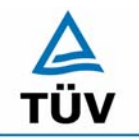

Seite 26 von 459

Bericht über die Eignungsprüfung der Immissionsmesseinrichtung CO Analysator Modell 48i der Firma Thermo Electron Corporation für die Komponente Kohlenmonoxid, Berichts-Nr.: 936/21203248/A1

## 6.1 4.1.4 Rüst- und Einlaufzeiten

Die Rüst- und Einlaufzeiten der Messeinrichtung sind in der Betriebsanleitung anzugeben.

## 6.2 Gerätetechnische Ausstattung

Uhr, Null- und Prüfgase.

## 6.3 Durchführung der Prüfung

Die Rüstzeit wurde beim Aufbau im Labor und im Feld und auf Basis der Daten im Handbuch ermittelt. Die Einlaufzeit wurde durch die Aufgabe von Null- und Prüfgasen nach dem Einschalten der Messeinrichtung bestimmt.

#### 6.4 Auswertung

Zur Rüstzeit wird im Handbuch keine Angabe gemacht. Sie ist selbstverständlich abhängig von den Gegebenheiten am Einbauort und setzt sich aus dem Anschluss der Spannungsversorgung, der gasseitigen Anschlüsse und dem Verbinden der Datenaufzeichnung und Steuerleitungen zusammen. Experimentell wurde sie von uns mit 1,5 h ermittelt.

Für die Einlaufzeit wird im Handbuch ein Zeitraum vom 1,5 h genannt. Bei unseren Versuchen lieferte die Messeinrichtung nach spätestens 90 Minuten stabile Messwerte. Diese Zeit bezieht sich auf ein Einschalten der Messeinrichtung nach einem Stillstand über einen längeren Zeitraum, so dass die Messeinrichtung vor dem Wiedereinschalten vollständig untemperiert war. Versuchen denen ein nur kurzes Abschalten der Messeinrichtung und direkte Wiederinbetriebnahme vorausgegangen ist, haben zu kürzeren Einlaufzeiten von etwa 15 bis 30 Minuten geführt.

#### 6.5 Bewertung

Die Rüstzeit der Messeinrichtung beträgt 1,5 h. Die Einlaufzeit wird im Handbuch mit 90 Minuten angegeben und von uns mit maximal 90 Minuten ermittelt.

Mindestanforderung erfüllt? ja

## 6.6 Umfassende Darstellung des Prüfergebnisses

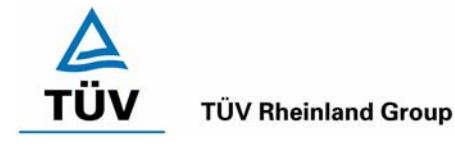

Bericht über die Eignungsprüfung der Immissionsmesseinrichtung CO Analysator Modell 48i der Firma Thermo Electron Corporation für die Komponente Kohlenmonoxid, Berichts-Nr.: 936/21203248/A1

#### Seite 27 von 459

## 6.1 4.1.5 Bauart

Die Betriebsanleitung muss Angaben des Herstellers zur Bauart der Messeinrichtung enthalten. Im Wesentlichen sind dies: Bauform (z. B. Tischgerät, Einbaugerät, freie Aufstellung) Einbaulage (z. B. horizontaler oder vertikaler Einbau) Sicherheitsanforderungen Abmessungen Gewicht Energiebedarf.

## 6.2 Gerätetechnische Ausstattung

Der Energiebedarf wurde mittels Metratester 5 der Firma Gossen Metrawatt ermittelt.

## 6.3 Durchführung der Prüfung

Der Inhalt des Handbuches zur Bauartausführung wurde geprüft. Die Angaben zum Energieverbrauch der Messeinrichtung wurde im normalen Messbetrieb ermittelt.

## 6.4 Auswertung

Die Dokumentation im Handbuch beinhaltet alle Informationen zur Bauart der Messeinrichtung. Die wesentlichen Daten sind in der Tabelle 3 zusammengefasst.

| Bauform                 | Einbaugerät                                                       |
|-------------------------|-------------------------------------------------------------------|
| Einbaulage              | horizontal                                                        |
| Probendurchflussrate    | 1 Liter/Minute                                                    |
| Betriebstemperatur      | 20 – 30 °C (elektrisch sicherer Betrieb im bereich von 0-45 °C    |
|                         | möglich) in nicht kondensierender Umgebung                        |
| Abmessungen (H x B x T) | 425,5 mm x 218,9 mm x 584,2 mm                                    |
| Gewicht                 | 23 kg                                                             |
| Stromversorgung         | 100 VAC @ 50/60 Hz                                                |
|                         | 115 VAC @ 50/60 Hz                                                |
|                         | 220-240 VAC @ 50/60 Hz                                            |
|                         | 275 Watt                                                          |
| Analogausgänge          | 6 Spannungsausgänge; 0-100 mV, 1, 5, 10 V (vom Benutzer           |
|                         | frei wählbar), 5% des ges. Messbereiches über7unter Bereich,      |
|                         | 12 Bit Autiosung, vom Bediener wanibar für Messeingang            |
| Digitaleingänge         | 16 Digitaleingänge, vom Bediener programmierbar, TTL-Level (HIGH) |
| Serielle Pots           | 1 RS-232 oder RS-485 mit zwei Anschlüssen, Baudrate 1200-         |
|                         | 115200, Datenbits, Parität und Stopbits, Protokolle: C-Link,      |
|                         | MODBUS und Streaming-Daten (alles vom Bediener wählbar)           |
| Ethernet Verbindung     | RJ45 Verbinder für 10 Mbs Ethernet-Anschluss, Statische oder      |
|                         | dynamische TCP/IP Adressierung                                    |
| Software Version        | V 01.02.14.097                                                    |

#### Tabelle 3: Gerätedaten Thermo 48i

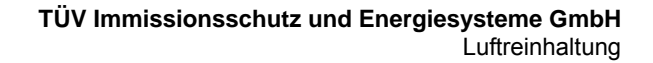

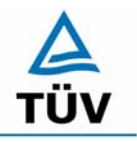

Bericht über die Eignungsprüfung der Immissionsmesseinrichtung CO Analysator Modell 48i der Firma Thermo Electron Corporation für die Komponente Kohlenmonoxid, Berichts-Nr.: 936/21203248/A1

Seite 28 von 459

Die Bestimmung des Energiebedarfs erfolgte über 24 h im normalen Messbetrieb im Feldtest. Bei einer Versorgungsspannung von 230 V wurden die in Tabelle 4 dargestellten Ergebnisse ermittelt:

 Tabelle 4:
 Prüfung des Energiebedarfs im Normalbetrieb

|         | Stromaufnahme [A] | Leistungsaufnahme [W] |
|---------|-------------------|-----------------------|
| Gerät 1 | 1,10              | 253                   |
| Gerät 2 | 1,09              | 251                   |

## 6.5 Bewertung

Im Handbuch werden die Bauart und die technischen Rahmenbedingungen ausführlich beschrieben. Bezüglich der Leistungsaufnahme werden im Normalbetrieb die im Handbuch angegebenen Maximalwerte unterschritten.

Mindestanforderung erfüllt? ja

## 6.6 Umfassende Darstellung des Prüfergebnisses

TÜV

**TÜV Rheinland Group** 

Seite 29 von 459

Bericht über die Eignungsprüfung der Immissionsmesseinrichtung CO Analysator Modell 48i der Firma Thermo Electron Corporation für die Komponente Kohlenmonoxid, Berichts-Nr.: 936/21203248/A1

# 6.1 4.1.6 Unbefugtes Verstellen

Die Justierung der Messeinrichtung muss gegen unbeabsichtigtes und unbefugtes Verstellen gesichert werden können.

## 6.2 Gerätetechnische Ausstattung

Besondere Prüfmittel sind nicht erforderlich.

## 6.3 Durchführung der Prüfung

Die Optionen zur Vermeidung eines unbeabsichtigten oder unbefugten Verstellens der Justierung der Messeinrichtung wurden aktiviert. Anschließend wurde geprüft, ob eine unbefugte oder unbeabsichtigte Verstellung möglich ist.

# 6.4 Auswertung

Die Menübereiche in denen eine Änderung von Geräteparametern möglich ist, kann mittels eines Passwortes gesichert werden.

## 6.5 Bewertung

Die Messeinrichtung ist mittels Passwörtern gegen unbefugtes Verstellen abgesichert.

Mindestanforderung erfüllt? ja

## 6.6 Umfassende Darstellung des Prüfergebnisses

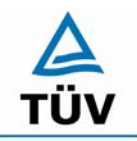

Bericht über die Eignungsprüfung der Immissionsmesseinrichtung CO Analysator Modell 48i der Firma Thermo Electron Corporation für die Komponente Kohlenmonoxid, Berichts-Nr.: 936/21203248/A1

Seite 30 von 459

## 6.1 4.1.7 Messsignalausgang

Die Messsignale müssen digital (z. B. RS 232) und/oder analog (z. B. 4 mA bis 20 mA) angeboten werden.

## 6.2 Gerätetechnische Ausstattung

Auswertesystem: Datenschreiber und Multimeter.

## 6.3 Durchführung der Prüfung

Durch Anschluss des Auswertesystems wurden die Betriebszustände und die Messsignale aufgezeichnet.

#### 6.4 Auswertung

Die Messeinrichtung besitzt eine Vielzahl an analogen und digitalen Optionen zum Anschluss von Datenaufnehmern. Weiterhin können insbesondere die digitalen Varianten aller gängigen Anforderungen der Messnetzbetreiber angepasst werden.

Die Messeinrichtung besitzt Analogspannungsausgänge, die in den Bereichen 0-100 mV, 1, 5, 10 V gewählt werden können. Für die Eignungsprüfung wurde vorwiegend der Analogausgangsbereich von 0 bis 10 V verwendet.

Die Messeinrichtung besitzt Analogstatusausgänge für alle wichtigen Gerätefunktionen wie Störungen, Kalibrierzyklen, Messbereichsumschaltung und Diagnosemodi. Die Aufzeichnung der Messdaten erfolgte bei der Eignungsprüfung mittels Analogspannungssignalen, es besteht jedoch die Möglichkeit, die Messsignale als Stromsignal durch ein Nachrüstbauteil (Option) aufzunehmen. Auch eine digitale Datenübergabe ist möglich.

#### 6.5 Bewertung

Messsignale und Betriebszustände werden von nachgeschalteten Auswertesystemen richtig erkannt. Alle Messsignale können digital und analog ausgegeben werden.

Mindestanforderung erfüllt? ja

## 6.6 Umfassende Darstellung des Prüfergebnisses

Bericht über die Eignungsprüfung der Immissionsmesseinrichtung CO Analysator Modell 48i der Firma Thermo Electron Corporation für die Komponente Kohlenmonoxid, Berichts-Nr.: 936/21203248/A1

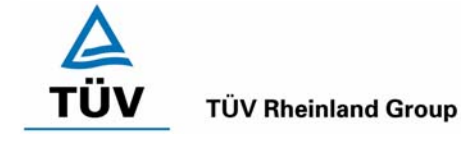

Seite 31 von 459

# 6.1 4.2 Anforderungen an Messeinrichtungen für den mobilen Einsatz

Messeinrichtungen für den mobilen Einsatz müssen die Anforderungen an Messeinrichtungen für den stationären Einsatz auch im mobilen Einsatz erfüllen. Beim mobilen Einsatz von Messeinrichtungen, beispielsweise Messungen im fließenden Verkehr, zeitlich begrenzte Messungen an verschiedenen Orten oder Flugzeugmessungen, muss die ständige Betriebsbereitschaft sichergestellt sein.

## 6.2 Gerätetechnische Ausstattung

Messfahrzeug.

## 6.3 Durchführung der Prüfung

Die Eignung der Messeinrichtung für einen mobilen Einsatz (in fahrenden Fahrzeugen, Flugzeugen etc.) wurde nicht geprüft. Allerdings kann die Messeinrichtung problemlos für zeitlich begrenzte Messungen an verschiedenen Orten eingesetzt werden.

## 6.4 Auswertung

Die Messeinrichtung kann problemlos für zeitlich begrenzte Messungen an verschiedenen Orten eingesetzt werden. Der Transport der Messeinrichtung wurde aber nicht explizit geprüft. Deshalb sind beim Transport die üblichen Schutzmaßnahmen vor Erschütterungen vorzusehen. Weiterhin sind die Rüst- und Einlaufzeiten zu beachten.

## 6.5 Bewertung

Eine Bewertung entfällt, da diese Einsatzmöglichkeit nicht geprüft wurde.

Mindestanforderung erfüllt? entfällt

## 6.6 Umfassende Darstellung des Prüfergebnisses

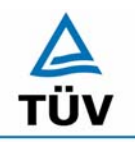

#### **TÜV Rheinland Group**

Bericht über die Eignungsprüfung der Immissionsmesseinrichtung CO Analysator Modell 48i der Firma Thermo Electron Corporation für die Komponente Kohlenmonoxid, Berichts-Nr.: 936/21203248/A1

Seite 32 von 459

## 6.1 5.2.1 Messbereich

Der Messbereichsendwert der Messeinrichtung muss größer oder gleich dem Bezugswert  $B_2$  (60mg/m<sup>3</sup>) sein.

DIN EN 14626: Zertifizierbereich 0 – 100 mg/m<sup>3</sup> (entspricht 86 ppm)

## 6.2 Gerätetechnische Ausstattung

Die zu prüfende Messeinrichtung.

## 6.3 Durchführung der Prüfung

Es wurde geprüft, ob der Messbereich der Messeinrichtung frei eingestellt werden kann und mindestens die geforderten Werte erreicht werden.

## 6.4 Auswertung

Die Messbereiche können zwischen 0-1 ppm und 0-1.000 ppm frei gewählt werden. Es ist möglich, die angezeigte Einheit der Messgröße auf dem Display in verschiedenen Einheiten (z.B. [ppm], [mg/m<sup>3</sup>]) darzustellen.

## 6.5 Bewertung

Die Messbereiche sind den Anforderungen entsprechend wählbar. Ebenfalls werden die Messbereichsanforderungen nach DIN EN 14626 eingehalten.

Mindestanforderung erfüllt? ja

#### 6.6 Umfassende Darstellung des Prüfergebnisses

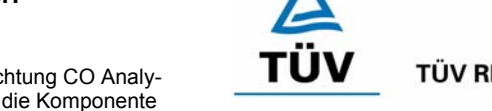

**TÜV Rheinland Group** 

Seite 33 von 459

Bericht über die Eignungsprüfung der Immissionsmesseinrichtung CO Analysator Modell 48i der Firma Thermo Electron Corporation für die Komponente Kohlenmonoxid, Berichts-Nr.: 936/21203248/A1

# 6.1 5.2.2 Negative Messsignale

Negative Messsignale bzw. Messwerte dürfen nicht unterdrückt werden (lebender Nullpunkt).

# 6.2 Gerätetechnische Ausstattung

Null- und Prüfgas in geeigneter Konzentration, Multimeter.

# 6.3 Durchführung der Prüfung

Durch die Nullpunktkalibrierung mit einer bestimmten Kohlenmonoxidkonzentration wurde der Nullpunkt der Messeinrichtung soweit verschoben, dass bei der Aufgabe von Nullluft negative Messsignale angezeigt wurden. Am Referenzpunkt wurde der Anzeigenbereich durch Aufgabe von Kohlenmonoxidkonzentrationen oberhalb des Messbereichsendwertes bestimmt.

## 6.4 Auswertung

Bei den Versuchen haben sich folgende Analogausgangsbereiche bei einem eingestellten Analogausgangsbereich von 0 bis 10 Volt ergeben:

| Tabelle 5: | Übersicht über den lebenden Nullpunkt |
|------------|---------------------------------------|
|------------|---------------------------------------|

|         | Minimaler Anzeigenbereich | Maximaler Anzeigenbereich |
|---------|---------------------------|---------------------------|
| Gerät 1 | -0,59 Volt                | 11,61 Volt                |
| Gerät 2 | -0,61 Volt                | 11,63 Volt                |

# 6.5 Bewertung

Die Lage des Nullpunkt-Messsignals ist soweit von elektrisch Null entfernt, dass die zulässige Nullpunktsdrift sicher erfasst werden kann.

Mindestanforderung erfüllt? ja

# 6.6 Umfassende Darstellung des Prüfergebnisses

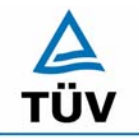

Bericht über die Eignungsprüfung der Immissionsmesseinrichtung CO Analysator Modell 48i der Firma Thermo Electron Corporation für die Komponente Kohlenmonoxid, Berichts-Nr.: 936/21203248/A1

Seite 34 von 459

## 6.1 5.2.3 Analysenfunktion

Der Zusammenhang zwischen dem Ausgangssignal und dem Wert des Luftbeschaffenheitsmerkmals muss mit Hilfe der Analysenfunktion darstellbar sein und durch Regressionsrechnung ermittelt werden.

## 6.2 Gerätetechnische Ausstattung

Zur Prüfung sind mittels eines Massendurchflussreglers verschiedene Kohlenmonoxidkonzentrationen erzeugt worden. Die Konzentration der Prüfgasflasche betrug 99,1 mg/m<sup>3</sup>, die Verdünnung wurde mit synthetischer Luft vorgenommen.

## 6.3 Durchführung der Prüfung

Die Prüfung ist durch Aufgabe von abgestuften Kohlenmonoxidkonzentrationen mittels Verdünnungseinrichtung auf die zu prüfenden Messeinrichtungen erfolgt.

## 6.4 Auswertung

Die Steigung und der Achsenabschnitt der Kalibrierfunktionen

Y = m \* x + b

wurden durch lineare Regression ermittelt und sind für die fünf Kalibrierzyklen zusammen mit den Korrelationskoeffizienten nachfolgend in Tabelle 6 und Tabelle 7 dargestellt.

| Gerät 1                                                |        |        |        |        |         |
|--------------------------------------------------------|--------|--------|--------|--------|---------|
| Nummer                                                 | 1      | 2      | 3      | 4      | 5       |
| Steigung m [(mg/m <sup>3</sup> )/(mg/m <sup>3</sup> )] | 0,9982 | 0,9977 | 0,9973 | 0,9977 | 1,001   |
| Achsenabschnitt b [mg/m3]                              | 0,0784 | 0,1354 | 0,1500 | 0,1157 | -0,0523 |
| Korrelationskoeffizient                                | 1      | 1      | 1      | 1      | 1       |

Gerät 2

| Nummer                                                 | 1       | 2       | 3       | 4      | 5       |
|--------------------------------------------------------|---------|---------|---------|--------|---------|
| Steigung m [(mg/m <sup>3</sup> )/(mg/m <sup>3</sup> )] | 1,0027  | 1,0039  | 1,0059  | 1,0018 | 1,0047  |
| Achsenabschnitt b [mg/m <sup>3</sup> ]                 | -0,1466 | -0,1889 | -0,2862 | 0,0594 | -0,2774 |
| Korrelationskoeffizient                                | 1       | 1       | 1       | 1      | 1       |

Die Analysenfunktion wurde durch Umkehrung der Kalibrierfunktion ermittelt und lautet:

X = 1/m \* y - b/m

Bericht über die Eignungsprüfung der Immissionsmesseinrichtung CO Analysator Modell 48i der Firma Thermo Electron Corporation für die Komponente Kohlenmonoxid, Berichts-Nr.: 936/21203248/A1

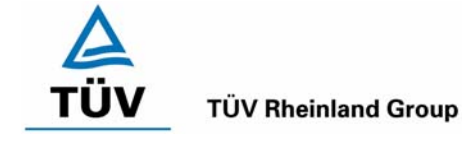

Seite 35 von 459

In der folgenden Tabelle sind die Werte für die Steigung und den Achsenabschnitt der Analysenfunktion dargestellt.

## Tabelle 7: Einzelergebnisse der 5 Versuchsreihen zur Bestimmung der Analysenfunktion

| Gerät 1                                                  |        |        |        |        |         |
|----------------------------------------------------------|--------|--------|--------|--------|---------|
| Nummer                                                   | 1      | 2      | 3      | 4      | 5       |
| Steigung 1/m [(mg/m <sup>3</sup> )/(mg/m <sup>3</sup> )] | 1,0018 | 1,0023 | 1,0027 | 1,0023 | 0,9990  |
| Achsenabschnitt b/m [mg/m³]                              | 0,0785 | 0,1357 | 0,1504 | 0,1160 | -0,0522 |

Gerät 2

| Nummer                                                   | 1       | 2       | 3       | 4      | 5       |
|----------------------------------------------------------|---------|---------|---------|--------|---------|
| Steigung 1/m [(mg/m <sup>3</sup> )/(mg/m <sup>3</sup> )] | 0,9973  | 0,9961  | 0,9941  | 0,9982 | 0,9953  |
| Achsenabschnitt b/m [mg/m3]                              | -0,1462 | -0,1882 | -0,2845 | 0,0593 | -0,2761 |

#### 6.5 Bewertung

Der Zusammenhang zwischen Ausgangssignal und Messgröße ist mittels der Analysenfunktion ausreichend darstellbar und wurden durch Regressionsrechnung ermittelt.

Mindestanforderung erfüllt? ja

## 6.6 Umfassende Darstellung des Prüfergebnisses

Die Einzelwerte sind im Anhang in Tabelle 47 bis Tabelle 51 im Anhang aufgeführt. Eine graphische Darstellung kann der Abbildung 6 und Abbildung 7 entnommen werden.

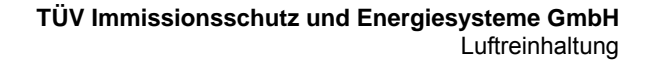

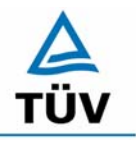

Bericht über die Eignungsprüfung der Immissionsmesseinrichtung CO Analysator Modell 48i der Firma Thermo Electron Corporation für die Komponente Kohlenmonoxid, Berichts-Nr.: 936/21203248/A1

Seite 36 von 459

#### 6.1 5.2.4 Linearität

Die Linearität gilt als gesichert, wenn die Abweichung der Gruppenmittelwerte der Messwerte von der Kalibrierfunktion (nach Abschnitt 5.2.1) im Bereich von Null bis  $B_1$  nicht mehr als 5 % von  $B_1$  und im Bereich von Null bis  $B_2$  nicht mehr als 1 % von  $B_2$  beträgt.

DIN EN 14626: 8.4.6 "lack of fit" (Abweichung von der Linearen Regression) 0,20  $\mu$ mol/mol (entspricht 0,2 ppm oder 0,232 mg/m<sup>3</sup>) am Nullpunkt und  $\leq$  4 % des Messwertes am Referenzpunkt.

## 6.2 Gerätetechnische Ausstattung

Zur Prüfung wurden mit Hilfe eines Massendurchflussreglers verschiedene Kohlenmonoxidkonzentrationen erzeugt. Die Konzentration der Prüfgasflasche betrug 99,1 mg/m<sup>3</sup>, die Verdünnung wurde mit Stickstoff vorgenommen.

## 6.3 Durchführung der Prüfung

Die Prüfung ist durch Aufgabe von abgestuften Kohlenmonoxidkonzentrationen mittels einer Verdünnungseinrichtung auf die zu prüfenden Messeinrichtungen analog zur Prüfung der Analysenfunktion erfolgt. Es wurden die Ergebnisse nach den Anforderungen der Linearität ausgewertet.

Die Richtlinie VDI 4203 Blatt 3 sowie die DIN EN 14626 fordern für diese Prüfung eine Prüfgasaufgabe an 6 verschiedenen, gleichmäßig über die jeweiligen Messbereiche verteilten, Punkten. Um den Kriterien beider Richtlinien gerecht zu werden, wurde die Anzahl der Messpunkte erweitert, so dass sowohl für den Messbereich von 0 – 60 mg/m<sup>3</sup> als auch für den Messbereich von 0 – 100 mg/m<sup>3</sup> genügend Messwerte aufgezeichnet werden konnten.

## 6.4 Auswertung

Für die einzelnen Konzentrationsstufen wurde über die fünf Messreihen der Gruppenmittelwert für jede Konzentration bestimmt. Die Abweichung der Gruppenmittelwerte zu den aus der Analysenfunktion sich ergebenen Sollwerten wurde bestimmt und mit den Mindestanforderungen verglichen.

Somit ergibt sich für Werte von Null bis B<sub>1</sub> eine maximale Abweichung von 0,07 mg/m<sup>3</sup> bzw. -0,15 mg/m<sup>3</sup> und für Werte von Null bis B<sub>2</sub> eine maximale Abweichung von 0,32 mg/m<sup>3</sup> bzw. -0,16 mg/m<sup>3</sup>. Die Detailergebnisse der Untersuchungen finden sich in Tabelle 8 und Tabelle 9.

Nach den Kriterien der EN 14626 ergeben sich folgende Abweichungen:

Für Gerät 1 ergibt sich eine Abweichung von der linearen Regression von 0,01 mg/m<sup>3</sup> (entspricht 0,01 ppm) am Nullpunkt und maximal 0,81 % vom Sollwert für Konzentrationen größer Null.

Für Gerät 2 ergibt sich eine Abweichung von der linearen Regression von -0,15 mg/m<sup>3</sup> (entspricht -0,13 ppm) am Nullpunkt und maximal -0,71 % vom Sollwert für Konzentrationen größer Null.
Bericht über die Eignungsprüfung der Immissionsmesseinrichtung CO Analysator Modell 48i der Firma Thermo Electron Corporation für die Komponente Kohlenmonoxid, Berichts-Nr.: 936/21203248/A1

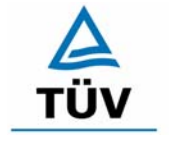

**TÜV Rheinland Group** 

Seite 37 von 459

| Prüfgas Sollwert | Meßwert | Abweichung | Erlaubte Abweichung           | Erlaubte Abweichung           | Abweichung       |
|------------------|---------|------------|-------------------------------|-------------------------------|------------------|
| [mg/m³]          | [mg/m³] | [mg/m³]    | VDI 4202 [mg/m <sup>3</sup> ] | EN 14626 [mg/m <sup>3</sup> ] | [% vom Sollwert] |
| 0,00             | 0,01    | 0,01       | 1,0                           | 0,2                           |                  |
| 9,91             | 9,98    | 0,07       | 1,0                           | 0,4                           | 0,71             |
| 19,82            | 19,84   | 0,02       | 1,0                           | 0,8                           | 0,10             |
| 29,73            | 29,82   | 0,09       | 0,6                           | 1,2                           | 0,30             |
| 39,64            | 39,96   | 0,32       | 0,6                           | 1,6                           | 0,81             |
| 49,55            | 49,68   | 0,13       | 0,6                           | 2,0                           | 0,26             |
| 59,46            | 59,14   | -0,32      | 0,6                           | 2,4                           | -0,54            |
| 69,37            | 69,26   | -0,11      | 0,6                           | 2,8                           | -0,16            |
| 79,28            | 79,10   | -0,18      | 0,6                           | 3,2                           | -0,23            |
| 89,19            | 89,12   | -0,07      | 0,6                           | 3,6                           | -0,08            |
| 99,10            | 99,20   | 0,10       | 0,6                           | 4,0                           | 0,10             |

# Tabelle 8: Linearität Thermo 48i aus Gruppenmittelwerten, Gerät 1

## Tabelle 9: Linearität Thermo 48i aus Gruppenmittelwerten, Gerät 2

| Prüfgas Sollwert | Meßwert | Abweichung | Erlaubte Abweichung | Erlaubte Abweichung           | Abweichung       |
|------------------|---------|------------|---------------------|-------------------------------|------------------|
| [mg/m³]          | [mg/m³] | [mg/m³]    | [mg/m³]             | EN 14626 [mg/m <sup>3</sup> ] | [% vom Sollwert] |
| 0,00             | -0,15   | -0,15      | 1,0                 | 0,2                           |                  |
| 9,91             | 9,84    | -0,07      | 1,0                 | 0,4                           | -0,71            |
| 19,82            | 19,75   | -0,07      | 1,0                 | 0,8                           | -0,35            |
| 29,73            | 29,62   | -0,11      | 0,6                 | 1,2                           | -0,37            |
| 39,64            | 39,48   | -0,16      | 0,6                 | 1,6                           | -0,40            |
| 49,55            | 49,56   | 0,01       | 0,6                 | 2,0                           | 0,02             |
| 59,46            | 59,58   | 0,12       | 0,6                 | 2,4                           | 0,20             |
| 69,37            | 69,50   | 0,13       | 0,6                 | 2,8                           | 0,19             |
| 79,28            | 79,40   | 0,12       | 0,6                 | 3,2                           | 0,15             |
| 89,19            | 89,38   | 0,19       | 0,6                 | 3,6                           | 0,21             |
| 99,10            | 99,30   | 0,20       | 0,6                 | 4,0                           | 0,20             |

## 6.5 Bewertung

Wie in Tabelle 8 und Tabelle 9 zu entnehmen ist, erfüllen die beiden Prüflinge die Anforderungen der Richtlinie VDI 4202 und der DIN EN 14626 in vollem Umfang.

Mindestanforderung erfüllt? ja

## 6.6 Umfassende Darstellung des Prüfergebnisses

In Tabelle 10 und Tabelle 11 sowie in Abbildung 6 und Abbildung 7 sind die Ergebnisse der Gruppenmittelwertuntersuchungen zusammenfassend graphisch und tabellarisch dargestellt. Die Einzelwerte sind im Anhang in Tabelle 47 bis Tabelle 51 aufgeführt.

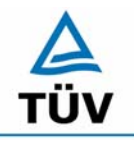

TÜV Rheinland Group Seite 38 von 459

Bericht über die Eignungsprüfung der Immissionsmesseinrichtung CO Analysator Modell 48i der Firma Thermo Electron Corporation für die Komponente Kohlenmonoxid, Berichts-Nr.: 936/21203248/A1

Tabelle 10: Statistische Kenngrößen auf Basis der Gruppenmittelwerte für Gerät 1

| Kenngrößen Gerät 1 |                  |          |        |       |       |
|--------------------|------------------|----------|--------|-------|-------|
| Standardabwe       | S                | Ш        | 0,172  |       |       |
| Korrelationsko     | r                | Π        | 1,0000 |       |       |
| $Y = b^* x + c$    | Steigung         | b        | Π      | 0,998 |       |
|                    | Ordinatenabstand | С        | Π      | 0,085 | mg/m³ |
| Mittelwert         |                  | Messwert | =      | 49,6  | mg/m³ |
| Mittelwert         |                  | Sollwert | Ш      | 49,6  | mg/m³ |

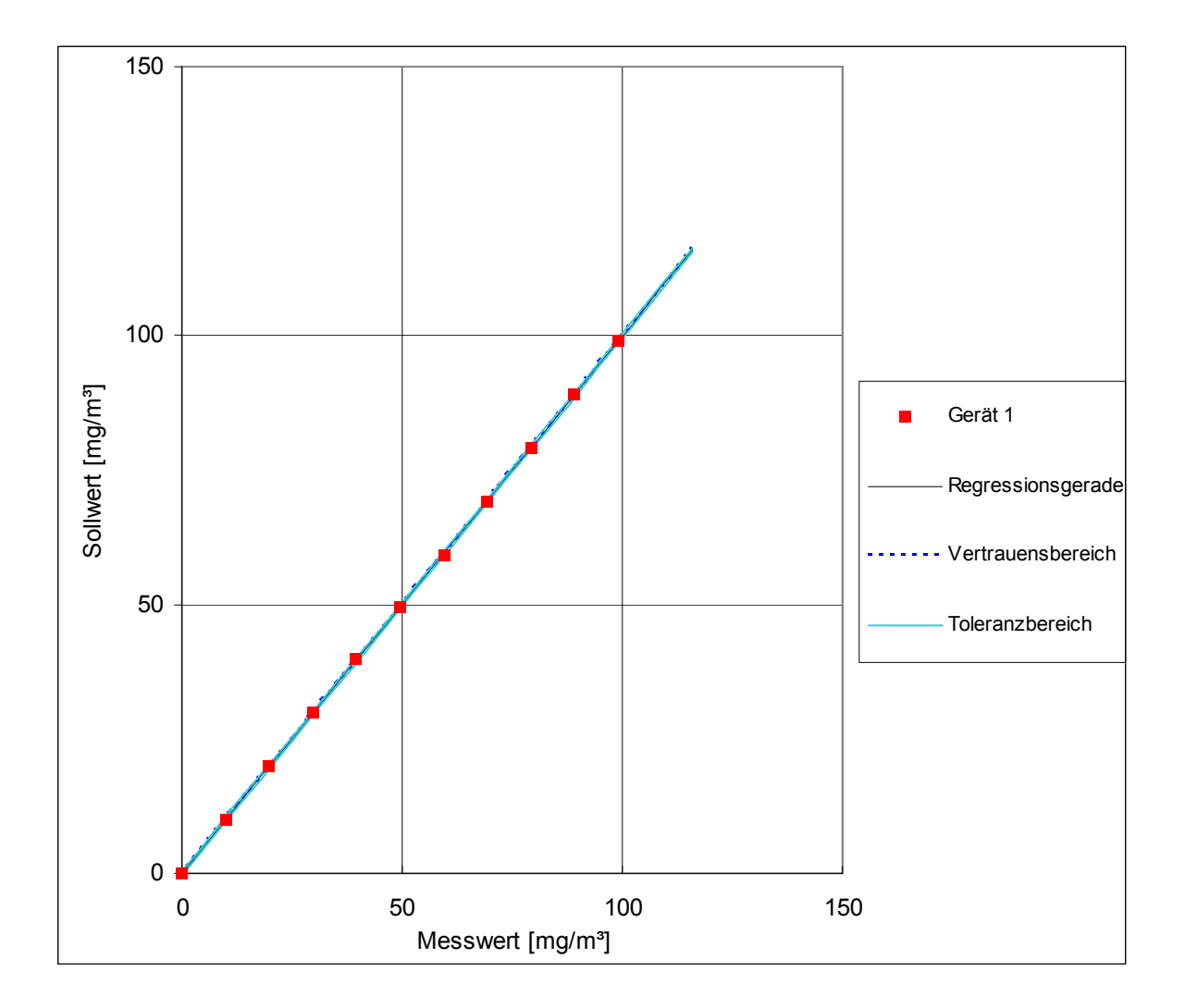

# Abbildung 6: Analysenfunktion aus den Gruppenmittelwerten für Gerät 1

Kohlenmonoxid, Berichts-Nr.: 936/21203248/A1

Bericht über die Eignungsprüfung der Immissionsmesseinrichtung CO Analysator Modell 48i der Firma Thermo Electron Corporation für die Komponente A TÜV

## **TÜV Rheinland Group**

Seite 39 von 459

# Tabelle 11: Statistische Kenngrößen auf Basis der Gruppenmittelwerte für Gerät 2

| Kenngrößen Gerät 2 |                  |          |        |        |       |  |
|--------------------|------------------|----------|--------|--------|-------|--|
| Standardabwei      | S                | Π        | 0,061  |        |       |  |
| Korrelationskoe    | r                | Π        | 1,0000 |        |       |  |
| Y = b* x + c       | Steigung         | b        | =      | 1,004  |       |  |
|                    | Ordinatenabstand | С        | =      | -0,168 | mg/m³ |  |
| Mittelwert         |                  | Messwert | =      | 49,6   | mg/m³ |  |
| Mittelwert         |                  | Sollwert | =      | 49,6   | mg/m³ |  |

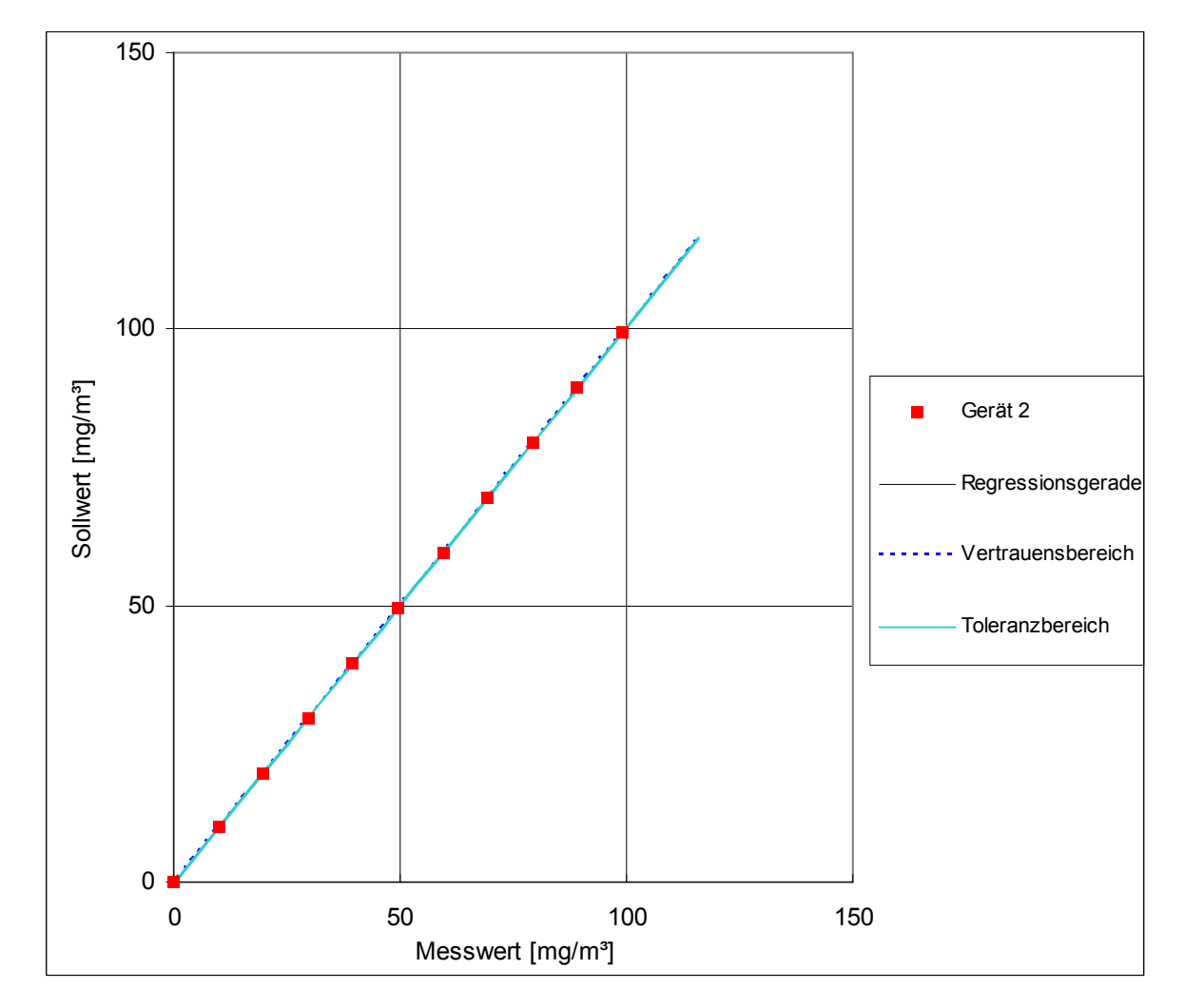

Abbildung 7: Analysenfunktion aus den Gruppenmittelwerten für Gerät 2

Bericht über die Eignungsprüfung der Immissionsmesseinrichtung CO Analysator Modell 48i der Firma Thermo Electron Corporation für die Komponente Kohlenmonoxid, Berichts-Nr.: 936/21203248/A1

Seite 40 von 459

## 6.1 5.2.5 Nachweisgrenze

Die Nachweisgrenze der Messeinrichtung darf den Bezugswert B<sub>0</sub> nicht überschreiten. Die Nachweisgrenze ist im Feldtest zu ermitteln.

DIN EN 14626: 8.4.5 Wiederholstandardabweichung bei Null  $\leq$  1,0 µmol/mol (ent-spricht 1 ppm oder 1,16 mg/m<sup>3</sup>); am Ref.-Pkt.  $\leq$  3,0 µmol/mol (entspricht 3 ppm oder 3,48 mg/m<sup>3</sup>)

# 6.2 Gerätetechnische Ausstattung

Null- und Prüfgas in geeigneter Konzentration.

# 6.3 Durchführung der Prüfung

Die Prüfung erfolgte durch wechselweise Aufgabe von Null- und Referenzgas. Die Nachweisgrenze wird im Labor und am Ende des Feldtestes ermittelt. Nach der Richtlinie VDI 4203 Blatt 3 wird die Nachweisgrenze aus jeweils 15 Messwerten ermittelt. Nach der DIN EN 14626 sind zur Ermittlung der Nachweisgrenze 20 Messwerte erforderlich. Außerdem wird die Nachweisgrenze nach DIN EN 14626 nur einmal im Labor geprüft. Um den Anforderungen beider Richtlinien gerecht zu werden, wurde die Nachweisgrenze im Labor mit jeweils 20 und im Feldtest mit jeweils 15 Einzelmesswerten bestimmt.

# 6.4 Auswertung

Auf Basis der in Labor und Feld aufgenommenen Messdaten wurde die Auswertung vorgenommen. Das Prüfkriterium der Nachweisgrenze gilt als bestanden, wenn die Nachweisgrenze im Labor und Feld kleiner als  $B_0 = 1 \text{ mg/m}^3$  ist. Die Tabelle 12 und Tabelle 13 zeigen zusammenfassend die Ergebnisse der Untersuchungen. Nach den Auswertekriterien der VDI ist die Nachweisgrenze als 3 \* Standardabweichung definiert (VDI 2449 Blatt 1).

Die in der DIN EN 14626 geforderte Wiederholstandardabweichung dieser Messung wird folgendermaßen berechnet:

$$s_r = \sqrt{\frac{\sum \left(x_i - \overline{x}\right)^2}{n - 1}}$$

Dabei ist

- *s*<sub>r</sub> die Wiederholstandardabweichung
- $x_i$  die i-te Messung
- *x* der Mittelwert der 20 Messungen
- *n* die Anzahl der Messungen

Bericht über die Eignungsprüfung der Immissionsmesseinrichtung CO Analysator Modell 48i der Firma Thermo Electron Corporation für die Komponente Kohlenmonoxid, Berichts-Nr.: 936/21203248/A1

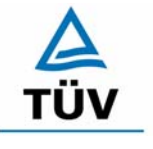

## **TÜV Rheinland Group**

Seite 41 von 459

|                               | 1     |           |       |               |       |
|-------------------------------|-------|-----------|-------|---------------|-------|
|                               |       | Nullpunkt |       | Referenzpunkt |       |
|                               |       | Labor     | Feld  | Labor         | Feld  |
| Messung                       |       | mg/m³     | mg/m³ | mg/m³         | mg/m³ |
| Anzahl                        | n     | 20        | 15    | 20            | 15    |
| Mittelwert                    | х     | 0,262     | 0,142 | 48,50         | 53,80 |
| Wiederholstandardabweichung   | Sr    | 0,057     | 0,028 | 0,088         | 0,106 |
| NWG = 3 * Standardabweichung  | 3*s   | 0,171     | 0,083 | 0,265         | 0,317 |
|                               |       |           |       |               |       |
| Anforderung nach VDI 4202     | mg/m³ | 1         | 1     | 1             | 1     |
| Anforderung erfüllt?          |       | ja        | ja    | ja            | ja    |
| Anforderung nach DIN EN 14626 | mg/m³ | 1,16      |       | 3,48          |       |
| Anforderung erfüllt?          |       | ja        |       | ja            |       |

## Tabelle 12: Übersicht der Nachweisgrenzen Thermo 48i Gerät 1

# Tabelle 13: Übersicht der Nachweisgrenzen Thermo 48i Gerät 2

|                               |                | Nullpunkt |       | Referenzpunkt |       |
|-------------------------------|----------------|-----------|-------|---------------|-------|
|                               |                | Labor     | Feld  | Labor         | Feld  |
| Messung                       |                | mg/m³     | mg/m³ | mg/m³         | mg/m³ |
| Anzahl                        | n              | 20        | 15    | 20            | 15    |
| Mittelwert                    | х              | 0,126     | 0,122 | 47,60         | 53,80 |
| Wiederholstandardabweichung   | S <sub>r</sub> | 0,088     | 0,039 | 0,093         | 0,099 |
| NWG = 3 * Standardabweichung  | 3*s            | 0,090     | 0,117 | 0,280         | 0,297 |
|                               |                |           |       |               |       |
| Anforderung nach VDI 4202     | mg/m³          | 1         | 1     | 1             | 1     |
| Anforderung erfüllt?          |                | ja        | ja    | ja            | ja    |
| Anforderung nach DIN EN 14626 | mg/m³          | 1,16      |       | 3,48          |       |
| Anforderung erfüllt?          |                | ja        |       | ja            |       |

## 6.5 Bewertung

Die Nachweisgrenze nach VDI 4202 liegt mit 0,171 mg/m<sup>3</sup> bzw. 0,117 mg/m<sup>3</sup> am Nullpunkt und 0,317 mg/m<sup>3</sup> bzw. 0,297 mg/m<sup>3</sup> am Referenzpunkt innerhalb der Mindestanforderungen.

Die Wiederholstandardabweichung der EN 14626 wird mit 0,057 mg/m<sup>3</sup> (entspricht 0,049 ppm) bzw. 0,088 mg/m<sup>3</sup> (entspricht 0,075 ppm) am Nullpunkt sowie 0,088 mg/m<sup>3</sup> (entspricht 0,075 ppm) bzw. 0,093 mg/m<sup>3</sup> (entspricht 0,080 ppm) am Referenzpunkt ebenfalls eingehalten.

Mindestanforderung erfüllt? ja

# 6.6 Umfassende Darstellung des Prüfergebnisses

Die Einzelergebnisse sind im Anhang in Tabelle 52 und Tabelle 53 aufgeführt.

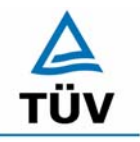

## **TÜV Rheinland Group**

Bericht über die Eignungsprüfung der Immissionsmesseinrichtung CO Analysator Modell 48i der Firma Thermo Electron Corporation für die Komponente Kohlenmonoxid, Berichts-Nr.: 936/21203248/A1

Seite 42 von 459

# 6.1 5.2.6 Einstellzeit

Die Einstellzeit (90%-Zeit) der Messeinrichtung darf nicht mehr als 5 % der Mittelungszeit (180 s) betragen.

DIN EN 14626: 8.4.3 Einstellzeit (Anstieg) und Einstellzeit (Abfall) jeweils  $\leq$  180 s. Differenz zwischen Anstiegs und Abfallzeit  $\leq$  10 % relative Differenz oder 10 s, je nachdem welcher Wert größer ist.

# 6.2 Gerätetechnische Ausstattung

Zur Feststellung der Einstellzeit wurden Null- und Referenzgas in geeigneter Konzentration sowie ein Datenaufzeichnungssystem eingesetzt.

# 6.3 Durchführung der Prüfung

Die Anstiegs- und Abfallzeiten wurden mittels Datenaufzeichnungssystem erfasst und auf die 90 %-Zeit hin untersucht.

# 6.4 Auswertung

Die Anstiegs- und Abfallzeiten sind der Tabelle zu entnehmen:

 Tabelle 14:
 Steigende und fallende Einstellzeiten der beiden Messeinrichtungen

|            |           | Zoit Corät | Zoit Corät | Anfordorung nach VDI |             |
|------------|-----------|------------|------------|----------------------|-------------|
| Ctart Mart | Ziel Wert |            |            |                      | Anfordorung |
| Start wert |           | I          | 2          | 4202                 | Aniorderung |
|            | 90%       |            |            | und DIN EN 14626     | erfüllt?    |
| [mg/m³]    | [mg/m³]   | [s]        | [s]        | [S]                  |             |
| 0          | 54        | 47         | 46         | 180                  | ja          |
| 60         | 6         | 54         | 54         | 180                  | ja          |
|            | Differenz | 7          | 8          |                      |             |
|            | 54        | 43         | 43         | 100                  |             |
| 0          | 54        |            | 70         | 180                  | ja          |
| 60         | 6         | 50         | 50         | 180                  | ja          |
|            | Differenz | 7          | 7          |                      |             |
| 0          | 54        | 50         | 50         | 180                  | ja          |
| 60         | 6         | 55         | 55         | 180                  | ja          |
|            | Differenz | 5          | 5          |                      |             |
| 0          | 54        | 48         | 48         | 180                  | ja          |
| 60         | 6         | 51         | 51         | 180                  | ja          |
|            | Differenz | 3          | 3          |                      |             |

Bericht über die Eignungsprüfung der Immissionsmesseinrichtung CO Analysator Modell 48i der Firma Thermo Electron Corporation für die Komponente Kohlenmonoxid, Berichts-Nr.: 936/21203248/A1

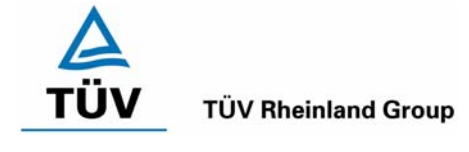

Seite 43 von 459

Nach DIN EN 14626 darf zusätzlich die Differenz zwischen Anstiegs- und Abfallzeit maximal 10 % relative Differenz oder 10 s betragen. Je nachdem welcher Wert größer ist.

Die relative Differenz der Einstellzeit wird nach folgender Gleichung berechnet:

$$t_d = \left| \frac{t_r - t_f}{t_r} \right| \times 100\%$$

Mit

t<sub>d</sub> die relative Differenz zwischen Anstiegszeit und Abfallzeit

- tr die Einstellzeit (Anstieg) (Mittelwert von 4 Messungen) (s)
- t<sub>f</sub> die Einstellzeit (Abfall) (Mittelwert von 4 Messungen) (s)

Für Gerät 1 ergibt sich ein maximales  $t_r$  von 50 s, ein maximales  $t_f$  von 55 s und ein  $t_d$  von 11,7 %.

Für Gerät 2 ergibt sich ein maximales  $t_r$  von 50 s, ein maximales  $t_f$  von 55 s und ein  $t_d$  von 12,3 %.

Es ergibt sich eine relative Differenz zwischen Anstiegs- und Abfallzeit von mehr als 10 %. Da die absolute Differenz aber < 10 s beträgt, ist dieser Prüfpunkt bestanden.

# 6.5 Bewertung

Die maximal zulässige Einstellzeit von 180 Sekunden wird deutlich unterschritten. Die Differenz zwischen Anstiegs- und Abfallzeit ist, wie in der DIN EN 14626 gefordert, kleiner als 10 Sekunden.

Mindestanforderung erfüllt? ja

# 6.6 Umfassende Darstellung des Prüfergebnisses

Die Prüfergebnisse sind in Tabelle 14 dargestellt.

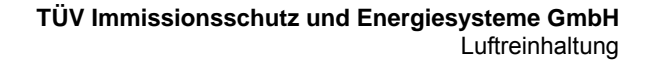

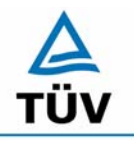

Seite 44 von 459

Bericht über die Eignungsprüfung der Immissionsmesseinrichtung CO Analysator Modell 48i der Firma Thermo Electron Corporation für die Komponente Kohlenmonoxid, Berichts-Nr.: 936/21203248/A1

# 6.1 5.2.7 Abhängigkeit des Nullpunktes von der Umgebungstemperatur

Die Temperaturabhängigkeit des Nullpunkt-Messwertes darf bei einer Änderung der Umgebungstemperatur um 15 K im Bereich zwischen +5 °C und +20 °C bzw. 20 K im Bereich zwischen +20 °C und +40 °C den Bezugswert B₀ nicht überschreiten.

DIN EN 14626: 8.4.9 Empfindlichkeitskoeffizient der Umgebungstemperatur  $\leq 0,30 \ \mu mol/mol/K$  (entspricht 0,3 ppm/K oder 0,35 (mg/m<sup>3</sup>)/K)

## 6.2 Gerätetechnische Ausstattung

Klimakammer.

## 6.3 Durchführung der Prüfung

Nach VDI 4202 Blatt 1 ist die Temperaturabhängigkeit des Nullpunktes zwischen + 5°C und + 40°C zu prüfen. Dabei werden folgende Temperaturpunkte geprüft:  $20^{\circ}C \rightarrow 5^{\circ}C \rightarrow 20^{\circ}C$  $\rightarrow 40^{\circ}C \rightarrow 20^{\circ}C$ . Die Prüfgasaufgabe erfolgt dabei dreimal pro Temperaturpunkt und das Temperaturprogramm wird dreimal durchfahren.

Abweichend davon fordert die DIN EN 14626 eine Prüfung im Bereich von 0°C bis + 30°C. Dabei werden folgende Temperaturpunkte geprüft:  $20^{\circ}C \rightarrow 0^{\circ}C \rightarrow 20^{\circ}C \rightarrow 30^{\circ}C \rightarrow 20^{\circ}C$ .

## 6.4 Auswertung

An jedem Temperaturpunkt wurden die Abweichungen zum Ausgangspunkt bei 20°C bestimmt. Für jeden Temperaturschritt wurde der Mittelwert gebildet und mit den Mindestanforderungen verglichen. Dabei darf bei keinem Temperaturpunkt im Vergleich zum Ausgangspunkt die zulässige Abweichung von B<sub>0</sub> d.h. 1 mg/m<sup>2</sup> überschritten werden.

| T<br>°C                   | Mittelwert<br>Gerät 1<br>mg/m³        | Abweichung<br>vom<br>Mittelwert<br>mg/m³ | erlaubte<br>Abweichung<br>mg/m³ | Kriterium erfüllt?<br>VDI 4202 |
|---------------------------|---------------------------------------|------------------------------------------|---------------------------------|--------------------------------|
| 20<br>5<br>20<br>40<br>20 | 0,10<br>0,16<br>0,10<br>-0,01<br>0,11 | <br>0,06<br><br>-0,11<br>                | <br>1<br><br>1                  | ja<br><br>ja                   |

| Tabelle 15: | Mittelwerte und Auswertung der Temperaturabhängigkeit nach VDI 4202, Ge | )- |
|-------------|-------------------------------------------------------------------------|----|
|             | rät 1                                                                   |    |

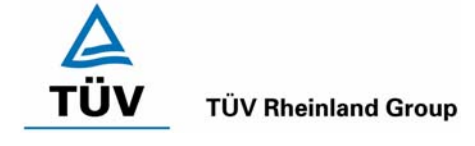

Bericht über die Eignungsprüfung der Immissionsmesseinrichtung CO Analysator Modell 48i der Firma Thermo Electron Corporation für die Komponente Kohlenmonoxid, Berichts-Nr.: 936/21203248/A1

#### Seite 45 von 459

# Tabelle 16:Mittelwerte und Auswertung der Temperaturabhängigkeit nach VDI 4202, Ge-<br/>rät 2

| T<br>°C | Mittelwert<br>Gerät 2<br>mg/m³ | Abweichung<br>vom<br>Mittelwert<br>mg/m <sup>3</sup> | erlaubte<br>Abweichung<br>mg/m³ | Kriterium erfüllt<br>?<br>VDI 4202 |
|---------|--------------------------------|------------------------------------------------------|---------------------------------|------------------------------------|
|         |                                |                                                      |                                 |                                    |
| 20      | 0,13                           |                                                      |                                 |                                    |
| 5       | 0,22                           | 0,09                                                 | 1                               | ja                                 |
| 20      | 0,13                           |                                                      |                                 |                                    |
| 40      | 0,07                           | -0,06                                                | 1                               | ja                                 |
| 20      | 0,13                           |                                                      |                                 |                                    |

Wie in Tabelle 15 und Tabelle 16 zu erkennen werden die erlaubten Abweichungen nicht überschritten. Für die Berechnung der Gesamtunsicherheit nach VDI 4202 werden bei beiden Geräten die größten Abweichungen herangezogen. Dies sind für Gerät 1 = -0,11 mg/m<sup>3</sup> und für Gerät 2 = 0,09 mg/m<sup>3</sup>.

Nach DIN EN 14626 darf der Empfindlichkeitskoeffizient der Umgebungstemperatur 0,35 mg/m<sup>3</sup> pro K Temperaturänderung nicht überschreiten.

Der Empfindlichkeitskoeffizient ergibt sich aus folgender Gleichung:

$$b_{st} = \frac{x_T - \frac{x_1 + x_2}{2}}{T - T_1}$$

Dabei ist:

 $b_{st}$  die Abhängigkeit des Messwertes von der Umgebungstemperatur (mg/m<sup>3</sup>)

 $x_{T}$  der Mittelwert der Messungen bei T<sub>min</sub> oder T<sub>max</sub> (mg/m<sup>3</sup>)

 $x_1$  der erste Mittelwert der Messungen bei T<sub>1</sub> (mg/m<sup>3</sup>)

 $x_2$  der zweite Mittelwert der Messungen bei T<sub>1</sub> (mg/m<sup>3</sup>)

 $T_1$  die Umgebungstemperatur im Labor (K)

T die Umgebungstemperatur T<sub>min</sub> oder T<sub>max</sub> (K)

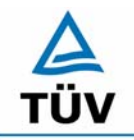

Bericht über die Eignungsprüfung der Immissionsmesseinrichtung CO Analysator Modell 48i der Firma Thermo Electron Corporation für die Komponente Kohlenmonoxid, Berichts-Nr.: 936/21203248/A1

Seite 46 von 459

| Tabelle 17: | Empfindlichkeitskoeffizient der Umgebungstemperatur am Nullpunkt nach |
|-------------|-----------------------------------------------------------------------|
|             | DIN EN 14626, Gerät 1                                                 |

|                  | Т    | Mittelwert<br>Gerät 1 | ermitteltes<br>b <sub>st</sub> | erlaubtes<br>b <sub>st</sub> | Kriterium erfüllt<br>?<br>DIN EN 14626 |
|------------------|------|-----------------------|--------------------------------|------------------------------|----------------------------------------|
|                  | [°C] | [mg/m³]               | [mg/m³]/K                      | [mg/m³]/K                    |                                        |
| T <sub>1</sub>   | 20   | 0,10                  |                                |                              |                                        |
| T <sub>min</sub> | 0    | 0,19                  | 0,004                          | 0,35                         | ja                                     |
| T <sub>1</sub>   | 20   | 0,11                  |                                |                              |                                        |
|                  |      |                       |                                |                              |                                        |
| T <sub>1</sub>   | 20   | 0,11                  |                                |                              |                                        |
| T <sub>max</sub> | 30   | -0,01                 | 0,012                          | 0,35                         | ja                                     |
| T <sub>1</sub>   | 20   | 0,10                  |                                |                              |                                        |

Tabelle 18:Empfindlichkeitskoeffizient der Umgebungstemperatur am Nullpunkt nach<br/>DIN EN 14626, Gerät 2

|                                                      | T<br>[°C]     | Mittelwert<br>Gerät 2<br>[mg/m³] | ermitteltes<br>b <sub>st</sub><br>[mg/m³]/K | erlaubtes<br>b <sub>st</sub><br>[mg/m³]/K | Kriterium erfüllt<br>?<br>DIN EN 14626 |
|------------------------------------------------------|---------------|----------------------------------|---------------------------------------------|-------------------------------------------|----------------------------------------|
| T <sub>1</sub><br>T <sub>min</sub><br>T <sub>1</sub> | 20<br>0<br>20 | 0,13<br>0,23<br>0,13             | 0,005                                       | 0,35                                      | ја                                     |
|                                                      |               |                                  |                                             |                                           |                                        |
| T <sub>1</sub>                                       | 20            | 0,13                             |                                             |                                           |                                        |
| T <sub>max</sub>                                     | 30            | 0,07                             | 0,006                                       | 0,35                                      | ја                                     |
| T <sub>1</sub>                                       | 20            | 0,13                             |                                             |                                           |                                        |

Wie in Tabelle 17 und Tabelle 18 zu sehen, erfüllt der Empfindlichkeitskoeffizient der Umgebungstemperatur am Nullpunkt die Leistungsanforderungen.

Zur Berechnung der Gesamtunsicherheit nach DIN EN 14626 wurde der jeweils größere Wert aus dieser bzw. der Untersuchung am Referenzpunkt verwendet.

# 6.5 Bewertung

Die Änderung des Nullpunktes liegt bei allen Umgebungstemperaturen im Rahmen der Mindestanforderung. Das Leistungskriterium nach DIN EN 14626 wird ebenfalls erfüllt.

Mindestanforderung erfüllt? ja

# 6.6 Umfassende Darstellung des Prüfergebnisses

Die Einzeldaten der Untersuchungen sind dem Anhang in Tabelle 54 zu entnehmen.

Bericht über die Eignungsprüfung der Immissionsmesseinrichtung CO Analysator Modell 48i der Firma Thermo Electron Corporation für die Komponente Kohlenmonoxid, Berichts-Nr.: 936/21203248/A1

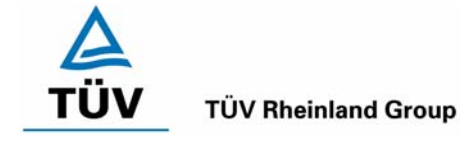

Seite 47 von 459

# 6.1 5.2.8 Abhängigkeit des Messwertes von der Umgebungstemperatur

Die Temperaturabhängigkeit des Messwertes im Bereich des Bezugswertes B₁ darf nicht mehr als ± 5 % des Messwertes bei einer Änderung der Umgebungstemperatur um 15 K im Bereich zwischen +5 °C und +20 °C bzw. 20 K im Bereich zwischen +20 °C und +40 °C betragen.

DIN EN 14626: 8.4.9 Empfindlichkeitskoeffizient der Umgebungstemperatur  $\leq 0,30 \ \mu mol/mol/K$  (entspricht 0,30  $\ ppm/K$  oder 0,35 (mg/m<sup>3</sup>)/K)

# 6.2 Gerätetechnische Ausstattung

Klimakammer.

# 6.3 Durchführung der Prüfung

Nach VDI 4202 Blatt 1 ist die Temperaturabhängigkeit des Referenzpunktes zwischen + 5°C und + 40°C zu prüfen. Dabei werden folgende Temperaturpunkte geprüft: 20°C  $\rightarrow$  5°C  $\rightarrow$  20°C  $\rightarrow$  40°C  $\rightarrow$  20°C. Die Prüfgasaufgabe erfolgt dabei dreimal pro Temperaturpunkt und das Temperaturprogramm wird dreimal durchfahren. Die Prüfgaskonzentration liegt dabei im Bereich von B<sub>1</sub> (B<sub>1</sub> = 20 mg/m<sup>3</sup>)

Abweichend davon fordert die DIN EN 14626 eine Prüfung im Bereich von 0°C bis + 30°C. Dabei werden folgende Temperaturpunkte geprüft:  $20^{\circ}C \rightarrow 0^{\circ}C \rightarrow 20^{\circ}C \rightarrow 30^{\circ}C \rightarrow 20^{\circ}C$ . Die Prüfgaskonzentration liegt dabei im Bereich von 70 – 80 % des Zertifizierungsbereiches (ca. 80 mg/m<sup>3</sup>).

# 6.4 Auswertung

An jedem Temperaturpunkt wurden die Abweichungen zum Ausgangspunkt bei 20°C bestimmt. Für jeden Temperaturschritt wurde der Mittelwert gebildet und mit den Mindestanforderungen verglichen. Dabei darf bei keinem Temperaturpunkt im Vergleich zum Ausgangspunkt die zulässige Abweichung von 5 % von B<sub>1</sub> d.h. 1 mg/m<sup>3</sup> überschritten werden.

| T<br>°C                   | Mittelwert<br>Gerät 1<br>mg/m³            | Abweichung<br>vom<br>Mittelwert<br>mg/m³ | erlaubte<br>Abweichung<br>mg/m³ | Kriterium erfüllt<br>?<br>VDI 4202 |
|---------------------------|-------------------------------------------|------------------------------------------|---------------------------------|------------------------------------|
| 20<br>5<br>20<br>40<br>20 | 20,24<br>20,97<br>21,22<br>21,04<br>21,22 | <br>0,73<br><br>-0,18<br>                | <br>1<br><br>1                  | ja<br><br>ja                       |

## Tabelle 19: Mittelwerte und Auswertung der Temperaturabhängigkeit am Referenzpunkt nach VDI 4202, Gerät 1

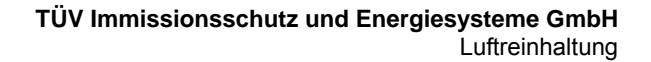

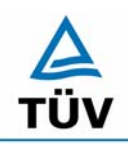

Bericht über die Eignungsprüfung der Immissionsmesseinrichtung CO Analysator Modell 48i der Firma Thermo Electron Corporation für die Komponente Kohlenmonoxid, Berichts-Nr.: 936/21203248/A1

Seite 48 von 459

| Tabelle 20: | Mittelwerte und Auswertung der Temperaturabhängigkeit am Referenzpunkt |
|-------------|------------------------------------------------------------------------|
|             | nach VDI 4202, Gerät 2                                                 |

| T<br>°C                   | Mittelwert<br>Gerät 2<br>mg/m³            | Abweichung<br>vom<br>Mittelwert<br>mg/m³ | erlaubte<br>Abweichung<br>mg/m³ | Kriterium erfüllt<br>?<br>VDI 4202 |
|---------------------------|-------------------------------------------|------------------------------------------|---------------------------------|------------------------------------|
| 20<br>5<br>20<br>40<br>20 | 21,21<br>21,49<br>21,20<br>20,96<br>21,14 | <br>0,28<br><br>-0,24<br>                | <br>1<br><br>1                  | ja<br><br>ja                       |

Wie in Tabelle 19 und Tabelle 20 zu erkennen ist, werden die erlaubten Abweichungen am Referenzpunkt nicht überschritten. Für die Berechnung der Gesamtunsicherheit nach VDI 4202 werden bei beiden Geräten die größten Abweichungen herangezogen. Dies sind für Gerät 1 =  $0,73 \text{ mg/m}^3$  und für Gerät 2 =  $0,28 \text{ mg/m}^3$ .

Nach DIN EN 14626 darf der Empfindlichkeitskoeffizient der Umgebungstemperatur 0,35 mg/m<sup>3</sup> pro K Temperaturänderung nicht überschreiten.

Der Empfindlichkeitskoeffizient ergibt sich aus folgender Gleichung:

$$b_{st} = \frac{x_T - \frac{x_1 + x_2}{2}}{T - T_1}$$

Dabei ist:

- $b_{st}$  die Abhängigkeit des Messwertes von der Umgebungstemperatur (mg/m<sup>3</sup>)
- $x_{T}$  der Mittelwert der Messungen bei T<sub>min</sub> oder T<sub>max</sub> (mg/m<sup>3</sup>)
- $x_1$  der erste Mittelwert der Messungen bei T<sub>1</sub> (mg/m<sup>3</sup>)
- $x_2$  der zweite Mittelwert der Messungen bei T<sub>1</sub> (mg/m<sup>3</sup>)
- $T_1$  die Umgebungstemperatur im Labor (K)
- T die Umgebungstemperatur T<sub>min</sub> oder T<sub>max</sub> (K)

Bericht über die Eignungsprüfung der Immissionsmesseinrichtung CO Analy-

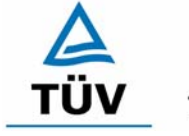

**TÜV Rheinland Group** 

Seite 49 von 459

sator Modell 48i der Firma Thermo Electron Corporation für die Komponente Kohlenmonoxid, Berichts-Nr.: 936/21203248/A1

# Tabelle 21:Empfindlichkeitskoeffizient der Umgebungstemperatur am Referenzpunkt<br/>nach DIN EN 14626, Gerät 1

|                  | Т    | Mittelwert<br>Gerät 1 | ermitteltes<br>b₅t | erlaubtes<br>b₅t | Kriterium erfüllt<br>?<br>DIN EN 14626 |
|------------------|------|-----------------------|--------------------|------------------|----------------------------------------|
|                  | [°C] | [mg/m³]               | [mg/m³]/K          | [mg/m³]/K        |                                        |
| T <sub>1</sub>   | 20   | 75,70                 |                    |                  |                                        |
| T <sub>min</sub> | 0    | 74,88                 | 0,04               | 0,35             | ја                                     |
| T_1              | 20   | 75,69                 |                    |                  |                                        |
|                  |      |                       |                    |                  |                                        |
| T <sub>1</sub>   | 20   | 75,69                 |                    |                  |                                        |
| T <sub>max</sub> | 30   | 75,33                 | 0,04               | 0,35             | ја                                     |
| T <sub>1</sub>   | 20   | 75,78                 |                    |                  |                                        |

# Tabelle 22:Empfindlichkeitskoeffizient der Umgebungstemperatur am Referenzpunkt<br/>nach DIN EN 14626, Gerät 2

|                  | т    | Mittelwert | ermitteltes     | erlaubtes       | Kriterium erfüllt<br>? |
|------------------|------|------------|-----------------|-----------------|------------------------|
|                  |      | Gerät 2    | b <sub>st</sub> | b <sub>st</sub> | DIN EN 14626           |
|                  | [°C] | [mg/m³]    | [mg/m³]/K       | [mg/m³]/K       |                        |
| T <sub>1</sub>   | 20   | 75,60      |                 |                 |                        |
| T <sub>min</sub> | 0    | 76,24      | 0,03            | 0,35            | ja                     |
| T <sub>1</sub>   | 20   | 75,60      |                 |                 |                        |
|                  |      |            |                 |                 |                        |
| T <sub>1</sub>   | 20   | 75,60      |                 |                 |                        |
| T <sub>max</sub> | 30   | 75,87      | 0,03            | 0,35            | ја                     |
| T <sub>1</sub>   | 20   | 75,60      |                 |                 |                        |

Wie in Tabelle 21 und Tabelle 22 zu sehen, erfüllt der Empfindlichkeitskoeffizient der Umgebungstemperatur am Referenzpunkt die Leistungsanforderungen. Zur Berechnung der Gesamtunsicherheit nach EN 14626 wurde der jeweils größere Wert aus dieser bzw. der Untersuchung am Nullpunkt verwendet.

# 6.5 Bewertung

Die Änderung des Referenzpunktes liegt bei allen Umgebungstemperaturen im Rahmen der Mindestanforderung. Das Leistungskriterium nach DIN EN 14626 wird ebenfalls erfüllt.

Mindestanforderung erfüllt? ja

# 6.6 Umfassende Darstellung des Prüfergebnisses

Die Einzelergebnisse sind den Tabelle 55 und Tabelle 56 im Anhang zu entnehmen.

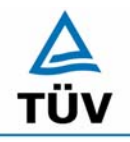

## **TÜV Rheinland Group**

Bericht über die Eignungsprüfung der Immissionsmesseinrichtung CO Analysator Modell 48i der Firma Thermo Electron Corporation für die Komponente Kohlenmonoxid, Berichts-Nr.: 936/21203248/A1

Seite 50 von 459

## 6.1 5.2.9 Nullpunktsdrift

Die zeitliche Änderung des Nullpunkt-Messwertes darf in 24 h und im Wartungsintervall den Bezugswert B₀ nicht überschreiten.

DIN EN 14626: 8.4.4 Kurzzeitdrift bei null  $\leq$  0,10 µmol/mol/12h (entspricht 0,1 ppm/12h oder 0,116 (mg/m<sup>3</sup>)/12h)

DIN EN 14626: 6.5.4 Langzeitdrift bei null  $\leq$  0,50 µmol/mol (entspricht 0,58 mg/m<sup>3</sup>)

# 6.2 Gerätetechnische Ausstattung

Zur Bestimmung der Nullpunktsdrift wurde neben den Messeinrichtungen zur Prüfgasaufgabe synthetische Luft verwendet.

# 6.3 Durchführung der Prüfung

Die Aufgabe von Nullluft erfolgte über einen Zeitraum von 15 Minuten täglich. Dabei wurden die letzten 5 Minuten des Untersuchungszeitraums gemittelt und ausgewertet.

# 6.4 Auswertung

Die folgenden Grafiken zeigen für beide Analysatoren den Verlauf der Prüfgasaufgaben während drei Monate Feldtestbetriebs.

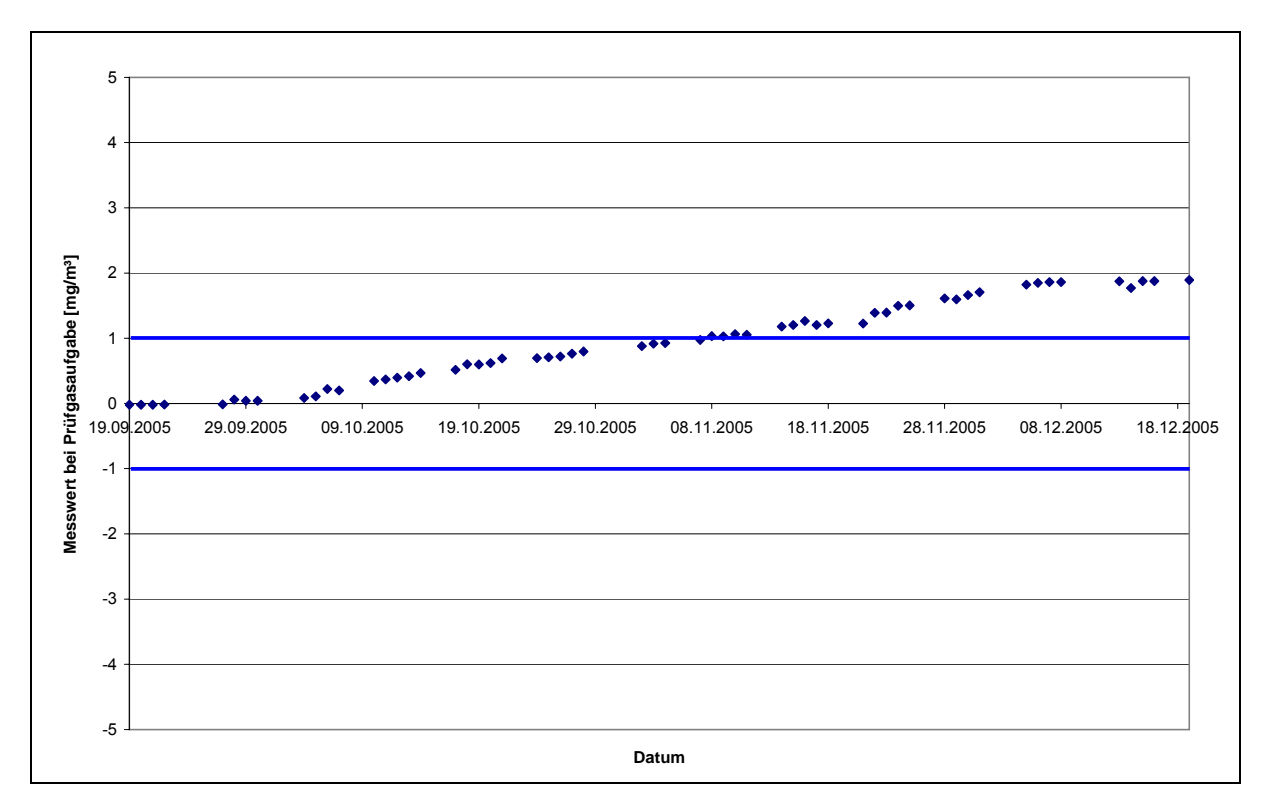

Abbildung 8: Zeitliche Änderung der Nullpunkte während des Feldversuchs, Gerät1

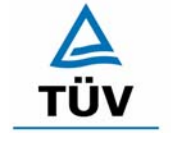

## **TÜV Rheinland Group**

Seite 51 von 459

Bericht über die Eignungsprüfung der Immissionsmesseinrichtung CO Analysator Modell 48i der Firma Thermo Electron Corporation für die Komponente Kohlenmonoxid, Berichts-Nr.: 936/21203248/A1

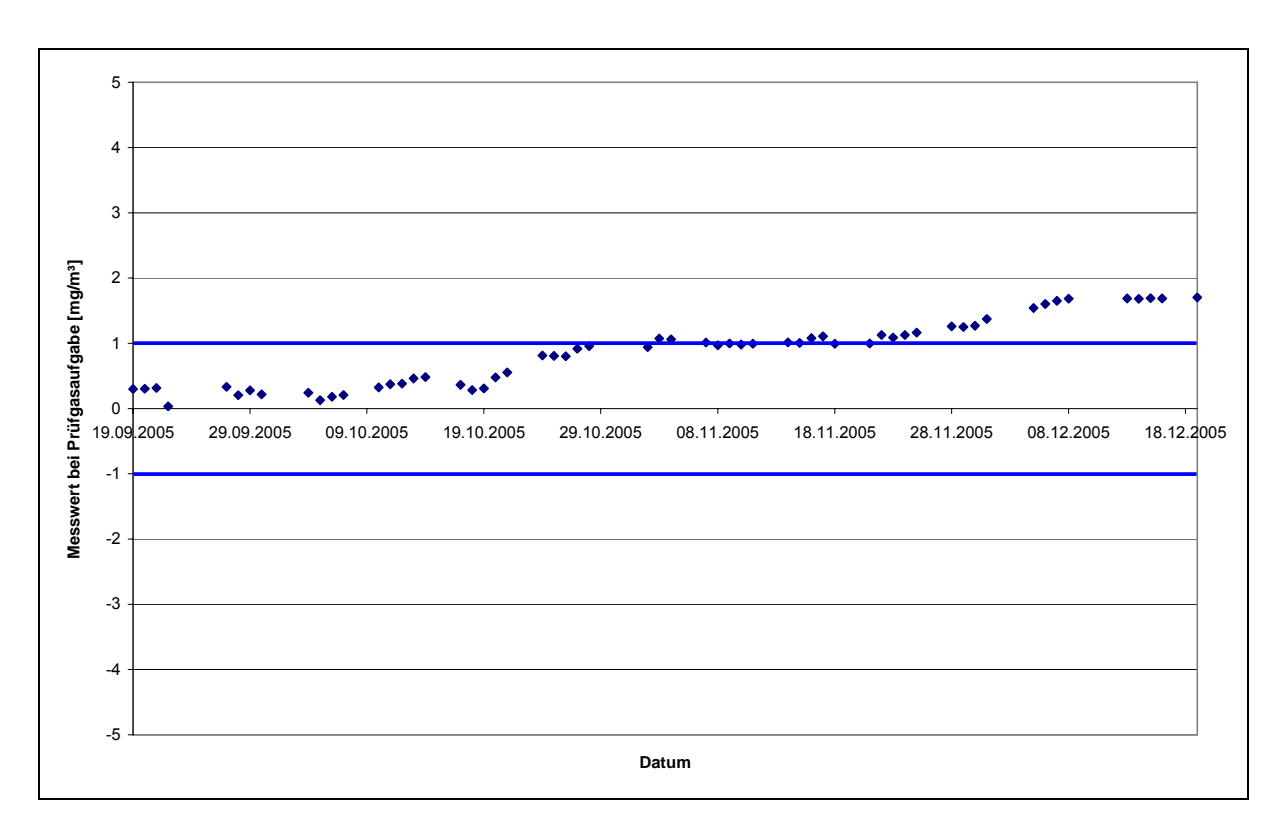

Abbildung 9: Zeitliche Änderung der Nullpunkte während des Feldversuchs, Gerät 2

Die Mindestanforderung fordert, dass die zeitliche Änderung des Nullpunkt-Messwertes in 24 h und im Wartungsintervall den Bezugswert B<sub>0</sub> (entspricht 1 mg/m<sup>3</sup> für CO) nicht überschreiten darf. Aus dem Datensatz ergibt sich keine Überschreitung der 24 Stunden Drift. Aus der Regressionsrechnung für die Nullpunktsdrift ergibt sich für Analysator 1 und 2 folgende Werte für die 24 Stunden Drift:

Die mittlere zeitliche Änderung in 24 h betrug während des Feldversuchs:

- Gerät 1: 0,024 mg/(m<sup>3</sup>\*d)
- Gerät 2: 0,018 mg/(m<sup>3\*</sup>d)

Im Wartungsintervall von einem Monat beträgt die mittlere zeitliche Änderung:

- Gerät 1: 0,72 mg/(m<sup>3\*</sup>Monat) entspricht 0,62 ppm/Monat
- Gerät 2: 0,55 mg/(m<sup>3</sup>\*Monat) entspricht 0,47 ppm/Monat

Bei einem Wartungsintervall von vier Wochen darf die erlaubte Drift 1 mg/(m<sup>3\*</sup>Monat) betragen, die Untersuchungen haben zu einer monatlichen Drift von 0,72 mg/m<sup>3</sup> ergeben. Somit ist die Mindestanforderung sicher eingehalten.

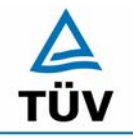

**TÜV Rheinland Group** 

Seite 52 von 459

Bericht über die Eignungsprüfung der Immissionsmesseinrichtung CO Analysator Modell 48i der Firma Thermo Electron Corporation für die Komponente Kohlenmonoxid, Berichts-Nr.: 936/21203248/A1

Nach der DIN EN 14626 muss die Kurzzeitdrift im Labor mit jeweils 20 Einzelmessungen vor und nach einer 12 h Zeitspanne ermittelt werden.

Die Kurzzeitdrift beim Nullniveau ist:

 $D_{S,Z} = (C_{Z,2} - C_{Z,1})$ 

Dabei ist:

 $D_{s,z}$  die 12-Stunden-Drift beim Nullniveau (mg/m<sup>3</sup>)

 $C_{z_1}$  der Mittelwert der Nullgasmessung zu Beginn der Driftzeitspanne (mg/m<sup>3</sup>)

 $C_{Z,2}$  der Mittelwert der Nullgasmessung am Ende der Driftzeitspanne (mg/m<sup>3</sup>)

Es ergeben sich folgende Kurzeitdriften am Nullpunkt

Gerät 1: 0,00 (mg/m<sup>3</sup>)/12 h entspricht 0,00 ppm/12h

Gerät 2: 0,00 (mg/m<sup>3</sup>)/12 h entspricht 0,00 ppm/12h

## 6.5 Bewertung

Die Nullpunktsdrift erfüllt wie in Abbildung 8 und Abbildung 9 ersichtlich die Mindestanforderung. Sie beträgt bei der dreimonatigen Feldtestdauer 0,72 mg/(m<sup>3\*</sup>Monat). Auch die Kurzzeitdrift der DIN EN 14626 erfüllt das angegebene Leistungskriterium.

Das Leistungskriterium der Langzeitdrift nach DIN EN 14626 wird für Gerät 1 im betrachteten Zeitraum von einem Monat überschritten und für Gerät 2 eingehalten.

Mindestanforderung erfüllt? ja

# 6.6 Umfassende Darstellung des Prüfergebnisses

Siehe Abbildung 8 und Abbildung 9. Die Einzelwerte der Kurzzeitdrift nach DIN EN 14626 finden sich in Tabelle 57 und Tabelle 58 im Anhang.

Bericht über die Eignungsprüfung der Immissionsmesseinrichtung CO Analysator Modell 48i der Firma Thermo Electron Corporation für die Komponente Kohlenmonoxid, Berichts-Nr.: 936/21203248/A1

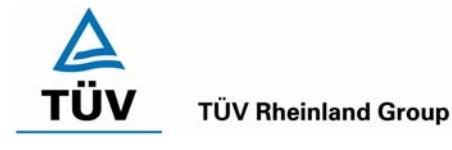

Seite 53 von 459

# 6.1 5.2.10 Drift des Messwertes

Die zeitliche Änderung des Messwertes im Bereich des Bezugswertes B<sub>1</sub> darf in 24 Stunden und im Wartungsintervall  $\pm 5 \%$  von B<sub>1</sub> nicht überschreiten. DIN EN 14626: 8.4.4 Kurzzeitdrift beim Spanniveau  $\leq 0,60 \ \mu$ mol/mol/12h (entspricht 0,6 ppm/12h oder 0,696 (mg/m<sup>3</sup>)/12h. DIN EN 14626: 8.5.4 Langzeitdrift beim Spanniveau  $\leq 5 \%$  des Zertifizierungsbereiches (entspricht 5 mg/m<sup>3</sup> bei einem Messbereich von 0 bis 100 mg/m<sup>3</sup>)

# 6.2 Gerätetechnische Ausstattung

Zur Bestimmung der Referenzpunksdrift wurde neben den Messeinrichtungen zur Prüfgasaufgabe ein Flaschenprüfgas verwendet.

# 6.3 Durchführung der Prüfung

Die Prüfgasaufgabe erfolgte alle 24 Stunden über einen Zeitraum von 15 Minuten. Dabei wurden die letzten 5 Minuten des Untersuchungszeitraumes gemittelt und ausgewertet.

# 6.4 Auswertung

Die folgenden Grafiken zeigen für beide Analysatoren den Verlauf der Prüfgasaufgaben während drei Monate Feldtestbetriebs.

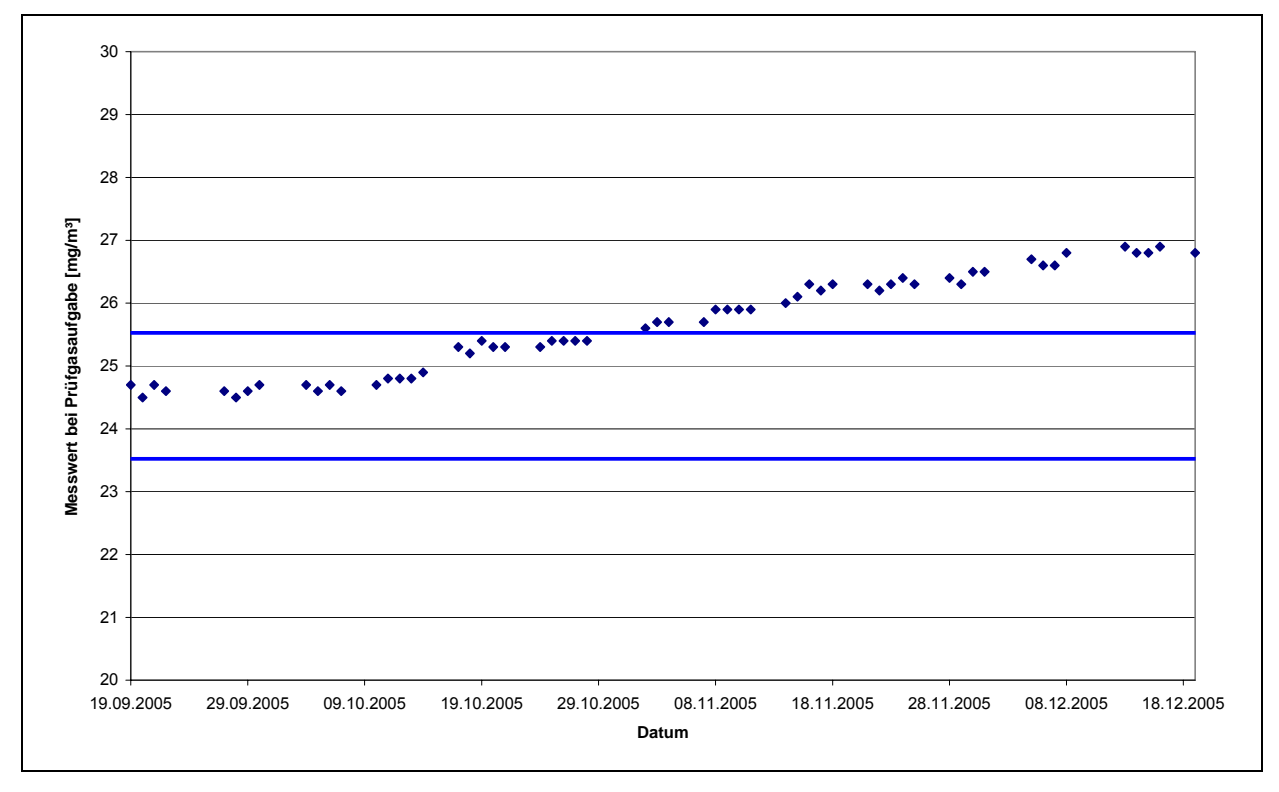

Abbildung 10: Zeitliche Änderung der Referenzpunkte während des Feldversuchs, Gerät 1

# A TÜV

## **TÜV Rheinland Group**

Seite 54 von 459

Bericht über die Eignungsprüfung der Immissionsmesseinrichtung CO Analysator Modell 48i der Firma Thermo Electron Corporation für die Komponente Kohlenmonoxid, Berichts-Nr.: 936/21203248/A1

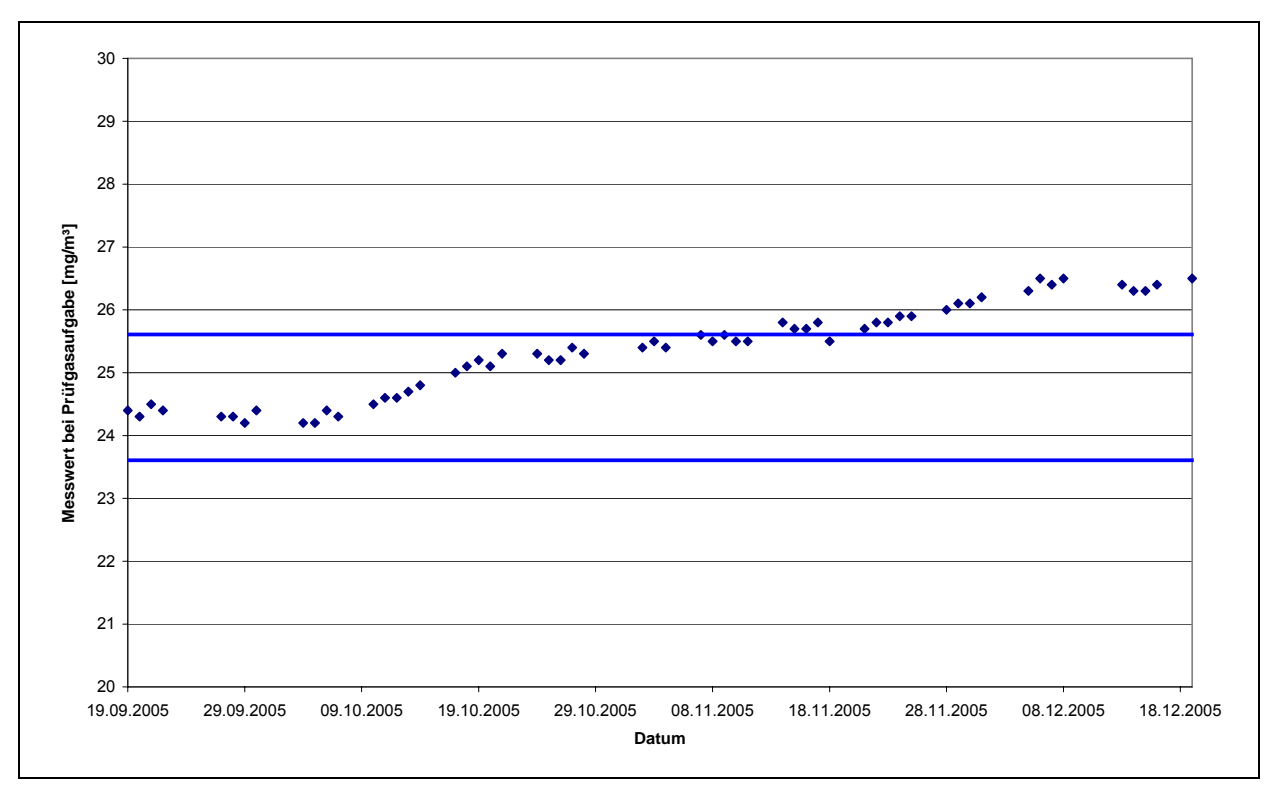

Abbildung 11: Zeitliche Änderung der Referenzpunkte während des Feldversuchs, Gerät 2

Die Mindestanforderung fordert, dass die zeitliche Änderung des Referenzpunkt-Messwertes in 24 h und im Wartungsintervall 5 Prozent des Bezugswertes  $B_1$  (entspricht 1 mg/m<sup>3</sup> für CO) nicht überschreiten darf.

Aus dem Datensatz ergibt sich keine Überschreitung der 24 Stunden Drift. Aus der Regressionsrechnung für die Referenzpunksdrift ergibt sich für Analysator 1 und 2 folgende Werte für die 24 Stunden Drift:

Die mittlere zeitliche Änderung in 24 h betrug während des Feldversuchs:

- Gerät 1: 0,029 mg/(m<sup>3\*</sup>d)
- Gerät 2: 0,027 mg/(m<sup>3</sup>\*d)

Im Wartungsintervall von einem Monat beträgt die mittlere zeitliche Änderung:

- Gerät 1: 0,87 mg/(m<sup>3\*</sup>Monat) entspricht 0,75 ppm/Monat entspricht 0,75 % des Zertifizierungsbereiches
- Gerät 2: 0,81 mg/(m<sup>3\*</sup>Monat) entspricht 0,70 ppm/Monat entspricht 0,70 % des Zertifizierungsbereiches

Bei einem Wartungsintervall von vier Wochen darf die erlaubte Drift 1 mg/(m<sup>3\*</sup>Monat) betragen, die Untersuchungen haben zu einer monatlichen Drift von 0,87 mg/m<sup>3</sup> ergebnen. Somit ist die Mindestanforderung sicher eingehalten.

Bericht über die Eignungsprüfung der Immissionsmesseinrichtung CO Analysator Modell 48i der Firma Thermo Electron Corporation für die Komponente Kohlenmonoxid, Berichts-Nr.: 936/21203248/A1

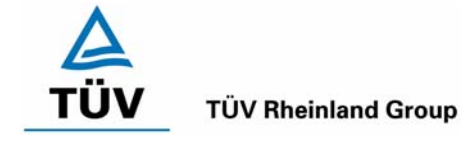

Seite 55 von 459

Nach der DIN EN 14626 muss die Kurzzeitdrift im Labor mit jeweils 20 Einzelmessungen vor und nach einer 12 h Zeitspanne ermittelt werden.

Die Kurzzeitdrift beim Spanniveau wird ermittelt durch:

 $D_{S,S} = (C_{S,2} - C_{S,1}) - D_{S,Z}$ 

Dabei ist:

 $D_{s,s}$  die 12-Stunden-Drift beim Spanniveau (mg/m<sup>3</sup>)

 $C_{s,1}$  der Mittelwert der Spangasmessung zu Beginn der Driftzeitspanne (mg/m<sup>3</sup>)

 $C_{5,2}$  der Mittelwert der Spangasmessung am Ende der Driftzeitspanne (mg/m<sup>3</sup>)

Es ergeben sich folgende Kurzeitdriften am Spanpunkt:

Gerät 1: 0,3 (mg/m<sup>3</sup>)/12 h entspricht 0,26 ppm/12h

Gerät 2: -0,1 (mg/m<sup>3</sup>)/12 h entspricht -0,09 ppm/12h

# 6.5 Bewertung

Die Referenzpunktsdrift erfüllt wie in Abbildung 10 und Abbildung 11 ersichtlich die Mindestanforderung. Sie beträgt bei der dreimonatigen Feldtestdauer 0,87 mg/(m<sup>3\*</sup>Monat). Auch die Kurzzeitdrift der DIN EN 14626 erfüllt das angegebene Leistungskriterium. Das Leistungskriterium der Langzeitdrift nach DIN EN 14626 wird nicht überschritten.

Mindestanforderung erfüllt? ja

# 6.6 Umfassende Darstellung des Prüfergebnisses

Siehe Abbildung 10 und Abbildung 11. Die Einzelwerte der Kurzzeitdrift nach DIN EN 14626 finden sich in Tabelle 57 und Tabelle 58 im Anhang.

Seite 56 von 459

Bericht über die Eignungsprüfung der Immissionsmesseinrichtung CO Analysator Modell 48i der Firma Thermo Electron Corporation für die Komponente Kohlenmonoxid, Berichts-Nr.: 936/21203248/A1

# 6.1 5.2.11 Querempfindlichkeit

Die Absolutwerte der Summen der positiven bzw. negativen Abweichungen aufgrund von Störeinflüssen durch die Querempfindlichkeit gegenüber im Messgut enthaltenen Begleitstoffen dürfen im Bereich des Nullpunktes nicht mehr als  $B_0$  und im Bereich von  $B_2$  nicht mehr als 3 % von  $B_2$  betragen. Die Konzentration des Begleitstoffes wird im Bereich des jeweiligen  $B_2$ -Wertes des Begleitstoffes eingesetzt. Sind keine entsprechenden Bezugswerte bekannt, so ist ein geeigneter Bezugswert durch das Prüfinstitut im Einvernehmen mit den anderen Prüfinstituten festzulegen und anzugeben.

DIN EN 14626 8.4.11 Störkomponenten – erlaubte Abweichungen bei  $H_2O \le 1,0$  µmol/mol (entspricht 1 ppm oder 1,16 mg/m<sup>3</sup>); bei CO<sub>2</sub>, NO, N<sub>2</sub>O jeweils  $\le 0,5$  µmol/mol (entspricht 0,5 ppm oder 0,58 mg/m<sup>3</sup>)

## 6.2 Gerätetechnische Ausstattung

Prüfgase, Mischstation, Massenstromregler

# 6.3 Durchführung der Prüfung

Bei der Untersuchung der Querempfindlichkeit sind die in Tabelle 23 aufgeführten Stoffe besonders zu berücksichtigen. In Abhängigkeit vom Messprinzip sind gegebenenfalls weitere Stoffe zu berücksichtigen.

| Störkomponente   | Wert                           |
|------------------|--------------------------------|
| CO <sub>2</sub>  | 700 mg/m³                      |
| СО               | 60 mg/m³                       |
| H <sub>2</sub> O | 30 % bis 90 % relative Feuchte |
| SO <sub>2</sub>  | 700 μg/m³                      |
| NO               | 100 μg/m³ bis 1000 μg/m³       |
| NO <sub>2</sub>  | 400 μg/m³                      |
| N <sub>2</sub> O | 500 μg/m³                      |
| H <sub>2</sub> S | 30 μg/m³                       |
| NH <sub>3</sub>  | 30 μg/m³                       |
| O <sub>3</sub>   | 360 μg/m³                      |
| Benzol           | 1000 μg/m³                     |

# Tabelle 23: Störkomponenten und Wert

# 6.4 Auswertung

In der folgenden tabellarischen Übersicht sind die aufgefundenen Differenzen mit und ohne Störkomponente für den Null- und Referenzpunkt der beiden Analysatoren aufgetragen. Unten in der Tabelle sind die Summen der positiven und der negativen Abweichungen zusammengefasst. Die Werte sind mit der Mindestanforderung zu vergleichen, welche am Nullpunkt eine Abweichung der positiven und negativen Summen von 1 mg/m<sup>3</sup> (B<sub>0</sub>) und am Referenzpunkt eine Abweichung von 1,8 mg/m<sup>3</sup> (3 % von B<sub>2</sub>) zulässt.

Bericht über die Eignungsprüfung der Immissionsmesseinrichtung CO Analysator Modell 48i der Firma Thermo Electron Corporation für die Komponente Kohlenmonoxid, Berichts-Nr.: 936/21203248/A1

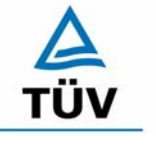

## **TÜV Rheinland Group**

Seite 57 von 459

|                                      |           |                                 | Gerät 1 |          | Gerät 2    |       |  |
|--------------------------------------|-----------|---------------------------------|---------|----------|------------|-------|--|
|                                      |           | Abweichung [mg/m <sup>3</sup> ] |         | Abweichu | ng [mg/m³] |       |  |
| Querempf                             | indlichke | eitsgase                        | NP      | RP       | NP         | RP    |  |
| CO <sub>2</sub>                      | 700       | mg/m³                           | 0,00    | 0,00     | 0,02       | -0,13 |  |
| NO <sub>2</sub>                      | 400       | µg/m³                           | 0,00    | 0,07     | 0,00       | -0,30 |  |
| H₂O                                  | 80        | rel%                            | 0,20    | -0,07    | -0,18      | 0,00  |  |
| SO <sub>2</sub>                      | 700       | µg/m³                           | 0,00    | 0,00     | 0,12       | 0,10  |  |
| NO                                   | 1000      | µg/m³                           | 0,01    | 0,10     | -0,01      | -0,10 |  |
| <b>O</b> <sub>3</sub>                | 360       | µg/m³                           | 0,01    | 0,00     | 0,01       | -0,13 |  |
| N <sub>2</sub> O                     | 0,5       | mg/m³                           | 0,00    | 0,00     | 0,03       | 0,13  |  |
| H₂S                                  | 30        | µg/m³                           | 0,00    | 0,00     | -0,02      | -0,07 |  |
| NH₃                                  | 30        | µg/m³                           | 0,03    | 0,07     | -0,06      | -0,13 |  |
| Benzol                               | 1000      | µg/m³                           | 0,00    | 0,03     | -0,01      | -0,03 |  |
| Summe der negativen Abweichungen     |           | -0,00                           | -0,07   | -0,28    | -0,89      |       |  |
| Summe der positiven Abweichungen     |           | 0,25                            | 0,27    | 0,18     | 0,23       |       |  |
| Maximal erlaubte Abweichung [mg//m³] |           | 1                               | 1,8     | 1        | 1,8        |       |  |
| Mindestanfor                         | derung e  | ingehalten                      | ja      | ja       | ja         | ja    |  |

## Tabelle 24: Querempfindlichkeiten Thermo 48i

Die addierten positiven und negativen Abweichungen überschreiten nicht die erlaubten Mindestanforderungen. Die Querempfindlichkeiten der Messeinrichtung erfüllen die Mindestanforderungen. Zur Berechnung der Gesamtunsicherheit nach VDI 4202 wird der größte Gesamtwert pro Gerät herangezogen. Dies sind 0,27 mg/m<sup>3</sup> für Gerät 1 und -0,89 mg/m<sup>3</sup> für Gerät 2.

Nach DIN EN 14626 müssen die Messgeräte nur auf Querempfindlichkeiten gegenüber den Komponenten  $H_2O$ ,  $CO_2$ , NO und  $N_2O$  untersucht werden.

Tabelle 25 Querempfindlichkeitsgase nach DIN EN 14626

| Querempfindlichkeitsgase nach |            | Ge        | Gerät 1                         |       | ät 2     |            |
|-------------------------------|------------|-----------|---------------------------------|-------|----------|------------|
|                               | DIN EN 146 | 26        | Abweichung [mg/m <sup>3</sup> ] |       | Abweichu | ng [mg/m³] |
|                               |            |           | NP                              | RP    | NP       | RP         |
| H₂O                           | 80         | rel-%     | 0,20                            | -0,07 | -0,18    | 0,00       |
| Maxima                        | erlaubte A | bweichung | 1,16                            | 1,16  | 1,16     | 1,16       |
|                               | Bestanden  | ?         | ja                              | ja    | ja       | Ja         |
| CO <sub>2</sub>               | 500        | ppm       | 0,00                            | 0,00  | 0,02     | -0,13      |
| Maxima                        | erlaubte A | bweichung | 0,58                            | 0,58  | 0,58     | 0,58       |
|                               | Bestanden  | ?         | ja                              | ja    | ja       | ja         |
| NO                            | 1          | ppm       | 0,01                            | 0,10  | -0,01    | -0,10      |
| Maxima                        | erlaubte A | bweichung | 0,58                            | 0,58  | 0,58     | 0,58       |
| Bestanden ?                   |            | ?         | ja                              | ja    | ja       | ja         |
| N <sub>2</sub> O              | 0,05       | ppb       | 0,00                            | 0,00  | 0,03     | 0,13       |
| Maxima                        | erlaubte A | bweichung | 0,58                            | 0,58  | 0,58     | 0,58       |
|                               | Bestanden  | ?         | ja                              | ja    | ja       | ja         |

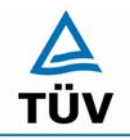

TÜV Rheinland Group

Bericht über die Eignungsprüfung der Immissionsmesseinrichtung CO Analysator Modell 48i der Firma Thermo Electron Corporation für die Komponente Kohlenmonoxid, Berichts-Nr.: 936/21203248/A1

Seite 58 von 459

Nach EN 14626 ergeben sich folgende Abweichungen in ppm.

| Querempfindlichkeitsgase nach |             | Gerät 1          |      | Gerät 2          |       |       |
|-------------------------------|-------------|------------------|------|------------------|-------|-------|
| DIN EN 14626                  |             | Abweichung [ppm] |      | Abweichung [ppm] |       |       |
|                               |             |                  | NP   | RP               | NP    | RP    |
| H₂O                           | 80          | rel-%            | 0,17 | -0,06            | -0,16 | 0,00  |
| Maximal                       | erlaubte Al | oweichung        | 1,00 | 1,00             | 1,00  | 1,00  |
|                               | Bestanden   | ?                | ja   | ja               | ja    | Ja    |
| CO <sub>2</sub>               | 500         | ppm              | 0,00 | 0,00             | 0,02  | -0,11 |
| Maximal                       | erlaubte Al | oweichung        | 0,50 | 0,50             | 0,50  | 0,50  |
|                               | Bestanden   | ?                | ja   | ja               | ja    | ja    |
| NO                            | 1           | ppm              | 0,01 | 0,09             | -0,01 | -0,09 |
| Maximal                       | erlaubte Al | oweichung        | 0,50 | 0,50             | 0,50  | 0,50  |
|                               | Bestanden   | ?                | ja   | ja               | ja    | ja    |
| N <sub>2</sub> O              | 0,05        | ppb              | 0,00 | 0,00             | 0,03  | 0,11  |
| Maximal erlaubte Abweichung   |             | 0,50             | 0,50 | 0,50             | 0,50  |       |
|                               | Bestanden   | ?                | ja   | ja               | ja    | ja    |

# 6.5 Bewertung

Die Querempfindlichkeit der Messeinrichtung erfüllt die Mindestanforderungen. Wie in Tabelle 25 zu sehen ist, werden auch die Anforderungen der DIN EN 14626 für  $H_2O$ ,  $CO_2$ , NO und  $N_2O$  hier eingehalten.

Mindestanforderung erfüllt? ja

# 6.6 Umfassende Darstellung des Prüfergebnisses

Die Einzelwerte sind im Anhang in Tabelle 59 bis Tabelle 62 zu entnehmen.

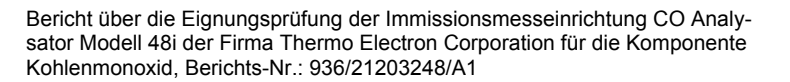

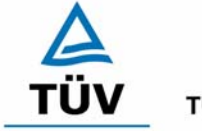

**TÜV Rheinland Group** 

Seite 59 von 459

# 6.1 5.2.12 Reproduzierbarkeit

Die Reproduzierbarkeit  $R_D$  der Messeinrichtung ist aus Doppelbestimmungen mit zwei baugleichen Messeinrichtungen zu ermitteln und darf den Wert 10 nicht unterschreiten. Als Bezugswert ist B<sub>1</sub> zu verwenden.

DIN EN 14626: 8.5.5 Vergleichsstandardabweichung unter Feldbedingungen  $\leq$  5 % des Mittels über eine Zeitspanne von 3 Monaten.

# 6.2 Gerätetechnische Ausstattung

Neben der Messeinrichtung wurde ein CO Prüfgas zur Anreicherung der angesaugten Probeluft verwendet.

# 6.3 Durchführung der Prüfung

Im Labortest wurde dem Gerät abwechselnd Null- und Prüfgas in 10facher Wiederholung angeboten. Die Konzentrationsniveaus standen jeweils 15 Minuten an. Die letzten 5 Minuten wurden als Mittelwert ausgewertet und für die weiteren Berechnungen verwandt.

Für die Berechnung der Reproduzierbarkeit im Feld wurden die Daten im Bereich von 20 mg/m<sup>3</sup>  $\pm$  20 % ausgewählt. Zusätzlich wurde die Reproduzierbarkeit über alle Messwerte im Feldtest berechnet. Die ausgewerteten Daten enthalten nicht die Stundenmittelwerte, in denen Prüfgasaufgaben stattgefunden haben.

Da in der Umgebungsluft normalerweise die Kohlenmonoxidkonzentrationen deutlich unterhalb des B<sub>1</sub>-Wertes liegen, wurde sowohl im Feldtest als auch im Labortest am Messgaseingang eine Anreicherung der angesaugten Luft vorgenommen. Diese Anreicherung erfolgte durch Zudosierung einer erhöhten Kohlenmonoxidkonzentration mittels Massenstromregler.

# 6.4 Auswertung

Die Tabelle 29 zeigt die Einzelwerte der im Labortest erzielten Ergebnisse. In Tabelle 26 finden sich die statistischen Daten der Auswertung.

# Tabelle 26: Auswertung der Reproduzierbarkeit im Labortest

| Reproduzierbarkeit im Labor               |         |   |       |       |  |  |
|-------------------------------------------|---------|---|-------|-------|--|--|
| Stichprobenumfang                         | n       | = | 10    |       |  |  |
| Bezugswert                                |         | = | 20    | mg/m³ |  |  |
| t-Wert für die gewählte Sicherheit        | t95     | = | 2,229 |       |  |  |
| Standardabweichung aus Doppelbestimmungen | sd      | = | 0,314 |       |  |  |
| Reproduzierbarkeit                        | R(d)    | = | 29    |       |  |  |
|                                           |         |   |       |       |  |  |
| Mittelwert                                | Gerät 1 | = | 20,7  | mg/m³ |  |  |
| Mittelwert                                | Gerät 2 | = | 21,2  | mg/m³ |  |  |

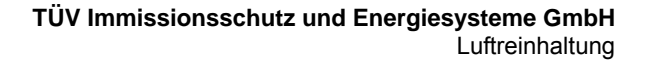

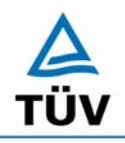

Bericht über die Eignungsprüfung der Immissionsmesseinrichtung CO Analysator Modell 48i der Firma Thermo Electron Corporation für die Komponente Kohlenmonoxid, Berichts-Nr.: 936/21203248/A1

Seite 60 von 459

Die Auswertung der Reproduzierbarkeit im Feld für Wertepaare im Bereich von  $B_1 \pm 20 \%$  ergibt folgendes Bild:

Tabelle 27: Auswertung der Reproduzierbarkeit um B1 im Feldtest

| Reproduzierbarkeit im Feldtest            |         |   |        |       |  |
|-------------------------------------------|---------|---|--------|-------|--|
| Stichprobenumfang                         | n       | = | 34     |       |  |
| Bezugswert                                |         | = | 20     | mg/m  |  |
| t-Wert für die gewählte Sicherheit        | t95     | = | 2,032  |       |  |
| Standardabweichung aus Doppelbestimmungen | sd      | = | 0,194  |       |  |
| Reproduzierbarkeit                        | R(d)    | = | 51     |       |  |
|                                           |         |   |        |       |  |
| Standardabweichung                        | S       | = | 0,256  |       |  |
| Korrelationskoeffizient                   | r       | = | 0,9880 |       |  |
| $Y = b^* x + c$ Steigung                  | b       | = | 1,041  |       |  |
| Ordinatenabstand                          | С       | = | -0,715 | mg/m³ |  |
| Mittelwert                                | Gerät 1 | = | 19,713 | mg/m³ |  |
| Mittelwert                                | Gerät 2 | = | 19,810 | mg/m³ |  |

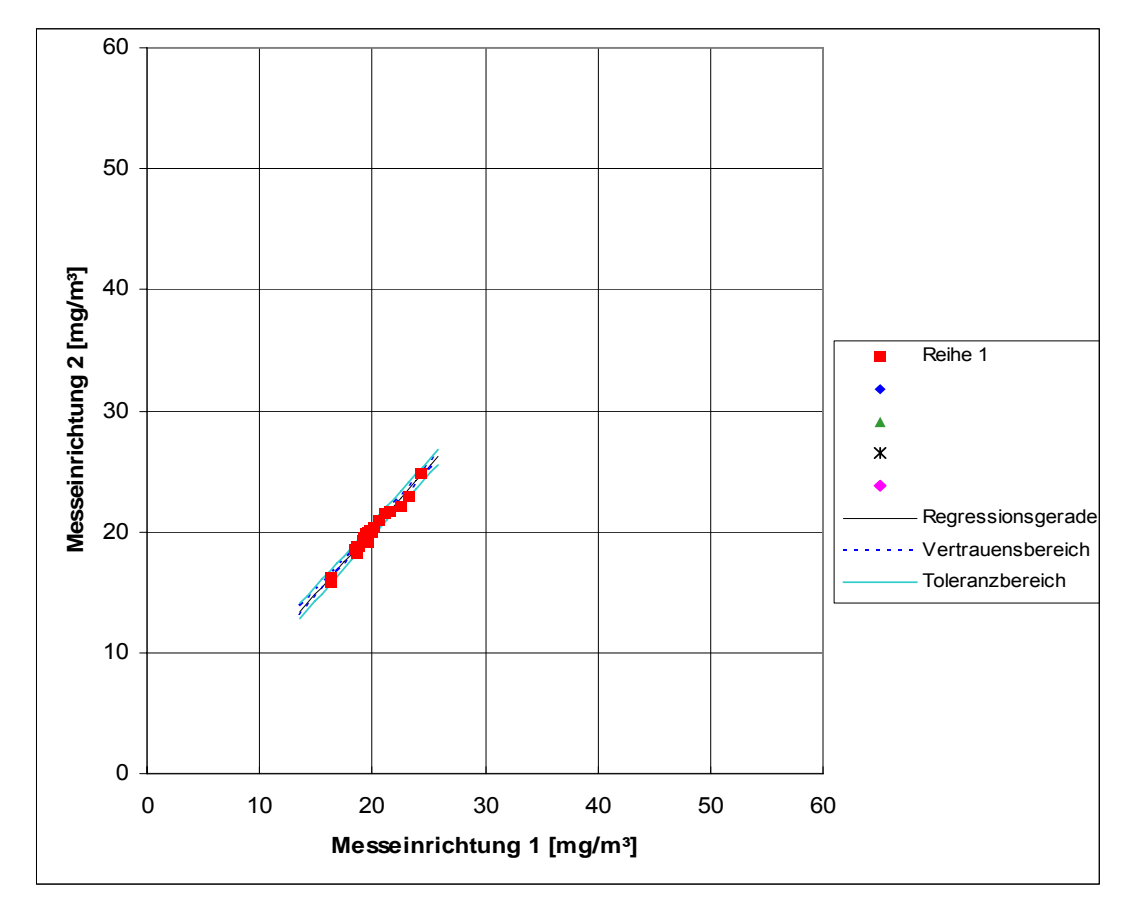

Abbildung 12: Graphische Darstellung der Reproduzierbarkeitsdaten aus dem Feldtest um B<sub>1</sub>

Bericht über die Eignungsprüfung der Immissionsmesseinrichtung CO Analysator Modell 48i der Firma Thermo Electron Corporation für die Komponente Kohlenmonoxid, Berichts-Nr.: 936/21203248/A1

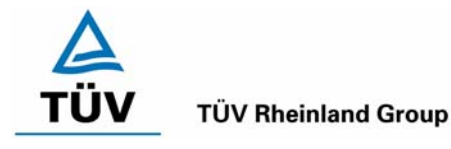

Seite 61 von 459

# Tabelle 28: Bestimmung der Reproduzierbarkeit auf Basis aller Daten aus dem Feldtest

| Reproduzierbarkeit im Feldtest            |         |   |        |       |  |
|-------------------------------------------|---------|---|--------|-------|--|
| Stichprobenumfang                         | n       | = | 2193   |       |  |
| Bezugswert                                |         | = | 20     | mg/m³ |  |
| t-Wert für die gewählte Sicherheit        | t95     | = | 1,961  |       |  |
| Standardabweichung aus Doppelbestimmungen | sd      | = | 0,317  |       |  |
| Reproduzierbarkeit                        | R(d)    | = | 32     |       |  |
|                                           |         |   |        |       |  |
| Standardabweichung                        | S       | = | 0,360  |       |  |
| Korrelationskoeffizient                   | r       | = | 0,9985 |       |  |
| $Y = b^* x + c$ Steigung                  | b       | = | 1,024  |       |  |
| Ordinatenabstand                          | с       | = | 0,131  | mg/m³ |  |
| Mittelwert                                | Gerät 1 | = | 3,573  | mg/m³ |  |
| Mittelwert                                | Gerät 2 | = | 3,791  | mg/m³ |  |

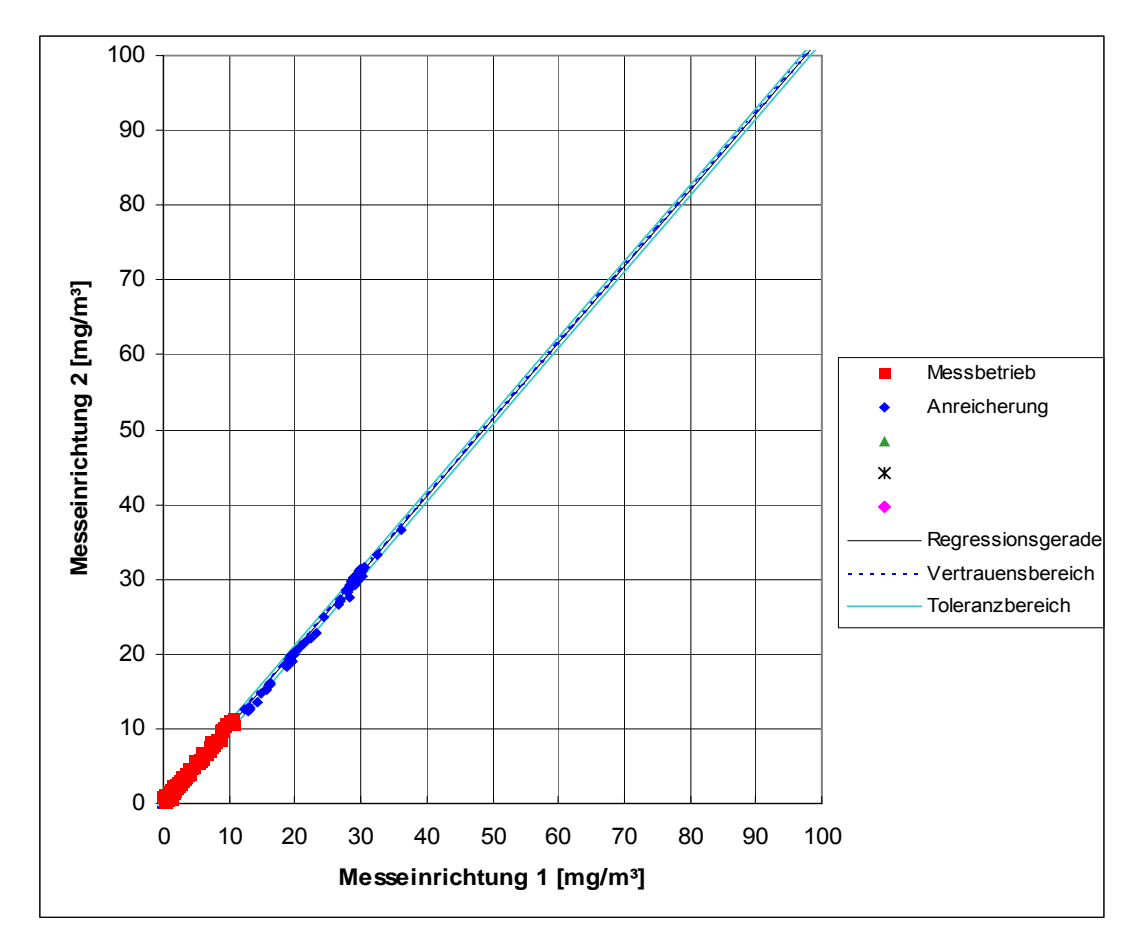

Abbildung 13: Graphische Darstellung der Reproduzierbarkeitsdaten aus dem Feldtest auf Basis aller Daten

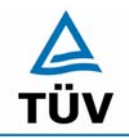

Seite 62 von 459

Bericht über die Eignungsprüfung der Immissionsmesseinrichtung CO Analysator Modell 48i der Firma Thermo Electron Corporation für die Komponente Kohlenmonoxid, Berichts-Nr.: 936/21203248/A1

Der in der VDI 4202 Blatt 1 geforderte Wert von 10 wird in beiden Fällen eingehalten. Zur Berechnung der Gesamtunsicherheit nach VDI 4202 wurde die Reproduzierbarkeit um  $B_1 = 51$  verwendet.

Die nach DIN EN 14626 geforderte Vergleichstandardabweichung unter Feldbedingungen wird wie folgt berechnet:

$$s_{r,f} = \frac{\left(\sqrt{\frac{\sum_{i=1}^{n} d_{f,i}^{2}}{2n}}\right)}{av} \times 100$$

Dabei ist:

- $s_{r,f}$  die Vergleichsstandardabweichung unter Feldbedingungen (%)
- *n* die Anzahl der Parallelmessungen
- av der Mittelwert in der Feldprüfung
- $d_{fi}$  die i-te Differenz einer Parallelmessung

Auf Grund der sehr niedrigen CO-Gehalte in der Außenluft während der Feldprüfung, ist die Ermittlung der Vergleichsstandardabweichung nach DIN EN 14626 während des Feldtests unter Bezug auf den Mittelwert der Feldprüfung nicht sinnvoll. Aus diesem Grund wurde zur Ermittlung der Vergleichsstandardabweichung der 8h-Grenzwert für CO von 10 mg/m<sup>3</sup> herangezogen. Somit ergibt sich eine Vergleichsstandardabweichung von 3,18 %. Dazu wurden die Feldtestdaten um die erlaubte Drift korrigiert. Dieser Wert muss kleiner oder gleich sein als das geforderte Leistungskriterium von 5 % des in diesem Fall 8h-Grenzwert für CO von 10 mg/m<sup>3</sup>. Somit ist die Vergleichsstandardabweichung unter Feldbedingungen eingehalten.

Bericht über die Eignungsprüfung der Immissionsmesseinrichtung CO Analysator Modell 48i der Firma Thermo Electron Corporation für die Komponente Kohlenmonoxid, Berichts-Nr.: 936/21203248/A1

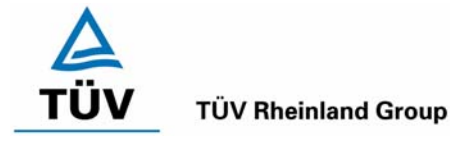

Seite 63 von 459

# 6.5 Bewertung

Der in der VDI 4202 Blatt 1 geforderte Wert der Reproduzierbarkeit von 10 wird deutlich überschritten. Somit sind die Mindestanforderungen eingehalten. Auch die in der DIN EN 14626 geforderte Vergleichstandardabweichung hält die geforderten Leistungskriterien ein.

Mindestanforderung erfüllt? ja

# 6.6 Umfassende Darstellung des Prüfergebnisses

Tabelle 29: Einzelwerte der Laboruntersuchungen zur Reproduzierbarkeit

| Einzelwerte zur Reproduzierbarkeit |         |         |  |  |  |
|------------------------------------|---------|---------|--|--|--|
| Nr.                                | Gerät 1 | Gerät 2 |  |  |  |
| 1                                  | 20,21   | 20,59   |  |  |  |
| 2                                  | 20,22   | 20,73   |  |  |  |
| 3                                  | 20,30   | 20,72   |  |  |  |
| 4                                  | 20,34   | 20,67   |  |  |  |
| 5                                  | 20,57   | 21,06   |  |  |  |
| 6                                  | 20,51   | 20,99   |  |  |  |
| 7                                  | 20,65   | 21,07   |  |  |  |
| 8                                  | 21,04   | 21,53   |  |  |  |
| 9                                  | 21,59   | 22,11   |  |  |  |
| 10                                 | 21,93   | 22,29   |  |  |  |
| Mittelwert                         | 20,73   | 21,17   |  |  |  |

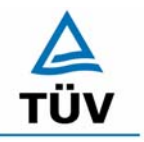

Bericht über die Eignungsprüfung der Immissionsmesseinrichtung CO Analysator Modell 48i der Firma Thermo Electron Corporation für die Komponente Kohlenmonoxid, Berichts-Nr.: 936/21203248/A1

Seite 64 von 459

# 6.1 5.2.13 Stundenwerte

Das Messverfahren muss die Bildung von Stundenmittelwerten ermöglichen.

DIN EN 14626: 8.4.12 Mittelungseinfluss muss bei  $\leq$  7 % des Messwertes liegen.

# 6.2 Gerätetechnische Ausstattung

Ein Datenerfassungssystem der Marke Yokogawa mit Integratorfunktion, welche auf eine Integrationszeit von einer Stunde ermöglicht.

# 6.3 Durchführung der Prüfung

Im Labor wurde die Bildung von Stundenwerten durch Anschluss des Datenaufzeichnungssystems mit einer Integrationszeit von einer Stunde geprüft, als auch während des Feldtestes wurde aus den aufgezeichneten Minutenintegralen die Stundenmittelwertbildung geprüft.

Zusätzlich wurde eine Mittelungsprüfung nach DIN EN 14626 durchgeführt.

# 6.4 Auswertung

Die Messeinrichtung liefert über einen analogen oder digitalen Ausgang kontinuierlich Messdaten. Es wurde geprüft, ob die Daten mit einem geeigneten Datenerfassungssystem aufgezeichnet und zu Stundenmittelwerten verdichtet werden können. Dies war problemlos möglich.

Der Mittelungseinfluss nach DIN EN 14626 wurde wie folgt berechnet:

$$X_{av} = \frac{C_{const}^{av} - 2C_{var}^{av}}{C_{const}^{av}} *100$$

Dabei ist:

 $X_{av}$  der Mittelungseinfluss (%)

 $C_{const}^{av}$  der Mittelwert von mindestens vier unabhängigen Messungen während der Zeitspanne der konstanten Konzentration

 $C_{\rm var}^{av}$  der Mittelwert von mindestens vier unabhängigen Messungen während der Zeitspanne der variablen Konzentration

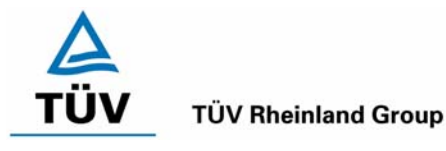

Bericht über die Eignungsprüfung der Immissionsmesseinrichtung CO Analysator Modell 48i der Firma Thermo Electron Corporation für die Komponente Kohlenmonoxid, Berichts-Nr.: 936/21203248/A1

Seite 65 von 459

In der Prüfung wurden folgende Mittelwerte berechnet:

| Konstanter Mittelwert [mg/m³] |      | Variabler Mittelwert [mg/m³] |      |
|-------------------------------|------|------------------------------|------|
| Gerät 1                       | 82,4 | Gerät 1                      | 40,4 |
| Gerät 2                       | 81,0 | Gerät 2                      | 41,4 |

Der errechnete Mittlungseinfluss aufgrund der Werte in Tabelle 63 und Tabelle 64 ergibt für

Gerät 1: 1,94 % und für

Gerät 2: -2,22 %.

# 6.5 Bewertung

Die Messeinrichtung ermöglicht die Bildung von Stundenmittelwerten. Bei der Prüfung auf den Mittelungseinfluss nach DIN EN 14626 wurde kein Einfluss  $\geq$  7 % festgestellt.

Mindestanforderung erfüllt? ja

# 6.6 Umfassende Darstellung des Prüfergebnisses

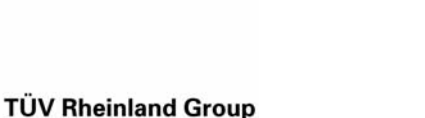

Seite 66 von 459

Bericht über die Eignungsprüfung der Immissionsmesseinrichtung CO Analysator Modell 48i der Firma Thermo Electron Corporation für die Komponente Kohlenmonoxid, Berichts-Nr.: 936/21203248/A1

# 6.1 5.2.14 Netzspannung und Netzfrequenz

Die Änderung des Messwertes beim Bezugswert B<sub>1</sub> durch die im elektrischen Netz üblicherweise auftretende Änderung der Spannung im Intervall (230 +15/-20) V darf nicht mehr als B<sub>0</sub> betragen. Weiterhin darf im mobilen Einsatz die Änderung des Messwertes durch Änderung der Netzfrequenz im Intervall (50 ± 2) Hz nicht mehr als B<sub>0</sub> betragen.

DIN EN 14626: 8.4.10 Empfindlichkeitskoeffizient der el. Spannung  $\leq$  0,30 µmol/mol/V (entspricht 0,3 ppm/V oder 0,348 (mg/m<sup>3</sup>)/V

## 6.2 Gerätetechnische Ausstattung

Netzspannung: Transformator mit einem Regelbereich von 210 V bis 245 V

Netzfrequenz: Frequenzmodulator mit einem Regelbereich von 48 Hz bis 52 Hz.

# 6.3 Durchführung der Prüfung

Netzspannung:

Zur Prüfung des Einflusses durch Änderung der Netzspannung wurde ein Transformator in die Stromversorgung der Messeinrichtung geschaltet und am Null- und Referenzpunkt für die Spannungen 210 V und 245 V die Änderung des Messsignals in Bezug auf die übliche Netzspannung von 230 V verglichen.

Nach den Prüfungsanforderungen der DIN EN 14626 muss der Empfindlichkeitskoeffizient der Spannung bei einer Prüfgaskonzentration um null und bei 70 – 80 % des Zertifizierungsbereiches ermittelt werden.

Netzfrequenz:

Durch Zwischenschaltung eines Frequenzmodulators wurden die Messwerte bei der Netzfrequenz 50 Hz mit den Extrempunkten der geforderten Frequenzvariation (48 Hz und 52 Hz) verglichen.

## 6.4 Auswertung

Bei der Variation der Netzspannung ergab sich für Analysator 1 folgendes Ergebnis:

Bericht über die Eignungsprüfung der Immissionsmesseinrichtung CO Analysator Modell 48i der Firma Thermo Electron Corporation für die Komponente Kohlenmonoxid, Berichts-Nr.: 936/21203248/A1

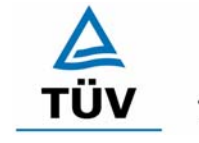

## **TÜV Rheinland Group**

Seite 67 von 459

# Tabelle 30:Variation der Netzspannung Analysator 1

|            |         |         | Abweichung     |         | Abweichung     |
|------------|---------|---------|----------------|---------|----------------|
| Messung    | 230 V   | 210 V   | 210 V zu 230 V | 245 V   | 245 V zu 230 V |
|            | [mg/m³] | [mg/m³] | [mg/m³]        | [mg/m³] | [mg/m³]        |
| 1          | 2,0     | 2,0     | 0,0            | 2,0     | 0,0            |
| 2          | 2,0     | 2,0     | 0,0            | 2,0     | 0,0            |
| 3          | 2,0     | 2,0     | 0,0            | 2,0     | 0,0            |
| Mittelwert | 2,0     | 2,0     | 0,0            | 2,0     | 0,0            |

#### Gerät Nr. 1 NP

#### Gerät Nr. 1 RP

|            |         |         | Abweichung     |         | Abweichung     |
|------------|---------|---------|----------------|---------|----------------|
| Messung    | 230 V   | 210 V   | 210 V zu 230 V | 245 V   | 245 V zu 230 V |
|            | [mg/m³] | [mg/m³] | [mg/m³]        | [mg/m³] | [mg/m³]        |
| 1          | 53,7    | 53,6    | -0,1           | 53,5    | -0,2           |
| 2          | 53,7    | 53,7    | 0,0            | 53,7    | 0,0            |
| 3          | 53,6    | 53,6    | 0,0            | 53,6    | 0,0            |
| Mittelwert | 53,7    | 53,6    | 0,0            | 53,6    | -0,1           |

Bei der Variation der Netzspannung ergab sich für Analysator 2 folgendes Ergebnis:

Tabelle 31: Variation der Netzspannung Analysator 2

| Ge         | rät Nr. 2 NP |         |                |         |                |
|------------|--------------|---------|----------------|---------|----------------|
|            |              |         | Abweichung     |         | Abweichung     |
| Messung    | 230 V        | 210 V   | 210 V zu 230 V | 245 V   | 245 V zu 230 V |
|            | [mg/m³]      | [mg/m³] | [mg/m³]        | [mg/m³] | [mg/m³]        |
| 1          | 1,6          | 1,5     | -0,1           | 1,5     | -0,1           |
| 2          | 1,6          | 1,6     | 0,0            | 1,6     | 0,0            |
| 3          | 1,5          | 1,6     | 0,1            | 1,5     | 0,0            |
| Mittelwert | 1,6          | 1,6     | 0,0            | 1,5     | 0,0            |

| Gerät | Nr. | 2 | RP |
|-------|-----|---|----|

|            |         |         | Abweichung     |         | Abweichung     |
|------------|---------|---------|----------------|---------|----------------|
| Messung    | 230 V   | 210 V   | 210 V zu 230 V | 245 V   | 245 V zu 230 V |
|            | [mg/m³] | [mg/m³] | [mg/m³]        | [mg/m³] | [mg/m³]        |
| 1          | 53,5    | 53,6    | 0,1            | 53,5    | 0,0            |
| 2          | 53,5    | 53,5    | 0,0            | 53,5    | 0,0            |
| 3          | 53,6    | 53,6    | 0,0            | 53,5    | -0,1           |
| Mittelwert | 53,5    | 53,6    | 0,0            | 53,5    | 0,0            |

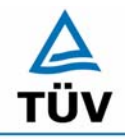

Seite 68 von 459

Bericht über die Eignungsprüfung der Immissionsmesseinrichtung CO Analysator Modell 48i der Firma Thermo Electron Corporation für die Komponente Kohlenmonoxid, Berichts-Nr.: 936/21203248/A1

Im Vergleich zum B<sub>0</sub> Wert von Kohlenmonoxid, welcher 1 mg/m<sup>3</sup> beträgt, liegen alle Abweichungen am Null- und Referenzpunkt bei Variation der Netzspannung in den geforderten Grenzen. Zur Berechnung der Gesamtunsicherheit nach VDI 4202 wurden bei beiden Geräten die jeweils höchsten Abweichungen verwendet. Dies sind -0,1 mg/m<sup>3</sup> für Gerät 1 und 0,0 mg/m<sup>3</sup> für Gerät 2.

Die Mittelwerte und die Abweichungen im Frequenzintervall von 48 Hz bis 52 Hz am Nullund Referenzpunkt sind Tabelle 32 und Tabelle 33 zu entnehmen

| Tabelle 32: Ü | bersicht der Netzfrequenzuntersuchun | en Gerät 1 |
|---------------|--------------------------------------|------------|
|---------------|--------------------------------------|------------|

|            |         |         | Abweichung     |         | Abweichung     |
|------------|---------|---------|----------------|---------|----------------|
| Messung    | 50 Hz   | 48 Hz   | 48 Hz zu 50 Hz | 52 Hz   | 52 Hz zu 50 Hz |
|            | [mg/m³] | [mg/m³] | [mg/m³]        | [mg/m³] | [mg/m³]        |
| 1          | 1,9     | 2,0     | 0,1            | 2,0     | 0,0            |
| 2          | 2,0     | 2,0     | 0,0            | 2,0     | 0,0            |
| 3          | 2,0     | 2,0     | 0,0            | 2,0     | 0,0            |
| Mittelwert | 2,0     | 2,0     | 0,0            | 2,0     | 0,0            |

## Gerät Nr. 1 RP

|            |         |         | Abweichung     |         | Abweichung     |
|------------|---------|---------|----------------|---------|----------------|
| Messung    | 50 Hz   | 48 Hz   | 48 Hz zu 50 Hz | 52 Hz   | 52 Hz zu 50 Hz |
|            | [mg/m³] | [mg/m³] | [mg/m³]        | [mg/m³] | [mg/m³]        |
| 1          | 53,6    | 53,6    | 0,0            | 53,7    | 0,1            |
| 2          | 53,6    | 53,7    | 0,1            | 53,6    | 0,0            |
| 3          | 53,6    | 53,7    | 0,1            | 53,6    | 0,0            |
| Mittelwert | 53,6    | 53,7    | 0,1            | 53,6    | 0,0            |

Tabelle 33: Übersicht der Netzfrequenzuntersuchungen Gerät 2

| Ge         | rät Nr. 2 NP |         |                |         |                |
|------------|--------------|---------|----------------|---------|----------------|
|            |              |         | Abweichung     |         | Abweichung     |
| Messung    | 50 Hz        | 48 Hz   | 48 Hz zu 50 Hz | 52 Hz   | 52 Hz zu 50 Hz |
|            | [mg/m³]      | [mg/m³] | [mg/m³]        | [mg/m³] | [mg/m³]        |
| 1          | 1,60         | 1,60    | 0,00           | 1,60    | 0,00           |
| 2          | 1,50         | 1,60    | 0,10           | 1,60    | 0,10           |
| 3          | 1,60         | 1,50    | -0,10          | 1,60    | 0,00           |
| Mittelwert | 1,6          | 1,6     | 0,0            | 1,6     | 0,0            |

## Gerät Nr. 2 RP

|            |         |         | Abweichung     |         | Abweichung     |
|------------|---------|---------|----------------|---------|----------------|
| Messung    | 50 Hz   | 48 Hz   | 48 Hz zu 50 Hz | 52 Hz   | 52 Hz zu 50 Hz |
|            | [mg/m³] | [mg/m³] | [mg/m³]        | [mg/m³] | [mg/m³]        |
| 1          | 53,4    | 53,5    | 0,1            | 53,4    | 0,0            |
| 2          | 53,5    | 53,6    | 0,1            | 53,5    | 0,0            |
| 3          | 53,5    | 53,6    | 0,1            | 53,6    | 0,1            |
| Mittelwert | 53,5    | 53,6    | 0,1            | 53,5    | 0,0            |

Bericht über die Eignungsprüfung der Immissionsmesseinrichtung CO Analysator Modell 48i der Firma Thermo Electron Corporation für die Komponente Kohlenmonoxid, Berichts-Nr.: 936/21203248/A1

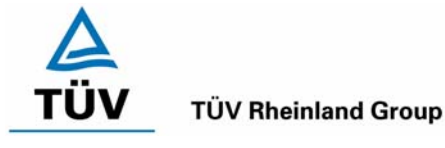

Seite 69 von 459

Die Abweichung im Frequenzintervall darf  $B_0$  (1 mg/m<sup>3</sup>) nicht überschreiten, was bei den Untersuchungen eingehalten worden ist.

Der Empfindlichkeitskoeffizient der Spannung nach der Richtlinie DIN EN 14626 ergibt sich wie folgt:

$$b_v = \frac{(C_{v2} - C_{v1})}{(V_2 - V_1)}$$

Dabei ist:

- $b_v$  der Einfluss der Spannung
- $C_{V1}$  der Mittelwert der Messung bei der Spannung V<sub>1</sub>
- $C_{V2}$  der Mittelwert der Messung bei der Spannung V<sub>2</sub>
- $V_1$  die niedrigste Spannung V<sub>min</sub>
- $V_2$  die höchste Spannung V<sub>max</sub>

Es ergibt sich ein Empfindlichkeitskoeffizient der Spannung von:

| Gerät 1: | 0,0 (mg/m <sup><math>3</math></sup> )/V entspricht 0,0 (nmol/nmol/V) |
|----------|----------------------------------------------------------------------|
| Gerät 2: | 0,0 (mg/m <sup>3</sup> )/V entspricht 0,0 (nmol/nmol/V)              |

# 6.5 Bewertung

Die Messeinrichtung erfüllt die Mindestanforderung bei der Variation der Netzspannung und der Netzfrequenz. Die Mindestanforderungen werden deutlich unterschritten. Der Empfindlichkeitskoeffizient der Spannung nach DIN EN 14626 liegt bei 0,0 (mg/m<sup>3</sup>)/V.

Mindestanforderung erfüllt? ja

# 6.6 Umfassende Darstellung des Prüfergebnisses

Siehe Tabelle 30 bis Tabelle 33.

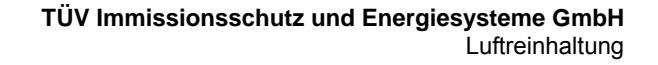

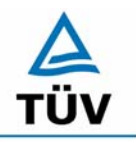

Seite 70 von 459

Bericht über die Eignungsprüfung der Immissionsmesseinrichtung CO Analysator Modell 48i der Firma Thermo Electron Corporation für die Komponente Kohlenmonoxid, Berichts-Nr.: 936/21203248/A1

## 6.1 5.2.15 Stromausfall

Bei Gerätestörungen und bei Stromausfall muss ein unkontrolliertes Ausströmen von Betriebs- und Kalibriergas unterbunden sein. Die Geräteparameter sind durch eine Pufferung gegen Verlust durch Netzausfall zu schützen. Bei Spannungswiederkehr muss das Gerät automatisch wieder den messbereiten Zustand erreichen und gemäß der Betriebsvorgabe die Messung beginnen.

## 6.2 Gerätetechnische Ausstattung

Keine zusätzlichen Geräte.

## 6.3 Durchführung der Prüfung

Durch Trennung des Netzsteckers während des Messbetriebes wurde ein Stromausfall simuliert. Zusätzlich wurde bei mehreren Standortwechseln eine längere Unterbrechung der Spannungsversorgung vorgenommen (72 h) und anschließend die Messeinrichtung wieder in Betrieb genommen und ebenfalls auf den messbereiten Zustand geprüft.

## 6.4 Auswertung

Nach Spannungswiederkehr stellen sich nach Abwarten der Einlaufzeit wieder stabile Messwerte ein. Die eingestellten Geräteparameter, insbesondere die Kalibrierdaten bleiben nach einem Stromausfall erhalten, so dass die Messeinrichtung wieder funktionsbereit ist.

Bei Anschluss von Kalibriergasen konnte kein unkontrolliertes Ausströmen während des Stromausfalls festgestellt werden.

## 6.5 Bewertung

Die Mindestanforderungen werden bei Stromausfällen bezüglich der Funktionsfähigkeit und dem unkontrollierten Ausströmen von Prüfgasen eingehalten.

Mindestanforderung erfüllt? ja

## 6.6 Umfassende Darstellung des Prüfergebnisses

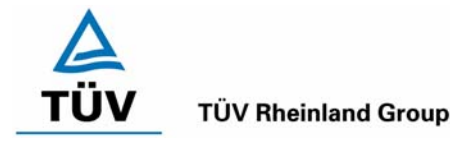

Bericht über die Eignungsprüfung der Immissionsmesseinrichtung CO Analysator Modell 48i der Firma Thermo Electron Corporation für die Komponente Kohlenmonoxid, Berichts-Nr.: 936/21203248/A1

#### Seite 71 von 459

# 6.1 5.2.16 Gerätefunktionen

Die wesentlichen Gerätefunktionen müssen durch telemetrisch übermittelbare Statussignale zu überwachen sein.

# 6.2 Gerätetechnische Ausstattung

Neben den Messeinrichtungen wurde ein Rechner zur Ansteuerung der Messgeräte verwendet.

# 6.3 Durchführung der Prüfung

An den Messeinrichtungen wurde ein Datenerfassungssystem angeschlossen und über ein Netwerk von einem externen Rechner angesteuert. Anschließend wurden die jeweiligen Betriebszustände (Betriebsbereitschaft, Wartung, Störung) an den Messeinrichtungen eingestellt und mittels Datenfernübertragung erfasst.

# 6.4 Auswertung

Das Modell 48i kann mit Hilfe eines Modems bzw. den vorhandenen Schnittstellen in ein Netzwerk integriert und betrieben werden.

Es ist sowohl eine RS 232/RS 485 Kommunikation als auch eine Ehernetkommunikation zwischen einem Rechner oder zwischen mehreren Analysatoren möglich.

Über die vorhandenen Schnittstellen können sowohl Stratussignale über den Betriebszustand der Messeinrichtung als auch Messdaten telemetrisch übermittelt werden, wobei neben der analogen Kommunikation auch die oben aufgeführten digitalen Übertragungswege zur Verfügung stehen.

Bei der Prüfung wurden die Statussignale von dem nachgeschalteten Datenerfassungssystem richtig erkannt.

Zu weiteren Kommunikationsmöglichkeiten und technischen Details wird an dieser Stelle auf das Handbuch verwiesen.

# 6.5 Bewertung

Die wesentlichen Gerätefunktionen sind durch telemetrisch übermittelbare Statussignale problemlos kontrollier- und überwachbar.

Mindestanforderung erfüllt? ja

# 6.6 Umfassende Darstellung des Prüfergebnisses

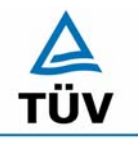

Bericht über die Eignungsprüfung der Immissionsmesseinrichtung CO Analysator Modell 48i der Firma Thermo Electron Corporation für die Komponente Kohlenmonoxid, Berichts-Nr.: 936/21203248/A1

Seite 72 von 459

# 6.1 5.2.17 Umschaltung

Die Umschaltung zwischen Messung und Funktionskontrolle und/oder Kalibrierung muss telemetrisch durch rechnerseitige Steuerung und manuell auslösbar sein.

## 6.2 Gerätetechnische Ausstattung

Neben den Messeinrichtungen wurde ein Rechner zur Ansteuerung der Messgeräte verwendet.

## 6.3 Durchführung der Prüfung

An den Messeinrichtungen wurde ein Datenerfassungssystem angeschlossen und über ein Netzwerk von einem externen Rechner angesteuert. Über den externen Rechner wurde eine Funktionskontrolle der Messeinrichtung durchgeführt. Anschließend wurde bei der Messeinrichtung über das Netzwerk eine Kalibrierung ausgelöst.

## 6.4 Auswertung

Die Umschaltung zwischen Mess- und Kalibrierbetrieb erfolgte automatisch sowohl bei der Ansteuerung von der Gerätefront als auch rechnergestützt. Neben den ausgegebenen Staussignalen ist der Betriebsmodus an der Geräteanzeige ersichtlich.

## 6.5 Bewertung

Die Umschaltung zwischen den Betriebsmodi ist manuell und telemetrisch möglich.

Mindestanforderung erfüllt? ja

# 6.6 Umfassende Darstellung des Prüfergebnisses
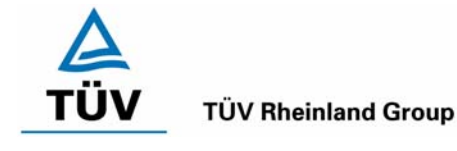

Bericht über die Eignungsprüfung der Immissionsmesseinrichtung CO Analysator Modell 48i der Firma Thermo Electron Corporation für die Komponente Kohlenmonoxid, Berichts-Nr.: 936/21203248/A1

Seite 73 von 459

## 6.1 5.2.18 Verfügbarkeit

Die Verfügbarkeit der Messeinrichtung muss mindestens 90 % betragen.

DIN EN 14626: 8.5.7 Verfügbarkeit des Messgerätes > 90 %.

## 6.2 Gerätetechnische Ausstattung

Zusätzliche Geräte werden nicht benötigt.

## 6.3 Durchführung der Prüfung

Durch Start- und Endzeit des Feldtests wurde die Gesamtlaufzeit der Messeinrichtungen bestimmt. Alle anderen Zeiten wurden der Dokumentation der Prüfung entnommen.

## 6.4 Auswertung

Die prozentuale Verfügbarkeit berechnet sich nach folgender Gleichung:

Formel 1: Berechnung der Verfügbarkeit

$$V = \frac{t_E - (t_K + t_A + t_W)}{t_E} * 100\%$$

Dabei sind:

- t<sub>E</sub> Einsatzzeit
- t<sub>K</sub> Kalibrierzeit
- t<sub>A</sub> Ausfallzeit
- tw Wartungszeit
- V Verfügbarkeit

Die Zeiten zur Ermittlung der Verfügbarkeit sind für beide Messeinrichtungen Tabelle 34 zu entnehmen:

|               |                |   | Gerät 1 | Gerät 2 |
|---------------|----------------|---|---------|---------|
| Einsatzzeit   | t⊨             | h | 2193    | 2193    |
| Kalibrierzeit | t <sub>K</sub> | h | 46      | 46      |
| Ausfallzeit   | t <sub>A</sub> | h | 0       | 0       |
| Wartungszeit  | tw             | h | 2       | 2       |
| Verfügbarkeit | V              | % | 98 %    | 98 %    |

Tabelle 34: Verfügbarkeit Thermo 48i

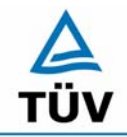

Seite 74 von 459

Bericht über die Eignungsprüfung der Immissionsmesseinrichtung CO Analysator Modell 48i der Firma Thermo Electron Corporation für die Komponente Kohlenmonoxid, Berichts-Nr.: 936/21203248/A1

Die Kalibrierzeiten ergeben sich aus den täglichen Prüfgasaufgaben zur Bestimmung des Driftverhaltens und des Wartungsintervalls. Es hat bei beiden Analysatoren während des ganzen Feldtestes keine geräteseitigen Ausfallzeiten gegeben. Die Wartungszeit resultiert aus den Zeiten, die zum Austausch der in der Probengasleitung befindlichen Teflonfilter benötigt wurden.

Nach DIN EN 14626 wird die Verfügbarkeit wie folgt berechnet:

$$A_a = \frac{t_u}{t_t} * 100$$

Dabei ist:

- *A<sub>a</sub>* die Verfügbarkeit des Messgerätes (%)
- $t_u$  die gesamte Zeitspanne mit validen Messwerten
- *t*<sub>*t*</sub> die gesamte Zeitspanne der Feldprüfung, abzüglich der Zeit für Kalibrierung und Wartung

Mit den Werten aus Tabelle 34 ergibt sich ebenfalls eine Verfügbarkeit von 98 %.

## 6.5 Bewertung

Die Verfügbarkeit ist größer als 90 %, somit ist die Mindestanforderung erfüllt. Das Leistungskriterium nach DIN EN 14626 wird mit einer Verfügbarkeit von 98 % erfüllt.

Mindestanforderung erfüllt? ja

## 6.6 Umfassende Darstellung des Prüfergebnisses

Hier nicht erforderlich.

Bericht über die Eignungsprüfung der Immissionsmesseinrichtung CO Analysator Modell 48i der Firma Thermo Electron Corporation für die Komponente Kohlenmonoxid, Berichts-Nr.: 936/21203248/A1

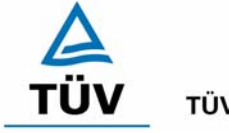

**TÜV Rheinland Group** 

Seite 75 von 459

## 6.1 5.2.19 Konverterwirkungsgrad

*Bei Messeinrichtungen mit einem Konverter muss dessen Wirkungsgrad mindestens* 95 % betragen.

## 6.2 Gerätetechnische Ausstattung

entfällt

## 6.3 Durchführung der Prüfung

entfällt

## 6.4 Auswertung

entfällt

## 6.5 Bewertung

Nicht zutreffend.

Mindestanforderung erfüllt? nicht zutreffend

## 6.6 Umfassende Darstellung des Prüfergebnisses

Hier nicht erforderlich.

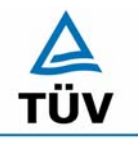

Bericht über die Eignungsprüfung der Immissionsmesseinrichtung CO Analysator Modell 48i der Firma Thermo Electron Corporation für die Komponente Kohlenmonoxid, Berichts-Nr.: 936/21203248/A1

Seite 76 von 459

## 6.1 5.2.20 Wartungsintervall

Das Wartungsintervall der Messeinrichtung ist zu ermitteln und anzugeben. Das Wartungsintervall sollte möglichst 28 Tage, muss jedoch mindestens 14 Tage betragen.

DIN EN 14626: 8.5.6 Wartungsintervall mindestens 14 Tage

## 6.2 Gerätetechnische Ausstattung

Prüfstandards zur Bestimmung des Driftverhaltens.

## 6.3 Durchführung der Prüfung

Im Rahmen der Prüfung ist festzustellen, welche Wartungsarbeiten in welchen Zeitabständen für die einwandfreie Funktionsfähigkeit der Messeinrichtung erforderlich sind. Soweit gerätetechnisch keine aufwändigen Wartungsarbeiten in kürzeren Zeitabständen notwendig sind, ergibt sich das Wartungsintervall im Wesentlichen aus dem Driftverhalten der Messeinrichtung.

## 6.4 Auswertung

Aus der mittleren zeitlichen Änderung des Nullpunktes ergibt sich ein theoretisches Wartungsintervall für den Nullpunkt der beiden Messeinrichtungen.

|         | Tägliche Drift [mg/(m³*d)] | Intervall [Tage]<br>VDI 4202 | Intervall [Tage]<br>DIN EN 14626 |
|---------|----------------------------|------------------------------|----------------------------------|
| Gerät 1 | 0,024                      | 41                           | 24                               |
| Gerät 2 | 0,018                      | 55                           | 32                               |

Tabelle 35: Wartungsintervall am Nullpunkt aus Driftuntersuchungen

Für die Drift des Messwertes und damit verbundenen Kalibrierarbeiten ergeben sich folgende zeitliche Intervalle. Die Zeiträume ergeben sich aus der Regression des Verlaufes der Referenzpunktdrift und lauten:

 Tabelle 36:
 Wartungsintervall am Referenzpunkt aus Driftuntersuchungen

|         | Tägliche Drift [mg/(m³*d)] | Intervall [Tage]<br>VDI 4202 | Intervall [Tage]<br>DIN EN 14626 |
|---------|----------------------------|------------------------------|----------------------------------|
| Gerät 1 | 0,029                      | 34                           | 172                              |
| Gerät 2 | 0,027                      | 37                           | 185                              |

Die Anzahl der Tage ergibt sich aus der zulässigen Drift im Wartungsintervall von 1 mg/m<sup>3</sup> (VDI 4202 Blatt 1) dividiert durch die aus der Regression ermittelte tägliche Drift, bzw. aus der zulässigen Drift im Wartungsintervall von 0,58 mg/m<sup>3</sup> (Nullpunkt) bzw. 5 mg/m<sup>3</sup> (Referenzpunkt) (DIN EN 14626) dividiert durch die aus der Regression ermittelte tägliche Drift.

Bericht über die Eignungsprüfung der Immissionsmesseinrichtung CO Analysator Modell 48i der Firma Thermo Electron Corporation für die Komponente Kohlenmonoxid, Berichts-Nr.: 936/21203248/A1

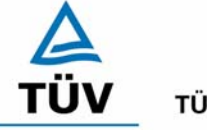

**TÜV Rheinland Group** 

Seite 77 von 459

Neben der Drift beeinflussen zusätzliche Wartungsarbeiten die Dauer das Wartungsintervall, welche sich bei den Thermo 48i Geräten auf den Austausch der in der Zuleitung zum Probeneinlass befindlichen Teflonfilter am Analysatoreingang beschränken. Die Filter sind während der Feldtestdauer monatlich gewechselt worden.

Allein aus den Ergebnissen der Driftuntersuchungen hat die Messeinrichtung damit gemäß VDI 4202 Blatt 1 ein Wartungsintervall von mindestens 34 Tagen erreicht, gemäß der Richtlinie DIN EN 14626 von mindestens von 24 Tagen.

Vorsorglich sollte der im Probeneingang befindliche Staubfilter alle 4 Wochen getauscht werden. Das notwendige Intervall ist letztendlich aber Standortspezifisch zu ermitteln.

## 6.5 Bewertung

Nach den Anforderungen der VDI 4202 Blatt 1 kann der Messeinrichtung bei einem Feldprüfzeitraum von 3 Monaten bei den vorliegenden Ergebnissen das längstmögliche Wartungsintervall von 1 Monat zugesprochen werden. Auf Basis der Anforderungen der Richtlinie DIN EN 14626 beträgt das ermittelte Wartungsintervall mindestens 24 Tage.

Mindestanforderung erfüllt? ja

## 6.6 Umfassende Darstellung des Prüfergebnisses

Hier nicht erforderlich.

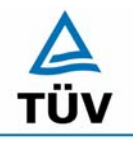

Bericht über die Eignungsprüfung der Immissionsmesseinrichtung CO Analysator Modell 48i der Firma Thermo Electron Corporation für die Komponente Kohlenmonoxid, Berichts-Nr.: 936/21203248/A1

Seite 78 von 459

## 6.1 5.2.21 Gesamtunsicherheit

Die erweiterte Messunsicherheit der Messeinrichtung ist zu ermitteln. Dieser ermittelte Wert darf die Vorgaben der EU-Tochterrichtlinien zur Luftqualität [G11 bis G13] nicht überschreiten.

## 6.2 Gerätetechnische Ausstattung

Keine zusätzlichen Geräte notwendig.

## 6.3 Durchführung der Prüfung

Berechnung der Gesamtunsicherheit aus den Daten der durchgeführten Messreihen.

## 6.4 Auswertung

Die Ermittlung der erweiterten Gesamtunsicherheit  $u_M$  der Messwerte der Messeinrichtung erfolgt nach Anhang C der VDI 4203 Blatt 1 aus den Unsicherheitsbeiträgen  $u_k$  der relevanten Verfahrenskenngrößen.

## Tabelle 37:Erweiterte Gesamtunsicherheit der Einzelwerte, Gerät 1, Bezugswert<br/>20 mg/m³

| Verfahrenskenngröße<br>Gerät 1 | Anforderung           | Ergebnis |       | Unsicherheit<br>u | Quadrat der<br>Unsicherheit u <sup>2</sup> |
|--------------------------------|-----------------------|----------|-------|-------------------|--------------------------------------------|
|                                |                       |          |       | µg/m³             | (µg/m³)²                                   |
| Reproduzierbarkeit             | 10                    | 51       |       | 0,20              | 0,04                                       |
| Linearität                     | 0,6 mg/m <sup>3</sup> | 0,32     | mg/m³ | 0,18              | 0,03                                       |
| Temp.abhängigkeit am Nullpunkt | 1 mg/m <sup>3</sup>   | -0,11    | mg/m³ | -0,06             | 0,00                                       |
| Temp.abhängigkeit am Ref.punkt | 1 mg/m <sup>3</sup>   | 0,73     | mg/m³ | 0,42              | 0,18                                       |
| Drift am Nullpunkt             | 1 mg/m <sup>3</sup>   | 0,720    | mg/m³ | 0,42              | 0,17                                       |
| Drift am Referenzpunkt         | 1 mg/m <sup>3</sup>   | 0,870    | mg/m³ | 0,50              | 0,25                                       |
| Netzspannung                   | 1 mg/m <sup>3</sup>   | 0,27     | mg/m³ | 0,16              | 0,02                                       |
| Querempfindlichkeiten          | 1,8 mg/m <sup>3</sup> | -0,10    | mg/m³ | -0,06             | 0,00                                       |
| Unsicherheit des Prüfgases     | 0,2                   | 0,20     | mg/m³ | 0,20              | 0,04                                       |
|                                |                       |          |       | $\Sigma u^2$      | 0,75                                       |
|                                |                       |          |       | U(c) = 2u(c)      | 1,73                                       |
|                                |                       |          |       | U(c) / Bezug      | 8,64                                       |

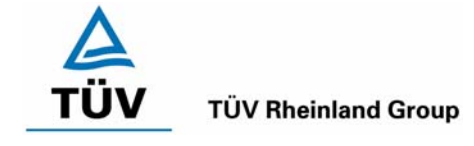

Bericht über die Eignungsprüfung der Immissionsmesseinrichtung CO Analy-sator Modell 48i der Firma Thermo Electron Corporation für die Komponente Kohlenmonoxid, Berichts-Nr.: 936/21203248/A1

#### Seite 79 von 459

#### Tabelle 38: Erweiterte Gesamtunsicherheit der Einzelwerte, Gerät 2, Bezugswert 20 mg/m<sup>3</sup>

| Verfahrenskenngröße            | Anforderung           | Erge  | Ergebnis |              | Quadrat der                 |
|--------------------------------|-----------------------|-------|----------|--------------|-----------------------------|
| Gerät 2                        |                       |       |          | u            | Unsicherheit u <sup>2</sup> |
|                                |                       |       |          | µg/m³        | (µg/m³)²                    |
| Reproduzierbarkeit             | 10                    | 51    |          | 0,20         | 0,04                        |
| Linearität                     | 0,6 mg/m³             | -0,16 | mg/m³    | -0,09        | 0,01                        |
| Temp.abhängigkeit am Nullpunkt | 1 mg/m³               | 0,09  | mg/m³    | 0,05         | 0,00                        |
| Temp.abhängigkeit am Ref.punkt | 1 mg/m³               | 0,28  | mg/m³    | 0,16         | 0,03                        |
| Drift am Nullpunkt             | 1 mg/m³               | 0,550 | mg/m³    | 0,32         | 0,10                        |
| Drift am Referenzpunkt         | 1 mg/m³               | 0,810 | mg/m³    | 0,47         | 0,22                        |
| Netzspannung                   | 1 mg/m³               | -0,89 | mg/m³    | -0,51        | 0,26                        |
| Querempfindlichkeiten          | 1,8 mg/m <sup>3</sup> | 0,00  | mg/m³    | 0,00         | 0,00                        |
| Unsicherheit des Prüfgases     | 0,2                   | 0,20  | mg/m³    | 0,20         | 0,04                        |
|                                |                       |       |          | Σu²          | 0,70                        |
|                                |                       |       |          | U(c) = 2u(c) | 1,67                        |
|                                |                       |       |          | U(c) / Bezug | 8,36                        |

Erweiterte Gesamtunsicherheit der Mittelwerte, Gerät 1, Bezugswert 20 mg/m<sup>3</sup> Tabelle 39:

| Verfahrenskenngröße                   | Unsicherheit | Zeitbasis | Anzahl                             | Quadrat der               |
|---------------------------------------|--------------|-----------|------------------------------------|---------------------------|
| Gerät 1                               | (Einzelwert) |           | nk                                 | Unsicherheit (Mittelwert) |
|                                       |              |           |                                    | (µg/m³)²                  |
| Reproduzierbarkeit                    | 0,20         | 1 Stunde  | 7884                               | 0,000                     |
| Linearität                            | 0,18         | 1 Jahr    | 1                                  | 0,034                     |
| Temperaturabhängigkeit am Nullpunkt   | -0,06        | 1 Jahr    | 1                                  | 0,004                     |
| Temperaturabhängigkeit des Messwertes | 0,42         | 1 Jahr    | 1                                  | 0,178                     |
| Drift am Nullpunkt                    | 0,42         | 4 Wochen  | 12                                 | 0,014                     |
| Drift des Messwertes                  | 0,50         | 4 Wochen  | 12                                 | 0,021                     |
| Netzspannung                          | 0,16         | 1 Jahr    | 1                                  | 0,024                     |
| Querempfindlichkeiten                 | -0,06        | 3 Monate  | 4                                  | 0,001                     |
| Unsicherheit des Prüfgases            | 0,20         | 1 Jahr    | 1                                  | 0,040                     |
|                                       |              |           | $\Sigma U_m^2(C_k)$                | 0,316                     |
|                                       |              |           | $U(\overline{c})=2u(\overline{c})$ | 1,12                      |
|                                       |              |           | U(ट)<br>Bezug                      | 5,62                      |

| Tabelle 40: | Erweiterte | Gesamtunsicherheit | der Mittelwerte. | Gerät 2. | Bezugswert 2 | 20 mg/m <sup>3</sup> |
|-------------|------------|--------------------|------------------|----------|--------------|----------------------|
|             |            |                    |                  | )        |              | · J                  |

| Verfahrenskenngröße                   | Unsicherheit | Zeitbasis | Anzahl                               | Quadrat der               |
|---------------------------------------|--------------|-----------|--------------------------------------|---------------------------|
| Gerät 2                               | (Einzelwert) |           | nk                                   | Unsicherheit (Mittelwert) |
|                                       |              |           |                                      | (µg/m³)²                  |
| Reproduzierbarkeit                    | 0,20         | 1 Stunde  | 7884                                 | 0,000                     |
| Linearität                            | -0,09        | 1 Jahr    | 1                                    | 0,009                     |
| Temperaturabhängigkeit am Nullpunkt   | 0,05         | 1 Jahr    | 1                                    | 0,003                     |
| Temperaturabhängigkeit des Messwertes | 0,16         | 1 Jahr    | 1                                    | 0,026                     |
| Drift am Nullpunkt                    | 0,32         | 4 Wochen  | 12                                   | 0,008                     |
| Drift des Messwertes                  | 0,47         | 4 Wochen  | 12                                   | 0,018                     |
| Netzspannung                          | -0,51        | 1 Jahr    | 1                                    | 0,264                     |
| Querempfindlichkeiten                 | 0,00         | 3 Monate  | 4                                    | 0,000                     |
| Unsicherheit des Prüfgases            | 0,20         | 1 Jahr    | 1                                    | 0,040                     |
|                                       |              |           | $\Sigma u_m^2(C_k)$                  | 0,368                     |
|                                       |              |           | $U(\overline{c}) = 2u(\overline{c})$ | 1,21                      |
|                                       |              |           | U(ट)<br>Bezug                        | 0.07                      |

6,07

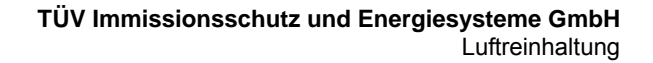

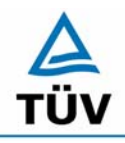

Seite 80 von 459

Bericht über die Eignungsprüfung der Immissionsmesseinrichtung CO Analysator Modell 48i der Firma Thermo Electron Corporation für die Komponente Kohlenmonoxid, Berichts-Nr.: 936/21203248/A1

Die erweiterte Messunsicherheit ist mit der geforderten Unsicherheit von 15 % für die Komponente Kohlenmonoxid bei kontinuierlichen Messungen zu vergleichen. Zu beachten ist jedoch, dass bei der Berechnung der Gesamtunsicherheit statt des IGW 2 Wertes, welcher für CO nicht existent ist, der Bezugswert 1 verwendet wurde. Bei der Berechnung mit dem Bezugswert 1 von 20 mg/m<sup>3</sup> ergibt sich ein maximaler Fehler von 8,64 % für Einzelwerte und 6,07 % für Mittelwerte.

## 6.5 Bewertung

Die Messeinrichtung unterschreitet die geforderte Gesamtunsicherheit von 15 % mit maximal 8,64 % für Einzelwerte und mit maximal 6,07 % für Mittelwerte deutlich.

Mindestanforderung erfüllt? ja

## 6.6 Umfassende Darstellung des Prüfergebnisses

Hier nicht erforderlich.

Bericht über die Eignungsprüfung der Immissionsmesseinrichtung CO Analysator Modell 48i der Firma Thermo Electron Corporation für die Komponente Kohlenmonoxid, Berichts-Nr.: 936/21203248/A1

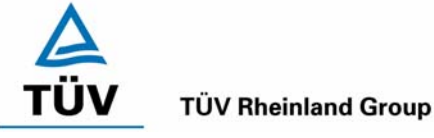

Seite 81 von 459

## 6.1 5.4 Anforderungen an Mehrkomponentenmesseinrichtungen

Mehrkomponentenmesseinrichtungen müssen die Anforderungen für jede Einzelkomponente erfüllen, auch bei Simultanbetrieb aller Messkanäle. Bei sequentiellem Betrieb muss die Bildung von Stundenmittelwerten gesichert sein.

## 6.2 Gerätetechnische Ausstattung

entfällt

## 6.3 Durchführung der Prüfung

entfällt

## 6.4 Auswertung

entfällt

## 6.5 Bewertung

Nicht zutreffend.

Mindestanforderung erfüllt? nicht zutreffend

## 6.6 Umfassende Darstellung des Prüfergebnisses

Hier nicht erforderlich.

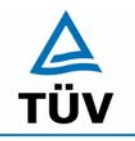

Bericht über die Eignungsprüfung der Immissionsmesseinrichtung CO Analysator Modell 48i der Firma Thermo Electron Corporation für die Komponente Kohlenmonoxid, Berichts-Nr.: 936/21203248/A1

Seite 82 von 459

## 7 Weitere Prüfkriterien nach DIN EN 14626

## 7.1 8.4.7 Empfindlichkeitskoeffizient des Probengasdrucks

Der Empfindlichkeitskoeffizient des Probengasdruckes muss  $\leq$  0,70 µmol/mol/kPa betragen.

## 7.2 Gerätetechnische Ausstattung

Nullgas, Prüfgas, Mischstation und Druckmesseinrichtung

## 7.3 Durchführung der Prüfung

Die Messungen wurden bei einer Konzentration von etwa 70 % bis 80 % des Maximums des Zertifizierungsbereiches von CO bei absoluten Drücken von etwa 80 kPa  $\pm$  0,2 kPa und etwa 110 kPa  $\pm$  2 kPa durchgeführt. Bei jedem Druck sind nach einer Zeitspanne, die der unabhängigen Messung entspricht, drei Einzelmessungen durchzuführen. Die Mittelwerte dieser Messungen bei allen Drücken werden berechnet.

Zur Durchführung der Prüfung wurde zur Erzeugung des Überdruckes der Volumenstrom des Prüfgaserzeugungssystems höher gewählt als der von den Analysatoren angesaugte Volumenstrom. Der in der Zuleitung zu den Analysatoren befindliche Bypass wurde anschließend bis zum Erreichen des erforderlichen Überdruckes angedrosselt. Der Unterdruck wurde von der Analysatorenpumpe selbst erzeugt, indem der Bypass geschlossen wurde und zeitgleich die Prüfgasmenge reduziert wurde.

## 7.4 Auswertung

Der Empfindlichkeitskoeffizient des Probendruckes ergibt sich wie folgt:

$$b_{gp} = \frac{|(C_{P1} - C_{P2})|}{(P_2 - P_1)}$$

Dabei ist:

 $b_{_{ev}}$  der Einfluss des Probengasdruckes

- $C_{P1}$  der Mittelwert der Messung beim Probengasdruck P<sub>1</sub>
- $C_{P2}$  der Mittelwert der Messung beim Probengasdruck P<sub>2</sub>
- $P_1$  der Probengasdruck  $P_1$
- $P_2$  der Probengasdruck  $P_2$

Bericht über die Eignungsprüfung der Immissionsmesseinrichtung CO Analysator Modell 48i der Firma Thermo Electron Corporation für die Komponente Kohlenmonoxid, Berichts-Nr.: 936/21203248/A1

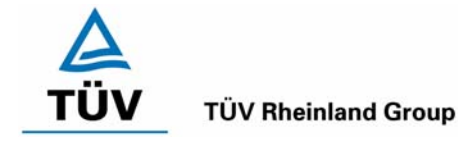

Seite 83 von 459

Es ergibt sich ein Empfindlichkeitskoeffizient des Probengasdruckes von:

Gerät 2: 0,10 (mg/m<sup>3</sup>)/kPa entspricht 0,09 (µmol/mol/kPa)

Da die berechneten Werte für beide Analysatoren kleiner als 0,7 ppm/kPa sind, werden die Leistungskriterien der DIN EN 14626 eingehalten.

## 7.5 Bewertung

Der Empfindlichkeitskoeffizient erfüllt die Mindestanforderung der DIN EN 14626.

Mindestanforderungen erfüllt? ja

## 7.6 Umfassende Darstellung

| Tabelle 41: | Untersuchungsergebnisse der Variation des Probengasdrucks für die Kompo- |
|-------------|--------------------------------------------------------------------------|
|             | nente CO                                                                 |

| Gerät 1        |              |         |         |            |
|----------------|--------------|---------|---------|------------|
| Probengasdruck | 1. Wdh.      | 2. Wdh. | 3. Wdh. | Mittelwert |
| [kPa]          | [ppm]        | [ppm]   | [ppm]   | [ppm]      |
| ca. 80,0       | 60,9         | 60,8    | 60,7    | 60,8       |
| 99,8           | 61,7         | 61,6    | 61,8    | 61,7       |
| ca.110,0       | 63,7         | 63,7    | 63,8    | 63,7       |
|                | Differenz zw | 2,9     |         |            |

| Gerät 2        |              |         |         |            |
|----------------|--------------|---------|---------|------------|
| Probengasdruck | 1. Wdh.      | 2. Wdh. | 3. Wdh. | Mittelwert |
| [kPa]          | [ppm]        | [ppm]   | [ppm]   | [ppm]      |
| ca. 80,0       | 60,2         | 60,1    | 60,2    | 60,2       |
| 99,8           | 60,9         | 60,8    | 60,9    | 60,9       |
| ca. 110,0      | 63,4         | 63,3    | 63,3    | 63,3       |
|                | Differenz zw | 3,1     |         |            |

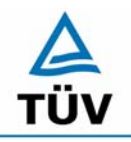

Seite 84 von 459

Bericht über die Eignungsprüfung der Immissionsmesseinrichtung CO Analysator Modell 48i der Firma Thermo Electron Corporation für die Komponente Kohlenmonoxid, Berichts-Nr.: 936/21203248/A1

## 7.1 8.4.8 Empfindlichkeitskoeffizient der Probengastemperatur

Der Empfindlichkeitskoeffizient der Probengastemperatur muss  $\leq$  0,30 µmol/mol/K betragen.

## 7.2 Gerätetechnische Ausstattung

Klimakammer.

## 7.3 Durchführung der Prüfung

Die Prüfung wurde parallel zu Prüfpunkt 8.4.9 Empfindlichkeitskoeffizient der Umgebungstemperatur durchgeführt. Durch Wahl der Leitungslänge in der Klimakammer wurde sichergestellt, dass die Temperatur des Prüfgases bis zum Eintritt in den Analysator die geforderten Temperaturen zwischen 0°C und 30°C erreicht.

## 7.4 Auswertung

Der Empfindlichkeitskoeffizient der Probengastemperatur ergibt sich wie folgt:

$$b_{gt} = \frac{(C_{T2} - C_{T1})}{(T_2 - T_1)}$$

Dabei ist:

- $b_{{}_{\it et}}$  der Einfluss des Probengasdruckes
- $C_{T1}$  der Mittelwert der Messung bei der Probengastemperatur T<sub>1</sub>
- $C_{\tau_2}$  der Mittelwert der Messung bei der Probengastemperatur T<sub>2</sub>
- $T_1$  die Probengastemperatur T<sub>1</sub>
- $T_2$  die Probengastemperatur T<sub>2</sub>

Es ergibt sich ein Empfindlichkeitskoeffizient der Probengastemperatur am Nullpunkt von:

- Gerät 1: 0,01 (mg/m<sup>3</sup>)/K entspricht 0,01 (µmol/mol/K)
- Gerät 2: 0,01 (mg/m<sup>3</sup>)/K entspricht 0,01 (µmol/mol/K)

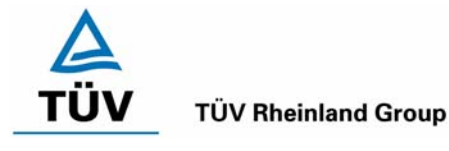

Bericht über die Eignungsprüfung der Immissionsmesseinrichtung CO Analysator Modell 48i der Firma Thermo Electron Corporation für die Komponente Kohlenmonoxid, Berichts-Nr.: 936/21203248/A1

Seite 85 von 459

Es ergibt sich ein Empfindlichkeitskoeffizient der Probengastemperatur am Referenzpunkt von:

| Gerät 1: 0 | ,02 (mg/r | n <sup>3</sup> )/K entsprick | nt 0,01 | (µmol/mol/K) |
|------------|-----------|------------------------------|---------|--------------|
|------------|-----------|------------------------------|---------|--------------|

Gerät 2: 0,05 (mg/m<sup>3</sup>)/K entspricht 0,04 (µmol/mol/K)

Damit werden die Leistungskriterien der DIN EN 14626 von  $b_{gt} \leq 0.3 \ \mu mol/mol/K$  eingehalten.

## 7.5 Bewertung

Die Mindestanforderungen werden eingehalten.

Mindestanforderungen erfüllt? ja

## 7.6 Umfassende Darstellung

Hier nicht erforderlich.

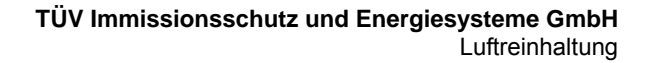

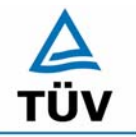

Bericht über die Eignungsprüfung der Immissionsmesseinrichtung CO Analysator Modell 48i der Firma Thermo Electron Corporation für die Komponente Kohlenmonoxid, Berichts-Nr.: 936/21203248/A1

Seite 86 von 459

## 7.1 8.4.13 Differenz Proben-/Kalibriereingang

DIN EN 14626; 8.4.13: Differenz Proben-/Kalibriereingang ≤ 1,0 %

## 7.2 Prüfvorschriften

Falls das Messgerät über verschiedene Eingänge für Proben- und Prüfgas verfügt, ist die Differenz des Messsignals bei Aufgabe der Proben über den Proben- oder Kalibriereingang zu prüfen. Hierzu wird Prüfgas mit der Konzentration von 70 % bis 80 % des Maximums des Zertifizierungsbereiches über den Probeneingang auf das Messgerät aufgegeben. Die Prüfung besteht aus einer unabhängigen Messung, gefolgt von zwei Einzelmessungen. Nach einer Zeitspanne von mindestens vier Einstellzeiten wird die Prüfung unter Verwendung des Kalibriereingangs wiederholt. Die Differenz wird folgendermaßen berechnet:

$$D_{SC} = \frac{x_s - x_c}{c_t} \times 100$$

Dabei ist

- D<sub>sc</sub> die Differenz Proben-/Kalibriereingang
- *x<sub>s</sub>* der Mittelwert der Messungen über den Probeneingang
- *x<sub>c</sub>* der Mittelwert der Messungen über den Kalibriereingang
- $c_t$  die Konzentration des Prüfgases

 $D_{sc}$  muss das oben angegebene Leistungskriterium erfüllen.

## 7.3 Durchführung der Prüfung

Das Prüfgas wird nach dem oben genannten Prüfverfahren abwechselnd auf Proben und Kalibriereingang aufgegeben.

## 7.4 Auswertung

|         |                |               | Gerät 1          |     | Gerät 2       |                  |     |  |
|---------|----------------|---------------|------------------|-----|---------------|------------------|-----|--|
| Messung | Erwartungswert | CO über       | CO über          | Dsc | CO über       | CO über          | Dsc |  |
|         |                | Probeneingang | Kalibriereingang |     | Probeneingang | Kalibriereingang |     |  |
|         | [ppm]          | [ppm]         | [ppm]            | [%] | [ppm]         | [ppm]            | [%] |  |
|         |                |               |                  |     |               |                  |     |  |
|         |                |               |                  |     |               |                  |     |  |
| 1       | 64.7           | 64.8          | 64.9             |     | 65.0          | 65.1             |     |  |
| 2       | 64.7           | 64.8          | 64.7             |     | 65.0          | 64.9             |     |  |
| 3       | 64.7           | 64.9          | 64.9             |     | 65.1          | 65.1             |     |  |
|         |                |               |                  |     |               |                  |     |  |
| 4       | 64.7           | 64.9          | 64.8             |     | 64.9          | 65.0             |     |  |
| 5       | 64.7           | 64.9          | 64.7             |     | 65.0          | 65.0             |     |  |
| 6       | 64.7           | 64.8          | 64.9             |     | 65.1          | 65.1             |     |  |
|         | 0              | 0             | 0                |     | 0             | 0                |     |  |
|         | Mittelwert     | 64.9          | 64.8             | 0.0 | 65.0          | 65.0             | 0.0 |  |

## 7.5 Bewertung

Der Analysator erfüllt die Anforderungen bezüglich der Differenz zwischen Prüfgas und Kalibriereingang. In der Berechnung der Gesamtunsicherheit wird  $D_{SC}$  = 0 eingesetzt.

Mindestanforderung erfüllt? ja

Bericht über die Eignungsprüfung der Immissionsmesseinrichtung CO Analysator Modell 48i der Firma Thermo Electron Corporation für die Komponente Kohlenmonoxid, Berichts-Nr.: 936/21203248/A1

## 7.6 Umfassende Darstellung des Prüfergebnisses

Siehe Punkt 7.4.

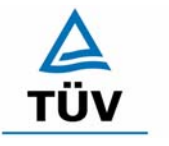

**TÜV Rheinland Group** 

Seite 87 von 459

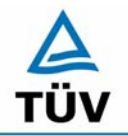

Seite 88 von 459

Bericht über die Eignungsprüfung der Immissionsmesseinrichtung CO Analysator Modell 48i der Firma Thermo Electron Corporation für die Komponente Kohlenmonoxid, Berichts-Nr.: 936/21203248/A1

## 7.1 Anhang G (normativ) Eignungsanerkennung nach DIN EN 14626

Die Eignungsanerkennung des Messgerätes besteht aus folgenden Schritten:

**1)** Der Wert jeder einzelnen, im Labor geprüften Leistungskenngröße muss das in Tabelle 1 angegebene Kriterium erfüllen (siehe 8.2 in DIN EN 14626).

**2)** Die erweiterte Messunsicherheit, die aus den Standardunsicherheiten der in der Laborprüfung ermittelten spezifischen Leistungskenngrößen berechnet wurde, erfüllt das in der Richtlinie 2000/69/EG angegebene Kriterium. Dieses Kriterium ist die maximal zulässige Unsicherheit von Einzelmessungen für kontinuierliche Messungen beim 8-Stunden-Grenzwert. Die relevanten spezifischen Leistungskenngrößen und das Berechnungsverfahren sind im Anhang G der DIN EN 14626 angegeben.

*3)* Der Wert jeder einzelnen, in der Feldprüfung geprüften Leistungskenngröße muss das in Tabelle 1 angegeben Kriterium erfüllen (siehe 8.2 in DIN EN 14626).

**4)** Die erweiterte Messunsicherheit, die aus den Standardunsicherheiten der in der Laborund Feldprüfung ermittelten spezifischen Leistungskenngrößen berechnet wurde, erfüllt das in der Richtlinie 2000/69/EG angegebene Kriterium. Dieses Kriterium ist die maximal zulässige Unsicherheit von Einzelmessungen für kontinuierliche Messungen beim 8-Stunden-Grenzwert. Die relevanten spezifischen Leistungskenngrößen und das Berechnungsverfahren sind im Anhang G der DIN EN 14626 angegeben.

## 7.2 Gerätetechnische Ausstattung

Hier nicht nötig.

## 7.3 Durchführung der Prüfung

Am Ende der Prüfung wurden die nötigen Unsicherheiten mit den während der Prüfung erhaltenen Werten ausgerechnet.

## 7.4 Auswertung

- Zu 1) Der Wert jeder einzelnen, im Labor geprüften Leistungskenngrößen erfüllt das in Tabelle 1 der DIN EN 14626 angegebene Kriterium.
- Zu 2) Die erweiterte Messunsicherheit, die aus den Standardunsicherheiten der in der Laborprüfung ermittelten spezifischen Leistungskenngrößen berechnet wurde, erfüllt das geforderte Kriterium.
- Zu 3) Der Wert jeder einzelnen, in der Feldprüfung geprüften Kenngröße erfüllt das in Tabelle 1 der DIN EN 14626 angegeben Kriterium.
- Zu 4) Die erweiterte Messunsicherheit, die aus den Standardunsicherheiten der in der Laborund Feldprüfung ermittelten spezifischen Leistungskenngrößen berechnet wurde, erfüllt das geforderte Kriterium.

## 7.5 Bewertung

Die Mindestanforderungen werden eingehalten.

Mindestanforderungen erfüllt? Ja

Bericht über die Eignungsprüfung der Immissionsmesseinrichtung CO Analysator Modell 48i der Firma Thermo Electron Corporation für die Komponente Kohlenmonoxid, Berichts-Nr.: 936/21203248/A1

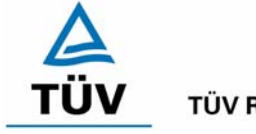

**TÜV Rheinland Group** 

Seite 89 von 459

## 7.6 Umfassende Darstellung

Die Ergebnisse zu den Punkten 1 und 3 sind in Tabelle 42 zusammengefasst.

Die Ergebnisse zu Punkt 2 sind in Tabelle 43 und Tabelle 44 zu finden.

Die Ergebnisse zu Punkt 4 sind in Tabelle 45 und Tabelle 46 zu finden.

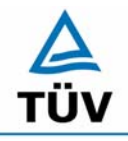

**TÜV Rheinland Group** 

Bericht über die Eignungsprüfung der Immissionsmesseinrichtung CO Analysator Modell 48i der Firma Thermo Electron Corporation für die Komponente Kohlenmonoxid, Berichts-Nr.: 936/21203248/A1

Seite 90 von 459

## 8 Empfehlungen zum Praxiseinsatz

## 8.1 Arbeiten im Wartungsintervall

Neben den üblichen Kalibrierarbeiten ist es wichtig öfters den Zustand der vor dem Probeneinlass des Analysators befindlichen Teflonfilter zu überprüfen, die bei zu starker Belegung zu einem Abfall des angesaugten Probenahmevolumens führen kann. Die Dauer des Wechselintervalls der Filter, die das Verschmutzen der Geräte durch die angesaugte Umgebungsluft verhindern sollen, richtet sich nach der Staubbelastung am Aufstellungsort. Das Wechselintervall wird auf einem Monat festgelegt.

Im Übrigen sind die Anweisungen des Herstellers zu beachten.

Immissionsschutz/Luftreinhaltung

Guido Baim

PALIS

Dipl.-Ing. Guido Baum

Dr. Peter Wilbring

Köln, 05.01.2006 936/21203248/A1

Bericht über die Eignungsprüfung der Immissionsmesseinrichtung CO Analysator Modell 48i der Firma Thermo Electron Corporation für die Komponente Kohlenmonoxid, Berichts-Nr.: 936/21203248/A1

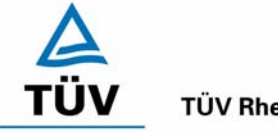

**TÜV Rheinland Group** 

Seite 91 von 459

## 9 Literaturverzeichnis

- VDI 4202 Blatt 1: Mindestanforderungen an automatische Immissionsmesseinrichtungen bei der Eignungsprüfung; Punktmessverfahren für gas- und partikelförmige Luftverunreinigungen, vom Juni 2002. Berlin: Beuth Verlag
- VDI 4203 Blatt 3: Prüfpläne für automatische Messeinrichtungen; Prüfprozeduren für Messeinrichtungen zur Punktförmigen Messung von - und partikelförmigen Immissionen, vom August 2004. Berlin: Beuth Verlag
- VDI 2459 Blatt 1: Messen gasförmiger Emissionen Messen von Kohlenmonoxid-Konzentrationen mittels Flammionisationsdetektor nach Reduktion zu Methan, vom Dezember 2000. Berlin: Beuth Verlag
- VDI 2459 Blatt 7: Messen gasförmiger Emissionen Messen von Kohlenmonoxid-Konzentrationen; lodpentoxidverfahren, vom Februar 1994. Berlin: Beuth Verlag
- VDI 3490 Blatt 7: Messen von Gasen; Prüfgase; Dynamische Herstellung durch periodische Injektion, vom Dezember 1980. Berlin: Beuth Verlag
- Richtlinie 96/62/EG des Rates vom 27.September 1996 über die Beurteilung und die Kontrolle der Luftqualität ABI. L 296, S. 55
- Richtlinie 2000/69/EG des Europäischen Parlaments vom 16. November 2000 über Grenzwerte für Benzol und Kohlenmonoxid in der Luft, ABI. Nr. L 313, S. 12
- DIN EN 14626 Luftqualität Messverfahren zur Bestimmung der Konzentration von Kohlenmonoxid mit nicht-dispersiver Infrarot-Photometrie, vom Juli 2005

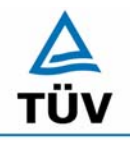

#### TÜV Immissionsschutz und Energiesysteme GmbH Luftreinhaltung

Seite 92 von 459

Bericht über die Eignungsprüfung der Immissionsmesseinrichtung CO Analysator Modell 48i der Firma Thermo Electron Corporation für die Komponente Kohlenmonoxid, Berichts-Nr.: 936/21203248/A1

## 10 Anlagen

- Anhang 1: Anforderung nach DIN EN 14626
- Anhang 2: Mess- und Rechenwerte
- Anhang 3: Handbuch

Bericht über die Eignungsprüfung der Immissionsmesseinrichtung CO Analysator Modell 48i der Firma Thermo Electron Corporation für die Komponente Kohlenmonoxid, Berichts-Nr.: 936/21203248/A1

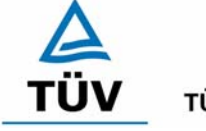

**TÜV Rheinland Group** 

Seite 93 von 459

## Anhang 1 : Anforderungen nach DIN EN 14626

## Tabelle 42: Zusammenfassung der Leistungskenngrößen nach EN 14626

| Leistu | ngskenngröße                                              | Leistungskriterium                                 | Prüfergebnis                                                       | ein-<br>gehal-<br>ten | Seite |
|--------|-----------------------------------------------------------|----------------------------------------------------|--------------------------------------------------------------------|-----------------------|-------|
| 8.4.5  | Wiederholstandardab-                                      | ≤ 1,0 µmol/mol                                     | Gerät 1: 0,049 µmol/mol                                            | ja                    | 40    |
|        | weichung bei null                                         |                                                    | Gerät 2: 0,075 µmol/mol                                            |                       |       |
| 8.4.5  | Wiederholstandardab-                                      | ≤ 3,0 µmol/mol                                     | Gerät 1: 0,075 µmol/mol                                            | ja                    | 40    |
|        | weichung bei der Kon-<br>zentration ct                    |                                                    | Gerät 2: 0,080 µmol/mol                                            |                       |       |
| 8.4.6  | "lack of fit" (Abwei-                                     | Größte Abweichung von                              | Am Nullpunkt                                                       | ja                    | 36    |
|        | chung von der linearen<br>Regression)                     | der linearen Regressi-<br>onsfunktion bei Konzent- | Gerät 1: 0,01 µmol/mol                                             |                       |       |
|        | <b>0</b> ,                                                | ration größer als null $\leq 4$                    | Gerät 2: -0,13 µmol/mol                                            |                       |       |
|        | % des Messwertes<br>Abweichung bei null<br>≤ 0,2 µmol/mol |                                                    | Am Referenzpunkt                                                   |                       |       |
|        |                                                           |                                                    | Gerät 1: 0,28 µmol/mol entspricht<br>0,81 % vom Soll               |                       |       |
|        |                                                           |                                                    | Gerät 2: -0,06 µmol/mol entspricht -<br>0,71 % vom Soll            |                       |       |
| 8.4.7  | Empfindlichkeitskoeffi-                                   | ≤ 0,7 µmol/mol/kPa                                 | Gerät 1: 0,09 µmol/mol/kPa                                         | ja                    | 82    |
|        | zient des Probengas-<br>druckes                           |                                                    | Gerät 2: 0,09 µmol/mol/kPa                                         |                       |       |
| 8.4.8  | Empfindlichkeitskoeffi-                                   | ≤ 0,3 µmol/mol/K                                   | Gerät 1: 0,01 µmol/mol/K                                           | ja                    | 84    |
|        | zient der Probengas-<br>temperatur                        |                                                    | Gerät 2: 0,04 µmol/mol/K                                           |                       |       |
| 8.4.9  | Empfindlichkeitskoeffi-                                   | ≤ 0,3 µmol/mol/K                                   | Am Nullpunkt                                                       | ja                    | 44    |
|        | zient der Umgebungs-<br>temperatur                        |                                                    | Gerät 1: 0,01 µmol/mol/K                                           |                       |       |
|        |                                                           |                                                    | Gerät 2: 0,005 µmol/mol/K                                          |                       |       |
|        |                                                           |                                                    | Am Referenzpunkt                                                   |                       | 47    |
|        |                                                           |                                                    | Gerät 1: 0,03 µmol/mol/K                                           |                       |       |
|        |                                                           |                                                    | Gerät 2: 0,03 µmol/mol/K                                           |                       |       |
| 8.4.10 | Empfindlichkeitskoeffi-                                   | ≤ 0,3 µmol/mol/V                                   | Gerät 1: 0,0 µmol/mol/V                                            | ja                    | 66    |
|        | Spannung                                                  |                                                    | Gerät 2: 0,0 µmol/mol/V                                            |                       |       |
| 8.4.11 | Störkomponenten bei                                       | $H_2O$ ≤ 1,0 µmol/mol                              | Gerät 1:                                                           | ja                    | 56    |
|        | tion ct                                                   | CO₂ ≤ 0,5 µmol/mol                                 | H <sub>2</sub> O                                                   |                       |       |
|        | NO ≤ 0,5 µ                                                |                                                    | -0,06 µmol/mol am Nulipunkt                                        |                       |       |
|        |                                                           | $N_2O \le 0.5 \ \mu mol/mol$                       | CO₂<br>0,0 µmol/mol am Nullpunkt<br>0,0 µmol/mol am Referenzpunkt  |                       |       |
|        |                                                           |                                                    | NO<br>0,01 µmol/mol am Nullpunkt<br>0,09 µmol/mol am Referenzpunkt |                       |       |

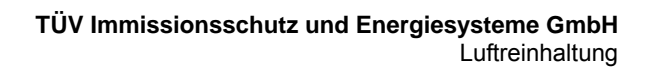

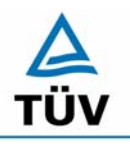

Seite 94 von 459

Bericht über die Eignungsprüfung der Immissionsmesseinrichtung CO Analysator Modell 48i der Firma Thermo Electron Corporation für die Komponente Kohlenmonoxid, Berichts-Nr.: 936/21203248/A1

|        |                                                             |                                                                                                    | N₂O<br>0,0 μmol/mol am Nullpunkt<br>0,0 μmol/mol am Referenzpunkt                |    |    |
|--------|-------------------------------------------------------------|----------------------------------------------------------------------------------------------------|----------------------------------------------------------------------------------|----|----|
|        |                                                             |                                                                                                    | Gerät 2:                                                                         |    |    |
|        |                                                             |                                                                                                    | H₂O<br>-0,16 µmol/mol am Nullpunkt<br>0,0 µmol/mol am Referenzpunkt              |    |    |
|        |                                                             |                                                                                                    | CO <sub>2</sub><br>0,02 µmol/mol am Nullpunkt<br>-0,11 µmol/mol am Referenzpunkt |    |    |
|        |                                                             |                                                                                                    | NO<br>-0,01 µmol/mol am Nullpunkt<br>-0,09 µmol/mol am Referenzpunkt             |    |    |
|        |                                                             |                                                                                                    | N₂O<br>0,03 µmol/mol am Nullpunkt<br>0,11 µmol/mol am Referenzpunkt              |    |    |
| 8.4.12 | Mittelungseinfluss                                          | ≤ 7,0 % des Messwertes                                                                                                    | Gerät 1: 1,94 %                                                                  | ja | 64 |
|        |                                                             |                                                                                                    | Gerät 2: -2,22 %                                                                 |    |    |
| 8.4.13 | Differenz Proben-                                           | ≤ 1,0 %                                                                                                    | Gerät 1: 0,0 %                                                                   | ja | 86 |
|        | /Kalibriereingang                                           |                                                                                                    | Gerät 2: 0,0 %                                                                   |    |    |
| 8.4.3  | Einstellzeit (Anstieg)                                      | ≤ 180 s                                                                                                    | Gerät 1: 50s                                                                     | ja | 42 |
|        |                                                             | Gerät 2: 50s                                                                                                    |                                                                                  |    |    |
| 8.4.3  | Einstellzeit (Abfall)                                       | ≤ 180 s                                                                                                    | Gerät 1: 55s                                                                     | ja | 42 |
|        |                                                             |                                                                                                    | Gerät 2: 55s                                                                     |    |    |
| 8.4.3  | Differenz zwischen An-                                      | ≤ 10 % relative Differenz                                                                                                 | Gerät 1: 11,7 %, absolut 6s                                                      | ja | 42 |
|        | stiegs und Abfallzeit                                       | oder 10 s, je nachdem,<br>welcher Wert größer ist                                                                         | Gerät 2: 12,3 % , absolut 6s                                                     |    |    |
| 8.5.6  | Kontrollintervall                                           | 3 Monate oder weniger,<br>falls der Hersteller eine<br>kürzere Zeitspanne an-<br>gibt, aber nicht weniger<br>als 2 Wochen | Min. 24 Tage                                                                     | ja | 76 |
| 8.5.7  | Verfügbarkeit des<br>Messgerätes                            | > 90 %                                                                                                    | 98 %                                                                             | ja | 73 |
| 8.5.5  | Vergleichstandardab-<br>weichung unter Feld-<br>bedingungen | ≤ 5,0 % des Mittels über<br>einen Zeitraum von drei<br>Monaten                                                            | 3,18 %                                                                           | ja | 59 |
| 8.5.4  | Langzeitdrift bei null                                      | ≤ 0,5 µmol/mol                                                                                                    | Gerät 1: 0,5 µmol/mol                                                            | ja | 50 |
|        |                                                             |                                                                                                    | Gerät 2: 0,37 µmol/mol                                                           |    |    |
| 8.5.4  | Langzeitdrift beim                                          | ≤ 5,0 % des Maximums                                                                                                    | Gerät 1: 0,6 µmol/mol = 0,7 %                                                    | ja | 53 |
|        | Spanniveau                                                  | des Zertifizierungsberei-                                                                                                 | Gerät 2: 0,56 µmol/mol = 0,65 %                                                  |    |    |
| 8.4.4  | Kurzzeitdrift bei null                                      | ≤ 0,1 µmol/mol über                                                                                                    | Gerät 1: 0,0 µmol/mol                                                            | ja | 50 |
|        |                                                             | 12 h                                                                                                    | Gerät 2: 0,0 µmol/mol                                                            |    |    |
| 8.4.4  | Kurzzeitdrift beim                                          | ≤ 0,6 µmol/mol über                                                                                                    | Gerät 1: 0,26 µmol/mol                                                           | ja | 53 |
|        | Spanniveau                                                  | 12 h                                                                                                    | Gerät 2: -0,09 µmol/mol                                                          |    |    |

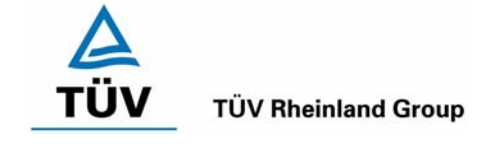

Seite 95 von 459

Bericht über die Eignungsprüfung der Immissionsmesseinrichtung CO Analysator Modell 48i der Firma Thermo Electron Corporation für die Komponente Kohlenmonoxid, Berichts-Nr.: 936/21203248/A1

# Tabelle 43Erweiterte Unsicherheit aus Ergebnissen der Laborprüfung nach DIN EN14626, Gerät 1

| Messgerät:      | Thermo Model 48i                                    |   |                                  |               |                      | Seriennummer:         | Gerät 1                      |          |
|-----------------|-----------------------------------------------------|---|----------------------------------|---------------|----------------------|-----------------------|------------------------------|----------|
| Messkomponente: | со                                                  |   |                                  |               |                      | 1h-Grenzwert:         | 8,62                         | µmol/mol |
| Nr.             | Leistungskenngröße                                  |   | Anforderung                      | Ergebnis      | Teilu                | Insicherheit          | Quadrat der Teilunsicherheit |          |
| 1               | Wiederholstandardabweichung bei Null                | N | 1,0 µmol/mol                     | 0,049         | u <sub>r,Z</sub>     | 0,01                  | 0,0000                       |          |
| 2               | Wiederholstandardabweichung beim 1h-Grenzwert       | N | 3,0 µmol/mol                     | 0,075         | u <sub>r,lv</sub>    | 0,00                  | 0,0000                       |          |
| 3               | "lack of fit" beim 1h-Grenzwert                     | ≤ | 4,0% des Messwertes              | 0,810         | u <sub>I,Iv</sub>    | 0,04                  | 0,0016                       |          |
| 4               | Änderung des Probengasdrucks beim 1h-Grenzwert      | ≤ | 0,7 µmol/mol/kPa                 | 0,090         | u <sub>gp</sub>      | 0,22                  | 0,0502                       |          |
| 5               | Änderung der Probengastemperatur beim 1h-Grenzwert  | ≤ | 0,3 µmol/mol/K                   | 0,010         | u <sub>gt</sub>      | 0,02                  | 0,0005                       |          |
| 6               | Änderung der Umgebnungstemperatur beim 1h-Grenzwert | ≤ | 0,3 µmol/mol/K                   | 0,030         | Ust                  | 0,07                  | 0,0047                       |          |
| 7               | Änderung der el. Spannung beim 1h-Grenzwert         | ≤ | 0,3 µmol/mol/V                   | 0,000         | uv                   | 0,00                  | 0,0000                       |          |
| 8a              | Störkomponente H20 mit 21 mmol/mol                  | ≤ | 1,0 µmol/mol                     | 0,138         | U <sub>H2O</sub>     | 0,09                  | 0,0087                       |          |
| 8b              | Störkomponente CO2 mit 500 µmol/mol                 | ≤ | 0,5 µmol/mol                     | 0,000         | U <sub>int,pos</sub> |                       |                              |          |
| 8c              | Störkomponente NO mit 1 µmol/mol                    | ≤ | 0,5 µmol/mol                     | 0,026         | oder                 | 0,02                  | 0,0002                       |          |
| 8d              | Störkomponente N2O mit 50 nmol/mol                  | N | 0,5 µmol/mol                     | 0,000         | Uint,neg             |                       |                              |          |
| 9               | Mittelungsfehler                                    | N | 7,0% des Messwertes              | 1,940         | u <sub>av</sub>      | 0,10                  | 0,0093                       |          |
| 18              | Differenz Proben-/Kalibriergaseingang               | ≤ | 1,0%                             | 0,000         | UDsc                 | 0,00                  | 0,0000                       |          |
| 23              | Unsicherheit Prüfgas                                | ≤ | 3,0%                             | 2,000         | ucg                  | 0,09                  | 0,0074                       |          |
|                 |                                                     |   | Kombinier                        | e Standardur  | nsicherheit          | u <sub>c</sub>        | 0,2877                       | µmol/mol |
|                 |                                                     |   |                                  | Erweiterte Ur | sicherheit           | U <sub>c</sub>        | 0,5754                       | µmol/mol |
|                 |                                                     |   | Relative erweiterte Unsicherheit |               | U <sub>c,rel</sub>   | 6,68                  | %                            |          |
|                 |                                                     |   | Maximal erlaubte                 | erweiterte Ur | nsicherheit          | U <sub>req,rel.</sub> | 15                           | %        |

Tabelle 44Erweiterte Unsicherheit aus Ergebnissen der Laborprüfung nach DIN EN14626, Gerät 2

| Messgerät:      | Thermo Model 48i                                    |    |                     |               | S                    | eriennummer:          | Gerät 2                      |          |
|-----------------|-----------------------------------------------------|----|---------------------|---------------|----------------------|-----------------------|------------------------------|----------|
| Messkomponente: | со                                                  |    |                     |               |                      | 1h-Grenzwert:         | 8,62                         | µmol/mol |
| Nr.             | Leistungskenngröße                                  |    | Anforderung         | Ergebnis      | Teilun               | sicherheit            | Quadrat der Teilunsicherheit |          |
| 1               | Wiederholstandardabweichung bei Null                | ≤  | 1,0 µmol/mol        | 0,075         | U <sub>r,Z</sub>     | 0,01                  | 0,0001                       | 1        |
| 2               | Wiederholstandardabweichung beim 1h-Grenzwert       | ≤  | 3,0 µmol/mol        | 0,080         | u <sub>r,lv</sub>    | 0,00                  | 0,0000                       | 1        |
| 3               | "lack of fit" beim 1h-Grenzwert                     | N  | 4,0% des Messwertes | 0,710         | U <sub>I,Iv</sub>    | 0,04                  | 0,0012                       | 1        |
| 4               | Änderung des Probengasdrucks beim 1h-Grenzwert      | ≤  | 0,7 µmol/mol/kPa    | 0,090         | u <sub>gp</sub>      | 0,22                  | 0,0502                       | 1        |
| 5               | Änderung der Probengastemperatur beim 1h-Grenzwert  | ≤  | 0,3 µmol/mol/K      | 0,040         | u <sub>gt</sub>      | 0,09                  | 0,0084                       | 1        |
| 6               | Änderung der Umgebnungstemperatur beim 1h-Grenzwert | N  | 0,3 µmol/mol/K      | 0,030         | u <sub>st</sub>      | 0,07                  | 0,0047                       | 1        |
| 7               | Änderung der el. Spannung beim 1h-Grenzwert         | ≤  | 0,3 µmol/mol/V      | 0,000         | UV                   | 0,00                  | 0,0000                       | 1        |
| 8a              | Störkomponente H20 mit 21 mmol/mol                  | ≤  | 1,0 µmol/mol        | -0,143        | U <sub>H2O</sub>     | 0,10                  | 0,0093                       | 1        |
| 8b              | Störkomponente CO2 mit 500 µmol/mol                 | N  | 0,5 µmol/mol        | -0,007        | U <sub>int,pos</sub> |                       |                              | 1        |
| 8c              | Störkomponente NO mit 1 µmol/mol                    | ≤  | 0,5 µmol/mol        | -0,026        | oder                 | 0,03                  | 0,0007                       |          |
| 8d              | Störkomponente N2O mit 50 nmol/mol                  | ≤  | 0,5 µmol/mol        | 0,046         | U <sub>int,neg</sub> |                       |                              |          |
| 9               | Mittelungsfehler                                    | ≤  | 7,0% des Messwertes | -2,220        | Uav                  | -0,11                 | 0,0122                       | 1        |
| 18              | Differenz Proben-/Kalibriergaseingang               | ≤  | 1,0%                | 0,000         | UDsc                 | 0,00                  | 0,0000                       | 1        |
| 23              | Unsicherheit Prüfgas                                | VI | 3,0%                | 2,000         | 0                    | 0,09                  | 0,0074                       |          |
|                 |                                                     |    | Kombinier           | te Standardur | nsicherheit          | uc                    | 0,3072                       | µmol/mol |
|                 |                                                     |    |                     | Erweiterte Ur | sicherheit           | U <sub>c</sub>        | 0,6144                       | µmol/mol |
|                 |                                                     |    |                     | erweiterte Ur | nsicherheit          | U <sub>c,rel</sub>    | 7,13                         | %        |
|                 |                                                     |    | Maximal erlaubte    | erweiterte Ur | nsicherheit          | U <sub>req,rel.</sub> | 15                           | %        |

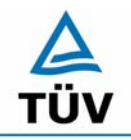

**TÜV Rheinland Group** 

Seite 96 von 459

Bericht über die Eignungsprüfung der Immissionsmesseinrichtung CO Analysator Modell 48i der Firma Thermo Electron Corporation für die Komponente Kohlenmonoxid, Berichts-Nr.: 936/21203248/A1

## Tabelle 45: Erweiterte Unsicherheit aus den Ergebnissen der Labor- und Feldprüfungen nach DIN EN 14626, Gerät 1

| Messgerät:      | Thermo Model 48i                                    |   |                                 |               |                      | Seriennummer:                                | Gerät 1                      |          |
|-----------------|-----------------------------------------------------|---|---------------------------------|---------------|----------------------|----------------------------------------------|------------------------------|----------|
| Messkomponente: | СО                                                  |   |                                 |               |                      | 1h-Grenzwert:                                | 8,62                         | µmol/mol |
| Nr.             | Leistungskenngröße                                  |   | Anforderung                     | Ergebnis      | Tei                  | lunsicherheit                                | Quadrat der Teilunsicherheit |          |
| 1               | Wiederholstandardabweichung bei Null                | ≤ | 1,0 µmol/mol                    | 0,049         | u <sub>r,Z</sub>     | 0,01                                         | 0,0000                       |          |
| 2               | Wiederholstandardabweichung beim 1h-Grenzwert       | ≤ | 3,0 µmol/mol                    | 0,075         | U <sub>r,lv</sub>    | nicht berücksichtigt,<br>da ur,lv = 0 < ur,f | -                            |          |
| 3               | "lack of fit" beim 1h-Grenzwert                     | ≤ | 4,0% des Messwertes             | 0,810         | ULIN                 | 0,04                                         | 0,0016                       |          |
| 4               | Änderung des Probengasdrucks beim 1h-Grenzwert      | ≤ | 0,7 µmol/mol/kPa                | 0,090         | u <sub>gp</sub>      | 0,22                                         | 0,0502                       |          |
| 5               | Änderung der Probengastemperatur beim 1h-Grenzwert  | ≤ | 0,3 µmol/mol/K                  | 0,010         | Ugt                  | 0,02                                         | 0,0005                       |          |
| 6               | Änderung der Umgebnungstemperatur beim 1h-Grenzwert | ≤ | 0,3 µmol/mol/K                  | 0,030         | Ust                  | 0,07                                         | 0,0047                       |          |
| 7               | Änderung der el. Spannung beim 1h-Grenzwert         | ≤ | 0,3 µmol/mol/V                  | 0,000         | UV                   | 0,00                                         | 0,0000                       |          |
| 8a              | Störkomponente H20 mit 21 mmol/mol                  | ≤ | 1,0 µmol/mol                    | 0,138         | U <sub>H2O</sub>     | 0,09                                         | 0,0087                       |          |
| 8b              | Störkomponente CO2 mit 500 µmol/mol                 | ≤ | 0,5 µmol/mol                    | 0,000         | Uint,pos             |                                              |                              |          |
| 8c              | Störkomponente NO mit 1 µmol/mol                    | ≤ | 0,5 µmol/mol                    | 0,026         | oder                 | 0,02                                         | 0,0002                       |          |
| 8d              | Störkomponente N2O mit 50 nmol/mol                  | × | 0,5 µmol/mol                    | 0,000         | U <sub>int,neg</sub> |                                              |                              |          |
| 9               | Mittelungsfehler                                    | × | 7,0% des Messwertes             | 1,940         | Uav                  | 0,10                                         | 0,0093                       |          |
| 10              | Vergleichspräzision unter Feldbedingungen           | × | 5,0% des Mittels über 3 Mon.    | 3,180         | U <sub>r,f</sub>     | 0,27                                         | 0,0751                       |          |
| 11              | Langzeitdrift bei Null                              | N | 0,5 µmol/mol                    | 0,500         | U <sub>d,l,z</sub>   | 0,29                                         | 0,0833                       |          |
| 12              | Langzeitdrift beim 1h-Grenzwert                     | N | 5,0% des Max. des Zert.bereichs | 0,700         | U <sub>d,l,lv</sub>  | 0,03                                         | 0,0012                       |          |
| 18              | Differenz Proben-/Kalibriergaseingang               | ≤ | 1,0%                            | 0,000         | UDsc                 | 0,00                                         | 0,0000                       |          |
| 23              | Unsicherheit Prüfgas                                | ≤ | 3,0%                            | 2,000         | ucg                  | 0,09                                         | 0,0074                       |          |
|                 |                                                     |   | Kombinierte                     | e Standardun  | sicherheit           | Uc                                           | 0,4924                       | µmol/mol |
|                 | Erweiterte Unsicher                                 |   |                                 |               |                      | Uc                                           | 0,9848                       | µmol/mol |
|                 |                                                     |   | Relative                        | erweiterte Un | sicherheit           | U <sub>c,rel</sub>                           | 11,42                        | %        |
|                 |                                                     |   | Maximal erlaubte                | erweiterte Un | sicherheit           | U <sub>reg.rel.</sub>                        | 15                           | %        |

Tabelle 46:Erweiterte Unsicherheit aus den Ergebnissen der Labor- und Feldprüfungen<br/>nach DIN EN 14626, Gerät 2

| Messgerät:      | Thermo Model 48i                                    |   |                                 |               |                      | Seriennummer:                                   | Gerät 2                      |          |
|-----------------|-----------------------------------------------------|---|---------------------------------|---------------|----------------------|-------------------------------------------------|------------------------------|----------|
| Messkomponente: | со                                                  |   |                                 |               |                      | 1h-Grenzwert:                                   | 8,62                         | µmol/mol |
| Nr.             | Leistungskenngröße                                  |   | Anforderung                     | Ergebnis      | Teil                 | unsicherheit                                    | Quadrat der Teilunsicherheit |          |
| 1               | Wiederholstandardabweichung bei Null                | × | 1,0 µmol/mol                    | 0,075         | U <sub>r,Z</sub>     | 0,01                                            | 0,0001                       |          |
| 2               | Wiederholstandardabweichung beim 1h-Grenzwert       | s | 3,0 µmol/mol                    | 0,080         | U <sub>r,lv</sub>    | nicht<br>berücksichtigt, da<br>ur,Iv = 0 < ur,f | -                            |          |
| 3               | "lack of fit" beim 1h-Grenzwert                     | s | 4,0% des Messwertes             | 0,710         | ULIN                 | 0,04                                            | 0,0012                       |          |
| 4               | Änderung des Probengasdrucks beim 1h-Grenzwert      | × | 0,7 µmol/mol/kPa                | 0,090         | u <sub>gp</sub>      | 0,22                                            | 0,0502                       |          |
| 5               | Änderung der Probengastemperatur beim 1h-Grenzwert  | × | 0,3 µmol/mol/K                  | 0,040         | u <sub>gt</sub>      | 0,09                                            | 0,0084                       |          |
| 6               | Änderung der Umgebnungstemperatur beim 1h-Grenzwert | ≤ | 0,3 µmol/mol/K                  | 0,030         | Ust                  | 0,07                                            | 0,0047                       |          |
| 7               | Änderung der el. Spannung beim 1h-Grenzwert         | ≤ | 0,3 µmol/mol/V                  | 0,000         | uv                   | 0,00                                            | 0,0000                       |          |
| 8a              | Störkomponente H20 mit 21 mmol/mol                  | ≤ | 1,0 µmol/mol                    | -0,143        | U <sub>H2O</sub>     | 0,10                                            | 0,0093                       |          |
| 8b              | Störkomponente CO2 mit 500 µmol/mol                 | ≤ | 0,5 µmol/mol                    | -0,007        | U <sub>int,pos</sub> |                                                 |                              |          |
| 8c              | Störkomponente NO mit 1 µmol/mol                    | ≤ | 0,5 µmol/mol                    | -0,026        | oder                 | 0,03                                            | 0,0007                       |          |
| 8d              | Störkomponente N2O mit 50 nmol/mol                  | N | 0,5 µmol/mol                    | 0,046         | U <sub>int,neg</sub> |                                                 |                              |          |
| 9               | Mittelungsfehler                                    | × | 7,0% des Messwertes             | -2,220        | Uav                  | -0,11                                           | 0,0122                       |          |
| 10              | Vergleichspräzision unter Feldbedingungen           | ≤ | 5,0% des Mittels über 3 Mon.    | 3,180         | U <sub>r,f</sub>     | 0,27                                            | 0,0751                       |          |
| 11              | Langzeitdrift bei Null                              | ≤ | 0,5 µmol/mol                    | 0,370         | U <sub>d,l,z</sub>   | 0,21                                            | 0,0456                       |          |
| 12              | Langzeitdrift beim 1h-Grenzwert                     | ≤ | 5,0% des Max. des Zert.bereichs | 0,650         | u <sub>d,l,lv</sub>  | 0,03                                            | 0,0010                       |          |
| 18              | Differenz Proben-/Kalibriergaseingang               | ≤ | 1,0%                            | 0,000         | UDsc                 | 0,00                                            | 0,0000                       |          |
| 23              | Unsicherheit Prüfgas                                | ≤ | 3,0%                            | 2,000         | 0                    | 0,09                                            | 0,0074                       |          |
|                 |                                                     |   | Kombinier                       | te Standardun | sicherheit           | uc                                              | 0,4650                       | µmol/mol |
|                 |                                                     |   | Erweiterte Unsicherheit         |               | Uc                   | 0,9299                                          | µmol/mol                     |          |
|                 | Relative erweiterte Unsicherh                       |   |                                 |               | sicherheit           | U <sub>c,rel</sub>                              | 10,79                        | %        |
|                 |                                                     |   | Maximal erlaubte                | erweiterte Un | sicherheit           | U <sub>req,rel.</sub>                           | 15                           | %        |

Bericht über die Eignungsprüfung der Immissionsmesseinrichtung CO Analysator Modell 48i der Firma Thermo Electron Corporation für die Komponente Kohlenmonoxid, Berichts-Nr.: 936/21203248/A1

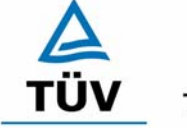

**TÜV Rheinland Group** 

Seite 97 von 459

## Anhang 2 : Mess- und Rechenwerte

Tabelle 47: Linearität Thermo 48i 1/5

| Hersteller  | Thermo         | Nullgas        | SL       | Kalibr. Gas   | CO 99,1 mg/m <sup>3</sup> |         |
|-------------|----------------|----------------|----------|---------------|---------------------------|---------|
| σνΤ         | 48i            | Hersteller     | Praxair  | Hersteller    | Praxair                   |         |
| Messbereich | 0 bis 100 mg/m | 3              |          | Reihe         | 1 von 5                   |         |
| Komponente  | со             |                |          |               |                           |         |
|             |                |                |          |               |                           |         |
|             |                |                |          |               |                           |         |
| Nr.         | Datum          | Wertepaare     |          |               | Regression                |         |
|             |                | Erwartungswert | Messwert |               |                           |         |
|             |                | [mg/m³]        | [mg/m³]  |               |                           |         |
| Gerät 1     |                | 0              | 0,03     |               |                           |         |
|             |                | 9,91           | 10,00    |               |                           |         |
|             |                | 19,82          | 19,83    |               |                           |         |
|             |                | 29,73          | 29,90    |               |                           |         |
|             |                | 39,64          | 39,90    |               |                           |         |
|             |                | 49,55          | 49,70    |               |                           |         |
|             |                | 59,46          | 58,90    |               |                           |         |
|             |                | 69,37          | 69,20    |               |                           |         |
|             |                | 79,28          | 79,10    | Steigung      |                           | 0,9982  |
|             |                | 89,19          | 89,10    | Achsenabsc    | hnitt                     | 0,0784  |
|             |                | 99,1           | 99,30    | Korrelationsk | koeffizient               | 1       |
|             |                |                |          |               |                           |         |
| Gerät 2     |                | 0              | -0,22    |               |                           |         |
|             |                | 9,91           | 9,85     |               |                           |         |
|             |                | 19,82          | 19,70    |               |                           |         |
|             |                | 29,73          | 29,50    |               |                           |         |
|             |                | 39,64          | 39,70    |               |                           |         |
|             |                | 49,55          | 49,70    |               |                           |         |
|             |                | 59,46          | 59,30    |               |                           |         |
|             |                | 69,37          | 69,80    |               |                           |         |
|             |                | 79,28          | 79,20    | Steigung      |                           | 1,0027  |
|             |                | 89,19          | 89,30    | Achsenabsc    | hnitt                     | -0,1466 |
|             |                | 99,1           | 99,10    | Korrelationsk | koeffizient               | 1       |

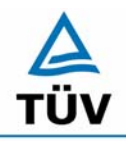

#### **TÜV Rheinland Group**

Bericht über die Eignungsprüfung der Immissionsmesseinrichtung CO Analysator Modell 48i der Firma Thermo Electron Corporation für die Komponente Kohlenmonoxid, Berichts-Nr.: 936/21203248/A1

Seite 98 von 459

#### Tabelle 48: Linearität Thermo 48i 2/5

| Hersteller  | Thermo         | Nullgas        | SL       | Kalibr. Gas  | CO 99,1 mg/m <sup>3</sup> |         |
|-------------|----------------|----------------|----------|--------------|---------------------------|---------|
| Тур         | 48i            | Hersteller     | Praxair  | Hersteller   | Praxair                   |         |
| Messbereich | 0 bis 100 mg/m | 3              |          | Reihe        | 2 von 5                   |         |
| Komponente  | СО             |                |          |              |                           |         |
|             |                |                |          |              |                           |         |
|             |                | •              |          |              |                           |         |
| Nr.         | Datum          | Wertepaare     |          |              | Regression                |         |
|             |                | Erwartungswert | Messwert |              |                           |         |
|             |                | [mg/m³]        | [mg/m³]  |              |                           |         |
| Gerät 1     |                | 0              | 0,01     |              |                           |         |
|             |                | 9,91           | 10,03    |              |                           |         |
|             |                | 19,82          | 19,86    |              |                           |         |
|             |                | 29,73          | 29,90    |              |                           |         |
|             |                | 39,64          | 40,00    |              |                           |         |
|             |                | 49,55          | 49,70    |              |                           |         |
|             |                | 59,46          | 59,20    |              |                           |         |
|             |                | 69,37          | 69,20    |              |                           |         |
|             |                | 79,28          | 79,20    | Steigung     |                           | 0,9977  |
|             |                | 89,19          | 89,00    | Achsenabsc   | hnitt                     | 0,1354  |
|             |                | 99,1           | 99,20    | Korrelations | koeffizient               | 1       |
|             |                |                |          |              |                           |         |
| Gerät 2     |                | 0              | -0,238   |              |                           |         |
|             |                | 9,91           | 9,76     |              |                           |         |
|             |                | 19,82          | 19,95    |              |                           |         |
|             |                | 29,73          | 29,8     |              |                           |         |
|             |                | 39,64          | 39,5     |              |                           |         |
|             |                | 49,55          | 49,2     |              |                           |         |
|             |                | 59,46          | 59,7     |              |                           |         |
|             |                | 69,37          | 69,1     |              |                           |         |
|             |                | 79,28          | 79,4     | Steigung     |                           | 1,0039  |
|             |                | 89,19          | 89,5     | Achsenabsc   | hnitt                     | -0,1889 |
|             |                | 99,1           | 99,4     | Korrelations | koeffizient               | 1       |

Bericht über die Eignungsprüfung der Immissionsmesseinrichtung CO Analysator Modell 48i der Firma Thermo Electron Corporation für die Komponente Kohlenmonoxid, Berichts-Nr.: 936/21203248/A1

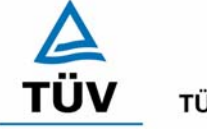

**TÜV Rheinland Group** 

Seite 99 von 459

## Tabelle 49: Linearität Thermo 48i 3/5

| Hersteller  | Thermo                      | Nullgas        | SL       | Kalibr. Gas  | CO 99,1 mg/m <sup>3</sup> |         |
|-------------|-----------------------------|----------------|----------|--------------|---------------------------|---------|
| Тур         | 48i                         | Hersteller     | Praxair  | Hersteller   | Praxair                   |         |
| Messbereich | 0 bis 100 mg/m <sup>3</sup> | 3              |          | Reihe        | 3 von 5                   |         |
| Komponente  | со                          |                |          |              |                           |         |
| ·           |                             |                |          |              |                           |         |
|             |                             |                |          | -            |                           |         |
| Nr.         | Datum                       | Wertepaare     |          |              | Regression                |         |
|             |                             | Erwartungswert | Messwert |              |                           |         |
|             |                             | [mg/m³]        | [mg/m³]  |              |                           |         |
| Gerät 1     |                             | 0              | 0,04     |              |                           |         |
|             |                             | 9,91           | 10,04    |              |                           |         |
|             |                             | 19,82          | 19,96    |              |                           |         |
|             |                             | 29,73          | 29,80    |              |                           |         |
|             |                             | 39,64          | 39,90    |              |                           |         |
|             |                             | 49,55          | 49,80    |              |                           |         |
|             |                             | 59,46          | 59,20    |              |                           |         |
|             |                             | 69,37          | 69,20    |              |                           |         |
|             |                             | 79,28          | 79,10    | Steigung     |                           | 0,9973  |
|             |                             | 89,19          | 89,00    | Achsenabsc   | hnitt                     | 0,15    |
|             |                             | 99,1           | 99,20    | Korrelations | koeffizient               | 1       |
|             |                             |                |          |              |                           |         |
| Gerät 2     |                             | 0              | -0,29    |              |                           |         |
|             |                             | 9,91           | 9,74     |              |                           |         |
|             |                             | 19,82          | 19,66    |              |                           |         |
|             |                             | 29,73          | 29,60    |              |                           |         |
|             |                             | 39,64          | 39,30    |              |                           |         |
|             |                             | 49,55          | 49,70    |              |                           |         |
|             |                             | 59,46          | 59,50    |              |                           |         |
|             |                             | 69,37          | 69,70    |              |                           |         |
|             |                             | 79,28          | 79,50    | Steigung     |                           | 1,0059  |
|             |                             | 89,19          | 89,40    | Achsenabsc   | hnitt                     | -0,2862 |
|             |                             | 99,1           | 99,30    | Korrelations | koeffizient               | 1       |

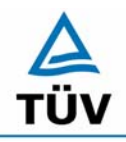

## **TÜV Rheinland Group**

Bericht über die Eignungsprüfung der Immissionsmesseinrichtung CO Analysator Modell 48i der Firma Thermo Electron Corporation für die Komponente Kohlenmonoxid, Berichts-Nr.: 936/21203248/A1

Seite 100 von 459

## Tabelle 50: Linearität Thermo 48i 4/5

| Hersteller  | Thermo         | Nullgas              | SL                   | Kalibr. Gas  | CO 99,1 mg/m <sup>3</sup> |        |
|-------------|----------------|----------------------|----------------------|--------------|---------------------------|--------|
| Тур         | 48i            | Hersteller           | Praxair              | Hersteller   | Praxair                   |        |
| Messbereich | 0 bis 100 mg/m | 3                    |                      | Reihe        | 4 von 5                   |        |
| Komponente  | CO             |                      |                      |              |                           |        |
|             |                |                      |                      |              |                           |        |
| Nr.         | Datum          | Wertepaare           |                      |              | Regression                |        |
|             |                | Erwartungswert       | Messwert             |              |                           |        |
|             |                | [ma/m <sup>3</sup> ] | [ma/m <sup>3</sup> ] |              |                           |        |
| Gerät 1     | 09.11.2004     | 0                    | -0,025               |              |                           |        |
|             |                | 9,91                 | 10,02                |              |                           |        |
|             |                | 19,82                | 19,76                |              |                           |        |
|             |                | 29,73                | 29,9                 |              |                           |        |
|             |                | 39,64                | 40                   |              |                           |        |
|             |                | 49,55                | 49,8                 |              |                           |        |
|             |                | 59,46                | 59,2                 |              |                           |        |
|             |                | 69,37                | 69,2                 |              |                           |        |
|             |                | 79,28                | 78,9                 | Steigung     |                           | 0,9977 |
|             |                | 89,19                | 89,2                 | Achsenabsc   | hnitt                     | 0,1157 |
|             |                | 99,1                 | 99,1                 | Korrelations | koeffizient               | 1      |
|             |                |                      |                      |              |                           |        |
| Gerät 2     | 09.11.2004     | 0                    | 0,288                |              |                           |        |
|             |                | 9,91                 | 10,04                |              |                           |        |
|             |                | 19,82                | 19,73                |              |                           |        |
|             |                | 29,73                | 29,6                 |              |                           |        |
|             |                | 39,64                | 39,5                 |              |                           |        |
|             |                | 49,55                | 49,9                 |              |                           |        |
|             |                | 59,46                | 59,8                 |              |                           |        |
|             |                | 69,37                | 69,8                 |              |                           |        |
|             |                | 79,28                | 79,3                 | Steigung     |                           | 1,0018 |
|             |                | 89,19                | 89,3                 | Achsenabsc   | hnitt                     | 0,0594 |
|             |                | 99,1                 | 99,4                 | Korrelations | koeffizient               | 1      |

Bericht über die Eignungsprüfung der Immissionsmesseinrichtung CO Analysator Modell 48i der Firma Thermo Electron Corporation für die Komponente Kohlenmonoxid, Berichts-Nr.: 936/21203248/A1

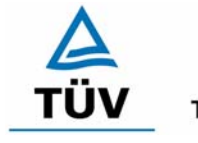

**TÜV Rheinland Group** 

Seite 101 von 459

## Tabelle 51: Linearität Thermo 48i 5/5

| Hersteller  | Thermo         | Nullgas        | SL       | Kalibr. Gas  | CO 99,1 mq/m <sup>3</sup> |         |
|-------------|----------------|----------------|----------|--------------|---------------------------|---------|
| Тур         | 48i            | Hersteller     | Praxair  | Hersteller   | Praxair                   |         |
| Messbereich | 0 bis 100 mg/m | 3              |          | Reihe        | 5 von 5                   |         |
| Komponente  | со             |                |          |              |                           |         |
| ·           |                |                |          |              |                           |         |
|             |                |                |          |              |                           |         |
| Nr.         | Datum          | Wertepaare     |          |              | Regression                |         |
|             |                | Erwartungswert | Messwert |              |                           |         |
|             |                | [mg/m³]        | [mg/m³]  |              |                           |         |
| Gerät 1     | 09.11.2004     | 0              | 0,007    |              |                           |         |
|             |                | 9,91           | 9,8      |              |                           |         |
|             |                | 19,82          | 19,8     |              |                           |         |
|             |                | 29,73          | 29,6     |              |                           |         |
|             |                | 39,64          | 40       |              |                           |         |
|             |                | 49,55          | 49,4     |              |                           |         |
|             |                | 59,46          | 59,2     |              |                           |         |
|             |                | 69,37          | 69,5     |              |                           |         |
|             |                | 79,28          | 79,2     | Steigung     |                           | 1,001   |
|             |                | 89,19          | 89,3     | Achsenabsc   | hnitt                     | -0,0523 |
|             |                | 99,1           | 99,2     | Korrelations | koeffizient               | 1       |
|             |                |                |          |              |                           |         |
| Gerät 2     | 09.11.2004     | 0              | -0,296   |              |                           |         |
|             |                | 9,91           | 9,82     |              |                           |         |
|             |                | 19,82          | 19,71    |              |                           |         |
|             |                | 29,73          | 29,6     |              |                           |         |
|             |                | 39,64          | 39,4     |              |                           |         |
|             |                | 49,55          | 49,3     |              |                           |         |
|             |                | 59,46          | 59,6     |              |                           |         |
|             |                | 69,37          | 69,1     |              |                           |         |
|             |                | 79,28          | 79,6     | Steigung     |                           | 1,0047  |
|             |                | 89,19          | 89,4     | Achsenabsc   | hnitt                     | -0,2774 |
|             |                | 99,1           | 99,3     | Korrelations | koeffizient               | 1       |

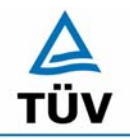

## **TÜV Rheinland Group**

Seite 102 von 459

Bericht über die Eignungsprüfung der Immissionsmesseinrichtung CO Analysator Modell 48i der Firma Thermo Electron Corporation für die Komponente Kohlenmonoxid, Berichts-Nr.: 936/21203248/A1

Tabelle 52: Einzelwerte Nachweisgrenze Labortest

| Messung | Gerät 1 | Gerät 2 |         |         |
|---------|---------|---------|---------|---------|
| Nr.     | NP      | RP NP   |         | RP      |
|         | [mg/m³] | [mg/m³] | [mg/m³] | [mg/m³] |
| 1       | 0,02    | 48,30   | 0,14    | 47,40   |
| 2       | 0,25    | 48,40   | 0,06    | 47,70   |
| 3       | 0,27    | 48,30   | 0,09    | 47,60   |
| 4       | 0,27    | 48,40   | 0,10    | 47,70   |
| 5       | 0,27    | 48,40   | 0,08    | 47,60   |
| 6       | 0,26    | 48,40   | 0,12    | 47,60   |
| 7       | 0,28    | 48,50   | 0,12    | 47,60   |
| 8       | 0,28    | 48,50   | 0,13    | 47,50   |
| 9       | 0,29    | 48,50   | 0,14    | 47,60   |
| 10      | 0,28    | 48,50   | 0,11    | 47,60   |
| 11      | 0,27    | 48,50   | 0,14    | 47,50   |
| 12      | 0,29    | 48,40   | 0,17    | 47,60   |
| 13      | 0,26    | 48,50   | 0,10    | 47,70   |
| 14      | 0,28    | 48,50   | 0,13    | 47,70   |
| 15      | 0,29    | 48,60   | 0,14    | 47,80   |
| 16      | 0,28    | 48,50   | 0,12    | 47,60   |
| 17      | 0,27    | 48,40   | 0,13    | 47,50   |
| 18      | 0,28    | 48,40   | 0,15    | 47,60   |
| 19      | 0,26    | 48,60   | 0,16    | 47,70   |
| 20      | 0,27    | 48,60   | 0,18    | 47,70   |

Bericht über die Eignungsprüfung der Immissionsmesseinrichtung CO Analysator Modell 48i der Firma Thermo Electron Corporation für die Komponente Kohlenmonoxid, Berichts-Nr.: 936/21203248/A1

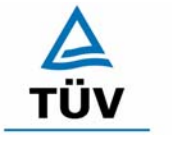

#### **TÜV Rheinland Group**

Seite 103 von 459

#### Messung Gerät 1 Gerät 2 Nr. NP RP NP RP [mg/m<sup>3</sup>] [mg/m<sup>3</sup>] [mg/m<sup>3</sup>] [mg/m<sup>3</sup>] 1 0,10 0,14 53,80 53,80 2 0,09 53,70 0,06 53,90 0,09 0,14 53,60 53,80 3 4 0,13 53,80 0,10 53,80 5 0,13 53,90 0,08 53,70 0,10 0,12 6 53,80 53,80 7 0,15 53,80 0,12 53,70 8 0,16 53,70 0,13 53,80 9 0,16 53,90 0,14 53,90 10 0,16 53,80 0,11 53,90 11 0,16 53,90 0,14 54,00 0,17 0,17 12 53,80 53,80 13 0,16 53,60 0,10 53,60 14 0,16 53,70 0,13 53,90 15 0,17 53,60 0,14 53,80

### Tabelle 53: Einzelwerte Nachweisgrenze im Feldtest

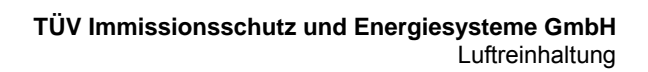

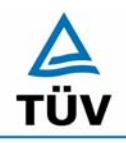

Bericht über die Eignungsprüfung der Immissionsmesseinrichtung CO Analysator Modell 48i der Firma Thermo Electron Corporation für die Komponente Kohlenmonoxid, Berichts-Nr.: 936/21203248/A1

Seite 104 von 459

| Tabelle 54: | Einzeldaten und Auswertung der Abhängigkeit des Nullpunktes von der Um- |
|-------------|-------------------------------------------------------------------------|
|             | gebungstemperatur nach VDI 4202 BI. 1                                   |

| Temperatur | Gerät 1 |        |        | Gerät 2 |        |        |
|------------|---------|--------|--------|---------|--------|--------|
| [°C]       | Wdh. 1  | Wdh. 2 | Wdh. 3 | Wdh. 1  | Wdh. 2 | Wdh. 3 |
| 20         | 0,10    | 0,09   | 0,08   | 0,13    | 0,16   | 0,10   |
|            | 0,07    | 0,07   | 0,10   | 0,15    | 0,12   | 0,14   |
|            | 0,13    | 0,10   | 0,12   | 0,10    | 0,13   | 0,15   |
| Mittelwert | 0,10    | 0,09   | 0,10   | 0,13    | 0,14   | 0,13   |
|            |         |        |        |         |        |        |
| 5          | 0,17    | 0,15   | 0,13   | 0,21    | 0,22   | 0,24   |
|            | 0,14    | 0,16   | 0,15   | 0,22    | 0,23   | 0,21   |
|            | 0,16    | 0,19   | 0,17   | 0,20    | 0,21   | 0,22   |
| Mittelwert | 0,16    | 0,17   | 0,15   | 0,21    | 0,22   | 0,22   |
| Abweichung |         |        |        |         |        |        |
| zu 20°C    | 0,06    | 0,08   | 0,05   | 0,08    | 0,09   | 0,09   |
|            |         |        |        |         |        |        |
| 20         | 0,13    | 0,09   | 0,12   | 0,16    | 0,13   | 0,15   |
|            | 0,08    | 0,09   | 0,08   | 0,13    | 0,14   | 0,10   |
|            | 0,10    | 0,10   | 0,13   | 0,15    | 0,10   | 0,13   |
| Mittelwert | 0,10    | 0,10   | 0,11   | 0,15    | 0,12   | 0,13   |
|            |         |        |        |         |        |        |
| 40         | 0,01    | 0,02   | -0,05  | 0,09    | 0,10   | 0,03   |
|            | -0,03   | 0,01   | -0,01  | 0,07    | 0,06   | 0,08   |
|            | -0,01   | -0,02  | -0,05  | 0,05    | 0,07   | 0,05   |
| Mittelwert | -0,01   | 0,00   | -0,03  | 0,07    | 0,08   | 0,05   |
| Abweichung |         | -      |        |         | -      |        |
| zu 20 °C   | -0,12   | -0,09  | -0,14  | -0,08   | -0,05  | -0,07  |
|            |         |        |        |         |        |        |
| 20         | 0,10    | 0,10   | 0,12   | 0,13    | 0,14   | 0,10   |
|            | 0,08    | 0,13   | 0,10   | 0,12    | 0,14   | 0,13   |
|            | 0,12    | 0,10   | 0,09   | 0,14    | 0,15   | 0,16   |
| Mittelwert | 0,10    | 0,11   | 0,10   | 0,13    | 0,14   | 0,13   |
| 0          | 0,19    | 0,20   | 0,21   | 0,26    | 0,23   | 0,22   |
|            | 0,20    | 0,21   | 0,22   | 0,22    | 0,21   | 0,24   |
|            | 0,17    | 0,17   | 0,19   | 0,22    | 0,23   | 0,20   |
| Mittelwert | 0,19    | 0,19   | 0,20   | 0,23    | 0,22   | 0,22   |
| Abweichung |         |        |        |         |        |        |
| zu 20 °C   | 0,10    | 0,07   | 0,10   | 0,12    | 0,09   | 0,09   |

Bericht über die Eignungsprüfung der Immissionsmesseinrichtung CO Analysator Modell 48i der Firma Thermo Electron Corporation für die Komponente Kohlenmonoxid, Berichts-Nr.: 936/21203248/A1

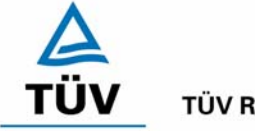

TÜV Rheinland Group

Seite 105 von 459

| Tabelle 55: | Einzeldaten und Auswertung Abhängigkeit des Messwertes von der Umge- |
|-------------|----------------------------------------------------------------------|
|             | bungstemperatur nach VDI 4202 Bl. 1                                  |

| Temperatur | Gerät 1 |        |        | Gerät 2 |        |        |
|------------|---------|--------|--------|---------|--------|--------|
| [°C]       | Wdh. 1  | Wdh. 2 | Wdh. 3 | Wdh. 1  | Wdh. 2 | Wdh. 3 |
| 20         | 21,30   | 21,20  | 21,30  | 21,10   | 21,30  | 21,30  |
|            | 21,50   | 21,30  | 21,10  | 21,20   | 21,30  | 21,10  |
|            | 21,20   | 21,10  | 21,20  | 21,20   | 21,20  | 21,20  |
| Mittelwert | 21,33   | 21,20  | 21,20  | 21,17   | 21,27  | 21,20  |
|            |         |        |        |         |        |        |
| 5          | 20,90   | 21,00  | 20,90  | 21,50   | 21,40  | 21,50  |
|            | 21,00   | 20,90  | 21,00  | 21,40   | 21,60  | 21,50  |
|            | 21,00   | 21,00  | 21,00  | 21,40   | 21,50  | 21,60  |
| Mittelwert | 20,97   | 20,97  | 20,97  | 21,43   | 21,50  | 21,53  |
| Abweichung |         |        |        |         |        |        |
| zu 20°C    | -0,37   | -0,23  | -0,23  | 0,27    | 0,23   | 0,33   |
|            |         |        |        |         |        |        |
| 20         | 21,30   | 21,30  | 21,20  | 21,30   | 21,10  | 21,20  |
|            | 21,20   | 21,20  | 21,30  | 21,20   | 21,20  | 21,30  |
|            | 21,10   | 21,20  | 21,20  | 21,20   | 21,10  | 21,20  |
| Mittelwert | 21,20   | 21,23  | 21,23  | 21,23   | 21,13  | 21,23  |
|            |         |        |        |         |        |        |
| 40         | 21,10   | 20,90  | 21,20  | 20,90   | 21,00  | 20,90  |
|            | 21,00   | 21,00  | 21,00  | 20,90   | 20,90  | 20,90  |
|            | 21,00   | 21,10  | 21,10  | 21,10   | 21,00  | 21,00  |
| Mittelwert | 21,03   | 21,00  | 21,10  | 20,97   | 20,97  | 20,93  |
| Abweichung |         |        |        |         |        |        |
| zu 20 °C   | -0,17   | -0,23  | -0,13  | -0,27   | -0,17  | -0,30  |
|            |         |        |        |         |        |        |
| 20         | 21,20   | 21,10  | 21,20  | 21,20   | 21,20  | 21,20  |
|            | 21,30   | 21,20  | 21,20  | 21,10   | 21,10  | 21,10  |
|            | 21,20   | 21,30  | 21,30  | 21,10   | 21,10  | 21,20  |
| Mittelwert | 21,23   | 21,20  | 21,23  | 21,13   | 21,13  | 21,17  |

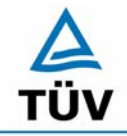

TÜV Rheinland Group

Bericht über die Eignungsprüfung der Immissionsmesseinrichtung CO Analysator Modell 48i der Firma Thermo Electron Corporation für die Komponente Kohlenmonoxid, Berichts-Nr.: 936/21203248/A1

Seite 106 von 459

## Tabelle 56: Einzeldaten und Auswertung Abhängigkeit des Messwertes von der Umgebungstemperatur nach DIN EN 14626

| Temperatur | Gerät 1 |        |        | Gerät 2 |        |        |
|------------|---------|--------|--------|---------|--------|--------|
| [°C]       | Wdh. 1  | Wdh. 2 | Wdh. 3 | Wdh. 1  | Wdh. 2 | Wdh. 3 |
| 20         | 75,66   | 75,66  | 75,66  | 75,40   | 75,53  | 75,40  |
|            | 75,79   | 75,92  | 75,79  | 75,66   | 75,79  | 75,53  |
|            | 75,66   | 75,53  | 75,66  | 75,66   | 75,66  | 75,79  |
| Mittelwert | 75,70   | 75,70  | 75,70  | 75,57   | 75,66  | 75,57  |
|            |         |        |        |         |        |        |
| 0          | 75,14   | 74,88  | 74,75  | 76,18   | 76,18  | 76,31  |
|            | 74,75   | 74,88  | 74,88  | 76,31   | 76,05  | 76,31  |
|            | 74,75   | 75,01  | 74,88  | 76,18   | 76,44  | 76,18  |
| Mittelwert | 74,88   | 74,92  | 74,84  | 76,22   | 76,22  | 76,27  |
| Abweichung |         |        |        |         |        |        |
| zu 20°C    | -0,82   | -0,78  | -0,87  | 0,65    | 0,56   | 0,69   |
|            |         |        |        |         |        |        |
| 20         | 75,92   | 75,79  | 75,79  | 75,92   | 75,66  | 75,66  |
|            | 75,53   | 75,66  | 75,79  | 75,66   | 75,53  | 75,66  |
|            | 75,53   | 75,66  | 75,53  | 75,53   | 75,40  | 75,40  |
| Mittelwert | 75,66   | 75,70  | 75,70  | 75,70   | 75,53  | 75,57  |
|            |         |        |        |         |        |        |
| 30         | 75,27   | 75,27  | 75,27  | 74,88   | 75,01  | 75,01  |
|            | 75,27   | 75,27  | 75,40  | 74,75   | 74,75  | 74,75  |
|            | 75,40   | 75,53  | 75,27  | 75,01   | 74,88  | 74,75  |
| Mittelwert | 75,31   | 75,36  | 75,31  | 74,88   | 74,88  | 74,84  |
| Abweichung |         |        |        |         |        |        |
| zu 20 °C   | -0,35   | -0,35  | -0,39  | -0,82   | -0,65  | -0,74  |
|            |         |        |        |         |        |        |
| 20         | 75,66   | 75,79  | 75,66  | 75,40   | 75,40  | 75,79  |
|            | 75,92   | 75,79  | 75,79  | 75,79   | 75,66  | 75,40  |
|            | 75,79   | 75,66  | 75,92  | 75,66   | 75,66  | 75,66  |
| Mittelwert | 75,79   | 75,75  | 75,79  | 75,62   | 75,57  | 75,62  |

Bericht über die Eignungsprüfung der Immissionsmesseinrichtung CO Analysator Modell 48i der Firma Thermo Electron Corporation für die Komponente Kohlenmonoxid, Berichts-Nr.: 936/21203248/A1

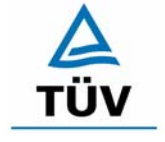

#### **TÜV Rheinland Group**

Seite 107 von 459

| Anfang  | gswerte | Werte nach 12 h |         |  |
|---------|---------|-----------------|---------|--|
| NP      | RP      | NP              | RP      |  |
| [mg/m³] | [mg/m³] | [mg/m³]         | [mg/m³] |  |
| 0,1     | 67,5    | 0,1             | 67,8    |  |
| 0,1     | 67,6    | 0,1             | 67,8    |  |
| 0,1     | 67,6    | 0,1             | 67,8    |  |
| 0,1     | 67,6    | 0,1             | 67,8    |  |
| 0,0     | 67,6    | 0,1             | 67,9    |  |
| 0,1     | 67,7    | 0,1             | 67,9    |  |
| 0,0     | 67,6    | 0,1             | 67,9    |  |
| 0,1     | 67,6    | 0,1             | 67,9    |  |
| 0,1     | 67,6    | 0,1             | 67,8    |  |
| 0,1     | 67,6    | 0,1             | 67,8    |  |
| 0,1     | 67,6    | 0,1             | 67,8    |  |
| 0,1     | 67,6    | 0,1             | 67,8    |  |
| 0,1     | 67,6    | 0,1             | 67,9    |  |
| 0,1     | 67,6    | 0,1             | 67,9    |  |
| 0,1     | 67,6    | 0,1             | 67,8    |  |
| 0,1     | 67,6    | 0,1             | 67,8    |  |
| 0,1     | 67,6    | 0,1             | 68,1    |  |
| 0,1     | 67,6    | 0,1             | 67,8    |  |
| 0,1     | 67,6    | 0,1             | 67,8    |  |
| 0,1     | 67,6    | 0,1             | 67,9    |  |
| 0,1     | 67,6    | 0,1             | 67,9    |  |

## Tabelle 57: Ermittlung der Kurzzeitdrift nach DIN EN 14626, Gerät 1

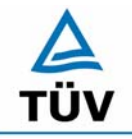

**TÜV Rheinland Group** 

Seite 108 von 459

Bericht über die Eignungsprüfung der Immissionsmesseinrichtung CO Analysator Modell 48i der Firma Thermo Electron Corporation für die Komponente Kohlenmonoxid, Berichts-Nr.: 936/21203248/A1

Anfangswerte Werte nach 12 h NP NP RP RP [mg/m<sup>3</sup>] [mg/m<sup>3</sup>] [mg/m<sup>3</sup>] [mg/m<sup>3</sup>] 0,1 67,5 0,1 67,5 0,1 0,1 67.5 67,5 0,1 67,6 0,1 67,5 67,5 0,1 67,7 0,1 0,1 67,4 67,6 0,1 0,1 67,6 0,1 67,4 67,4 0,1 67,6 0,1 0,2 67,6 0.2 67,5 67,5 67,6 0,2 0,1 0,1 67,6 0,2 67,5 67,5 0,1 67,6 0,1 0,1 67,6 0,1 67,5 0,1 67,6 0,1 67.5 67,4 0,2 67,6 0,1 67.4 0,1 67,7 0,1 0,1 67,4 67,7 0,1 0,1 67,6 0,1 67,5 0,1 67,6 0,1 67,6 0.1 67,6 0,1 67.5 0.1 67,6 0,2 67,5 0,1 67,6 0,1 67,5

### Tabelle 58: Ermittlung der Kurzzeitdrift nach DIN EN 14626, Gerät 2
Bericht über die Eignungsprüfung der Immissionsmesseinrichtung CO Analysator Modell 48i der Firma Thermo Electron Corporation für die Komponente Kohlenmonoxid, Berichts-Nr.: 936/21203248/A1

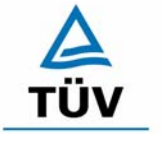

### **TÜV Rheinland Group**

Seite 109 von 459

### Tabelle 59: Querempfindlichkeit am Nullpunkt Gerät 1

| Querempfindlichkeitsgase |               | 1. Wdh.  | 2. Wdh.       | 3. Wdh.    | Mittelwert | Abweichung |
|--------------------------|---------------|----------|---------------|------------|------------|------------|
|                          | mg/m³         | NP       | NP            | NP         | NP         | NP         |
| CO <sub>2</sub>          | SL            | 0,268    | 0,265         | 0,246      | 0,26       |            |
|                          | 700           | 0,273    | 0,261         | 0,253      | 0,26       | 0,00       |
| NO2                      | SL            | 0,281    | 0,285         | 0,274      | 0,28       |            |
|                          | 60            | 0,282    | 0,277         | 0,29       | 0,28       | 0,00       |
| H2O                      | SL            | 0,054    | 0,009         | -0,002     | 0,02       |            |
|                          | ca. 80 % rel. | 0,235    | 0,219         | 0,195      | 0,22       | 0,20       |
| SO2                      | SL            | 0,277    | 0,273         | 0,259      | 0,27       |            |
|                          | 0,7           | 0,271    | 0,264         | 0,265      | 0,27       | 0,00       |
| NO                       | SL            | 0,26     | 0,293         | 0,27       | 0,27       |            |
|                          | 1             | 0,283    | 0,284         | 0,279      | 0,28       | 0,01       |
| Ozon                     | SL            | 0,015    | 0,041         | 0,136      | 0,06       |            |
|                          | 0,36          | 0,04     | 0,053         | 0,129      | 0,07       | 0,01       |
| N2O                      | SL            | 0,237    | 0,269         | 0,265      | 0,26       |            |
|                          | 0,5           | 0,251    | 0,273         | 0,26       | 0,26       | 0,00       |
| H2S                      | SL            | 0,264    | 0,273         | 0,3        | 0,28       |            |
|                          | 0,03          | 0,271    | 0,261         | 0,309      | 0,28       | 0,00       |
| NH3                      | SL            | 0,191    | 0,23          | 0,238      | 0,22       |            |
|                          | 0,03          | 0,24     | 0,249         | 0,25       | 0,25       | 0,03       |
| Benzol                   | SL            | 0,348    | 0,354         | 0,343      | 0,35       |            |
|                          | 1             | 0,34     | 0,35          | 0,346      | 0,35       | 0,00       |
|                          |               | Summe de | r negativen A | Abweichung | en         | 0,00       |
|                          |               | Summe de | r positiven A | bweichunge | n          | 0,24       |

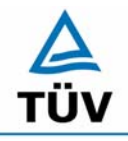

**TÜV Rheinland Group** 

Bericht über die Eignungsprüfung der Immissionsmesseinrichtung CO Analysator Modell 48i der Firma Thermo Electron Corporation für die Komponente Kohlenmonoxid, Berichts-Nr.: 936/21203248/A1

Seite 110 von 459

### Tabelle 60: Querempfindlichkeit am Nullpunkt Gerät 2

| Querempfindlichkeitsgase |               | 1. Wdh.  | 2. Wdh.       | 3. Wdh.    | Mittelwert | Abweichung |
|--------------------------|---------------|----------|---------------|------------|------------|------------|
|                          | mg/m³         | NP       | NP            | NP         | NP         | NP         |
| CO2                      | SL            | -0,131   | -0,132        | -0,158     | -0,14      |            |
|                          | 700           | -0,128   | -0,105        | -0,141     | -0,12      | 0,02       |
| NO2                      | SL            | -0,124   | -0,141        | -0,144     | -0,14      |            |
|                          | 60            | -0,128   | -0,122        | -0,171     | -0,14      | 0,00       |
| H2O                      | SL            | 0,116    | -0,334        | -0,275     | -0,16      |            |
|                          | ca. 80 % rel. | 0,778    | -0,974        | -0,838     | -0,34      | -0,18      |
| SO2                      | SL            | -0,178   | -0,21         | -0,189     | -0,19      |            |
|                          | 0,7           | 0,184    | -0,198        | -0,195     | -0,07      | 0,12       |
| NO                       | SL            | -0,1     | -0,139        | -0,133     | -0,12      |            |
|                          | 1             | -0,128   | -0,119        | -0,154     | -0,13      | -0,01      |
| Ozon                     | SL            | 0,234    | 0,216         | -0,192     | 0,09       |            |
|                          | 0,36          | 0,273    | 0,189         | -0,188     | 0,09       | 0,01       |
| N2O                      | SL            | 0,136    | -0,091        | -0,083     | -0,01      |            |
|                          | 0,5           | 0,06     | 0,1           | -0,122     | 0,01       | 0,03       |
| H2S                      | SL            | -0,162   | -0,167        | -0,191     | -0,17      |            |
|                          | 0,03          | -0,183   | -0,187        | -0,213     | -0,19      | -0,02      |
| NH3                      | SL            | 0,157    | -0,013        | -0,046     | 0,03       |            |
|                          | 0,03          | 0,04     | -0,042        | -0,079     | -0,03      | -0,06      |
| Benzol                   | SL            | -0,044   | -0,092        | -0,101     | -0,08      |            |
|                          | 1             | -0,049   | -0,101        | -0,104     | -0,08      | -0,01      |
|                          |               | Summe de | r negativen A | Abweichung | en         | -0,28      |
|                          |               | Summe de | r positiven A | bweichunge | n          | 0,17       |

Bericht über die Eignungsprüfung der Immissionsmesseinrichtung CO Analysator Modell 48i der Firma Thermo Electron Corporation für die Komponente Kohlenmonoxid, Berichts-Nr.: 936/21203248/A1

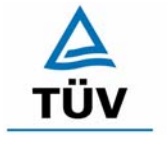

### **TÜV Rheinland Group**

Seite 111 von 459

### Tabelle 61: Querempfindlichkeit am Referenzpunkt Gerät 1

| Querempfindlichkeitsgase |               | 1. Wdh.  | 2. Wdh.       | 3. Wdh.     | Mittelwert | Abweichung |
|--------------------------|---------------|----------|---------------|-------------|------------|------------|
|                          | mg/m³         | RP       | RP            | RP          | NP         | NP         |
| CO2                      | SL            | 48,4     | 48,4          | 48,5        | 48,43      |            |
|                          | 700           | 48,5     | 48,4          | 48,4        | 48,43      | 0,00       |
| NO2                      | SL            | 48,4     | 48,5          | 48,5        | 48,47      |            |
|                          | 60            | 48,5     | 48,5          | 48,6        | 48,53      | 0,07       |
| H2O                      | SL            | 99,4     | 99,1          | 99,2        | 99,23      |            |
|                          | ca. 80 % rel. | 99       | 99            | 99,5        | 99,17      | -0,07      |
| SO2                      | SL            | 48,5     | 48,5          | 48,4        | 48,47      |            |
|                          | 0,7           | 48,4     | 48,5          | 48,5        | 48,47      | 0,00       |
| NO                       | SL            | 48,4     | 48,5          | 48,4        | 48,43      |            |
|                          | 1             | 48,5     | 48,5          | 48,6        | 48,53      | 0,10       |
| Ozon                     | SL            | 48       | 48            | 48,1        | 48,03      |            |
|                          | 0,36          | 48       | 48,1          | 48          | 48,03      | 0,00       |
| N2O                      | SL            | 48,5     | 48,5          | 48,5        | 48,50      |            |
|                          | 0,5           | 48,5     | 48,5          | 48,5        | 48,50      | 0,00       |
| H2S                      | SL            | 48,6     | 48,5          | 48,6        | 48,57      |            |
|                          | 0,03          | 48,5     | 48,6          | 48,6        | 48,57      | 0,00       |
| NH3                      | SL            | 48,3     | 48,3          | 48,4        | 48,33      |            |
|                          | 0,03          | 48,4     | 48,4          | 48,4        | 48,40      | 0,07       |
| Benzol                   | SL            | 48,5     | 48,6          | 48,6        | 48,57      |            |
|                          | 1             | 48,6     | 48,6          | 48,6        | 48,60      | 0,03       |
|                          |               | Summe de | r negativen / | Abweichunge | en         | -0,07      |
|                          |               | Summe de | r positiven A | bweichunge  | n          | 0,27       |

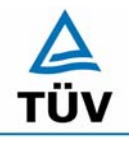

### **TÜV Rheinland Group**

Seite 112 von 459

Bericht über die Eignungsprüfung der Immissionsmesseinrichtung CO Analysator Modell 48i der Firma Thermo Electron Corporation für die Komponente Kohlenmonoxid, Berichts-Nr.: 936/21203248/A1

Tabelle 62: Querempfindlichkeit am Referenzpunkt Gerät 2

| Querempfindlichkeitsgase |               | 1. Wdh.  | 2. Wdh.       | 3. Wdh.     | Mittelwert | Abweichung |
|--------------------------|---------------|----------|---------------|-------------|------------|------------|
|                          | mg/m³         | RP       | RP            | RP          | NP         | NP         |
| CO2                      | SL            | 48,3     | 48,1          | 47,7        | 48,03      |            |
|                          | 700           | 48       | 47,8          | 47,9        | 47,90      | -0,13      |
| NO2                      | SL            | 48,6     | 47,8          | 47,8        | 48,07      |            |
|                          | 60            | 48       | 47,7          | 47,6        | 47,77      | -0,30      |
| H2O                      | SL            | 99,6     | 99,8          | 99,7        | 99,70      |            |
|                          | ca. 80 % rel. | 99,7     | 99,8          | 99,6        | 99,70      | 0,00       |
| SO2                      | SL            | 47,3     | 47,5          | 47,5        | 47,43      |            |
|                          | 0,7           | 47,5     | 47,5          | 47,6        | 47,53      | 0,10       |
| NO                       | SL            | 48,1     | 47,9          | 47,6        | 47,87      |            |
|                          | 1             | 47,9     | 47,7          | 47,7        | 47,77      | -0,10      |
| Ozon                     | SL            | 48,3     | 47,9          | 47,8        | 48,00      |            |
|                          | 0,36          | 48,1     | 47,9          | 47,6        | 47,87      | -0,13      |
| N2O                      | SL            | 47,6     | 47,3          | 47,4        | 47,43      |            |
|                          | 0,5           | 47,5     | 47,6          | 47,6        | 47,57      | 0,13       |
| H2S                      | SL            | 47,6     | 47,6          | 47,5        | 47,57      |            |
|                          | 0,03          | 47,5     | 47,5          | 47,5        | 47,50      | -0,07      |
| NH3                      | SL            | 48,1     | 47,9          | 47,6        | 47,87      |            |
|                          | 0,03          | 47,9     | 47,7          | 47,6        | 47,73      | -0,13      |
| Benzol                   | SL            | 48       | 47,9          | 47,8        | 47,90      |            |
|                          | 1             | 48       | 47,9          | 47,7        | 47,87      | -0,03      |
|                          |               | Summe de | r negativen A | Abweichunge | en         | -0,90      |
|                          |               | Summe de | r positiven A | bweichunge  | n          | 0,23       |

Bericht über die Eignungsprüfung der Immissionsmesseinrichtung CO Analysator Modell 48i der Firma Thermo Electron Corporation für die Komponente Kohlenmonoxid, Berichts-Nr.: 936/21203248/A1

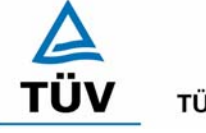

### **TÜV Rheinland Group**

Seite 113 von 459

| konstante Ko | nzentration | Variablen Kor | nzentration |
|--------------|-------------|---------------|-------------|
| Zeit         | Messwert    | Zeit          | Messwert    |
| [min]        | [mg/m³]     | [min]         | [mg/m³]     |
| 00:45        | 82,2        | 00:45         | 55,0        |
| 01:30        | 82,2        | 01:30         | 34,0        |
| 02:15        | 82,2        | 02:15         | 49,3        |
| 03:00        | 82,5        | 03:00         | 26,7        |
| 03:45        | 82,4        | 03:45         | 50,6        |
| 04:30        | 82,3        | 04:30         | 30,1        |
| 05:15        | 82,3        | 05:15         | 51,2        |
| 06:00        | 82,4        | 06:00         | 30,1        |
| 06:45        | 82,5        | 06:45         | 51,2        |
| 07:30        | 82,5        | 07:30         | 29,8        |
| 08:15        | 82,5        | 08:15         | 49,1        |
| 09:00        | 82,5        | 09:00         | 29,8        |
| 09:45        | 82,5        | 09:45         | 50,9        |
| 10:30        | 82,4        | 10:30         | 29,6        |
| 11:15        | 82,4        | 11:15         | 49,0        |
| 12:00        | 82,4        | 12:00         | 29,2        |
| 12:45        | 82,4        | 12:45         | 49,8        |
| 13:30        | 82,4        | 13:30         | 29,7        |
| 14:15        | 82,4        | 14:15         | 51,6        |
| 15:00        | 82,3        | 15:00         | 30,9        |
| Mittelwert   | 82,4        | Mittelwert    | 40,4        |

### Tabelle 63: Einzelwerte der Mittlungsprüfung nach DIN EN 14626 Gerät 1

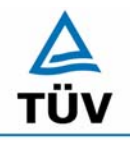

**TÜV Rheinland Group** 

Bericht über die Eignungsprüfung der Immissionsmesseinrichtung CO Analysator Modell 48i der Firma Thermo Electron Corporation für die Komponente Kohlenmonoxid, Berichts-Nr.: 936/21203248/A1

Seite 114 von 459

| 09:00                | 81,0<br>81.0            | 09:00<br>09:45        | 30,5<br>52 1          |
|----------------------|-------------------------|-----------------------|-----------------------|
| 08:15                | 81,0                    | 08:15                 | 50,3                  |
| 07:30                | 81,0                    | 07:30                 | 30,6                  |
| 06:00                | 80,9<br>81.0            | 06:00                 | 30,8<br>52.5          |
| 05:15                | 80,9                    | 05:15                 | 52,5                  |
| 04:30                | 80,9                    | 04:30                 | 30,8                  |
| 03:45                | 80,9                    | 03:45                 | 51,8                  |
| 03:00                | 80,9                    | 03:00                 | 27,3                  |
| 02:15                | 80,8                    | 02:15                 | 50,6                  |
| 01:30                | 80,9                    | 01:30                 | 34,8                  |
| 00:45                | 80,9                    | 00:45                 | 56,4                  |
| [min]                | [mg/m³]                 | [min]                 | [mg/m³]               |
| Zeit                 | Messwert                | Zeit                  | Messwert              |
| konstante Ko<br>Zeit | nzentration<br>Messwert | Variablen Kor<br>Zeit | nzentration<br>Messwe |

 Tabelle 64:
 Einzelwerte der Mittlungsprüfung nach DIN EN 14626 Gerät 2

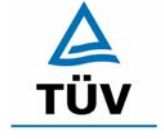

#### **TÜV Rheinland Group**

Bericht über die Eignungsprüfung der Immissionsmesseinrichtung CO Analysator Modell 48i der Firma Thermo Electron Corporation für die Komponente Kohlenmonoxid, Berichts-Nr.: 936/21203248/A1

Seite 115 von 459

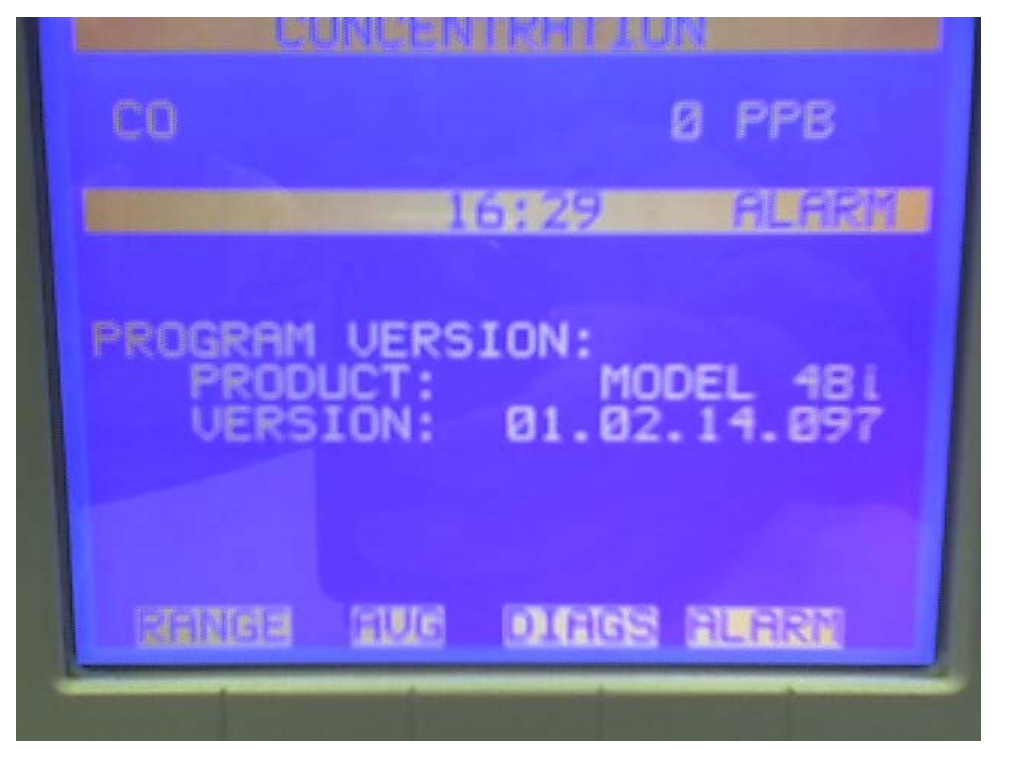

Abbildung 14: Anzeige der Softwareversion auf dem Analysatordisplay

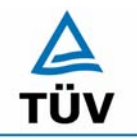

### **TÜV Rheinland Group**

Seite 116 von 459

TÜV Immissionsschutz und Energiesysteme GmbH Luftreinhaltung

Bericht über die Eignungsprüfung der Immissionsmesseinrichtung CO Analysator Modell 48i der Firma Thermo Electron Corporation für die Komponente Kohlenmonoxid, Berichts-Nr.: 936/21203248/A1

### Anhang 3 : Handbuch

TÜV RHEINLAND ENERGIE UND UMWELT GMBH

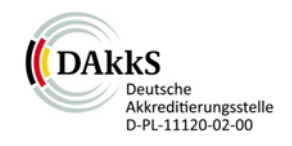

# Addendum

Addendum zum Eignungsprüfbericht der Messeinrichtung Modell 48i der Firma Thermo Fisher Scientific für die Komponente Kohlenmonoxid zu dem TÜV-Bericht 936/21203248/A1 vom 05.01.2006

> Bericht-Nr.: 936/21221382/D Köln, 04.10.2013

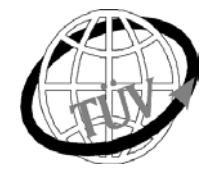

teu-service@de.tuv.com

### Die TÜV Rheinland Energie und Umwelt GmbH ist mit der Abteilung Immissionsschutz für die Arbeitsgebiete:

- Bestimmung der Emissionen und Immissionen von Luftverunreinigungen und Geruchsstoffen;
- Überprüfung des ordnungsgemäßen Einbaus und der Funktion sowie Kalibrierung kontinuierlich arbeitender Emissionsmessgeräte einschließlich Systemen zur Datenauswertung und Emissionsfernüberwachung;
- Feuerraummessungen;
- Eignungsprüfung von Messeinrichtungen zur kontinuierlichen Überwachung der Emissionen und
- Immissionen sowie von elektronischen Systemen zur Datenauswertung und Emissionsfernüberwachung - Bestimmung der Schornsteinhöhen und Immissionsprognosen für Schadstoffe und Geruchsstoffe:
- Bestimmung der Emissionen und Immissionen von Geräuschen und Vibrationen, Bestimmung von
- Schallleistungspegeln und Durchführung von Schallmessungen an Windenergieanlagen

#### nach DIN EN ISO/IEC 17025 akkreditiert.

Die Akkreditierung ist gültig bis 22-01-2018. DAkkS-Registriernummer: D-PL-11120-02-00.

Die auszugsweise Vervielfältigung des Berichtes bedarf der schriftlichen Genehmigung.

### TÜV Rheinland Energie und Umwelt GmbH D-51105 Köln, Am Grauen Stein, Tel: 0221 806-5200, Fax: 0221 806-1349

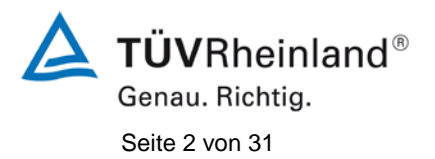

TÜV Rheinland Energie und Umwelt GmbH Luftreinhaltung

Addendum zum Eignungsprüfbericht der Messeinrichtung Modell 48i der Firma Thermo Fisher Scientific für die Komponente Kohlenmonoxid, Bericht-Nr.: 936/21221382/D

Leerseite

Addendum zum Eignungsprüfbericht der Messeinrichtung Modell 48i der Firma Thermo Fisher Scientific für die Komponente Kohlenmonoxid, Bericht-Nr.: 936/21221382/D

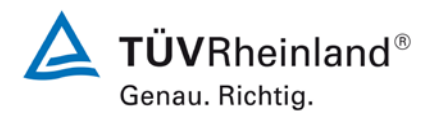

Seite 3 von 31

### Kurzfassung

Das folgende Addendum enthält Anmerkungen zu der Messeinrichtung Thermo Fisher Scientific Modell 48i für die Komponente Kohlenmonoxid sowie eine Beurteilung der Messeinrichtung im Hinblick auf Einhaltung der Anforderungen gemäß der Richtlinie DIN EN 14626 in der Version 2012.

Die Messeinrichtung Thermo Fisher Scientific Modell 48i wurde eignungsgeprüft und wie folgt bekanntgegeben:

 Modell 48i f
ür CO mit Bekanntmachung des Umweltbundesamtes vom 21. Februar 2006 (BAnz. S. 2653, Kapitel IV Nummer 2.2)

Die Prüfung der Messeinrichtung Modell 48i wurde damals so gestaltet, dass die Prüfungen redundant gemäß den Mindestanforderungen der Richtlinie VDI 4202 Blatt 1 sowie der entsprechenden europäischen Richtlinie EN 14626 (Version 2005) ausgewertet und dokumentiert wurden.

Mittlerweile wurde die Europäische Richtlinie DIN EN 14626 einer Revision unterzogen und in der neuen Version im Dezember 2012 wiederveröffentlicht. Im Rahmen der Revision wurden u.a. auch Mindestanforderungen für die Eignungsprüfung überarbeitet. Es gilt daher die Einhaltung der Anforderungen gemäß der aktuellen Richtlinie DIN EN 14626 (Ausgabe Dezember 2012) auf Basis der vorhandenen Prüfergebnisse zu überprüfen.

Da die Basisprüfung der Messeinrichtung sowohl nach den Mindestanforderungen der VDI 4202 Blatt 1 als auch nach der DIN EN 14625 (Version 2005) hin ausgewertet und im Prüfbericht dokumentiert wurden, sind im Rahmen der Überführung der Messeinrichtung in das Zertifiziersystem der EN 15267 Fragen aufgetreten.

Im folgenden Addendum zum Eignungsprüfbericht soll auf diese Punkte erläuternd eingegangen werden und gleichzeitig die Einhaltung der Anforderungen gemäß der aktuellen Richtlinie DIN EN 14626 (Ausgabe Dezember 2012) für die Messeinrichtung Thermo Fisher Scientific Modell 48i für die Komponente Kohlenmonoxid überprüft und dokumentiert werden.

Dieses Addendum ist nach seiner Veröffentlichung fester Bestandteil des TÜV Rheinland Prüfberichtes der Nummer 936/21203248/A1 und wird im Internet unter www.qal1.de einsehbar sein.

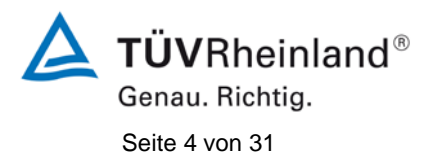

TÜV Rheinland Energie und Umwelt GmbH Luftreinhaltung

Addendum zum Eignungsprüfbericht der Messeinrichtung Modell 48i der Firma Thermo Fisher Scientific für die Komponente Kohlenmonoxid, Bericht-Nr.: 936/21221382/D

Leerseite

Addendum zum Eignungsprüfbericht der Messeinrichtung Modell 48i der Firma Thermo Fisher Scientific für die Komponente Kohlenmonoxid, Bericht-Nr.: 936/21221382/D

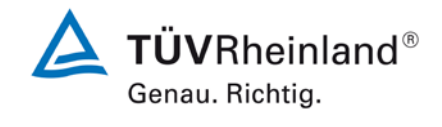

Seite 5 von 31

### Inhaltsverzeichnis

| 1.  | Übersicht über die Ergebnisse der Prüfungen der Messeinrichtung Modell 48i |    |
|-----|----------------------------------------------------------------------------|----|
|     | gemäß Richtlinie DIN EN 14626 (Ausgabe Dezember 2012)                      | 7  |
| 2.  | Stellungnahme zum Prüfpunkt "Einstellzeit"                                 | 9  |
| 3.  | Stellungnahme zum Prüfpunkt "Kurzzeitdrift"                                | 10 |
| 4.  | Stellungnahme zum Prüfpunkt "Wiederholstandardabweichung"                  | 11 |
| 5.  | Stellungnahme zum Prüfpunkt "lack of fit"                                  | 14 |
| 6.  | Stellungnahme zum Prüfpunkt "Empfindlichkeitskoeffizient der Spannung"     | 16 |
| 7.  | Stellungnahme zum Prüfpunkt "Störkomponenten"                              | 17 |
| 8.  | Stellungnahme zum Prüfpunkt "Mittelungsprüfung"                            | 19 |
| 9.  | Stellungnahme zum Prüfpunkt "Langzeitdrift"                                | 21 |
| 10. | Stellungnahme zum Prüfpunkt "Vergleichsstandardabweichung unter            |    |
|     | Feldbedingungen"                                                           | 24 |
| 11. | Stellungnahme zum Prüfpunkt "Kontrollintervall"                            | 26 |
| 12. | Stellungnahme zum Prüfpunkt "Verfügbarkeit"                                | 27 |
| 13. | Update der Gesamtunsicherheitsberechnung gemäß Annex E der Richtlinie      |    |
|     | DIN EN 14626 (Ausgabe Dezember 2012)                                       | 28 |
|     |                                                                            |    |

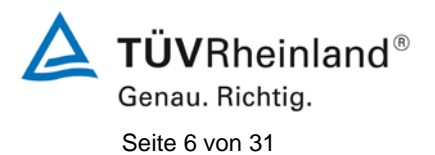

TÜV Rheinland Energie und Umwelt GmbH Luftreinhaltung

Addendum zum Eignungsprüfbericht der Messeinrichtung Modell 48i der Firma Thermo Fisher Scientific für die Komponente Kohlenmonoxid, Bericht-Nr.: 936/21221382/D

Leerseite

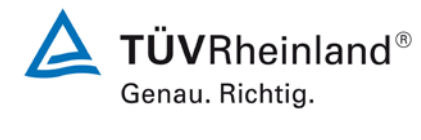

Seite 7 von 31

Addendum zum Eignungsprüfbericht der Messeinrichtung Modell 48i der Firma Thermo Fisher Scientific für die Komponente Kohlenmonoxid, Bericht-Nr.: 936/21221382/D

### 1. Übersicht über die Ergebnisse der Prüfungen der Messeinrichtung Modell 48i gemäß Richtlinie DIN EN 14626 (Ausgabe Dezember 2012)

Die nachfolgende Tabelle gibt einen Überblick über die gemäß Richtlinie DIN EN 14626 (Ausgabe Dezember 2012) zu prüfenden Leistungskenngrößen, die Leistungskriterien sowie die erzielten Testergebnisse (Basis: Prüfbericht 936/21203248/A1 vom 05. Januar 2006). Darüber hinaus wird auf Änderungen in den Anforderungen zwischen der Richtlinienversion aus 2005 und der aktuellen Version aus 2012 explizit hingewiesen. In den nachfolgenden Kapiteln erfolgt eine entsprechende Stellungnahme zu diesen Punkten. Zusätzlich wurde die Unsicherheitsberechnung auch auf den Stand der aktuellen Richtlinienversion aus 2012 aktualisiert.

| Leistungskenngröße                                                          | Leistungskriterium                                                                                                    | Testergebnis                                                                                                    | Erfüllt | Erfüllung<br>dokumentiert in                                          |
|-----------------------------------------------------------------------------|----------------------------------------------------------------------------------------------------|----------------------------------------------------------------------------------------------------|---------|-----------------------------------------------------------------------|
| 8.4.5<br>Wiederholstandardabweichung bei<br>Null                            | ≤ 0,3 µmol/mol                                                                                                    | S <sub>rz</sub> Gerät 1: 0,00 ppm           S <sub>rz</sub> Gerät 2: 0,00 ppm                                                                                                    | ja      | ja,<br>siehe Punkt 4                                                  |
| 8.4.5 Wiederholstandardabweichung bei Konzentration $c_t$                   | ≤ 0,4 µmol/mol                                                                                                    | S <sub>r,ct</sub> Gerät 1: 0,02 ppm           S <sub>r,ct</sub> Gerät 2: 0,02 ppm                                                                                                    | ja      | ja,<br>siehe Punkt 4                                                  |
| 8.4.6<br>"lack of fit" (Abweichung von der<br>linearen Regressionsfunktion) | Größte Abweichung von<br>der linearen Regressions-<br>funktion $\leq 4$ % des Mess-<br>werts<br>Abweichung bei Null $\leq 0,50$<br>µmol/mol | rz         Gerät 1: NP -0,07 ppm           rmax         Gerät 1: RP 0,8 %           rz         Gerät 2: NP 0,03 ppm           rmax         Gerät 2: RP -0,3 %                                                                                                    | ja      | ja,<br>siehe Punkt 5 und<br>936/21203248/A1<br>vom 05. Januar<br>2006 |
| 8.4.7<br>Empfindlichkeitskoeffizient des<br>Probegasdrucks                  | ≤ 0,70 µmol/mol/kPa                                                                                                    | b <sub>gp</sub> Gerät 1: 0,09 ppm/kPa<br>b <sub>gp</sub> Gerät 2: 0,09 ppm/kPa                                                                                                    | ja      | 936/21203248/A1<br>vom 05. Januar<br>2006                             |
| 8.4.8<br>Empfindlichkeitskoeffizient der<br>Probegastemperatur              | ≤ 0,30 µmol/mol/K                                                                                                    | b <sub>gt</sub> Gerät 1: 0,01 ppm/K           b <sub>gt</sub> Gerät 2: 0,04 ppm/K                                                                                                    | ja      | 936/21203248/A1<br>vom 05. Januar<br>2006                             |
| 8.4.9<br>Empfindlichkeitskoeffizient der<br>Umgebungstemperatur             | ≤ 0,30 µmol/mol/K                                                                                                    | b <sub>st</sub> Gerät 1: 0,03 ppm/K           b <sub>st</sub> Gerät 2: 0,03 ppm/K                                                                                                    | ja      | 936/21203248/A1<br>vom 05. Januar<br>2006                             |
| 8.4.10<br>Empfindlichkeitskoeffizient der<br>elektrischen Spannung          | ≤ 0,30 µmol/mol/V                                                                                                    | bv         Gerät 1: NP         0,00 ppm/V           bv         Gerät 1: RP         0,00 ppm/V           bv         Gerät 2: NP         0,00 ppm/V           bv         Gerät 2: NP         0,00 ppm/V           bv         Gerät 2: NP         0,00 ppm/V                                                                                                    | ja      | ja,<br>siehe Punkt 6 und<br>936/21203248/A1<br>vom 05. Januar<br>2006 |
| 8.4.11<br>Störkomponenten bei Null und<br>Konzentration ct                  | $H_2$ O ≤ 1,0 µmol/mol<br>CO <sub>2</sub> ≤ 0,5 µmol/mol<br>NO ≤ 0,5 µmol/mol<br>N <sub>2</sub> O ≤ 0,5 µmol/mol                            | H <sub>2</sub> O<br>Gerät 1: NP 0,00 ppm / RP 0,04 ppm<br>Gerät 2: NP 0,00 ppm / RP -0,02 ppm<br>CO <sub>2</sub><br>Gerät 1: NP -0,06 ppm / RP -0,01 ppm<br>Gerät 2: NP 0,00 ppm / RP -0,02 ppm<br>NO<br>Gerät 1: NP 0,00 ppm / RP -0,01 ppm<br>Gerät 2: NP 0,00 ppm / RP -0,03 ppm<br>N <sub>2</sub> O<br>Gerät 1: NP 0,17 ppm / RP 0,00 ppm<br>Gerät 2: NP 0,06 ppm / RP 0,13 ppm | ja      | ja,<br>siehe Punkt 7                                                  |

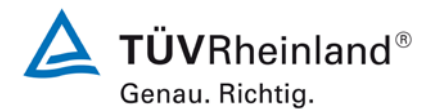

Seite 8 von 31

Addendum zum Eignungsprüfbericht der Messeinrichtung Modell 48i der Firma Thermo Fisher Scientific für die Komponente Kohlenmonoxid, Bericht-Nr.: 936/21221382/D

| Leistungskenngröße                 | Leistungskriterium                 | Testerg                | ebnis                                           | Er-<br>füllt    | Erfüllung<br>dokumentiert in         |
|------------------------------------|------------------------------------|------------------------|-------------------------------------------------|-----------------|--------------------------------------|
| 8.4.12                             | ≤ 7,0 % des Messwerts              | E <sub>av</sub>        | Gerät 1: -5,97 %                                | ja              | ja,                                  |
| Mittelungseinfluss                 |                                    | $E_{av}$               | Gerät 2: -4,56 %                                |                 | siene Punkt 8                        |
| 8.4.13                             | ≤ 1,0 %                            | $\Delta X_{\text{SC}}$ | Gerät 1: 0,00 %                                 | ja              | 936/21203248/A1                      |
| Kalibiereingang                    |                                    | $\Delta X_{\text{SC}}$ | Gerät 2: 0,00 %                                 |                 | 2006                                 |
| 8.4.3                              | ≤ 180 s                            | t <sub>r</sub>         | Gerät 1: max. 50 s                              | ja              | ja,                                  |
| Einstellzeit (Anstieg)             |                                    | tr                     | Gerät 2: max. 50 s                              |                 | siehe Punkt 2 und 936/21203248/A1    |
|                                    |                                    |                        |                                                 |                 | vom 05. Januar<br>2006               |
| 8.4.3                              | ≤ 180 s                            | t <sub>f</sub>         | Gerät 1: max. 55 s                              | ja              | ja,                                  |
| Einstellzeit (Abfall)              |                                    | t <sub>f</sub>         | Gerät 2: max. 55 s                              |                 | 936/21203248/A1                      |
|                                    |                                    |                        |                                                 |                 | vom 05. Januar<br>2006               |
| 8.4.3<br>Difference in the second  | ≤ 10s                              | t <sub>d</sub>         | Gerät 1: 7 s                                    | ja              | ja,                                  |
| stiegs- und Abfallzeit             |                                    | t <sub>d</sub>         | Gerät 2: 8 s                                    |                 | 936/21203248/A1                      |
|                                    |                                    |                        |                                                 |                 | vom 05. Januar<br>2006               |
| 8.5.6                              | 3 Monate oder weniger, wenn der    |                        | Gerät 1: 3 Monate                               | ja              | ja,<br>siska Dunkt 11 und            |
| Kontrollintervali                  | angibt, aber nicht weniger als 2   |                        | Gerät 2: 3 Monate                               | 936/21203248/A1 |                                      |
|                                    | Wochen.                            |                        |                                                 |                 | vom 05. Januar<br>2006               |
| 8.5.7                              | > 90 %                             | A <sub>a</sub>         | Gerät 1: 100 %                                  | ja              | ja,<br>siska Dualit 40 urad          |
| räts                               |                                    | Aa                     | Gerät 2: 100 %                                  |                 | 936/21203248/A1                      |
|                                    |                                    |                        |                                                 |                 | vom 05. Januar<br>2006               |
| 8.5.5<br>Wiederheletenderdebwei    | ≤ 5,0 % des Durchschnitts eines 3- | S <sub>r,f</sub>       | Gerät 1: 3,53 %                                 | ja              | ja,<br>sisha Runkt 10 und            |
| chung unter Feld-                  | Monalszenraums                     | S <sub>r,f</sub>       | Gerät 2: 3,53 %                                 |                 | 936/21203248/A1                      |
| Bedingungen                        |                                    |                        |                                                 |                 | 2006 vom 05. Januar                  |
| 8.5.4<br>Langzeitdrift bei Null    | ≤ 0,5 µmol/mol                     | D <sub>l,z</sub>       | Gerät 1:<br>im Kontrollintervall ≤ 0,5 µmol/mol | ja              | ja,<br>siehe Punkt 9                 |
|                                    |                                    | D <sub>l,z</sub>       | Gerät 2:<br>im Kontrollintervall ≤ 0,5 µmol/mol |                 |                                      |
| 8.5.4                              | ≤ 5,0 % des Maximums des Zertifi-  | D <sub>I,s</sub>       | Gerät 1: max2,59 %                              | ja              | ja,                                  |
| Langzeitdrift beim Spanni-<br>veau | zierungsbereiches                  | D <sub>I,s</sub>       | Gerät 2: max. 1,84 %                            |                 | siehe Punkt 9                        |
| 8.4.4                              | ≤ 0,10 µmol/mol über 12 h          | D <sub>s,z</sub>       | Gerät 1: 0,00 ppm                               | ja              | ja,                                  |
| kurzzeitaritt bei Null             |                                    | $D_{s,z} \\$           | Gerät 2: 0,00 ppm                               |                 | siene Punkt 3 und<br>936/21203248/A1 |
|                                    |                                    |                        |                                                 |                 | vom 05. Januar<br>2006               |
| 8.4.4                              | ≤ 0,60 µmol/mol über 12 h          | $D_{s,s}$              | Gerät 1: 0,26 ppm                               | ja              | ja,                                  |
| veau                               |                                    | $D_{s,s}$              | Gerät 2: -0,09 ppm                              |                 | 936/21203248/A1                      |
|                                    |                                    |                        |                                                 |                 | vom 05. Januar<br>2006               |
|                                    | 1                                  |                        |                                                 |                 |                                      |

Addendum zum Eignungsprüfbericht der Messeinrichtung Modell 48i der Firma Thermo Fisher Scientific für die Komponente Kohlenmonoxid, Bericht-Nr.: 936/21221382/D

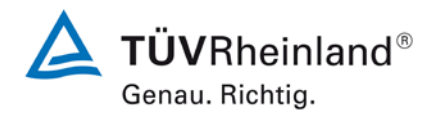

Seite 9 von 31

### 2. Stellungnahme zum Prüfpunkt "Einstellzeit"

[Nr. 8.4.3 der DIN EN 14626, Prüfbericht 936/21203248/A1 ab Seite 42]

Bei der Durchführung der Prüfung wurden bei der Messeinrichtung Model 48i von den Vorgaben der Richtlinie abweichende Prüfgaslevel eingesetzt, und zwar 51,7 µmol/mol anstelle der nominal vorgegebenen 69 µmol/mol.

Die Beurteilung der Einstellzeit ist jedoch rein fachlich uneingeschränkt möglich. Die gefundenen Einstellzeiten liegen mit maximal 55 s zudem weit unterhalb der Mindestanforderung von 180 s. Vor diesem Hintergrund ist das ermittelte Ergebnis als repräsentativ anzusehen.

Im Rahmen der Revision der Richtlinie DIN EN 14626 wurde zudem die Mindestanforderung für den Prüfpunkt "Differenz zwischen Anstiegs- und Abfallzeit" insofern geändert, dass die Anforderung von  $\leq 10$  % relative Differenz oder 10 s, je nachdem, welcher Wert größer ist (Version 2005) auf lediglich die Anforderung von  $\leq 10$  s (Version 2012) eingeschränkt wurde. Die im Rahmen der Eignungsprüfung ermittelten Differenzen zwischen Anstiegs- und Abfallzeit liegen bei 7 s (Gerät 1) bzw. 8 s (Gerät 2).

Damit werden die Mindestanforderungen der Richtlinie EN 14626 auch in der Version aus 2012 erfüllt.

# **TÜV**Rheinland®

Genau. Richtig.

Seite 10 von 31

Addendum zum Eignungsprüfbericht der Messeinrichtung Modell 48i der Firma Thermo Fisher Scientific für die Komponente Kohlenmonoxid, Bericht-Nr.: 936/21221382/D

### 3. Stellungnahme zum Prüfpunkt "Kurzzeitdrift"

[Nr. 8.4.4 der DIN EN 14626, Prüfbericht 936/21203248/A1 ab Seite 50 bzw. Seite 53]

Bei der Durchführung der Prüfung für die Messeinrichtung Modell 48i im Rahmen der Erstprüfung im Jahr 2005 wurde ein minimal abweichendes Prüfgasniveau am Span eingesetzt. Statt der vorgeschriebenen 70 % - 80 % des Maximums des Zertifizierungsbereiches (entspricht 60,2 ppm bis 68,8 ppm CO) wurde die Prüfung bei ca. 58,2 ppm CO (entspricht 68 % des Maximums des Zertifizierungsbereichs) und damit formal bei einem zu niedrigen Spanniveau durchgeführt.

Die Beurteilung der Kurzzeitdrift am Referenzpunkt ist jedoch rein fachlich uneingeschränkt möglich. Die gefundenen Werte von max. 0,26 ppm liegen zudem deutlich unterhalb der Mindestanforderung von 0,6 ppm. Vor diesem Hintergrund ist das ermittelte Ergebnis als repräsentativ anzusehen.

Die Durchführung der Prüfung gemäß den Vorgaben der Prüfrichtlinien aus 2005 entspricht auch den Vorgaben der aktuellen Versionen der Prüfrichtlinien aus 2012. Die Ergebnisse sind daher in vollem Umfange für eine Bewertung der Messeinrichtungen gemäß den aktuellen Versionen der Prüfrichtlinien aus 2012 übertragbar. Addendum zum Eignungsprüfbericht der Messeinrichtung Modell 48i der Firma Thermo Fisher Scientific für die Komponente Kohlenmonoxid, Bericht-Nr.: 936/21221382/D

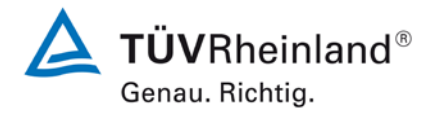

Seite 11 von 31

### 4. Stellungnahme zum Prüfpunkt "Wiederholstandardabweichung"

[Nr. 8.4.5 der DIN EN 14626, Prüfbericht 936/21203248/A1 ab Seite 40]

Im Rahmen der Revision der Richtlinie DIN EN 14626 wurde die Mindestanforderung für den Prüfpunkt "Wiederholstandardabweichung bei Null" von ≤1,0 µmol/mol (Version 2005) auf ≤0,3 µmol/mol (Version 2012) gesenkt.

Im Rahmen der Revision der Richtlinie DIN EN 14626 wurde die Mindestanforderung für den Prüfpunkt "Wiederholstandardabweichung bei der Konzentration c<sub>t</sub> (beim Niveau des 8-Stunden-Grenzwertes)" von  $\leq$ 3,0 µmol/mol (Version 2005) auf  $\leq$ 0,4 µmol/mol (Version 2012) gesenkt.

Die Untersuchung der Wiederholstandardabweichung erfolgte im Rahmen der Erstprüfung im Jahr 2005. Die damals bei der Beurteilung der Wiederholstandardabweichung beim Spanniveau gewählte Prüfgaskonzentration entspricht dabei der Vorgabe der Richtlinie VDI 4203 Blatt 3 und weicht damit deutlich von der in der Richtlinie DIN EN 14626 geforderten Prüfkonzentration  $c_t$  (beim Niveau des 8-Stunden-Grenzwertes) ab.

Aus diesem Grunde wurde dieser Prüfpunkt im Sommer 2013 mit zwei Prüflingen (SN 48i-PTR-01 & SN 48i-PTR-02) komplett wiederholt mit dem folgenden Prüfergebnis:

### Tabelle 1:Ergebnisse der Wiederholstandardabweichung bei Null und bei der<br/>Konzentration ct (beim Niveau des 8-Stunden-Grenzwertes)

|                                                      | Anforderung | Gerät 1 |   | Gerät 2 |   |
|------------------------------------------------------|-------------|---------|---|---------|---|
| Wiederholstandardabweichung sr,z bei Null [µmol/mol] | ≤ 0,3       | 0,00    | ~ | 0,00    | ~ |
| Wiederholstandardabweichung sr,ct bei ct [µmol/mol]  | ≤ 0,4       | 0,02    | ~ | 0,02    | ✓ |
| Nachweisgrenze [µmol/mol]                            |             | 0,00    |   | 0,00    |   |

Die im Rahmen der Nachprüfung ermittelten Wiederholstandardabweichungen bei Null liegen bei 0,00 ppm (Gerät 1) bzw. 0,00 ppm (Gerät 2).

Die im Rahmen der Nachprüfung ermittelten Wiederholstandardabweichungen bei der Konzentration  $c_t$  (beim Niveau des 8-Stunden-Grenzwertes) liegen bei 0,02 ppm (Gerät 1) bzw. 0,02 ppm (Gerät 2).

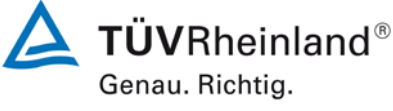

Seite 12 von 31

Addendum zum Eignungsprüfbericht der Messeinrichtung Modell 48i der Firma Thermo Fisher Scientific für die Komponente Kohlenmonoxid, Bericht-Nr.: 936/21221382/D

Damit werden die Mindestanforderungen der Richtlinie DIN EN 14626 auch in der Version aus 2012 erfüllt.

Die ermittelten Ergebnisse werden entsprechend bei der Bestimmung der upgedateten Gesamtunsicherheit unter Punkt 13 in diesem Bericht berücksichtigt.

| ١          | Null Konzentratio | n          |
|------------|-------------------|------------|
|            | Gerät 1           | Gerät 2    |
| Uhrzeit    | [µmol/mol]        | [µmol/mol] |
| 08:25:36   | -0,1              | 0,1        |
| 08:26:31   | -0,1              | 0,1        |
| 08:27:26   | -0,1              | 0,1        |
| 08:28:21   | -0,1              | 0,1        |
| 08:29:16   | -0,1              | 0,1        |
| 08:30:11   | -0,1              | 0,1        |
| 08:31:06   | -0,1              | 0,1        |
| 08:32:01   | -0,1              | 0,1        |
| 08:32:56   | -0,1              | 0,1        |
| 08:33:51   | -0,1              | 0,1        |
| 08:34:46   | -0,1              | 0,1        |
| 08:35:41   | -0,1              | 0,1        |
| 08:36:36   | -0,1              | 0,1        |
| 08:37:31   | -0,1              | 0,1        |
| 08:38:26   | -0,1              | 0,1        |
| 08:39:21   | -0,1              | 0,1        |
| 08:40:16   | -0,1              | 0,1        |
| 08:41:11   | -0,1              | 0,1        |
| 08:42:06   | -0,1              | 0,1        |
| 08:43:01   | -0,1              | 0,1        |
| Mittelwert | -0,1              | 0,1        |

### Tabelle 2: Einzelwerte zur Bestimmung der Wiederholstandardabweichung bei Null

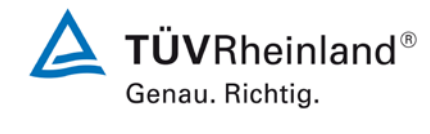

Seite 13 von 31

Addendum zum Eignungsprüfbericht der Messeinrichtung Modell 48i der Firma Thermo Fisher Scientific für die Komponente Kohlenmonoxid, Bericht-Nr.: 936/21221382/D

| Ct-Konzentration |            |            |  |  |
|------------------|------------|------------|--|--|
|                  | Gerät 1    | Gerät 2    |  |  |
| Uhrzeit          | [µmol/mol] | [µmol/mol] |  |  |
| 11:16:16         | 8,5        | 8,7        |  |  |
| 11:17:11         | 8,5        | 8,7        |  |  |
| 11:18:06         | 8,5        | 8,7        |  |  |
| 11:19:01         | 8,5        | 8,7        |  |  |
| 11:19:56         | 8,5        | 8,7        |  |  |
| 11:20:51         | 8,5        | 8,7        |  |  |
| 11:21:46         | 8,5        | 8,7        |  |  |
| 11:22:41         | 8,5        | 8,7        |  |  |
| 11:23:36         | 8,5        | 8,7        |  |  |
| 11:24:31         | 8,5        | 8,7        |  |  |
| 11:25:26         | 8,5        | 8,7        |  |  |
| 11:26:21         | 8,5        | 8,7        |  |  |
| 11:27:16         | 8,5        | 8,7        |  |  |
| 11:28:11         | 8,5        | 8,7        |  |  |
| 11:29:06         | 8,5        | 8,7        |  |  |
| 11:30:01         | 8,5        | 8,7        |  |  |
| 11:30:56         | 8,5        | 8,7        |  |  |
| 11:31:51         | 8,5        | 8,7        |  |  |
| 11:32:46         | 8,5        | 8,7        |  |  |
| 11:33:41         | 8,5        | 8,7        |  |  |
| Mittelwert       | 8,5        | 8,7        |  |  |

### Tabelle 3:Einzelwerte zur Bestimmung der Wiederholstandardabweichung bei der<br/>Konzentration ct (beim Niveau des 8-Stunden-Grenzwertes)

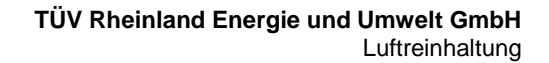

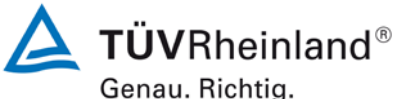

Seite 14 von 31

Addendum zum Eignungsprüfbericht der Messeinrichtung Modell 48i der Firma Thermo Fisher Scientific für die Komponente Kohlenmonoxid, Bericht-Nr.: 936/21221382/D

### 5. Stellungnahme zum Prüfpunkt "lack of fit"

[Nr. 8.4.6 der DIN EN 14626, Prüfbericht 936/21203248/A1 ab Seite 36]

Im Rahmen der Revision der Richtlinie DIN EN 14626 wurde die Mindestanforderung für den Prüfpunkt "lack of fit" am Nullpunkt von ≤0,20 µmol/mol (Version 2005) auf ≤0,50 µmol/mol (Version 2012) erhöht.

Die Prüfung wurde in der Erstprüfung grundsätzlich gemäß der Vorgaben der Richtlinie DIN EN 14626 durchgeführt. Als einzige Abweichung wurde anstatt eines Konzentrationsniveaus von 95% des Zertifizierungsbereichs ein Konzentrationsniveau von 90% des Zertifizierungsbereichs geprüft. Dies stellt eine formale Abweichung zur Vorgehensweise gemäß Richtlinie EN 14626 dar, eine Bewertung des "lack of fit" ist jedoch aus rein fachlicher Sicht uneingeschränkt möglich. Die Bewertung des Unsicherheitsbeitrags im Bereich des 8h-Grenzwertes ist uneingeschränkt möglich Des Weiteren sind im Rahmen der Prüfung des "lack of fit" gemäß Richtlinie DIN EN 14626 bei der Auswertung der Messergebnisse die gefundenen Abweichungen von der idealen Regressionsgerade anstelle von der aus den Daten berechneten Regressionsgerade ermittelt und dokumentiert worden. Aus diesem Grunde erfolgt an dieser Stelle die erneute Auswertung der Daten gemäß Richtlinie DIN EN 14626 mit folgendem Ergebnis:

| Lack-of-fit | CO                | 0                | bis            | 86,2               | ppm |
|-------------|-------------------|------------------|----------------|--------------------|-----|
| Stufe       | Mittelwert (Soll) | Mittelwert (lst) | r <sub>c</sub> | r <sub>c,rel</sub> |     |
|             | [ppm]             | [ppm]            | [ppm]          | [%]                |     |
| 1           | 68,3              | 68,2             | -0,05          | -0,1               |     |
| 2           | 34,2              | 34,4             | 0,29           | 0,8                |     |
| 3           | 0,0               | 0,0              | -0,07          | -                  |     |
| 4           | 51,3              | 51,0             | -0,22          | -0,4               |     |
| 5           | 17,1              | 17,1             | -0,02          | -0,1               |     |
| 6           | 76,9              | 76,8             | 0,07           | 0,1                |     |

### Tabelle 4: Auswertung des "lack of fit" für Gerät 1

Addendum zum Eignungsprüfbericht der Messeinrichtung Modell 48i der Firma Thermo Fisher Scientific für die Komponente Kohlenmonoxid, Bericht-Nr.: 936/21221382/D

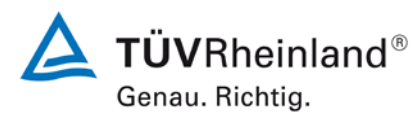

Seite 15 von 31

| Lack-of-fit | CO                | 0                | bis            | 86,2               | ppm |
|-------------|-------------------|------------------|----------------|--------------------|-----|
| Stufe       | Mittelwert (Soll) | Mittelwert (lst) | r <sub>c</sub> | r <sub>c,rel</sub> |     |
|             | [ppm]             | [ppm]            | [ppm]          | [%]                |     |
| 1           | 68,3              | 68,4             | -0,01          | 0,0                |     |
| 2           | 34,2              | 34,0             | -0,12          | -0,3               |     |
| 3           | 0,0               | -0,1             | 0,03           | -                  |     |
| 4           | 51,3              | 51,4             | 0,06           | 0,1                |     |
| 5           | 17,1              | 17,0             | 0,03           | 0,2                |     |
| 6           | 76,9              | 77,0             | 0,02           | 0,0                |     |

### Tabelle 5:Auswertung des "lack of fit" für Gerät 2

Für Gerät 1 ergibt sich eine Abweichung von der linearen Regressionsgerade von -0,07 ppm am Nullpunkt und maximal 0,8 % vom Sollwert bei Konzentrationen größer Null.

Für Gerät 2 ergibt sich eine Abweichung von der linearen Regressionsgerade von 0,03 ppm am Nullpunkt und maximal -0,3 % vom Sollwert bei Konzentrationen größer Null.

Damit werden die Mindestanforderungen der Richtlinie DIN EN 14626 auch in der Version aus 2012 erfüllt.

Die ermittelten Ergebnisse werden entsprechend bei der Bestimmung der upgedateten Gesamtunsicherheit unter Punkt 13 in diesem Bericht berücksichtigt.

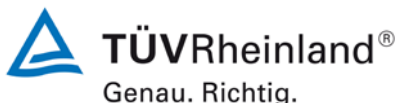

Seite 16 von 31

Addendum zum Eignungsprüfbericht der Messeinrichtung Modell 48i der Firma Thermo Fisher Scientific für die Komponente Kohlenmonoxid, Bericht-Nr.: 936/21221382/D

### 6. Stellungnahme zum Prüfpunkt "Empfindlichkeitskoeffizient der Spannung"

[Nr. 8.4.10 der DIN EN 14626, Prüfbericht 936/21203248/A1 ab Seite 66]

Bei der Durchführung der Prüfung für die Messeinrichtung Modell 48i im Rahmen der Erstprüfung im Jahr 2005 wurde ein leicht abweichendes Prüfgasniveau am Span gegenüber den Vorgaben der Richtlinie EN 14626 eingesetzt. Statt bei der vorgeschriebenen Prüfkonzentration im Bereich von 70 % - 80 % des Zertifizierungsbereichs (entspricht 60,2 ppm – 68,8 ppm) wurde die Prüfung lediglich bei ca. 45,7 ppm (entspricht ca. 53 % des Zertifizierungsbereichs) und damit formal bei einem zu niedrigen Spanniveau durchgeführt.

Die Beurteilung des Empfindlichkeitskoeffizienten der Spannung ist jedoch rein fachlich auch bei diesem Prüfgaslevel repräsentativ möglich sein. Es konnten zudem keine Effekte durch Änderung der Spannung festgestellt werden. Somit liefert dieser Prüfpunkt keinen Beitrag zur Gesamtunsicherheitsberechnung. Vor diesem Hintergrund ist das ermittelte Ergebnis als repräsentativ anzusehen.

Die Durchführung der Prüfung gemäß den Vorgaben der Prüfrichtlinien aus 2005 entspricht auch den Vorgaben der aktuellen Versionen der Prüfrichtlinien aus 2012. Die Ergebnisse sind daher in vollem Umfange für eine Bewertung der Messeinrichtungen gemäß den aktuellen Versionen der Prüfrichtlinien aus 2012 übertragbar. Addendum zum Eignungsprüfbericht der Messeinrichtung Modell 48i der Firma Thermo Fisher Scientific für die Komponente Kohlenmonoxid, Bericht-Nr.: 936/21221382/D

### 7. Stellungnahme zum Prüfpunkt "Störkomponenten"

[Nr. 8.4.11 der DIN EN 14626, Prüfbericht 936/21203248/A1 ab Seite 56]

Die Untersuchung des Einflusses der Störkomponenten erfolgte im Rahmen der Erstprüfung im Jahr 2005. Die damals bei der Beurteilung des Einflusses der Störkomponenten beim Spanniveau gewählte Prüfgaskonzentration entspricht dabei der Vorgabe der Richtlinie VDI 4203 Blatt 3 und weicht damit deutlich von der in der Richtlinie DIN EN 14626 geforderten Prüfkonzentration c<sub>t</sub> (beim Niveau des 8-Stunden-Grenzwertes) ab.

Aus diesem Grunde wurde dieser Prüfpunkt im Sommer 2013 mit zwei Prüflingen (SN 48i-PTR-01 & SN 48i-PTR-02) komplett wiederholt mit dem folgenden Prüfergebnis:

### Tabelle 6:Ergebnisse der Prüfung "Störkomponenten" bei Null und bei der Kon-<br/>zentration ct (beim Niveau des 8-Stunden-Grenzwertes)

| Störkomponenten                                                               |                |         |   |         |              |  |  |  |  |
|-------------------------------------------------------------------------------|----------------|---------|---|---------|--------------|--|--|--|--|
|                                                                               | Anforderung    | Gerät 1 |   | Gerät 2 |              |  |  |  |  |
| Einflussgröße Störkomponente H <sub>2</sub> O bei Null [nmol/mol/V]           | ≤ 1,0 µmol/mol | 0,00    | ✓ | 0,00    | ✓            |  |  |  |  |
| Einflussgröße Störkomponente H <sub>2</sub> O bei c <sub>t</sub> [nmol/mol/V] | ≤ 1,0 µmol/mol | 0,04    | ✓ | -0,02   | ✓            |  |  |  |  |
| Einflussgröße Störkomponente CO <sub>2</sub> bei Null [nmol/mol/V]            | ≤ 0,5 µmol/mol | -0,06   | ✓ | 0,00    | ✓            |  |  |  |  |
| Einflussgröße Störkomponente CO <sub>2</sub> bei c <sub>t</sub> [nmol/mol/V]  | ≤ 0,5 µmol/mol | -0,01   | ✓ | -0,02   | ✓            |  |  |  |  |
| Einflussgröße Störkomponente NO bei Null [nmol/mol/V]                         | ≤ 0,5 µmol/mol | 0,00    | ✓ | 0,00    | ✓            |  |  |  |  |
| Einflussgröße Störkomponente NO bei ct [nmol/mol/V]                           | ≤ 0,5 µmol/mol | -0,01   | ✓ | -0,03   | ✓            |  |  |  |  |
| Einflussgröße Störkomponente N2O bei Null [nmol/mol/V]                        | ≤ 0,5 µmol/mol | 0,17    | ✓ | 0,00    | ✓            |  |  |  |  |
| Einflussgröße Störkomponente N <sub>2</sub> O bei c <sub>t</sub> [nmol/mol/V] | ≤ 0,5 µmol/mol | 0,06    | ✓ | 0,13    | $\checkmark$ |  |  |  |  |

Damit werden die Mindestanforderungen der Richtlinie DIN EN 14626 auch in der Version aus 2012 erfüllt.

Die ermittelten Ergebnisse werden entsprechend bei der Bestimmung der upgedateten Gesamtunsicherheit unter Punkt 13 in diesem Bericht berücksichtigt.

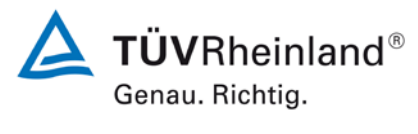

Seite 17 von 31

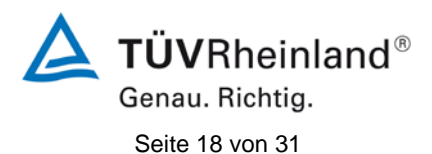

Addendum zum Eignungsprüfbericht der Messeinrichtung Modell 48i der Firma Thermo Fisher Scientific für die Komponente Kohlenmonoxid, Bericht-Nr.: 936/21221382/D

### Tabelle 7:Einzelwerte der Prüfung "Störkomponenten" bei Null und bei der Kon-<br/>zentration ct (beim Niveau des 8-Stunden-Grenzwertes)

|                                           | Uhrzeit ohne               | Uhrzeit mit    | Gerät 1 [   | umol/mol]  | Gerät 2 [mmol/mol] |            |  |
|-------------------------------------------|----------------------------|----------------|-------------|------------|--------------------|------------|--|
|                                           | Störkomponente             | Störkomponente | ohne Störk. | mit Störk. | ohne Störk.        | mit Störk. |  |
|                                           | 12:24:00                   | 12:47:00       | 0,01        | 0,00       | 0,11               | 0,11       |  |
| Nullgas + H <sub>2</sub> O                | 12:27:00                   | 12:50:00       | 0,00        | 0,05       | 0,11               | 0,11       |  |
| (19 mmol/mol)                             | 12:30:00                   | 12:52:00       | 0,05        | 0,00       | 0,11               | 0,11       |  |
|                                           | Mittelwert x <sub>z</sub>  |                | 0,02        | 0,02       | 0,11               | 0,11       |  |
|                                           | 13:48:00                   | 13:48:00       | 8,47        | 8,60       | 8,61               | 8,55       |  |
| Prüfgas c <sub>t</sub> + H <sub>2</sub> O | 13:51:00                   | 13:51:00       | 8,60        | 8,60       | 8,55               | 8,55       |  |
| (19 mmol/mol)                             | 13:55:00                   | 13:55:00       | 8,60        | 8,60       | 8,55               | 8,55       |  |
|                                           | Mittelwert x <sub>ct</sub> |                | 8,56        | 8,60       | 8,57               | 8,55       |  |
|                                           | 14:54:00                   | 14:54:00       | 0,01        | -0,05      | 0,05               | 0,05       |  |
| Nullgas + CO <sub>2</sub>                 | 14:57:00                   | 14:57:00       | 0,00        | -0,05      | 0,05               | 0,05       |  |
| (500 µmol/mol)                            | 15:01:00                   | 15:01:00       | 0,00        | -0,05      | 0,05               | 0,05       |  |
|                                           | Mittelwert x <sub>z</sub>  |                | 0,00        | -0,05      | 0,05               | 0,05       |  |
|                                           | 15:22:00                   | 15:42:00       | 8,54        | 8,54       | 8,55               | 8,55       |  |
| Prüfgas c <sub>t</sub> + CO <sub>2</sub>  | 15:26:00                   | 15:46:00       | 8,54        | 8,50       | 8,55               | 8,54       |  |
| (500 µmol/mol)                            | 15:30:00                   | 15:49:00       | 8,49        | 8,52       | 8,55               | 8,49       |  |
|                                           | Mittelwert x <sub>ct</sub> |                | 8,52        | 8,52       | 8,55               | 8,53       |  |
|                                           | 10:29:00                   | 10:47:00       | -0,05       | -0,05      | 0,05               | 0,05       |  |
| Nullgas + NO                              | 10:32:00                   | 10:50:00       | -0,05       | -0,05      | 0,05               | 0,05       |  |
| (1 µmol/mol)                              | 10:35:00                   | 10:53:00       | -0,05       | -0,05      | 0,05               | 0,05       |  |
|                                           | Mittelwert x <sub>z</sub>  |                | -0,05       | -0,05      | 0,05               | 0,05       |  |
|                                           | 11:14:00                   | 12:11:00       | 8,49        | 8,49       | 8,39               | 8,38       |  |
| Prüfgas c <sub>t</sub> + NO               | 11:17:00                   | 12:15:00       | 8,49        | 8,49       | 8,43               | 8,38       |  |
| (1 µmol/mol)                              | 11:20:00                   | 12:20:00       | 8,51        | 8,49       | 8,44               | 8,39       |  |
|                                           | Mittelwert x <sub>ct</sub> |                | 8,50        | 8,49       | 8,42               | 8,39       |  |
|                                           | 09:42:00                   | 10:11:00       | -0,16       | 0,00       | 0,05               | 0,05       |  |
| Nullgas + N <sub>2</sub> O                | 09:51:00                   | 10:15:00       | -0,19       | 0,00       | 0,05               | 0,05       |  |
| (50 nmol/mol)                             | 09:56:00                   | 10:19:00       | -0,16       | 0,00       | 0,05               | 0,05       |  |
|                                           | Mittelwert x <sub>z</sub>  |                | -0,17       | 0,00       | 0,05               | 0,05       |  |
|                                           | 09:59:40                   | 10:22:40       | 8,33        | 8,42       | 8,22               | 8,38       |  |
| Prüfgas c <sub>t</sub> + N <sub>2</sub> O | 10:00:35                   | 10:23:35       | 8,33        | 8,38       | 8,28               | 8,38       |  |
| (50 nmol/mol)                             | 10:01:30                   | 10:24:30       | 8,33        | 8,38       | 8,26               | 8,38       |  |
|                                           | Mittelwert x <sub>ct</sub> |                | 8,33        | 8,40       | 8,25               | 8,38       |  |

TÜV Rheinland Energie und Umwelt GmbH Luftreinhaltung

Addendum zum Eignungsprüfbericht der Messeinrichtung Modell 48i der Firma Thermo Fisher Scientific für die Komponente Kohlenmonoxid, Bericht-Nr.: 936/21221382/D

### 8. Stellungnahme zum Prüfpunkt "Mittelungsprüfung"

[Nr. 8.4.12 der DIN EN 14626, Prüfbericht 936/21203248/A1 ab Seite 64]

Bei der Durchführung der Prüfung für die Messeinrichtung Modell 48i im Rahmen der Erstprüfung im Jahr 2005 wurde ein deutlich abweichendes Prüfgasniveau am Span gegenüber den Vorgaben der Richtlinie EN 14626 eingesetzt. Statt der vorgeschriebenen 8,62 ppm CO wurde die Prüfung bei ca. 69 ppm CO (entsprechend der Vorgabe der Richtlinie VDI 4203 Blatt 3) und damit formal bei einem zu hohen Spanniveau durchgeführt.

Aus diesem Grunde wurde dieser Prüfpunkt im Sommer 2013 mit zwei Prüflingen (SN 48i-PTR-01 & SN 48i-PTR-02) komplett wiederholt mit dem folgenden Prüfergebnis:

### Tabelle 8: Ergebnisse der Prüfung "Mittelungsprüfung"

### Mittelungseinfluss

|                                        | Anforderung | Gerät 1 |   | Gerät 2 |   |
|----------------------------------------|-------------|---------|---|---------|---|
| Mittelungseinfluss E <sub>av</sub> [%] | ≤7%         | -5,97   | > | -4,56   | ✓ |

Für Gerät 1 ergibt sich Mittelungseinfluss von -5,97 %.

Für Gerät 2 ergibt sich Mittelungseinfluss von -4,56 %.

Damit werden die Mindestanforderungen der Richtlinie DIN EN 14626 auch in der Version aus 2012 erfüllt.

Die ermittelten Ergebnisse werden entsprechend bei der Bestimmung der upgedateten Gesamtunsicherheit unter Punkt 13 in diesem Bericht berücksichtigt.

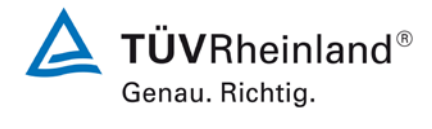

Seite 19 von 31

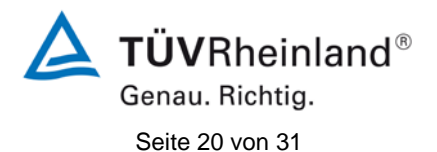

Addendum zum Eignungsprüfbericht der Messeinrichtung Modell 48i der Firma Thermo Fisher Scientific für die Komponente Kohlenmonoxid, Bericht-Nr.: 936/21221382/D

| Durchga           | ang 1                      | Gerät 1    | Gerät 2    |  |  |
|-------------------|----------------------------|------------|------------|--|--|
|                   | Uhrzeit                    | [nmol/mol] | [nmol/mol] |  |  |
| Mittelwert        | 14:11:00                   |            |            |  |  |
| Konstanter Wert   | bis                        | 8,67       | 8,66       |  |  |
| C <sub>av,c</sub> | 14:25:59                   |            |            |  |  |
| Mittelwert        | 14:35:00                   |            |            |  |  |
| Variabler Wert    | bis                        | 4,43       | 4,37       |  |  |
| C <sub>av,v</sub> | 14:49:59                   |            |            |  |  |
|                   |                            |            |            |  |  |
| Mittelungsei      | nfluß E <sub>av</sub>      | -2,19      | -0,92      |  |  |
|                   |                            |            |            |  |  |
| Durchga           | ang 2                      | Gerät 1    | Gerät 2    |  |  |
|                   | Uhrzeit                    | [nmol/mol] | [nmol/mol] |  |  |
| Mittelwert        | 14:59:00                   |            |            |  |  |
| Konstanter Wert   | bis                        | bis 8,67   |            |  |  |
| C <sub>av,c</sub> | C <sub>av,c</sub> 15:13:59 |            |            |  |  |
| Mittelwert        | 15:15:00                   |            |            |  |  |
| Variabler Wert    | bis                        | 4,56       | 4,50       |  |  |
| C <sub>av,v</sub> | 15:29:59                   |            |            |  |  |
|                   |                            |            |            |  |  |
| Mittelungsei      | nfluß E <sub>av</sub>      | -5,19      | -3,81      |  |  |
|                   |                            |            |            |  |  |
| Durchga           | ang 3                      | Gerät 1    | Gerät 2    |  |  |
|                   | Uhrzeit                    | [nmol/mol] | [nmol/mol] |  |  |
| Mittelwert        | 15:35:00                   |            |            |  |  |
| Konstanter Wert   | bis                        | 8,18       | 8,15       |  |  |
| C <sub>av,c</sub> | 15:49:59                   |            |            |  |  |
| Mittelwert        | 15:54:00                   |            |            |  |  |
| Variabler Wert    | bis                        | 4,52       | 4,44       |  |  |
| C <sub>av,v</sub> | 16:08:59                   |            |            |  |  |
| Mittalungaa       | oflu0 E                    | 10 51      | 8.06       |  |  |
| Mittelungsei      | niiuis e <sub>av</sub>     | -10,51     | -8,90      |  |  |
| NA:((ali          |                            | E 07       | 4.50       |  |  |
| witteiwe          | rt E <sub>av</sub>         | -5,97      | -4,56      |  |  |

### Tabelle 9: Einzelwerte der Prüfung "Mittelungsprüfung"

TÜV Rheinland Energie und Umwelt GmbH Luftreinhaltung

Addendum zum Eignungsprüfbericht der Messeinrichtung Modell 48i der Firma Thermo Fisher Scientific für die Komponente Kohlenmonoxid, Bericht-Nr.: 936/21221382/D

### 9. Stellungnahme zum Prüfpunkt "Langzeitdrift"

[Nr. 8.5.4 der DIN EN 14626, Prüfbericht 936/21203248/A1 ab Seite 50 bzw. Seite 53]

Bei der Durchführung der Prüfung für die Messeinrichtung Modell 48i im Rahmen der Erstprüfung im Jahr 2005 wurde ein deutlich abweichendes Prüfgasniveau am Span gegenüber den Vorgaben der Richtlinie EN 14626 eingesetzt. Statt bei dem vorgeschriebenen Prüfgaslevel von 70 % - 80 % des Messbereichs der EN 14626 (entspricht 60,2 ppm CO bis 68,8 ppm CO wurde die Prüfung bei ca. 22 ppm CO und damit formal bei einem zu niedrigen Spanniveau durchgeführt.

Die bei der Beurteilung der Langzeitdrift bei Spanniveau gewählte Prüfgaskonzentration entspricht der Vorgabe der zum damaligen Zeitpunkt gültigen Prüfrichtlinie VDI 4203 Blatt 3. Auf eine zusätzliche Erfassung der Spandrift im Bereich 70 % - 80 % des Messbereichs der EN 14626 wurde verzichtet, da die Prüfmethodik und die Wahl der Prüfkonzentrationen gemäß der VDI 4203 Blatt 3 die Beurteilung dieses Prüfpunkts unter deutlich realitätsnäheren Bedingungen ermöglicht und wesentlich aussagekräftiger für den späteren Betrieb der Messeinrichtung ist. Insbesondere in Europa sind erhöhte CO-Konzentrationen von bis zu 100 mg/m<sup>3</sup> eine mehr als seltene Ausnahme. In den meisten Gebieten werden in der Realität CO-Konzentrationen in einem Bereich der Nachweisgrenze gemessen, so dass eine Auswertung bei einem niedrigeren Konzentrationslevel, wie in der VDI 4203 Blatt 3 beschrieben, bei der Überprüfung der Langzeitstabilität als probate Vorgehensweise erscheint.

Mit dem Hinweis, dass die beschriebenen Prüfprozeduren der Richtlinie EN 14626 Worst-Case-Abschätzungen darstellen und eine vorgeschriebene Prüfprozedur nicht auf Grund der in diesem Fall unüblichen Konzentrationsbedingungen abgeändert werden dürfe, musste dennoch auf Geheiß der zuständigen Stelle in Deutschland dieser Prüfpunkt in einem erneuten 3-monatigen Feldtest gemäß den Vorgaben der Richtlinie EN 14626 wiederholt werden.

Der erneute Feldtest erfolgte mit 2 Prüflingen vom Typ Modell 48i (SN 48i-PTR-01 & SN 48i-PTR-02) auf dem Betriebsgelände des TÜV Rheinland in Köln. Der Feldtest wurde am 04.07.2013 gestartet und endete nominal am 04.10.2013. Die Driftuntersuchungen erfolgten alle 2 Wochen am Nullpunkt und am Spanpunkt mit den folgenden Ergebnissen:

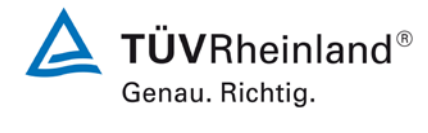

Seite 21 von 31

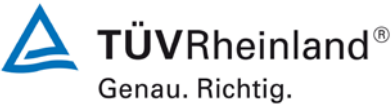

Seite 22 von 31

Addendum zum Eignungsprüfbericht der Messeinrichtung Modell 48i der Firma Thermo Fisher Scientific für die Komponente Kohlenmonoxid, Bericht-Nr.: 936/21221382/D

|            | Uhrzeit | Gerät 1    | Gerät 2    | Uhrzeit | Gerät 1       | Gerät 2    |
|------------|---------|------------|------------|---------|---------------|------------|
| Datum      |         | Nullpunkt  |            |         | Referenzpunkt |            |
|            | [hh:mm] | [µmol/mol] | [µmol/mol] | [hh:mm] | [µmol/mol]    | [µmol/mol] |
| 04.07.2013 | 09:42   | 0,00       | 0,00       | 10:35   | 64,5          | 64,6       |
| 04.07.2013 | 09:44   | 0,00       | 0,00       | 10:37   | 64,5          | 64,6       |
| 04.07.2013 | 09:52   | 0,00       | 0,00       | 10:39   | 64,4          | 64,5       |
| 04.07.2013 | 09:54   | 0,00       | 0,00       | 10:42   | 64,5          | 64,5       |
| 04.07.2013 | 09:57   | 0,00       | 0,00       | 10:45   | 64,5          | 64,4       |
| Mittelwert |         | 0,00       | 0,00       |         | 64,5          | 64,5       |
|            |         |            |            |         |               |            |
| 22.07.2013 | 13:34   | -0,01      | -0,04      | 16:24   | 62,8          | 63,7       |
| 02.08.2013 | 10:09   | 0,00       | -0,07      | 10:49   | 64,0          | 64,7       |
| 16.08.2013 | 10:00   | -0,01      | -0,05      | 10:23   | 64,9          | 64,9       |
| 02.09.2013 | 14:35   | 0,19       | 0,07       | 15:26   | 64,8          | 64,7       |
| 16.09.2013 | 14:08   | 0,39       | 0,29       | 14:26   | 66,2          | 66,0       |
| 30.09.2013 | 17:33   | 0,15       | 0,04       | 18:09   | 64,9          | 64,3       |
| 04.10.2013 | 10:58   | 0.29       | 0.15       | 12:35   | 64.7          | 64.3       |

### Tabelle 10: Messwerte bei der Ermittlung der Langzeitdrift

Messwerte = Mittelwerte

### Tabelle 11: Ergebnisse der Langzeitdrift am Nullpunkt

|                  |             | Gerät 1    | Gerät 2    |
|------------------|-------------|------------|------------|
|                  |             | [µmol/mol] | [µmol/mol] |
| C <sub>Z,0</sub> | 04.07.2013  | 0,00       | 0,00       |
|                  |             |            |            |
| C <sub>Z,1</sub> | 22.07.2013  | -0,01      | -0,04      |
| D <sub>L,Z</sub> | 22.07.2013  | -0,01      | -0,04      |
| C <sub>Z,1</sub> | 02.08.2013  | -0,003     | -0,07      |
| D <sub>L,Z</sub> | 02.08.2013  | 0,00       | -0,07      |
| C <sub>Z,1</sub> | 16.08.2013  | -0,008     | -0,05      |
| D <sub>L,Z</sub> | 16.08.2013  | -0,01      | -0,05      |
| C <sub>Z,1</sub> | 02.09.2013  | 0,19       | 0,07       |
| D <sub>L,Z</sub> | 02.09.2013  | 0,19       | 0,07       |
| C <sub>Z,1</sub> | 16.09.2013  | 0,39       | 0,29       |
| D <sub>L,Z</sub> | 16.09.2013  | 0,39       | 0,29       |
| C <sub>Z,1</sub> | 30.09.2013  | 0,15       | 0,04       |
| D <sub>L,Z</sub> | 30.09.2013* | 0,15       | 0,04       |
| C <sub>Z,1</sub> | 04.10.2013  | 0,29       | 0,15       |
| D <sub>L,Z</sub> | 04.10.2013  | 0,29       | 0,15       |

\*) Nullpunktjustage notwendig

xid, Bericht-Nr.: 936/21221382/D

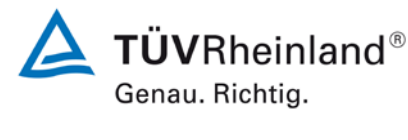

Seite 23 von 31

|                  |            | Gerät 1    | Gerät 2    |
|------------------|------------|------------|------------|
|                  |            | [µmol/mol] | [µmol/mol] |
| C <sub>S,0</sub> | 04.07.2013 | 64,5       | 64,5       |
|                  |            |            |            |
| C <sub>S,1</sub> | 22.07.2013 | 62,8       | 63,7       |
| $D_{L,S}$        | 22.07.2013 | -2,59%     | -1,21%     |
| C <sub>S,1</sub> | 02.08.2013 | 64,0       | 64,7       |
| $D_{L,S}$        | 02.08.2013 | -0,74%     | 0,39%      |
| C <sub>S,1</sub> | 16.08.2013 | 64,9       | 64,9       |
| $D_{L,S}$        | 16.08.2013 | 0,66%      | 0,67%      |
| C <sub>S,1</sub> | 02.09.2013 | 64,8       | 64,7       |
| $D_{L,S}$        | 02.09.2013 | 0,20%      | 0,17%      |
| C <sub>S,1</sub> | 16.09.2013 | 66,2       | 66,0       |
| $D_{L,S}$        | 16.09.2013 | 2,06%      | 1,84%      |
| C <sub>S,1</sub> | 30.09.2013 | 64,9       | 64,3       |
| $D_{L,S}$        | 30.09.2013 | -0,36%     | -1,18%     |
| C <sub>S,1</sub> | 04.10.2013 | 64,7       | 64,3       |
| D <sub>L,S</sub> | 04.10.2013 | -0,88%     | -1,35%     |

### Tabelle 12: Ergebnisse der Langzeitdrift am Spanpunkt

Addendum zum Eignungsprüfbericht der Messeinrichtung Modell 48i der Firma Thermo Fisher Scientific für die Komponente Kohlenmono-

Es sind folgende Mindestanforderungen einzuhalten:

Langzeitdrift am Nullpunkt Langzeitdrift am Spanpunkt

 $\leq$  5 % des Zertifizierungsbereich (entspricht 4,3 ppm in einem Bereich von 0 bis 86 ppm)

Für Gerät 1 wurde die maximal zulässige Langzeitdrift am Nullpunkt von 0,5 ppm nach annähernd 3 Monaten ohne Justierung überschritten. Am Referenzpunkt wurde eine maximale

 $\leq$  0,5 µmol/mol (entspricht 0,5 ppm)

Langzeitdrift von -2,59 % am Referenzpunkt ermittelt.

Für Gerät 2 wurde die maximal zulässige Langzeitdrift am Nullpunkt von 0,5 ppm nach annähernd 3 Monaten ohne Justierung überschritten. Am Referenzpunkt wurde eine maximale Langzeitdrift von 1,84 % am Referenzpunkt ermittelt werden.

Die Langzeitdrift am Nullpunkt im Kontrollintervall von 4 Wochen liegt sicher unter den zulässigen 0,5 ppm. Für die Unsicherheitsberechnung wird die Mindestanforderung für die Langzeitdrift am Nullpunkt von 0,5 ppm angesetzt.

Damit werden die Mindestanforderungen der Richtlinie DIN EN 14626 auch in der Version aus 2012 erfüllt.

Die ermittelten Ergebnisse werden entsprechend bei der Bestimmung der upgedateten Gesamtunsicherheit unter Punkt 13 in diesem Bericht berücksichtigt.

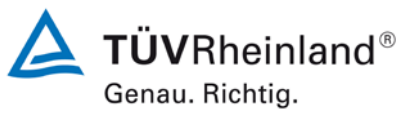

Addendum zum Eignungsprüfbericht der Messeinrichtung Modell 48i der Firma Thermo Fisher Scientific für die Komponente Kohlenmonoxid, Bericht-Nr.: 936/21221382/D

### 10. Stellungnahme zum Prüfpunkt "Vergleichsstandardabweichung unter Feldbedingungen"

[Nr. 8.5.5 der DIN EN 14626, Prüfbericht 936/21203248/A1 ab Seite 50 bzw. Seite 59]

Die Mindestanforderung zum Prüfpunkt Vergleichsstandardabweichung unter Feldbedingungen besagt, dass die zu bestimmende Leistungskenngröße  $\leq 5$  % des Mittels über eine Zeitspanne von 3 Monaten sein soll. Der Bezug auf den Mittelwert der Konzentrationen während des Feldtests stellt jedoch insbesondere für die Komponente CO unter den üblicherweise vorliegenden Außenluftbedingungen in Europa eine äußerst schwierig zu erfüllende Anforderung dar. Auch während des im Jahr 2005 durchgeführten Feldtests für die Messeinrichtung Modell 48i wurde eine sehr geringe mittlere CO-Konzentration in der Umgebungsluft von 3,3 ppm ermittelt. Dieses Konzentrationslevel beinhaltet schon eine zeitweise durchgeführte Anreicherung der Probenluft mit CO-Prüfgas und würde ohne diese Anreicherung noch deutlich tiefer liegen. Aus diesem Grund wurde die ermittelte Standardabweichung aus den Parallelmessungen neben dem Bezug auf den Mittelwert der Konzentrationen während des Feldtests auch auf den 8-Stunden-Grenzwert von 8,6 ppm (=10 mg/m<sup>3</sup>) sowie dem Messbereichsendwert von 86,2 ppm (=100 mg/m<sup>3</sup>) bezogen.

Generell ist aus unserer Sicht anzumerken, dass die Festlegung einer Mindestanforderung in Relation zu einer unkalkulierbaren und von Test zu Test verschiedenen Größe wie der mittleren Konzentration während des Feldtests anstelle eines fixen Bezugswerts wie sonst in der Eignungsprüfung üblich (z.B. Grenzwert oder Mess-/Zertifizierbereichsendwert) nicht sinnvoll ist und die Vergleichbarkeit der Performance von Systemen über die Gesamtunsicherheit schwierig bis unmöglich macht.

Die Durchführung der Prüfung gemäß den Vorgaben der Prüfrichtlinien aus 2005 entspricht grundsätzlich auch den Vorgaben der aktuellen Versionen der Prüfrichtlinien aus 2012. Der einzige Unterschied liegt in der Berechnung der "Vergleichsstandardabweichung unter Feldbedingungen" auf Basis von 8 der "Vergleichsstandardabweichung unter Feldbedingungen" auf Basis von 8 h-Mittelwerten:

| Standardabweichung während des Feldtests                           |                  |   |       |     |
|--------------------------------------------------------------------|------------------|---|-------|-----|
| Anzahl der Parallelmessungen (8h-Mittel)                           | n                | = | 274   |     |
| Mittelwert während des Feldtests                                   | av               | = | 3,3   | ppm |
| Standardabweichung der Parallelmessung                             | Sd               | = | 0,115 | ppm |
| Vergleichspräzision Standardabweichung (% von Mittelwert)          | S <sub>r,f</sub> | I | 3,53  | %   |
| Vergleichspräzision Standardabweichung (% von 8h-Grenzwert))       | S <sub>r,f</sub> | = | 1,33  | %   |
| Vergleichspräzision Standardabweichung (% von Messbereichsendwert) | S <sub>r,f</sub> | = | 0,13  | %   |

Addendum zum Eignungsprüfbericht der Messeinrichtung Modell 48i der Firma Thermo Fisher Scientific für die Komponente Kohlenmonoxid, Bericht-Nr.: 936/21221382/D

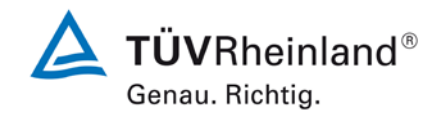

Seite 25 von 31

Damit werden die Mindestanforderungen der Richtlinie DIN EN 14626 auch in der Version aus 2012 erfüllt.

Die ermittelten Ergebnisse werden entsprechend bei der Bestimmung der upgedateten Gesamtunsicherheit unter Punkt 13 in diesem Bericht berücksichtigt.

## **TÜV**Rheinland®

Seite 26 von 31

Addendum zum Eignungsprüfbericht der Messeinrichtung Modell 48i der Firma Thermo Fisher Scientific für die Komponente Kohlenmonoxid, Bericht-Nr.: 936/21221382/D

### 11. Stellungnahme zum Prüfpunkt "Kontrollintervall"

[Nr. 8.5.6 der DIN EN 14626, Prüfbericht 936/21203248/A1 ab Seite 76]

Das Kontrollintervall für die Messeinrichtung Modell 48i wird im Wesentlichen vom Driftverhalten der Messeinrichtung bestimmt und wurde auf Basis der Wiederholung der Untersuchung zur Langzeitdrift gemäß Punkt 8.5.4 der Richtlinie DIN EN 14626 erneut ausgewertet. Auf Basis der ermittelten Langzeitdriften (siehe auch Punkt 9. Stellungnahme zum Prüfpunkt "Langzeitdrift") ergibt sich ein Kontrollintervall von 3 Monaten.

Damit werden die Mindestanforderungen der Richtlinie DIN EN 14626 auch in der Version aus 2012 erfüllt.

Addendum zum Eignungsprüfbericht der Messeinrichtung Modell 48i der Firma Thermo Fisher Scientific für die Komponente Kohlenmonoxid, Bericht-Nr.: 936/21221382/D

### 12. Stellungnahme zum Prüfpunkt "Verfügbarkeit"

[Nr. 8.5.7 der DIN EN 14626, Prüfbericht 936/21203248/A1 ab Seite 73]

Die Auswertung der Verfügbarkeit im Prüfbericht erfolgte unter Berücksichtigung von Kalibrier- und Wartungsarbeiten. Gemäß der Richtlinie EN 14626 dürfen diese Zeiten nicht in die Verfügbarkeit mit einbezogen werden. Aus diesem Grund wird dieser Prüfpunkt an dieser Stelle richtlinienkonform wie folgt ausgewertet.

### Tabelle 13: Auswertung der Verfügbarkeit

|                        |                |   | Gerät 1 | Gerät 2 |
|------------------------|----------------|---|---------|---------|
| Gesamtzeit             | t <sub>t</sub> | h | 2193    | 2193    |
| Kalibrierung/Wartung   |                | h | 48      | 48      |
| Gesamtzeit (bereinigt) | t <sub>t</sub> | h | 2145    | 2145    |
| Einsatzzeit            | t <sub>u</sub> | h | 2145    | 2145    |
| Verfügbarkeit          | A <sub>a</sub> | % | 100 %   | 100 %   |

Damit werden die Mindestanforderungen der Richtlinie DIN EN 14626 (Version 2012) erfüllt.

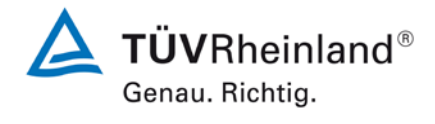

Seite 27 von 31

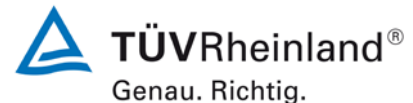

Seite 28 von 31

Addendum zum Eignungsprüfbericht der Messeinrichtung Modell 48i der Firma Thermo Fisher Scientific für die Komponente Kohlenmonoxid, Bericht-Nr.: 936/21221382/D

### 13. Update der Gesamtunsicherheitsberechnung gemäß Annex E der Richtlinie DIN EN 14626 (Ausgabe Dezember 2012)

[Annex E der DIN EN 14626]

Die Ermittlung der Gesamtunsicherheit wurde auf Basis der neuen Version der Richtlinie DIN EN 14626, Annex E aktualisiert.

Die Leistungskriterien nach DIN EN 14626 (Version 2012) werden in vollem Umfang erfüllt.

### Tabelle 14: Erweiterte Unsicherheit aus den Ergebnissen der Laborprüfung für Gerät 1

| Messgerät:      | Thermo Fisher Scientific Modell 48i                 |   |                                 |             |                       | Seriennummer:    | Gerät 1                      |          |
|-----------------|-----------------------------------------------------|---|---------------------------------|-------------|-----------------------|------------------|------------------------------|----------|
| Messkomponente: | со                                                  |   |                                 |             |                       | 8h-Grenzwert:    | 8,62                         | µmol/mol |
| Nr.             | Leistungskenngröße                                  |   | Anforderung                     | Ergebnis    | Teilu                 | insicherheit     | Quadrat der Teilunsicherheit |          |
| 1               | Wiederholstandardabweichung bei Null                | ≤ | 0,3 µmol/mol                    | 0,000       | u <sub>r,z</sub>      | 0,00             | 0,0000                       |          |
| 2               | Wiederholstandardabweichung beim 8h-Grenzwert       | × | 0,4 µmol/mol                    | 0,020       | ur                    | 0,00             | 0,0000                       |          |
| 3               | "lack of fit" beim 8h-Grenzwert                     | ≤ | 4,0% des Messwertes             | 0,800       | u                     | 0,04             | 0,0016                       |          |
| 4               | Änderung des Probengasdrucks beim 8h-Grenzwert      | ≤ | 0,7 µmol/mol/kPa                | 0,090       | u <sub>gp</sub>       | 0,22             | 0,0502                       |          |
| 5               | Änderung der Probengastemperatur beim 8h-Grenzwert  | × | 0,3 µmol/mol/K                  | 0,010       | u <sub>gt</sub>       | 0,02             | 0,0005                       |          |
| 6               | Änderung der Umgebnungstemperatur beim 8h-Grenzwert | ≤ | 0,3 µmol/mol/K                  | 0,030       | u <sub>st</sub>       | 0,07             | 0,0047                       |          |
| 7               | Änderung der el. Spannung beim 8h-Grenzwert         | ≤ | 0,3 µmol/mol/V                  | 0,000       | u <sub>v</sub>        | 0,00             | 0,0000                       |          |
| 80              | Pe Stärkemperente II.0 mit 21 mmel/mel              | ≤ | 1,0 µmol/mol (Null)             | 0,040       | 0.03                  | 0.0008           |                              |          |
| 0a              | Storkomponente H20 mit 21 mino/moi                  | ≤ | 1,0 µmol/mol (Span)             | 0,000       | u <sub>H20</sub> 0,03 |                  | 0,0009                       |          |
| 8b              | Störkomponente CO <sub>2</sub> mit 500 umol/mol     | ≤ | 0,5 µmol/mol (Null)             | -0,060      | U <sub>int,pos</sub>  |                  |                              |          |
| 00              |                                                     | ≤ | 0,5 µmol/mol (Span)             | -0,010      |                       |                  |                              |          |
| 8c              | Störkomponente NO mit 1 µmol/mol                    | ≤ | 0,5 µmol/mol (Null)             | 0,000       | odor                  | 0,04             | 0,0014                       |          |
|                 |                                                     | < | 0,5 µmol/mol (Span)             | -0,010      | oder                  |                  |                              |          |
| 8d              | Störkomponente N <sub>2</sub> O mit 50 nmol/mol     | _ | 0,5 µmol/mol (Span)             | 0,060       | Uint neg              |                  |                              |          |
| 9               | Mittelungsfehler                                    | ≤ | 7,0% des Messwertes             | -5,970      | Uav                   | -0,30            | 0,0883                       |          |
| 18              | Differenz Proben-/Kalibriergaseingang               | ≤ | 1,0%                            | 0,000       | U∆sc                  | 0,00             | 0,0000                       |          |
| 21              | Unsicherheit Prüfgas                                | ≤ | 3,0%                            | 2,000       | u <sub>cg</sub>       | 0,09             | 0,0074                       |          |
|                 |                                                     |   | Kombinierte                     | Standardun  | sicherheit            | uc               | 0,3937                       | µmol/mol |
|                 |                                                     |   | Erweiterte Unsich               |             | sicherheit            | U                | 0,7875                       | µmol/mol |
|                 |                                                     |   | Relative erweiterte Unsicherhei |             |                       | W                | 9,14                         | %        |
|                 |                                                     |   | Maximal erlaubte er             | weiterte Un | sicherheit            | W <sub>req</sub> | 15                           | %        |
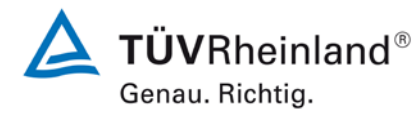

Seite 29 von 31

Addendum zum Eignungsprüfbericht der Messeinrichtung Modell 48i der Firma Thermo Fisher Scientific für die Komponente Kohlenmonoxid, Bericht-Nr.: 936/21221382/D

# Tabelle 15:Erweiterte Unsicherheit aus den Ergebnissen der Labor- und Feldprü-<br/>fungen für Gerät 1

| Messgerät:                     | Thermo Fisher Scientific Modell 48i                 |        |                                 |            |                              | Seriennummer:                                | Gerät 1                      |          |
|--------------------------------|-----------------------------------------------------|--------|---------------------------------|------------|------------------------------|----------------------------------------------|------------------------------|----------|
| Messkomponente:                | со                                                  |        |                                 |            |                              | 8h-Grenzwert:                                | 8,62                         | µmol/mol |
| Nr.                            | Leistungskenngröße                                  |        | Anforderung                     | Ergebnis   | Tei                          | lunsicherheit                                | Quadrat der Teilunsicherheit |          |
| 1                              | Wiederholstandardabweichung bei Null                | ≤      | 0,3 µmol/mol                    | 0,000      | U <sub>r,z</sub>             | 0,00                                         | 0,0000                       |          |
| 2                              | Wiederholstandardabweichung beim 8h-Grenzwert       | 5      | 0,4 µmol/mol                    | 0,020      | ur                           | nicht<br>berücksichtigt, da<br>ur = 0 < ur,f | -                            |          |
| 3                              | "lack of fit" beim 8h-Grenzwert                     | ≤      | 4,0% des Messwertes             | 0,800      | u                            | 0,04                                         | 0,0016                       |          |
| 4                              | Änderung des Probengasdrucks beim 8h-Grenzwert      | N      | 0,7 µmol/mol/kPa                | 0,090      | u <sub>gp</sub>              | 0,22                                         | 0,0502                       |          |
| 5                              | Änderung der Probengastemperatur beim 8h-Grenzwert  | ≤      | 0,3 µmol/mol/K                  | 0,010      | ugt                          | 0,02                                         | 0,0005                       |          |
| 6                              | Änderung der Umgebnungstemperatur beim 8h-Grenzwert | ≤      | 0,3 µmol/mol/K                  | 0,030      | u <sub>st</sub>              | 0,07                                         | 0,0047                       |          |
| 7                              | Änderung der el. Spannung beim 8h-Grenzwert         | ≤      | 0,3 µmol/mol/V                  | 0,000      | uv                           | 0,00                                         | 0,0000                       |          |
| 8a                             | Störkomponente H <sub>2</sub> 0 mit 21 mmol/mol     | ≤      | 1,0 µmol/mol (Null)             | 0,000      | u <sub>H2O</sub>             | 0.03                                         | 0.0000                       | 1        |
|                                |                                                     | ≤      | 1,0 µmol/mol (Span)             | 0,040      |                              | 0,00                                         | 0,0003                       |          |
| 8b                             | Störkomponente CO2 mit 500 µmol/mol                 | ≤      | 0,5 µmol/mol (Null)             | -0,060     | u <sub>int,pos</sub><br>oder | 0,04 0,0014                                  | 0,0014                       |          |
| 00                             |                                                     | ≤      | 0,5 µmol/mol (Span)             | -0,010     |                              |                                              |                              |          |
| 8c                             | Störkomponente NO mit 1 µmol/mol                    | ≤      | 0,5 µmol/mol (Null)             | 0,000      |                              |                                              |                              |          |
|                                |                                                     | <      | 0,5 µmol/mol (Span)             | -0,010     |                              |                                              |                              |          |
| 8d                             | Störkomponente N2O mit 50 nmol/mol                  | <      | 0.5 µmol/mol (Null)             | 0,170      | DE L                         |                                              |                              |          |
| 9                              | Mittelungsfehler                                    | -<br>5 | 7.0% des Messwertes             | -5.970     | Unt, neg                     | -0.30                                        | 0.0883                       |          |
| 10                             | Veraleichspräzision unter Feldbedingungen           | ≤      | 5.0% des Mittels über 3 Mon.    | 3.530      | Ur f                         | 0.30                                         | 0.0926                       |          |
| 11                             | Langzeitdrift bei Null                              | ≤      | 0,5 µmol/mol                    | 0,500      | U <sub>d 1 z</sub>           | 0,29                                         | 0,0833                       | 1        |
| 12                             | Langzeitdrift beim 8h-Grenzwert                     | ≤      | 5,0% des Max. des Zert.bereichs | -2,590     | U <sub>d.l.8h</sub>          | -0,13                                        | 0,0166                       | 1        |
| 18                             | Differenz Proben-/Kalibriergaseingang               | ≤      | 1,0%                            | 0,000      | UASC                         | 0,00                                         | 0,0000                       | 1        |
| 21                             | Unsicherheit Prüfgas                                | ≤      | 3,0%                            | 2,000      | Uca                          | 0,09                                         | 0,0074                       | 1        |
| •                              | · · · · · · · · · · · · · · · · · · ·               |        | Kombinierte S                   | tandardun  | sicherheit                   | uc                                           | 0,5895                       | µmol/mol |
|                                |                                                     |        | Erw                             | eiterte Un | sicherheit                   | U                                            | 1,1791                       | µmol/mol |
| Relative erweiterte Unsicherhe |                                                     |        |                                 | sicherheit | W                            | 13,68                                        | %                            |          |
|                                |                                                     |        | Maximal erlaubte erw            | eiterte Un | sicherheit                   | Wreq                                         | 15                           | %        |

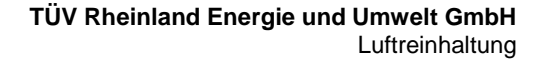

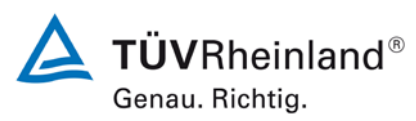

Addendum zum Eignungsprüfbericht der Messeinrichtung Modell 48i der Firma Thermo Fisher Scientific für die Komponente Kohlenmonoxid, Bericht-Nr.: 936/21221382/D

Seite 30 von 31

#### Tabelle 16: Erweiterte Unsicherheit aus den Ergebnissen der Laborprüfung für Gerät 2

| Messgerät:      | Thermo Fisher Scientific Modell 48i                 |   |                     |             | S                    | eriennummer:  | Gerät 2                      |          |
|-----------------|-----------------------------------------------------|---|---------------------|-------------|----------------------|---------------|------------------------------|----------|
| Messkomponente: | со                                                  |   |                     |             | 8                    | 8h-Grenzwert: | 8,62                         | µmol/mol |
| Nr.             | Leistungskenngröße                                  |   | Anforderung         | Ergebnis    | Teilun               | sicherheit    | Quadrat der Teilunsicherheit |          |
| 1               | Wiederholstandardabweichung bei Null                | ≤ | 0,3 µmol/mol        | 0,000       | U <sub>r,z</sub>     | 0,00          | 0,0000                       |          |
| 2               | Wiederholstandardabweichung beim 8h-Grenzwert       | N | 0,4 µmol/mol        | 0,020       | ur                   | 0,00          | 0,0000                       |          |
| 3               | "lack of fit" beim 8h-Grenzwert                     | ≤ | 4,0% des Messwertes | -0,300      | u                    | -0,01         | 0,0002                       |          |
| 4               | Änderung des Probengasdrucks beim 8h-Grenzwert      | ≤ | 0,7 µmol/mol/kPa    | 0,090       | u <sub>gp</sub>      | 0,22          | 0,0502                       |          |
| 5               | Änderung der Probengastemperatur beim 8h-Grenzwert  | ≤ | 0,3 µmol/mol/K      | 0,040       | u <sub>gt</sub>      | 0,09          | 0,0084                       |          |
| 6               | Änderung der Umgebnungstemperatur beim 8h-Grenzwert | ≤ | 0,3 µmol/mol/K      | 0,030       | u <sub>st</sub>      | 0,07          | 0,0047                       |          |
| 7               | Änderung der el. Spannung beim 8h-Grenzwert         | ≤ | 0,3 µmol/mol/V      | 0,000       | uv                   | 0,00          | 0,0000                       |          |
| 80              | 8a Störkomponente H <sub>2</sub> 0 mit 21 mmol/mol  | ≤ | 1,0 µmol/mol (Null) | -0,020      | - u <sub>H2O</sub> - | 0.01          | 0.0002                       |          |
| 0a              |                                                     | ≤ | 1,0 µmol/mol (Span) | 0,000       |                      | -0,01         | 0,0002                       |          |
| 8b              | Störkomponente CO <sub>2</sub> mit 500 umol/mol     | ≤ | 0,5 µmol/mol (Null) | 0,000       | U <sub>int,pos</sub> |               |                              |          |
| 65              |                                                     | ≤ | 0,5 µmol/mol (Span) | -0,020      |                      |               |                              |          |
| 8c              | Störkomponente NO mit 1 µmol/mol                    | ≤ | 0,5 µmol/mol (Null) | 0,000       |                      | 0,07          | 0,0052                       |          |
|                 |                                                     | ≤ | 0,5 µmol/mol (Span) | -0,030      | oder                 |               | - ,                          |          |
| 8d              | Störkomponente N2O mit 50 nmol/mol                  | 5 | 0,5 µmol/mol (Null) | 0,000       |                      |               |                              |          |
|                 |                                                     | 5 | 0,5 µmoi/moi (Span) | 0,130       | U <sub>int,neg</sub> |               |                              |          |
| 9               | Mittelungstehler                                    | ≤ | 7,0% des Messwertes | -4,560      | Uav                  | -0,23         | 0,0515                       |          |
| 18              | Differenz Proben-/Kalibriergaseingang               | ≤ | 1,0%                | 0,000       | $u_{\Delta sc}$      | 0,00          | 0,0000                       |          |
| 21              | Unsicherheit Prüfgas                                | ≤ | 3,0%                | 2,000       | u <sub>cg</sub>      | 0,09          | 0,0074                       |          |
|                 |                                                     |   | Kombinierte         | Standardun  | sicherheit           | uc            | 0,3577                       | µmol/mol |
|                 |                                                     |   | Er                  | weiterte Un | sicherheit           | U             | 0,7153                       | µmol/mol |
|                 |                                                     |   | Relative en         | weiterte Un | sicherheit           | W             | 8,30                         | %        |
|                 |                                                     |   | Maximal erlaubte er | weiterte Un | sicherheit           | Wreq          | 15                           | %        |

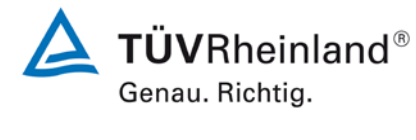

Seite 31 von 31

Addendum zum Eignungsprüfbericht der Messeinrichtung Modell 48i der Firma Thermo Fisher Scientific für die Komponente Kohlenmonoxid, Bericht-Nr.: 936/21221382/D

# Tabelle 17:Erweiterte Unsicherheit aus den Ergebnissen der Labor- und Feldprü-<br/>fungen für Gerät 2

| Messgerät:                     | Thermo Fisher Scientific Modell 48i                 |   |                                 |            |                              | Seriennummer:                                | Gerät 2                      |          |
|--------------------------------|-----------------------------------------------------|---|---------------------------------|------------|------------------------------|----------------------------------------------|------------------------------|----------|
| Messkomponente:                | со                                                  |   |                                 |            |                              | 8h-Grenzwert:                                | 8,62                         | µmol/mol |
| Nr.                            | Leistungskenngröße                                  |   | Anforderung                     | Ergebnis   | Teil                         | unsicherheit                                 | Quadrat der Teilunsicherheit |          |
| 1                              | Wiederholstandardabweichung bei Null                | N | 0,3 µmol/mol                    | 0,000      | u <sub>r,z</sub>             | 0,00                                         | 0,0000                       |          |
| 2                              | Wiederholstandardabweichung beim 8h-Grenzwert       | 4 | 0,4 µmol/mol                    | 0,020      | ur                           | nicht<br>berücksichtigt, da<br>ur = 0 < ur,f | -                            |          |
| 3                              | "lack of fit" beim 8h-Grenzwert                     | ≤ | 4,0% des Messwertes             | -0,300     | u                            | -0,01                                        | 0,0002                       |          |
| 4                              | Änderung des Probengasdrucks beim 8h-Grenzwert      | N | 0,7 µmol/mol/kPa                | 0,090      | u <sub>gp</sub>              | 0,22                                         | 0,0502                       |          |
| 5                              | Änderung der Probengastemperatur beim 8h-Grenzwert  | N | 0,3 µmol/mol/K                  | 0,040      | u <sub>gt</sub>              | 0,09                                         | 0,0084                       |          |
| 6                              | Änderung der Umgebnungstemperatur beim 8h-Grenzwert | ≤ | 0,3 µmol/mol/K                  | 0,030      | u <sub>st</sub>              | 0,07                                         | 0,0047                       |          |
| 7                              | Änderung der el. Spannung beim 8h-Grenzwert         | ≤ | 0,3 µmol/mol/V                  | 0,000      | uv                           | 0,00                                         | 0,0000                       |          |
| 0                              | Störkomponente H <sub>2</sub> 0 mit 21 mmol/mol     | ≤ | 1,0 µmol/mol (Null)             | 0,000      | u <sub>H2O</sub>             | -0,01                                        | 0,0002                       |          |
| 88                             |                                                     | ≤ | 1,0 µmol/mol (Span)             | -0,020     |                              |                                              |                              |          |
| 8b                             | Störkomponente CO2 mit 500 µmol/mol                 | ≤ | 0,5 µmol/mol (Null)             | 0,000      | u <sub>int,pos</sub><br>oder | 0,07                                         | 0,0052                       |          |
| 80                             |                                                     | ≤ | 0,5 µmol/mol (Span)             | -0,020     |                              |                                              |                              |          |
| 8c                             | Störkomponente NO mit 1 µmol/mol                    | ≤ | 0,5 µmol/mol (Null)             | 0,000      |                              |                                              |                              |          |
|                                |                                                     | ≤ | 0,5 µmol/mol (Span)             | -0,030     |                              |                                              |                              |          |
| 8d                             | Störkomponente N <sub>2</sub> O mit 50 nmol/mol     | ≤ | 0,5 µmol/mol (Null)             | 0,000      |                              |                                              |                              |          |
|                                |                                                     | ≤ | 0,5 µmol/mol (Span)             | 0,130      | U <sub>int, neg</sub>        |                                              |                              |          |
| 9                              | Mittelungsfehler                                    | ≤ | 7,0% des Messwertes             | -4,560     | u <sub>av</sub>              | -0,23                                        | 0,0515                       |          |
| 10                             | Vergleichspräzision unter Feldbedingungen           | ≤ | 5,0% des Mittels über 3 Mon.    | 3,530      | u <sub>r,f</sub>             | 0,30                                         | 0,0926                       |          |
| 11                             | Langzeitdrift bei Null                              | ≤ | 0,5 µmol/mol                    | 0,500      | U <sub>d,I,z</sub>           | 0,29                                         | 0,0833                       |          |
| 12                             | Langzeitdrift beim 8h-Grenzwert                     | ≤ | 5,0% des Max. des Zert.bereichs | 1,840      | U <sub>d,I,8h</sub>          | 0,09                                         | 0,0084                       |          |
| 18                             | Differenz Proben-/Kalibriergaseingang               | ≤ | 1,0%                            | 0,000      | $u_{\Delta sc}$              | 0,00                                         | 0,0000                       |          |
| 21                             | Unsicherheit Prüfgas                                | ≤ | 3,0%                            | 2,000      | u <sub>cg</sub>              | 0,09                                         | 0,0074                       |          |
|                                |                                                     |   | Kombinierte S                   | tandardun  | sicherheit                   | uc                                           | 0,5587                       | µmol/mol |
| Erweiterte Unsich              |                                                     |   |                                 | sicherheit | U                            | 1,1175                                       | µmol/mol                     |          |
| Relative erweiterte Unsicherhe |                                                     |   |                                 | sicherheit | W                            | 12,96                                        | %                            |          |
|                                |                                                     |   | Maximal erlaubte erw            | eiterte Un | sicherheit                   | Wreq                                         | 15                           | %        |

## **Model 48***i*

#### Bedienungsanleitung

CO Analysator basierend auf Gasfilter-Korrelations-Meßprinzip Teile Nr. 101891-00

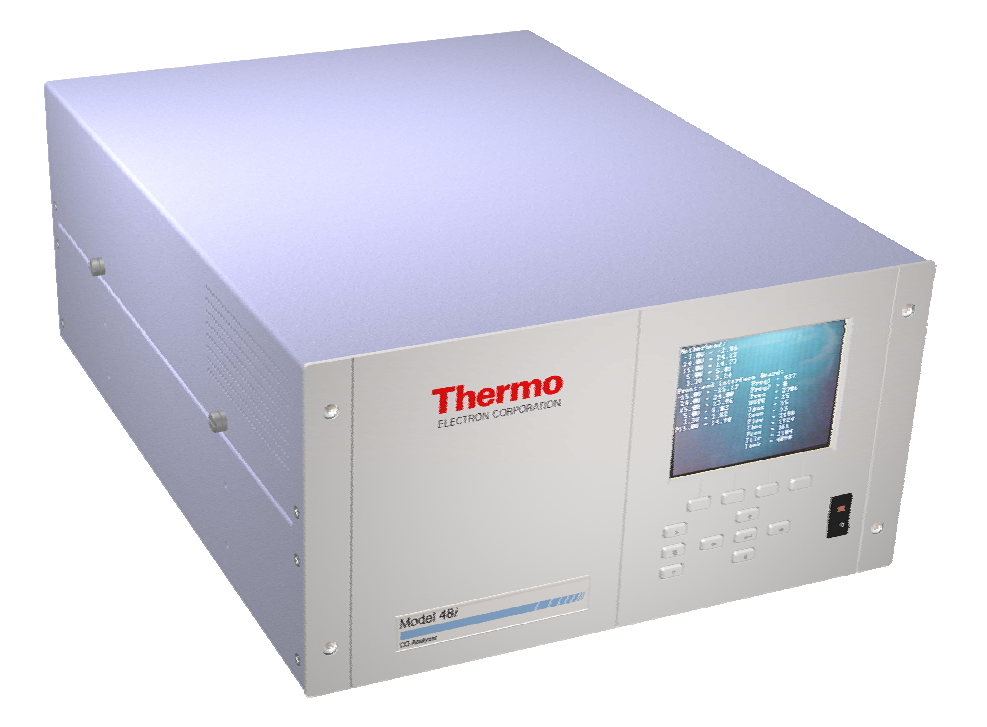

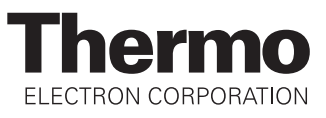

© 2005 Thermo Electron Corporation. Alle Rechte vorbehalten.

"Analyze. Detect. Measure. Control" ist ein eingetragenes Warenzeichen der Firma Thermo Electron Corporation. Alle anderen Produktnamen sowie Logos sind Eigentum des entsprechenden Eigentümers.

Änderungen der Spezifikationen, Bedingungen und Preisgestaltung sind vorbehalten. Eine Verfügbarkeit aller Produkte in allen Ländern ist nicht gegeben. Bezüglich weiterer Details setzen Sie sich bitte mit Ihren örtlichen Vertriebsvertretungen in Verbindung.

# Über dieses Handbuch

Dieses Handbuch liefert Ihnen Informationen über den Betrieb, Wartung und Service des Analysators. Es beinhaltet auch wichtige Warnhinweise, um einen sicheren Betrieb zu gewährleisten und Schäden am Gerät vorzubeugen. Um bestimmte Informationen leichter auffinden zu können, finden Sie nachfolgend eine Gliederung der Kapitel und Anhänge, die Ihnen den Zugang zu Informationen bzgl. Betrieb und Service erleichtern soll:

- Kapitel 1 "Einleitung" gibt Ihnen eine Übersicht über die Produktmerkmale, beschreibt die Arbeitsweise des Gerätes und gibt einen Überblick über die Produktspezifikationen.
- Kapitel 2 "Installation" beschreibt die notwendigen Schritte zum Auspacken, Aufstellen und zur Inbetriebnahme des Analysators.
- Kapitel 3 "Betrieb" liefert eine Beschreibung über das Display auf der Gerätevorderseite, die dort angeordneten Tasten und die menügesteuerte Software.
- In Kapitel 4 "Kalibrierung" werden die Vorgehensweise zur Kalibrierung des Analysators sowie das hierzu benötigte Material beschrieben.
- Im Kapitel 5 "Vorbeugende Wartungsmaßnahmen" finden Sie eine Beschreibung der Vorgehensweise zur Wartung, um einen sicheren und zuverlässigen Betrieb des Meßgerätes zu gewährleisten.
- Kapitel 6 "Störungssuche und -behebung" liefert eine Art Leitfaden für die Fehlerdiagnose und Fehlerabgrenzung und gibt Empfehlungen bzw. liefert Vorschläge, wie der ordnungsgemäße Betrieb wiederhergestellt werden kann.
- Kapitel 7 "Service" liefert Sicherheitshinweise für Techniker, die am Gerät arbeiten, schrittweise Anleitungen zur Reparatur bzw. zum Austausch einzelner Komponenten und eine Ersatzteilliste. Hier finden Sie auch alle Kontaktdaten bzgl. technischer Informationen und Support.

|                                                           | • Kapitel 8 "Systembeschreibung" erklärt und beschreibt die Funktion<br>und Position der einzelnen Systemkomponenten, gibt einen<br>Überblick über die Softwarestruktur und liefert eine Beschreibung<br>über die Systemelektronik sowie Eingänge/Ausgänge.                                                                                                    |
|-----------------------------------------------------------|----------------------------------------------------------------------------------------------------|
|                                                           | • Kapitel 9 "Optionale Ausrüstungsteile" gibt einen Überblick über die optional erhältlichen Teile, die zusammen mit dem Analysator verwendet werden können.                                                                                                    |
|                                                           | <ul> <li>Im Anhang A "Gewährleistung" finden Sie eine Kopie der<br/>Gewährleistungserklärung.</li> </ul>                                                                                                    |
|                                                           | <ul> <li>Anhang B "C-Link Protokollbefehle" liefert eine Beschreibung der<br/>C-Link Protokollbefehle, die verwendet werden können, um das<br/>Meßgerät mit Hilfe eines Hosts wie z.B. einem PC oder<br/>Meßwerterfassungsgerät fernzusteuern.</li> </ul>                                                                                                    |
|                                                           | • Anhang C "MODBUS Protokoll" liefert eine Beschreibung der<br>MODBUS Protokoll-Schnittstelle und wird sowohl über RS-232/485<br>(RTU Protokoll) als auch über TCP/IP über Ethernet unterstützt.                                                                                                    |
| Sicherheit                                                | Lesen Sie die nachfolgenden Sicherheitshinweise sorgfältig durch, bevor<br>Sie mit den Analysator arbeiten. Dieses Handbuch liefert genaue<br>Informationen darüber, wie das Gerät zu betreiben ist. Kommt jedoch der<br>Analysator auf eine Art und Weise zum Einsatz, die nicht vom Hersteller<br>spezifiziert wurde, dann können Sicherheit und Schutzeinrichtungen des<br>Gerätes negativ beeinflußt werden. |
| Warnhinweise zur<br>Sicherheit und zu<br>Schäden am Gerät | Dieses Handbuch beinhaltet wichtige Informationen, um Sie auf<br>mögliche Gefahren hinsichtlich Sicherheit und Schäden am Gerät<br>hinzuweisen. Nachfolgend finden Sie eine Auflistung der verschiedenen<br>Arten von Warnhinweisen, die in diesem Handbuch auftreten können.                                                                                                    |
|                                                           | Beschreibung d. Warnhinweise bzgl. Sicherheit und Schäden am Gerät                                                                                                    |

| Hinwei | is      | Beschreibung                                                                                                    |
|--------|---------|----------------------------------------------------------------------------------------------------|
|        | GEFAHR  | Es liegt eine Gefährdung vor, die bei<br>Nichtbeachtung dieses Warnhinweises zum Tod<br>oder zu ernsthaften Verletzungen führen kann.                                       |
|        | ACHTUNG | Es liegt eine Gefahr vor oder eine unsichere<br>Handhabung, die bei Nichtbeachtung dieses<br>Warnhinweises zu ernsthaften Personenschäden<br>bzw. Verletzungen führen kann. |

| Hinwe | is               | Beschreibung                                                                                                    |
|-------|------------------|----------------------------------------------------------------------------------------------------|
|       | VORSICHT         | Es liegt eine Gefahr oder ein unsicherer Gebrauch<br>vor, die bei Nichtbeachtung dieses Warnhinweises<br>zu geringeren bis mittleren Personenschäden<br>führen können. |
|       | Schäden am Gerät | Es liegt eine Gefahr oder ein unsicherer Gebrauch vor, die bei Nichtbeachtung dieses Warnhinweises zu Sachschäden führen können.                                       |

Beschreibung d. Warnhinweise bzgl. Sicherheit und Schäden am Gerät,

In diesem Handbuch verwendete Warnhinweise bzgl. Sicherheit und Schäden am Gerät

| Warnhinweis |          | Beschreibung                                                                                                    |
|-------------|----------|----------------------------------------------------------------------------------------------------|
|             | ACHTUNG  | Wird das Gerät in einer Art und Weise betrieben,<br>die nicht vom Hersteller spezifiziert wurde, dann<br>können Sicherheit und Schutzeinrichtungen des<br>Gerätes negativ beeinflußt werden. |
|             |          | Die in diesem Handbuch beschriebenen<br>Servicearbeiten dürfen ausschließlich von<br>qualifiziertem Servicepersonal durchgeführt<br>werden. ▲                                                |
|             |          | Das Modell 48 <i>i</i> wird mit einem 3-poligen<br>Erdungskabel geliefert. Die Erdungsenrichtung<br>bzw. das Erdungssystem darf unter keinen<br>Umständen außer Kraft gesetzt werden.        |
|             | VORSICHT | Geht das LCD Display kaputt, dann vermeiden Sie<br>jegliche Berührung der Flüssigkristalle mit Ihrer<br>Haut oder Kleidung bzw. waschen diese sofort mit<br>Seife und Wasser ab.             |

In diesem Handbuch verwendete Warnhinweise bzgl. Sicherheit und Schäden am Gerät, continued

| Warnh | inweis           | Beschreibung                                                                                                    |  |  |  |
|-------|------------------|----------------------------------------------------------------------------------------------------|--|--|--|
|       | Schäden am Gerät | Versuchen Sie niemals, das Meßgerät am Gehäuse<br>oder an externen Anschlüssen hochzuheben.<br>Einige interne Komponenten können durch kleine<br>Mengen statischer Aufladung beschädigt werden.<br>Tragen Sie deshalb beim Arbeiten an solchen<br>Komponenten ein korrekt geerdetes<br>Antistatik-Armband. |  |  |  |
|       |                  | Alle Leiterplatten grundsätzlich nur an den Rändern anfassen.                                                                                                    |  |  |  |
|       |                  | Platte oder Rahmen des LCD-Moduls niemals abnehmen.                                                                                                    |  |  |  |
|       |                  | Die Polarisationsplatte des LCD-Moduls ist sehr zerbrechlich, deshalb vorsichtig damit umgehen.                                                                                                    |  |  |  |
|       |                  | Die Polarisierungsplatte des LCD-Moduls nicht<br>mit einem trockenen Tuch reinigen, da dadurch die<br>Oberfläche zerkratzt werden könnte.                                                                                                    |  |  |  |
|       |                  | Zum Reinigen des LCD Moduls keine auf Keton-<br>basierenden oder aromatischen Lösungsmittel<br>verwenden. Stattdessen die Reinigung mit einem<br>weichen Lappen, der mit einem benzinhaltigen<br>Reinigungsmittel befeuchtet ist, durchführen.                                                             |  |  |  |
|       |                  | Das LCD-Modul nicht in der Nähe organischer<br>Lösungsmittel oder korrosiver Gase aufstellen.                                                                                                    |  |  |  |
|       |                  | LCD-Modul nicht schütteln oder stauchen.                                                                                                    |  |  |  |

## Anlaufstellen bei Fragen

Für den Service steht ein weltweites Netz von Distributoren zur Verfügung. Wählen Sie eine der untenstehenden Rufnummern, falls sie technische Fragen haben oder Unterstützung benötigen.

++49-9131-909-406 (Deutschland)

++49-9131-909-262 (Deutschland)

++1-866-282-0430 (USA gebührenfrei)

++1-508-520-0430 (International)

## Inhaltsverzeichnis

| Kapitel 1 | Einleitung                                             | 1-1  |
|-----------|--------------------------------------------------------|------|
| -         | Funktionsprinzip                                       | 1-2  |
|           | Spezifikationen                                        | 1-3  |
|           | 1                                                      |      |
| Kapitel 2 | Installation                                           | 2-1  |
|           | Heben                                                  | 2-1  |
|           | Entpacken und Sichtkontrolle                           | 2-1  |
|           | Aufstellen des Gerätes                                 | 2-3  |
|           | Inbetriebnahme                                         | 2-6  |
| Kapitel 3 | Betrieb                                                | 3-1  |
| •         | Anzeige                                                | 3-3  |
|           | Drucktasten                                            | 3-4  |
|           | Soft Keys                                              | 3-4  |
|           | Software Übersicht                                     | 3-6  |
|           | Anzeige beim Einschalten                               | 3-9  |
|           | Run-Anzeige                                            | 3-9  |
|           | Hauptmenü                                              | 3-10 |
|           | Menü "Range" (= Meßbereich)                            | 3-11 |
|           | "Single Range" Modus (= Einzelner Meßbereich)          | 3-12 |
|           | "Dual Range" Modus (= dualer Meßbereich)               | 3-14 |
|           | Autorange Mode (= Autom. Meßbereich)                   | 3-16 |
|           | Gas-Einheiten                                          | 3-19 |
|           | CO Bereich                                             | 3-20 |
|           | Set Custom Ranges (= kundenspez. Bereiche einstellen). | 3-22 |
|           | Mittelungszeit                                         | 3-23 |
|           | Menü "Calibration Factors" (= Kalibrierfaktoren)       | 3-24 |
|           | CO Background Correction (= CO Hintergrundkorrektur).  | 3-26 |
|           | CO Bereichskoeffizienten                               | 3-27 |
|           | Menü "Calibration" (= Kalibrierung)                    | 3-28 |
|           | CO Hintergrund kalibrieren                             | 3-29 |
|           | CO Koeffizienten kalibrieren                           | 3-30 |
|           | Menü "Zero/Span Check" (= Null-/Bereichsprüfung)       | 3-31 |

| Menü "Instrument Controls" (= Gerätesteuerung)     | 3-36    |
|----------------------------------------------------|---------|
| Einstellungen Meßwerterfassung                     | 3-37    |
| Einstellungen Kommunikation                        | 3-51    |
| I/O Konfiguration                                  | 3-66    |
| Temperaturausgleich                                | 3-86    |
| Druckausgleich                                     | 3-87    |
| Kontrast Anzeige                                   | 3-88    |
| Service-Modus                                      | 3-89    |
| Datum/Zeit                                         | 3-89    |
| Menü "Diagnostics" (= Diagnose)                    | 3-90    |
| Programmversion                                    | 3-91    |
| Spannungen                                         | 3-92    |
| Temperaturen                                       | 3-95    |
| Druck                                              | 3-95    |
| Durchfluß                                          | 3-96    |
| Verhältnis Probenahme/Referenz                     | 3-96    |
| AGC Intensität                                     | 3-97    |
| Motorgeschwindigkeit                               | 3-98    |
| Anzeigewerte Analogeingänge                        | 3-99    |
| Spannungswerte Analogeingänge                      | 3-99    |
| Digitaleingänge                                    | . 3-100 |
| Relais-Status                                      | . 3-101 |
| Analogausgänge testen                              | . 3-102 |
| Geräte-Konfiguration                               | . 3-104 |
| Kontaktinformation                                 | . 3-105 |
| Menü "Alarm"                                       | . 3-105 |
| Interne Temperatur                                 | . 3-107 |
| Temperatur Meßbank                                 | . 3-109 |
| Druck                                              | . 3-110 |
| Probenahme Durchfluß                               | . 3-112 |
| Vorspannung                                        | . 3-113 |
| AGC Instensität                                    | . 3-115 |
| Geschwindigkeit Motor                              | . 3-116 |
| Null- und Meßbereichsprüfung                       | . 3-117 |
| Autom. Kalibrierung Null- und Meßbereich           | . 3-118 |
| Konzentration                                      | . 3-119 |
| Menü "Service"                                     | . 3-121 |
| Single/Dual/Auto wählen                            | . 3-122 |
| Kalibrierung Druck                                 | . 3-123 |
| Kalibrierung Durchfluß                             | . 3-126 |
| Ursprünglicher Wert Probenahme/Referenz Verhältnis | . 3-130 |
| Mehrpunkt-Kalibrierung                             | . 3-131 |
| Kalibrierung Vorverstärkerkarte                    | . 3-134 |
| Kalibrierung Temperatur                            | . 3-135 |
|                                                    |         |

|           | Kalibrierung Analogausgänge                      | 3-136 |
|-----------|--------------------------------------------------|-------|
|           | Kalibrierung Analogeingänge                      | 3-139 |
|           | Display Pixel Test                               | 3-142 |
|           | Bediener-Defaultwerte wiederherstellen           | 3-143 |
|           | Passwort                                         | 3-143 |
|           | Gerät sperren                                    | 3-144 |
|           | Passwort ändern                                  | 3-145 |
|           | Passwort entfernen                               | 3-145 |
|           | Passwort eingeben                                | 3-146 |
| Kapitel 4 | Kalibrierung                                     | 4-1   |
|           | Benötigte Ausrüstung                             | 4-2   |
|           | CO Konzentrations-Standard                       | 4-1   |
|           | Nulluft-Generator                                | 4-1   |
|           | Durchflußmesser und Steuerungen                  | 4-3   |
|           | Druckregler für CO Standardzvlinder              | 4-3   |
|           | Mischkammer                                      | 4-3   |
|           | Ausgangsrohrverteiler                            | 4-3   |
|           | Vor-Kalibrierung                                 | 4-3   |
|           | Kalibrierung                                     | 4-4   |
|           | Gerät anschließen                                | 4-4   |
|           | Nulleinstellung                                  | 4-5   |
|           | Meßbereichseinstellung                           |       |
|           | Zusätzliche Konzentrations-Standards             |       |
|           | Kalibrierkurve                                   | 4-7   |
|           | Frequenz Kalibrierung                            |       |
|           | Periodische Null- und Meßbereichsprüfungen       |       |
|           | Referenzen                                       |       |
|           | HI und LO Mehrpunkt-Kalibrierung                 | 4-9   |
|           | Default-Koeffizienten                            |       |
|           | Kal.punkt 1, 2 und 3 einstellen                  | 4-10  |
| Kapitel 5 | Präventive Wartung                               |       |
|           | Frsatzteile                                      | 5_1   |
|           | Gehäuseaußenseite reinigen                       |       |
|           | Reinigen der Ontik                               |       |
|           | IR-Ouelle tauschen                               | 5-3   |
|           | Lüfterfilter prüfen und reinigen                 |       |
|           | Dichtheitsprüfung und Pumpentest                 |       |
|           | Externe Lecks                                    |       |
|           | Undichtigkeiten ontionale Null-/Meßbereichs- und |       |
|           | Probenahme-Magnetventile                         | 5-5   |
|           | Instandsetzung Pumpe                             | 5-6   |
|           | mounded and i ampe                               |       |

| Kapitel 6 | Störungssuche & Störungsbeseitigung                | 6-1          |
|-----------|----------------------------------------------------|--------------|
|           | Vorbeugende Sicherheitsmaßnahmen                   | 6-1          |
|           | Richtlinien zur Störungsbehebung                   | 6-2          |
|           | Schaltpläne Karten und Platinen                    | 6-6          |
|           | Beschreibung Pinbelegung                           | 6-8          |
|           | Service-Standorte                                  | 6-21         |
| Kapitel 7 | Service & Wartung                                  | 7-1          |
|           | Vorbeugende Sicherheitsmaßnahmen                   | 7-3          |
|           | Firmware Updates                                   | 7-4          |
|           | Ersatzteilliste                                    | 7-4          |
|           | Kabelliste                                         | 7-5          |
|           | Herunterklappen/Absenken der Trennwand             | 7-7          |
|           | Sicherung tauschen                                 | 7-8          |
|           | Lüfter tauschen                                    | 7 <b>-</b> 9 |
|           | IR-Quelle tauschen                                 | 7-10         |
|           | Filterrevolver tauschen                            | 7-12         |
|           | Chopper-Motor tauschen                             | 7-14         |
|           | Optische Bank tauschen                             | 7-16         |
|           | Optischen Schalter tauschen                        | 7-16         |
|           | BG Heizung Meßbank tauschen                        | 7-17         |
|           | BG Detektor/Vorverstärker tauschen                 | 7-18         |
|           | Pumpe tauschen                                     | 7-19         |
|           | Drucksensor tauschen                               | 7-22         |
|           | Drucksensor kalibrieren                            | 7-24         |
|           | Durchflußsensor tauschen                           | 7-26         |
|           | Durchflußsensor kalibrieren                        | 7-27         |
|           | Kapillare reinigen und tauschen                    | 7-29         |
|           | Optionales Null-/Meßbereichs- und Probenahmeventil |              |
|           | tauschen                                           | 7-30         |
|           | Analogausgänge testen                              | 7-31         |
|           | Analogausgänge einstellen                          | 7-33         |
|           | Umgebungstemperatur kalibrieren                    | 7-35         |
|           | I/O Erweiterungs-Karte (Optional) tauschen         | 7-37         |
|           | Digital-Ausgangs-Karte tauschen                    | 7-38         |
|           | Motherboard tauschen                               | 7-39         |
|           | Mess-Interface-Karte tauschen                      |              |
|           | Frontplatten-Karte tauschen                        |              |
|           | LCD Modul tauschen                                 |              |
|           | Service-Standorte                                  |              |
|           | ~                                                  |              |

| Kapitel 8 | Systembeschreibung                        | 3-1 |
|-----------|-------------------------------------------|-----|
|           | , ~ , ~ · · · · · · · · · · - · · · · · · |     |

|   | Hardware                             |      |
|---|--------------------------------------|------|
|   | Optische Meßbank                     |      |
|   | Bandpaßfilter                        |      |
|   | Karte Heizung Meßbank                |      |
|   | Chopper Motor                        |      |
|   | Optischer Aufnehmer                  |      |
|   | Gasfilterrevolver                    |      |
|   | Infrarot-Quelle                      |      |
|   | Vorverstärker BG mit IR Detektor     |      |
|   | Probenahme Durchflußsensor           |      |
|   | Drucksensor                          |      |
|   | Kapillare                            |      |
|   | Pumpe                                |      |
|   | Schalter Reinigungsgas (optional)    |      |
|   | Software                             |      |
|   | Steuerung des Gerätes                |      |
|   | Signalüberwachung                    |      |
|   | Kommunikation mit den Ausgängen      |      |
|   | Elektronik                           |      |
|   | Motherboard                          |      |
|   | Mess-Interface-Karte                 |      |
|   | Durchflußsensor-Baugruppe            | 8-8  |
|   | Drucksensor-Baugruppe                | 8-8  |
|   | Karte Heizung Meßbank                | 8-9  |
|   | BG Vorverstärker-Karte               | 8-9  |
|   | Digitale-Ausgangs-Karte              | 8-9  |
|   | I/O Erweiterungs-Karte (Optional)    |      |
|   | Frontplatten-Karte                   |      |
|   | I/O Komponenten                      |      |
|   | Analoge Spannungsausgänge            |      |
|   | Analoge Stromausgänge (Optional)     |      |
|   | Analoge Spannungseingänge (Optional) |      |
|   | Digitale Relaisausgänge              |      |
|   | Digitaleingänge                      |      |
|   | Serielle Ports                       |      |
|   | RS-232 Verbindung                    |      |
|   | RS-485 Verbindung                    |      |
|   | Ethernet Verbindung                  |      |
|   | Steckverbindung externes Zubehör     | 8-14 |
|   |                                      |      |
| 9 | Optionale Ausrüstungsteile           |      |
|   | Interne Null-/Meßbereichs-Baugruppe  |      |

| Kapitel 9 | Optionale Ausrüstungsteile          | 9-1 |
|-----------|-------------------------------------|-----|
| •         | Interne Null-/Meßbereichs-Baugruppe |     |
|           | Interner Nulluft-Scrubber           |     |
|           | Filterrevolver Reinigungsoption     |     |
|           | Hinweis Kalibrierung                |     |

| Teflon Partikelfilter                               | 9-3  |
|-----------------------------------------------------|------|
| I/O Erweiterungskarten-Baugruppe                    |      |
| Klemmleiste und Kabelsets                           |      |
| Montage Optionen                                    | 9-4  |
| 5 · · · <b>5</b> · · <b>F</b> · · · ·               |      |
| Anhang A Gewährleistung                             | A-1  |
| Anhang B C-Link Protokollbefehle                    | B-1  |
| Geräte ID-Nummer                                    | B-2  |
| Befehle                                             | B-2  |
| Messungen                                           | B-8  |
| Alarm                                               | B-12 |
| Diagnose                                            | B-16 |
| Meßwerterfassung                                    | B-17 |
| Kalibrierung                                        | B-22 |
| Tasten/Display                                      | B-24 |
| Konfiguration Messungen                             | B-29 |
| Hardware Konfiguration                              | B-32 |
| Konfiguration Kommunikation                         | B-34 |
| I/O Konfiguration                                   | B-38 |
| Definition Datensatz-Layout                         | B-43 |
| Format Spezifikationselement für ASCII Anworten     | B-44 |
| Format Spezifikationselement für binäre Antworten   | B-44 |
| Format Spezifikationselement für Layout Display Fre | ont  |
| platte                                              | B-45 |
| Anhang C MODBUS Protokoll                           | C-1  |
| Serielle Kommunikationsparameter                    | C-2  |
| TCP Kommunikationsparameter                         | C-2  |
| Anwendungdaten Definition Einheit                   | C-2  |
| Funktionscodes                                      | C-4  |
| Unterstützte MODBUS Befehle                         | C-8  |
|                                                     |      |

## Kapitel 1 Einleitung

Der CO Analysator Modell 48*i* mißt die CO Konzentration basierend auf der Gasfilter-Korrelationsmethode. Das Meßgerät vom Typ Modell 48*i* bietet ein Höchstmaß an Flexibilität und Zuverlässigkeit durch eine Kombination aus bewährter Meßtechnologie, menügeführter Software und verbesserter Diagnosemöglichkeiten. Das Meßgerät vom Typ 48*i* zeichnet sich durch die folgenden Eigenschaften aus:

- 320 x 240 Grafik-Display
- Menügesteuerte Software
- Feldprogrammierbare Meßbereiche
- Vom Bediener wählbarer Einzel-/dualer / sich dem Meßbereich autom. anpassender Betriebsmodus
- Mehrfach benutzerdefinierte Analogausgänge
- Analogeingangsoptionen
- Hohe Ansprechempfindlichkeit
- Schnelle Ansprechzeit
- Linearität über alle Meßbereiche
- speziell auf CO Messung ausgerichtet
- sich selbst ausrichtende Optik
- Automatischer Temperatur- und Druckausgleich
- Vom Anwender auswählbare digitale Ein-/Ausgangsmöglichkeiten
- Standard Kommunikationsfunktionen mit RS232/485 und Ethernet
- C-Link, MODBUS und Streaming-Daten Protokolle

|                  | Genauere Informationen zum Funktionsprinzip des Gerätes und dessen<br>technische Daten entnehmen Sie bitte den folgenden Themenbereichen:                                                                                                    |
|------------------|----------------------------------------------------------------------------------------------------|
|                  | • Der Abschnitt "Funktionsprinzip" auf Seite 1-2 beschreibt die Funktionsprinzipien und Grundlagen dieses Gerätes                                                                                                    |
|                  | • Im Abschnitt "Spezifikationen" auf Seite 1-3 finden Sie eine Liste der Leistungsdaten dieses Gerätes.                                                                                                    |
|                  | Die Firma Thermo Electron freut sich, dieses CO Meßgerät auf dem<br>Markt präsentieren zu können. Wir haben uns auf die Herstellung von<br>Geräten spezialisiert, die sich durch ein hohes Niveau von Qualität,<br>Leistung und Ausführung auszeichnen. Sollten sich Fragen oder<br>Probleme bei der Verwendung dieses Gerätes ergeben, dann steht Ihnen<br>qualifiziertes Servicepersonal zur Beantwortung Ihrer Fragen bzw.<br>Beseitigung der Probleme zur Verfügung. Lesen Sie hierzu auch Kapitel<br>7, "Service".                                                                                                    |
| Funktionsprinzip | Die Funktion des Analysators Modell 48 <i>i</i> basiert auf dem Prinzip, daß<br>Kohlenmonoxid (CO) infrarote Strahlung bei einer Wellenlänge von 4,6<br>Mikrometer absorbiert. Da es sich bei der infraroten Absorption um eine<br>nicht-lineare Meßtechnik handelt, ist es erforderlich, das ursprünglich<br>vom Analysator gelieferte Signal in einen linearen Ausgabewert<br>umzuwandeln. Das Modell 48 <i>i</i> verwendet hierzu eine intern gespeicherte<br>Kalibrierkurve, um die Ausgabewerte des Gerätes über jeden beliebigen<br>Bereich bis zu einer Konzentration von 10.000 ppm genau zu<br>linearisieren.                                                              |
|                  | Eine Probe aus der Umgebungsluft wird über die Schottverschraubung<br>mit der Bezeichnung SAMPLE in das Meßgerät Modell 48 <i>i</i> gesaugt<br>(siehe Abb.1-1). Die Probe strömt dann durch die optische Meßbank.<br>Strahlung aus einer Infrarot-Lichtquelle wird zerhackt und dann durch<br>einen Gasfilter geschickt, der zwischen CO und N <sub>2</sub> hin- u. herschaltet.<br>Die Strahlung gelangt dann durch einen engen Bandpaß-Interferenzfilter<br>und gelangt schließlich in die optische Meßbank, wo die Absorption<br>durch das Probenahmegas stattfindet. Die infrarote Strahlung tritt dann<br>aus der optischen Meßbank aus und fällt auf einen Infrarot-Detektor. |
|                  | Der CO-Gasfilter reagiert anschließend und erzeugt einen Referenzstrahl,<br>der vom CO in der Probenahmezelle nicht weiter abgeschwächt werden<br>kann. Die $N_2$ Seite der Filterrevolvers ist bezüglich der<br>Infrarot-Strahlung transparent, d.h. Infrarot-Strahlung wird<br>durchgelassen. Auf diese Weise wird ein Meßstrahl erzeugt, der in der<br>Zelle durch CO absorbiert werden kann. Das zerhackte Detektorsignal<br>wird durch das Hin- und Herwechseln zwischen den beiden Gasfiltern                                                                                                    |

moduliert. Die Amplitude bei der Modulation bezieht sich dabei auf die CO Konzentration in der Probenahmezelle. Andere Gase führen zu keiner Modulation des Detektorsignals, da diese den Referenz- und den Meßstrahl gleich absorbieren. Aus diesem Grund ist das Gasfilter-Korrelationssystem speziell auf CO ausgerichtet.

Die CO Konzentration wird vom Meßgerät Modell 48*i* im Display auf der Gerätevorderseite ausgegeben. Desweiteren werden die Daten an den Analogausgängen und über eine serielle oder Ethernet Verbindung zur Verfügung gestellt.

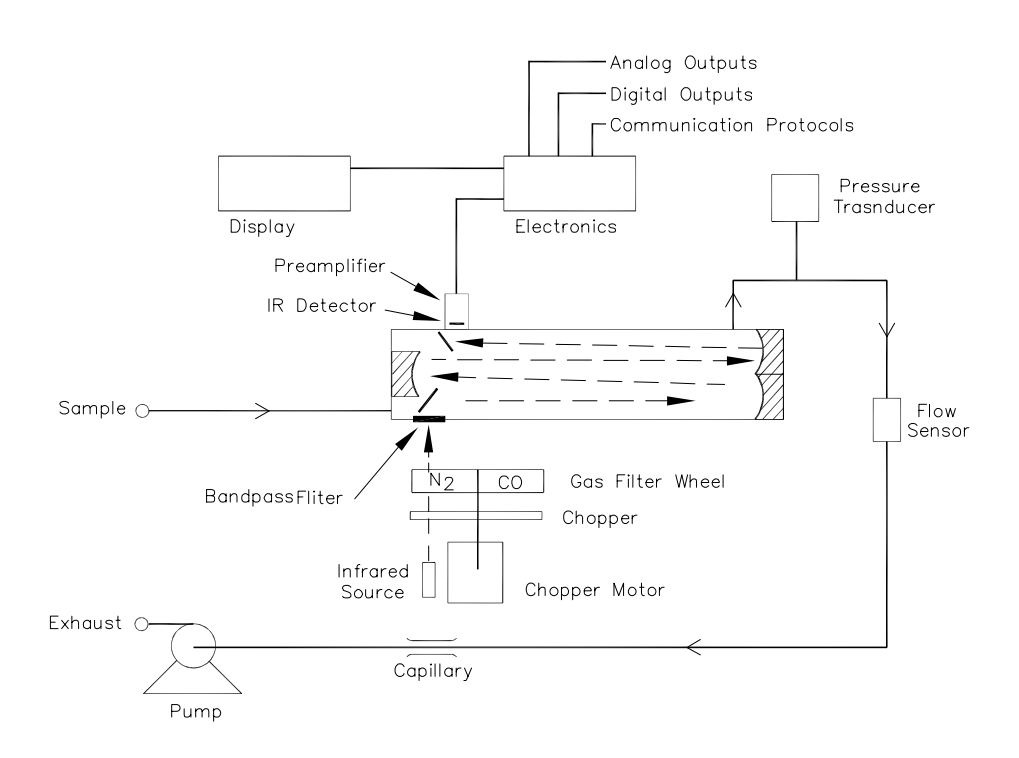

Abb. 1-1. Modell 48*i* - Schematische Darstellung des Prinzips

#### Spezifikationen

#### Tabelle 1-1. Modell 48i - Spezifikationen

| Voreingestellte<br>Meßbereiche | 0-1, 2, 5, 10, 20, 50, 100, 200, 500, 1000, 2000, 5000, 10000 (ppm or mg/m <sup>3</sup> ) |
|--------------------------------|-------------------------------------------------------------------------------------------|
| Erweiterte Bereiche            | 0-1 bis 10000 (ppm oder mg/m <sup>3</sup> )                                               |
| Nullpunktsrauschen             | 0,02 ppm RMS (30 Sek. Mittelungszeit)                                                     |
| Untere<br>Nachweisgrenze       | 0,04 ppm                                                                                  |

| Nullpunktsdrift (24 h)       | < 0,1 ppm                                                                                                    |  |  |
|------------------------------|----------------------------------------------------------------------------------------------------|--|--|
| Empfindlichkeitsdrift        | ± 1% des Bereichs bis zum Skalenendwert                                                                                                    |  |  |
| Ansprechzeit                 | 60 Sek. (30 Sek. Mittelungszeit)                                                                                                    |  |  |
| Linearität                   | $\pm$ 1% des Bereichs bis zum Skalenendwert $\leq$ 1000 ppm                                                                                                    |  |  |
|                              | $\pm$ 2,5% des Bereichs bis zum Skalenendwert > 1000 ppm                                                                                                    |  |  |
| Probenahme-<br>Durchflußrate | 1,0 Liter/Minute                                                                                                    |  |  |
| Betriebstemperatur           | 20–30 °C (sicherer Betrieb im Bereich von 0–45 °C möglich)*                                                                                                    |  |  |
| Leistungsaufnahme            | 100 VAC @ 50/60 Hz                                                                                                    |  |  |
|                              | 115 VAC @ 50/60 Hz                                                                                                    |  |  |
|                              | 220–240 VAC @ 50/60 Hz                                                                                                    |  |  |
|                              | 275 Watt                                                                                                    |  |  |
| Abmessungen                  | 425,5mm (Breite) X 218,9" (Höhe) X 584,2" (Tiefe)                                                                                                    |  |  |
| Gewicht                      | ungefähr 23 kg                                                                                                    |  |  |
| Analogausgänge               | 6 Spannungsausgänge; 0–100 mV, 1, 5, 10 V (vom Benutzer<br>wählbar), 5% des ges. Meßbereichs über/unter Bereich, 12<br>Bit Auflösung, vom Bediener wählbar für Meßeingang               |  |  |
| Digitalausgänge              | 1 Stromausfallrelais Typ C, 10 digitale Relais Typ A, vom<br>Bediener wählbarer Alarmausgang, Relaislogik, 100 mA @<br>200 VDC                                                          |  |  |
| Digitaleingänge              | 16 Digitaleingänge, vom Bediener programmierbar,<br>TTL-Level (HIGH)                                                                                                    |  |  |
| Serielle Ports               | 1 RS-232 oder RS-485 mit zwei Anschlüssen, Baudrate<br>1200–115200, Datenbits, Parität und Stopbits, Protokolle:<br>C-Link, MODBUS, und Streaming-Daten (alles vom<br>Bediener wählbar) |  |  |
| Ethernet Verbindung          | RJ45 Verbinder für 10Mbs Ethernet-Anschluß, statische oder dynamische TCP/IP Adressierung                                                                                               |  |  |

 $^*$ In nicht kondensierender Umgebung. Die Leistungsangaben legen ein Betrieb im Temperaturbereich von 20-30 °C zugrunde

## Kapitel 2 Installation

Die Installation des Meßgerätes vom Typ 48*i* umfaßt die folgenden Empfehlungen und Vorgehensweisen:

- "Heben" auf Seite 2-1
- "Entpacken und Sichtkontrolle" auf Seite 2-1
- "Aufstellen des Gerätes" auf Seite 2-3
- "Inbetriebnahme" auf Seite 2-6
- **Heben** Zum Heben bzw. Anheben des Gerätes sollte eine geeignete Vorgehensweise und Methode gewählt werden, die auf das Heben schwerer Gegenstände ausgerichtet ist bzw. dafür konzipiert wurde. Achten Sie also beim Heben darauf, in die Knie zu gehen und den Rücken dabei stets gerade zu halten. Das Meßgerät sollte an der Unterseite jeweils vorne und hinten gegriffen werden. Obwohl das Gerät normalerweise von einer Person gehoben werden kann, ist es ratsam, das Gerät immer zu zweit hochzuheben. Eine Person sollte das Gerät am Boden vorne, die andere am Boden hinten tragen.

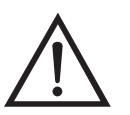

Schäden am Gerät Bitte niemals das Gerät an der Abdeckung oder den externen Anschlußstutzen anheben.

#### Entpacken und Sichtkontrolle

Das Meßgerät Modell 48*i* wird komplett in einem Versandbehälter ausgeliefert. Sollten Sie bei der Anlieferung des Gerätes feststellen, daß der Versandbehälter offensichtliche Schäden aufweist, so benachrichtigen Sie bitte umgehend die Spedition und halten Sie das Gerät für eine Sichtkontrolle / Prüfung bereit. Für alle Schäden, die während des Transports eingetreten sind, ist das Transportunternehmen verantwortlich.

Zum Entpacken und zur Sichtkontrolle des Gerätes befolgen Sie bitte die nachfolgenden Anweisungen:

- Nehmen Sie das Meßgerät aus dem Versandbehälter heraus und stellen Sie es auf einen Tisch oder eine Werkbank, der/die einen leichten Zugang sowohl zur Vorderseite als auch zur Rückseite des Gerätes ermöglicht.
- 2. Entfernen Sie die Geräteabdeckung, um Zugang zu den internen Komponenten des Gerätes zu erhalten.
- 3. Entfernen Sie das Verpackungsmaterial (Abbildung 2-1).

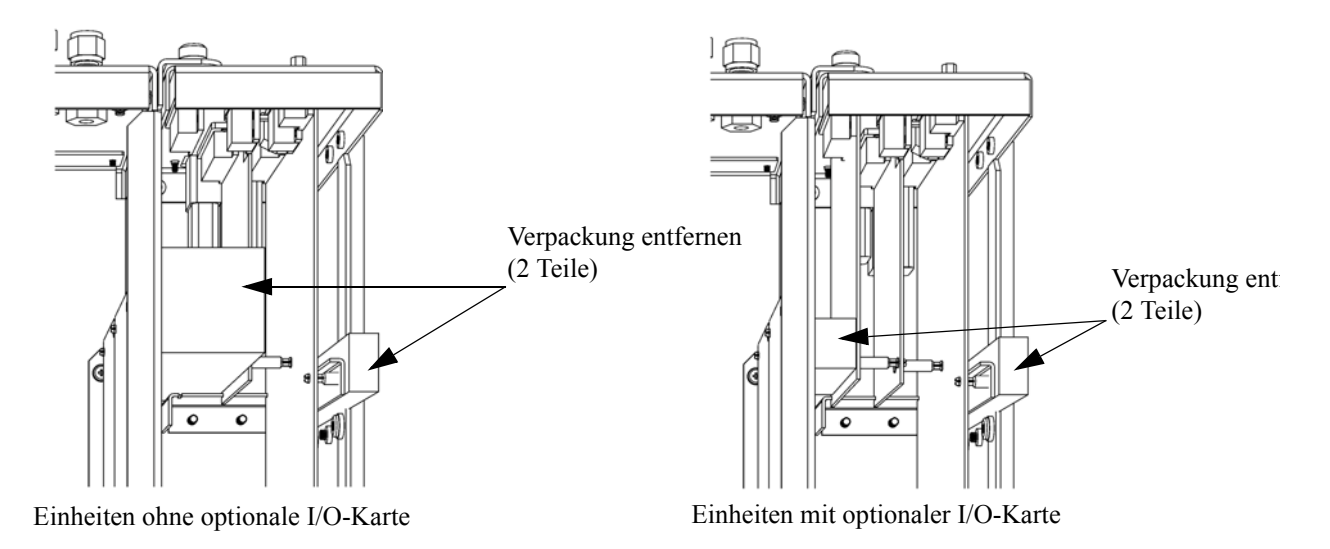

Abb. 2-1. Entfernen der Verpackung

4. Entfernen Sie die 3 Schrauben, die zur Befestigung des Gerätes während des Transports dienen (Abbildung 2-2).

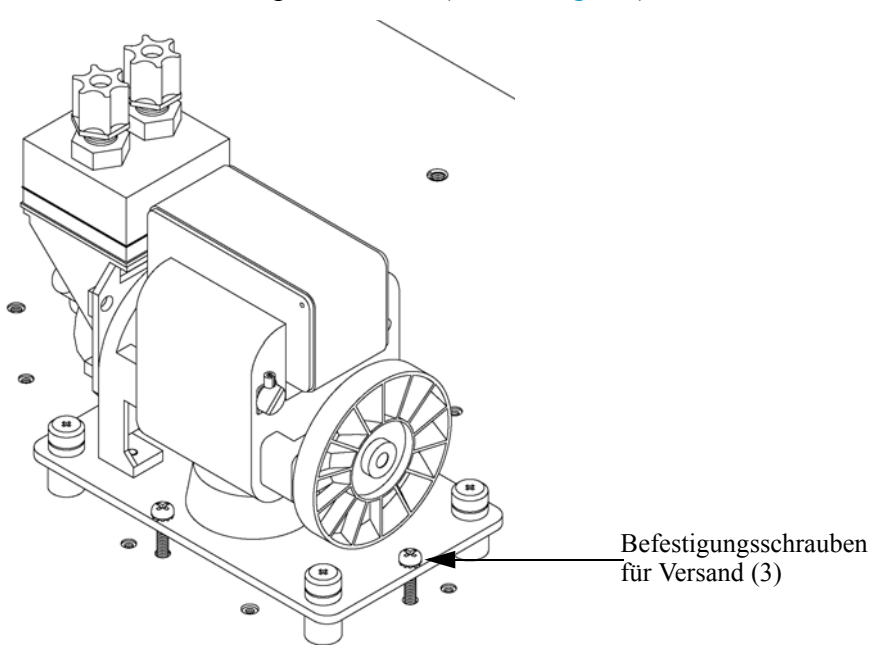

Abb. 2-2. Fixierschrauben für Versand entfernen

- 5. Überprüfen Sie das Gerät auf mögliche Transportschäden.
- 6. Prüfen Sie alle Stecker und Leiterplatten auf ihren korrekten Sitz.
- 7. Setzen Sie nun die Geräteabdeckung wieder auf das Meßgerät.

#### Aufstellen des Gerätes

Um das Gerät zu installieren, gehen Sie bitte wie folgt vor:

 Schließen Sie die Probenahmeleitung an die mit dem Wort SAMPLE gekennzeichnete Schottverschraubung auf der Rückseite des Geräts an (Abbildung 2-3). Vergewissern Sie sich dabei, daß die Probenahmeleitung nicht durch schmutzige, nasse oder inkompatible Materialien kontaminiert ist. Alle Rohrleitungen / Schläuche sollten aus FEP Teflon®, 316 rostfreiem Stahl, Borsilikatglas oder aus ähnlichem Material bestehen. Der Außendurchmesser sollte 1/4" und der Innendurchmesser minimal 1/8" betragen. Die Länge der Leitung sollte 3m nicht überschreiten. **Hinweis** Die Versorgung des Meßgerätes mit Gas muß bei atmosphärischem Druck erfolgen. Dazu kann es notwendig sein, eine Bypass-Anordnung zu verwenden (wie in Abbildung 2-4. dargestellt).

- Schließen Sie dann die mit der Bezeichnung EXHAUST gekennzeichnete Schottverschraubung an eine geeignete Entlüftung an. Die Abluftleitung sollte ebenfalls einen Außendurchmesser von 1/4" und einen min. Innendurchmesser von 1/8" aufweisen. Die Leitung sollte nicht länger als 3m sein. Stellen Sie sicher, daß die Leitung frei ist und der Durchfluß nicht auf irgendwelche Weise behindert wird.
- Sind die optional erhältlichen Null/Meßbereichs-Magnetventile installiert, dann schließen Sie eine CO-frei Luftquelle an die Schottverschraubung mit der Bezeichnung ZERO an sowie CO-Meßbereichsgas an die mit dem Begriff SPAN gekennzeichnete Schottverschraubung.
- Schließen Sie nun ein geeignetes Aufzeichnungs- bzw. Erfassungsgerät an der Rückseite des Meßgerätes an. Weitere Informationen über die Anordnung der Anschlüsse auf der Geräterückseite finden Sie im Kapitel "Betrieb".
- 5. Stecken Sie abschließend den Gerätestecker in eine Steckdose mit der geeigneten Spannung und Frequenz.

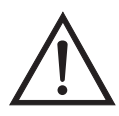

ACHTUNG Das Modell 48*i* wird mit einem 3-adrigen Erdungskabel ausgeliefert. Dieses Erdungssystem darf auf keine Fall beschädigt oder außer Kraft gesetzt werden.

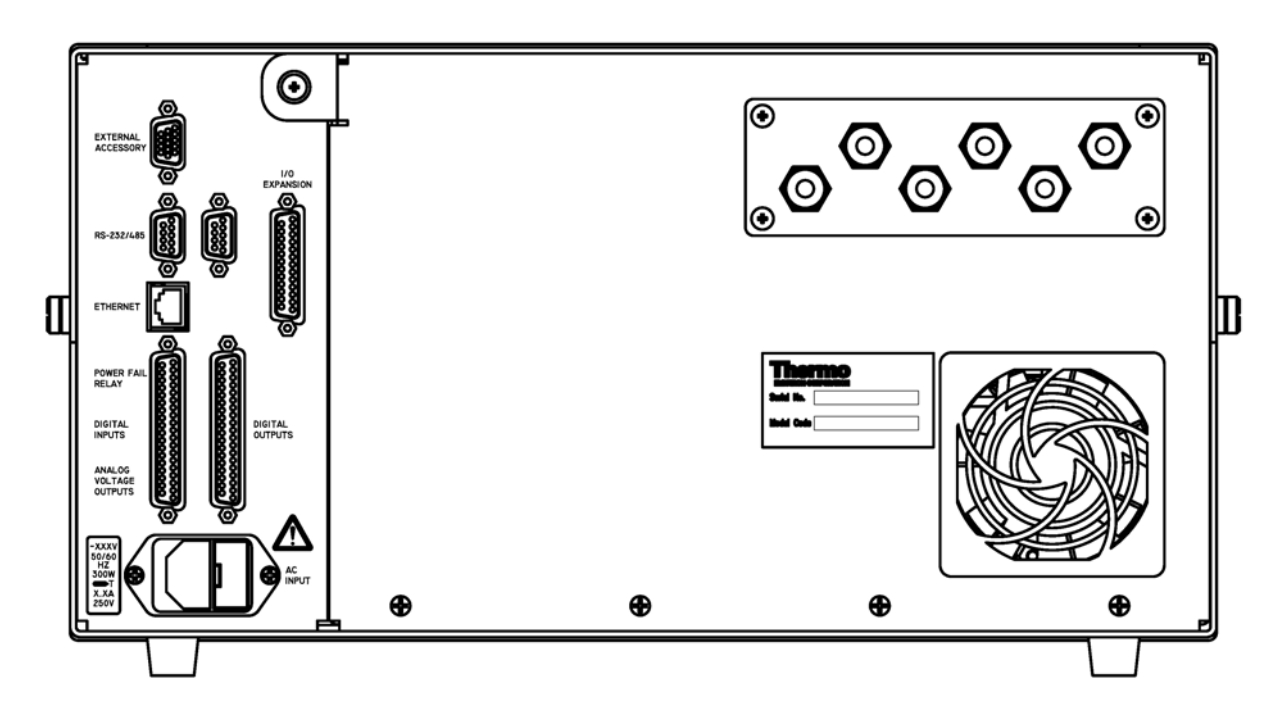

Abb. 2-3. Modell 48*i* - Rückseite des Gerätes

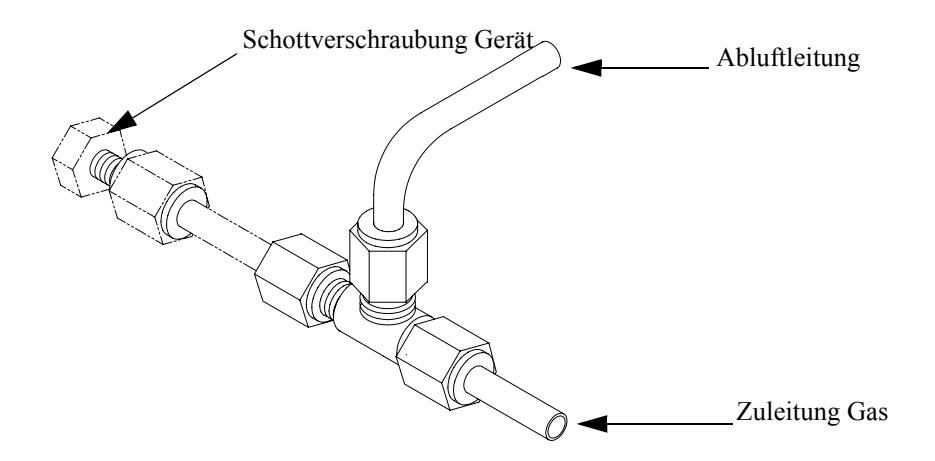

Abb. 2-4. Bypass-Anordnung - Luftablaß

## **Inbetriebnahme** Bei der Inbetriebnahme des Meßgerätes gehen Sie bitte wie folgt vor: 1. Schalten Sie das Gerät EIN.

- 2. Warten Sie 90 Minuten, bis sich das Gerät akklimatisiert hat.
- 3. Stellen Sie die Geräteparameter wie z.B. Meßbereiche und Mittelungszeiten auf entsprechend geeignete Werte ein. Weitere Informationen über Geräteparameter etc. finden Sie im nachfolgenden Kapitel "Betrieb".
- Vor Start des normalen Meßbetriebs führen Sie bitte eine Mehrpunkt-Kalibrierung durch. Eine Beschreibung hierzu finden Sie im Kapitel "Kalibrierung".

## Kapitel 3 Betrieb

Dieses Kapitel beschreibt die Anzeigeeinheit auf der Gerätevorderseite, die Funktion der Drucktasten und die menügesteuerte Software.

- Im Abschnitt "Anzeige" auf Seite 3-3 wird das LCD Grafik-Display näher beschrieben.
- Erläuterungen zu den verschiedenen Drucktasten auf der Gerätevorderseite sowie eine Beschreibung der durch Drücken der einzelnen Tasten hervorgerufenen Funktion/Aktion finden Sie im Abschnitt "Drucktasten" auf Seite 3-4.
- Der Abschnitt "Software Übersicht" auf Seite 3-6 liefert detaillierte Informationen über die menügesteuerte Software und die Untermenüs.
- Im Abschnitt "Menü "Range" (Meßbereich)" auf Seite 3-11 finden Sie nähere Informationen über Gaseinheiten, CO Bereich and kundenspezifische Meßbereiche.
- Im Abschnitt "Mittelungszeit" auf Seite 3-23 wird die bei CO Messungen angewandte Mittelungszeit beschrieben.
- Im Abschnitt "Menü "Calibration Factors" (Kalibrierfaktkoren)" auf Seite 3-24 finden Sie nähere Informationen über die Kalibrierfaktoren, die zur Korrektur von CO Meßwerten verwendet werden.
- Eräuterungen zur Nullkalibrierung und SPAN-Kalibrierung finden Sie im Abschnitt "Menü "Calibration" (= Kalibrierung)" auf Seite 3-28 dieser Bedienungsanleitung.
- Der Abschnitt "Menü "Instrument Controls" (= Gerätesteuerung)" auf Seite 3-36 beschreibt die Geräte Hardware-Steuerung und Konfiguration.
- Details über die Diagnoseinformationen u. -funktionen dieses Gerätes sind im Abschnitt "Menü "Diagnostics" (= Diagnose)" auf Seite 3-90 beschrieben.

- Im Abschnitt "Menü "Alarms" (= Alarm)" auf Seite 3-105 finden Sie eine Liste von Punkten, die mit diesem Gerät überwacht werden.
- Informationen über Service- u. Kundendienst bezogene Menüpunkte finden Sie im Abschnitt "Menü "Service"" auf Seite 3-121.
- Im Abschnitt "Passwort" auf Seite 3-143 finden Sie Erläuterungen darüber, wie ein Passwort eingegeben bzw. geändert werden kann und wie der Analysator für die Benutzung gesperrt und wieder freigegeben werden kann.

Anzeige Das 320 x 240 große Grafik-LCD-Dispaly zeigt Konzentrationswerte der entnommen Proben, Geräteparameter u. - bedienorgane, Hilfs- und Fehlermeldungen an. Einige Menüs beinhalten mehr Informationen als gleichzeitig am Display angezeigt werden können. Für diese Menüs benutzen Sie bitte die ↑ und ↓ Taste, um den Cursor entsprechend auf und ab bewegen zu können und so zu den einzelnen Menüpunkten zu gelangen.

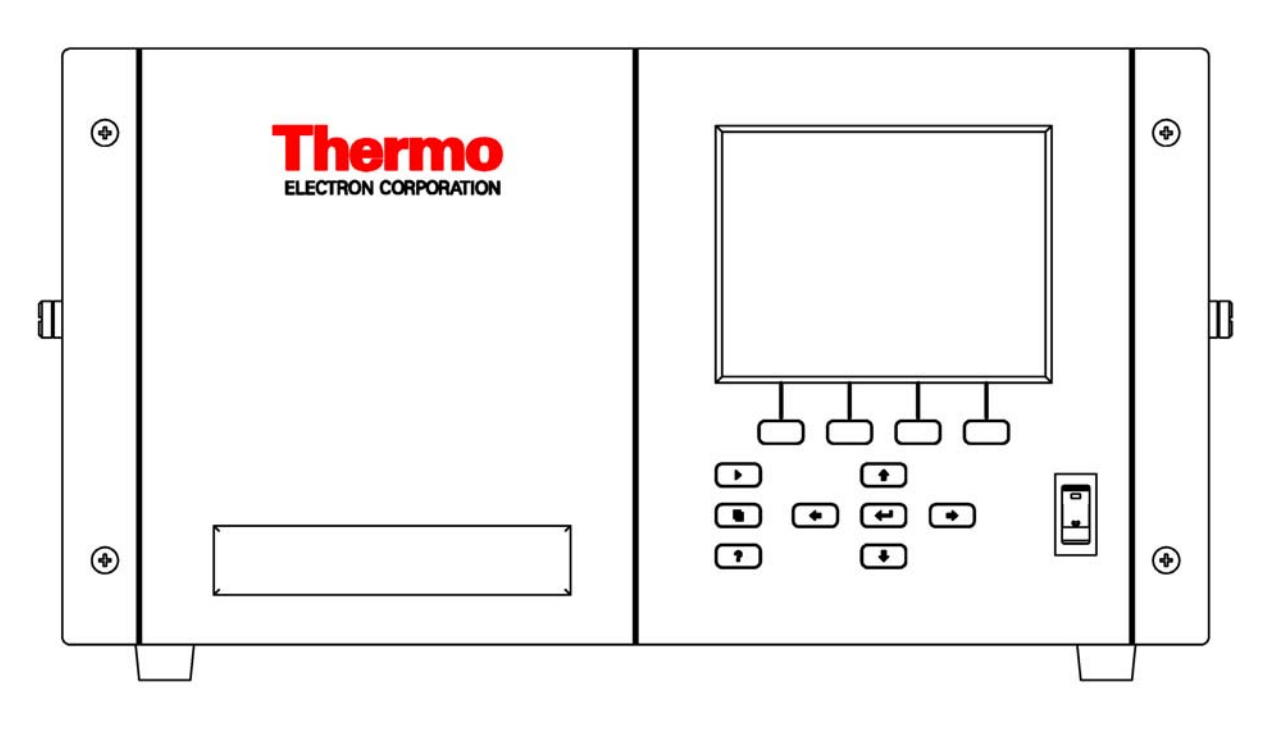

Abb. 3-1. 48i Anzeige auf der Gerätevorderseite

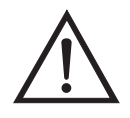

**VORSICHT** Ist das LCD Display kaputt oder wurde es beschädigt, so achten Sie bitte darauf, daß das Flüssigkristall nicht direkt mit Ihrer Haut oder Kleidung in Berührung kommt. Sollte dies dennoch der Fall sein, so waschen Sie bitte die betroffen Hautpartien oder die Kleidung sofort mit Wasser und Seife ab.

### Drucktasten

Mit Hilfe der Drucktasten kann sich der Bediener durch die zahlreichen Bildschirmanzeigen/Menüs bewegen.

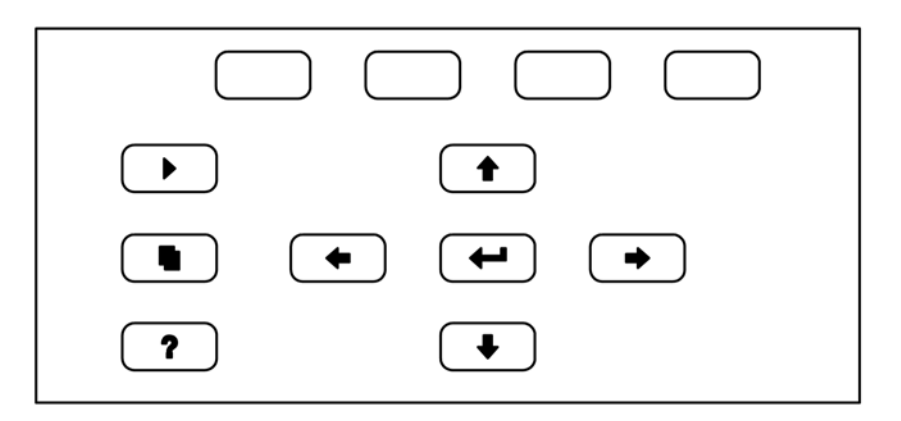

Abb. 3-2. Drucktasten auf der Gerätevorderseite

Tabelle 3-1. Drucktasten auf der Gerätevorderseite - Übersicht

| = Soft Keys | Die Soft-Keys werden für<br>Tastenkombinationen bereitgestellt, mit der<br>Programme/Funktionen über Tastatur aktiviert<br>werden können. Der Bediener kann so zu speziellen<br>von ihm wählbaren Anzeigen springen. Weitere Infos<br>hierzu finden Sie nachfolgend (siehe "Soft Keys"). |  |  |
|-------------|----------------------------------------------------------------------------------------------------|--|--|
| = Run       | Mit der<br>- Taste gelangen Sie in das<br>RUN-Display. Hier werden in der Regel die<br>Konzentrationswerte für CO angezeigt.                                                                                                    |  |  |
| ■ = Menu    | Im RUN-Display kann durch Betätigen der<br>-Taste das Hauptmenü angezeigt werden oder man<br>gelangt mit Hilfe dieser Taste in das jeweils zuletzt<br>angezeigte Menü. Weitere Infos über das<br>MAIN-Menü (Hauptmenü) finden weiter hinten in<br>diesem Kapitel.                        |  |  |

| <b>?</b> = Hilfe | <ul> <li>Die ? -Taste ist kontextabhängig, d.h. hier werden zusätzliche Infos über den gerade angezeigten Bildschirminhalt gemacht. Durch Drücken der</li> <li>? -Taste erhalten Sie eine kurze Erklärung über die aktuelle Anzeige oder das Menü. Hilfsmeldungen werden in Kleinbuchstaben angezeigt, so daß eine leichte Unterscheidung zu den Anzeigen des Bediendisplays möglich ist. Zum Verlassen einer Hilfsanzeige drücken Sie bitte die  oder</li> <li>? Taste, um zum vorherigen Bildschirm zurückzukehren oder die   raste, um wieder in das RUN-Display zu gelangen.</li> </ul> |
|------------------|----------------------------------------------------------------------------------------------------|
|                  | Mit Hilfe der vier Pfeiltasten ( , , , , , , , , , , , , , , , , , ,                                                                                                    |
| Enter = Enter    | Mit der -Taste können Sie einen Menüpunkt<br>auswählen, eine Änderung<br>akezeptieren/einstellen/speichern und/oder zwischen<br>EIN/AUS-Funktionen umschalten.                                                                                                    |

#### **Soft Keys** Soft Keys sind sogenannte Multifunktionstasten, die einen Teil der Anzeige nutzen, um ihre Funktion jederzeit identifizieren zu können. Die Funktion der Soft Keys ermöglicht einen sofortigen Zugang zur Menüstruktur und zu den am häufigsten verwendeten Menüs und Bildschirmanzeigen. Sie sind direkt unter dem Display angeordnet. Ändert sich die Funktion der Tasten, so wird dies durch benutzerdefinierte Beschriftungen im unteren Teil des Anzeigefensters dargestellt, so daß der Benutzer weiß, für was genau die Tasten gerade stehen bzw. welche Funktion damit ausgeführt werden kann.

Zum Bearbeiten eines Soft Keys platzieren Sie bitte den Cursor ">" auf dem Menüpunkt des ausgewählten Menüs oder Bildschirms, den Sie einstellen möchten. Drücken Sie dann die → -Taste und anschließend den ausgewählten Soft Key für 1 Sekunde. Jetzt erscheint im Display eine Bedieneraufforderung zum Bearbeiten des Soft Keys, so daß die neue Beschrifung entsprechend konfiguriert werden kann.

**Hinweis** Nicht alle Menüpunkte können Soft Keys zugeordnet werden. Kann eine bestimmte Menü- oder Anzeigeoption nicht zugeordnet werden, so wird die Zuordnungsmaske nicht angezeigt, wenn die Tastenkombination "rechter Pfeil" und "Soft Key" betätigt wird. So ist es z.B. nicht möglich, den Menüpunkten im SERVICE-Menü Soft Keys zuzuordnen (dies gilt auch für das Menü selbst).

| CONCENTRATION     |                                           |                          |                      |  |
|-------------------|-------------------------------------------|--------------------------|----------------------|--|
| CO                |                                           | 15.80                    | PPM                  |  |
| SAMPLE            | 12                                        | :34                      | ALARM                |  |
| EDIT SC<br>CURREN |                                           | PROMPT                   |                      |  |
| 9E<br>0F<br>01    | CDEF <mark>G</mark> H<br>ORSTUY<br>234567 | IJKLMN<br>WXYZ<br>89 ./- | BKSP<br>PAGE<br>SAVE |  |
| RANGE             | AVG                                       | DIAGS                    | ALARM                |  |

## Software Übersicht

Das Modell 48*i* basiert auf der Grundlage einer menügesteuerten Software, wie im Flußdiagramm in Abb. 3-3 dargestellt. Das im Flußdiagramm oben dargestellte Start/Einschalt-Display wird immer angezeigt, wenn das Gerät eingeschaltet wird. Diese Anzeige erscheint in der Aufwärmphase des Gerätes und während bestimmte Selbsttestroutinen durchlaufen werden. Nach dem Auftwärmen wird automatisch das RUN-Display angezeigt. Die RUN-Anzeige ist auch die Bildschirmanzeige für den Normalbetrieb des Gerätes. In Abhängigkeit von der Betriebsart wird hier die SO<sub>2</sub> Konzentration angezeigt. Vom RUN-Display aus kann durch Drücken der • -Taste das Hauptmenü angezeigt werden. Dieses wiederum beinhaltet eine Reihe von Untermenüs. Jedes Untermenü umfaßt verwandte Geräteparameter und/oder Gerätefunktionen. In diesem Kapitel werden alle Untermenüs und deren Bildschirmanzeigen im Detail vorgestellt und erklärt. Für detailliertere Informationen zu einzelnen Punkten lesen Sie bitte den entsprechenden Abschnitt.

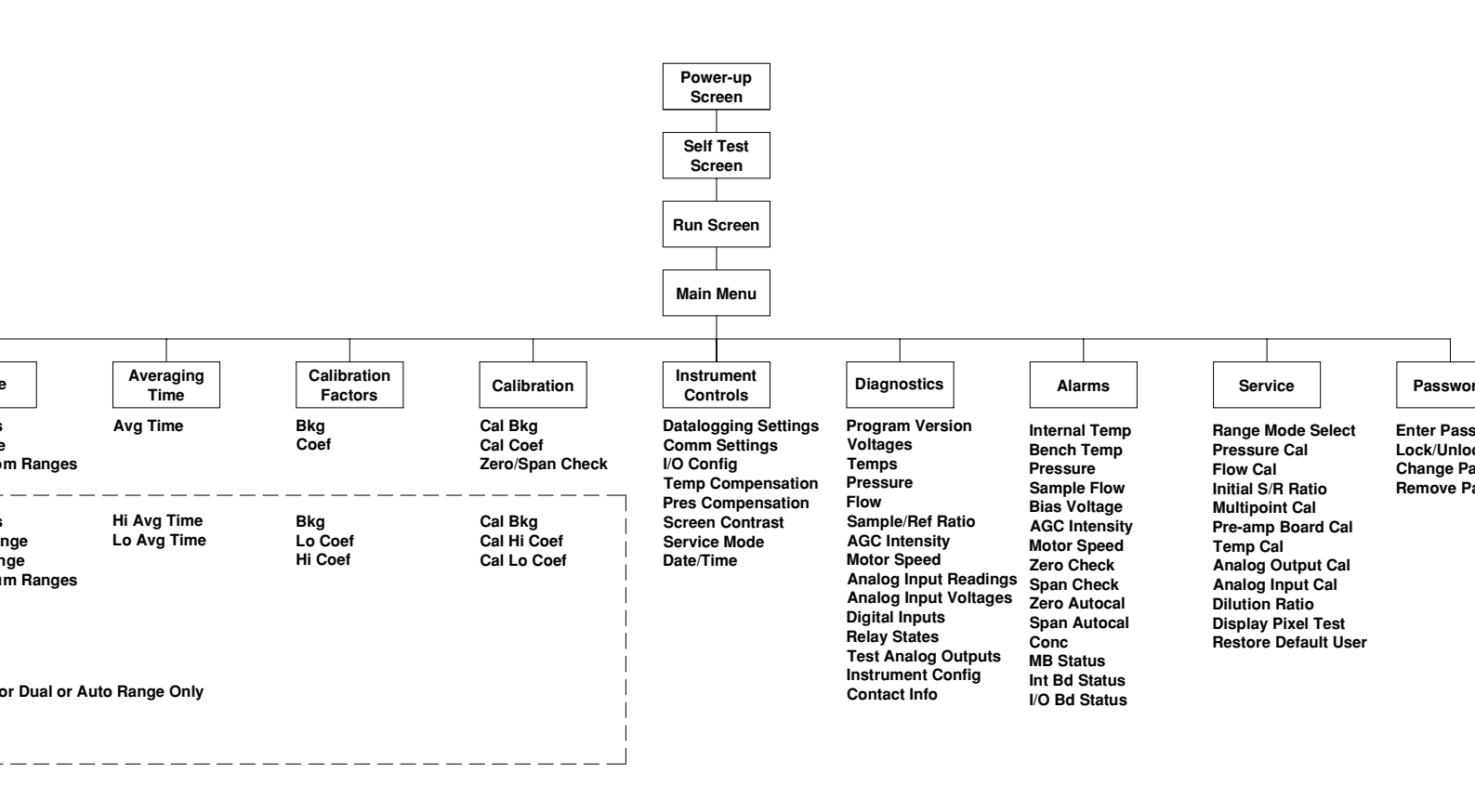

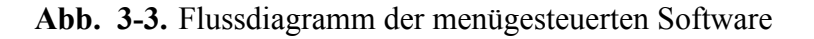

#### Anzeige beim Einschalten

Die "Start" bzw. "Einschalt"-Anzeige ("Power-Up"-Anzeige) erscheint, sobald das Meßgerät Modell 48*i* eingschaltet wird. Während sich die internen Gerätekomponenten aufwärmen und bestimmte Diagnoseroutinen durchlaufen werden, erscheint im Display die "Selbsttest"-Anzeige.

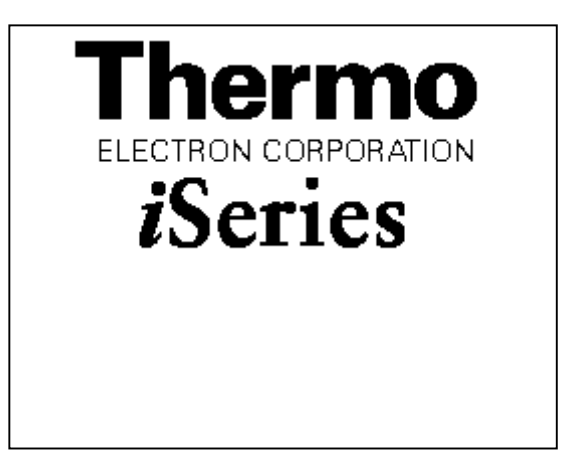

# **Run Screen** Im RUN-Bildschirm werden die CO Konzentrationswerte angezeigt. Die Statusleiste zeigt die Zeit und den Status der Fernsteuerungsschnittstelle an und optional - falls installiert - den Status der Null/Meßbereichs-Magnetventile. Der Begriff "SAMPLE" (= Probenahme) in der unteren linken Ecke des Displays zeigt an, daß der Analysator mit der vorgenannten Option (Null/SPAN Magnetventil) ausgestattet ist und sich das Gerät im Betriebsmodus "SAMPLE" (= Probenahme) befindet. Andere Betriebsarten erscheinen im gleichen Bereich des Displays als "ZERO" oder "SPAN". Details über die optional erhältlichen Magnetventile finden Sie in Kapitel 9, "Optionale Ausrüstung".

Wird das Gerät in der Betriebsart dualer Meßbereich oder automatischer Meßbereich betrieben, so werden zwei Koeffizientensätze verwendet, um die "HIGH" und "LOW" Konzentrationswerte von CO zu berechnen. Auch werden zwei Mittelungszeiten verwendet - eine für jeden Bereich. Der Titelleiste können Sie entnehmen, welche Meßbereichskonzentrationen gerade angzeigt werden. Der Begriff "LOW RANGE CONCENTRATION" (= unterer Wertebereich Konzentration) oben im Display zeigt an, daß der untere Konzentrationswert angezeigt wird. Dies ist auch gleichzeitig die Default-Einstellung. Um zwischen den hohen und niedrigen Konzentrationswerten hin- und herzuschalten, drücken Sie bitte entsprechend die Pfeiltasten (▲) und ↓ . Die nachfolgend dargestellte Beispielmaske zeigt das RUN-Display (Betrieb) im Einzel-Meßbereichsmodus an.

| CONCENTRATION   |                                |  |  |  |
|-----------------|--------------------------------|--|--|--|
| CO              | 15.80 ppm                      |  |  |  |
| SAMPLE<br>RANGE | 12:34 ALARM<br>AVG DIAGS ALARM |  |  |  |

 Hauptmenü
 Das Hauptmenü umfaßt eine Reihe von Untermenüs. Je nach deren Funktion werden Geräteparameter und Eigenschaften in diese Untermenüs aufgeteilt. Um sich innerhalb des Hauptmenüs von einem Untermenü zum anderen zu bewegen, drücken Sie bitte entsprechend die
 ↑ und die ◆ Taste. Zur Auswahl eines Untermenüs drücken Sie bitte die ← -Taste.

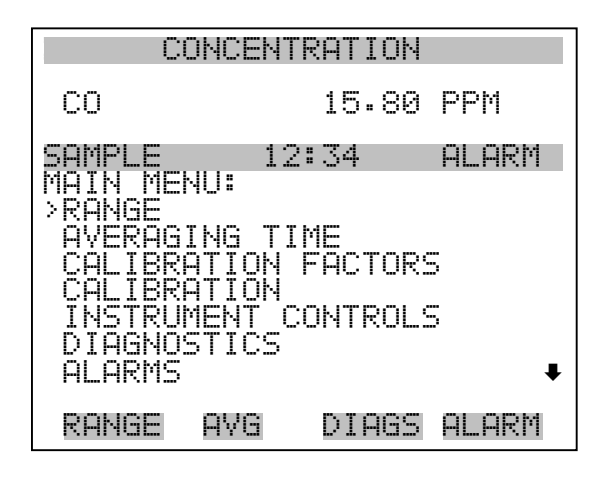

SERVICE PASSWORD

#### Menü "Range" (Meßbereich)

Im "Range"-Menü (= Meßbereich) hat der Bediener die Möglichkeit, die Gaseinheiten und CO Bereiche auszuwählen sowie kundenspezifische Meßbereiche einzustellen. Die nachfolgenden Bildschirmanzeigen zeigen das Menü für die Betriebsarten "single range" (einzelner Meßbereich) und "dual/autorange" (dualer bzw. automatischer Meßbereich). Details zu diesen drei Meßbereichsarten finden Sie in den nachfolgenden Abschnitten zu diesen Bereichen.

- Wählen Sie im Hauptmenü Range (= Bereich).
- Mit den Pfeiltasten 🕕 und 🖡 können Sie den Cursor aufund abbewegen.
- Zum Auswählen einer Option drücken Sie die Taste 🔁 .
- Durch Drücken der Taste kehren Sie zum Hauptmenü zurück, mit der Taste gelangen Sie wieder in die "Run"-Anzeige.

| CONCENTRATION                          |              |       |           |  |  |
|----------------------------------------|--------------|-------|-----------|--|--|
| CO                                     |              | 15.80 | PPM       |  |  |
| SAMPLE                                 | 12:          | 34    | ALARM     |  |  |
| RANGE:<br>>GAS UNI<br>RANGE<br>SET CUS | TS<br>TOM RA | NGES  | PPM<br>50 |  |  |
| RANGE (                                | ٩VG          | DIAGS | ALARM     |  |  |

| LOW RANGE CONCENTRATION                             |                   |       |                  |
|-----------------------------------------------------|-------------------|-------|------------------|
| CO                                                  |                   | 15.80 | PPM              |
| SAMPLE                                              | 12:               | 134   | ALARM            |
| KHNGE:<br>>GAS UNI<br>LO RANG<br>HI RANG<br>SET CUS | TS<br>E<br>Tom Rf | ANGES | PPM<br>50<br>100 |
| RANGE                                               | AVG               | DIAGS | ALARM            |
### "Single Range" Modus (= einzelner Meßbereich)

In der Betriebsart "single range" (= einzelner Meßbereich), gibt es einen Bereich, eine Mittelungszeit und eien Meßbereichskoeffizienten.

Die zwei CO Analogausgänge befinden sich standardmäßig auf dem rückseitigen Steckverbinder (siehe Abb. 3-4). Die Zuordnung der Kanäle und Pins entnehmen Sie bitte der Tabelle 3-2. Die Betriebsart "single range" (= einzelner Meßbereich) kann im "Service"-Menü, das weiter hinten in dieser Betriebsanleitung genau beschrieben wird, aus den drei Betriebsarten "Single/Dual/Auto Select" ausgewählt werden.

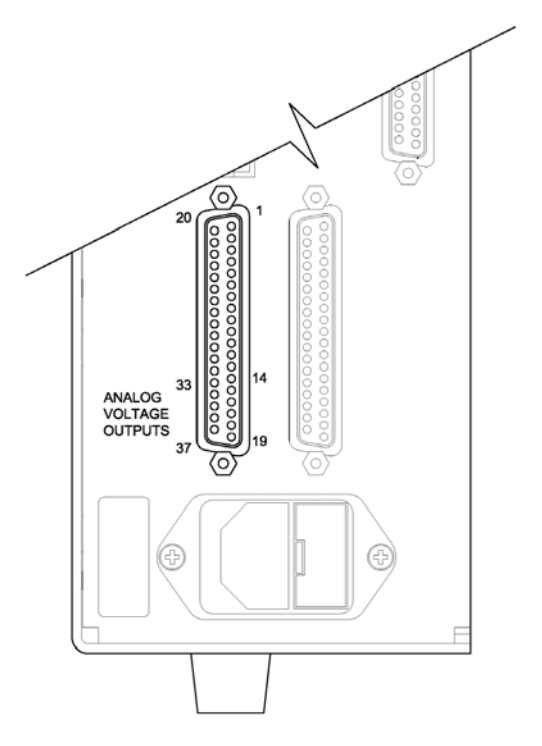

**Abb. 3-4.** Pin-Ausgänge auf dem rückwärtigen Steckverbinder im Modus "Single Range"

#### Table 3-2. Standard-Analogausgänge im Modus "Single Range"

| Kanal | Pin                | Beschreibung     |
|-------|--------------------|------------------|
| 1     | 14                 | CO Analogausgang |
| 2     | 33                 | CO Analogausgang |
| 3     | 15                 | nicht belegt     |
| 4     | 34                 | nicht belegt     |
| 5     | 17                 | nicht belegt     |
| 6     | 26                 | nicht belegt     |
| Masse | 16, 18, 19, 35, 37 | Signal Masse     |

**Hinweis** Alle Kanäle können vom Bediener definiert werden. Wurde die Konfiguration der Analogausgänge vom Benutzer definiert (kundenspezifisch), so gelten die Voreinstellungen (Default-Einstellung) nicht.

# "Dual Range" Modus (=dualer Meßbereich)

Im Modus "dual range" (= dualer Meßbereich), gibt es zwei unabhängige Analogausgänge. Diese werden der Einfachheit halber mit "High Range" und "Low Range" bezeichnet. Jeder Kanal hat seinen eigenen Analogausgangsbereich und Meßbereichskoeffizienten.

Somit ist es möglich, die gemessenen Konzentrationswerte an die Analogausgänge zu schicken, wobei zwei verschiedene Bereiche verwendet werden. So kann z.B. der Analogausgang "low CO" auf Ausgangskonzentrationen von 0 bis 50 ppb und der Analogausgang "high CO" auf Ausgangskonzentrationen von 0 bis 100 ppb eingestellt werden.

Jeder CO Analogausgang hat einen Meßbereichskoeffizienten. Es stehen zwei Meßbereichskoeffizienten zur Verfügung, so daß jeder Bereich separat kalibriert werden kann. Dies ist z.B. notwendig, wenn zwei Bereiche weit auseinander liegen - beispielsweise, falls der Bereich "low CO" auf 0–50 ppb und der Bereich "high CO" auf 0–10,000 ppb eingestellt ist.

Im Modus " dual range" sind die Analogausgänge standardmäßig auf dem rückwärtigen Steckverbinder angeordnet (siehe Abb. 3-5). Die Pinbelegung und Kanäle entnehmen Sie bitte Tabelle 3-3. Die

Meßbereichsart "Dual range" kann aus den 3 Modi "Single/Dual/Auto Select" im "Service"-Menü ausgewählt werden (siehe späterer Abschnitt).

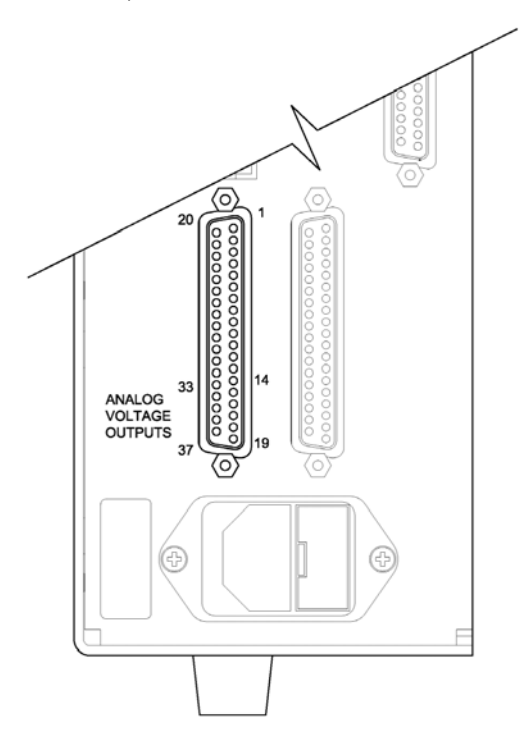

Abb. 3-5. Pin-Ausgänge auf dem rückwärtigen Steckverbinder in der Meßbereichsart "Dual Range"

| Tabelle 3-3. | Standard-Analo | ogausgänge in | 1 Modus . | .Dual R | ange' |
|--------------|----------------|---------------|-----------|---------|-------|
|              |                | 0             | ,         | ,       | . 0-  |

| Kanal | Pin Beschreibung   |                    |
|-------|--------------------|--------------------|
| 1     | 14                 | CO oberer Bereich  |
| 2     | 33                 | CO unterer Bereich |
| 3     | 15                 | nicht belegt       |
| 4     | 34                 | nicht belegt       |
| 5     | 17                 | nicht belegt       |
| 6     | 26                 | nicht belegt       |
| Masse | 16, 18, 19, 35, 37 | Signal Masse       |

**Hinweis** Alle Kanäle können vom Bediener definiert werden. Wurde die Konfiguration der Analogausgänge vom Benutzer definiert (kundenspezifisch), so gelten die Voreinstellungen (Default-Einstellung) nicht.

# "Autorange" Modus (= autom. Meßbereichsanpassung)

Beim "Autorange" Meßbereichsmodus werden in Abhängigkeit vom Konzentrationspegel die CO Analogausgänge zwischen den unteren und den oberen Wertebereichen automatisch umgeschaltet. Die oberen und unteren Wertebereiche werden im "Range"-Menü (= Meßbereich) definiert.

Nehmen wir zum Beispiel an, daß die unteren Wertebereiche auf 50 ppb und die hohen Wertebereiche auf 100 ppb eingestellt sind (Abb. 3-6). Probenahmekonzentrationen unter 50 ppb werden demnach den Analogausgängen der unteren Wertebereiche und Konzentrationswerte über 50 ppb den Analogausgängen der oberen Wertebereich angeboten. Ist der untere Wertebereich aktiv, dann ist der Statusausgang auf 0 V. Ist dagegen der obere Wertebereich aktiv, dann ist der Statusausgang bei 50% der kompletten Meßbereichsskala.

Ist der obere Wertebereich aktiv, dann muß die Konzentration auf 95% des unteren CO Wertebereichs fallen, damit der untere Wertebereich aktiv wird.

Zusätzlich hat jeder CO Analogausgang einen Meßbereichskoeffizienten. Es stehen zwei Meßbereichskoeffizienten zur Verfügung, so daß jeder Bereich separat kalibriert werden kann. Dies ist dann notwendig, wenn die beiden Meßbereiche weit auseinander liegen, d.h. wenn z.B der untere CO Bereich auf 0–50 ppb und der obere CO Bereich auf 0–10.000 ppb eingestellt ist.

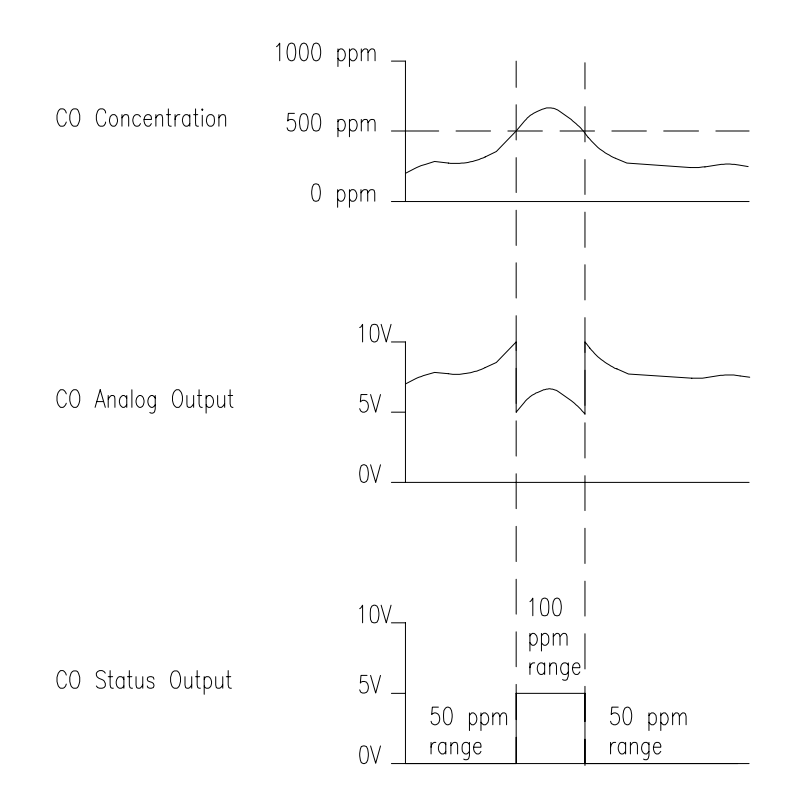

Abb. 3-6. Analogausgang im "Autorange" Modus

Im Modus "Autorange" sind die Analogausgänge standardmäßig auf dem rückwärtigen Steckverbinder angeordnet (siehe Abb. 3-7). Kanäle und Pinbelegung entnehmen Sie bitte der Tabelle 3-4. Die Meßbereichsart "Autorange" kann aus den 3 Modi "Single/Dual/Auto Select" im "Service"-Menü ausgewählt werden (siehe weiter hinten in diesem Kapitel).

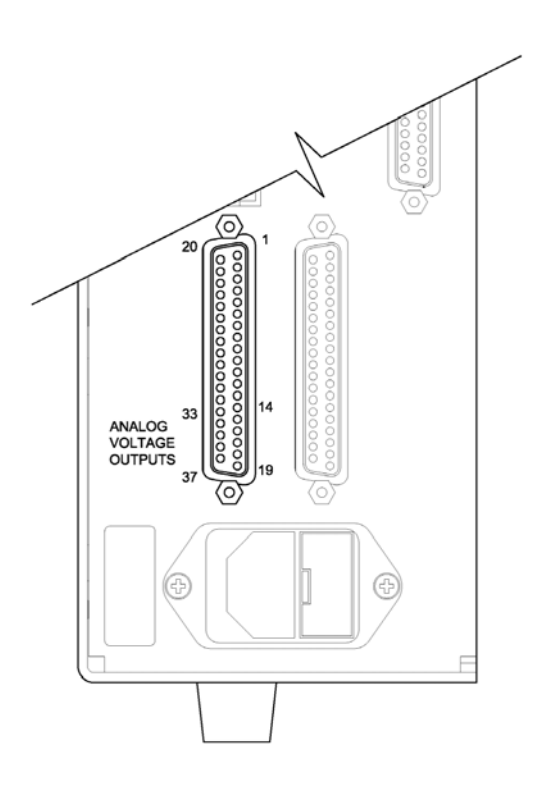

Abb. 3-7. Pin-Ausgänge auf dem rückwärtigen Steckverbinder in der Meßbereichsart "Autorange"

Tabelle 3-4. Standard-Analogausgänge im Modus "Autorange"

| Kanal | Pin                | Beschreibung              |
|-------|--------------------|---------------------------|
| 1     | 14                 | CO Analogausgang          |
| 2     | 33                 | CO Statusausgang:         |
|       |                    | Halbe Skala=<br>H-Bereich |
|       |                    | Null Skala=               |
|       |                    | N-Bereich                 |
| 3     | 15                 | nicht belegt              |
| 4     | 34                 | nicht belegt              |
| 5     | 17                 | nicht belegt              |
| 6     | 26                 | nicht belegt              |
| Masse | 16, 18, 19, 35, 37 | Signal Masse              |

**Hinweis** Alle Kanäle können vom Bediener definiert werden. Wurde die Konfiguration der Analogausgänge vom Benutzer definiert, so gelten die Voreinstellungen (Default-Einstellung) nicht.

**Gaseinheiten** Die "Gas Units"-Anzeige legt fest, wie - d.h. in welcher Einheit - die CO Konzentrationswerte ausgedrückt werden. Es kann zwischen den folgenden Einheiten gewählt werden: Teile pro Million (= parts per million = ppm) und Milligramm pro Kubikmeter (mg/m<sup>3</sup>). Die Konzentrationswerte in mg/m<sup>3</sup> werden unter Normbedingungen, d.h. einem Normdruck von 760 mmHg und einer Normtemperatur von 20°C berechnet.

> Schaltet man von der Einheit ppm auf mg/m<sup>3</sup> um, dann werden die Analogbereiche standardmäßig alle in den obersten Meßbereich im jeweiligen Modus geschaltet. Schaltet man beispielsweise von mg/m<sup>3</sup> auf ppm um, dann werden alle Bereiche standardmäßig auf 10.000 ppm eingestellt. Beim Ändern der Einheit sollten Sie deshalb auch die Bereichseinstellungen prüfen.

- Im Hauptmenü wählen Sie bitte Range > Gas Units.
- Mit Hilfe der Pfeiltasten → und ↓ können Sie sich in der Liste auf- und abbewegen.
- Zum Speichern der neuen Einheit drücken Sie bitte die Taste 🗲
- Um zum "Range"-Menü (= Bereich) zurückzukehren, drücken Sie bitte die 
   Taste; mit Hilfe der Taste 
   gelangen Sie wieder in die "Run"-Anzeige (= Betrieb).

**Hinweis** Schaltet man von ppm auf mg/m<sup>3</sup> um (oder umgekehrt), dann erscheint im Anzeigefenster der Warnhinweis, daß die Meßbereiche auf die Default-Werte eingestellt und die Kalibrierparameter zurückgesetzt werden.

| CONCENTRATION                                                                                                    |             |  |  |  |
|----------------------------------------------------------------------------------------------------|-------------|--|--|--|
| CO                                                                                                    | 15.80 PPM   |  |  |  |
| SAMPLE                                                                                                    | 12:34 ALARM |  |  |  |
| GAS UNITS:<br>CURRENTLY: PPM<br>SET TO: MG/M3 ?<br>AND SET RANGES AND CAL TO<br>DEFAULT SETTING<br>▲↓ CHANGE VALUE ← SAVE |             |  |  |  |
| RANGE AVG                                                                                                    | DIAGS ALARM |  |  |  |

### **CO Bereich** Die Anzeige "CO Range" definiert den Konzentrationsbereich der Analogausgänge. Ein CO-Bereich von 0–50 ppm schränkt beispielsweise den Analogausgang auf Konzentrationswerte zwischen 0 und 50 ppm ein.

Das Anzeigefenster zeigt den aktuellen CO-Bereich an. Die nächste Zeile des Displays bietet die Möglichkeit, den Bereich zu ändern. Das "Range"-Display (= Bereich) ist für die Meßbereichsarten "single" (= einzel), "dual" (= dual) und "autorange" (= automatisch) ähnlich aufgebaut. Der einzige Unterschied zwischen den Displays besteht in den Begriffen "High" oder "Low", mit Hilfe derer verdeutlicht wird, welcher Bereich gerade angezeigt wird. Das Beispiel unten zeigt einen CO-Bereich im Modus "single". Weitere Informationen zu den Meßbereichsbetriebsarten finden Sie in den entsprechenden Abschnitten auf den vorhergehenden Seiten dieses Kapitels ("Single Range", "Dual Range", "Autorange").

Tabelle 3-5 zeigt Ihnen eine Liste der verfügbaren Standard-Bereiche.

- Wählen Sie im Hauptmenü: Range > Range (= Bereich).
- Um den neuen Meßbereich zu speichern, drücken Sie (+).
- Mit kehren Sie zum "Range"-Menü (= Bereich) mit der Taste
   wieder in die "Run"-Anzeige (= Betrieb) zurück.

| CONCENTRATION                 |                                                       |  |  |  |
|-------------------------------|-------------------------------------------------------|--|--|--|
| CO                            | 15.80 PPM                                             |  |  |  |
| SAMPLE                        | 12:34 ALARM                                           |  |  |  |
| RANGE:<br>CURRENTLY<br>SET TO | : 10000<br>: 5000 ?                                   |  |  |  |
|                               | <ul><li>▲ CHANGE VALUE</li><li>▲ SAVE VALUE</li></ul> |  |  |  |
| RANGE AV                      | G DIAGS ALARM                                         |  |  |  |

| ppm    | mg/m <sup>3</sup> |
|--------|-------------------|
| 1      | 1                 |
| 2      | 2                 |
| 5      | 5                 |
| 10     | 10                |
| 20     | 20                |
| 50     | 50                |
| 100    | 100               |
| 200    | 200               |
| 500    | 500               |
| 1.000  | 1.000             |
| 2.000  | 2.000             |
| 5.000  | 5.000             |
| 10.000 | 10.000            |
| C1     | C1                |
| C2     | C2                |
| C3     | C3                |

#### Tabelle 3-5. Standard Bereiche

Details zu den kundenspezifischen, benutzerdefinierbaren Bereichen finden Sie nachfolgend unter dem Abschnitt "Set Custom Ranges" (= kundenspez. Bereiche einstellen).

# Set Custom Ranges (= kundenspez. Bereiche einstellen)

In diesem Menü finden Sie ein Liste mit drei vom Kunden spez. einstellbaren Bereichen: C1, C2 und C3. Im ppm-Modus, können beliebige Werte zwischen 1 und 10.000 ppm als Bereich festgelegt werden. In der Betriebsart mg/m<sup>3</sup>, kann jeder beliebige Wert zwischen 1 und 10.000 mg/m<sup>3</sup> als Bereich festgelegt werden.

- Wählen Sie im Hauptmenü: Range > Set Custom Ranges (= Bereich > kundenspez. Bereich einstellen).
- Um den Cursor auf bzw. ab zu bewegen, betätigen Sie bitte die Pfeiltasten 

   und
   .
- Um einen Menüpunkt auszuwählen, drücken Sie bitte die Taste

   Image: Anti-American American A

Mit elangen Sie wieder in das "Range"-Menü (= Bereich), mit vieder in die "Run"-Anzeige (= Betrieb).

| CONCENTRATION                        |                                   |          |                       |  |  |
|--------------------------------------|-----------------------------------|----------|-----------------------|--|--|
| CO                                   |                                   | 15.80    | PPM                   |  |  |
| SAMPLE                               |                                   | 34       | ALARM                 |  |  |
| CUSTOM<br>CUSTOM<br>CUSTOM<br>CUSTOM | (HNGES<br>RANGE<br>RANGE<br>RANGE | 10<br>10 | 55.5<br>75.0<br>125.0 |  |  |
| RANGE                                | AVG                               | DIAGS    | ALARM                 |  |  |

Kundenspez. Bereich Diese Anzeige ermöglicht es dem Bediener, kundenspez. Bereiche zu definieren.

Das Bildschirmfenster zeigt den aktuellen kundenspez. bzw. benutzerdefinierten Meßbereich an. In der nächsten Zeile kann der Bereich eingestellt werden. Um den benutzerdefinierten, vollen Meßbereich nutzen zu können, wählen Sie den entsprechenden Bereich (Bereich 1, 2 oder 3) in der CO-Bereichsanzeige aus. Mehr Details über die Auswahl von Bereichen finden Sie auf den vorhergehenden Seiten ("CO-Bereich").

• Wählen Sie im Hauptmenü: Range > Set Custom Ranges > Custom range 1, 2, or 3.

- Mit Hilfe der Pfeiltasten ↓ und ↓ lassen sich die Zahlenwerte erhöhen bzw. reduzieren.
- Um den neuen Bereich zu speichern, drücken Sie bitte 🔁

Mit eglangen Sie wieder zum "Set Custom Ranges"-Menü (= kundenspez. Bereiche einstellen) bzw. mit in die "Run"-Anzeige (= Betrieb).

| CONCENTRATION     |                     |                |                         |  |
|-------------------|---------------------|----------------|-------------------------|--|
| CO                |                     | 15.80          | PPM                     |  |
| SAMPLE            | 12:                 | 34             | ALARM                   |  |
| CUSTOM RECURRENTL | ANGE 1<br>V:<br>TO: | .:<br>0000     | 55.5<br>)55. <b>5</b> ? |  |
| ▲↓ CHAN(          | YAL                 | 10VE CL<br>.UE | JRSOR<br>• SAVE         |  |
| RANGE             | AVG                 | DIAGS          | ALARM                   |  |

# Mittelungszeit

Die Mittelungszeit definiert eine Zeitspanne (von 10 bis 300 Sekunden), über die CO Messungen gemittelt werden. Für die besagte Zeitspanne wird die durchschnittliche CO Konzentration berechnet. Für Mittelungszeiten zwischen 10 und 300 Sekunden werden die Anzeige auf dem Display der Gerätevorderseite und die Analogausgänge alle 10 Sekunden mit den berechneten Mittelwerten aktualisiert. Bei Mittelungszeiten von 1, 2 und 5 Sekunden werden Displayanzeige und Analogausgänge jede Sekunde aktualisiert. Eine Mittelungszeit von 10 Sekunden bedeutet z.B., daß die durchschnittliche Konzentration der letzten 10 Sekunden bei jedem Update ausgegeben wird. Bei einer Mittelungszeit von 300 Sekunden wird die sich verschiebende Durchschnittskonzentration der letzten 300 Sekunden bei jeder Aktualisierung im 10-Sekunden-Takt ausgegeben. Je kürzer also die Mittelungszeit gewählt wird, desto schneller reagieren Displayanzeige und Analogausgänge auf Konzentrationsänderungen. Längere Mittelungszeiten werden üblicherweise dann gewählt, um die Ausgabedaten auszugleichen/ zu glätten.

Die Displayanzeige für die Mittelungszeit im "Single Range" Modus finden Sie unten. In the beiden Meßbereichsmodi "Dual Range" (= dualer Meßbereich) und "Autorange" (= autom. Meßbereich) wird vor der "Mittelungszeit"-Bildschirmmaske zunächst das Menü "Mittelungszeit" eingeblendet. Dieses zusätzliche Menü ist notwendig, weil die Modi "Dualer Meßbereich" und "Autom. Meßbereich" jeweils zwei Mittelungszeiten haben (für den oberen u. unteren Wertebereich). Die einzelnen Funktionen des Displays "Mittelungszeit" in den 3 verschiedenen Meßbereichsmodi sind identisch. Es kann zwischen den folgenden Mittelungszeiten gewählt werden: 1, 2, 5, 10, 20, 30, 60, 90, 120, 180, 240, und 300 Sekunden.

- Um in die Bildschirmanzeige "Mittelungszeit" zu gelangen, wählen Sie bitte im Hauptmenü die Option "**Averaging Time"**.
- Mit den Tasten 
   und 
   bewegen Sie den Cursor auf und ab.
- Um die Mittelungszeit zu speichern, drücken Sie bitte auf die Taste

   Image: Comparison of the second second seco
- Zurück zum Hauptmenü gelangen Sie mit der Taste und mit
   wieder in die "Run"-Anzeige (= Betrieb).

| CONCENTRATION                                            |               |  |  |  |  |
|----------------------------------------------------------|---------------|--|--|--|--|
| CO                                                       | 15.80 PPM     |  |  |  |  |
| SAMPLE                                                   | 12:34 ALARM   |  |  |  |  |
| AVERAGING TIME:<br>CURRENTLY: 30 SEC<br>SET TO: 10 SEC ? |               |  |  |  |  |
| ★ CHANGE VALUE<br>SAVE VALUE                             |               |  |  |  |  |
| RANGE AV                                                 | G DIAGS ALARM |  |  |  |  |

# Menü "Calibration Factors" (Kalibrierfaktkoren)

Kalibrierfaktoren dienen dazu, die CO Konzentrationswerte zu korrigieren, die das Meßgerät mit Hilfe der eigenen internen Kalibrierdaten erzeugt. Im Menü "Calibration Factors" (= Kalibrierfaktoren) werden besagte Faktoren angezeigt. Unten finden Sie eine Abbildung des Menüs "Kalibrierfaktoren" für die Meßbereichsmodi "single" sowie "dual/autorange".

In der Regel wird das Meßgerät automatisch kalibriert. Hierzu werden die Befehle verwendet, die im Menü "Kalibrierung" (siehe späterer Abschnitt) aufgelistet sind. Es ist jedoch eine manuelle Kalibrierung mit Hilfe dieses Menüs möglich. Informationen zur manuellen Kalibrierung finden Sie auch in den nachfolgenden Abschnitten "CO Backgrounds" (= CO Hintergrundwerte), "CO Span Coefficients" (= CO Meßbereichskoeffizienten)

- Um in dieses Menü zu gelangen, wählen Sie vom Hauptmenü aus den Menüpunkt Calibration Factors.
- Mit den Pfeiltasten und können Sie den Cursor auf und abbewegen.
- Ihre Auswahl bestätigen Sie durch Drücken der 🔁 -Taste.
- Mit der Taste gelangen Sie zurück zum Hauptmenü, durch Drücken der Taste zurück zur "Run"-Anzeige.

| CONCENTRATION                     |              |               |                         |  |  |
|-----------------------------------|--------------|---------------|-------------------------|--|--|
| CO                                |              | 15.80         | PPM                     |  |  |
| SAMPLE<br>CALIBRA<br>>BKG<br>COEF | 12<br>TION F | 34<br>ACTORS: | ALARM<br>0.000<br>1.000 |  |  |
| RANGE                             | AVE          | DIAGS         | ALARM                   |  |  |

| LOW                                    | RANGE                       | CONCE            | NTRA | ITION                            |
|----------------------------------------|-----------------------------|------------------|------|----------------------------------|
| CO                                     |                             | 15               | .80  | PPM                              |
| SAMPL<br>CALIE<br>>BKG<br>LO C<br>HI C | E<br>IRATIO<br>:0EF<br>:0EF | 12:34<br>N FACTO | ORS: | ALARM<br>0.000<br>1.000<br>1.000 |
| RANE                                   | ie av                       | G DI             | AGS  | ALARM                            |

### CO HIntergrundkorrektur

Die CO Hintergrundkorrektur wird während der Nullkalibrierung bestimmt. Unter dem CO Hintergrund versteht man das Ausmaß des Signals, das vom Analysator während der Probenahme von Nulluft gemessen wird. Obgleich der Hintergrund in Konzentrationswerten ausgedrückt wird, ist das Hintergrundsignal eigentlich eine Kombination aus dem Rauschen und Streulicht. Bevor das Gerät den CO Anzeigewert auf Null setzt, werden diese Werte als CO Hintergrundkorrektur gespeichert.

Die Anzeige "CO Background" (= CO Hintergrund) wird dazu verwendet, eine manuelle Anpassung des Nullhintergrundes des Gerätes durchzuführen. Achten Sie bitte vor Durchführung darauf, daß das Gerät so lange Nulluftproben entnimmt, bis stabile Anzeigewerte erzielt werden. Das Display zeigt dann den aktuellen CO-Anzeigewert an. Dieser Wert stellt das CO Hintergrundsignal dar. In der nächsten Zeile finden Sie den Wert der CO Hintergrundkorrektur, der im Speicher hinterlegt ist und dazu dient, den CO Anzeigewert zu korrigieren, d.h. der Wert der CO Hintergrundkorrektur wird vom angezeigten CO Wert abgezogen.

Im nachfolgenden Beispiel mißt bzw. zeigt der Analysator einen CO-Wert von 15,80 ppm während der Probenahme aus Nulluft an. Die CO Hintergrundkorrektor beträgt 0,0 ppm. Dies bedeutet, daß der Analysator keine Nullhintergrund-Korrektur anwendet. Das Fragezeichen dient also quasi als Aufforderung an den Bediener, die Hintergrundkorrektur zu ändern. In diesem Fall muß der Wert der Hintergrundkorrektur auf 15,80 ppm erhöht werden, damit man einen CO Anzeigewert von 0 ppb erhält.

Um den CO-Anzeigewert im unteren Beispiel auf Null zu setzen, drücken Sie die 🔒 -Taste, um den Wert der CO Hintergrundkorrektur auf 18,5 ppm zu erhöhen. Wird die CO Hintergrundkorrektur erhöht, verringert sich die CO Konzentration entsprechend. Es wurden hier jedoch keine wirklichen Änderungen vorgenommen. Um das Display ohne Änderung zu verlassen, drücken Sie bitte die Taste 🕒 . Sie gelangen dann wieder in das Menü "Calibration Factors" (= Kalibrierfaktoren). Durch Drücken der Taste → gelangen Sie wieder in die "Run"-Anzeige. Um den angezeigten CO Anzeigewert auf 0 ppb zu setzen und den Wert 18,5 ppm als neue Hintergrunkorrektur zu speichern, drücken Sie die → -Taste.

- Vom Hauptmenü aus, wählen Sie bitte Calibration Factors > CO Bkg. (= Kalibrierfaktoren > CO Hintergrund)

- Um den neuen Hintergrundwert zu speichern, drücken Sie 🔁 .
- Mit können Sie wieder zum Menü "Kalibrierfaktoren" oder mit zur "Run"-Anzeige zurückkehren

| CO                 | NCENTRF                | ITION         |               |
|--------------------|------------------------|---------------|---------------|
| CO                 |                        | 15.8          | PPM           |
| SAMPLE             | 12:3                   | 54            | ALARM         |
| CO BACKG<br>SET BK | ROUND:<br>CO:<br>G TO: |               | 15.8<br>0.0 ? |
|                    | ‡‡<br>₩                | INC/D<br>SAVE | )EC<br>VALUE  |
| RANGE              | AVG C                  | IAGS          | ALARM         |

# CO Bereichskoeffizienten

Der CO Bereichskoeffizient wird normalerweise während der Kalibrierung vom Prozessor des Gerätes berechnet. Sie dienen dazu, die CO Anzeigewert zu korrigieren. Der Wert liegt bei ca. 1000.

In der Anzeige "CO span coefficient" (= CO Bereichskoeffizient) kann der besagte Koeffizient manuell geändert werden, während Bereichsgas einer bekannten Konzentration als Probe entnommen wird.

**Hinweis** Als Konzentrationswert erscheint ERROR (Fehler) im Display, wenn die gemessene Konzentration kein gültiger Bereichswert ist (entweder höher als der gewählte Bereich, 0 oder niedriger).

Im Display wird der aktuelle CO Konzentrationswert angezeigt. In der nächsten Zeile finden Sie den CO Bereichskoeffizienten, der im Speicher hinterlegt ist und zur Korrektur der CO Konzentration verwendet wird. Wird der Wert des Bereichskoeffizienten geändert, so verändert sich gleichzeitig auch die aktuell angezeigte CO Konzentration in der darüberliegenden Zeile. Tatsächliche Änderungen werden jedoch erst vollzogen, wenn die  $\frown$  Taste gedrückt wird.

In den Bereichsmodi "dual" oder "autorange" erscheint "High" (hoch) oder "Low" (niedrig) um anzuzeigen, ob der obere oder untere Koeffizient kalibriert wird. Das folgende Beispiel zeigt das Anzeigefenster "Koeffizient im dualen/autorange Modus".

- Im Hauptmenü wählen Sie bitte die Option Calibration Factors > Hi Coef. (= Kalibrierfaktoren > Hi Koef.)
- Mit *können Sie den neuen Wert für den Koeffizienten speichern.*
- Durch Drücken der 

   -Taste gelangen Sie wieder ins Menü "Kalibrierfaktoren", mit der 
   Taste zurück zur "Run"-Anzeige.

| HIGH F                | RANGE C                       | ONCENTR | RATION         |
|-----------------------|-------------------------------|---------|----------------|
| CO                    |                               | 15.80   | PPM            |
| SAMPLE                | 12                            | 2:34    | ALARM          |
| HIGH C(<br>H<br>SET C | ) COEFF<br>(GH CO:<br>)EF TO: | ICIENT: | 5.80<br>.000 ? |
|                       | 1                             | INC/[   | )EC<br>VALUE   |
| RANGE                 | AVG                           | DIAGS   | ALARM          |

# Menü "Calibration" (= Kalibrierung)

Das Menü "Kalibrierung" wird zur Null- und Meßbereichskalibrierung verwendet. Das Menü "Kalibrierung" ist für die 3 Modi single, dual und autorange nahezu identisch (wie nachfolgend gezeigt). Im Meßbereichsmodus "Dual" oder "Autorange" gibt es jedoch zwei CO Bereichsfaktoren (high und low). Auf diese Weise kann jeder Bereich getrennt kalibriert werden. Dies ist notwendig, wenn die beiden Bereiche weit auseinanderliegen - beispielsweise ein niedriger CO Wertebereich von 50 ppm und ein hoher CO Wertebereich von 1.000 ppm. Weitere Informationen zur Kalibrierung finden Sie im gleichnamigen Kapitel 4.

- Wählen Sie im Hauptmenü den Menüpunkt Calibration (= Kalibrierung).
- Mit den Pfeiltasten und bewegen Sie den Cursor auf und ab.
- Ihre Auswahl bestätigen Sie durch Drücken der Taste 🗲 .
- Mit elangen Sie zurück zum Hauptmenü, mit zurück zur "Run"-Anzeige.

| C                                                 | ONCENT                                | RATION              |       |
|---------------------------------------------------|---------------------------------------|---------------------|-------|
| со                                                |                                       | 15.80               | PPM   |
| SAMPLE<br>CALIBRA<br>>CAL BA<br>CAL CO<br>ZERO/SI | 12<br>TION:<br>CKGROU<br>EF<br>PAN CH | 2:34<br>JND<br>IECK | ALARM |
| RANGE                                             | AVG                                   | DIAGS               | ALARM |

| LOW                                         | RAł                         | ЧGЕ                        | COM                         | ICENTI   | RÞ | ATION |
|---------------------------------------------|-----------------------------|----------------------------|-----------------------------|----------|----|-------|
| CO                                          |                             |                            |                             | 15.8     | 0  | PPM   |
| SAMPL<br>CALIE<br>>CAL<br>CAL<br>CAL<br>CAL | E<br>3RA<br>BA(<br>HI<br>LO | LIOP<br>CKGF<br>COE<br>COE | 12:<br>{:<br>20UN<br>F<br>F | 34<br>ID |    | ALARM |
| RANG                                        | ΞE                          | AVe                        | ì                           | DIAG     | S  | ALARM |

CO Hintergrund kalibrieren

Das Anzeigefenster "Calibrate CO Background" dient zur Einstelllung des CO Hintergrundes oder zur Durchführung einer "Nullkalibrierung". Vor Durchführung einer Nullkalibrierung achten Sie bitte darauf, daß der Analysator über einen Zeitraum von min. 5 Minuten Proben aus der Nulluft nimmt.

Bei der Kalibrierung ist es wichtig, die Mittelungszeit zu beachten. Je länger die Mittelungszeit, umso genauer die Kalibrierung. Um sehr genaue Werte zu erzielen, wählen Sie bitte eine Mittelungszeit von 300 Sekunden. Weitere Details zur Kalibrierung finden Sie in Kapitel 4 mit dem Titel "Kalibrierung".

- Wählen Sie im Hauptmenü die Option Calibration > Cal CO Background (= Kalibrierung > Kal. CO Hintergrund)
- Drücken Sie die 🔁 -Taste, um den neuen Wert auf Null zu setzen.

 Mit gelangen Sie zurück zum Menü "Kalibrierung", mit zurück zur "Run"-Anzeige.

| С                 | ONCENTR                         | ATION       |                       |
|-------------------|---------------------------------|-------------|-----------------------|
| CO                |                                 | 15.80       | PPM                   |
| SAMPLE            | 12:0                            | 34 I        | ALARM                 |
| CO BACK<br>CURREN | GROUND:<br>CO:<br>TLY:<br>& SET | 1!<br>CO TO | 5.80<br>0.0 ?<br>ZERO |
| RANGE             | AVG [                           | DIAGS       | ALARM                 |

### CO Koeffizienten kalibrieren

Das Fenster "Calibrate CO Coefficient" (= CO Koeffizienten kalibrieren) dient dazu, den CO Koeffizienten einzustellen und die Meßbereichskonzentration einzugeben. Das Display zeigt den aktuellen Anzeigewert der CO Konzentration und den aktuellen CO Bereich. In der nächsten Zeile der Anzeige wird die Konzentration des CO Kalibriergases eingegeben.

Der CO Meßbereichskoeffizient wir berechnet, gespeichert und dazu verwendet, den aktuell angezeigten CO-Wert zu korrigieren. Weitere Informationen zum Thema Kalibrierung finden Sie in Kapitel 4. In den Betriebsarten "dualer Meßbereich" und "autom. Meßbereich", wird "High" oder "Low" angezeigt, um die Kalibrierung des oberen (high) oder unteren (low) Koeffizienten zu verdeutlichen.

- Wählen Sie im Hauptmenü: Calibration > Cal CO Coefficent (= Kalibrierung > CO Koeffizienten kalibrieren)
- Mit den Pfeiltasten 🔶 und 🔶 können Sie den Cursor nach links oder rechts verschieben.
- Mit den Pfeiltasten 🕕 und 🗣 ist es möglich, Zahlenwerte zu inkrementieren oder zu reduzieren.

• Mit gelangen Sie wider ins Menü "Kalibrierung", mit wieder in die "Run"-Anzeige.

| CON                         | CENTRATION           |                          |
|-----------------------------|----------------------|--------------------------|
| CO                          | 15.80                | PPM                      |
| SAMPLE                      | 12:34                | ALARM                    |
| CALIBRATE<br>CI<br>SPAN CON | CO:<br>2: 000        | 15.80<br>1.00 <b>0</b> ? |
| ↔<br>¢ŧ Changi              | MOVE CURS<br>E VALUE | OR<br>✔ SAVE             |
| RANGE A'                    | √G DIAGS             | ALARM                    |

# Menü "Zero/Span Check" (= Null/Bereichsprüfung)

Das Menü "Zero/Span Check" (= Null/Meßbereichsprüfung) ist mit der Option Null/Meßbereichsventil verfügbar. Es dient zur Programmierung des Gerätes, um vollautomatische Null- und Meßbereichsprüfungen oder Einstellungen durchführen zu können.

**Hinweis** Die Funktionen Reset Null- und Meßbereichskalibrierung sind Menüpunkte, die immer zwischen ja/nein umschalten (wenn ausgewählt) und nur dann am Bildschirm erscheinen, wenn die automatische Kalibrierung installiert ist.

- Wählen Sie im Hauptmenü Calibration > Zero/Span Check (= Kalibrierung > Null/Meßbereichsprüfung).
- Mit den Pfeiltasten → und → bewegen Sie den Cursor nach oben bzw. unten.
- Ihre Auswahl bestätigen Sie durch Drücken der Taste 🔁.
- Mit ngelangen Sie wieder ins Menü "Kalibrierung", mit ( in die "Run"-Anzeige

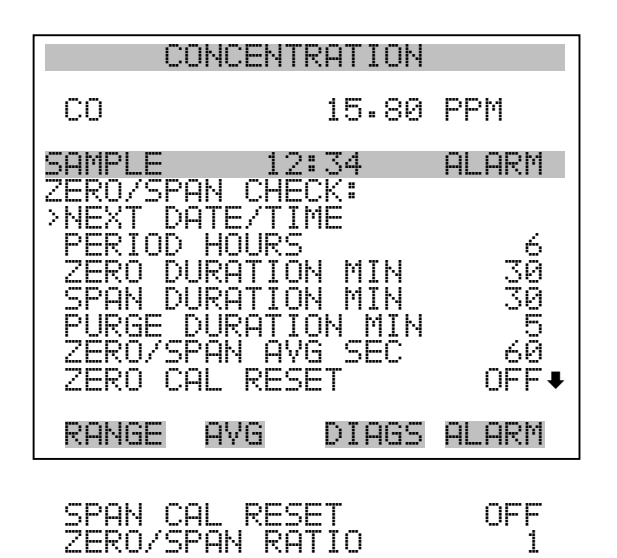

- Nächstes Datum/ZeitDie Bildschirmanzeige "Next Date/Time" (= nächstes Datum/Zeit) dient<br/>dazu, Anfangsdatum u. -zeit der Null/Meßbereichsprüfung einzustellen.<br/>Sobald die anfängliche Prüfung ausgeführt wurde, wird Datum und Zeit<br/>der nächsten Prüfung berechnet und angezeigt.
  - Wählen Sie im Hauptmenü Calibration > Zero/Span Check > Next Date/Time (= Kalibrierung > Null/Meßbereichsprüfung > Nächstes Datum/Zeit).
  - Ändern Sie Datum und Zeit mit Hilfe der Pfeiltasten (+), (+),
     und (+).
  - Bestätigen Sie Ihre Eingabe durch Drücken der Taste (+).
  - Mit gelangen Sie wieder ins Menü "Null-/Meßbereichsprüfung), mit wieder in die "Run"-Anzeige.

| COł                                       | ICENTRATIO                                                         | Ν                                      |
|-------------------------------------------|--------------------------------------------------------------------|----------------------------------------|
| CO                                        | 15.8                                                               | 0 PPM                                  |
| SAMPLE                                    | 12:34                                                              | ALARM                                  |
| NEXT DATE<br>19 MAR<br>PRESS ←<br>SETTING | AND TIME<br>2005 12:3<br>TO EDIT<br>DAYS<br>SET M<br>SET M<br>SAVE | :<br>4<br>IONTHS<br>IGE VALUE<br>VALUE |
| RANGE A                                   | AVG DIAG                                                           | IS ALARM                               |

Zeitintervall StundenIm Display "Zero/Span Period Hours" wird die Zeitspanne bzw. das<br/>Intervall zwischen den Null/Meßbereichsprüfungen definiert. Es können<br/>Werte zwischen 0 und 999 Stunden eingestellt werden. Um die Funktion<br/>Null/Meßbereichsprüfung zu deaktivieren, stellen Sie bitte hier den Wert<br/>0 ein.

- Wählen Sie im Hauptmenü: Calibration > Zero/Span Check > Period Hours (= Kalibrierung > Null/Meßbereichsprüfung > Zeitintervall Stunden)
- Um die gewählte Zeitspanne zu speichern, drücken Sie die -Taste.
- Mit gelangen Sie wieder ins Menü "Null/Meßbereichsprüfung", mit n die "Run"-Anzeige.

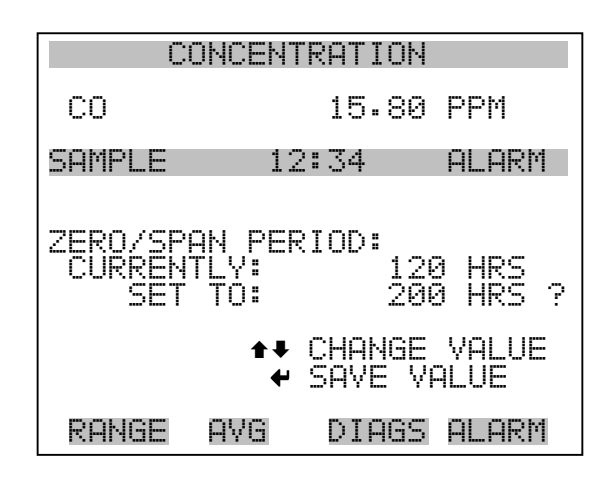

### Null/Meßbereich/Spülen Dauer Minuten

Das Display "Zero Duration Minutes" (= Dauer Nullprüfung in Minuten) gibt an, wie lange die Probenahme aus Nulluft vom Gerät andauert. Die beiden anderen Displays - Span & purge - sind in der Funktion identisch. Hier kann eingestellt werden, über welchen Zeitraum Meßbereichsgas und Probenahmegas vom Gerät gemessen werden. Zulässige Werte bewegen sich zwischen 0 und 30 Minuten. Bei einer Null/Meßbereichsprüfung wird jeweils die Null-Prüfung zuerst durchgeführt, anschließend die Meßbereichsprüfung. Um nur die Null-Prüfung durchzuführen, wählen Sie in der Anzeige für die Dauer der Meßbereichsprüfung den Wert 0 (Prüfung aus). Analog dazu stellen Sie die Zeit für die Null-Prüfung auf 0, wenn Sie nur eine Meßbereichsprüfung durchführen wollen.

- Wählen Sie im Hauptmenü: Calibration > Zero/Span Check > Zero, Span or Purge Duration Min (= Kalibrierung > Null/Mepbereichs-Prüfung > Null, Meßbereich oder Spülen Dauer Min.)
- Die Zahlenwerte lassen sich mit Hilfe der Pfeiltasten 

   und
   erhöhen bzw. reduzieren.
- Um den Wert der Dauer zu speichern, drücken Sie 🗲 .
- Mit kehren Sie zum Menü "Null/Meßbereichsprüfung", mit zur "Run"-Anzeige zurück.

| CONCE                                | NTRATION                       |
|--------------------------------------|--------------------------------|
| CO                                   | 15.80 PPM                      |
| SAMPLE                               | 12:34 ALARM                    |
| ZERO DURATI<br>CURRENTLY:<br>SET TO: | :ON:<br>5 MIN<br>20 MIN ?      |
| 1                                    | I CHANGE VALUE<br>← SAVE VALUE |
| RANGE AVE                            | i DIAGS ALARM                  |

Null/Meßbereich Mittelungszeit

Die Bildschirmanzeige "Zero/Span Averaging Time" ermöglicht es dem
Bediener, die Null/Meßbereichs-Mittelungszeit einzustellen. Folgende
Werte können eingestellt werden: 1, 2, 5, 10, 20, 30, 60, 90, 120, 180, 240 und 300 Sekunden.

- Wählen Sie im Hauptmenü: Calibration > Zero/Span Check > Zero/Span Avg Sec. (= Kalibrierung > Null/Meßbereichsprüfung > Null/Meßbereich Mittlg. Sek.)
- Mit und bewegen Sie sich in der Liste nach oben /unten.
- Das Speichern der Mittelungszeit erfolgt durch Drücken von 🔫
- Mit gelangen Sie wieder ins Menü "Null/Bereichsprüfung", mit wieder in die "Run"-Anzeige.

| С                        | ONCENT                | RATIO         | Ν                             |
|--------------------------|-----------------------|---------------|-------------------------------|
| CO                       |                       | 15.8          | 0 PPM                         |
| SAMPLE                   | 12                    | ::34          | ALARM                         |
| ZERO/SP<br>CURREN<br>SET | AN AVE<br>TLY:<br>TO: | RAGIN         | G TIME:<br>30 SEC<br>20 SEC ? |
|                          | ‡‡<br>₩               | CHANG<br>SAVE | E VALUE<br>VALUE              |
| RANGE                    | AVG                   | DIAG          | S ALARM                       |

#### Verhältnis Null/Meßbereich

Das Displayfenster "Zero/Span Ratio" dient zur Einstellung des Verhältnisses zwischen Null- u. Meßbereichsprüfung.Wird als Wert 1 eingestellt, so folgt nach jeder Nullprüfung eine Meßbereichsprüfung. Wählen Sie als Wert 3, dann werden zwischen jeder Null/Meßbereichsprüfung zwei Null-Prüfungen durchgeführt. Der Wertebereich liegt hier zwischen 1 und 10, der Wert 1 ist standarmäßig voreingestellt

- Wählen Sie im Hauptmenü: Calibration > Zero/Span Check > Zero/Span Ratio. (= Kalibrierung > Null/Meßbereichsprüfung > Verhältnis Null/Meßbereich).
- Mit 🚺 und 🖡 kann der Wert erhöht bzw. verringert werden.
- Mit 🔁 speichern Sie den Wert des Verhältnisses.
- Mit gelangen Sie wieder ins Menü "Null/Meßbereichsprüfung", durch Betätigen der Taste wieder in die "Run"-Anzeige.

| С                        | ОНСЕНТ                | RATION            |               |
|--------------------------|-----------------------|-------------------|---------------|
| CO                       |                       | 15.80             | PPM           |
| SAMPLE                   | 12                    | 2:34              | ALARM         |
| ZERO/SP<br>CURREN<br>SET | AN RAT<br>TLY:<br>TO: | FIO:              | · · · · · ?   |
|                          | ₹↑<br>\$              | CHANGE<br>SAVE VI | VALUE<br>ALUE |
| RANGE                    | AVG                   | DIAGS             | ALARM         |

# Menü "Instrument Controls" (= Gerätesteuerung)

Das Menü "Instrument Controls" beinhaltet eine Reihe von Optionen. Die Software-Steuerfunktionen in diesem Menü ermöglichen die Steuerung/Bedienung der aufgelisteten Gerätefunktionen:

- Wählen Sie im Hauptmenü: Instrument Controls.
- Mit den Tasten 
   und 
   bewegen Sie den Cursor nach oben bzw. unten.
- Mit 🔁 bestätigen Sie die Auswahl.

Durch Drücken der Taste kehren Sie ins Hauptmenü, durch Betätigen der Taste in die "Run"-Anzeige zurück

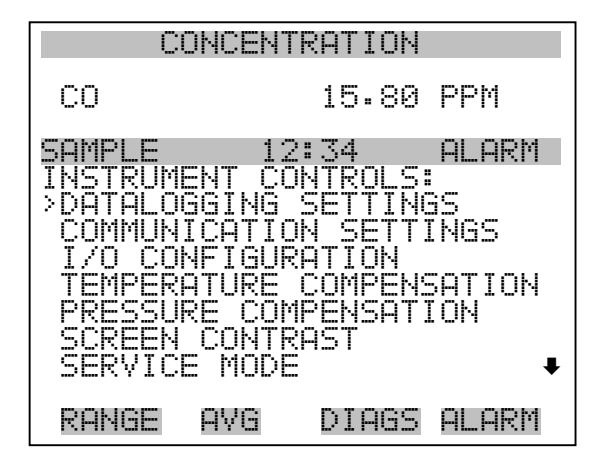

DATE/TIME

### Einstellungen Meßwerterfassung

Das Menü "Datalogging Settings" (= Einstellungen Meßwerterfassung) beschäftigt sich mit dem Thema Meßwerterfassung.

- Wählen Sie im Hauptmenü: Instrument Controls > Datalogging Settings (= Gerätesteuerung > Einstellungen Meßwerterfassung)
- Zum Auf- bzw. Abbewegen nutzen Sie bitte die Pfeiltasten 
  und 
  .
- Die getroffene Auswahl bestätigen Sie durch Drücken der Taste

   .
- Mit gelangen Sie wieder zurück zum Menü "Gerätesteuerung", mit 🕨 zur "Run"-Anzeige.

| CO                                                                                            | NCENTR                                                       | ROLLAS                                                                                                    |               |
|-----------------------------------------------------------------------------------------------|--------------------------------------------------------------|----------------------------------------------------------------------------------------------------|---------------|
| CO                                                                                            |                                                              | 15.80                                                                                                    | PPM           |
| SAMPLE<br>DATALOGG<br>>SELECT<br>VIEW LO<br>ERASE L<br>SELECT<br>COMMIT<br>RESET T<br>CONFIGU | 12<br>SREC/L<br>GGED<br>CONTEN<br>CONTEN<br>CONTEN<br>O DEFA | I 34<br>ETTINGS<br>REC<br>ATA<br>ATA<br>I<br>I<br>I<br>I<br>I<br>I<br>I<br>I<br>I<br>I<br>I<br>I<br>I<br>I<br>I<br>I | ALARM<br>SREC |
| RANGE                                                                                         | AVG                                                          | DIAGS                                                                                                    | ALARM         |

**SREC/LREC auswählen** Die Anzeige "Select SREC/LREC" dient dazu, das Format der Meßwerterfassung auszuwählen (kurzes oder langes Format).

- Wählen Sie im Hauptmenü: Instrument Controls > Datalogging Settings > Select SREC/LREC (= Gerätesteuerung > Einstellungen Meßwerterfassung > SREC/LREC auswählen).
- Um ein Format einzustellen, drücken Sie die Taste 🔁 .
- Mit gelangen Sie wieder ins Menü "Einstellungen Meßwerterfassung", mit wieder in die "Run"-Anzeige

| CONCENT                                               | RATION                                   |
|-------------------------------------------------------|------------------------------------------|
| CO                                                    | 15.80 PPM                                |
| SAMPLE 12                                             | :34 ALARM                                |
| SEL LOG TYPE<br>CURRENTLY:<br>SET TO:<br>++ CHANGE VA | TO CHANGE:<br>SREC<br>LREC<br>L & ACCEPT |
| RANGE AVG                                             | DIAGS ALARM                              |

**Erfasste Daten anzeigen** Im Fenster "View Logged Data" (= erfasste Daten anzeigen) können Sie Datensätze bzgl. aktuellem oder Datum/Zeit Filtertyp auswählen.

- Wählen Sie im Hauptmenü: Controls > Datalogging Settings > Select SREC or LREC > View Logged Data (= Gerätesteuerung > Einstellungen Meßwerterfassung > SREC/LREC auswählen > erfasste Daten anzeigen)

Durch Drücken der Taste 🗲 stellen Sie den Filtertyp ein und fahren mit der Erfassung fort.

| CONCENTRATION                                    |                                             |  |  |
|--------------------------------------------------|---------------------------------------------|--|--|
| CO                                               | 15.80 PPM                                   |  |  |
| SAMPLE                                           | 12:34 ALARM                                 |  |  |
| SELECT FIL<br>CURRENTLY:<br>SET TO:<br>++ CHANGE | TER TYPE:<br>NRECS<br>DT/TM<br>VAL & ACCEPT |  |  |
| RANGE AV(                                        | B DIAGS ALARM                               |  |  |

**Rel. Datensatz Filter** Das Display "Relative Record Filter" dient dazu, den Start-Datensatz auszuwählen, ab dem die Datensätze angzeigt werden sollen.

- Mit den Pfeiltasten 🕕 und 🗣 können Sie den Zahlenwert inkrementieren oder heruntersetzen.
- Drücken Sie die Taste  $\leftarrow$  , um den Filtertyp einzustellen und gehen Sie dann zum Menü "Record display" (= Datensatzanzeige)

| CONCENTRATION |               |  |  |
|---------------|---------------|--|--|
| CO            | 15.80 PPM     |  |  |
| SAMPLE 12     | 2:34 ALARM    |  |  |
| RECORDS BACK  | FROM CURRENT: |  |  |
| ★★ CHANGE VP  | MOVE CURSOR   |  |  |
| RANGE AVG     | DIAGS ALARM   |  |  |

Datum/Zeit FilterIm Display "Date/Time Filter" (= Filter Datum/Zeit) können<br/>Systemdatum u. -zeit visualisiert und geändert werden.

- Mit den Tasten 🔶 und 🖡 können Sie das ausgewählte Datumsfeld inkrementieren oder dekrementieren.
- Mit der Pfeiltaste 🕞 gelangen Sie in das nächste Datumsfeld.
- Durch Betätigen der Taste  $\leftarrow$  können Sie Datum und Zeit des ersten Datensatzes einstellen, der angezeigt werden soll und fahren dann mit der Anzeige "Record display" fort.

| CO                                                | NCENTR                                   | ATION                            |       |
|---------------------------------------------------|------------------------------------------|----------------------------------|-------|
| CO                                                |                                          | 15.80                            | PPM   |
| SAMPLE                                            | 12:                                      | 34                               | ALARM |
| NEXT DAT<br>19 MAR<br>↑ CHG<br>↑ SET C<br>↓ ACCEP | E AND<br>2005<br>DAYS<br>URSOR<br>T AS S | TIME:<br>12:34<br>To Mor<br>Hown | ITHS  |
| RANGE                                             | AVG                                      | DIAGS                            | ALARM |

# **Datensatz-Anzeige** In der Anzeige "Record Display" (nur Lesezugriff) werden die ausgewählten Datensätze angezeigt.

Scrollen Sie nach links und rechts, oben und unten, indem Sie die entsprechene Pfeiltaste (←), (→), (↑) oder (↓) drücken.

• Mit der Taste elangen Sie wieder zurück zum Menü "Einstellungen Meßwerterfassung".

| CONCENTRATION                                                  |                                                              |                                                                          |                                                                            |
|----------------------------------------------------------------|--------------------------------------------------------------|--------------------------------------------------------------------------|----------------------------------------------------------------------------|
| CO                                                             |                                                              | 15.80                                                                    | PPM                                                                        |
| SAMPLE                                                         | 12                                                           | ::34                                                                     | ALARM                                                                      |
| RECORDS<br>17:43<br>17:43<br>17:43<br>17:43<br>17:43<br>€♥ PGU | BACK<br>date<br>03/18/<br>03/18/<br>03/18/<br>03/18/<br>P/DN | FROM C<br>105 dC0<br>105 dC0<br>105 dC0<br>105 dC0<br>105 dC0<br>105 dC0 | URRENT:<br>ags<br>088900<br>088900<br>088900<br>088900<br>088900<br>088900 |
| RANGE                                                          | AVG                                                          | DIAGS                                                                    | ALARM                                                                      |

**Protokoll löschen** Die Option "Erase Log" dient dazu, in die entsprechende Warnanzeige zu gelangen (nur Lesezugriff).

- Wählen Sie im Hauptmenü: Instrument Controls > Datalogging Settings > Erase Log. (= Gerätesteuerung > Einstellungen Meßwerterfassung > Protokoll löschen)
- Drücken Sie , um die Änderung durchzuführen und zum Menü "Einstellungen Meßwerterfassung" zurückzukehren.
- Mit gelangen Sie wieder ins Menü "Einstellungen Meßwerterfassung", mit wieder in die "Run"-Anzeige.

| CONCENTRATION                                 |                                                            |               |  |
|-----------------------------------------------|------------------------------------------------------------|---------------|--|
| CO                                            | 15.80                                                      | PPM           |  |
| SAMPLE                                        | 12:34                                                      | ALARM         |  |
| SREC CHA<br>***W<br>THIS S<br>ERASE<br>FOR TH | NGE:<br>ARNING**<br>ELECTION W<br>ALL SAVED [<br>IS RECORD | ILL<br>HATE   |  |
| RANGE A                                       | ← TO CONT<br>VG DIAGS                                      | INUE<br>ALARM |  |

- Inhalt auswählen Das Untermenü "Select Content" (= Inhalt auswählen) zeigt eine Liste von zu verwendenden Datensatzfeldern an sowie eine Untermenüliste der Auswahlmöglichkeiten bzgl. Analogausgang-Signalgruppen, aus der gewählt werden soll.
  - Wählen Sie im Hauptmenü: Instrument Controls > Datalogging Settings > Select Content. (= Gerätesteuerung > Einstellungen Meßwerterfassung > Inhalt auswählen)
  - Mit den Tasten und bewegen Sie den Cursor nach oben bzw. unten.
  - Um eine Auswahl zu bestätigen, drücken Sie 🗲
  - Mit gelangen Sie wieder ins Menü "Einstellungen Meßwerterfassung", mit wieder in die "Run"-Anzeige.

| (                                                                                       | CONCENTR                                         | RATION       |                                                           |
|-----------------------------------------------------------------------------------------|--------------------------------------------------|--------------|-----------------------------------------------------------|
| CO                                                                                      |                                                  | 15.80        | PPM                                                       |
| SAMPLE<br>PLECELD<br>FILELD<br>FILELD<br>FILELD<br>FILELD<br>FILELD<br>FILELD<br>FILELD | 12:<br>FIELDS<br>1<br>2<br>3<br>4<br>5<br>6<br>7 | 34<br>To Use | ALARM<br>NO<br>CO<br>PRES<br>PMIT<br>INTT<br>RCTT<br>NONE |
| RANGE                                                                                   | AVG                                              | DIAGS        | ALARM                                                     |
|                                                                                         | 00000000000000000000000000000000000000           |              |                                                           |

- Datentyp wählenDas Untermenü "Choose Item Type" beinhaltet eine Liste der<br/>Datentypen, die für das aktuelle Feld erfasst bzw. aufgezeichnet werden<br/>können. Hier können Sie wählen zwischen den Optionen<br/>Konzentrationen, andere Messungen und Analogeingänge (falls eine<br/>E/A- Erweiterungskarte installiert wurde).
  - Wählen Sie im Hauptmenü: Instrument Controls > Datalogging Settings > Select Content > Field 1-32 (= Gerätesteuerung > Einstellungen Meßwerterfassung > Inhalt auswählen > Feld 1-32)
  - Bewegen Sie den Cursor mit den Pfeiltasten 
     und I nach oben bzw. unten.

- Drücken Sie dann 🕞 , um Ihre Auswahl zu bestätigen.
- Mit gelangen Sie wieder ins Menü "Einstellungen Meßwerterfassung", mit wieder zurück in die "Run"-Anzeige.

| CONCENTRATION                                  |                                   |                               |             |
|------------------------------------------------|-----------------------------------|-------------------------------|-------------|
| CO                                             |                                   | 15.80                         | PPM         |
| SAMPLE<br>DATA IN<br>CONCEN<br>OTHER<br>ANALOG | SREC<br>TRATIC<br>MEASUR<br>INPUT | 2:34<br>FIELD<br>NS<br>EMENTS | ALARM<br>1: |
| RANGE                                          | AVG                               | DIAGS                         | ALARM       |

- **Konzentrationen** Das Display "Concentrations" (= Konzentrationen) ermöglicht es dem Bediener, das Ausgangssignal zu wählen, das mit dem ausgewählten Feld verbunden ist. Die Auswahl wird mit "<---" markiert (nachgestellt).
  - Wählen Sie im Hauptmenü: Instrument Controls > Datalogging Settings > Select Content > Select Field > Concentrations (= Gerätesteuerung > Einstellungen Meßwerterfassung > Inhalt auswählen > Feld auswählen > Konzentrationen).
  - Mit → und → bewegen Sie den Cursor auf und ab.
  - Ihre Auswahl bestätigen Sie durch Drücken der 🗲 -Taste.
  - Mit gelangen Sie wieder ins Untermenü "Datentyp wählen", mit wieder in die Bildschirmanzeige "Run".

| С                          | ONCENT       | RATION      |       |
|----------------------------|--------------|-------------|-------|
| со                         |              | 15.80       | PPM   |
| SAMPLE<br>CONCENT<br>>NONE | 12<br>RATION | ::34<br> S: | ALARM |
| CO<br>RANGE                | STATUS       | ;           | <     |
|                            |              |             |       |
| RANGE                      | AVG          | DIAGS       | ALARM |

Andere MessungenDie Anzeige "Other Measurements" (= andere Messungen) erlaubt es<br/>dem Bediener, das Ausgangssignal zu wählen, das mit dem ausgewählten<br/>Feld verknüpft ist. Die Auswahl wird mit "<--" markiert (nachgestellt).</th>

- Wählen Sie im Hauptmenü: Instrument Controls > Datalogging Settings > Select Content > Select Field > Other Measurements. (= Gerätesteuerung > Einstellungen Meßwerterfassung > Inhalt auswählen > Feld auswählen > andere Messungen)
- Mit 📦 und 🗣 bewegen Sie den Cursor nach oben bzw. unten.
- Die Auswahl bestätigen Sie mit 🔁 .
- Mit gelangen Sie wieder ins Untermenü "Datentyp wählen", mit in die "Run"-Anzeige.

| C                                                            | ONCENT                                    | RATION          |       |
|--------------------------------------------------------------|-------------------------------------------|-----------------|-------|
| CO                                                           |                                           | 15.80           | PPM   |
| SAMPLE<br>OTHER M<br>>NONE                                   | 12<br>EASURE                              | 2:34<br>EMENTS: | ALARM |
| SZR<br>SZR<br>INTERN<br>CHAMBE<br>CHAMBE<br>SAMPLE<br>INTENS | AL TEM<br>R TEMF<br>R PRES<br>FLOW<br>ITY | 1P<br>5<br>5    | <     |
| RANGE                                                        | AVG                                       | DIAGS           | ALARM |

MOTOR SPEED

- Analogeingänge In der Bildschirmanzeige "Analogeingänge" kann der Bediener das Ausgangssignal wählen, das mit dem ausgewählten Element verbunden ist. Hinter der Auswahl finden Sie wieder die Markierung "<--".
  - Wählen Sie im Hauptmenü: Instrument Controls > Datalogging Settings > Select Content > Select Field > Analog Inputs (= Gerätesteuerung > Einstellungen Meßwerterfassung > Inhalt auswählen > Feld auswählen > Analogeingänge)
  - Mit den Tasten 
     und 
     können Sie den Cursor nach oben bzw. unten bewegen.
  - Mit 🔁 bestätigen Sie Ihre getroffene Auswahl.
  - Mit kehren Sie ins Untermenü "Datentyp wählen", mit in die "Run"-Anzeige zurück.

| CONCENTRATION                    |                |       |       |
|----------------------------------|----------------|-------|-------|
| CO                               |                | 15.80 | PPM   |
| SAMPLE                           | 12:<br>INPUTS: | 34    | ALARM |
| INPUT<br>INPUT<br>INPUT          | 1<br>2         |       | <     |
| INPUT<br>INPUT<br>INPUT<br>INPUT | 34<br>54       |       | Ŧ     |
| RANGE                            | AVG            | DIAGS | ALARM |

INPUT 7 INPUT 8

#### Meßwerterfassung konfigurieren

Das Menü "Cofigure Datalogging" dient zur Konfigurierung der Meßwerterfassung.

- Wählen Sie im Hauptmenü: Instrument Controls > Datalogging Settings > Configure Datalogging (= Gerätesteuerung > Einstellungen Meßwerterfassung > Meßwerterfassung konfigurieren)
- Durch Drücken der Taste ( + ) wird die Auswahl bestätigt.
- Mit kehren Sie ins Menü "Einstellungen Meßwerterfassung", mit in die "Run"-Anzeige zurück.
| С                                                | ONCENT                            | RATION                                        |                                   |
|--------------------------------------------------|-----------------------------------|-----------------------------------------------|-----------------------------------|
| со                                               |                                   | 15.80                                         | PPM                               |
| SAMPLE<br>DATALOG<br>>LOGGIN<br>MEMORY<br>DATA T | GING<br>G PERI<br>ALLOC<br>REATME | 2:34<br>SETTINGS<br>OD MIN<br>CATION ;<br>ENT | ALARM<br>OFF<br>50<br>4 50<br>AVG |
| RANGE                                            | AVG                               | DIAGS                                         | ALARM                             |

**Erfassungsdauer wählen** In der Anzeige "Select Logging Period" (= Erfassungsdauer wählen) können Sie die Dauer der Erfassung in Minuten für das entsprechende Datensatzformat auswählen (srec oder Irec). Dabei können Sie wählen zwischen den Optionen: AUS, 1 (Default-Einstellung), 5, 15, 30 und 60.

- Wählen Sie im Hauptmenü: Instrument Controls > Datalogging Settings > Configure Datalogging > Select Logging Period (= Gerätesteuerung > Einstellungen Meßwerterfassung > Meßwerterfassung konfigurieren > Erfassungsdauer wählen)
- Mit 📦 und 🗣 können Sie sich in der Auswahlliste auf- und abbewegen.
- Um die Erfassungsdauer einzustellen, drücken Sie die 🔁 -Taste.
- Mit gelangen Sie wieder ins Menü "Meßwerterfassung konfigurieren", mit right wieder in die "Run"-Anzeige.

| CONCENTRATION                     |                                          |  |  |
|-----------------------------------|------------------------------------------|--|--|
| CO                                | 15.80 PPM                                |  |  |
| SAMPLE                            | 12:34 ALARM                              |  |  |
| SET PERIOD<br>CURRENTLY<br>SET TO | ) FOR SREC:<br>7: OFF MIN<br>5: 60 MIN ? |  |  |
| <b>↑</b> ₽ CHANGE                 | E VALUE 🔶 SAVE                           |  |  |
| RANGE AV                          | G DIAGS ALARM                            |  |  |

| Speicherzuordnung in Prozent | Die Bildschirmanzeige "Memory Allocation Percent" (= Speicher-     |
|------------------------------|--------------------------------------------------------------------|
|                              | verteilung in Prozent) dient dazu, den Prozentsatz eines jeden     |
|                              | Datensatztypes für beide Formate srec und lrec zu wählen. In 10-er |
|                              | Schritten kann zwischen Werten 0 und 100% gewählt werden. Dieses   |
|                              | Display führt zum Löschen von srec und lrec Datensätzen.           |
|                              |                                                                    |

- Wählen Sie im Hauptmenü: Instrument Controls > Datalogging Settings > Configure Datalogging > Memory Allocation %. (= Gerätesteuerung > Einstellungen Meßwerterfassung > Meßwerterfassung konfigurieren > Speicherverteilung %)
- Mit 😝 stellen Sie den %-Wert für beide Datensatztypen ein und gelangen dann in die Bildschirmanzeige "Warnung Löschen".

Durch Drücken der Taste **g**elangen Sie wieder ins Menü "Meßwerterfassung konfigurieren", durch Betätigen der Taste **v**ieder in die "Run"-Anzeige.

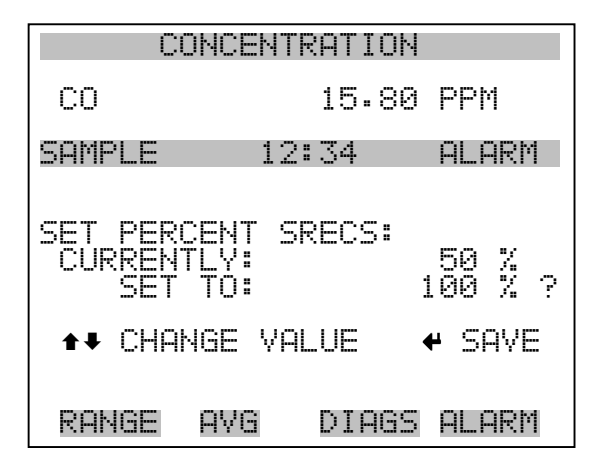

- DatenaufbereitungIm Display "Data Treatment" (= Datenaufbereitung) können Sie für den<br/>gewählten Datensatztyp die Art der Aufbereitung der Daten wählen: d.h.<br/>ob die Daten über den Zeitraum gemittelt, der min. oder max. Wert<br/>verwendet oder der aktuelle Wert erfasst werden soll.
  - Wählen Sie im Hauptmenü: Instrument Controls > Datalogging Settings > Configure Datalogging > Data Treatment.
     (= Gerätesteuerung > Einstellungen Meßwerterfassung > Meßwerterfassung konfigurieren > Datenaufbereitung)
  - Mit den Tasten 🚺 und 🖡 blättern Sie durch die Liste.
  - Durch Drücken von 🔁 stellen Sie die Datenaufbereitung ein.
  - Mit gelangen Sie wieder ins Menü "Meßwerterfasung konfigurieren", mit vieder in die "Run"-Anzeige.

| CO                  | NCENTRATION                | 4            |
|---------------------|----------------------------|--------------|
| CO                  | 15.80                      | 9 PPM        |
| SAMPLE              | 12:34                      | ALARM        |
| SET DATA<br>CURRENT | I TREATMENT:<br>LY:<br>TO: | AVG<br>CUR ? |
| ★♥ CHAN             | IGE VALUE                  | ← SAVE       |
| RANGE               | AVG DIAGS                  | 5 ALARM      |

# Einstellungen Kommunikation

Das Menü "Communication Settings" (= Einstellungen Kommunikation) wird zum Steuern und Konfigurieren der Kommunikation verwendet.

- Wählen Sie im Hauptmenü: Instrument Controls > Communication Settings (= Gerätesteuerung > Einstellungen Kommunikation)
- Mit den Tasten 
   und 
   bewegen Sie den Cursor im Men
   auf und ab.
- Die getroffen Auswahl bestätigen Sie durch Drücken der Taste
- Mit gelangen Sie wieder ins Menü "Gerätesteuerung", mit wieder in die "Run"-Anzeige.

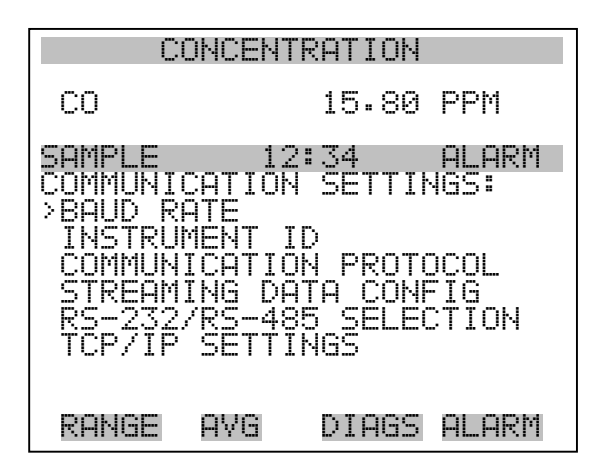

Baud RateDas Display "Baudrate" dient zur Einstellung der Baudrate der<br/>RS-232/RS-485 Schnittstelle. Es können Baudraten von 1200, 2400,<br/>4800 und 9600, 19200, 38400, 57600 und 115200 eingestellt werden.

- Wählen Sie im Hauptmenü: Instrument Controls > Communication Settings > Baud Rate (= Gerätesteuerung > Einstellungen Kommunikation > Baudrate)
- Mit 📦 und 📕 können Sie durch die Auswahlliste blättern.
- Um den neuen Wert zu speichern, drücken Sie die Taste 🔁 .
- Mit gelangen Sie wieder ins Menü "Einstellungen Kommunikation", mit vieder in die "Run"-Anzeige.

| CONCENTRATION                                                    |     |       |       |
|------------------------------------------------------------------|-----|-------|-------|
| CO                                                               |     | 15.80 | PPM   |
| SAMPLE                                                           | 12  | 2:34  | ALARM |
| BAUD RATE:<br>CURRENTLY:<br>SET TO:<br>CHANGE VALUE<br>AVE VALUE |     |       |       |
| RANGE                                                            | AVG | DIAGS | ALARM |

- Geräte ID In der "Instrument ID"-Anzeige können Sie die Geräte ID bearbeiten. Diese dient zur Identifizierung des Gerätes beim Verwenden von C-Link oder MODBUS Protokollen dazu, das Gerät zu steuern/bedienen oder Daten zu sammeln. Werden zwei oder mehrere Geräte desselben Typs an einen Rechner angeschlossen, dann kann es notwendig werden, diese Geräte ID zu verändern. Gültige Geräte IDs: 0 bis 127. Die Default-Einstellung der Geräte ID beim Modell 48*i* lautet 48. Weitere Infos zur Geräte ID finden Sie in Anhang B "C-Link Protokollbefehle" oder Anhang C "MODBUS Protokoll".
  - Wählen Sie im Hauptmenü: Instrument Controls > Communication Settings > Instrument ID (= Gerätesteuerung > Einstellungen Kommunikation > Geräte ID)
  - Mit Hilfe der Pfeiltasten 🕕 und 🗣 können Sie den ID-Wert inkrementieren oder dekrementieren.

- Drücken Sie 🔶 , um die neue Geräte ID zu speichern.
- Mit **g**elangen Sie wieder ins Menü "Einstellungen Kommunikation", mit **w**ieder in die "Run"-Anzeige.

| CONCENTRATION                                   |                              |               |  |
|-------------------------------------------------|------------------------------|---------------|--|
| CO                                              | 15.80                        | PPM           |  |
| SAMPLE                                          | 12:34                        | ALARM         |  |
| INSTRUMENT ID:<br>CURRENTLY: 48<br>SET TO: 50 ? |                              |               |  |
| 1                                               | CHANGE<br>GAVE VI<br>SAVE VI | VALUE<br>ALUE |  |
| RANGE AVO                                       | i DIAGS                      | ALARM         |  |

Kommunikationsprotokoll Die

Die Anzeige "Communication Protocol" (= Kommunikationsprotokoll) eröffnet die Möglichkeit, das Kommunikationsprotokoll auf serielle Kommunikation zu ändern.

Wählen Sie im Hauptmenü: Instrument Controls > Communication Settings > Communication Protocol (= Gerätesteuerung > Einstellungen Kommunikation > Kommunikationsprotokoll)

- Mit nund solution blättern Sie im Auswahlmenü.
- Durch Drücken der Taste 🔁 speichern Sie das neue Protokoll.
- Mit gelangen Sie wieder ins Menü "Einstellungen Kommunikation", mit vieder in die "Run"-Anzeige.

| CONCENTRATION            |                                   |                  |                                           |
|--------------------------|-----------------------------------|------------------|-------------------------------------------|
| CO                       |                                   | 15.80            | PPM                                       |
| SAMPLE                   | 12                                | 2:34             | ALARM                                     |
| COMMUNI<br>CURREN<br>SET | CATION<br>TLY:<br>TO:<br><b>*</b> | I PROTO<br>STREI | COL:<br>CLINK<br>AMING ?<br>VALUE<br>ALUE |
| RANGE                    | AVG                               | DIAGS            | ALARM                                     |

| Konfiguration Streaming Daten | Das Menü "Streaming Data Configuration" (= Konfiguration Streaming Daten) ermöglicht das Konfigurieren des Streaming Daten-Ausgangs.                                                                                    |
|-------------------------------|----------------------------------------------------------------------------------------------------|
|                               | <b>Hinweis</b> Die Optionen "Add Labels" und "Prepend Timestamp" sind Optionen, bei denen der Bediener - wenn ausgewählt - zwischen ja und nein hin- u. herschalten kann.                                               |
|                               | <ul> <li>Wählen Sie im Hauptmenü: Instrument Controls &gt; Communication<br/>Settings &gt; Streaming Data Config (= Gerätesteuerung &gt;<br/>Einstellungen Kommunikation &gt; Konfiguration Streaming Daten)</li> </ul> |
|                               | <ul> <li>Mit den Tasten          und          können Sie den Cursor auf- und abbewegen.</li> </ul>                                                                                                    |
|                               | • Zur Bestätigung einer Auswahl, drücken Sie die 🔁 - Taste.                                                                                                    |
|                               | <ul> <li>Mit gelangen Sie wieder ins Menü "Konfiguration Streaming Daten", mit wieder in die "Run"-Anzeige.</li> </ul>                                                                                                  |

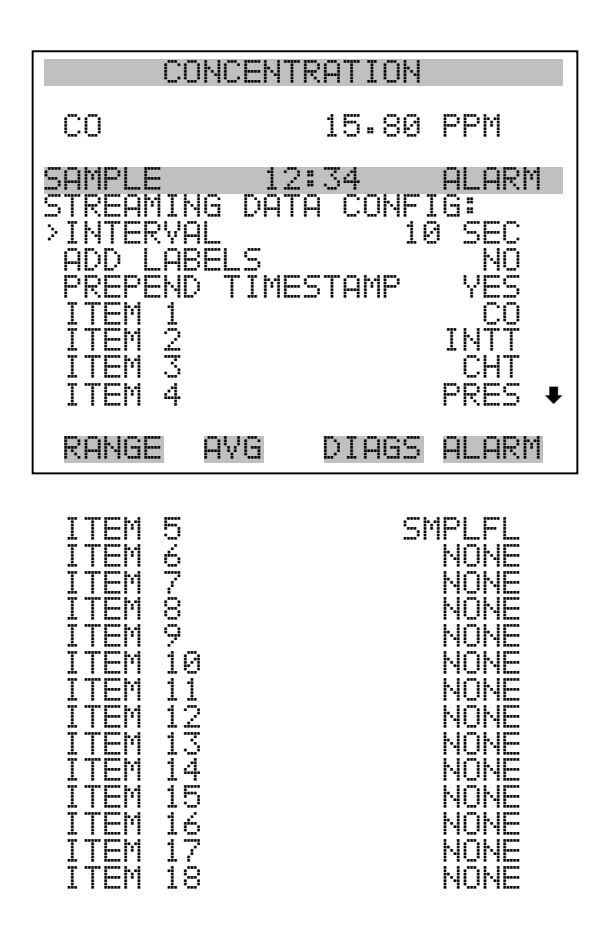

Streaming-Daten IntervallIn der Bildschirmanzeige "Streaming Data Interval" (= Streaming-Daten<br/>Intervall) kann man das Intervall für die Streaming Daten einstellen.<br/>Folgende Zeitintervalle stehen zur Verfügung: 1, 2, 5, 10, 20, 30, 60, 90,<br/>120, 180, 240 und 300 Sekunden.

- Wählen Sie im Hauptmenü: Instrument Controls > Communication Settings > Streaming Data Config > Streaming Data Interval (= Gerätesteuerung > Einstellungen Kommunikation > Konfiguration Streaming Daten > Streaming-Daten Intervall)

- Mit gelangen Sie wieder ins Menü "Konfiguration Streaming Daten", mit wieder in die "Run"-Anzeige.

| CONCENTRATION            |                                   |        |                                              |
|--------------------------|-----------------------------------|--------|----------------------------------------------|
| CO                       |                                   | 15.80  | PPM                                          |
| SAMPLE                   | 12                                | 2:34   | ALARM                                        |
| STREAMI<br>CURREN<br>SET | NG DAT<br>TLY:<br>TO:<br><b>*</b> | CHANGE | RVAL:<br>Ø SEC ?<br>Ø SEC ?<br>VALUE<br>ALUE |
| RANGE                    | AVG                               | DIAGS  | ALARM                                        |

- Signal wählenIm Display "Choose Signal" (= Signal wählen) wird eine<br/>Untermenü-Liste der Auswahlmöglichkeiten der Analogausgang-<br/>Signalgruppen angezeigt. Als Gruppen stehen zur Auswahl:<br/>Konzentrationen, andere Messungen und Analogeingänge (falls<br/>I/O-Erweiterungskarte installiert).
  - Wählen Sie im Hauptmenü: Instrument Controls > Communication Settings > Streaming Data Config > Item 1-18 (= Gerätesteuerung > Einstellungen Kommunikation > Konfiguration Streaming Daten > Punkt 1-18)
  - Die Tasten → und → dienen zum Auf- bzw. Abbewegen des Cursors.
  - Ihre Auswahl bestätigen Sie durch Drücken der Taste .
  - Mit gelangen Sie wieder in das Untermenü "Konfiguration Streaming Daten", mit vieder in die "Run"-Anzeige.

| CONCENTRATION                                 |                                  |                                         |       |
|-----------------------------------------------|----------------------------------|-----------------------------------------|-------|
| со                                            |                                  | 15.80                                   | PPM   |
| SAMPLE<br>CHOOSE<br>CONCEN<br>OTHER<br>ANALOG | ITEM<br>TRATI(<br>MEASUF<br>INPU | 2:34<br>SIGNAL:<br>ONS<br>REMENTS<br>TS | ALARM |
| RANGE                                         | AVG                              | DIAGS                                   | ALARM |

**Konzentrationen** Das "Concentrations" Display ermöglicht es dem Bediener, das Ausgangssignal zu wählen, das mit dem ausgewählten Streaming Datenelement verbunden ist. Die ausgewählte Option wird mit "<---" gekennzeichnet (nachgestellt).

- Wählen Sie im Hauptmenü: Instrument Controls > Communication Settings > Streaming Data Config > Select Item > Concentrations (= Gerätesteuerung > Einstellungen Kommunikation > Konfiguration Streaming Daten > Option auswählen > Konzentrationen)
- Mit den Tasten und bewegen Sie den Cursor auf und ab.
- Eine neue Auswahl bestätigen Sie durch Drücken der Taste  $\overline{\phantom{aaa}}$ .
- Mit gelangen Sie wieder ins Untermenü "Signal wählen", mit
   wieder in die "Run"-Anzeige.

| CONCENTRATION              |              |             |       |
|----------------------------|--------------|-------------|-------|
| со                         |              | 15.80       | PPM   |
| SAMPLE<br>CONCENT<br>>NONE | 12<br>RATION | ::34<br> S: | ALARM |
| CO<br>RANGE                | STATUS       |             | <     |
| RANGE                      | AVG          | DIAGS       | ALARM |

Andere MessungenDie Anzeige "Other Measurements" (= andere Messungen) ermöglicht es<br/>dem Bediener, das Ausgangssignal zu wählen, das mit der ausgewählten<br/>Streaming Daten-Pos. verknüpft ist. Die ausgewählte Position is mit<br/>"<--" gekennzeichnet (nachgestellt).</th>

- Wählen Sie im Hauptmenü: Instrument Controls > Communication Settings > Streaming Data Config > Select Item > Other Measurements. (= Gerätesteuerung > Einstellungen Kommunikation > Konfig. Streaming Daten > Pos. wählen > andere Messungen)
- Mit den Tasten 🚺 und 🖡 bewegen Sie den Cursor auf /ab.
- Ihe Auswahl bestätigen Sie durch Drücken der Taste 🔁 .
- Mit gelangen Sie wieder ins Untermenü "Signal wählen", mit wieder in die "Run"-Anzeige.

| CONCENTRATION                                            |                                           |                |        |
|----------------------------------------------------------|-------------------------------------------|----------------|--------|
| CO                                                       |                                           | 15.80          | PPM    |
| SAMPLE<br>OTHER M<br>>NONE                               | 12<br>EASURE                              | 2:34<br>MENTS: | ALARM  |
| INTERN<br>INTERN<br>CHAMBE<br>CHAMBE<br>SAMPLE<br>INTENS | AL TEM<br>R TEMF<br>R PRES<br>FLOW<br>ITY | 1P<br>5        | <<br>• |
| RANGE                                                    | AVG                                       | DIAGS          | ALARM  |

MOTOR SPEED

- AnalogeingängeDie Anzeige "Analog Inputs" (= Analogeingänge) ermöglicht es dem<br/>Bediener, das Ausgangssignal zu wählen, das mit der ausgewählten<br/>Streaming Daten Pos. verknüpft ist. Die ausgewählte Pos. ist mit einem<br/>nachstehenden "<--" gekennzeichnet.</th>
  - Wählen Sie im Hauptmenü: Instrument Controls > Communication Settings > Streaming Data Config > Select Item > Analog Inputs (= Gerätesteuerung > Einstellungen Kommunikation > Konfig. Streaming Daten > Pos. wählen > Analogeingänge)
  - Mit den Tasten 
     und 
     bewegen Sie den Cursor auf und ab.
  - Durch Drücken der Taste 🗲 bestätigen Sie Ihre Auswahl.
  - Mit gelangen Sie wieder in das Untermenü "Signal wählen", mit wieder in die "Run"-Anzeige.

| CONCENTRATION           |               |       |       |
|-------------------------|---------------|-------|-------|
| CO                      |               | 15.80 | PPM   |
| SAMPLE<br>ANALOG        | 12:<br>INPUTS | :34   | ALARM |
| >NONE<br>INPUT          | 1             |       | <     |
| INPUT<br>INPUT<br>TNPUT | 2<br>3<br>4   |       |       |
| İNPÜT<br>INPUT          | 5<br>6        |       | ¥     |
| RANGE                   | AVG           | DIAGS | ALARM |
|                         |               |       |       |

INPUT 7

Auswahl RS-232/RS-485Das Display "RS-232/RS-485 Selection" (= Auswahl RS-232/RS-485)gibt dem Bediener die Möglichkeit zwischen RS-232 oder RS-485 für die<br/>serielle Kommunikation zu wählen.

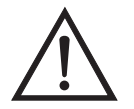

▲

ACHTUNG Um Schäden am Gerät zu vermeiden, ziehen Sie bitte das serielle Kabel ab, bevor Sie Ihre Auswahl (RS-232 bzw. RS-485) ändern.

- Wählen Sie im Hauptmenü: Instrument Controls > Communication Settings > RS-232/RS-485 Selection (= Gerätesteuerung > Einstellungen Kommunikation > Auswahl RS-232/RS-485)
- Durch Drücken der Taste 🔶 verlassen Sie den Bildschirm mit der Warnung und gehen zur nächsten Anzeige weiter.
- Mit der Taste  $\rightarrow$  bestätigen und speichern Sie die Änderung bzw. neue Auswahl.
- Durch Drücken der Taste kehren Sie wieder ins Menü "Einstellungen Kommunikation" zurück, durch Betätigen der Taste
   gelangen Sie wieder in die "Run"-Anzeige.

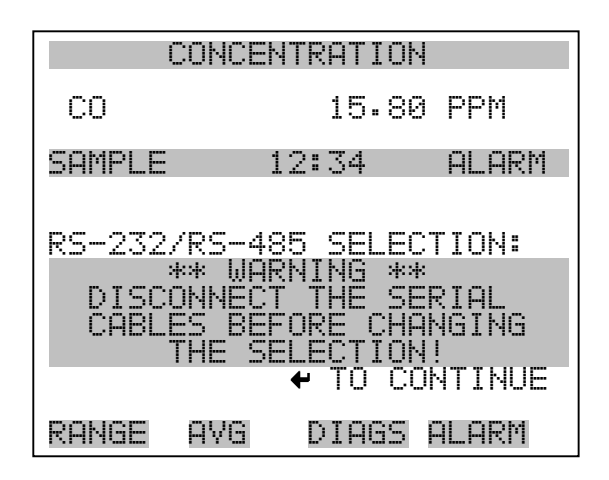

| CONCENTRATION                                    |                                               |                                            |                                                      |
|--------------------------------------------------|-----------------------------------------------|--------------------------------------------|------------------------------------------------------|
| CO                                               |                                               | 15.80                                      | PPM                                                  |
| SAMPLE                                           | 12                                            | :34                                        | ALARM                                                |
| RS-232/F<br>CURREN<br>SET<br>MAKE SUF<br>IS OFF: | RS-485<br>ILY:<br>TO:<br>RE THA<br>PRESS<br>✔ | SELEC<br>R<br>T THE (<br>T THE (<br>TOGGLE | IION:<br>-232<br>-485 ?<br>CABLE<br>CONFIRM<br>VALUE |
| RANGE                                            | AVG                                           | DIAGS                                      | ALARM                                                |

TCP/IP Einstellungen

Das Menü "TCP/IP Settings" dient dazu, die TCP/IP Einstellungen definieren zu können.

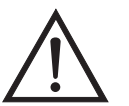

ACHTUNG Damit die Änderung aktiviert wird, muß nach der Änderung dieses Parameters das Gerät periodisch versetzt eingeschaltet werden.

- Wählen Sie im Hauptmenü: Instrument Controls > Communication Settings > TCP/IP Settings (= Gerätesteuerung > Einstellungen Kommunikation > TCP/IP Einstellungen)
- Mit den Tasten 
   und 
   bewegen Sie den Cursor auf und ab.
- Um eine Option auszuwählen, drücken Sie die 🔁 -Taste.

• Mit gelangen Sie wieder ins Menü "Einstellungen Kommunikation", mit vieder in die "Run"-Anzeige.

| CC                             | NCENTR              | ATION                      |                           |
|--------------------------------|---------------------|----------------------------|---------------------------|
| CO                             |                     | 15.80                      | PPM                       |
| SAMPLE<br>TCP/IP S<br>>USE DHO | 12:<br>Setting<br>P | 34<br>}5:                  | ALARM<br>OFF              |
| IP ADDR<br>NETMASK<br>GATEWAY  | (ESS 1<br>25<br>)MF | 92.168<br>55.255<br>192.16 | 3.1.15<br>255.0<br>38.1.1 |
| RANGE                          | AVG                 | DIAGS                      | ALARM                     |

- **DHCP verwenden** Die Anzeige "Use DHCP" (= Dynamic Host Communication Protocol verwenden) dient dazu festzulegen, ob das DHCP verwendet werden soll oder nicht.
  - Wählen Sie im Hauptmenü: Instrument Controls > Communication Settings > TCP/IP Settings > Use DHCP (= Gerätesteuerung > Einstellungen Kommunikation > TCP/IP Einstellungen > DHCP verwenden)
  - Mit der Taste  $\leftarrow$  können Sie zwischen der Option DHCP ein/aus umschalten.
  - Mit gelangen Sie wieder ins Menü "TCP/IP Einstellungen", mit wieder in die "Run"-Anzeige.

| CONCENTRATION              |                          |                  |  |
|----------------------------|--------------------------|------------------|--|
| CO                         | 15.80                    | PPM              |  |
| SAMPLE                     | 12:34                    | ALARM            |  |
| DHCP:<br>CURRENTL<br>SET T | .Y:<br>0:                | OFF<br>ON ?      |  |
| CYCLE POU                  | ← TOGGLE<br>IER TO CHANI | VALUE<br>GE DHCP |  |
| RANGE P                    | NG DIAGS                 | ALARM            |  |

- **IP Adresse** Das Display "IP Address" (= IP Adresse) dient dazu, die IP Adresse bearbeiten zu können.
  - Wählen Sie im Hauptmenü: Instrument Controls > Communication Settings > TCP/IP Settings > IP Address (= Gerätesteuerung > Einstellungen Kommunikation > TCP/IP Einstellungen > IP Adresse)
  - Mit den Pfeiltasten ←, →, →, ↓ und ↓ können Sie sich innerhalb der IP Adresse bewegen und die IP Adresse ändern.
  - Um die neue Adresse zu speichern, drücken Sie bitte die **Faste**.
  - Mit gelangen Sie wieder ins Menü "TCP/IP Einstellungen", mit wieder zurück zur "Run"-Anzeige.

| CONCENTRATION                                                                                                    |          |       |  |
|----------------------------------------------------------------------------------------------------|----------|-------|--|
| CO                                                                                                    | 15.80    | PPM   |  |
| SAMPLE                                                                                                    | 12:34    | ALARM |  |
| IP ADDRESS:<br>CURRENT: 192.168.001.015<br>SET TO: 192.168.001.013<br>←→ MOVE CURSOR<br>←→ MOVE CURSOR<br>←→ CHANGE VALUE<br>← SAVE |          |       |  |
| RANGE A'                                                                                                    | √G DIAGS | ALARM |  |

- **Netzmaske** Die Bildschirmanzeige "Netmask" (= Netzmaske) dient dazu, die Netzmaske bearbeiten zu können.
  - Wählen Sie hierzu im Hauptmenü: Instrument Controls > Communication Settings > TCP/IP Settings > Netmask (= Gerätesteuerung > Einstelllungen Kommunikation > TCP/IP Einstellungen > Netzmaske)
  - Benutzen Sie die ←, →, → und ↓ Taste, um sich in der Maske von Position zu Position zu bewegen und den Wert der Netzmaske zu ändern.
  - Zum Speichern der neuen Netzmaske drücken Sie bitte die Taste

     —
  - Mit gelangen Sie wieder ins Menü "TCP/IP Einstellungen", mit wieder in die "Run"-Anzeige.

| CONCENTRATION                   |                                                             |                                            |  |
|---------------------------------|-------------------------------------------------------------|--------------------------------------------|--|
| CO                              | 15.80                                                       | PPM                                        |  |
| SAMPLE                          | 12:34                                                       | ALARM                                      |  |
| NETMASK:<br>CURRENT:<br>SET TO: | 255.255.25<br>255.255.25<br>← MOVE CI<br>← CHANGE<br>← SAVE | 55.000<br>55.00 <b>2</b><br>JRSOR<br>VALUE |  |
| RANGE P                         | IVG DIAGS                                                   | ALARM                                      |  |

Gateway Das "Gateway" Display dient zum Bearbeiten der Gateway-Adresse.

- Wählen Sie im Hauptmenü: Instrument Controls > Communication Settings > TCP/IP Settings > Gateway ( = Gerätesteuerung > Einstellungen Kommunikation > TCP/IP Einstellungen > Gateway)
- Mit den Tasten ←, →, → und ↓ können Sie sich in der Gateway-Adresse von Position zu Position bewegen und den Wert der Adresse ändern.
- Zum Speichern der neuen Adresse betätigen Sie die 🔁 -Taste.

 Mit gelangen Sie wieder ins Menü "TCP/IP Einstellungen", mit wieder zurück zur "Run"-Anzeige.

| CONCENTRATION                                                                                                  |          |       |  |
|----------------------------------------------------------------------------------------------------|----------|-------|--|
| CO                                                                                                    | 15.80    | PPM   |  |
| SAMPLE                                                                                                    | 12:34    | ALARM |  |
| GATEWAY:<br>CURRENT: 000.000.000.000<br>SET TO: 192.168.001.001<br>←→ MOVE CURSOR<br>↑↓ CHANGE VALUE<br>↓ SAVE |          |       |  |
| RANGE A                                                                                                    | VG DIAGS | ALARM |  |

- **Host Name** Das Display "host name" (= Host-Name) dient dazu, den Host-Namen bearbeiten zu können. Ist das DHCP aktiviert, so wird dieser Host-Name an den DHCP-Server weitergeleitet.
  - Wählen Sie im Hauptmenü: Instrument Controls > Communication Settings > TCP/IP Settings > Host Name. (= Gerätesteuerung > Einstellungen Kommunikation > TCP/IP Einstellungen > Host-Name)

  - Durch Drücken der Taste 🔶 können Sie den neuen Buchstaben in der Alpha-Tabelle oder die neue Alpha-Seite speichern.
  - Mit gelangen Sie wieder ins Menü "TCP/IP Einstellungen", mit wieder zurück zur "Run"-Anzeige.

| CONCENTRATION |                         |                        |                          |                      |
|---------------|-------------------------|------------------------|--------------------------|----------------------|
| CO            |                         |                        | 15.80                    | PPM                  |
| SAMPL         | E                       | 12:                    | :34                      | ALARM                |
| HOST<br>CURF  | NAME:<br>ENTL'          | :<br>/::               |                          |                      |
|               | ABCDE<br>OPORS<br>01234 | FGH:<br>5TUV(<br>45678 | [JKLMN<br>JXYZ<br>39 •/- | BKSP<br>PAGE<br>SAVE |
| RANE          | E A'                    | νG                     | DIAGS                    | ALARM                |

**I/O Konfiguration** Mit Hilfe des Menüs "I/O Configuration" können Sie die Ein- und Ausgänge des Meßgerätes konfigurieren.

- Wählen Sie im Hauptmenü: Instrument Controls > I/O Configuration (= Gerätesteuerung > I/O Konfiguration)
- Mit den Tasten → und → bewegen Sie den Cursor auf und ab.
- Zur Bestätigung Ihrer Auswahl drücken Sie bitte die 🗲 Taste.
- Mit gelangen Sie wieder in das Menü "I/O Konfiguration", mit wieder zurück zur "Run"-Anzeige.

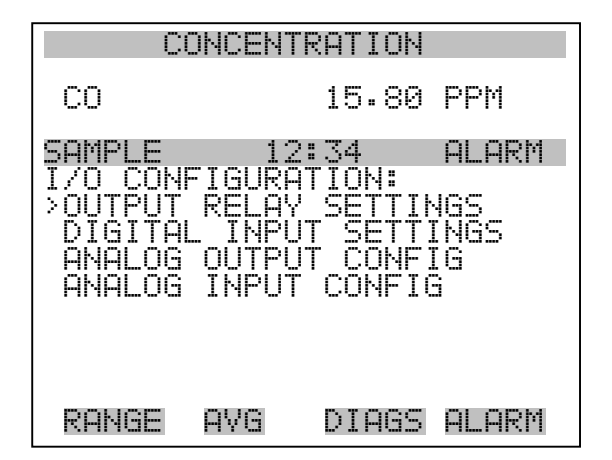

Einstellungen AusgangsrelaisDas Menü "Output Relay Settings" (= Einstellungen Ausgangsrelais)<br/>zeigt eine Liste der verfügbaren Analog-Ausgangsrelais an und<br/>ermöglicht es dem Bediener, den Geräteparameter oder den logischen<br/>Zustand auszuwählen, der für das ausgewählte Relais geändert werden<br/>muß.

**Hinweis** Bei den digitalen Ausgängen kann es bis zu einer Sekunde dauern, bis der zugeordnete Zustand eintritt und dies an den Ausgängen sichtbar wird .

- Wählen Sie im Hauptmenü: Instrument Controls > I/O Configuration > Output Relay Settings > 1-10 (= Gerätesteuerung > I/O Konfiguration > Einstellungen Ausgangsrelais > 1-10
- Mit den Tasten und bewegen Sie den Cursor auf bzw.
   ab.
- Um die Auswahl zu bestätigen, drücken Sie bitte die Taste 🔁
- Mit gelangen Sie wieder ins Menü "Einstellungen Ausgangsrelais", mit vieder zurück zur "Run"-Anzeige.

| (                                                                         | CONCENTR                                                | RTION                                      |                      |
|---------------------------------------------------------------------------|---------------------------------------------------------|--------------------------------------------|----------------------|
| CO                                                                        |                                                         | 15.80                                      | PPM                  |
| SAMPLE<br>OUTPUT<br>>1 NO<br>2 NO<br>3 NO<br>4 NO<br>5 NO<br>6 NO<br>7 NO | RELAY S<br>PP LO<br>PP LO<br>PP<br>PP<br>PP<br>PP<br>PP | 34<br>SETTING<br>CONC F<br>CAL/RE<br>GEN F |                      |
| RANGE                                                                     | AVG                                                     | DIAGS                                      | ALARM                |
| 8 N(<br>9 N(<br>10 N(                                                     | DP<br>DP<br>DP                                          |                                            | NONE<br>NONE<br>NONE |

## Logischer Zustand

Die Anzeigemaske "Logic State" (= log. Zustand) ermöglicht es, den Zustand des I/O-Relais zu ändern entweder auf normal offen (Arbeitskontakt) oder normal geschlossen (Ruhekontakt).

- Drücken Sie die Taste  $\leftarrow$ , um den logischen Status von offen auf geschlossen umzuschalten (bzw. von geschlossen auf offen).
- Mit der Taste gelangen Sie wieder in das Menü "Einstellungen Ausgangsrelais", mit der Taste wieder zurück zur "Run"-Anzeige.

| CONCENTRATION                        |                                |                         |                        |
|--------------------------------------|--------------------------------|-------------------------|------------------------|
| со                                   |                                | 15.8                    | 30 PPM                 |
| SAMPLE<br>OUTPUT<br>>LOGIC<br>INSTRU | 1:<br>RELAY<br>STATE<br>MENT S | 2:34<br>SETUP:<br>STATE | ALARM<br>OPEN<br>NOALM |
| RANGE                                | AVG                            | DIAGS                   | ALARM                  |

- **Gerätezustand** Im Untermenü "Instrument State" (= Gerätezustand) hat der Bediener die Möglichkeit, den Gerätezustand zu wählen, der mit dem ausgewählten Relaisausgang verknüpft ist. Ein Untermenü listet eine Reihe von Signaltypen entweder Alarm oder kein Alarm auf, aus denen man wählen kann.
  - Wählen Sie im Hauptmenü: Instrument Controls > I/O Configuration > Output Relay Settings > Select Relay > Instrument State (= Gerätesteuerung > I/O Konfiguration > Einstellungen Ausgangsrelais > Relais auswählen > Gerätezustand)
  - Mit den Pfeiltasten und bewegen Sie den Cursor auf bzw. ab.
  - Um die Auswahl zu bestätigen, drücken Sie bitte die 🔶 -Taste.
  - Mit gelangen Sie wieder in das Menü "Setup Ausgangsrelais", mit wieder zurück in die "Run"-Anzeige.

| CONCENTRATION                         |                     |              |       |
|---------------------------------------|---------------------|--------------|-------|
| со                                    |                     | 15.80        | PPM   |
| SAMPLE<br>CHOOSE<br>>ALARMS<br>NON-AL | 12<br>SIGNAL<br>ARM | :34<br>TYPE: | ALARM |
| RANGE                                 | AVG                 | DIAGS        | ALARM |

- Alarm Die Bildschirmanzeige "Alarm status" (= Alarm Status) ermöglicht dem Bediener, den Alarmstatus für den gewählten Relaisausgang auszuwählen. Der ausgewählte Punkt ist mit dem nachgestellten Symbol "<--" gekennzeichnet.
  - Wählen Sie im Hauptmenü: Instrument Controls > I/O Configuration
     > Output Relay Settings > Select Relay > Instrument State > Alarms
     (= Gerätesteuerung > I/O Konfiguration > Einstellungen
     Ausgangsrelais > Relais auswählen > Gerätezustand > Alarm)
  - Mit den Pfeiltasten ▲ und ↓ können Sie in einer Auswahlliste "blättern".

  - Mit gelangen Sie wieder ins Untermenü "Gerätezustand", mit der Taste J zurück in die "Run"-Anzeige.

| HIGH F                   | RANGE       | CONCENTR      | RATION |
|--------------------------|-------------|---------------|--------|
| CO                       |             | 15.80         | PPM    |
| SAMPLE<br>ALARM S        | 1<br>STATUS | 2:34<br>TEMS: | ALARM  |
| GEN AL                   | ARM<br>CONC |               | <      |
| INT TE<br>BENCH<br>BDESS | TEMP        |               |        |
| RANGE                    | AVG         | DIAGS         | ALARM  |
|                          |             |               |        |

FLUW INTENSITY MOTOR SPEED BIAS VOLTAGE MB STATUS MIB STATUS I/O BD STATUS CONC ALARM

- Kein Alarm Mit Hilfe des Displays "Non-Alarm" (= kein Alarm) können Sie für den ausgewählten Relaisausgang den Zustand "kein Alarm" auswählen. Die ausgewähle Position ist dann mit dem Symbol "<--" gekennzeichnet (nachgestellt).
  - Wählen Sie im Hauptmenü: Instrument Controls > I/O Configuration
     > Output Relay Settings > Select Relay > Instrument State >
     Non-Alarm (= Gerätesteuerung > I/O Konfiguration > Einstellungen Ausgangsrelais > Relais auswählen > Gerätezustand > kein Alarm)

  - Mit gelangen Sie wieder ins Untermenü "Gerätezustand", mit
     wieder zurück in die "Run"-Anzeige.

| CC                                                                                          | NCENTR                                  | RATION         |                   |
|---------------------------------------------------------------------------------------------|-----------------------------------------|----------------|-------------------|
| CO                                                                                          |                                         | 15.80          | PPM               |
| SAMPLE<br>NON ALAF<br>>NONE<br>AUTORAN<br>LOCAL/F<br>SERVICE<br>UNITS<br>ZERO MO<br>SPAN MO | 12:<br>M STA<br>GE<br>EMOTE<br>DE<br>DE | :34<br>rus ite | ALARM<br>MS:<br>< |
| RANGE                                                                                       | AVG                                     | DIAGS          | ALARM             |

SAMPLE MODE

**Einstellungen Digitaleingänge** Das Menü "Digital Input Settings" (= Einstellungen Digitaleingänge) zeigt eine Liste der verfügbaren digitalen Eingänge und emöglicht es dem Bediener, den Geräteparameter oder logischen Zustand zu wählen, der für das ausgewählte Relais geändert werden soll.

**Hinweis** Die digitalen Eingänge müssen min. eine Sekunde für die Aktion angesprochen werden, die aktiviert werden soll.

- Wählen Sie im Hauptmenü: Instrument Controls > I/O Configuration > Digital Input Settings > 1-16 (= Gerätesteuerung > I/O Konfiguration > Einstellungen Digitaleingänge > 1-16)
- Mit den Tasten und bewegen Sie den Cursor auf und ab.
- Ihre Auswahl bestätigen Sie durch Drücken der 🔁 -Taste.
- Mit gelangen Sie wieder in das Menü "I/O Konfiguration", mit der Taste vieder zurück in die "Run"-Anzeige.

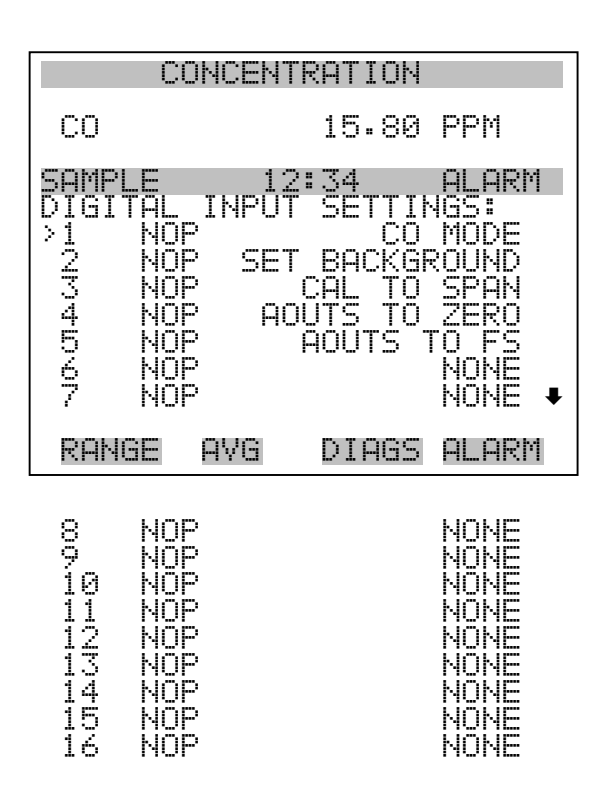

Logischer ZustandDie Maske "Logic State" (= logischer Zustand) dient dazu, den Zustand<br/>des I/O Relais zu ändern entweder auf normal offen (Arbeitskontakt)<br/>oder normal geschlossen (Ruhekontakt). Der standardmäßig eingestellte<br/>Zustand ist offen. Dies bedeutet, daß ein zwischen dem Pin des<br/>Digitialeingangs und der Masse angeschlossenes Relais normallerweise<br/>"offen" ist und schließt, um die Aktion des Digitaleingangs anzustoßen.<br/>Ist am Pin des Digitaleingangs nichts angeschlossen, dann sollte der<br/>Zustand "offen" lauten, damit die Aktion nicht angesteuert werden kann.

- Durch Drücken der Taste können Sie umschalten bzw. den logischen Zustand auf "offen" oder "geschlossen" setzen.
- Mit gelangen Sie wieder in das Menü "Einstellungen Digitaleingänge", mit der Taste wieder zurück zur "Run"-Anzeige.

| C                                     | ONCENT                         | RATION                    |                        |
|---------------------------------------|--------------------------------|---------------------------|------------------------|
| со                                    |                                | 15.80                     | PPM                    |
| SAMPLE<br>DIGITAL<br>>LOGIC<br>INSTRU | 12<br>INPUT<br>STATE<br>MENT 9 | 2:34<br>  SETUP:<br>5TATE | ALARM<br>OPEN<br>NOALM |
| RANGE                                 | AVG                            | DIAGS                     | ALARM                  |

**Gerätezustand** Die Anzeige "Instrument State" ermöglicht es dem Bediener, den Gerätezustand zu wählen der mit dem ausgewählten Digitaleingang verknüpft ist.

- Wählen Sie im Hauptmenü: Instrument Controls > I/O Configuration
   > Digital Input Settings > Select Relay > Instrument State (= Gerätesteuerung > I/O Konfiguration > Einstellungen
   Digitaleingänge > Relais auswählen > Gerätezustand)
- Mit den Tasten 🕕 und 🗣 können Sie in einer Auswahlliste "blättern".
- Durch Drücken der Taste gelangen Sie wieder in das Menü "Einstellungen Digitaleingänge", mit der Taste wieder zurück in die "Run"-Anzeige.

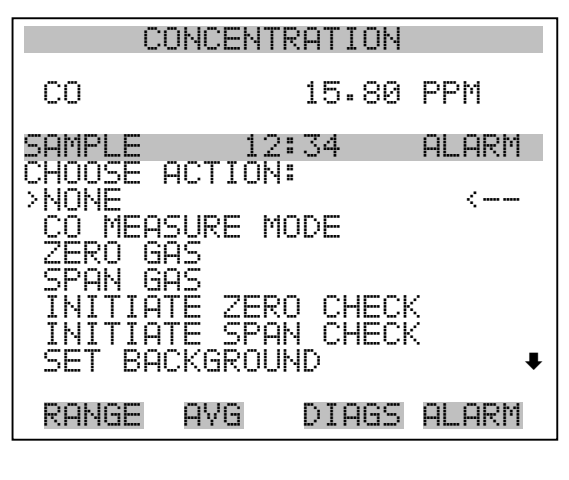

AUTOCAL TO SPAN SET ANALOG OUT ZERO SET ANALOG OUT FS

Konfiguration AnalogausgängeDas Menü "Analog Output Configuration" (= Konfiguration<br/>Analogausgänge) zeigt eine Liste der für die Konfiguration verfügbaren<br/>Analogausgangskanäle an. Konfiguriert werden können: Bereich<br/>auswählen, min./max. Werte einstellen und Signal für Ausgabe wählen.

**Hinweis** Die aktuellen Ausgänge werden nur angezeigt, wenn die optional erhältliche I/O-Erweiterungskarte installiert ist.

- Wählen Sie im Hauptmenü: Instrument Controls > I/O Configuration > Analog Output Config (= Gerätesteuerung > I/O Konfiguration > Analogausgänge konfig.)
- Mit der und Pfeiltaste bewegen Sie den Cursor auf und ab.
- Um die Auswahl zu treffen bzw. zu bestätigen, drücken Sie bitte die Taste —.
- Mit gelangen Sie wieder ins Menü " I/O Konfiguration", mit wieder zurück zur "Run"-Anzeige.

| CONCENTRATION                                                                                                    |
|----------------------------------------------------------------------------------------------------|
| CO 15.80 PPM                                                                                                    |
| SAMPLE 12:34 ALARM<br>SELECT OUTPUT CHANNEL:<br>>ALL VOLTAGE CHANNELS<br>ALL CURRENT CHANNELS<br>VOLTAGE CHANNEL 1<br>VOLTAGE CHANNEL 2<br>VOLTAGE CHANNEL 3<br>VOLTAGE CHANNEL 4<br>VOLTAGE CHANNEL 5 |
| RANGE AVG DIAGS ALARM                                                                                                    |
| VOLTAGE CHANNEL 6<br>CURRENT CHANNEL 1<br>CURRENT CHANNEL 2<br>CURRENT CHANNEL 3<br>CURRENT CHANNEL 4<br>CURRENT CHANNEL 5<br>CURRENT CHANNEL 6                                                        |
| CONCENTRATION                                                                                                    |

| CI                                                        | CUNCENTRHIIUN                                    |                                            |                      |  |
|-----------------------------------------------------------|--------------------------------------------------|--------------------------------------------|----------------------|--|
| CO                                                        |                                                  | 15.80                                      | PPM                  |  |
| SAMPLE<br>ANALOG<br>>SELECT<br>SET MI<br>SET MA<br>CHOOSE | 12<br>DUTPUT<br>RANGE<br>VIMUM<br>XIMUM<br>SIGNA | :34<br>CONFI(<br>VALUE<br>VALUE<br>L TO O( | ALARM<br>3:<br>JTPUT |  |
| RANGE                                                     | AVG                                              | DIAGS                                      | ALARM                |  |

Ausgangsbereich wählenDie Anzeige "Select Output Range" (= Bereich Ausgang wählen) dient<br/>dazu, den Hardware-Bereich für den ausgewählten<br/>Analog-Ausgangskanal zu wählen. Die möglichen Bereiche für die<br/>Spannungsausgänge lauten wie folgt: 0-100 mV, 0-1, 0-5, 0-10 V.

Wählen Sie im Hauptmenü: Instrument Controls > I/O Configuration
 > Analog Output Config > Select Channel > Select Range
 (= Gerätesteuerung > I/O Konfiguration > Analogausgänge konfig. > Kanal wählen > Bereich wählen )

- Mit den Tasten 
   und 
   können Sie den Cursor nach oben oder unten bewegen.
- Den neuen Bereich speichern Sie durch Drücken der Taste 🔁 .
- Mit gelangen Sie wieder ins Menü "Analogausgänge konfigurieren", mit der Taste vieder in die "Run"-Anzeige.

| CONCENTRATION                              |                                         |                         |  |
|--------------------------------------------|-----------------------------------------|-------------------------|--|
| CO                                         | 15.80                                   | PPM                     |  |
| SAMPLE                                     | 12:34                                   | ALARM                   |  |
| SELECT OU<br>SELECTED<br>CURRENTL<br>SET T | TPUT RANGE:<br>OUTPUT:<br>Y: 0-<br>O: 0 | V ALL<br>-10V<br>)-5V ? |  |
| <b>↑</b> ₽ CHANG                           | E VALUE 🔸                               | H SAVE                  |  |
| RANGE A                                    | VG DIAGS                                | ALARM                   |  |

Min. und max. Wert Im "Min. Value" Display kann man für den gewählten Analog-Ausgangskanal den Wert in Prozent bearbeiten (von Null (0) bis kompletter Bereich (100). Tabelle 3-6 gibt einen Überblick über die Auswahlmöglichkeiten. Die Funktionen der Anzeigen für min. Wert und max. sind identisch. Nachfolgendes Beispiel zeigt die Bildschirmmaske "Min. Wert einstellen".

- Wählen Sie im Hauptmenü: Instrument Controls > IO Configuration > Analog Output Config > Select Channel > Set Minimum or Maximum Value (= Gerätesteuerung > I/O Konfiguration > Analogausgänge konfigurieren > Kanal wählen > Min. oder Max. Wert einstellen)
- Mit den Tasten und können Sie den Zahlenwert inbzw. dekrementieren.
- Um den neuen min. Wert zu bestätigen und ihn zu speichern, drücken Sie bitte die Taste +
- Mit gelangen Sie wieder in das Menü "Analogausgänge konfigurieren", mit der Taste wieder zurück zur "Run"-Anzeige.

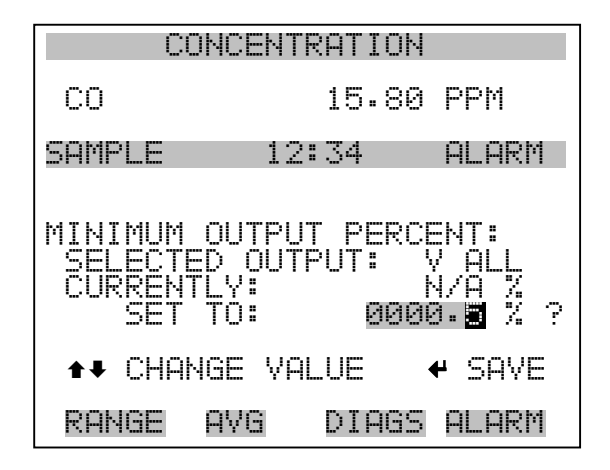

Tabelle 3-6. Analogausgänge - Null bis kompl. Bereich

| Ausgang                  | Null % Wert                                           | Kmpl. Bereich 100%<br>Wert                       |
|--------------------------|-------------------------------------------------------|--------------------------------------------------|
| СО                       | Null (0)                                              | Einstellung Bereich                              |
| LO CO                    | Null (0)                                              | Einstellung Bereich                              |
| HI CO                    | Null (0)                                              | Einstellung Bereich                              |
| Bereich Status(NOx)      | Es wird empfohlen, die Ein<br>Ausgang nicht zu ändern | stellung für diesen                              |
| S/R Verhältnis           | 0.0                                                   | 1.2                                              |
| LO S/R Verhältnis        | 0.0                                                   | 1.2                                              |
| HI S/R Verhältnis        | 0.0                                                   | 1.2                                              |
| Interne Temp             | Vom Benutzer<br>eingestellter Alarm min.<br>Wert      | Vom Benutzer<br>eingestellter Alarm max.<br>Wert |
| Temp Meßbank             | Vom Benutzer<br>eingestellter Alarm min.<br>Wert      | Vom Benutzer<br>eingestellter Alarm max.<br>Wert |
| Druck                    | Vom Benutzer<br>eingestellter Alarm min.<br>Wert      | Vom Benutzer<br>eingestellter Alarm max.<br>Wert |
| Probenahme-<br>Durchfluß | Vom Benutzer<br>eingestellter Alarm min.<br>Wert      | Vom Benutzer<br>eingestellter Alarm max.<br>Wert |
| Intensität               | Vom Benutzer<br>eingestellter Alarm min.<br>Wert      | Vom Benutzer<br>eingestellter Alarm max.<br>Wert |

Signal zu Ausgang wählen

| Ausgang               | Null % Wert                                      | Kmpl. Bereich 100%<br>Wert                       |
|-----------------------|--------------------------------------------------|--------------------------------------------------|
| Geschwindigkeit Motor | Vom Benutzer<br>eingestellter Alarm min.<br>Wert | Vom Benutzer<br>eingestellter Alarm max.<br>Wert |
| Sonstiges             | 0 Einheiten                                      | 10 Einheiten                                     |

Die Anzeige "Choose Signal Type To Output" (= Signaltyp für/zu

# Tabelle 3-6. Analogausgänge - Null bis kompl. Bereich

| A<br>dd<br>V<br>(f<br>d<br>A<br>,,,<br>A | sgang wählen) zeig<br>r Analogausgang-Si<br>rfügung: Konzentra<br>lls eine I/O-Erweite<br>Möglichkeit, das A<br>sgangskanal zu wä<br>onzentrationen" als<br>swahlmöglichkeite | t eine Unte<br>ignalgruppe<br>tionen, and<br>rungskarte<br>Ausgangssi<br>hlen. Unter<br>Beispiel. I<br>n. | ermenü-List<br>en an. Zur A<br>lere Messur<br>installiert v<br>gnal für der<br>n sehen Sie<br>In Tabelle 3 | e der Auswahlmöglichkeiten<br>Auswahl stehen zur<br>igen und Analogeingänge<br>vurde). Der Bediener hat hier<br>nausgewählten<br>das Display<br>-7 finden Sie eine Liste der |
|------------------------------------------|----------------------------------------------------------------------------------------------------|----------------------------------------------------------------------------------------------------|----------------------------------------------------------------------------------------------------|----------------------------------------------------------------------------------------------------|
| •                                        | Wählen Sie im Ha<br>> Analog Output (<br><b>Output</b> . (= Geräte<br>konfig. > Kanal w                                                                                       | uptmenü: I<br>Config > Se<br>esteuerung 2<br>ählen > <b>Sig</b>                                           | nstrument (<br>elect Chann<br>> I/O Konfi<br>gnal zu Aus                                                   | Controls > I/O Configuration<br>el > <b>Choose Signal To</b><br>guration > Analogausgänge<br><b>sgang wählen</b> ).                                                          |
| •                                        | Mit den Pfeiltaster<br>und ab.                                                                                                    | n 🕇 un                                                                                                    | nd 🕨 be                                                                                                    | wegen Sie den Cursor auf                                                                                                    |
| •                                        | Ihre Auswahl best                                                                                                    | ätigen Sie                                                                                                | durch Drücl                                                                                                | ken der  -Taste.                                                                                                    |
| •                                        | Mit gelang<br>mit wieder                                                                                                    | en Sie wied<br>zurück zur                                                                                 | ler ins Meni<br>- "Run"-An                                                                                 | i "Analogausgänge konfig.",<br>zeige.                                                                                                    |
|                                          | COLICEUS                                                                                                    | DOTTOU                                                                                                    |                                                                                                    |                                                                                                    |
|                                          | CONCENT                                                                                                    | 1E OG                                                                                                    | DDM                                                                                                    |                                                                                                    |
|                                          |                                                                                                    | 10.00                                                                                                    |                                                                                                    |                                                                                                    |
|                                          | CHOOSE SIGNAL<br>CONCENTRATIO<br>OTHER MEASUR<br>ANALOG INPUT                                                                                                    | TYPE:<br>)NS<br>2EMENTS                                                                                   | HEHKII                                                                                                    |                                                                                                    |
|                                          | RANGE AVG                                                                                                    | DIAGS                                                                                                    | ALARM                                                                                                    |                                                                                                    |

| Konzentrationen                          | Andere Messungen Analogeingänge |                 |
|------------------------------------------|---------------------------------|-----------------|
| Keine                                    | Keine                           | Keine           |
| CO (nur<br>Einzelbereich-Modus)          | Probe/Referenz                  | Analogausgang 1 |
| LO CO (nur dualer/auto<br>Bereichsmodus) | LO Probe/Referenz               | Analogausgang 2 |
| HI CO (nur dualer/auto<br>Bereichsmodus) | HI Probe/Referenz               | Analogausgang 3 |
| Status Bereich                           | Interne Temperatur              | Analogeingang 4 |
|                                          | Temperatur Meßbank              | Analogeingang 5 |
|                                          | Temp. Reserve                   | Analogeingang 6 |
|                                          | Druck Meßbank                   | Analogeingang 7 |
|                                          | Probenahme-Durchfluß            | Analogeingang 8 |
|                                          | Intensität                      |                 |
|                                          | Geschwindigkeit Motor           |                 |

### Tabelle 3-7. Signaltypen

#### Konfiguration Analogeingänge

Das Menü "Konfiguration Analogeingänge" zeigt eine Liste der verfügbaren Analogeingänge, die konfigurierbar sind. Die Konfiguration umfaßt: Deskriptor, Einheiten, Dezimalstellen eingeben sowie Tabellenpunkte wählen.

- Wählen Sie im Hauptmenü: Instrument Controls > I/O Configuration > Analog Input Config (= Gerätesteuerung > I/O Konfiguration > Analogeingänge konfig.)
- Die Tasten 
   und I dienen zum Auf- und Abbewegen des Cursors.
- Durch Drücken der Taste 🔶 wählen Sie die entsprechende Option aus.
- Mit gelangen Sie wieder ins Menü "I/O Konfig", mit wieder zurück in die "Run"-Anzeige.

**Hinweis** Die aktuellen Ausgänge werden nur angezeigt, wenn eine I/O-Erweiterungskarte installiert ist.

#### **Betrieb** Menü "Instrument Controls" (= Gerätesteuerung)

| C                                                                                                | ONCENT                                                              | RATION          |              |
|--------------------------------------------------------------------------------------------------|---------------------------------------------------------------------|-----------------|--------------|
| CO                                                                                               |                                                                     | 15.80           | PPM          |
| SAMPLE<br>ANALOG<br>ANALOG<br>CHANNE<br>CHANNE<br>CHANNE<br>CHANNE<br>CHANNE<br>CHANNE<br>CHANNE | 12<br>INPUT<br>L 1<br>L 2<br>L 3<br>L 4<br>L 5<br>L 6<br>L 6<br>L 7 | 2:34<br>CHANNEL | ALARM<br>_S: |
| RANGE                                                                                            | AVG                                                                 | DIAGS           | ALARM        |

CHANNEL 8

| (                                                                                  | ONCENT                             | RATION                |                                |
|------------------------------------------------------------------------------------|------------------------------------|-----------------------|--------------------------------|
| CO                                                                                 |                                    | 15.80                 | PPM                            |
| SAMPLE<br>ANALOG<br>>DESCRI<br>UNITS<br>DECIMF<br>TABLE<br>POINT<br>POINT<br>POINT | INPUT<br>IPTOR<br>L PLAC<br>POINTS | ::34<br>Ø1 CONI<br>ES | ALARM<br>FIG:<br>IN1<br>2<br>2 |
| RANGE                                                                              | AVG                                | DIAGS                 | ALARM                          |
| POUINT<br>POUINNT<br>POUINNT<br>POUINNT<br>POUIN<br>POUIN<br>POUIN                 | 45678910                           |                       |                                |

**Deskriptor** Das Fenster "Deskriptor" ermöglicht es dem Bediener, den Deskriptor für den gewählten Analog-Eingangskanal einzugeben. Der Deskriptor wird im Bereich Meßwerterfassung und Streaming-Daten verwendet, um zu protokollieren bzw. zu erfassen, welche Daten geschickt werden. Er kann 1-3 Zeichen lang sein und ist standardmäßig voreingestellt auf IN1 bis IN8 (Nummer Eingangskannal).

- Wählen Sie im Hauptmenü: Instrument Controls > I/O Configuration > Analog Input Config > Select Channel > Descriptor (= Gerätesteuerung > I/O Konfiguration > Analogeingänge konfig. > Kanal wählen > Deskriptor)
- Um den neuen Deskriptor zu speichern, drücken Sie die 🔁 Taste.
- Mit gelangen Sie wieder ins Menü "Analogeingänge konfig.", mit der Taste wieder in die "Run"-Anzeige.

| C                        | ONCENT                             | RATION                                |                               |
|--------------------------|------------------------------------|---------------------------------------|-------------------------------|
| со                       |                                    | 15.80                                 | PPM                           |
| SAMPLE                   | 12                                 | 2:34                                  | ALARM                         |
| ANALOG<br>AE<br>OF<br>Ø1 | INPUT<br>CDEFGH<br>QRSTU<br>234567 | DESCRIM<br>HIJKLMN<br>WXYZ<br>789 ./- | PTOR:<br>BKSP<br>PAGE<br>SAVE |
| RANGE                    | AVG                                | DIAGS                                 | ALARM                         |

- **Einheiten** In dieser Bildschirmanzeige kann der Bediener die Einheit(en) des gewählten Analog-Eingangskanals eingeben. Die Einheiten werden im "Diagnose"-Display und in den Meßwerterfassungs- und Streaming Daten angezeigt. Die Länge beläuft sich auf 1 bis 3 Zeichen und standardmäßig ist V (Volt) voreingestellt.
  - Wählen Sie im Hauptmenü: Instrument Controls > I/O Configuration > Analog Input Config > Select Channel > Units (= Gerätesteuerung > I/O Konfiguration > Analogeingänge konfig. > Kanal wählen > Einheiten)
  - Drücken Sie die Taste ( + ), um den neuen Wert zu speichern.
  - Mit der Taste gelangen Sie wieder ins Menü "Analogeingänge konfig.", mit der Taste wieder in die "Run"-Anzeige.

| CONCENTRATION            |                                    |                                      |                      |  |  |
|--------------------------|------------------------------------|--------------------------------------|----------------------|--|--|
| CO                       |                                    | 15.80                                | PPM                  |  |  |
| SAMPLE                   | 12                                 | 2:34                                 | ALARM                |  |  |
| ANALOG<br>AE<br>OF<br>Ø1 | INPUT<br>CDEFGH<br>QRSTU<br>234567 | UNITS:<br>HIJKLMN<br>WXYZ<br>'89 ./- | BKSP<br>PAGE<br>SAVE |  |  |
| RANGE                    | AVG                                | DIAGS                                | ALARM                |  |  |

- **Dezimalstellen** In der Displayanzeige "Decimal Places" (= Dezimalstellen) kann der Bediener wählen, wie viele Stellen rechts des Dezimalpunktes angezeigt werden. 0 bis 6 Stellen sind möglich, der standarmäßig voreingestellte Wert ist 2.
  - Wählen Sie im Hauptmenü: Instrument Controls > I/O Configuration > Analog Input Config > Select Channel > Decimal Places (= Gerätesteuerung > I/O Konfiguration > Analogeingänge konfig. > Kanal wählen > Dezimalstellen)
  - Um den Wert zu erhöhen bzw. verringern, verwenden Sie bitte entsprechend die Pfeiltaste (↑) oder (↓).
  - Zum Speichern des neuen Wertes drücken Sie die Taste 🗲 .
  - Mit elangen Sie wieder ins Menü "Analogeingänge konfig.", mit der Taste wieder zurück in die "Run"-Anzeige.

| CONCENTRATION                                |                      |                   |       |  |  |  |
|----------------------------------------------|----------------------|-------------------|-------|--|--|--|
| CO                                           |                      | 15.80             | PPM   |  |  |  |
| SAMPLE                                       | 12                   | :34               | ALARM |  |  |  |
| DECIMAL PLACES:<br>CURRENTLY:<br>SET TO: 3 ? |                      |                   |       |  |  |  |
|                                              | <b>1 </b> ≢ 1<br>4 5 | NC/DEC<br>AVE VAL | _UE   |  |  |  |
| RANGE                                        | AVG                  | DIAGS             | ALARM |  |  |  |

Anzahl Tabellenpunkte Die Anzeige "Anzahl Tabellenpunkte" ermöglicht es dem Bediener auszuwählen, wieviele Punkte in der Konvertierungstabelle verwendet werden. Der Bereich geht von 2 bis 10; der Default-Wert ist 2.

- Wählen Sie im Hauptmenü: Instrument Controls > I/O Configuration > Analog Input Config > Select Channel > Table Points (= Gerätesteuerung > I/O Konfiguration > Analogeingänge konfig. > Kanal wählen > Tabellenpunkte )
- Mit den Tasten 
   und 
   bewegen Sie den Cursor auf und ab.
- Zum Speichern des neuen Wertes drücken Sie die Taste 🔁 .
- Mit gelangen Sie wieder in das Menü "Analogeingänge konfig.", mit der Taste vieder in die "Run"-Anzeige.

| CONCENTRATION                                           |     |       |       |  |  |  |
|---------------------------------------------------------|-----|-------|-------|--|--|--|
| CO                                                      |     | 15.80 | PPM   |  |  |  |
| SAMPLE                                                  | 12  | :34   | ALARM |  |  |  |
| NUMBER OF TABLE POINTS:<br>CURRENTLY: 2<br>SET TO: 10 ? |     |       |       |  |  |  |
| ▲ INC/DEC                                               |     |       |       |  |  |  |
| RANGE                                                   | AVG | DIAGS | ALARM |  |  |  |
- **Tabellenpunkt**Das Untermenü "Table Point" (= Tabellenpunkt) ermöglicht es dem<br/>Bediener, einen individuellen Tabellenpunkt einzurichten.
  - Wählen Sie im Hauptmenü: Instrument Controls > I/O Configuration > Analog Input Config > Select Channel > Point 1-10 (= Gerätesteuerung > I/O Konfiguration > Analogeingänge konfig. > Kanal wählen > Punkt 1-10)
  - Mit den Tasten 
     und 
     können Sie den Cursor nach oben bzw. unten bewegen.
  - Zur Bestätigung der Auswahl drücken Sie die 🔁 -Taste.
  - Mit der Taste gelangen Sie wieder ins Menü "Analogeingänge konfig.", mit der Taste wieder zurück in die "Run"-Anzeige.

| CONCENTRATION                         |                |                                            |   |
|---------------------------------------|----------------|--------------------------------------------|---|
| CO                                    |                | 15.80 PPM                                  |   |
| SAMPLE<br>TABLE P<br>>VOLTS<br>USER V | OINT 0<br>ALUE | 2:34 ALARI<br>01 CONFIG:<br>5.00<br>10.800 | 7 |
| RANGE                                 | AVG            | DIAGS ALARI                                | 4 |

- Volt Die Bildschirmmaske "Volts" (= Volt) gibt dem Bediener die Möglichkeit, die Eingangsspannung für den gewählten Tabellenpunkt in der Konvertierungstabelle einzustellen. Werte von 0,00 bis 10,50 sind möglich. Die Default-Tabelle besteht aus zwei Punkten: Punkt 1) 0,00 V = 000,0 U Punkt und 2) 10,00 V = 10,0 U.
  - Wählen Sie im Hauptmenü: Instrument Controls > I/O Configuration > Analog Input Config > Select Channel > Select Point > Volts (= Gerätesteuerung > I/O Konfiguration > Analogeingänge konfig. > Kanal wählen > Punkt auswählen > Volt)
  - Mit den Tasten 
     und 
     bewegen Sie den Cursor auf und ab.
  - Zum Speichern des neuen Wertes, bitte die Taste 🔶 drücken.

Mit gelangen sie wieder ins Untermenü "Tabellenpunkte", mit der Taste können Sie in die "Run"-Anzeige zurückkehren.

| CONCENTRATION                       |            |                |  |
|-------------------------------------|------------|----------------|--|
| CO                                  | 15.80      | PPM            |  |
| SAMPLE                              | 12:34      | ALARM          |  |
| TABLE POINT<br>CURRENTLY<br>SET TO: | - 01 VOLTS | 5.00<br>8.00 ? |  |
| ▲ INC/DEC<br>▲ SAVE VALUE           |            |                |  |
| RANGE AVO                           | i DIAGS    | ALARM          |  |

- Bediener-WertDie Bildschirmanzeige "User Value" (= Bediener-Wert) ermöglicht es<br/>dem Bediener, den Ausgangswert für die entsprechende<br/>Eingangsspannung für den ausgewählten Tabellenpunkt in der<br/>Konvertierungstabelle zu wählen. Der Bereich geht von -999,9 bis 999,9.<br/>Die Default-Tabelle ist eine Tabelle mit 2 Punkten<br/>mit Punkt 1: 0.00 V = 000.0 U und Punkt 2: 10.00 V = 10.0 U.
  - Wählen Sie im Hauptmenü: Instrument Controls > I/O Configuration > Analog Input Config > Select Table Point > User Value (= Gerätesteuerung > I/O Konfiguration > Analogeingänge konfig. > Tabellenpunkt auswählen > Bediener-Wert)
  - Mit den Tasten 
     und 
     bewegen Sie den Cursor auf und ab.
  - Drücken Sie die Taste (+), um den neuen Wert zu speichern.
  - Mit gelangen Sie in das Untermenü "Tabellenpunkte", mit der Taste wieder in die "Run"-Anzeige.

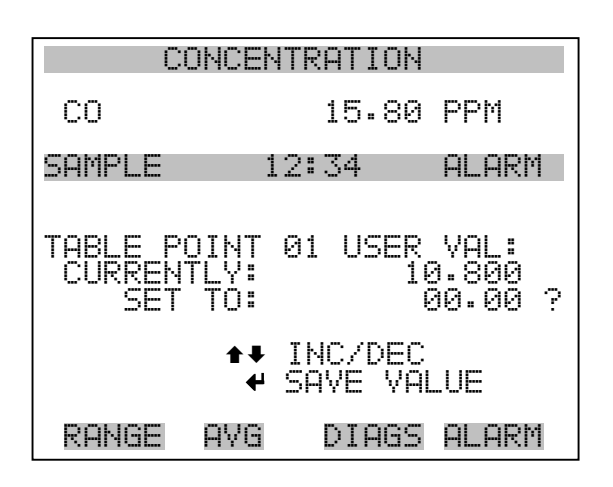

## Temperaturausgleich

Die Funktion Temperaturausgleich kompensiert jegliche Änderungen des Ausgangssignals vom Gerät, die auf interne Temperaturschwankungen im Gerät zurückzuführen sind. Die Auswirkungen interner Temperaturschwankungen auf die Subsysteme des Meßgerätes und den Output wurden empirisch ermittelt. Diese empirischen Daten werden verwendet, um jegliche Temperaturschwankungen zu kompensieren. Diese Kompensierung kann in speziellen Anwendungen zum Einsatz kommen oder wenn das Gerät außerhalb des empfohlenen Temperaturbereichs betrieben wird, obwohl das Gerät vom Typ Modell 48*i* keinen Temperaturausgleich benötigt, um den Anforderungen der EPA zu entsprechen ( EPA = US Umweltbehörde).

Ist die Funktion Temperaturausgleich eingeschaltet, dann wird im Display die aktuelle interne Gerätetemperatur angezeigt (gemessen von einem Thermistor auf der Interface-Karte). Ist der Temperaturausgleich deaktiviert, dann zeigt das Display die werksmäßig eingestellte Normaltemperatur von 25°C an.

- Wählen Sie im Hauptmenü: Instrument Controls > **Temperature Compensation** (= Gerätesteuerung > **Temperaturausgleich**)
- Durch Drücken der Taste  $\leftarrow$  können Sie umschalten zwischen Temperaturausgleich EIN/AUS.
- Mit gelangen Sie wieder ins Menü "Gerätesteuerung", mit der Taste wieder zurück zur "Run"-Anzeige.

| CONCENTRATION                      |                               |                |                                |
|------------------------------------|-------------------------------|----------------|--------------------------------|
| CO                                 |                               | 15.80          | PPM                            |
| SAMPLE                             | 1:                            | 2:34           | ALARM                          |
| TEMPERA<br>COMP T<br>CURREN<br>SET | TURE (<br>EMP:<br>TLY:<br>TO: | COMPENSI<br>30 | ATION:<br>•0 °C<br>OFF<br>ON ? |
|                                    | 4                             | TOGGLE         | VALUE                          |
| RANGE                              | AVG                           | DIAGS          | ALARM                          |

**Druckausgleich** Die Funktion Druckausgleich dient zur Kompensierung jeglicher Änderungen des Geräte-Ausgangssignals, die auf Druckschwankungen in der Reaktionskammer des Gerätes zurückzuführen sind. Die Auswirkungen von Druckänderungen in der Reaktionskammer auf die Subsysteme des Gerätes und die ausgegebenen Werte wurden empirisch bestimmt. Diese empirischen Daten werden zum Ausgleichen der Änderungen des Drucks in der Reaktionskammer verwendet. Diese Ausgleichsfunktion kann verwendet werden, obgleich das Modell 48*i* die Funktion des Druckausgleichs nicht benötigt, um den Anforderungen der EPA zu entsprechen.

> Ist der Druckausgleich aktiviert, dann wird in der ersten Zeile des Displays der aktuelle Druck in der Fluoreszenzkammer angezeigt. Ist der Druckausgleich deaktiviert, dann wird der werksmäßig eingestellte Normdruck von 750 mmHg angezeigt.

- Wählen Sie im Hauptmenü: Instrument Controls > Pressure Compensation (= Gerätesteuerung > Druckausgleich)
- Mit Hilfe der Taste gelangen Sie wieder ins Menü "Gerätesteuerung", durch Betätigen der Taste wieder zurück in die "Run"-Anzeige.

| CONCENTRATION                       |                               |                   |                            |
|-------------------------------------|-------------------------------|-------------------|----------------------------|
| CO                                  |                               | 15.80             | PPM                        |
| SAMPLE                              | 1:                            | 2:34              | ALARM                      |
| PRESSUR<br>COMP PI<br>CURREN<br>SET | E COMF<br>RES:<br>TLY:<br>TO: | PENSATI(<br>750.0 | )N:<br>mmHg<br>OFF<br>ON ? |
|                                     | به                            | TOGGLE            | VALUE                      |
| RANGE                               | AVG                           | DIAGS             | ALARM                      |

**Kontrast Anzeige** Die Maske "Screen Contrast" (= Kontrast Anzeige) dient dazu, den Kontrast der Anzeige ändern zu können. Intensitätswerte zwischen 0 und 100% in 10-er Schritten stehen zur Auswahl zur Verfügung. Eine Änderung des Kontrastes kann notwendig werden, wenn das Gerät bei extremen Temperaturen zum Einsatz kommt.

- Wählen Sie im Hauptmenü: Instrument Controls > Screen Contrast (= Gerätesteuerung > Kontrast Anzeige)
- Mit den Pfeiltasten 🔶 und 🗣 können Sie den Wert des Bildschirmkontrastes inkrementieren bzw. dekrementieren.
- Durch Drücken der Taste 📕 akzeptieren Sie die Änderung.
- Mit gelangen Sie wieder ins Menü "Gerätesteuerung", mit der Taste wieder zurück in die "Run"-Anzeige.

| CONCENTRATION                                         |     |       |       |
|-------------------------------------------------------|-----|-------|-------|
| CO                                                    |     | 15.80 | PPM   |
| SAMPLE                                                | 12  | :34   | ALARM |
| SCREEN CONTRAST:<br>CURRENTLY: 50 %<br>SET TO: 60 % ? |     |       |       |
| ★ CHANGE VALUE<br>SAVE VALUE                          |     |       |       |
| RANGE                                                 | AVG | DIAGS | ALARM |

Betriebsart "Service"Das Display "Service Mode" (= Betriebsart Service) dient dazu,<br/>besagten Modus ein- oder ausschalten zu können. Mit dem<br/>Service-Modus werden jegliche Fernsteuerungsaktionen blockiert.<br/>Desweiteren beinhaltet diese Betriebsart Parameter und Funktionen, die<br/>sehr hilfreich sein können, wenn Einstellungen am Gerät vorgenommen<br/>werden oder Diagnosen am Modell 48i durchgeführt werden. Weitere<br/>Informationen über den Service-Modus finden Sie im Abschnitt<br/>"Service-Menü" auf den späteren Seiten dieses Kapitels.

**Hinweis** Bitte den Service-Modus ausschalten, wenn er nicht mehr benötigt wird bzw. die Arbeiten abgeschlossen sind, da der Service-Modus den Betrieb des Gerätes über Fernsteuerung nicht zulässt.

- Wählen Sie im Hauptmenü: Instrument Controls > Service Mode (= Gerätesteuerung > Service-Modus)
- Mit der Taste gelangen Sie wieder ins Menü "Gerätesteuerung", mit der Taste vieder in die "Run"-Anzeige.

| CONCENTRATION                                                    |     |       |       |
|------------------------------------------------------------------|-----|-------|-------|
| CO                                                               |     | 15.80 | PPM   |
| SAMPLE                                                           | 12  | ::34  | ALARM |
| SERVICE MODE:<br>CURRENTLY:<br>SET TO:<br>ON ?<br>+ TOGGLE VALUE |     |       |       |
| RANGE                                                            | AVG | DIAGS | ALARM |

**Datum/Zeit** In der Anzeige "Date/Time" (= Datum/Zeit) kann der Bediener Systemdatum und -zeit anzeigen und ändern (24 Std. Format). Die eingebaute Uhr wird von einer eigenen Batterie betrieben, wenn das Gerät ausgeschaltet ist.

- Wählen Sie im Hauptmenü: Instrument Controls > Date/Time (= Gerätesteuerung > Datum/Zeit)
- Mit den Pfeiltaststen ←, ←, ←, und ← können Sie sich innerhalb des Feldes bewegen und Datum sowie Zeit ändern.
- Zum Speichern des neuen Datums bzw. der neuen Zeit drücken Sie bitte die Taste
- Mit gelangen Sie wieder ins Menü "Gerätesteuerung", mit der Taste wieder in die "Run"-Anzeige.

| CONCENTRATION                                  |                                          |                                             |       |
|------------------------------------------------|------------------------------------------|---------------------------------------------|-------|
| CO                                             |                                          | 15.80                                       | PPM   |
| SAMPLE                                         | 12                                       | 2:34                                        | ALARM |
| NEXT DA<br>19 MAR<br>♣♣ CHG<br>♣ SET<br>♣ ACCE | TE AND<br>2005<br>DAY<br>CURSOF<br>PT AS | ) TIME:<br>12:34<br>/S<br>? TO MOI<br>SHOWN | NTHS  |
| RANGE                                          | AVG                                      | DIAGS                                       | ALARM |

# Menü "Diagnostics" (= Diagnose)

Das Menü "Diagnostics" ermöglicht dem Bediener Zugang zu Diagnoseinformationen und - funktionen. Das Menü ist besonders dann hilfreich, wenn eine Fehlerbehebung am Gerät durchgeführt werden muß.

- Wählen Sie im Hauptmenü: **Diagnostics** (= **Diagnose**)
- Mit den Pfeiltasten und bewegen Sie den Cursor auf und ab.
- Um einen ausgewählten Menüpunkt zu bestätigen, drücken Sie die Taste (+).
- Mit Hilfe der Taste gelangen Sie wieder ins Menü "Gerätesteuerung", mit der Jaste wieder in die "Run"-Anzeige.

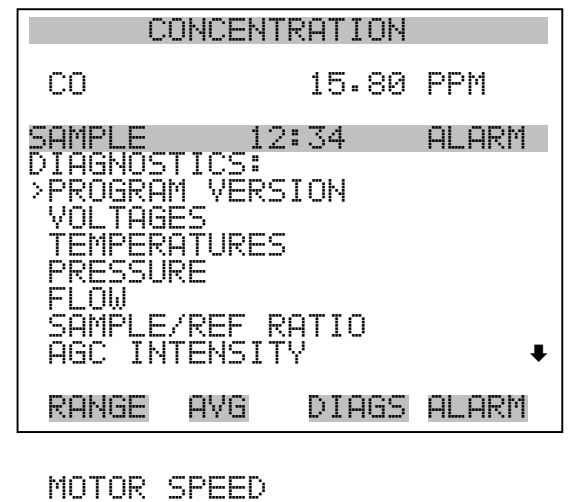

ANALOG INPUT READINGS ANALOG INPUT VOLTAGES DIGITAL INPUTS RELAY STATES TEST ANALOG OUTPUTS INSTRUMENT CONFIGURATION CONTACT INFORMATION

**Programmversion** Das Display "Program Version" (= Programmversion)(nur Lesezugriff) zeigt die Versionsnummer des installierten Programmes an. Bevor Sie uns bei Fragen zum Gerät kontaktieren, notieren Sie sich bitte die Programmnummer und haben Sie diese bei jeder Rückfrage im Werk griffbereit.

- Wählen Sie im Hauptmenü: Diagnostics > **Program Version** (= Diagnose > **Programmversion**)
- Mit gelangen Sie wieder ins Menü "Diagnose", mit der Taste
   wieder zurück zur "Run"-Anzeige.

| C                       | ONCENT                | RATION             |                 |
|-------------------------|-----------------------|--------------------|-----------------|
| CO                      |                       | 15.80              | PPM             |
| SAMPLE                  | 12                    | ::34               | ALARM           |
| PROGRAM<br>PROD<br>VERS | VERSI<br>UCT:<br>ION: | ON:<br>MODE<br>01. | EL 48i<br>00.00 |
| RANGE                   | AVG                   | DIAGS              | ALARM           |

- SpannungenDas Menü "Voltages" (= Spannungen) zeigt die aktuellen<br/>Diagnose-Spannungswerte an. Mit Hilfe dieser Anzeige kann der<br/>Bediener die Stromversorgung schnell auf niedrige oder schwankende<br/>Spannungswerte hin überprüfen, ohne daß er hierzu einen<br/>Spannungsmesser benutzen muß. Der Menüpunkt "I/O board" (= I/O<br/>Karte) wird nur dann angezeigt, wenn diese auch installiert ist.
  - Wählen Sie im Hauptmenü: Diagnostics > Voltages (= Diagnose > Spannungen)
  - Mit den Tasten und können Sie den Cursor im Menü auf und abbewegen.
  - Zur Bestätigung einer Auswahl drücken Sie die Taste 🔁 .
  - Mit der Taste gelangen Sie wieder ins Menü "Diagnose", mit der Taste wieder in die "Run"-Anzeige.

| CONCENTRATION                                      |                                    |              |       |
|----------------------------------------------------|------------------------------------|--------------|-------|
| CO                                                 |                                    | 15.80        | PPM   |
| SAMPLE<br>VOLTAGE<br>>MOTHERI<br>INTERFI<br>I/O BO | 12<br>S:<br>BOARD<br>ACE BC<br>ARD | 2:34<br>)ARD | ALARM |
| RANGE                                              | AVG                                | DIAGS        | ALARM |

#### Spannungen Motherboard

Die Anzeige "Motherboard" (nur Lesezugriff) dient zur Visualisierung der aktuellen Spannungswerte des Motherboards.

- Wählen Sie im Hauptmenü: Diagnostics > Voltages > Motherboard Voltages (= Diagnose > Spannungen > Spannungen Motherboard)
- Mit der Taste gelangen Sie wieder ins Menü "Spannungen", durch Drücken der Taste wieder in die "Run"-Anzeige.

| CONCENTRATION                                    |                                                                 |                     |                                                              |
|--------------------------------------------------|-----------------------------------------------------------------|---------------------|--------------------------------------------------------------|
| CO                                               |                                                                 | 15.80               | PPM                                                          |
| SAMPLE<br>MOTHERE<br>5.0<br>15.0<br>24.0<br>-3.3 | 12<br>30ARD V<br>SUPPLY<br>SUPPLY<br>SUPPLY<br>SUPPLY<br>SUPPLY | :34<br>OLTAGE:<br>; | ALARM<br>5.3 V<br>5.9 V<br>5.3 V<br>5.3 V<br>4.1 V<br>-3.3 V |
| RANGE                                            | AVG                                                             | DIAGS               | ALARM                                                        |

#### Spannungen Interface-Karte

Das Display "Interface Board" (nur Lesezugriff) dient zur Anzeige der aktuellen Spannungswerte der Interface-Karte.

 Wählen Sie im Hauptmenü: Diagnostics > Voltages > Interface Board Voltages (= Diagnose > Spannungen > Spannungen Interface-Karte)  Mit der Taste gelangen Sie wieder ins Menü "Spannungen", mit der Taste wieder zurück zur "Run"-Anzeige.

| CONCENTRATION                                                    |                                                                               |               |                                                                                      |
|------------------------------------------------------------------|-------------------------------------------------------------------------------|---------------|--------------------------------------------------------------------------------------|
| CO                                                               |                                                                               | 15.80         | PPM                                                                                  |
| SAMPLE<br>INTERF<br>5.0<br>15.0<br>24.0<br>-15.0<br>18.0<br>18.0 | 12:<br>ACE BOAR<br>SUPPLY<br>SUPPLY<br>SUPPLY<br>SUPPLY<br>IR SUPF<br>MOT SUF | 34<br>VOL<br> | ALARM<br>TAGES:<br>5.0 V<br>15.0 V<br>15.0 V<br>24.0 V<br>15.0 V<br>15.0 V<br>18.0 V |
| RANGE                                                            | AVG                                                                           | DIAGS         | ALARM                                                                                |
| BIAS                                                             | SUPPLY                                                                        | -1            | 10.0 V                                                                               |

- Spannungen I/O-KarteDie Bildschirmanzeige "I/O Board" (= I/O-Karte)(nur Lesezugriff) dient<br/>zur Anzeige der aktuellen Spannungswerte auf der I/O<br/>Erweiterungskarte. Das Menü ist nur dann zugänglich, wenn die<br/>I/O-Erweiterungskarte auch wirklich installiert ist.
  - Wählen Sie im Hauptmenü: Diagnostics > Voltages > I/O Board Voltages (= Diagnose > Spannungen > Spannungen I/O-Karte)
  - Durch Drücken der Taste gelangen Sie wieder ins Menü "Spannungen", mit der Taste wieder zurück zur "Run"-Anzeige.

| (                                               | CONCENTI                                                       | RATION             |                                            |
|-------------------------------------------------|----------------------------------------------------------------|--------------------|--------------------------------------------|
| CO                                              |                                                                | 15.80              | PPM                                        |
| SAMPLE<br>I/O_BOF<br>3.3<br>5.0<br>24.0<br>-3.0 | 12<br>RD YOL<br>SUPPLY<br>SUPPLY<br>SUPPLY<br>SUPPLY<br>SUPPLY | :34<br>TAGES:<br>2 | ALARM<br>3.3 V<br>5.0 V<br>24.0 V<br>3.0 V |
| RANGE                                           | AVG                                                            | DIAGS              | ALARM                                      |

- **Temperaturen** Das Anzeigefenster "Temperatures" (nur Lesezugriff) zeigt die aktuelle interne Gerätetemperatur sowie die Temperatur der Meßbank. Die interne Gerätetemperatur ist die von einem Sensor auf der Interfacekarte gemessene Lufttemperatur.
  - Wählen Sie im Hauptmenü > Diagnostics > **Temperatures** (= Diagnose > **Temperaturen**)
  - Durch Drücken der Taste gelangen Sie wieder ins Menü "Diagnose", mit der Taste wieder in die "Run"-Anzeige.

| С                 | ONCENT       | RATION  |                  |
|-------------------|--------------|---------|------------------|
| CO                |              | 15.80   | PPM              |
| SAMPLE<br>TEMPEPO | 12<br>THPES: | :34     | ALARM            |
| > INTERN<br>BENCH | AL           | 34<br>4 | 4.6 °C<br>7.7 °C |
|                   |              |         |                  |
|                   |              |         |                  |
|                   |              |         |                  |
| RANGE             | AVG          | DIAGS   | ALARM            |

- **Druck** Im Anzeigefenster "Pressure" (= Druck) (nur Lesezugriff) sehen Sie den aktuellen Druckwert der optischen Meßbank. Der Druck wird mittels eines Drucksensors gemessen.
  - Wählen Sie im Hauptmenü: Diagnostics > Pressure ( = Diagnose > Druck)
  - Mit der Taste gelangen Sie wieder ins Menü "Diagnose", mit der Taste wieder zurück in die "Run"-Anzeige.

| CONCENTRATION |               |  |  |
|---------------|---------------|--|--|
| CO            | 15.80 PPM     |  |  |
| SAMPLE        | 12:34 ALARM   |  |  |
| PRESSURE:     | 753.0 mmHg    |  |  |
| RANGE AV      | g DIAGS ALARM |  |  |

- **Durchfluß** Die Anzeige "Flow" (= Durchfluß bzw. Durchflußmenge) (nur Lesezugriff) zeigt die Durchflußrate an. Die Durchflußmenge wird mit Hilfe interner Durchflußsensoren gemessen. Weitere Informationen hierzu finden Sie in Kapitel 1 "Einleitung".
  - Wählen Sie im Hauptmenü: Diagnostics > Flow ( = Diagnose > Durchfluß)
  - Mit Hilfe der Taste gelangen Sie wieder ins "Diagnose" Menü, mit der Taste wieder in die "Run"-Anzeige.

| CI      | INCENTRATION    |
|---------|-----------------|
| CO      | 15.80 PPM       |
| SAMPLE  | 12:34 ALARM     |
| FI ALI: | 1.108 IPM       |
|         | 1.100 LI II     |
|         |                 |
| RANGE   | AVG DIAGS ALARM |

## Probenahme/Referenz Verhältnis

Das Anzeigefenster "Sample/Reference Ratio" (= Verhältnis Probenahme/Referenz)(nur Lesezugriff) zeigt das Verhältnis der Intensitäten der Lichtquelle durch die Probenahme (CO)- Seite und die Referenz- (N2) Seite des Korrelationsrevolvers. Wenn Proben aus Nulluft entnommen werden, liegt das Verhältnis Probenahme/Referenz im Bereich zwischen 1,14 und 1,18. Befindet sich der Verhältniswert außerhalb dieser Bereichsspanne, kann dies bedeuten, daß der Korrelationsrevolver verschmutzt ist oder ein Gasleck existiert.

- Wählen Sie im Hauptmenü: Diagnostics > Sample/Ref Ratio.
   (= Diagnose > Verhältnis Probenahme/Ref)
- Mit der Taste gelangen Sie wieder ins "Diagnose"-Menü, mit der Taste zurück zur "Run"-Anzeige.

| CONCENTRATION |              |             |  |
|---------------|--------------|-------------|--|
| CO            | 15.80        | PPM         |  |
| SAMPLE        | 12:34        | ALARM       |  |
| SAMPLE<br>S/R | REFERENCE RA | TIO:<br>611 |  |
| RANGE         | AVG DIAGS    | ALARM       |  |

- AGC Intensität Die Anzeige "AGC Intensity" (nur Lesezugriff) zeigt die Intensität oder Stärke (in Hertz) der AGC-Platine des Referenzkanals an. Diese Karte/Schaltung dient zur Optimierung der Rausch- und Auflösungspegel des Modells 48*i*. Der Anzeigewert sollte ungefähr 250.000 Hertz betragen.
  - Wählen Sie im Hauptmenü: Diagnostics > AGC Intensity. (= Diagnose > AGC Intensität)
  - Mit der Taste gelangen Sie wieder ins "Diagnose"-Menü, mit der Taste Jurück zur "Run"-Anzeige.

| CONCENTRATION |                    |                   |        |
|---------------|--------------------|-------------------|--------|
| CO            |                    | 15.80             | PPM    |
| SAMPL         | E 1                | 2:34              | ALARM  |
| AGC I         | (NTENSIT<br>ENSITY | Ύ <b>:</b><br>250 | 000 HZ |
| RAN(          | BE AVG             | DIAGS             | ALARM  |

Geschwindigkeit Motor Die Anzeige "Motor Speed" (= Geschwindigkeit Motor) (nur Lesezugriff) gibt Aufschluß über den Status/Zustand des Chopper-Motors. Ein Anzeigewert von 100,0% bedeutet, daß die Motorgeschwindigkeit korrekt ist. Weicht der Wert davon ab, so ist dies ein Hinweis dafür, daß Probleme mit dem Motor oder der Stromversorgung vorliegen.

- Wählen Sie im Hauptmenü: Diagnostics > Motor Speed. (= Diagnose > Geschwindigkeit Motor)
- Mit der Taste gelangen Sie wieder ins "Diagnose"-Menü, mit der Taste Jurück zur "Run"-Anzeige.

| CON                 | CENTR | ATION |        |
|---------------------|-------|-------|--------|
| CO                  |       | 15.80 | PPM    |
| SAMPLE              | 12:   | 34    | ALARM  |
| MOTOR SPE<br>SPEED: | ED:   | 10    | 10.0 % |
| RANGE A             | ٧G    | DIAGS | ALARM  |

## Anzeigewerte Analogeingänge

Das Display "Analog Input Readings" (= Anzeigewerte Analogeingänge)(nur Lesezugriff) zeigt die aktuellen, benutzer-skalierten Analogeingangswerte an.

- Wählen Sie im Hauptmenü: Diagnostics > Analog Input Readings.
- Mit der Taste gelangen Sie wieder ins "Diagnose"-Menü, mit der Taste zurück zur "Run"-Anzeige.

| C                                                          | ONCENT      | RATION                                               |                                                                                                   |
|------------------------------------------------------------|-------------|------------------------------------------------------|---------------------------------------------------------------------------------------------------|
| со                                                         |             | 15.80                                                | PPM                                                                                               |
| SAMPLE<br>ANALOG<br>>NO<br>CO2<br>FL1<br>WND<br>FL2<br>IO7 | 12<br>INPUT | ::34<br>READIN<br>10<br>18<br>20.<br>20.<br>1.8<br>0 | ALARM<br>GS:<br>PPB<br>222 PPPM<br>522 PPM<br>5426 PPM<br>54265 PPM<br>552 PM<br>562 PM<br>565 PM |
| RANGE                                                      | AVG         | DIAGS                                                | ALARM                                                                                             |
| 108                                                        |             | 0                                                    | .0 V                                                                                              |

### Spannungswerte Analogeingänge

Dieses Anzeigefenster (nur Lesezugriff) zeigt die ungeregelten analogen Spannungswerte an.

- Wählen Sie im Hauptmenü: Diagnostics > Analog Input Voltages (= Diagnose > Spannungswerte Analogeingänge)
- Um zum "Diagnose"-Menü zurückzukehren, drücken Sie bitte
   , um in die "Run"-Anzeige zurückzukehren, die Taste

| CC                                                                                        | NCENTI                                                 | RATION          |                                                                             |
|-------------------------------------------------------------------------------------------|--------------------------------------------------------|-----------------|-----------------------------------------------------------------------------|
| CO                                                                                        |                                                        | 15.80           | PPM                                                                         |
| SAMPLE<br>ANALOG J<br>>ANALOG<br>ANALOG<br>ANALOG<br>ANALOG<br>ANALOG<br>ANALOG<br>ANALOG | 12<br>NPUT<br>IN 12<br>IN 23<br>IN 45<br>IN 67<br>IN 7 | : 34<br>Voltagi | ALARM<br>5.24 V<br>4.28 V<br>3.00 V<br>3.00 V<br>3.00 V<br>3.00 V<br>3.00 V |
| RANGE                                                                                     | AVG                                                    | DIAGS           | ALARM                                                                       |
| ANALOG                                                                                    | IN 8                                                   | (               | 3.00 V                                                                      |

- **Digitaleingänge** Das Fenster "Digital Inputs" (= Digitaleingänge) (nur Lesezugriff) gibt Aufschluß über den Zustand der Digitaleingänge.
  - Wählen Sie im Hauptmenü: Diagnostics > **Digital Inputs** (= Diagnose > **Digitaleingänge**).
  - Mit Hilfe der Taste gelangen Sie wieder ins Menü "Diagnose", mit der Taste wieder zurück zur "Run"-Anzeige.

| C                                                                                | ONCEN                                        | TRATION     |                                     |
|----------------------------------------------------------------------------------|----------------------------------------------|-------------|-------------------------------------|
| CO                                                                               |                                              | 15.80       | PPM                                 |
| SAMPLE<br>DIGITAL<br>INPUT<br>INPUT<br>INPUT<br>INPUT<br>INPUT<br>INPUT<br>INPUT | 1<br>INPU<br>1<br>2<br>3<br>4<br>5<br>6<br>7 | 2:34<br>TS: | ALARM                               |
| RANGE                                                                            | AVG                                          | DIAGS       | ALARM                               |
| INPPUT<br>INPPUT<br>INPPUT<br>INPPUT<br>INPPUT<br>INPUT                          | 00                                           |             | أنساء أنساء أنساء أنساء أنساء أنساء |

Relais-StatusDas Fenster "Relay States" (= Relais-Status) zeigt den Zustand der<br/>Digitaleingänge an und ermöglicht das Umschalten von Status (1) EIN<br/>zu Status (0) AUS bzw. umgekehrt. Wird diese Maske verlassen, nehmen<br/>die Relais wieder ihren ursprünglichen Zustand an.

- Wählen Sie im Hauptmenü: Diagnostics > Relay States (= Diagnose > Relais-Status)
- Mit Hilfe der Taste gelangen Sie wieder ins "Diagnose"-Menü, mit der Taste wieder zurück zur "Run"-Anzeige.

| C                                                                                     | ONCENT                            | RATION |                                     |
|---------------------------------------------------------------------------------------|-----------------------------------|--------|-------------------------------------|
| CO                                                                                    |                                   | 15.80  | PPM                                 |
| SAMPLE<br>RELAY<br>OUTPUT<br>OUTPUT<br>OUTPUT<br>OUTPUT<br>OUTPUT<br>OUTPUT<br>OUTPUT | 12<br>FATE:<br>23<br>4<br>5<br>67 | :34    | ALARM<br>0<br>0<br>1<br>0<br>0<br>0 |
| RANGE                                                                                 | AVG                               | DIAGS  | ALARM                               |
| OUTPUT<br>OUTPUT<br>OUTPUT                                                            | 8<br>9<br>10                      |        | 0<br>0                              |

Analogausgänge testenDas Menü "Test Analog Outputs" (= Analogausgänge testen) beinhaltet<br/>eine Reihe von digital/analog-Konverter-Kalibriermöglichkeiten (bzw.<br/>Menüpunkte). Die aktuellen Kanäle werden nur angezeigt, wenn die<br/>I/O-Erweiterungskarte auch wirklich installiert wurde.

- Wählen Sie im Hauptmenü: Diagnostics > Test Analog Outputs (= Diagnose > Analogeingänge testen)
- Mit den Tasten ▲ und → bewegen Sie den Cursor auf und ab.
- Bestätigen Sie durch Drücken der Taste 🗲 den ausgewählten Ausgang.
- Mit Hilfe der Taste **g**elangen Sie wieder ins "Diagnose"-Menü, mit der Taste **v** wieder in die "Run"-Anzeige.

| CONCENTRATION                                                                                                    | 4           |
|----------------------------------------------------------------------------------------------------|-------------|
| CO 15.80                                                                                                    | 3 PPM       |
| SAMPLE 12:34<br>TEST ANALOG OUTPUTS<br>ALL<br>VOLTAGE CHANNEL 1<br>VOLTAGE CHANNEL 2<br>VOLTAGE CHANNEL 3<br>VOLTAGE CHANNEL 4<br>VOLTAGE CHANNEL 5<br>VOLTAGE CHANNEL 6 | ALARM<br>5: |
| RANGE AVG DIAGS                                                                                                    | 5 ALARM     |

Analogausgänge setzenDas Fenster "Set Analog Outputs" (= Analogausgänge setzen) beinhaltet<br/>drei Möglichkeiten: "full-scale" (= Skalenendwert, kpl. Bereich), "set to<br/>zero" (= auf null setzen) oder "reset to normal" (= zurücksetzen auf<br/>normal). Bei der ersten Option werden die Analogausgänge auf<br/>Skalenendwert der Spannung gesetzt, bei der zweiten Option werden die<br/>Ausgänge auf 0 Volt und bei der dritten Option auf Normalbetrieb<br/>gesetzt. Das untenstehende Beispiel zeigt als ausgewählten Status der<br/>Ausgänge "ALL" (alle) auf "normal".

- Wählen Sie im Hauptmenü: Diagnostics > Test Analog Outputs > ALL, Voltage Channel 1-6, or Current Channel 1-6 (= Diagnose > Analogausgänge testen, > ALLE, Spannungskanal 1-6, oder Stromkanal 1-6)
- Mit den Tasten und bewegen Sie den Cursor auf und ab.
- Die getroffene Auswahl bestätigen Sie durch Drücken der Taste

   —
- Mit gelangen Sie wieder ins "Diagnose"-Menü, mit wieder zurück zur "Run"-Anzeige.

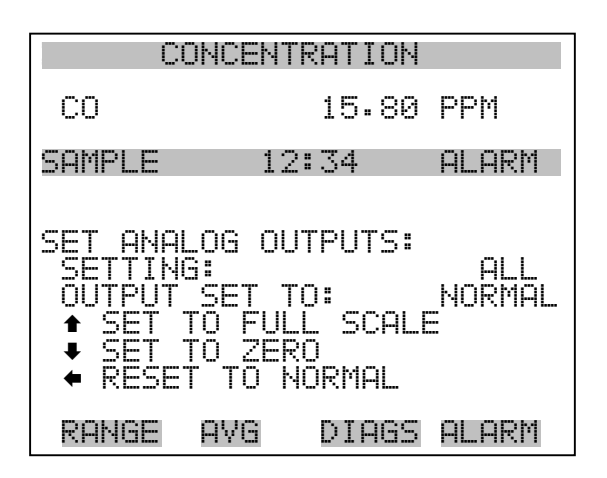

**Geräte-Konfiguration** Das Fenster "Instrument Configuration" (= Konfiguration Gerät) zeigt Details über die Hardware-Konfiguration des Gerätes an.

**Hinweis** Befindet sich das Gerät im "Service"-Modus, dann kann man durch Drücken der Taste  $\leftarrow$  zwischen JA oder NEIN umschalten (Ausnahme: zugekaufte Optionen wie z.B. Verdünnung und autom. Kalibrierung).

- Wählen Sie im Hauptmenü: Diagnostics > Instrument Configuration (= Diagnose > Geräte Konfiguration)
- Durch Drücken der Taste können Sie die Geräte-Konfiguration umschalten ( nur im Service-Modus)
- Mit der Taste gelangen Sie wieder ins Menü "Diagnose", mit der Taste wieder zurück zur "Run"-Anzeige.

| С                                                                              | ONCENT                                                                  | RATION                                                     |       |
|--------------------------------------------------------------------------------|-------------------------------------------------------------------------|------------------------------------------------------------|-------|
| CO                                                                             |                                                                         | 15.80                                                      | PPM   |
| SAMPLE<br>INSTRUM<br>> 1/0 EX<br>ZER0/S<br>ZER0 A<br>WHEEL<br>DILUTI<br>AUTO C | 12<br>ENT CO<br>PANSIO<br>PAN VA<br>IR SCR<br>PURGE<br>ON RAT<br>ALIBRA | 2:34<br>NFIGURE<br>NEGARE<br>LVES<br>RUBBER<br>TIO<br>TION |       |
| RANGE                                                                          | AVG                                                                     | DIAGS                                                      | ALARM |

## Kontaktinformation

Diese Anzeige liefert dem Kunden Details über Kundendienst, Rufnummern, Internet-Adresse etc.

- Wählen Sie im Hauptmenü: Diagnostics > Contact Information (= Diagnose > Kontaktinformation)
- Mit der Taste gelangen Sie wieder ins "Diagnose"-Menü, mit
   wieder zurück zur "Run"-Anzeige.

| CONCENTRATION |        |         |         |
|---------------|--------|---------|---------|
| CO            |        | 15.80   | PPM     |
| SAMPLE        | 12:    | :34     | ALARM   |
| CONTACT       | INFOR  | 1ATION  |         |
| CALL CE       | ENTER: | 508-5   | 20-0430 |
| WEB:          | ίψι    | JW. THE | RMO.COM |
| RANGE         | AVG    | DIAGS   | ALARM   |

## Menü "Alarms" (= Alarm)

Das Anzeigefenster "Alarm" zeigt eine Liste von Punkten, die der Analysator überwacht. Wird bei einer bestimmten Komponente, die überwacht wird, der untere bzw. obere Grenzwert unterschritten/überschritten, dann ändert sich der entsprechende Status von OK zu "LOW" oder "HIGH". Ist der Alarm kein Grenzwertalarm, dann ändert sich der Status von OK zu "FAIL". Die Zahl der Alarmvorfälle wird angezeigt, damit genau nachvollzogen werden kann, wieviele Vorfälle zu einem Alarm geführt haben. Tritt kein Alarm auf, so wird als Anzahl Null im Display erscheinen.

Um den aktuellen Anzeigewert für eine Position sowie die min. und max. Grenzwerte zu sehen, bewegen Sie bitte den Cursor auf die entsprechende Zeile/Position und drücken Sie die 🕞 Taste.

Die Anzeigeoptionen "zero/span check" (= Null/Meßbereichsprüfung) und "auto calibration" (= autom. Kalibrierung) sind nur verfügbar, wenn diese Optionen auch aktiviert sind. Der Status des Motherboards, der Interfacekarte und der I/O-Erweiterungskarte (falls installiert) signalisiert, daß die Stromversorgungen und Verbindungen entsprechend funktionieren. Für diese Alarmtypen gibt es keine Anzeige, wo die Alarme entsprechend gesetzt werden können.

- Wählen Sie im Hauptmenü: Alarms (= Alarme).
- Mit den Tasten 
   und 
   bewegen Sie den Cursor auf und ab.
- Durch Drücken der Taste 🔶 bestätigen Sie Ihre Auswahl.
- Mit Hilfe der Taste gelangen Sie wieder ins Hauptmenü, mit der Taste wieder zurück zur "Run"-Anzeige.

| CONCENTRATION                                                                         |                                                                                                    |                                     |  |
|---------------------------------------------------------------------------------------|----------------------------------------------------------------------------------------------------|-------------------------------------|--|
| CO                                                                                    | 15.8                                                                                                    | 0 PPM                               |  |
| SAMPLE<br>ALARMS:<br>ALARMS<br>> INTERN<br>BENCH<br>PRESSU<br>SAMPLE<br>BAGC IN       | 12:34<br>DETECTED<br>AL TEMP<br>TEMP<br>RE<br>FLOW<br>OLTAGE<br>TENSTTY                                   | ALARM<br>OK<br>OK<br>OK<br>OK<br>OK |  |
| RANGE                                                                                 | AVG DIAG                                                                                                  | s alarm                             |  |
| MOTOR<br>ZERO C<br>SPAN C<br>ZERO A<br>SPAN A<br>CONCEN<br>MOTHER<br>INTERF<br>T/O FX | SPEED<br>HECK<br>HECK<br>UTOCAL<br>UTOCAL<br>UTOCAL<br>TRATION<br>BOARD STATU<br>BOARD STATUS<br>P STATUS | ОК<br>ОК<br>ОК<br>ОК<br>ОК<br>ОК    |  |

**Interne Temperatur** 

Das Anzeigefenster "Internal Temperature" (= interne Temperatur) zeigt die aktuelle, interne Temperatur an und die min. bzw. max. Alarmgrenzwerte können eingestellt werden. Zulässige Alarmgrenzwerte liegen im Bereich von 8 bis 47°C. Über- bzw. unterschreitet der Anzeigewert der internen Temperatur diesen oberen oder unteren Grenzwert, dann wird ein Alarm ausgelöst. Das Wort "ALARM" erscheint dann in der "Run"-Anzeige und im Hauptmenü:

- Wählen Sie im Hauptmenü: Alarms > Internal Temp. (= Alarme > int. Temperatur)
- Mit den Tasten 🚺 und 🖡 bewegen Sie den Cursor auf /ab.
- Mit der Taste  $\leftarrow$  wählen Sie einen Menüpunkt aus bzw. bestätigen die Auswahl.
- Durch Drücken der Taste gelangen Sie wieder ins Menü "Alarme", mit der Taste wieder zurück zur "Run"-Anzeige.

| CI                                          | ONCENT       | RATION                            |                                     |
|---------------------------------------------|--------------|-----------------------------------|-------------------------------------|
| CO                                          |              | 15.80                             | PPM                                 |
| SAMPLE<br>INTERNAI<br>ACTUAL<br>>MIN<br>MAX | 12<br>_ TEMF | 2: 34<br>PERATURI<br>31<br>4<br>4 | ALARM<br>3.1 °C<br>3.0 °C<br>7.0 °C |
| RANGE                                       | AVG          | DIAGS                             | ALARM                               |

#### Min. und max. int. Temperaturgrenzwerte

In dieser Bildschirmmaske können die min. und max. int. Temperaturgrenzwerte für Alarm verändert werden. Beide Displays sind von der Funktion her identisch.

- Wählen Sie im Hauptmenü: Alarms > Internal Temp > Min or Max. (= Alarme > Int. Temp. > Min. oder Max.)
- Zum Inkrementieren bzw. Dekrementieren des Zahlenwertes drücken Sie bitte entweder die Taste 

   oder die Taste
   .
- Durch Drücken der Taste den eingestellten Wert als aktuellen Wert speichern.
- Mit Hilfe der Taste gelangen Sie wieder in das Menü "Interne Temperatur", mit der Taste wieder zurück in die "Run"-Anzeige.

| CONCENTRATION                                                         |             |                  |           |  |
|-----------------------------------------------------------------------|-------------|------------------|-----------|--|
| CO                                                                    |             | 15.80            | PPM       |  |
| SAMPLE                                                                | 12          | :34              | ALARM     |  |
| INTERNAL TEMPERATURE:<br>ACTUAL MIN: 30.1 °C<br>SET MIN TO: 10.0 °C ? |             |                  |           |  |
|                                                                       | +<br>+<br>+ | INC/DE<br>SAVE V | C<br>ALUE |  |
| RANGE                                                                 | AVG         | DIAGS            | ALARM     |  |

# Temperatur MeßbankDas Anzeigenfenster "Bench Temperature" (= Temperatur Meßbank)<br/>zeigt die aktuelle Temperatur der Meßbank und die min. und max.<br/>Alarmgrenzwerte können eingestellt werden. Die zulässigen Grenzwerte<br/>liegen im Bereich von 40 bis 59°C. Überschreitet bzw. unterschreitet der<br/>angezeigte Wert der Kammertemperatur den oberen bzw. unteren<br/>Grenzwert, wird ein Alarm ausgelöst. Das Wort "ALARM" erscheint in<br/>der "Run"-Anzeige und im Hauptmenü.

- Wählen Sie im Hauptmenü: Alarms > Bench Temp. (= Alarme > Temperatur Meßbank)
- Bewegen Sie den Cursor mit den Pfeiltasten 
   und 
   und 
   auf
   und ab.
- Bestätigen Sie die Auswahl eines Menüpunktes durch Drücken der Taste
- Mit Hilfe der Taste gelangen Sie wieder ins Menü "Alarme", mit der Taste wieder in die "Run"-Anzeige.

| CONCENTRATION                                       |                                                       |  |  |
|-----------------------------------------------------|-------------------------------------------------------|--|--|
| CO                                                  | 15.80 PPM                                             |  |  |
| SAMPLE 12<br>BENCH TEMPERF<br>ACTUAL<br>>MIN<br>MAX | 2:34 ALARM<br>ATURE:<br>48.4 °C<br>40.0 °C<br>59.0 °C |  |  |
| RANGE AVG                                           | DIAGS ALARM                                           |  |  |

Min. und max. Grenzwerte Temperatur Meßbank

In diesem Anzeigefenster ("Minimum Bench Temperature alarm limit") kann der min. bzw. max. Alarmgrenzwert für die Temperatur der Meßbank verändert werden. Die Displays für den min. und den max. Grenzwert sind in Ihrer Funktion identisch.

- Wählen Sie im Hauptmenü Alarms > Bench Temp > Min or Max. (= Alarme > Temp. Meßkammer > Min. oder Max.)
- Den Zahlenwert können Sie mit Hilfe der Pfeiltasten 
   und
   nach oben bzw. unten verändern.

- Um den eingestellten Wert als aktuellen Wert zu speichern, drücken Sie bitte die + - Taste.
- Mit der Taste gelangen Sie wieder ins Menü "Temperatur Meßbank", mit wieder zurück in die "Run"-Anzeige.

| CONCENTRATION                                                     |     |         |       |  |
|-------------------------------------------------------------------|-----|---------|-------|--|
| CO                                                                |     | 15.80   | PPM   |  |
| SAMPLE                                                            | 12: | 34      | ALARM |  |
| BENCH TEMPERATURE:<br>ACTUAL MIN: 40.0 °C<br>SET MIN TO: 44.0 °C? |     |         |       |  |
|                                                                   |     | OHVE VH | HLUE  |  |
| RANGE                                                             | AYG | DIAGS   | ALARM |  |

- **Druck** Das Anzeigefenster "Pressure" (= Druck) zeigt den aktuellen Druck in der Reaktionskammer an. Des weiteren kann der Bediener hier den min. bzw. max. Grenzwert für das Auslösen eines Alarms einstellen. Zulässige Grenzwerte bewegen sich im Bereich 250 bis 1000 mmHg. Fällt der angezeigt Wert unter den min. Grenzwert ab bzw. überschreitet er den max. Grenzwert, dann wird ein Alarm ausgelöst. Das Wort "ALARM" erscheint in der "Run"-Anzeige und im Hauptmenü.
  - Wählen Sie im Hauptmenü: Alarms > **Pressure** (= Alarme > **Druck**)
  - Mit den Tasten 
     und 
     können Sie den Cursor auf- und abbewegen.
  - Zur Aktivierung eines Menüpunktes drücken Sie 🔶 .
  - Mit gelangen Sie wieder ins Menü "Alarme", mit wieder zurück zur "Run"-Anzeige.

| CC                    | NCEN | TRATION                  |                      |
|-----------------------|------|--------------------------|----------------------|
| CO                    |      | 15.80                    | PPM                  |
| SAMPLE                | 1    | 2:34                     | ALARM                |
| ACTUAL<br>>MIN<br>MAX |      | 746.9<br>250.0<br>1000.0 | mmHg<br>mmHg<br>mmHg |
| RANGE                 | AVG  | DIAGS                    | ALARM                |

#### Min. und max. Grenzwerte Druck

Dieses Anzeigefenster "Minimum Pressure alarm limit" ermöglicht es dem Bediener, den unteren Alarmgrenzwert zu ändern bzw. einzustellen.Die beiden Displays min. Grenzwert und max. Grenzwert sind in ihrer Funktion identisch.

- Wählen Sie im Hauptmenü: Alarms > Pressure > Min or Max. (= Alarme > Druck > Min. oder Max.)
- Um den Zahlenwert zu in- bzw. dekrementieren, drücken Sie 
   oder 
   .
- Um den eingestellten Wert als aktuellen Grenzwert zu speichern, drücken Sie die Taste (+).

Mit **b** gelangen Sie wieder ins Menü "Druck", mit **b** wieder zurück zur "Run"-Anzeige.

| CONCENTRATION                           |                                                    |  |  |
|-----------------------------------------|----------------------------------------------------|--|--|
| CO                                      | 15.80 PPM                                          |  |  |
| SAMPLE 1:                               | 2:34 ALARM                                         |  |  |
| PRESSURE:<br>ACTUAL MIN:<br>SET MIN TO: | 246.0 mmHg<br>500.0 mmHg?<br>INC/DEC<br>SAVE VALUE |  |  |
| RANGE AVG                               | DIAGS ALARM                                        |  |  |

#### **Durchfluß** Das Displayfenster "Flow" (= Durchfluß) zeigt den aktuellen Anzeigewert der Durchflußrate und ermöglicht es, den min. bzw. max. Alarmgrenzwert einstellen zu können. Mögliche Alarmgrenzwerte bewegen sich zwischen 0,350 und 1,500 Liter/Minute. Wird der min. Grenzwert unterschritten bzw. der max. Grenzwert überschritten, dann wird Alarm ausgelöst. Im Hauptmenü und in der "Run"-Anzeige erscheint dann das Wort "Alarm".

- Wählen Sie im Hauptmenü: Alarms > Sample Flow (= Alarme > Durchfluß)
- Mit den Tasten → und → bewegen Sie den Cursor nach oben bzw. unten.
- Zur Aktivierung eines Menüpunktes drücken Sie 🔁 .
- Mit gelangen Sie wieder ins Menü "Alarme", mit wieder in die "Run"-Anzeige.

| CONCENTRATION                                      |                                                  |  |  |
|----------------------------------------------------|--------------------------------------------------|--|--|
| со                                                 | 15.80 PPM                                        |  |  |
| SAMPLE 12<br>SAMPLE FLOW:<br>ACTUAL<br>>MIN<br>MAX | :34 ALARM<br>0.750 LPM<br>0.350 LPM<br>1.500 LPM |  |  |
| RANGE AVG                                          | DIAGS ALARM                                      |  |  |

Min. und max. Grenzwerte<br/>Probenahme-DurchflußIn diesem Anzeigefenster "Minimum Flow alarm limit" kann der<br/>Bediener den min. Grenzwert für den Durchfluß einstellen, bei<br/>Unterschreiten dessen ein Alarm ausgelöst werden soll. Beide Anzeigen<br/>(min. und max.) sind von Ihrer Funktion her identisch.

- Wählen Sie im Hauptmenü: Alarms > Flow > Min or Max. (= Alarme > Durchfluß > Min. oder Max.)
- Mit → und → erhöhen bzw. verringern Sie den Wert.
- Durch Drücken der Taste 🕡 wird der eingestellte Wert als aktueller Wert abgespeichert.

Mit gelangen Sie wieder ins Menü "Durchfluß", mit wieder zurück zur "Run"-Anzeige.

| CONCENTRATION                                                                             |               |  |  |
|-------------------------------------------------------------------------------------------|---------------|--|--|
| CO                                                                                        | 15.80 PPM     |  |  |
| SAMPLE                                                                                    | 12:34 ALARM   |  |  |
| SAMPLE FLOW:<br>ACTUAL MIN: 0.350 LPM<br>SET MIN TO: 0.500 LPM ?<br>INC/DEC<br>SAVE VALUE |               |  |  |
| RANGE AV(                                                                                 | a DIAGS ALARM |  |  |

**Vorspannung** Das Displayfenster "Bias Voltage" (= Vorspannung) zeigt die aktuelle Vorspannung und und ermöglicht es, den min. bzw. max. Alarmgrenzwert einstellen zu können. Mögliche Alarmgrenzwerte bewegen sich im Bereich von -130 und -100 Volt. Sinkt die Vorspannung unter den unteren Grenzwert ab oder wird der max. Grenzwert überschritten, dann wird ein Alarm ausgelöst. Im Hauptmenü und in der "Run"-Anzeige erscheint dann das Wort "ALARM".

- Wählen Sie im Hauptmenü: Alarms > **Bias Voltage**. (= Alarm > **Vorspannung**)
- Mit den Tasten 
   und 
   bewegen Sie den Cursor nach oben bzw. unten.
- Zur Aktivierung eines Menüpunktes drücken Sie 🔁 .
- Mit gelangen Sie wieder ins Menü "Alarme", mit wieder in die "Run"-Anzeige.

| CC                                          | CONCENTRATION |                  |                               |  |
|---------------------------------------------|---------------|------------------|-------------------------------|--|
| CO                                          |               | 15.80            | PPM                           |  |
| SAMPLE<br>BIAS VOL<br>ACTUAL<br>>MIN<br>MAX | 12:<br>.TAGE: | 34<br> -1<br> -1 | ALARM<br>10 V<br>30 V<br>00 V |  |
| RANGE                                       | AVG           | DIAGS            | ALARM                         |  |

#### Min. und max. Grenzwerte Vorspannung

 In diesem Anzeigefenster "Minimum Bias Voltage alarm limit" kann der
 Bediener den min. Grenzwert für die Vorspannung einstellen, bei Unterschreiten dessen ein Alarm ausgelöst werden soll. Beide Anzeigen (min. und max.) sind von Ihrer Funktion her identisch.

- Wählen Sie im Hauptmenü Alarms > Bias Voltage > Min or Max. (= Alarme > Vorspannung > Min. oder Max.)
- Mit ( → ) und ( → ) erhöhen bzw. verringern Sie den Wert.
- Durch Drücken der Taste 🔶 wird der eingestellte Wert als aktueller Wert abgespeichert.
- Mit gelangen Sie wieder ins Menü "Vorspannung", mit wieder zurück zur "Run"-Anzeige.

| CONCENTRATION               |                               |                   |                               |
|-----------------------------|-------------------------------|-------------------|-------------------------------|
| CO                          |                               | 15.80             | PPM                           |
| SAMPLE                      | 12                            | :34               | ALARMX                        |
| BIAS VO<br>ACTUAL<br>SET MI | LTAGE:<br>MIN:<br>N TO:<br>++ | INC/DE<br>SAVE VI | 130 Y<br>120 Y ?<br>C<br>ALUE |
| RANGE                       | AVG                           | DIAGS             | ALARM                         |

- AGC Instensität Die Anzeige "AGC Intensity" zeigt den aktuellen Anzeigewert der AGC Intensität an und ermöglicht es, den min. bzw. max. Alarmgrenzwert einstellen zu können. Mögliche Alarmgrenzwerte bewegen sich zwischen 150.000 und 300.000 Hz. Wird der min. Grenzwert unterschritten bzw. der max. Grenzwert überschritten, dann wird Alarm ausgelöst. Im Hauptmenü und in der "Run"-Anzeige erscheint dann das Wort "Alarm".
  - Wählen Sie im Hauptmenü Alarms > AGC Intensity(= Alarme > AGC Intensität)
  - Mit den Tasten und bewegen Sie den Cursor nach oben bzw. unten.
  - Zur Aktivierung eines Menüpunktes drücken Sie 🔁 .

Mit gelangen Sie wieder ins Menü "Alarme", mit vieder in die "Run"-Anzeige.

| CONCENTRATION                                     |                                                         |  |  |
|---------------------------------------------------|---------------------------------------------------------|--|--|
| CO                                                | 15.80 PPM                                               |  |  |
| SAMPLE 1<br>AGC INTENSIT<br>ACTUAL<br>>MIN<br>MAX | 2:34 ALARM<br>7:<br>200000 Hz<br>150000 Hz<br>300000 Hz |  |  |
| RANGE AVG                                         | DIAGS ALARM                                             |  |  |

#### Min. und max. Grenzwerte AGC Intensität

In dieseme Anzeigefenster "Minimum AGC Intensity alarm limit" kann der Bediener den min. Grenzwert für die AGC Intensität einstellen, bei Unterschreiten dessen ein Alarm ausgelöst werden soll. Beide Anzeigen (min. und max.) sind von Ihrer Funktion her identisch.

- Wählen Sie im Hauptmenü Alarms > AGC Intensity > Min or Max. (= Alarme > AGC Intensität > Min. oder Max.)
- Mit ( → ) und ( → ) erhöhen bzw. verringern Sie den Wert.
- Durch Drücken der Taste 🔶 wird der eingestellte Wert als aktueller Wert abgespeichert.

Mit gelangen Sie wieder ins Menü "AGC Intensität", mit vieder zurück zur "Run"-Anzeige.

| CONCENTRATION                        |                                        |  |
|--------------------------------------|----------------------------------------|--|
| CO                                   | 15.80 PPM                              |  |
| SAMPLE                               | 12:34 ALARM                            |  |
| AGC INTENS<br>ACTUAL MI<br>SET MIN T | ITY:<br>N: 150000 Hz<br>O: 200000 Hz ? |  |
|                                      | ♣♣ INC/DEC<br>♥ SAVE VALUE             |  |
| RANGE AV                             | G DIAGS ALARM                          |  |

**Geschwindigkeit Motor** 

Die Anzeige "Motor Speed" (= Motorgeschwindigkeit) (nur Lesezugriff) zeigt die aktuelle Geschwindigkeit des Motors. Weicht der Anzeigewert von 100,0% ab, dann weißt dies auf ein Problem entweder mit dem Motor oder der Stromversorgung hin.

- Wählen Sie im Hauptmenü: Alarms > Motor Speed. (= Alarme > Geschwindigkeit Motor)
- Mit gelangen Sie wieder ins Menü "Alarme", mit wieder in die "Run"-Anzeige.

| CONCENTRATION |       |       |        |
|---------------|-------|-------|--------|
| CO            |       | 15.80 | PPM    |
| SAMPLE        | peen. | ::34  | ALARM  |
| ACTUAL        | rccv. | 10    | 30.0 % |
|               |       |       |        |
|               |       |       |        |
|               |       |       |        |
| RANGE         | AVG   | DIAGS | ALARM  |

## Null /Meßbereichsprüfung

Das Anzeigefenster "Zero Span Check" (Null/Meßbereichsprüfung) ermöglicht dem Bediener, den Status der zuletzt durchgeführten Null-Prüfung anzuzeigen und den max. Offset für die Null-Prüfung einzustellen. Die beiden Anzeigen (Null-Prüfung und Meßbereichsprüfung) erscheinen nur im Display, wenn die Option Null/Meßbereichsprüfung auch aktiviert ist. Beide sind in ihrer Funktionsweise identisch.

- Wählen Sie im Hauptmenü: Diagnostics > Voltages > Zero or Span Check (= Diagnose > Spannungen > Null- oder Meßbereichsprüfung)
- Mit den Tasten 
   und 
   bewegen Sie den Cursor auf und ab.
- Mit der Taste 🔶 bestätigen bzw. aktivieren Sie den ausgewählten Menüpunkt.
- Durch Drücken der Taste gelangen Sie wieder in das Menü "Alarme", durch Betätigen der Taste wieder zurück zur "Run"-Anzeige.

| CONCENTRATION                      |                                 |       |                      |
|------------------------------------|---------------------------------|-------|----------------------|
| CO                                 |                                 | 15.80 | PPM                  |
| SAMPLE                             | 12                              | :34   | ALARM                |
| ZERU CI<br>AI<br>RESPI<br>>MAX OFI | TECK:<br>ARN:<br>DNSET:<br>SET: |       | 0K<br>0.108<br>0.200 |
| RANGE                              | AVG                             | DIAGS | ALARM                |

#### Max. Offset Null-/Meßbereichsprüfung

In dieser Maske "Max Zero Check Offset" kann man den max. Offset für die Null-Prüfung einstellen. Die Anzeige für die Null-Prüfung und die Meßbereichsprüfung funktionieren nach demselben Prinzip.

- Wählen Sie im Hauptmenü: Alarms > Zero or Span Check > Max Offset.(= Alarme > Null- oder Meßbereichsprüfung > Max. Offset)
- Mit den Tasten 🕕 und 🖡 kann man den Wert in- bzw. dekrementieren.

- Zum Speichern des eingestellten Wertes als aktuellen Wert drücken Sie bitte die Taste •
- Mit gelangen Sie wieder in die Maske "Null- oder Meßbereichsprüfung", mit wieder zurück zur "Run"-Anzeige.

| CONCENTRATION                                                                    |     |        |       |
|----------------------------------------------------------------------------------|-----|--------|-------|
| со                                                                               |     | 15.80  | PPM   |
| SAMPLE                                                                           | 12  | ::34   | ALARM |
| MAX ZERO CHECK OFFSET:<br>CURRENTLY: 0.200<br>SET TO: 0.500 ?<br>▲● CHANGE VALUE |     |        |       |
|                                                                                  | 4   | SAVE V | ALUE  |
| RANGE                                                                            | AYG | DIAGS  | ALARM |

## Autom. Kalibrierung Null- und Meßbereich

Die Anzeige "Zero Auto Calibration" (nur Lesezugriff) ermöglicht es dem Bediener, den Status der zuletzt durchgeführten autom. Hintergrundkalibrierung anzuzeigen. Beide Displays erscheinen nur, wenn die Option "Autom. Kalibrierung" aktiviert ist und funktionieren nach demselben Prinzip.

• Wählen Sie im Hauptmenü: Alarms > Zero or Span Autocal. (= Alarme > Null oder Meßbereich autom. Kalibrierung)

Mit gelangen Sie wieder ins Menü "Alarme", mit vieder zurück zur "Run"-Anzeige.

| CONCENTRATION             |                          |                 |                             |
|---------------------------|--------------------------|-----------------|-----------------------------|
| со                        |                          | 15.80           | PPM                         |
| SAMPLE<br>ZERO AU<br>RESP | TO CAL<br>LARM:<br>ONSE: | 2:34<br>IBRATI( | ALARM<br>DN:<br>0K<br>0.200 |
| RANGE                     | AVG                      | DIAGS           | ALARM                       |

- KonzentrationDas Anzeigefenster "Concentration" (= Konzentration) zeigt den<br/>aktuellen Wert der CO-Konzentration und ermöglicht es, die min. und<br/>max. Alarmgrenzwerte einzustellen. Mögliche Werte liegen im Bereich<br/>von 0 bis 10.000 ppm. Der min. Alarmgrenzwert kann als Trigger für den<br/>niedrigstzulässigen Wert (d.h. der Alarm wird ausgelöst, wenn die<br/>Konzentration unter den min. Wert fällt) oder als Trigger für den<br/>höchstzulässigen Wert (d.h. Alarm wird ausgelöst, wenn die<br/>Konzentration über den min. Wert ansteigt) programmiert werden. Fällt<br/>/übersteigt die CO Konzentration unter/über den min. oder max.<br/>Grenzwert, wird ein Alarm ausgelöst. Das Wort "ALARM" erscheint<br/>dann in der "RUN"-Anzeige und im Hauptmenü.
  - Wählen Sie im Hauptmenü Alarms > Concentration (= Alarme > Konzentration)
  - Mit der Taste 
     und 
     bewegen Sie den Cursor nach oben bzw. unten.
  - Um eine ausgewählte Option zu aktivieren, drücken Sie die Taste

     .
  - Mit gelangen Sie wieder ins Menü "Alarme", mit der Taste
     wieder zurück zur "Run"-Anzeige.
| CONCENTRATION                                                    |                                                     |  |  |
|------------------------------------------------------------------|-----------------------------------------------------|--|--|
| CO                                                               | 15.80 PPM                                           |  |  |
| SAMPLE 1<br>CONCENTRATIO<br>ACTUAL<br>>MIN<br>MAX<br>MIN TRIGGER | 2:34 ALARM<br>N: 0.000<br>10000<br>10000<br>CEILING |  |  |
| RANGE AVG                                                        | DIAGS ALARM                                         |  |  |

## Min . und max. Grenzwerte Konzentration

Die Bildschirmanzeige "Minimum concentration alarm limit" dazu, den min. Alarmgrenzwert für die Konzentration einstellen zu können. Die beschriebene Vorgehensweise gilt respektive auch für den max. Alarmgrenzwert.

- Wählen Sie im Hauptmenü Alarms > Concentration> Min. (Alarme > Konzentration> Min.)
- Mit den Tasten 🔶 und 🖡 lässt sich der Zahlenwert inkrementieren bzw. dekrementieren.
- Durch Drücken der Taste *wird der eingestellte Wert als aktueller abgespeichert.*
- Mit gelangen Sie wieder ins Menü "Konzentration", mit
   wieder zurück zur "Run"-Anzeige.

| CONCENTRATION                        |                     |                 |                          |
|--------------------------------------|---------------------|-----------------|--------------------------|
| CO                                   | 1                   | 5.80            | PPM                      |
| SAMPLE                               | 12:3                | 4               | ALARM                    |
| CONCENTRAT<br>ACTUAL MI<br>SET MIN 1 | FION:<br>[N:<br>FO: | 1<br>0100       | .0000<br>).00 <b>0</b> ? |
| ♦♦<br>♦₹ INC/DE                      | MOVE C<br>EC 🕈 S    | :URSOF<br>AVE \ | ?<br>/ALUE               |
| RANGE A                              | /G D                | IAGS            | ALARM                    |

- Min. Trigger Die Anzeige "Minimum Trigger" dient zum Anzeigen und Einstellen des Konzentrations-Alarmtriggertyps. Optionen: "floor" (min. Grenzwert) und "ceiling" (max. Grenzwert). Der min. Grenzwert kann als "floor" Trigger programmiert werden (d.h. der Alarm wird dann ausgelöst, wenn die Konzentration unter den min. Wert abfällt) oder als "ceiling" Trigger (d.h. der Alarm wird ausgelöst, wenn die Konzentration über den min. Grenzwert steigt).
  - Wählen Sie im Hauptmenü Alarms > Concentration > MinTrigger (= Alarme > Konzentration > MinTrigger)
  - Mit der Taste  $\leftarrow$  können Sie zwischen den Optionen "Floor" und "Ceiling" umschalten.

Mit **b** gelangen Sie wieder ins Menü "Konzentration", mit **b** wieder in die "Run"-Anzeige.

| CONCENTRATION                        |                                       |                           |  |
|--------------------------------------|---------------------------------------|---------------------------|--|
| CO                                   | 15.80                                 | PPM                       |  |
| SAMPLE                               | 12:34                                 | ALARM                     |  |
| MIN TRIG((<br>ACTUAL TR<br>SET TRIG( | EILING/FL(<br>RIGGER: CE<br>SER TO: F | OOR):<br>(LING<br>-LOOR ? |  |
| ← TOGGLE                             | AND SAVE Y                            | /ALUE                     |  |
| RANGE A'                             | /G DIAGS                              | ALARM                     |  |

Menü "Service" Das Menü " Service" erscheint nur, wenn sich das Gerät im "Service"-Modus befindet. Um das Gerät in den Service-Modus zu schalten, gehen Sie bitte wie folgt vor:

• Wählen Sie im Hauptmenü: Instrument Controls > Service Mode. (= Gerätesteuerung > Service Modus)

Die Betriebsart "Service" beinhaltet eine Reihe von verbesserten Diagnose-Funktionen. Bitte achten Sie darauf, daß während des Service-Modus keine wichtigen Daten gesammelt werden.

- Wählen Sie im Hauptmenü: Service.

- Um eine Option ausszuwählen bzw. diese zu bestätigen, drücken Sie die Taste +
- Mit **b** gelangen Sie wieder ins Hauptmenü, mit **b** wieder zurück zur "Run"-Anzeige.

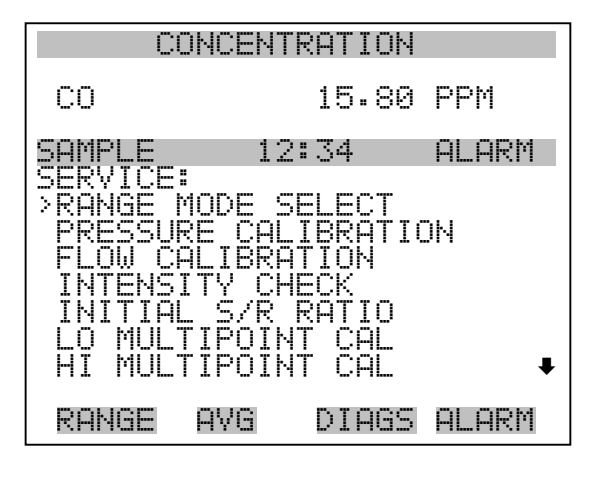

PREAMP BOARD CAL TEMPERATURE CALIBRATION ANALOG OUT CALIBRATION ANALOG INPUT CALIBRATION DILUTION RATIO DISPLAY PIXEL TEST RESTORE USER DEFAULTS

**Single/Dual/Auto wählen** In der Anzeige "Range Mode Select" können Sie zwischen den verschiedenen Bereichsmodii umschalten: single, dual, and autorange (Einzel-/ dualer / autom. Meßbereich).

- Wählen Sie im Hauptmenü: Service > Range Mode Select (= Service > Bereichsmodus wählen).
- Mit den Tastem 🕕 und 🖡 bewegen Sie sich in der Auswahlliste auf und ab.
- Mit gelangen Sie wieder ins Menü "Service", mit wieder zurück in die "Run"-Anzeige.

#### Betrieb Menü "Service"

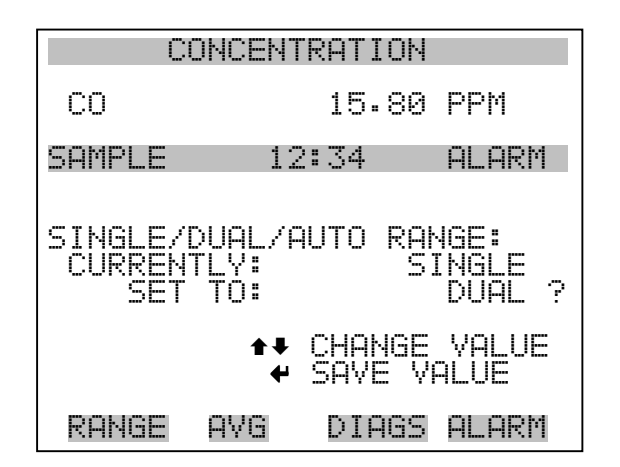

## **Kalibrierung Druck**

Das Menü "Pressure Calibration" (= Kalibrierung Druck) dient zur Kalibrierung des Drucksensors auf Null, den Meßbereich oder um die werksseitigen Default-Einstellungen wiederherzustellen. Dieses Display ist nur dann sichtbar, wenn sich das Gerät im Service-Modus befindet. Weitere Informationen über die Betriebsart Service finden Sie im Abschnitt "Service Modus" weiter vorne in diesem Kapitel.

Im Menü werden die Null-Zählimpulse und Meßbereichssteigung des Drucksensors angezeigt.

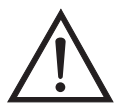

ACHTUNG Diese Einstellung sollte nur von einem qualifizierten Servicetechniker durchgeführt werden.

- Wählen Sie im Hauptmenü: Service > Pressure Calibration (= Kalibrierung Druck)
- Mit den Tasten ▲ und ▶ bewegen Sie den Cursor auf und ab.
- Um eine Option zu aktivieren / bestätigen, drücken Sie bitte die Taste
   .
- Mit Hilfe der Taste gelangen Sie wieder ins Menü "Service", mit wieder zurück in die "Run"-Anzeige.

| С                                            | ONCEN <sup>-</sup>     | TRATION               |                        |
|----------------------------------------------|------------------------|-----------------------|------------------------|
| со                                           |                        | 15.80                 | PPM                    |
| SAMPLE<br>PRESSUR<br>>ZERO<br>SPAN<br>SET DE | 1:<br>E SENS<br>FAULTS | 2:34<br>SOR CAL:<br>5 | ALARM<br>200<br>1.2200 |
| RANGE                                        | AVG                    | DIAGS                 | ALARM                  |

Kalibrierung Druck NullDas Anzeigefenster "Calibrate Pressure Zero" dient zur Kalibrierung des<br/>Drucksensors bei Nulldruck.

**Hinweis** An den Drucksensor muß vor Durchführung der Nullkalibrierung eine Vakuumpumpe angschlossen werden.

- Wählen Sie im Hauptmenü: Service > Pressure Calibration > Zero. (= Service > Kalibrierung Druck > Null)
- Um den aktuell angezeigten Druckwert als Anzeigewert Null zu speichern, drücken Sie bitte die Taste (+).
- Mit gelangen Sie wieder in das Menü "Kalibrierung Druck", mit wieder in die "Run"-Anzeige.

| CONCENTRATION                                     |                                                                 |                                          |  |
|---------------------------------------------------|-----------------------------------------------------------------|------------------------------------------|--|
| CO                                                | 15.80                                                           | PPM                                      |  |
| SAMPLE                                            | 12:34                                                           | ALARM                                    |  |
| CALIBRATE<br>CURRENTI<br>SET<br>CONNECT<br>& SAVE | E PRESSURE :<br>Y: 0.0<br>To: 0.0<br>VACUUM PUMME<br>ZERO PRESS | ZERO:<br>mmHg<br>mmHg ?<br>P AND<br>SURE |  |
| RANGE (                                           | AVG DIAGS                                                       | ALARM                                    |  |

Hinweis Die Leitung zum Drucksensor sollte abgezogen werden, so daß der Sensor vor Durchführung der Meßbereichskalibrierung den Umgebungsdruck erfaßt und ausgibt. Der Bediener sollte zur Messung des Umgebungsdrucks einen unabhängigen Barometer verwenden und den angezeigten Wert vor der Kalibrierung eingeben.

- Wählen Sie im Hauptmenü: Service > Pressure Calibration > Span. (= Service > Kalibrierung Druck > Meßbereich)
- Durch Drücken der Taste 🔶 können Sie den eingestellten Wert als aktuellen Wert speichern.
- Mit Hilfe der Taste gelangen Sie wieder ins Menü "Kalibrierung Druck", mit wieder in die "Run"-Anzeige.

| CONCENTRATION                        |                             |                         |  |
|--------------------------------------|-----------------------------|-------------------------|--|
| CO                                   | 15.80                       | PPM                     |  |
| SAMPLE                               | 12:34                       | ALARM                   |  |
| CALIBRATE P<br>CURRENTLY:<br>SET TO: | RESSURE S<br>750.0<br>760.0 | ;PAN:<br>mmHg<br>mmHg ? |  |
| ◆<br>◆ CHANGE                        | I MOVE CU<br>VALUE      ●   | JRSOR<br>• SAVE         |  |
| RANGE AVG                            | DIAGS                       | ALARM                   |  |

Wiederherstellen der Default-Werte Kalibrierung Druck

Die Anzeige "Restore Default Pressure Calibration" ermöglicht es dem Bediener, die Konfigurationswerte der Druckkalibrierung wieder auf die werksseitig eingestellten Werte zurückzusetzen.

 Wählen Sie im Hauptmenü Service > Pressure Calibration > Set Defaults (= Service > Kalibrierung Druck > Default-Werte einstellen)

- Drücken Sie die Taste 

   , um den Bediener zu warnen und um ein Wiederherstellen durch Drücken der Taste 
   zu ermöglichen.
- Verwenden Sie die Taste , um die Kalibrierparameter des Drucksensors mit den werksseitig eingestellten Default-Werten zu überschreiben. Die Werte werden nach Drücken der Taste 
   wiederhergestellt.
- Mit der Taste gelangen Sie wieder ins Menü "Kalibrierung Druck", mit der Taste vieder in die "Run"-Anzeige.

| CONCENTRATION      |                                         |  |  |
|--------------------|-----------------------------------------|--|--|
| CO                 | 15.80 PPM                               |  |  |
| SAMPLE             | 12:34 ALARM                             |  |  |
| RESTORE            | DEFAULT CAL:                            |  |  |
|                    |                                         |  |  |
| ARE YOU<br>PRESS ➡ | SURE YOU WANT TO?<br>TO CONFIRM RESTORE |  |  |
| RANGE              | AVG DIAGS ALARM                         |  |  |

Kalibrierung Durchfluß

Das Menü "Flow Calibration" (= Kalibrierung Durchfluß) dient zur Kalibrierung des Durchflußsensors auf Null, den Meßbereich oder um die werksseitigen Default-Einstellungen wiederherzustellen. Dieses Display ist nur dann sichtbar, wenn sich das Gerät im Service-Modus befindet. Weitere Informationen über die Betriebsart Service finden Sie im Abschnitt "Service Modus" weiter vorne in diesem Kapitel.

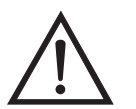

ACHTUNG Diese Einstellung sollte nur von einem Servicetechniker durchgeführt werden, der mit dem Gerät vertraut ist.

- Wählen Sie im Hauptmenü: Service > Flow Calibration (= Service > Kalibrierung Durchfluß)
- Mit den Tasten 
   und 
   können Sie den Cursor auf- und 
   abbewegen

- Zur Aktivierung bzw. Bestätigung eines ausgewählten Menüpunktes, ٠ drücken Sie die Taste 🔁.
- gelangen Sie wieder ins Menü Durch Drücken der Taste ٠ "Service", mit der Taste wieder in die "Run"-Anzeige. ►

| CONCENTRATION              |        |              |          |
|----------------------------|--------|--------------|----------|
| CO                         |        | 15.8         | 0 PPM    |
| SAMPLE<br>FLOW SE<br>>ZERQ | NSOR ( | 2:34<br>CAL: | ALARM    |
| SPAN<br>SET DE             | FAULTS | 5            | 1.0000   |
|                            |        |              |          |
| RANGE                      | AVG    | DIAG         | is Alarm |

In der Anzeige "Calibrate Flow Zero" wird die Nullkalibrierung des Durchflußsensors durchgeführt.

> Hinweis Vor Durchführung der Nullkalibrierung muß die Pumpe abgeklemmt werden.

- Wählen Sie im Hauptmenü Service > Flow Calibration > Zero ٠ (= Service > Kalibrierung Durchfluß > Null)
- Um den aktuell angezeigten Durchflußwert als Anzeigewert Null zu ٠ speichern, drücken Sie bitte die Taste 🗲
- Mit Hilfe der Taste **s** gelangen Sie wieder ins Menü ٠ "Kalibrierung Durchfluß", mit der Taste wieder in die "Run"-Anzeige.

### Kalibrierung Durchfluß Null

| CONCENTRATION                    |                                                                      |                                         |  |
|----------------------------------|----------------------------------------------------------------------|-----------------------------------------|--|
| CO                               | 15.80                                                                | I PPM                                   |  |
| SAMPLE                           | 12:34                                                                | ALARM                                   |  |
| CALIBRA<br>CURREN<br>SET<br>DISC | TE FLOW ZERO<br>TLY: 0.00<br>TO: 0.00<br>ONNECT PUMP<br>VE ZERO PRES | II<br>IØ LPM<br>IØ LPM ?<br>AND<br>SURE |  |
| RANGE                            | AVG DIAGS                                                            | ALARM                                   |  |

## Kalibrierung Durchfluß Meßbereich

Im Anzeigefenster "Calibrate Flow Span" (= Kalibrierung Durchfluß Meßbereich) kann der Bediener den Meßbereichspunkt der Durchflußsensorkalibrierung anzeigen und einstellen.

**Hinweis** Zur Messung des Durchflusses wird ein unabhängiger Durchflußsensor benötig. Anschließend gibt der Bediener den Durchflußwert in diesem Anzeigefenster ein, um die Kalibrierung durchführen zu können.

- Wählen Sie im Hauptmenü Service > Flow Calibration > Span (= Service > Kalibrierung Durchfluß > Meßbereich)
- Mit den Tasten ←, ←, ← und ← können Sie sich von Stelle zu Stelle bewegen und den Wert entsprechend verändern.
- Durch Drücken der Taste wird der eingestellte Wert als aktueller Wert gespeichert.
- Mit der Taste gelangen Sie wieder ins Menü "Kalibrierung Durchfluß", mit wieder zurück zur "Run"-Anzeige.

| CONCENTRATION                  |                                              |  |  |
|--------------------------------|----------------------------------------------|--|--|
| CO                             | 15.80 PPM                                    |  |  |
| SAMPLE                         | 12:34 ALARM                                  |  |  |
| CALIBRATE<br>CURRENTL<br>SET T | FLOW SPAN:<br>Y: 0.800 LPM<br>O: 0.750 LPM ? |  |  |
| <b>★</b> ₽ CHANG               | ←→ MOVE CURSOR<br>E VALUE ← SAVE             |  |  |
| RANGE A'                       | VG DIAGS ALARM                               |  |  |

## Wiederherstellen der Default-Werte Kalibrierung Durchfluß

Die Anzeige "Restore Default Flow Calibration" ermöglicht es dem Bediener, die Konfigurationswerte der Durchflußkalibrierung wieder auf die werksseitig eingestellten Werte zurückzusetzen.

- Wählen Sie im Hauptmenü: Service > Flow Calibration > Set Defaults (= Service > Kalibrierung Durchfluß > Default-Werte einstellen)
- Drücken Sie die Taste , um den Bediener zu warnen und um ein Wiederherstellen durch Drücken der Taste , zu ermöglichen.
- Verwenden Sie die Taste , um die Kalibrierparameter des Durchflußsensors mit den werksseitig eingestellten Default-Werten zu überschreiben. Die Werte werden nach Drücken der Taste wiederhergestellt.
- Mit der Taste gelangen Sie wieder ins Menü "Kalibrierung Durchfluß", mit der Taste wieder in die "Run"-Anzeige

| CONCENTRATION |       |                  |             |
|---------------|-------|------------------|-------------|
| CO            |       | 15.80            | ) PPM       |
| SAMPLE        | 13    | 2:34             | ALARM       |
| RESTORE       | DEFAL | JLT CAL          | :<br>CCTODE |
|               |       |                  | LEDIURE     |
| PRESS -       | TO C  | YOO WE<br>DNFIRM | RESTORE     |
| RANGE         | AYG   | DIAGS            | ALARM       |

## Ursprünglicher Wert S/R Verhältnis

In diesem Anzeigefenster wird sowohl der urprüngliche als auch der aktuelle Wert des S/R Verhältnisses (= Verhältnis Probenahme/Referenz) angezeigt. Der ursprüngliche Wert ist werksseitig bestimmt und dient dazu, die leichten Schwankungen von einem Korrelationsrevolver zum anderen zu korrigieren. Der ursprüngliche Wert sollte nur dann verändert werden, wenn der Korrelationsrevolver getauscht wird oder wenn der Wert "Probenahme/Referenz" zwischen 1,14 und 1,18 liegt.

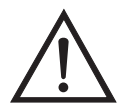

- Wählen Sie im Hauptmenü: Service > Initial S/R Ratio.
- Durch Drücken der Taste 🔶 wird der Wert als aktueller Wert gespeichert.
- Mit der Taste kehren Sie ins Menü "Service" zurück, mit der Taste gelangen Sie wieder in die "Run"-Anzeige.

#### Betrieb Menü "Service"

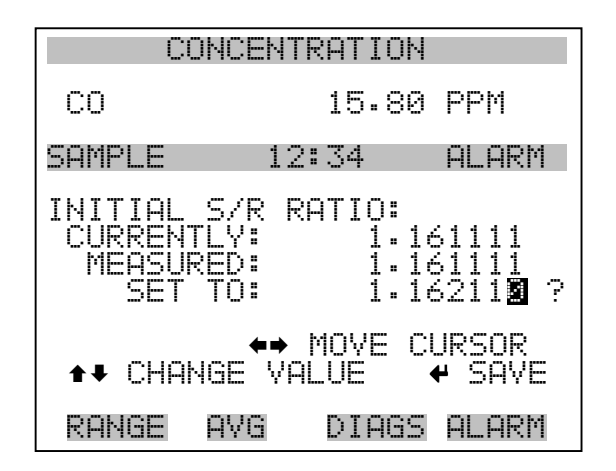

## Mehrpunkt-Kalibrierung

Für jeden Bereich können bis zu drei Gaskonzentrationen (Kal-punkte) kalibriert werden. Mit drei Kal-punkten erhält man die besten und genauesten Anzeigewerte über den kompletten Bereich. Der Kalibriervorgang als solches folgt einer bestimmten Reihenfolge und funktioniert sauber, wenn alle Schritte in der richtigen Reihenfolge durchgeführt werden. Im nachfolgenden Beispiel wird eine Mehrpunkt-Kalibrierung im Einzelbereichs-Modus durchgeführt.Die Anzeigen "Lo and Hi Multi-Point Calibration" (für den dualen und autom. Bereichsmodus) funktionieren nach dem gleichen Prinzip. Weitere Informationen hierzu erhalten Sie auch im Kapitel 4 "Kalibrierung".

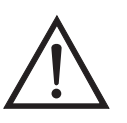

ACHTUNG Diese Einstellung sollte nur von einem qualifizierten Servicetechniker durchgeführt werden.

- Wählen Sie im Hauptmenü: Service > Multipoint Calibration. (= Service > Mehrpunkt - Kalibrierung)
- Mit Hilfe der Tasten und können Sie den Cursor aufund abbewegen.
- Ihre Auswahl bestätigen Sie durch Drücken der Taste 🔁
- Mit Hilfe der Taste gelangen Sie wieder ins Menü "Service", mit der Taste wieder in die "Run"-Anzeige.

| CONCENTRATION                                                              |                                                             |                                                 |       |  |
|----------------------------------------------------------------------------|-------------------------------------------------------------|-------------------------------------------------|-------|--|
| CO                                                                         |                                                             | 15.80                                           | PPM   |  |
| SAMPLE<br>MULTI-P(<br>>CALIBRF<br>CALIBRF<br>CALIBRF<br>COEFFI(<br>DEFAULT | 12<br>DINT C<br>ATE PO<br>ATE PO<br>ATE PO<br>CIENT<br>COEF | :34<br>AL:<br>INT 1<br>INT 2<br>INT 3<br>FICIEN | ALARM |  |
| RANGE                                                                      | AVE                                                         | DIAGS                                           | ALARM |  |

Kalibrierung Punkt 1/2/3Die Anzeige "Calibrate Point 1" ermöglicht es dem Bediener, den<br/>ausgewählten Kalibrierpunkt anzusehen bzw. zu setzen. Die Displays für<br/>die Kalibrierpunkte 2 und 3 funktionieren nach dem gleichen Prinzip.

- Wählen Sie im Hauptmenü: Service > Multipoint Cal > Calibrate 1.
- Mit den Tasten ←, →, → und ↓ können Sie sich innerhalb des Wertes von Stelle zu Stelle bewegen und den Wert entsprechend verändern.
- Mit der Taste  $\leftarrow$  wird der eingestellte Wert als aktueller Wert gespeichert.
- Mit Hilfe der Taste gelangen Sie wieder ins Menü "Mehrpunkt-Kalibrierung", mit der Taste wieder in die "Run"-Anzeige.

| CONCE                                             | NTRATION                                             |  |  |
|---------------------------------------------------|------------------------------------------------------|--|--|
| CO                                                | 15.80 PPM                                            |  |  |
| SAMPLE                                            | 12:34 ALARM                                          |  |  |
| SET CAL GAS<br>RANGE:<br>CAL FACTOR<br>CAL GAS 1: | 5 POINT:<br>10000<br>1: 1.0000<br>0040.00 <b>2</b> ? |  |  |
| ←→ MOVE CURSOR<br>↑↓ CHANGE VALUE ← SAVE          |                                                      |  |  |
| RANGE AV(                                         | DIAGS ALARM                                          |  |  |

- **Koeffizienten** Die Anzeige "Coefficients" (= Koeffizienten) gibt dem Bediener die Möglichkeit, die Kalibrierkoeffizienten anzusehen und sie erneut zu berechnen.
  - Wählen Sie im Hauptmenü: Service > Multipoint Cal > Choose Cal Point > Coefficients (= Service > Mehrpunkt-Kal. > Kal.punkt wählen > Koeffizienten)
  - Wenn Sie die Koeffizienten neu berechnen wollen, drücken Sie die Taste
  - Mit Hilfe der Taste gelangen Sie wieder ins Menü "Mehrpunkt-Kalibrierung", mit der Taste wieder in die "Run"-Anzeige.

| CONC       | ENTR                          | ATION                                 |                             |
|------------|-------------------------------|---------------------------------------|-----------------------------|
| CO         |                               | 15.80                                 | PPM                         |
| SAMPLE     | 12:                           | 34                                    | ALARM                       |
| COEFFICIEN | ITS:<br>1<br>2<br>3<br>•<br>₽ | 1.0000<br>1.0000<br>1.0000<br>SECALCU | )00<br>)00<br>)00<br>JLATE? |
| RANGE AV   | 'G                            | DIAGS                                 | ALARM                       |

**Default-Koeffizienten** In diesem Anzeigefenster können Sie die Kalibrierkoeffizienten visualisieren und diese wieder auf die Default-Werte zurücksetzen.

- Wählen Sie im Hauptmenü: Service > Multipoint Cal > Choose Cal Point > Coefficients. (= Service > Mehrpunkt-Kal. > Kal.punkt wählen > Koeffizienten)
- Durch Drücken der Taste 🖉 werden die Koeffizienten neu berechnet.
- Mit Hilfe der Taste gelangen Sie wieder ins Menü "Mehrpunkt-Kalibrierung", mit der Taste wieder in die "Run"-Anzeige.

| CO       | INCENT            | RATION                                |                             |
|----------|-------------------|---------------------------------------|-----------------------------|
| CO       |                   | 15.80                                 | PPM                         |
| SAMPLE   | 12:               | 34                                    | ALARM                       |
| COEFFICI | ENTS:<br>23:<br>3 | 1.0000<br>1.0000<br>1.0000<br>RECALCU | 300<br>300<br>300<br>JLATE? |
| RANGE    | AVG               | DIAGS                                 | ALARM                       |

# Kalibrierung Vorverstärkerkarte

Die Anzeige "Pre-amp Board Calibration" (= Kalibrierung Vorverstärkerkarte) ermöglicht es dem Bediener, die Kalibrierparameter der Vorverstärkerkarte einzustellen.

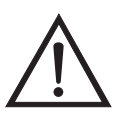

- Wählen Sie im Hauptmenü: Service > Preamp Calibration. (= Service > Kalibrierung Vorverstärker)
- Zum Speichern drücken Sie bitte die Taste 🔁 .
- Mit Hilfe der Taste gelangen Sie wieder ins Menü "Service", mit der Taste wieder in die "Run"-Anzeige.

#### Betrieb Menü "Service"

| CONCENTRATION                               |                                                          |  |  |
|---------------------------------------------|----------------------------------------------------------|--|--|
| CO                                          | 15.80 PPM                                                |  |  |
| SAMPLE                                      | 12:34 ALARM                                              |  |  |
| PREAMP BOA<br>SAMPLE<br>REFERENCE<br>SET TO | RD CAL:<br>127807<br>148256<br>128 ?                     |  |  |
|                                             | <ul> <li>♣ CHANGE VALUE</li> <li>♠ SAVE VALUE</li> </ul> |  |  |
| RANGE AV                                    | G DIAGS ALARM                                            |  |  |

# Kalibrierung Temperatur

Mit Hilfe des Fensters "Temperature calibration" (= Kalibrierung Temperatur) kann die Kalibrierung des Umgebungstemperatursensors angezeigt bzw. eingestellt werden. Diese Option ist nur dann als Anzeige verfügbar bzw. sichtbar, wenn sich das Gerät in der Betriebsart "Service" befindet. Weitere Informationen über den Service-Modus, finden Sie im Abschnitt "Service Modus" weiter vorne in diesem Kapitel.

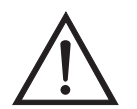

- Wählen Sie im Hauptmenü: Service > Temperature Calibration (= Service > Kalibrierung Temperatur).
- Mit den Tasten ←, ←, ← und ← können Sie sich innerhalb des Wertes von Stelle zu Stelle bewegen und den Wert entsprechend verändern.
- Mit der Taste wird der eingestellte Wert als aktueller Wert gespeichert.
- Durch Drücken von gelangen Sie wieder ins Menü "Service", durch Betätigen der Taste wieder zurück in die "Run"-Anzeige.

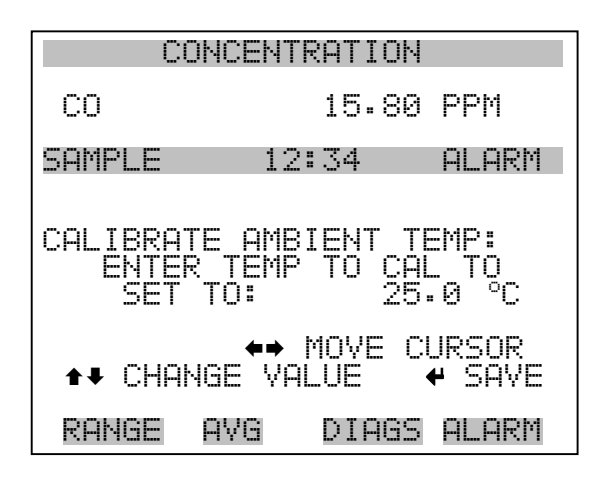

## Kalibrierung Analogausgänge

Das Menü "Analog Output Calibation" (= Kalibrierung Analogausgänge) eröffnet die Möglichkeit der Kalibrierung ausgewählter Ausgänge und ermöglicht es dem Bediener, zwischen einer Nullkalibrierung bzw. Meßbereichskalibrierung zu wählen. Dieses Menü erscheint nur, wenn sich das Gerät im Service-Modus befindet. Weitere Informationen zum Service-Modus finden Sie im entsprechenden Abschnitt weiter vorne in diesem Kapitel.

**Hinweis** Die aktuellen Kanäle werden nur angezeigt, wenn die optionale I/O-Erweiterungskarte installiert wurde/ist.

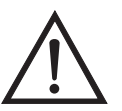

- Wählen Sie im Hauptmenü: Service > Analog Output Calibration > Voltage Channel 1-6 or Current Channel 1-6. (= Service > Kalibrierung Analogausgänge > Spannungskanäle 1-6 oder Stromkanäle 1-6)
- Die Tasten und ermöglichen das Auf- bzw. Abbewegen des Cursors.
- Um eine Option auszuwählen bzw. zu bestätigen, drücken Sie bitte die Taste
- Mit gelangen Sie wieder ins Menü "Service", mit der Taste
   wieder zurück zur "Run"-Anzeige.

#### Betrieb Menü "Service"

| COM                                                                                                | <b>ICENTRATION</b>                                                                                             |       |
|----------------------------------------------------------------------------------------------------|----------------------------------------------------------------------------------------------------|-------|
| CO                                                                                                 | 15.80                                                                                                    | PPM   |
| SAMPLE<br>ANALOG OU<br>> VOLTAGE<br>VOLTAGE<br>VOLTAGE<br>VOLTAGE<br>VOLTAGE<br>VOLTAGE<br>CURRENT | 12:34<br>JTPUT CAL:<br>CHANNEL 1<br>CHANNEL 2<br>CHANNEL 3<br>CHANNEL 4<br>CHANNEL 5<br>CHANNEL 6<br>CHANNEL 1 | ALARM |
| RANGE A                                                                                            | AVG DIAGS                                                                                                    | ALARM |
| CURRENT<br>CURRENT<br>CURRENT<br>CURRENT<br>CURRENT                                                | CHANNEL 2<br>CHANNEL 3<br>CHANNEL 4<br>CHANNEL 5<br>CHANNEL 6                                                  |       |

| C      | ONCENT | RATION      |       |
|--------|--------|-------------|-------|
| CO     |        | 15.80       | PPM   |
| SAMPLE |        | :34<br>CAL: | ALARM |
|        | ATE ZE | ILL SCAL    | E     |
|        |        |             |       |
|        |        |             |       |
| RANGE  | AYG    | DIAGS       | ALARM |

Analogausgänge Kalibrierung<br/>NullDie Anzeige "Analog Output Calibrate Zero" ermöglicht dem Bediener,<br/>den Nullzustand des ausgewählten Analogausgangs zu kalibrieren. Zu<br/>diesem Zweck muß der Bediener ein Meßgerät an den Ausgang<br/>anschließen und den Ausgang so einstellen, bis auf dem Meßgerät der<br/>Wert 0,0 V angezeigt wird.

- Wählen Sie im Hauptmenü: Service > Analog Out Calibration > Select Channel > Calibrate Zero (= Service > Kalibrierung Analogausgänge > Kanal auswählen > Nullalibrierung)

- Zum Speichern des Wertes, die Taste 🔁 betätigen.
- Mit Hilfe der Taste gelangen Sie wieder in das Menü "Kalibrierung Analogausgänge", mit der Taste wieder zurück zur "Run"-Anzeige.

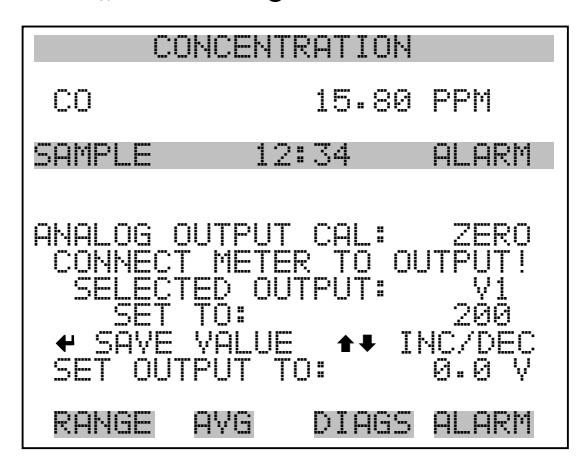

## Analogausgänge Kalibrierung Skalenendwert

Im Anzeigefenster "Analog Output Calibrate Full-Scale" kann der Bediener den Skalenendwert-Status des ausgewählten Analogausgangs kalibrieren. Hierzu muß ein Meßgerät an den entsprechenden Ausgang angeschlossen und dieser eingestellt werden, bis der Anzeigewert dem entspricht, der in der Zeile "set output to: Zahl" entspricht.

- Wählen Sie im Hauptmenü: Service > Analog Out Calibration > Select Channel > Calibrate Full Scale. (= Service > Kalibrierung Analogausgänge > Kanal wählen > Kalibrierung Skalenendwert)
- Durch Drücken der Taste 🔁 können Sie den Wert speichern.
- Mit gelangen Sie wieder ins Menü "Kalibrierung Analogausgänge", mit vieder zurück zur "Run"-Anzeige.

#### Betrieb Menü "Service"

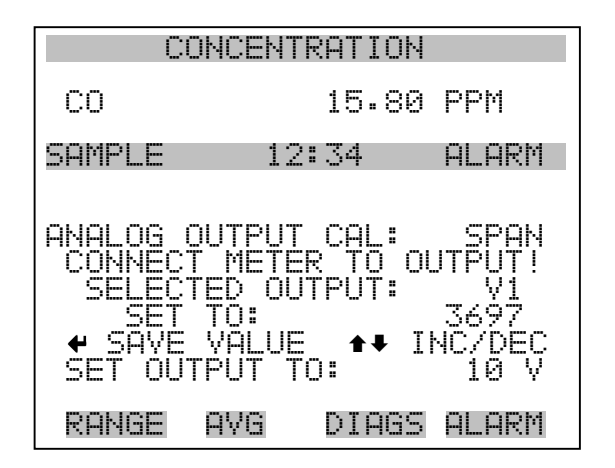

## Kalibrierung Analogeingänge

Das Menü "Analog Input Calibation" (= Kalibrierung Analogeingänge) eröffnet die Möglichkeit der Kalibrierung ausgewählter Eingänge und ermöglicht es dem Bediener, zwischen einer Nullkalibrierung bzw. Meßbereichskalibrierung zu wählen. Dieses Menü erscheint nur, wenn sich das Gerät im Service-Modus befindet. Weitere Informationen zum Service-Modus finden Sie im entsprechenden Abschnitt weiter vorne in diesem Kapitel.

**Hinweis** Die aktuellen Kanäle werden nur angezeigt, wenn die optionale I/O-Erweiterungskarte installiert wurde/ist.

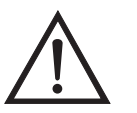

- Wählen Sie im Hauptmenü: Service > Analog Input Calibration > Input Channel 1-8 (= Service > Kalibrierung Analogeingänge > Eingangskanal 1-8)
- Im Menü auf- und abblättern können Sie mit den Tasten 
  und
- Eine Auswahl bestätigen Sie durch Drücken der Taste 🗲
- Mit gelangen Sie wieder ins Menü "Service", mit wieder zurück zur "Run"-Anzeige.

#### Betrieb Menü "Service"

| (                                                                        | CONCENT                                                                           | RATION                                                        |       |
|--------------------------------------------------------------------------|-----------------------------------------------------------------------------------|---------------------------------------------------------------|-------|
| CO                                                                       |                                                                                   | 15.80                                                         | PPM   |
| SAMPLE<br>ANALOG<br>> INPUT<br>INPUT<br>INPUT<br>INPUT<br>INPUT<br>INPUT | 12<br>INPUT<br>CHANNE<br>CHANNE<br>CHANNE<br>CHANNE<br>CHANNE<br>CHANNE<br>CHANNE | ::34<br>CAL:<br>L 1<br>L 2<br>L 3<br>L 4<br>L 5<br>L 5<br>L 7 | ALARM |
| RANGE                                                                    | AVG                                                                               | DIAGS                                                         | ALARM |

INPUT CHANNEL 8

| CONCEN                        | ITRATION            |
|-------------------------------|---------------------|
| CO                            | 15.80 PPM           |
| SAMPLE 1<br>ANALOG_INPUT      | 2:34 ALARM<br>_CAL: |
| >CALIBRATE Z<br>  CALIBRATE F | ERO<br>ULL SCALE    |
|                               |                     |
|                               |                     |
| RANGE AVG                     | DIAGS ALARM         |

#### Analogeingänge Kalibrierung Null

Die Anzeige "Analog Input Calibrate Zero" ermöglicht dem Bediener, den Nullzustand des ausgewählten Analogeingangs zu kalibrieren.

Wählen Sie im Hauptmenü: Service > Analog Input Calibration > Select Channel > **Calibrate Zero**. (= Service > Kalibrierung Analogeingänge > Kanal wählen > **Nullkalibrierung**)(Schließen Sie eine 0 V Spannungsquelle provisorisch an den Analogeingangskanal an).

- Zum Speichern des Wertes, bitte 🔁 drücken.

 Mit Hilfe der Taste gelangen Sie wieder ins Menü "Kalibrierung Analogeingänge", mit wieder zurück zur "Run"-Anzeige.

| CONCENTRATION                              |                                   |                        |                                    |
|--------------------------------------------|-----------------------------------|------------------------|------------------------------------|
| CO                                         |                                   | 15.80                  | PPM                                |
| SAMPLE                                     | 12                                | :34                    | ALARM                              |
| ANALOG I<br>DISCONNE<br>SELECTE<br>CURRENT | NPUT (<br>CT SEI<br>D INP(<br>LY: | CAL:<br>ECTED<br>JT: 0 | ZERO<br>INPUT!<br>NPUT 1<br>00 V ? |
| ← CALIB                                    | RATE                              | INPUT 1                | TO ZERO                            |
| RANGE                                      | AVG                               | DIAGS                  | ALARM                              |

Analogeingänge Kalibrierung Skalenendwert Im Anzeigefenster "Analog Input Calibrate Full-Scale" kann der Bediener den Skalenendwert-Status des ausgewählten Analogeingangs kalibrieren.

- Wählen Sie im Hauptmenü: Service > Analog Input Calibration > Select Channel > Calibrate Full Scale. (= Service > Kalibrierung Analogeingänge > Kalibrierung Skalenendwert) (Schließen Sie eine 10 V Spannungsquelle provisorisch an den Analogeingangskanal an).
- Den Zahlenwert kann man durch Betätigen der Tasten 

   inkrementieren bzw. dekrementieren.
- Zum Speichern benutzen Sie bitte die Taste (+).
- Mit gelangen Sie wieder ins Menü "Kalibrierung Analogeingänge", mit vieder zurück in die "Run"-Anzeige.

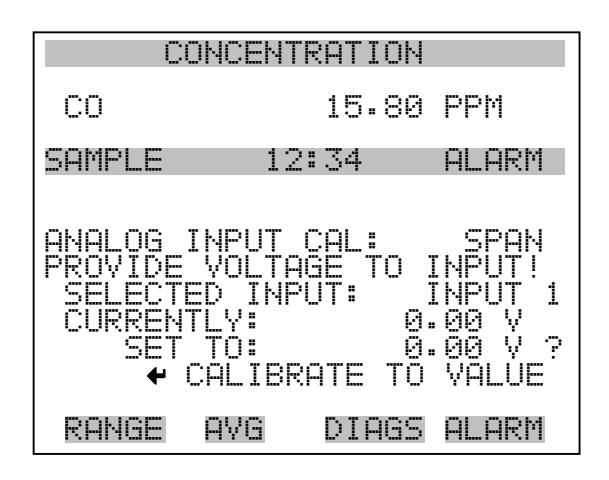

**Display Pixel Test** Der Display Pixel Test dient dazu, die Konfigurationswerte wieder auf die werksseitig eingestellten Default-Werte zurückzusetzen. Er kann nur angezeigt werden, wenn sich das Gerät in der Betriebsart Service befindet. Weitere Informationen finden Sie im Abschnitt "Service Modus" weiter vorne in diesem Kapitel.

- Wählen Sie im Hauptmenü: Service > Display Pixel Test
- Durch Drücken der Taste  $\leftarrow$  beginnen Sie mit dem Test, indem alle Pixel eingeschalten werden. Schalten Sie anschließend immer zwischen EIN und AUS hin- u. her.
- Mit selangen Sie wieder ins Menü "Service", mit der Taste wieder zurück zur "Run"-Anzeige.

| CONCENTRATION                                                           |                                   |  |  |
|-------------------------------------------------------------------------|-----------------------------------|--|--|
| CO                                                                      | 15.80 PPM                         |  |  |
| SAMPLE                                                                  | 12:34 ALARM                       |  |  |
| DISPLAY PIXEL TEST:<br>DURING TEST PRESS ⑦ OR ►<br>TO EXIT, ← TO TOGGLE |                                   |  |  |
|                                                                         | ← BEGIN TEST<br>□ GO BACK TO MENU |  |  |
| RANGE                                                                   | AVG DIAGS ALARM                   |  |  |

# Bediener-Defaultwerte wiederherstellen

Das Fenster "Restore User Defaults" wird verwendet, um die benutzerdefinierten Kalibrier- und Konfigurationswerte wieder auf die werksseitigen Default-Werte zurückzusetzen. Diese Anzeige erscheint nur, wenn sich das Gerät im Service-Modus befindet. Weitere Informationen finden Sie im Abschnitt "Service Modus" weiter vorne in diesem Kapitel.

- Wählen Sie im Hauptmenü: Service > Restore User Defaults. (= Service > Wiederherstellen Bediener-Defaultwerte)
- Drücken Sie die Taste , um die Wiederherstellfunktion mit der Taste zu ermöglichen.
- Mit Hilfe der Taste gelangen Sie wieder ins Menü "Service", mit der Taste wieder zurück in die "Run"-Anzeige.

|                    | SCIOPLITPOTTOLI                         |
|--------------------|-----------------------------------------|
| UU                 | JNGENIKHLIUN                            |
| CO                 | 15.80 PPM                               |
| SAMPLE             | 12:34 ALARM                             |
| RESTORE            | USER DEFAULTS:                          |
|                    |                                         |
| ARE YOU<br>PRESS → | SURE YOU WANT TO?<br>TO CONFIRM RESTORE |
| RANGE              | AVG DIAGS ALARM                         |

- **Passwort** Mit dem Menü "Passwort" kann der Bediener einen Passwort-Schutz konfigurieren. Das Menü erscheint nur, wenn das Passwort eingegeben oder nicht eingestellt wurde. Weitere Infos über die Eingabe eines neuen Passwortes finden Sie im nachfolgenden Abschnitt "Passwort eingeben".
  - Wählen Sie im Hauptmenü: Passwort.
  - Mit den Tasten 🚺 und 🖡 bewegen Sie den Cursor auf /ab.

 Mit Hilfe der Taste gelangen Sie wieder ins Hauptmenü, mit der Taste wieder zurück zur "Run"-Anzeige.

| C                                                  | ONCENTR                                      | RATION           |       |
|----------------------------------------------------|----------------------------------------------|------------------|-------|
| со                                                 |                                              | 15.80            | PPM   |
| Sample<br>Passwori<br>>Lock af<br>Change<br>Remove | 12:<br>> MENU:<br>ALYZEF<br>PASSWO<br>PASSWO | 34<br>IRD<br>IRD | ALARM |
| RANGE                                              | AVG                                          | DIAGS            | ALARM |

- **Gerät sperren** Das Anzeigefenster "Lock Instrument" (= Gerät sperren) dient dazu, die Bedienung des Gerätes auf der Gerätevorderseite zu sperren, damit der Bediener dort keine Änderung der Einstellungen vornehmen kann.
  - Wählen Sie im Hauptmenü: Password > Enter Password (= Passwort > Passwort eingeben)
  - Durch Drücken der Taste 🔁 aktivieren Sie die Bedienersperre.
  - Mit der Taste gelangen Sie wieder ins Menü "Passwort", mit
     wieder zurück zur "Run"-Anzeige.

| CONCENTRATION                                    |                                                                                              |
|--------------------------------------------------|----------------------------------------------------------------------------------------------|
| CO                                               | 15.80 PPM                                                                                    |
| SAMPLE                                           | 12:34 ALARM                                                                                  |
| LOCK FR(<br>PRESS<br>PREVENT<br>CONFIG<br>CONFIG | ONT PANEL:<br>SING ENTER WILL<br>USER FROM CHANGING<br>FROM FRONT PANEL<br>AND RETURN TO RUN |
| RANGE                                            | AVG DIAGS ALARM                                                                              |

**Passwort ändern** Die Anzeige "Change Password" dient zum Einstellen bzw. Ändern des Passwortes zur Freigabe des Bedienfeldes auf der Gerätevorderseite.

- Wählen Sie im Hauptmenü: Password > Change Password (= Passwort > Passwort ändern).
- Zum Ändern des Passwortes drücken Sie bitte die Taste 🔁
- Mit der Taste gelangen Sie wieder in das Menü "Passwort", mit der Taste wieder zurück zur "Run"-Anzeige.

| CON              | CENTRATION |       |
|------------------|------------|-------|
| CO               | 15.80      | PPM   |
| SAMPLE           | 12:34      | ALARM |
| ENTER NEW        | PASSWORD:  |       |
| ← ENTER PASSWORD |            |       |
| RANGE A          | VG DIAGS   | ALARM |

**Passwort entfernen**Das Display "Remove Password" (= Passwort löschen) dient dazu, das<br/>aktuelle Passwort zu löschen und den Passwort-Schutz aufzuheben.

- Wählen Sie im Hauptmenü: Password > **Remove Password** (= Passwort > **Passwort entfernen**).
- Durch Betätigen der Taste 🔶 wird das Passwort entfernt.
- Mit der Taste gelangen Sie wieder in das Menü "Passwort", mit der Taste wieder zurück zur "Run"-Anzeige.

| С                               | ONCENT                                        | RATION                                          |                              |
|---------------------------------|-----------------------------------------------|-------------------------------------------------|------------------------------|
| CO                              |                                               | 15.80                                           | PPM                          |
| SAMPLE                          | 12                                            | :34                                             | ALARM                        |
| REMOVE<br>PRES<br>REMOVE<br>AND | PASSWO<br>SING E<br>CURRE<br>DISABL<br>← REMO | RD:<br>NTER WI<br>NT PASS<br>E LOCKI<br>VE PASS | ILL<br>SWORD<br>ING<br>SWORD |
| RANGE                           | AVG                                           | DIAGS                                           | ALARM                        |

**Passwort eingeben** Im Fenster "Enter Password" (= Passwort eingeben) kann der Bediener das Passwort eingeben und so die Benutzersperre des Bedienterminals auf der Gerätevorderseite wieder aufheben.

- Wählen Sie im Hauptmenü: Password > Enter Password (= Service > Passwort eingeben).
- Zur Eingabe des Passwortes und Deaktivierung der Gerätesperre drücken Sie bitte die Taste .
- Mit Hilfe der Taste gelangen Sie wieder in das Menü "Passwort", mit der Taste wieder zurück zur "Run"-Anzeige.

| COM              | ICENTRATION |       |
|------------------|-------------|-------|
| CO               | 15.80       | PPM   |
| SAMPLE           | 12:34       | ALARM |
| ENTER PAS        | SWORD:      |       |
| ← ENTER PASSWORD |             |       |
| RANGE A          | NG DIAGS    | ALARM |

|                                | Kapitel 4 Kalibrierung                                                                                                    |
|--------------------------------|----------------------------------------------------------------------------------------------------|
|                                | Dieses Kapitel beschreibt die genaue Vorgehensweise, um eine<br>standardmäßige Null-/Meßbereichskalibrierung und<br>Mehrpunkt-Kalibrierungen des Gerätes Modell 48 <i>i</i> durchzuführen. Die<br>hier dargelegten Informationen sollten angemessen und ausreichend sein,<br>um eine Kalibrierung vornehmen zu können. Sind jedoch detailliertere<br>Informationen erforderlich, dann verweisen wir Sie auf die<br>Veröffentlichung <i>Quality Assurance Handbook for Air Pollution</i><br><i>Measurement Systems</i> <sup>1</sup> . |
|                                | In den folgenden Abschnitten finden Sie eine Beschreibung über die für<br>die Kalibrierung benötigte Ausrüstung und wie die Kalibrierung genau<br>durchzuführen ist.                                                                                                    |
| Benötigte<br>Ausrüstung        | Zur Kalibrierung des Gerätes wird folgende Ausrüstung benötigt:                                                                                                    |
| CO Konzentrations-<br>Standard | Zur Kalibrierung wird ein(e) mit CO und Luft gefüllte(r) Zylinder/Röhre<br>benötigt, der/die die geeignete CO-Konzentration enthält und für die<br>Kalibrierung des ausgewählten Betriebsbereiches des Analysators<br>geeignet ist. Die Probe des Zylinders muß anhand eines<br>Standards/Referenz des National Institute of Standards and Technology<br>(NIST) oder anhand eines zertifizierten, von der NIST/EPA zugelassenen<br>Referenzmaterials rückverfolgbar sein.                                                            |
|                                | Ein für die Zertifizierung von CO-Gaszylindern empfohlenes Protokoll<br>finden Sie im <i>Quality Assurance Handbook</i> <sup>1</sup> . (= Handbuch zur<br>Qualitätssicherung). Der CO-Gaszylinder sollte regelmäßig nach<br>Festlegung durch ein örtliches Qualitätskontrollprogramm korrigiert /<br>berichtigt werden.                                                                                                    |
| Nulluft-Generator              | Für die Kalibrierung wird Nulluft benötigt, die keinerlei<br>Kontaminierungsstoff enthalten darf, da dies zu einer nachweisbaren<br>Response auf dem CO-Analysator führen würde. Die Nulluft sollte <0,01<br>ppm CO enthalten. Da das Meßgerät Modell 48 <i>i</i> virtuell störungsfrei ist,<br>ist es lediglich notwendig sicherzustellen, daß das CO entfernt wurde.                                                                                                    |

| Bitte beachten Sie, daß die von kommerziellen Anbietern in                |
|---------------------------------------------------------------------------|
| Zylindern/Flaschen gelieferte Nulluft üblicherweise                       |
| CO-Konzentrationen aufweisen, die im Bereich 0,1 - 0,3 ppm liegen. Vor    |
| Verwendung der aus Flaschen stammenden Nulluft sollten die                |
| CO-Rückstände vor der Verwendung im Modell 48 <i>i</i> als Verdünnungsgas |
| oder Null-Standard entfernt werden. Als Nulluftquelle kann auch           |
| Raumluft, aus der die CO-Rückstände entfernt wurden, verwendet            |
| werden.                                                                   |
|                                                                           |

Ein Entfernen bzw. Herausfiltern von SO<sub>2</sub>, NO, NO<sub>2</sub>, CO<sub>2</sub>, Wasserdampf oder Kohlenwasserstoffen ist nicht erforderlich, da das Modell 48*i* auf diese Moleküle nicht anspricht. Wird Wasserdampf in der Nulluft belassen, dann kann bei der Berechnung des Verdünnungsverhältnisses der Meßbereichs-CO-Referenz eine Korrektur der Meßdaten notwendig sein .

Ein bei 250°C betriebener Platin-Aluminium Katalysator hat sich als geeignetes Oxidierungsmittel herausgestellt, um CO in  $CO_2$  umzuwandeln.

Ist eine Nulluftquelle erforderlich, dann werden die im folgenden aufgelisteten Methoden zur Entferung von Störeinflüssen/Rückständen empfohlen:

- Komprimierung
- Trocknen
- Oxidation
- Aufbereitung mit Scrubber/Wäscher
- **Komprimierung** Die Nulluft sollte ein erhöhten Druck aufweisen, um damit eine genaue und reproduzierbare Durchflußkontrolle zu ermöglichen und nachfolgende Prozesse wie z.B. Trocknen, Oxidation und Waschen zu erleichtern. Normalerweise ist für die meisten Anwendungen ein Luftkompressor mit einer Leistung von 10 psig ausreichend.
  - **Trocknen** Es stehen zahlreiche Methoden zum Trocknen zur Vefügung. Die Druckluft wird entweder durch ein Silikagelbett geführt, ein Lufttrockner ohne Wärme kommt zum Einsatz oder Wasserdampf wird mit Hilfe eines Permeationstrockners entzogen. Die drei vorgenannten Möglichkeiten sind drei mögliche Ansätze hierzu.

| Waschen                                 | Festbettreaktoren werden sozusagen in der letzten Stufe der<br>Nulluft-Generierung eingesetzt, um die noch verbliebenen<br>Kontaminationsstoffe entweder durch eine weitere Reaktion oder<br>Absorption zu entfernen.                                                                                                    |
|-----------------------------------------|----------------------------------------------------------------------------------------------------|
| Durchflußmesser und<br>Steuerungen      | Um ein exaktes Verdünnungsverhältnis bei der für die Kalibrierung<br>eingesetzten Verdünnungsmethode zu erhalten, müssen die<br>Durchflußraten auf 1% genau geregelt und auf eine Genauigkeit von<br>mindestens 2% gemessen werden. Durchflußmesser und Steuergerät<br>können entweder 2 separate Geräte oder in einem Gerät kombiniert sein.<br>Informationen bzgl. der Kalibrierung entnehmen Sie bitte der<br>Gebrauchsanleitung des Durchflußmessers.      |
|                                         | Weiterführende Details zum Thema Kalibrierung von Durchflußgeräten<br>finden Sie im <i>Quality Assurance Handbook</i> <sup>1</sup> . Wir möchten nochmals<br>darauf hinweisen, daß alle Durchflußraten auf 25 °C und 760 mm Hg<br>korrigiert werden sollten und daß bei der Korrektur hinsichtlich des<br>Wasserdampfgehalts mit entsprechender Sorgfalt und Genauigkeit<br>vorgegangen werden sollte.                                                         |
| Druckregler für<br>CO- Standardzylinder | Der verwendete Druckregler muß mit einer Membrane und internen<br>Teilen aus nicht reagierendem Material ausgerüstet sein und einen<br>geeigneten Druckwert liefern.                                                                                                    |
| Mischkammer                             | Eine Kammer aus Glas, Teflon® oder einem anderen nicht reagierendem<br>Material wird benötigt, die darauf ausgelegt ist, eine sorgfältiges<br>Mischen von CO und Verdünnungsluft zu gewährleisten.                                                                                                    |
| Ausgangsrohrverteiler                   | Der Ausgangsrohrverteiler sollte aus Glas, Teflon® oder einem anderen,<br>nicht-reagierenden Material bestehen. Sein Durchmesser sollte groß<br>genug sein, um einen nur unbedeutenden Druckverlust am Anschluß des<br>Analyzators zur gewähren. Das System muß mit einem Ventilator<br>ausgestattet sein, der atmosphärischen Druck am<br>Rohrverteiler/-verzweigung garantiert und gleichzeitig verhindert, daß<br>Umgebungsluft in den Verteiler eindringt. |
| Vor-Kalibrierung                        | Stellen Sie bitte vor der Kalibrierung sicher, daß das Meßgerät korrekt<br>funktioniert. Schalten Sie das Gerät ein und lassen Sie es eine Stunde<br>lang laufen, damit sich das Gerät richt akklimatisieren kann. Führen Sie                                                                                                    |

|                   | die im Kapitel "Präventive Wartung" beschriebenen Service-Tests durch.<br>Wählen Sie dann den Betriebsbereich und die Mittelungszeit für das<br>Meßgerät Modell 48 <i>i</i> aus.                                                                                                    |  |
|-------------------|----------------------------------------------------------------------------------------------------|--|
|                   | Hinweis Die Mittelungszeit sollte kürzer sein als die Nullungs- und die Meßbereichszeit.                                                                                                    |  |
|                   | Hinweis Die Dauer für die Kalibrierung und Überprüfung der<br>Kalibrierung sollte lang genug sein, um dem Übergangsprozess (Spülen)<br>Rechnung zu tragen, wenn von der Probenahme zur Null- und von der<br>Null- zur Meßbereichskalibrierung umgeschaltet wird. Diese<br>Übergangszeit ist die Zeit, die zum Reinigen/Spülen der austretenden<br>Luft benötigt wird.                                                                                                    |  |
|                   | Abhängig von der Konfiguration und Anordnung der Verrohrung und<br>vom Gerät, sollten Daten, die während der ersten Minute einer<br>Nullkalibrierung bzwprüfung erfasst werden, nicht berücksichtigt oder<br>verwendet werden, da diese von Restprobenahmeluft stammen könnten.<br>Auch sollten die Daten, die ca. in der ersten Minute einer<br>Meßbereichskalibrierung oder -prüfung erfasst werden, ohne<br>Berücksichtigung bleiben, da sich der Meßbereich mit der verbleibenden<br>Nulluft vermischt. |  |
| Kalibrierung      | Gehen Sie bitte bei der Kalibrierung wie nachfolgend beschrieben vor.                                                                                                    |  |
| Gerät anschließen | Schließen Sie das Gerät und die zur Kalibrierung benötigte Ausrüstung<br>wie in Abb. 4-1 dargestellt an. Wird ein optionaler Filter in der<br>Probenahmeleitung verwendet, dann muß die Kalibrierung mit<br>installiertem Filter durchgeführt werden. Stellen Sie sicher, daß die<br>Durchflußmenge in den Ausgangsrohrverteiler größer ist als die vom<br>Meßgerät benötigte Durchflußmenge plus der Bedarf anderer an den<br>Ausgangsrohrverteiler angeschlossener Komponenten.                           |  |

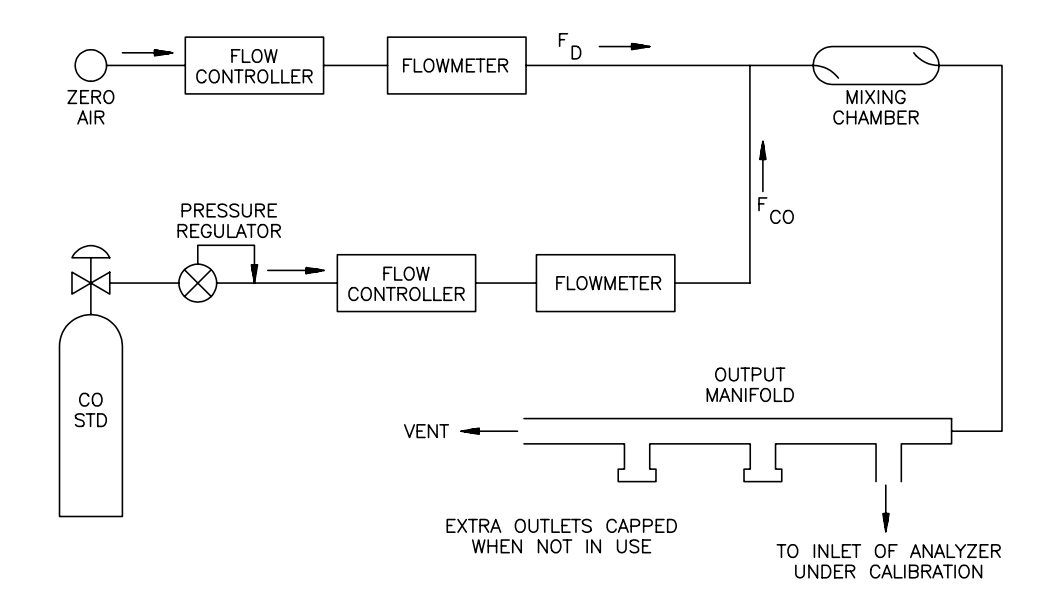

Abb. 4-1. Kalibrierung - schematische Darstellung

# **Nulleinstellung** Um den CO-Anzeigewert auf Null zu stellen, gehen Sie bitte wie folgt vor:

- 1. Geben Sie dem Gerät Modell 48*i* genügend Zeit zum Aufwärmen und zur Stabilisierung.
- 2. Stellen Sie das Verdünnungssystem (Abb. 4-1) so ein, daß sich nur Nulluft im Rohrverteiler befindet.

Da sich nicht alle Durchflußregelungen sauber absperren lassen, kann es notwendig sein, die CO-Eingangsleitung zu trennen und diese mit einer Kappe/Abdeckung zu versehen.

- 3. Lassen Sie nun das Meßgerät so lange Proben aus Nulluft entnehmen, bis ein stabiler Anzeigewert erzielt wird.
- 4. Drücken Sie dann die Taste und wählen Sie die Option Calibration > Calibrate Zero.

Meßbereichseinstellung

 In der Anzeige "Calibrate Zero" (= Nullkalibrierung) drücken Sie dann die Taste , um den angezeigten CO-Wert auf Null zu setzen.

Wird zur Erfassung des Analogausgangs ein Bandschreiber verwendet, dann empfehlen wir das Gerät so einzustellen, daß man bei %% der Skala eine Nullinie erhält. Somit kann man eine Nullpunktsverscheibung und/oder ein Nullpunktsrauschen nachverfolgen. Notieren Sie sich den stabilen Wert der Nulluft-Response als Z.

Zur Einstellung des Meßbereichs bitte wie folgt vorgehen:

 Stellen Sie die Durchflußmenge Nulluft und CO des Standard CO-Zylinders so ein, daß eine verdünnte CO-Konzentration geliefert wird, die in etwa 80% des oberen Bereichsgrenzwertes des Analysators beträgt.

Die Gesamtdurchflußmenge an Luft muß den Gesamtbedarf des Analysators, der an den Ausgangsrohrverteiler angeschlossen ist, übersteigen um sicher zu stellen, daß keine Umgebungsluft in die Entlüftung des Rohrverteilers gelangt. Der genaue Wert der CO-Konzentration wird anhand folgender Formel berechnet:

$$[CO]_{OUT} = \frac{([CO]_{STD} \times F_{CO})}{(F_D + F_{CO})}$$
(1)

wobei gilt:

[CO]<sub>OUT</sub> = Verdünnte CO-Konzentration am Ausgangsrohrverteiler, ppm

[CO]<sub>STD</sub> = Konzentration des unverdünnten CO-Standards, ppm

 $F_{CO}$  = Durchfluß CO-Standard korrigiert auf 25 °C und 760 mm Hg, LPM

 $F_{\rm D}$  = Durchfluß Verdünnungsluft korrigiert auf 25 °C und 760 mm Hg, LPM

- 2. Lassen Sie das Meßgerät jetzt so lange Proben dieses CO-Konzentrationsstandards nehmen, bis man ein stabiles Ansprechvermögen erhält.
- 3. Wählen Sie dann im Hauptmenü die Option Calibration > Calibrate Span.

In der ersten Zeile des Displays finden Sie den aktuellen CO-Konzentrationswert. In der zweiten Zeile wird der CO-Bereich angezeigt und in der dritten Zeile wir die CO-Konzentration eingegeben.

4. Geben Sie die Konzentration des CO-Kalibriergases mit Hilfe der Tasten ein und drücken Sie anschließend die Taste  $\leftarrow$ , um den angezeigten CO-Wert auf das CO-Kalibriergas zu kalibrieren.

Ansprechvermögen Aufzeichnungsgerät (%- Skala) = (([CO]<sub>OUT</sub> x 100)/URL) +  $Z_{CO}$ 

wobei gilt :

URL = nominaler oberer Bereichsgrenzwert des Gerätebetriebsbereiches

Z<sub>CO</sub> = Geräteansprechvermögen auf Nulluft, %Skala

5. Notieren Sie sich die CO-Konzentration und die Response des Meßgerätes.

Zusätzliche<br/>Konzentrations-<br/>StandardsErzeugen Sie mehrere zusätzliche Konzentrationswerte (es werden min.<br/>fünf andere empfohlen), indem Sie den Wert F<sub>CO</sub> verringern oder F<sub>D</sub><br/>erhöhen. Stellen Sie sicher, daß die Gesamtdurchflußrate höher ist als die<br/>vom Meßgerät benötigte Gesamtdurchflußmenge. Berechnen Sie für jede<br/>erzeugte Konzentration den genauen CO-Konzentrationswert mit Hilfe<br/>der Gleichung (1). Notieren Sie sich für jede Konzentration den genauen<br/>Wert und den Response-Wert des Gerätes.

**Kalibrierkurve** Stellen Sie die Response-Werte des Meßgerätes gegenüber den entsprechenden CO-Konzentrationswerten graphisch dar. Verbinden Sie die experimentellen Punkt durch eine gerade Linie, vorzugsweise bestimmt über lineare Regression. Die Kalibrierkurve dient dazu, die nachfolgenden Umgebungsdaten zu reduzieren.

- **Frequenz Kalibrierung** Um sehr zuverlässige Daten zu erzeugen bzw. zu erhalten, empfehlen wir, eine Mehrpunkt-Kalibrierung durchzuführen. Eine Durchführung wird empfohlen:
  - alle 3 Monate

# Periodische Nullund Meßbereichsprüfungen

- jedesmal, wenn Komponenten zerlegt wurden
- jedesmal, wenn die Null-/Meßbereichsprüfungen Ergebnisse liefern, die außerhalb der beschriebenen Toleranzgrenzwerte liegen (siehe folgender Abschnitt "Periodische Null- und Meßbereichsprüfungen)

Um zuverlässige Daten zu erhalten, wird vorgeschlagen, in regelmäßigen Zeitabständen Null- und Meßbereichsprüfungen durchzuführen. Diese Prüfungen können folgendermaßen durchgeführt werden:

 Periodische Beaufschlagung des Gerätes mit Nulluft. Die Abgabeleistung der Nulluftversorgung sollte größer sein als die vom Gerät benötigte Durchflußmenge. Außerdem sollte eine atmosph. Bypass-Anordnung verwendet werden, um zu gewährleisten, daß die Nulluft bei atmosphärischem Druck geliefert wird.

Notieren Sie sich die Response des Meßgerätes Modell 48*i* als Prozentskalenwert als A<sub>O</sub>. Berechnen Sie anschließend die Nulldrift anhand folgender Gleichung:

Zero Drift  $\% = A_0 - Z$ 

Wobei gilt:

Z = Response des Aufzeichnungsgerätes, die bei der letzten Kalibrierung für Nulluft erzielt wurde, % Skala.

2. Periodische Beaufschlagung des Meßgerätes mit einem CO-Pegel von ca. 80% des oberen Bereichsgrenzwertes. Letzeren erhält man durch Verdünnung eines höheren CO-Niveaus mit Hilfe eines dem in Abb. 4-1 gezeigten ähnlichen Systems. Man kann aber auch einen Zylinders/ eine Flasche verwenden, die ein Gemisch aus CO in Luft enthält, welches wiederum eine CO-Konzentration von 80% des oberen Bereichsgrenzwertes aufweist. Egal für welche Methode man sich entscheidet, die CO-Flasche sollte auf jeden Fall gegen SRM oder CRM geprüft werden. Dies sollte auch für eine Flasche gelten, die schwach konzentriertes CO enthält.

Die Prüfverfahren für die Zylinder/Flaschen sind im *Quality* Assurance Handbook<sup>1</sup> (= Handbuch Qualitätssicherung) genau beschrieben.

Notieren Sie sich die Response des Gerätes in % vom Skalenwert als  $A_{80}$ . Berechnen Sie nun anhand der folgenden Gleichung den Meßbereichsfehler:

Span Error, % = ([A<sub>80</sub> - Z)URL/100] - [CO]) X 100/[CO]

wobei gilt:

Z = Response des Aufzeichnungsgerätes, die bei der letzten Kalibrierung für Nulluft erzielt wurde, % Skala.

[CO] = Meßbereichs-Konzentration

 Welche Null- und Meßbereichsfehler derzeit zulässig sind entnehmen Sie bitte der aktuellsten Ausgabe der folgenden Veröffentlichung: *Quality Assurance Handbook for Air Pollution Measurement Systems*<sup>1</sup> (= Handbuch Qualitätssicherung für Meßgeräte zur Bestimmung der Luftverschmutzung).

Richtlinien zur Erstellung eines Programmes zur Qualitätssicherung entnehmen Sie bitte den beiden folgenden Dokumenten *Code of Federal Regulations*<sup>3</sup> sowie *EPA Handbook on Quality Assurance*<sup>1</sup>.

**Referenzen** 1. QUALITY ASSURANCE HANDBOOK FOR AIR POLLUTION MEASUREMENT SYSTEMS, Band II - Ambient Air Specific Methods EPA 600/4-77-027a, Mai 1977 und 40 CFR 50, Anhang C.

# HI und LO Mehrpunkt-Kalibrierung

Auch eine duale Dreipunkt-Kalibrierung des Gerätes ist möglich. Die Kalibrierpunkte werden dabei in einen "Low" und einen "High" Bereich aufgeteilt, wobei jeder Bereich aus drei Punkten besteht.

- Kal.punkt 1
- Kal.punkt 2
- Kal.punkt 3

Der Kunde definiert dabei die Bereiche und Thermo Electron empfiehlt die folgenden Kalibrierpunkte für jeden Bereich:

- Kal.punkt 1: 80% des Bereiches
- Kal.punkt 2: 50% des Bereiches
• Kal.punkt 3: 20% des Bereiches

**Default-Koeffizienten Hinweis** Wird nach einer "fehlerhaften" Kalibrierung oder nach einer Bereichsänderung eine Mehrpunkt-Kalibrierung durchgeführt, dann empfielt es sich, mit Default-Werten (standarmäßig eingestellten Werten) für die Kal.punkt-Koeffizienten zu beginnen.

> Um die Default-Werte einzustellen, wählen Sie im Hauptmenü : Service Mode > **Hi Multi-Point Cal** or **Lo Multi-Point Cal**. Wählen Sie anschließend im Dispaly "Hi or Lo Multi-Point Cal" (= Hi oder Lo Mehrpunkt-Kal.) die Option **Default Coef** und drücken Sie die Taste — . Die Default-Werte des Gerätes werden automatisch wiederhergestellt.

#### Kal.punkt 1, 2 und 3 einstellen

- Um die Kalibrierpunkte 1, 2 und 3 einzustellen, bitte die nachfolgend beschriebenen Arbeitsschritte befolgen:
- Stellen Sie die Durchflußmenge Nulluft und CO des Standard CO-Zylinders so ein, daß eine verdünnte CO-Konzentration geliefert wird, die in etwa 80% des oberen Bereichsgrenzwertes des Analysators beträgt. Die Gesamtdurchflußmenge an Luft muß größer sein als der Gesamtbedarf des Analysators, der an den Ausgangsrohrverteiler angeschlossen ist, um sicher zu stellen, daß keine Umgebungsluft in die Entlüftung des Rohrverteilers gelangt. Der genaue Wert der CO-Konzentration wird anhand folgender Formel berechnet:

$$[CO]_{OUT} = \frac{([CO]_{STD} \times F_{CO})}{(F_D + F_{CO})}$$

wobei gilt:

[CO]<sub>OUT</sub> = Verdünnte CO-Konzentration am Ausgangsrohrverteiler, ppm

 $[CO]_{STD}$  = Konzentration des unverdünnten CO-Standards, ppm

 $F_{CO}$  = Durchfluß CO-Standard korrigiert auf 25 °C und 760 mm Hg, LPM

 $F_D$  = Durchfluß Verdünnungsluft korrigiert auf 25 °C und 760 mm Hg, LPM

2. Lassen Sie das Meßgerät Modell 48*i* so lange Proben des CO-Konzentrationsstandards entnehmen, bis eine stabile Response vorliegt.

- Wählen Sie im Hauptmenü: Service Mode > Lo Multi-Point Cal > Cal Point 1 (= Service-Modus > Lo Mehrpunkt-Kal > Kal.punkt 1)
- Mit Hilfe der Tasten → bewegen Sie den Cursor von einer Stelle zur anderen, mit Hilfe der Tasten → ist es möglich, den Zahlenwert zu inkrementieren oder dekrementieren, bis der Wert dem Konzentrationswert entspricht, der dem Gerät zugeführt wird. Drücken Sie dann die Taste →.

Das Gerät führt eine Reihe von Berechnungen durch und speichert die neuen Parameter.

- 5. Drücken Sie die Taste **•** , um wieder in das Menü des Service-Modus zurückzukehren.
- 6. Wiederholen Sie Schritt 1 für ein 50% Konzentration des oberen Bereiches.
- 7. Wählen Sie dann Kal.punkt 2 aus.

Das Gerät führt wieder eine Reihe von Berechnungen durch und speichert die neuen Parameter.

- 9. Drücken Sie die Taste **•** , um wieder in das Menü des Service-Modus zurückzukehren.
- 10. Wiederholen Sie nun Schritt 1 für eine 20% Konzentration des oberen Bereiches.
- 11. Wählen Sie Kal.punkt 3 aus.

12. Mit Hilfe der Tasten → bewegen Sie den Cursor von einer Stelle zur anderen, mit Hilfe der Tasten → ist es möglich, den Zahlenwert herauf- bzw. herabzusetzen, bis der Wert dem Konzentrationswert entspricht, der dem Gerät zugeführt wird. Drücken Sie dann die Taste →.

Das Gerät führt wieder eine Reihe von Berechnungen durch und speichert die neuen Parameter.

- 13. Drücken Sie die Taste **•** , um wieder in das Menü des Service-Modus zurückzukehren.
- 14. Wählen Sie dann die Koeffizienten aus und drücken Sie (+).

Das Gerät berechnet automatisch die neuen Koeffizienten und speichert die neuen Parameter.

15. Wiederholen Sie nun Schritt 1 - 13 für die Hi Mehrpunkt-Kalibrierung.

# Kapitel 5 Präventive Wartung

Dieses Kapitel beschreibt die empfohlenen Wartungsarbeiten, die in regelmäßigen Zeitabständen durchgeführt werden sollten, um den ordnungsgemäßen Betrieb des Meßgerätes zu gewährleisten.

Da die Häufigkeit des Gebrauchs und die Umgebungsbedingungen stark schwanken bzw. abweichen können, sollten Sie die Komponenten häufig kontrollieren, bis ein entsprechender Wartungsplan festgelegt wurde. Dies gilt insbesondere für die Probenahmepumpe, die Magnetventile und die IR-Quelle, die nur eine begrenzte Lebensdauer aufweisen.

Andere Arbeiten wie z.B. das Reinigen der Optik und die Überprüfung der Kalibrierung der Druck- und Temperatursensoren sollten regelmäßig durchgeführt werden.

In diesem Kapitel finden Sie folgende Informationen bzgl. Wartung bzw. über die Vorgehensweise zum Tausch von Komponenten:

- "Ersatzteile" auf Seite 5-1
- "Gehäuseaußenseite reinigen" auf Seite 5-2
- "Reinigen der Optik" auf Seite 5-2
- "IR-Quelle tauschen" auf Seite 5-3
- "Lüfterfilter überprüfen und reinigen" auf Seite 5-3
- "Dichtheitsprüfung und Pumpentest" auf Seite 5-4
- "Istandsetzung Pumpe" auf Seite 5-6

#### Ersatzteile

Eine Liste der Ersatzteile und den damit einhergehenden, notwendigen Vorgehensweisen finden Sie im Kapitel "Service & Wartung".

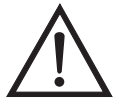

ACHTUNG Wird das Gerät nicht gemäß den Anweisungen des Herstellers bedient, so kann der vom Gerät gebotene Schutz bzw. die Sicherheitseinrichtungen negativ beeinträchtigt werden.

### Gehäuseaußenseite reinigen

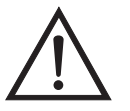

### Reinigen der Optik

Zum Reinigen des Gehäuses außen verwenden Sie bitte ein feuchtes Tuch und vermeiden Sie jegliche Beschädigung der auf dem Gehäuse außen aufgebrachten Etiketten und Aufkleber.

**Schäden am Gerät** Zur Reinigung des Gehäuses außen bitten niemals Lösungsmittel oder andere Reinigungsmittel verwenden.

Beste Meßergebnisse werden erreicht, wenn die optischen Komponenten vor der Kalibrierung gereinigt werden. Die Sauberkeit der Spiegel sollte auf jeden Fall überprüft werden, wenn die AGC Intensität unter 200.000 Hz liegt, da eine Hauptursache für eine schwache Ausgangsleistung in der Abschwächung von Licht hervorgerufen von Schmutz und Dreck auf den Spiegeln liegt.

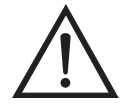

Schäden am Gerät Einige interne Komponenten können bereits durch geringe statische Aufladung beschädigt werden. Ein ordnungsgemäß geerdetes Antistatik-Armband muß daher vom Benutzer oder Techniker getragen werden, wenn Arbeiten an den internen Komponenten des Gerätes vorgenommen werden. Weitere Informationen über notwendige Sicherheitsvorkehrungen finden Sie im Kapitel "Service & Wartung".

Zum Reinigen der Spiegel bitte wie folgt vorgehen:

- 1. Schalten Sie das Gerät ab und ziehen Sie die Versorgungsleitung ab.
- 2. Entfernen Sie die Feldspiegel, indem Sie die vier Inbus-Schrauben lösen, mit denen der Spiegel an der Meßbank befestigt ist (verwenden Sie hierzu einen 9/64"-Inbusschlüssel).
- 3. Entfernen Sie den Relais-Spiegel, indem Sie die drei Inbusschrauben, die zur Befestigung auf der Meßbank dienen, lösen (verwenden Sie hierzu einen 9/64"-Inbusschlüssel).
- 4. Reinigen Sie jeden Spiegel vorsichtig mit einem Baumwollstäbchen und Menthol. Spülen Sie den Spiegel mit destilliertem oder deionisiertem Wasser. Trocknen Sie den Spiegel mit trockener Luft.

- 5. Bauen Sie die Spiegel wieder ein, indem Sie vorgenannte Arbeitsschritte in umgekehrter Reihenfolge durchführen. Eine Neujustierung der Spiegel nach dem Reinigen ist nicht erforderlich.
- 6. Anschließend eine Kalibrierung durchführen. Lesen Sie hierzu das Kapitel "Kalibrierung" dieses Handbuches.

**IR-Quelle tauschen** Das Steurungssystem der IR-Quelle wurde so konzipiert, daß die IR-Quelle mit Drahtwiderstand konservativ betrieben werden kann, um die Lebensdauer der Komponente zu erhöhen. Die Komponente hat jedoch eine endliche Lebensdauer. Da die IR-Quelle in der Anschaffung relativ kostengünstig ist und leicht getauscht werden kann, wird ein Tausch nach einem Jahr (kontinuierlicher Betrieb) empfohlen. Somit wird ein Datenverlust durch eine Störung oder einen Ausfall der IR-Quelle vermieden. Muß die IR-Quelle getauscht werden, dann sollte diese getauscht werden, wenn:

- wenn kein Licht emittiert wird
- nach dem Reinigen der Optik, die IR-Lichtstärke unter 100.000 Hz bleibt

Eine erneute Kalibrierung des Meßgerätes Modell 48*i* nach Tauschen der IR-Lichtquelle ist nicht erforderlich, da das Modell 48*i* ein Meßgerät ist, das mit Verhältniswerten arbeitet, und der Tausch der IR-Lichtquelle die Kalibrierung nicht tangiert oder beeinflußt.

### Lüfterfilter E überprüfen und V reinigen 1

Bei der Überprüfung und Reinigung der Lüfterfilter bitte folgende Vorgehensweise beachten (Abbildung 5-1).

- 1. Entfernen Sie die Abdeckung des Lüfters und nehmen Sie den Filter heraus.
- 2. Spülen Sie den Filter mit warmen Wasser aus und lassen Sie ihn trocknen (eine saubere, ölfreie Reinigung unterstützt den Trocknungsprozess) oder reinigen Sie die Filter mit Druckluft.

3. Setzen Sie den Filter und die Lüfterabdeckung wieder ein/auf.

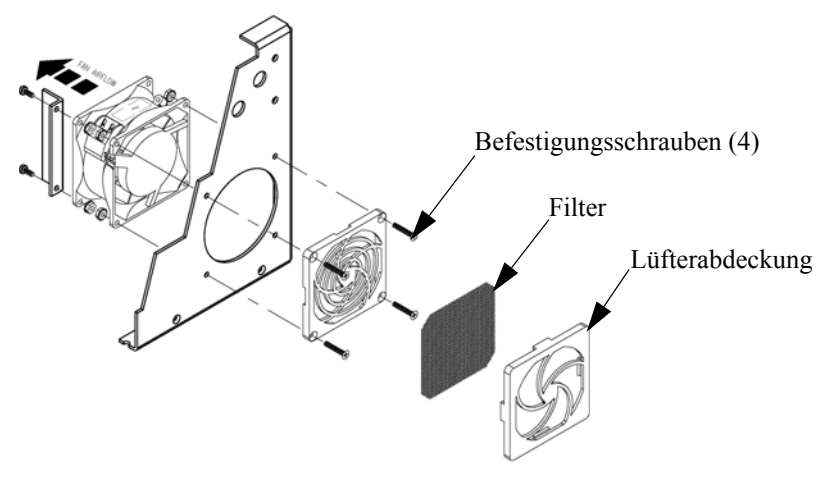

Abb. 5-1. Lüfterfilter überprüfen und reinigen

### Dichtheitsprüfung und Pumpentest

Es gibt zwei Haupttypen von Undichtigkeiten oder Leckagen: externe Lecks und Undichtigkeiten, die an den Dichtung der optionalen Nulll-/Meßbereichs-Magnetventilen auftreten.

#### **Externe Lecks**

Um zu überprüfen, ob externe Lecks existieren, bitte wie folgt vorgehen:

- 1. Probenahme-Eingangsleitung abziehen und das mit dem Begriff SAMPLE markierte Fitting aufstecken.
- 2. Drücken Sie dann die Taste 🕒 , um in das Hauptmenü zu gelangen.
- 3. Gehen Sie mit Hilfe der 🗣 Taste mit dem Cursor zum Menüpunkt "Diagnostics" (= Diagnose) und drücken Sie die 🗲 Taste, damit das "Diagnose"-Menü in der Anzeige erscheint.
- 4. Gehen Sie mit dem Cursor durch Drücken der Taste ↓ zum Menüpunkt "Flow" (= Durchfluß) und drücken Sie anschließend die ↓ Taste, um in die Anzeige "Sample Flow" (= Probenahme-Durchfluß) zu gelangen. Der angezeigte Durchfluß sollte Null betragen und der Druck sollte unter 250 mm Hg liegen. Ist dies nicht der Fall, dann überprüfen Sie, ob alle Fittings dicht sind und daß keine der Eingangseitungen kaputt sind. Weitere Details über dieses

Anzeigefenster und die damit verbundenen Funktionen finden Sie im Kapitel "Betrieb".

Ist die Membrane der Pumpe in gutem Zustand und ist die Kapillare nicht verstopft, dann sollte vom Zeitpunkt des Einsteckens des Einlasses bis zum Zeitpunkt der Anzeige von weniger als 250 mmHg weniger als eine Minute vergehen.

Um die optionalen Ventile auf Undichtigkeiten hin zu überprüfen, stecken Sie bitte die Eingangsleitung mit der Markierung SPAN ein, drücken Sie 
und folgen Sie der unter "Externe Lecks" beschriebenen Vorgehensweise.

Fällt der Druck unter 250 mm Hg, dann funktioniert das mit der SPAN Eingangsleitung verbundene Magnetventil normal und korrekt. Wiederholen Sie dies auch für das mit der ZERO Eingangsleitung verbundene Magnetventil, indem Sie die ZERO Eingangsleitung einstecken, → drücken und der unter "Externe Lecks" beschriebenen Vorgehensweise folgen.

Fällt der Druck unter 250 mm Hg, dann funktioniert auch dieses Magnetventil ordnungsgemäß.

Undichtigkeiten optionale Null-/Meßbereichs- und Probenahme-Magnetventile

### Istandsetzung Pumpe

Zum Instand setzen der Pumpe bitte wie folgt vorgehen (Abbildung 5-2). Wenn Sie die Pumpe tauschen möchten, lesen Sie bitte hierzu die Anweisungen im Abschnitt "Pumpe tauschen" des Kapitels "Service".

Benötigte Geräte und Werkzeuge:

Flacher Schraubendreher

Pumpenreparatur-Kit (Klappenventil und Membran)

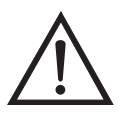

Schäden am Gerät Einige interne Komponenten können bereits durch geringe statische Aufladung beschädigt werden. Ein ordnungsgemäß geerdetes Antistatik-Armband muß daher vom Benutzer oder Techniker getragen werden, wenn Arbeiten an den internen Komponenten des Gerätes vorgenommen werden.

- 1. Schalten Sie das Gerät aus, ziehen Sie das Stromversorgungskabel ab und entfernen Sie die Geräteabdeckung.
- 2. Lösen Sie die Fittings und entfernen Sie beide Leitungen, die zur Pumpe führen.
- 3. Entfernen Sie die vier Schrauben von der oberen Platte, nehmen Sie dann die obere Platte, das Klappenventil und die untere Platte ab.

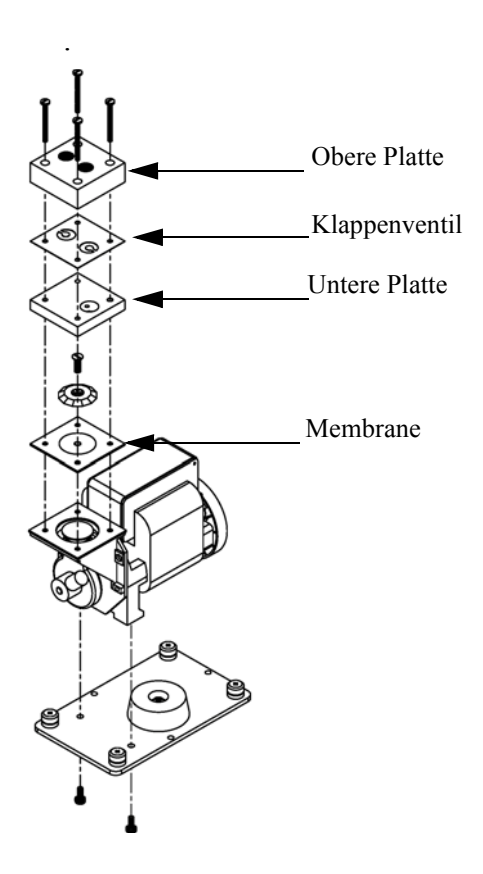

Abb. 5-2. Pumpe instand setzen

- 4. Lösen Sie die Schrauben, mit denen die Membrane am Kolben befestigt ist und entfernen Sie die Membrane.
- 5. Bauen Sie die Pumpe wieder zusammen, indem Sie vorgenannte Schritte in umgekehrter Reihenfolge ausführen. Stellen Sie dabei sicher, daß die Teflonseite 
  (weiß) der Membran nach oben zeigt und daß die Klappenventile die Löcher der oberen und unteren Platte abdecken.
- 6. Führen Sie abschließend die in diesem Kapitel beschriebene Dichtigkeitsprüfung und den Pumpentest durch.

**Präventive Wartung** Istandsetzung Pumpe

# Kapitel 6 Störungssuche und Störungsbeseitigung

Dieses Meßgerät wurde so konzipiert und entwickelt, daß ein Höchstmaß an Zuverlässigkeit gewährleistet ist. Sollten Probleme oder Störungen auftreten, dann sollen Ihnen die hier in diesem Kapitel beschriebenen Richtlinien zur Störungssuche und -beseitigung, die Schaltpläne der Platinen, Beschreibungen bzgl. der Pinbelegung und die Prüfanweisungen als Hilfestellung dienen, um das Problem abzugrenzen und zu identifizieren.

Im Falle von Problemen kann ebenfalls die Serviceabteilung der Firma Thermo Electron konsultiert werden. Lesen Sie hierzu den Abschnitt "Service Standorte" am Ende dieses Kapitels, um die Kontaktdaten zu erhalten. Bei schriftlichen oder telefonischen Rückfragen bitten wir Sie, die Seriennummer und die Programmnummer / Versionsnummer des Gerätes bereit zu halten.

In diesem Kapitel finden Sie folgende Informationen zum Thema Störungssuche und -behebung sowie zum technischen Support:

- "Vorbeugende Sicherheits- maßnahmen" auf Seite 6-1
- "Richtlinien zur Störungsbehebung" auf Seite 6-2
- "Schaltpläne Karten und Platinen" auf Seite 6-6
- "Beschreibung Pinbelegung" auf Seite 6-8
- "Service-Standorte" auf Seite 6-21

### Vorbeugende Sicherheitsmaßnahmen

Vor Durchführung einer hier in diesem Kapitel beschriebenen Maßnahme, lesen Sie bitte die vorbeugenden Sicherheitsmaßnahmen im Vorwort und im Kapitel "Service & Wartung" dieser Bedienungsanleitung.

### Richtlinien zur Störungsbehebung

Die Richtlinien und Anweisungen zur Störungsbehebung in diesem Kapitel dienen dazu, Probleme mit dem Meßgerät zu lokalisieren, abzugrenzen und diese zu beseitigen.

Tabelle 6-1 liefert allgemeine Informationen zur Störungsbehebung sowie Tests bzw. Prüfungen, die Sie bei einer Störung bzw. einem Problem durchführen sollten.

In Tabelle 6-2 finden Sie eine Liste aller Alarmmeldungen, die im Display erscheinen können. Im Anzeigefenster finden Sie auch Empfehlungen, wie die Alarmbedingung beseitigt werden können.

| Tabelle 6-1. | Störungsbehebung - | Allg. | Richtlinien |
|--------------|--------------------|-------|-------------|
|--------------|--------------------|-------|-------------|

| Störung                                                                                                    | Mögliche Ursache(n)                           | Maßnahme(n)                                                                                                    |
|----------------------------------------------------------------------------------------------------|-----------------------------------------------|----------------------------------------------------------------------------------------------------|
| Gerät fährt nicht<br>hoch<br>(Die Lampe am<br>Leistungsschalter<br>leuchtet nicht und<br>der Pumpenmotor<br>läuft nicht) | Kein Strom oder falsche<br>Stromkonfiguration | Überprüfen Sie die<br>Leitung, um<br>sicherzustellen, daß<br>Strom zur Verfügung<br>steht und daß der Strom<br>den vom Gerät benötigten<br>Spannungs- und<br>Frequenzwerten<br>entspricht. |
|                                                                                                    | Hauptsicherung durch oder fehlt               | Ziehen Sie den<br>Netzstecker, öffnen Sie<br>das Sicherungsfach auf<br>der Geräterückseite und<br>prüfen Sie die<br>Sicherungen per<br>Sichkontrolle und mit<br>einem Meßgerät.            |
|                                                                                                    | Kaputter Schalter oder<br>Verdrahtung         | Ziehen Sie den<br>Netzstecker, entfernen Sie<br>den Schalter und prüfen<br>Sie den Betrieb mit einem<br>Meßgerät.                                                                          |
| Drucksensor verliert<br>die Kalibrierung<br>oder gibt Geräusche<br>von sich                                              | Defekter Drucksensor                          | Drucksensor tauschen                                                                                                    |
| Lautes Geräusch                                                                                                    | Aufzeichnungsgerät gibt<br>Geräusche von sich | Aufzeichnungsgerät reparieren oder tauschen                                                                                                    |

| Störung                                    | Mögliche Ursache(n)                                        | Maßnahme(n)                                                                                                    |
|--------------------------------------------|------------------------------------------------------------|----------------------------------------------------------------------------------------------------|
|                                            | Die CO-Konzentration der<br>Probe variiert                 | Betreiben Sie das Gerät<br>mit einer<br>Meßbereichs-CO-Quelle-<br>falls keine<br>Geräuschentwichlung,<br>dann liegt keine Störung<br>vor. |
|                                            | Fremdes Material in der<br>optischen Meßbank               | Optische Meßbank<br>reinigen                                                                                                    |
| Analysator<br>kalibriert nicht<br>korrekt. | Systemleckage                                              | Leck bzw. Undichtigkeit<br>identifizieren und<br>beseitigen.                                                                              |
|                                            | Druck- oder Temperatursensor<br>außerhalb der Kalibrierung | Druck- und<br>Temperatursensor erneut<br>kalibrieren                                                                                      |
|                                            | System verschmutzt                                         | Zellen reinigen und<br>Komponenten spülen                                                                                                 |
|                                            | Korrelationsrevolver weißt eine<br>Undichtigkeit auf       | Durch einen<br>funktionsfähigen<br>Revolver ersetzen                                                                                      |
| Analoge Testrampe                          | Aufzeichnungsgerät defekt                                  | Aufzeichnungsgerät<br>ersetzen                                                                                                    |
|                                            | D/A Kalibrierung aus                                       | D/A mit einem DVM,<br>dessen Kalibrierung<br>stimmt, erneut kalibrieren                                                                   |

#### Tabelle 6-1. Störungsbehebung - Allg. Richtlinien, continued

#### Tabelle 6-2. Störungsbehebung - Alarmmeldungen

| Alarmmeldung                                       | Mögliche Ursache(n)                                  | Maßnahme(n)                                                                                   |
|----------------------------------------------------|------------------------------------------------------|-----------------------------------------------------------------------------------------------|
| Alarm - Internal<br>Temp<br>(= interne Temp.)      | Lüfterfunktion prüfen                                | Lüfter tauschen, falls<br>dieser nicht<br>ordnungsgemäß<br>funktioniert.                      |
|                                                    | Lüfterfilter prüfen                                  | Schaumfiltereinsatz<br>reinigen oder tauschen,<br>siehe auch Kapitel<br>"Präventive Wartung". |
| Alarm - Chamber<br>Temp<br>(=<br>Kammertemperatur) | Kammertemperatur unter dem<br>Einstellpunkt von 50°C | 10K Thermistor prüfen, falls defekt, tauschen.                                                |

| Alarmmeldung                                   | Mögliche Ursache(n)                                 | Maßnahme(n)                                                                                                    |
|------------------------------------------------|-----------------------------------------------------|----------------------------------------------------------------------------------------------------|
|                                                |                                                     | Temperatursteuerplatine<br>prüfen, ob LEDs korrekt<br>angehen. Falls nicht,<br>könnte die Temperatur-<br>steuerplatine defekt sein.                                                                                              |
| Alarm - Pressure<br>(= Druck)                  | Anzeige hoher Druck                                 | Pumpe auf Riss in der<br>Membran prüfen, falls<br>notwendig mit<br>Pumpenreparatur-Kit<br>ersetzen.<br>Siehe auch Kapitel                                                                                                    |
|                                                |                                                     | "Präventive Wartungs-<br>maßnahmen".                                                                                                    |
|                                                |                                                     | Prüfen Sie, ob die<br>Kapillaren richtig<br>installiert sind und die<br>O-Ring-Dichtungen eine<br>korrekte Form haben.<br>Falls notwendig,<br>tauschen.<br>Durchfluß-System auf<br>undichte Stellen prüfen.                      |
| Alarm - Flow<br>(= Durchfluß)                  | Niedriger Durchfluß                                 | Probenahmekapillare auf<br>Blockierung prüfen<br>(0,015" innerer<br>Durchmesser). Falls<br>notwendig, tauschen.                                                                                                    |
|                                                |                                                     | Bei Verwendung eines<br>Probenahme-Schwebstoff<br>-filters, bitte prüfen, ob<br>dieser verstopft ist.<br>Probenahme-Schwebstoff<br>-filter vom Probenahme-<br>stutzen abziehen, falls<br>Durchfluß ansteigt, Filter<br>tauschen. |
| Alarm - Bias<br>voltage<br>(= Vorspannung)     | Defekte Mess-Interface-Karte                        | Mess-Interface-Karte<br>tauschen                                                                                                    |
|                                                | Defekte Vorverstärkerkarte                          | Vorverstärkerkarte<br>tauschen                                                                                                    |
| Alarm - AGC<br>intensity<br>(= AGC Intensität) | Verstärkung Vorverstärker nicht richtig eingestellt | Verstärkungseinstellung<br>prüfen                                                                                                    |

#### Tabelle 6-2. Störungsbehebung - Alarmmeldungen

| Alarmmeldung                                                                              | Mögliche Ursache(n)                                          | Maßnahme(n)                                                                                                    |  |
|-------------------------------------------------------------------------------------------|--------------------------------------------------------------|----------------------------------------------------------------------------------------------------|--|
|                                                                                           | Defekte Mess-Interface-Karte                                 | Mess-Interface-Karte<br>tauschen                                                                                                    |  |
| Alarm - Motor<br>Speed                                                                    | Defekte Mess-Interface-Karte                                 | Mess-Interface-Karte<br>tauschen                                                                                                    |  |
| (= Geschwindikeit<br>Motor)                                                               |                                                              |                                                                                                    |  |
|                                                                                           | Defekter Chopper-Motor oder<br>defektes Kabel                | Kabel des<br>Chopper-Motors prüfen<br>oder Chopper-Motor<br>tauschen                                                                                                    |  |
| Alarm - CO Conc.                                                                          | Konzentration hat Bereichs-<br>grenzwert überschritten.      | Prüfen, um<br>sicherzustellen, daß der<br>Bereich dem erwarteten<br>Wert entspricht. Falls<br>nicht, richtigen Bereich<br>auswählen.                                                                                   |  |
|                                                                                           | Niedrige Konzentration                                       | Benutzerdefinierten<br>unteren Einstellwert<br>prüfen, auf Null setzen.                                                                                                    |  |
| Alarm - Zero Check<br>Alarm - Span Check                                                  | Gerät außerhalb der<br>Kalibrierung                          | Gerät erneut kalibrieren.                                                                                                    |  |
| Alarm - Zero<br>Autocal<br>Alarm - Span<br>Autocal                                        |                                                              | Gasversorgung prüfen.<br>Manuelle Kalibrierung<br>durchführen.                                                                                                    |  |
| Alarm -<br>Motherboard Status<br>Alarm - Interface<br>Status<br>Alarm - I/O Exp<br>Status | Interne Kabel nicht richtig<br>angeschlossen<br>Karte defekt | Überprüfen Sie, daß alle<br>internen Kabel richtig<br>angeschlossen sind.<br>Funktionsfähigkeit der<br>Wechselstromversorgung<br>des Gerätes<br>wiederherstellen. Falls<br>Alarm weiterhin besteht,<br>Karte tauschen. |  |

| T٤ | ibe | lle | 6-2 | . St | örun | gsbe | heb | ung - | A | larmme | ldu | nge | en |
|----|-----|-----|-----|------|------|------|-----|-------|---|--------|-----|-----|----|
|    |     |     |     |      |      |      |     | 25    |   |        |     |     |    |

### Schaltpläne Karten und Platinen

Abbildung 6-1 und Abbildung 6-2 zeigen die Schaltpläne auf Kartenbzw. Platinenebene für die gesamte Elektronik und das Meßsystem. Diese Abbildungen können zusammen mit den Beschreibungen der Pinbelegung der Stecker/Buchsen zur Störungsbehebung von Fehlern auf Platinenebene eingesetzt werden. Die Beschreibungen der Pinbelegung finden Sie in Tabelle 6-3 bis Tabelle 6-8.

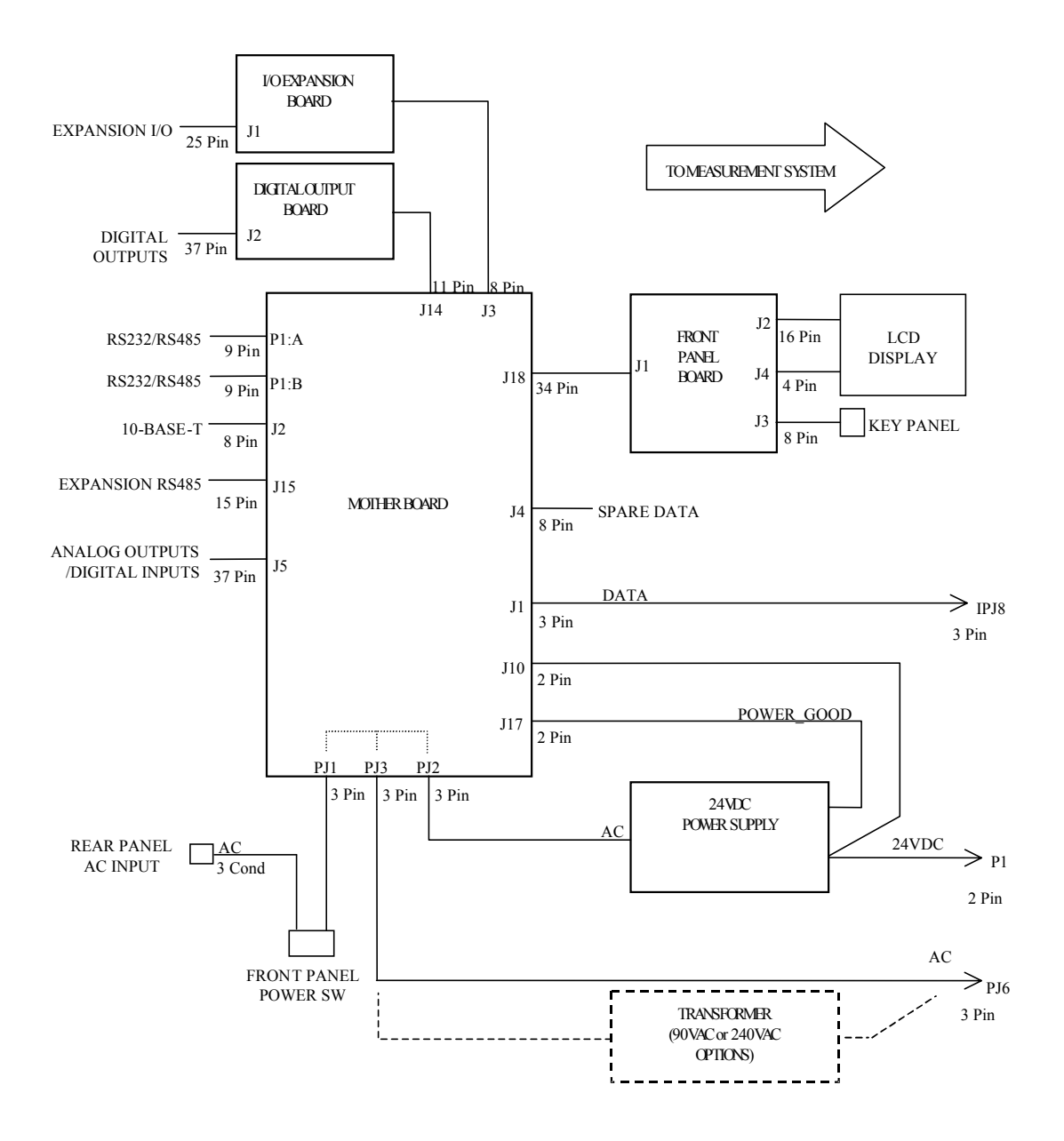

Abb. 6-1. Schaltplan auf Platinenebene - gesamte Elektronik

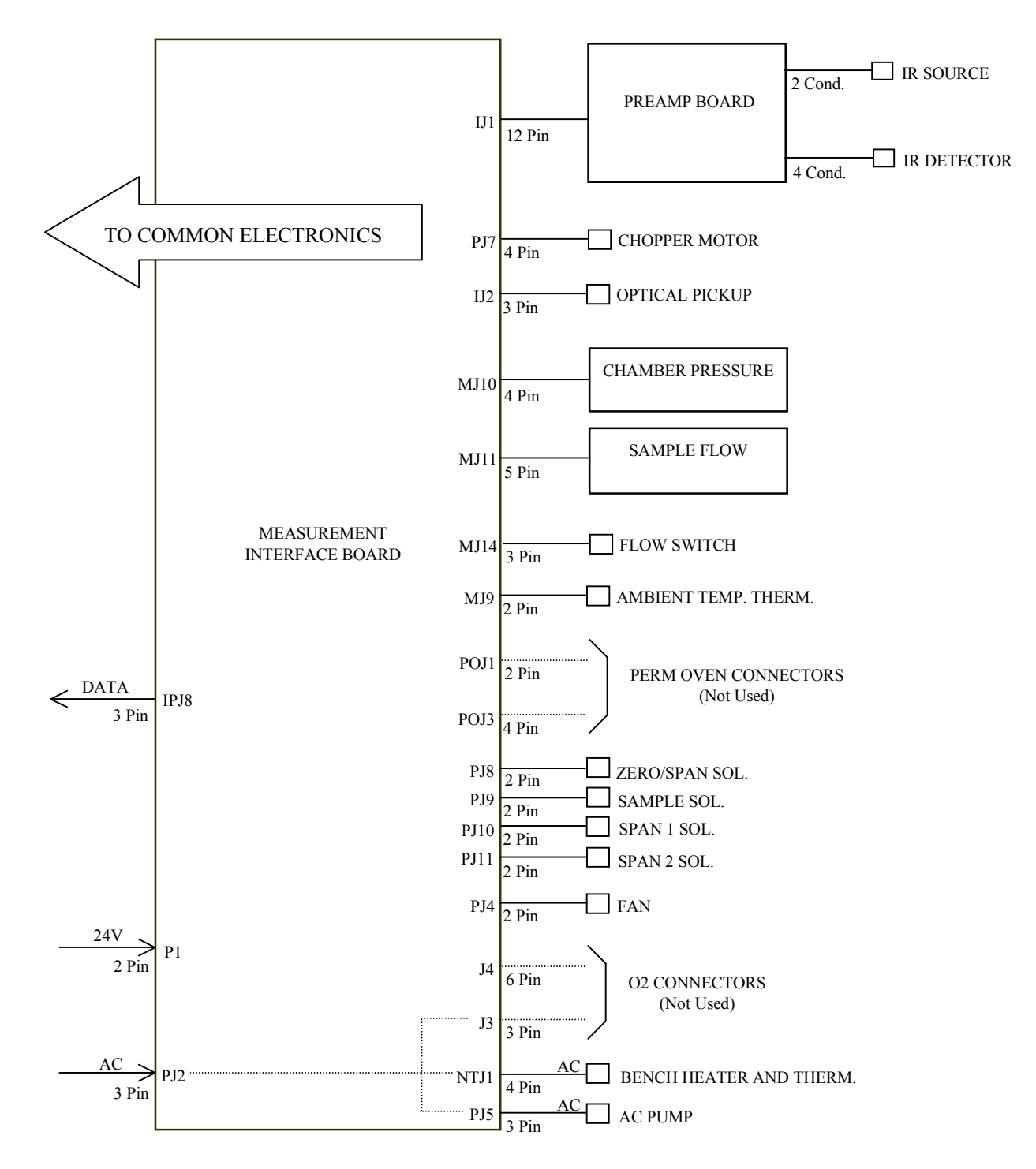

Abb. 6-2. Schaltplan auf Platinenebene - Meßsystem

### Beschreibung Pinbelegung

Die Beschreibungen der Pinbelegung in Tabelle 6-3 bis Tabelle 6-8 können zusammen mit den Schaltplänen auf Karten- bzw. Platinenebene dazu verwendet werden, Störung auf Platinenebene zu beheben.

| Tabelle 6-3. Motherboard A | Anschluß - Pinbelegung |
|----------------------------|------------------------|
|----------------------------|------------------------|

| Beschriftung/<br>Kennzeichng. | Referenz<br>Designator | Pin | Beschreibung Signal         |
|-------------------------------|------------------------|-----|-----------------------------|
| INTF DATA                     | J1                     | 1   | Masse                       |
|                               |                        | 2   | +RS485 zu Interface-Karte   |
|                               |                        | 3   | -RS485 zu Interface-Karte   |
| 10-BASE-T                     | J2                     | 1   | Ethernet Ausgang (+)        |
|                               |                        | 2   | Ethernet Ausgang (-)        |
|                               |                        | 3   | Ethernet Eingang (+)        |
|                               |                        | 4   | frei                        |
|                               |                        | 5   | frei                        |
|                               |                        | 6   | Ethernet Eingang (-)        |
|                               |                        | 7   | frei                        |
|                               |                        | 8   | frei                        |
| INTF DATA                     | J1                     | 1   | Masse                       |
|                               |                        | 2   | +RS485 zu Interface-Karte   |
|                               |                        | 3   | -RS485 zu Interface-Karte   |
| 10-BASE-T                     | J2                     | 1   | Ethernet Ausgang (+)        |
|                               |                        | 2   | Ethernet Ausgang (-)        |
|                               |                        | 3   | Ethernet Eingang (+)        |
|                               |                        | 4   | frei                        |
|                               |                        | 5   | frei                        |
|                               |                        | 6   | Ethernet Eingang (-)        |
|                               |                        | 7   | frei                        |
|                               |                        | 8   | frei                        |
| EXPANSION<br>BD               | J3                     | 1   | +5V                         |
|                               |                        | 2   | +24V                        |
|                               |                        | 3   | +24V                        |
|                               |                        | 4   | Masse                       |
|                               |                        | 5   | Masse                       |
|                               |                        | 6   | Masse                       |
|                               |                        | 7   | +RS485 zu Erweiterungskarte |

| Beschriftung/<br>Kennzeichng. | Referenz<br>Designator | Pin | Beschreibung Signal                     |
|-------------------------------|------------------------|-----|-----------------------------------------|
|                               |                        | 8   | -RS485 zu Erweiterungskarte             |
| SPARE DATA                    | J4                     | 1   | +5V                                     |
|                               |                        | 2   | +24V                                    |
|                               |                        | 3   | +24V                                    |
|                               |                        | 4   | Masse                                   |
|                               |                        | 5   | Masse                                   |
|                               |                        | 6   | Masse                                   |
|                               |                        | 7   | +RS485 zu Ersatzkarte                   |
|                               |                        | 8   | -RS485 zu Ersatzkarte                   |
| I/O                           | J5                     | 1   | Stromausfall-Relais<br>(Ruhekontakt)    |
|                               |                        | 2   | Masse                                   |
|                               |                        | 3   | TTL Eingang 1                           |
|                               |                        | 4   | TTL Eingang 2                           |
|                               |                        | 5   | Masse                                   |
|                               |                        | 6   | TTL Eingang 5                           |
|                               |                        | 7   | TTL Eingang 7                           |
|                               |                        | 8   | TTL Eingang 8                           |
|                               |                        | 9   | TTL Eingang 10                          |
|                               |                        | 10  | Masse                                   |
|                               |                        | 11  | TTL Eingang 13                          |
|                               |                        | 12  | TTL Eingang 15                          |
|                               |                        | 13  | Masse                                   |
|                               |                        | 14  | Analoger Spannungsausgang 1             |
|                               |                        | 15  | Analoger Spannungsausgang 3             |
|                               |                        | 16  | Masse                                   |
|                               |                        | 17  | Analoger Spannungsausgang 5             |
|                               |                        | 18  | Masse                                   |
|                               |                        | 19  | Masse                                   |
|                               |                        | 20  | Stromausfall-Relais COM                 |
|                               |                        | 21  | Stromausfall-Relais<br>(Arbeitskontakt) |
|                               |                        | 22  | Masse                                   |
|                               |                        | 23  | TTL Eingang 3                           |

| Beschriftung/<br>Kennzeichng. | Referenz<br>Designator | Pin | Beschreibung Signal         |
|-------------------------------|------------------------|-----|-----------------------------|
|                               |                        | 24  | TTL Eingang 4               |
|                               |                        | 25  | TTL Eingang 6               |
|                               |                        | 26  | Masse                       |
|                               |                        | 27  | TTL Eingang 9               |
|                               |                        | 28  | TTL Eingang 11              |
|                               |                        | 29  | TTL Eingang 12              |
|                               |                        | 30  | TTL Eingang 14              |
|                               |                        | 31  | TTL Eingang 16              |
|                               |                        | 32  | Masse                       |
|                               |                        | 33  | Analoger Spannungsausgang 2 |
|                               |                        | 34  | Analoger Spannungsausgang 4 |
|                               |                        | 35  | Masse                       |
|                               |                        | 36  | Analoger Spannungsausgang 6 |
|                               |                        | 37  | Masse                       |
| SER EN                        | J7                     | 1   | Serieller Freigabe-Jumper   |
|                               |                        | 2   | +3.3V                       |
| 24V IN                        | J10                    | 1   | +24V                        |
|                               |                        | 2   | Masse                       |
| DIGITAL I/O                   | J14                    | 1   | +5V                         |
|                               |                        | 2   | +24V                        |
|                               |                        | 3   | +24V                        |
|                               |                        | 4   | Masse                       |
|                               |                        | 5   | Masse                       |
|                               |                        | 6   | Masse                       |
|                               |                        | 7   | SPI Reset                   |
|                               |                        | 8   | SPI Eingang                 |
|                               |                        | 9   | SPI Ausgang                 |
|                               |                        | 10  | SPI Karte auswählen         |
|                               |                        | 11  | SPI Uhr                     |
| EXT. RS485                    | J15                    | 1   | -RS485 zu Geräterückseite   |
|                               |                        | 2   | +RS485 zu Geräterückseite   |
|                               |                        | 3   | +5V                         |
|                               |                        | 4   | +5V                         |

|                               |                        |     | 8 8                    |
|-------------------------------|------------------------|-----|------------------------|
| Beschriftung/<br>Kennzeichng. | Referenz<br>Designator | Pin | Beschreibung Signal    |
|                               |                        | 5   | +5V                    |
|                               |                        | 6   | Masse                  |
|                               |                        | 7   | Masse                  |
|                               |                        | 8   | Masse                  |
|                               |                        | 9   | frei                   |
|                               |                        | 10  | frei                   |
|                               |                        | 11  | +24V                   |
|                               |                        | 12  | +24V                   |
|                               |                        | 13  | +24V                   |
|                               |                        | 14  | +24V                   |
|                               |                        | 15  | +24V                   |
| 24V<br>MONITOR                | J17                    | 1   | 24V Versorgung Monitor |
|                               |                        | 2   | Masse                  |
| FRONT<br>PANEL BD             | J18                    | 1   | Masse                  |
|                               |                        | 2   | Masse                  |
|                               |                        | 3   | LCLK – LCD Signal      |
|                               |                        | 4   | Masse                  |
|                               |                        | 5   | Masse                  |
|                               |                        | 6   | LLP – LCD Signal       |
|                               |                        | 7   | LFLM – LCD Signal      |
|                               |                        | 8   | LD4 – LCD Signal       |
|                               |                        | 9   | LD0 – LCD Signal       |
|                               |                        | 10  | LD5 – LCD Signal       |
|                               |                        | 11  | LD1 – LCD Signal       |
|                               |                        | 12  | LD6 – LCD Signal       |
|                               |                        | 13  | LD2 – LCD Signal       |
|                               |                        | 14  | LD7 – LCD Signal       |
|                               |                        | 15  | LD3 – LCD Signal       |
|                               |                        | 16  | LCD Vorspannung        |
|                               |                        | 17  | +5V                    |
|                               |                        | 18  | Masse                  |
|                               |                        | 19  | Masse                  |

| Beschriftung/<br>Kennzeichng. | Referenz<br>Designator | Pin | Beschreibung Signal                  |
|-------------------------------|------------------------|-----|--------------------------------------|
|                               |                        | 20  | LCD_ONOFF – LCD Signal               |
|                               |                        | 21  | Tastenblock Reihe 2 Eingang          |
|                               |                        | 22  | Tastenblock Reihe 1 Eingang          |
|                               |                        | 23  | Tastenblock Reihe 4 Eingang          |
|                               |                        | 24  | Tastenblock Reihe 3 Eingang          |
|                               |                        | 25  | Tastenblock Spalte 2 Auswahl         |
|                               |                        | 26  | Tastenblock Spalte 1 Auswahl         |
|                               |                        | 27  | Tastenblock Spalte 4 Auswahl         |
|                               |                        | 28  | Tastenblock Spalte 3 Auswahl         |
|                               |                        | 29  | Masse                                |
|                               |                        | 30  | Masse                                |
|                               |                        | 31  | Masse                                |
|                               |                        | 32  | Masse                                |
|                               |                        | 33  | +24V                                 |
|                               |                        | 34  | +24V                                 |
| RS232/RS485:<br>A             | P1:A                   | 1   | frei                                 |
|                               |                        | 2   | Serieller Port 1 RX (-RS485 IN)      |
|                               |                        | 3   | Serieller Port 1 TX (-RS485<br>OUT)  |
|                               |                        | 4   | frei                                 |
|                               |                        | 5   | Masse                                |
|                               |                        | 6   | frei                                 |
|                               |                        | 7   | Serieller Port 1 RTS (+RS485<br>OUT) |
|                               |                        | 8   | Serieller Port 1 CTS (+RS485<br>IN)  |
|                               |                        | 9   | frei                                 |
| RS232/RS485:<br>B             | P1:B                   | 1   | frei                                 |
|                               |                        | 2   | Serieller Port 2 RX (-RS485 IN)      |
|                               |                        | 3   | Serieller Port 2 TX (-RS485<br>OUT)  |
|                               |                        | 4   | frei                                 |
|                               |                        | 5   | Masse                                |

| Beschriftung/<br>Kennzeichng. | Referenz<br>Designator | Pin | Beschreibung Signal                  |
|-------------------------------|------------------------|-----|--------------------------------------|
|                               |                        | 6   | frei                                 |
|                               |                        | 7   | Serieller Port 2 RTS (+RS485<br>OUT) |
|                               |                        | 8   | Serieller Port 2 CTS (+RS485<br>IN)  |
|                               |                        | 9   | frei                                 |
| AC IN                         | PJ1                    | 1   | AC-HEISS                             |
|                               |                        | 2   | AC-NEUT                              |
|                               |                        | 3   | AC-Masse                             |
| AC 24VPWR                     | PJ2                    | 1   | AC-HEISS                             |
|                               |                        | 2   | AC-NEUT                              |
|                               |                        | 3   | AC-Masse                             |
| AC INTF BD                    | PJ3                    | 1   | AC-HEISS                             |
|                               |                        | 2   | AC-NEUT                              |
|                               |                        | 3   | AC-Masse                             |

Tabelle 6-4. Mess-Interface-Karte - Pinbelegung

| Beschriftung | Referenz<br>Designator | Pin | Beschreibung Signal         |
|--------------|------------------------|-----|-----------------------------|
| DATA         | IPJ8                   | 1   | Masse                       |
|              |                        | 2   | +RS485 vom Motherboard      |
|              |                        | 3   | -RS485 vom Motherboard      |
| PREAMP BD    | IJ1                    | 1   | Signaleingang Vorverstärker |
|              |                        | 2   | Masse für Schirm            |
|              |                        | 3   | Masse                       |
|              |                        | 4   | SPI - Daten aus             |
|              |                        | 5   | SPI - CLK                   |
|              |                        | 6   | SPI - CS                    |
|              |                        | 7   | +15V                        |
|              |                        | 8   | +5V                         |
|              |                        | 9   | +18V für IR-Quelle          |
|              |                        | 10  | Masse                       |
|              |                        | 11  | -100V                       |

| Beschriftung | Referenz<br>Designator | Pin | Beschreibung Signal                 |
|--------------|------------------------|-----|-------------------------------------|
|              |                        | 12  | -100V zurück                        |
| PRES         | MJ10                   | 1   | Eingang Drucksensor                 |
|              |                        | 2   | Masse                               |
|              |                        | 3   | +15V                                |
|              |                        | 4   | -15V                                |
| FLOW         | MJ11                   | 1   | Eingang Durchflußsensor             |
|              |                        | 2   | Masse                               |
|              |                        | 3   | +15V                                |
|              |                        | 4   | -15V                                |
|              |                        | 5   | Masse                               |
| AMB TEMP     | MJ9                    | 1   | Thermistor<br>Umgebungstemperatur   |
|              |                        | 2   | Masse                               |
| O2 SENS      | J2                     | 1   | Sensor Singaleingang                |
|              |                        | 2   | Masse                               |
|              |                        | 3   | Temperatur Signaleingang            |
|              |                        | 4   | Masse                               |
|              |                        | 5   | +15V                                |
|              |                        | 6   | -15V                                |
| AC BENCH     | NTJ1                   | 1   | THERMISTOR MESSBANK                 |
|              |                        | 2   | Masse                               |
|              |                        | 3   | AC-HEISS                            |
|              |                        | 4   | AC-HEIZUNG MESSBANK                 |
| 24V IN       | P1                     | 1   | +24V                                |
|              |                        | 2   | Masse                               |
| FAN          | PJ4                    | 1   | +24V                                |
|              |                        | 2   | Masse                               |
| AC PUMP      | PJ5                    | 1   | AC-HEISS                            |
|              |                        | 2   | AC-NEUT                             |
|              |                        | 3   | AC-Masse                            |
| Z/S SOL.     | PJ8                    | 1   | +24V                                |
|              |                        | 2   | Null/Meßbereich<br>Magnetventilstg. |
|              |                        |     |                                     |

#### Tabelle 6-4. Mess-Interface-Karte - Pinbelegung, continued

| Beschriftung       | Referenz<br>Designator | Pin | Beschreibung Signal           |
|--------------------|------------------------|-----|-------------------------------|
| SAMPLE<br>SOL.     | PJ9                    | 1   | +24V                          |
|                    |                        | 2   | Probenahme Magnetventilstg.   |
| SPAN1 SOL.         | PJ10                   | 1   | +24V                          |
|                    |                        | 2   | Konverter Magnetventilstg.    |
| SPAN2 SOL.         | PJ11                   | 1   | +24V                          |
|                    |                        | 2   | Meßbereich 2 Magnetventilstg. |
| AC O2              | J3                     | 1   | AC-HEISS                      |
|                    |                        | 2   | AC-NEUT                       |
|                    |                        | 3   | AC-Masse                      |
| PERM OVEN<br>THERM | POJ1                   | 1   | Perm. Ofen Gasthermistor      |
|                    |                        | 2   | Masse                         |
| PERM OVEN          | POJ3                   | 1   | Perm. Ofen Heizung Ein/Aus    |
|                    |                        | 2   | +15V_PWR                      |
|                    |                        | 3   | Perm. Ofen Thermistor         |
|                    |                        | 4   | Masse                         |
| FLOW SW            | MJ14                   | 1   | frei                          |
|                    |                        | 2   | Masse                         |
|                    |                        | 3   | Signaleingang Spüldurchfluß   |
| MOT DRV            | PJ7                    | 1   | Motorantriebssteuerung 1      |
|                    |                        | 2   | Motorantriebssteuerung 2      |
|                    |                        | 3   | Motorantriebssteuerung 3      |
|                    |                        | 4   | Motorantriebssteuerung 4      |
| OPT                | IJ2                    | 1   | Opt. Aufnahme Signaleingang   |
|                    |                        | 2   | Masse                         |
|                    |                        | 3   | Opt. Aufnahme Versorgung      |

#### Tabelle 6-4. Mess-Interface-Karte - Pinbelegung, continued

#### Tabelle 6-5. FKarte Gerätevorderseite - Pinbelegung

| Bezeichnung | Referenz<br>Designator | Pin | Beschreibung Signal |
|-------------|------------------------|-----|---------------------|
| MOTHER      | J1                     | 1   | Masse               |
| BUARD       |                        |     |                     |

|             |                        |     | 8 8,                         |
|-------------|------------------------|-----|------------------------------|
| Bezeichnung | Referenz<br>Designator | Pin | Beschreibung Signal          |
|             |                        | 2   | Masse                        |
|             |                        | 3   | LCLK – LCD Signal            |
|             |                        | 4   | Masse                        |
|             |                        | 5   | Masse                        |
|             |                        | 6   | LLP – LCD Signal             |
|             |                        | 7   | LFLM – LCD Signal            |
|             |                        | 8   | LD4 – LCD Signal             |
|             |                        | 9   | LD0 – LCD Signal             |
|             |                        | 10  | LD5 – LCD Signal             |
|             |                        | 11  | LD1 – LCD Signal             |
|             |                        | 12  | LD6 – LCD Signal             |
|             |                        | 13  | LD2 – LCD Signal             |
|             |                        | 14  | LD7 – LCD Signal             |
|             |                        | 15  | LD3 – LCD Signal             |
|             |                        | 16  | LCD Vorspannung              |
|             |                        | 17  | +5V                          |
|             |                        | 18  | Masse                        |
|             |                        | 19  | Masse                        |
|             |                        | 20  | LCD_EINAUS – LCD Signal      |
|             |                        | 21  | Tastenblock Reihe 2 Eingang  |
|             |                        | 22  | Tastenblock Reihe 1 Eingang  |
|             |                        | 23  | Tastenblock Reihe 4 Eingang  |
|             |                        | 24  | Tastenblock Reihe 3 Eingang  |
|             |                        | 25  | Tastenblock Spalte 2 Auswahl |
|             |                        | 26  | Tastenblock Spalte 1 Auswahl |
|             |                        | 27  | Tastenblock Spalte 4 Auswahl |
|             |                        | 28  | Tastenblock Spalte 3 Auswahl |
|             |                        | 29  | Masse                        |
|             |                        | 30  | Masse                        |
|             |                        | 31  | Masse                        |
|             |                        | 32  | Masse                        |
|             |                        | 33  | +24V                         |
|             |                        | 34  | +24V                         |

#### Tabelle 6-5. FKarte Gerätevorderseite - Pinbelegung, continued

| Bezeichnung      | Referenz<br>Designator | Pin | Beschreibung Signal                      |
|------------------|------------------------|-----|------------------------------------------|
| LCD DATA         | J2                     | 1   | LFLM_5V – LCD Signal                     |
|                  |                        | 2   | LLP_5V – LCD Signal                      |
|                  |                        | 3   | LCLK_5V – LCD Signal                     |
|                  |                        | 4   | LCD_EINAUS_5V – LCD<br>Signal            |
|                  |                        | 5   | +5V                                      |
|                  |                        | 6   | Masse                                    |
|                  |                        | 7   | LCD Vorspannung                          |
|                  |                        | 8   | LD0_5V – LCD Signal                      |
|                  |                        | 9   | LD1_5V – LCD Signal                      |
|                  |                        | 10  | LD2_5V – LCD Signal                      |
|                  |                        | 11  | LD3_5V – LCD Signal                      |
|                  |                        | 12  | LD4_5V – LCD Signal                      |
|                  |                        | 13  | LD5_5V – LCD Signal                      |
|                  |                        | 14  | LD6_5V – LCD Signal                      |
|                  |                        | 15  | LD7_5V – LCD Signal                      |
|                  |                        | 16  | Masse                                    |
| KEYBOARD         | J3                     | 1   | Tastenblock Reihe 1 Eingang              |
|                  |                        | 2   | Tastenblock Reihe 2 Eingang              |
|                  |                        | 3   | Tastenblock Reihe 3 Eingang              |
|                  |                        | 4   | Tastenblock Reihe 4 Eingang              |
|                  |                        | 5   | Tastenblock Spalte 1 Auswahl             |
|                  |                        | 6   | Tastenblock Spalte 2 Auswahl             |
|                  |                        | 7   | Tastenblock Spalte 3 Auswahl             |
|                  |                        | 8   | Tastenblock Spalte 4 Auswahl             |
| LCD<br>BACKLIGHT | J4                     | 1   | LCD Hintergrundbeleuchtung<br>Spannung 1 |
|                  |                        | 2   | frei                                     |
|                  |                        | 3   | frei                                     |
|                  |                        | 4   | LCD Hintergrundbeleuchtung<br>Spannung 2 |

#### Tabelle 6-5. FKarte Gerätevorderseite - Pinbelegung, continued

| Bezeichnung      | Referenz<br>Designator | Pin | Beschreibung Signal         |
|------------------|------------------------|-----|-----------------------------|
| EXPANSION<br>I/O | J1                     | 1   | Analoger Spannungseingang 1 |
|                  |                        | 2   | Analoger Spannungseingang 2 |
|                  |                        | 3   | Analoger Spannungseingang 3 |
|                  |                        | 4   | Masse                       |
|                  |                        | 5   | Analoger Spannungseingang 4 |
|                  |                        | 6   | Analoger Spannungseingang 5 |
|                  |                        | 7   | Analoger Spannungseingang 6 |
|                  |                        | 8   | Masse                       |
|                  |                        | 9   | Analoger Spannungseingang 7 |
|                  |                        | 10  | Analoger Spannungseingang 8 |
|                  |                        | 11  | Masse                       |
|                  |                        | 12  | frei                        |
|                  |                        | 13  | frei                        |
|                  |                        | 14  | Masse                       |
|                  |                        | 15  | Stromausgang 1              |
|                  |                        | 16  | Stromausgang Return         |
|                  |                        | 17  | Stromausgang 2              |
|                  |                        | 18  | Stromausgang Return         |
|                  |                        | 19  | Stromausgang 3              |
|                  |                        | 20  | Stromausgang Return         |
|                  |                        | 21  | Stromausgang 4              |
|                  |                        | 22  | Stromausgang Return         |
|                  |                        | 23  | Stromausgang 5              |
|                  |                        | 24  | Stromausgang Return         |
|                  |                        | 25  | Stromausgang 6              |
| MOTHER BD        | J2                     | 1   | +5V                         |
|                  |                        | 2   | +24V                        |
|                  |                        | 3   | +24V                        |
|                  |                        | 4   | Masse                       |
|                  |                        | 5   | Masse                       |
|                  |                        | 6   | Masse                       |

| Tabelle 6-6 I/O I/O | ) Frweiterungskarte (   | Ontional | ) - Pinheleouno |
|---------------------|-------------------------|----------|-----------------|
|                     | ' Li wonor ungskar to ( | Optional | j - i moeiegung |

| Bezeichnung | Referenz<br>Designator | Pin | Beschreibung Signal   |
|-------------|------------------------|-----|-----------------------|
|             |                        | 7   | +RS485 zu Motherboard |
|             |                        | 8   | -RS485 zu Motherboard |

#### Tabelle 6-6. I/O I/O Erweiterungskarte (Optional) - Pinbelegung

#### Tabelle 6-7. Digitale Ausgangskarte - Pinbelegung

| Bezeichnung        | Referenz<br>Designator | Pin | Beschreibung Signal           |
|--------------------|------------------------|-----|-------------------------------|
| MOTHER BD          | J1                     | 1   | +5V                           |
|                    |                        | 2   | +24V                          |
|                    |                        | 3   | +24V                          |
|                    |                        | 4   | Masse                         |
|                    |                        | 5   | Masse                         |
|                    |                        | 6   | Masse                         |
|                    |                        | 7   | SPI Reset                     |
|                    |                        | 8   | SPI Eingang                   |
|                    |                        | 9   | SPI Ausgang                   |
|                    |                        | 10  | SPI Karte wählen              |
|                    |                        | 11  | SPI Uhr                       |
| DIGITAL<br>OUTPUTS | J2                     | 1   | Relais 1 Kontakt a            |
|                    |                        | 2   | Relais 2 Kontakt a            |
|                    |                        | 3   | Relais 3 Kontakt a            |
|                    |                        | 4   | Relais 4 Kontakt a            |
|                    |                        | 5   | Relais 5 Kontakt a            |
|                    |                        | 6   | Relais 6 Kontakt a            |
|                    |                        | 7   | Relais 7 Kontakt a            |
|                    |                        | 8   | Relais 8 Kontakt a            |
|                    |                        | 9   | Relais 9 Kontakt a            |
|                    |                        | 10  | Relais 10 Kontakt a           |
|                    |                        | 11  | frei                          |
|                    |                        | 12  | elektromag. Antrieb Ausgang 1 |
|                    |                        | 13  | elektromag. Antrieb Ausgang 2 |
|                    |                        | 14  | elektromag. Antrieb Ausgang 3 |

| Bezeichnung | Referenz<br>Designator | Pin | Beschreibung Signal           |
|-------------|------------------------|-----|-------------------------------|
|             |                        | 15  | elektromag. Antrieb Ausgang 4 |
|             |                        | 16  | elektromag. Antrieb Ausgang 5 |
|             |                        | 17  | elektromag. Antrieb Ausgang 6 |
|             |                        | 18  | elektromag. Antrieb Ausgang 7 |
|             |                        | 19  | elektromag. Antrieb Ausgang 8 |
|             |                        | 20  | Relais 1 Kontakt b            |
|             |                        | 21  | Relais 2 Kontakt b            |
|             |                        | 22  | Relais 3 Kontakt b            |
|             |                        | 23  | Relais 4 Kontakt b            |
|             |                        | 24  | Relais 5 Kontakt b            |
|             |                        | 25  | Relais 6 Kontakt b            |
|             |                        | 26  | Relais 7 Kontakt b            |
|             |                        | 27  | Relais 8 Kontakt b            |
|             |                        | 28  | Relais 9 Kontakt b            |
|             |                        | 29  | Relais 10 Kontakt b           |
|             |                        | 30  | +24V                          |
|             |                        | 31  | +24V                          |
|             |                        | 32  | +24V                          |
|             |                        | 33  | +24V                          |
|             |                        | 34  | +24V                          |
|             |                        | 35  | +24V                          |
|             |                        | 36  | +24V                          |
|             |                        | 37  | +24V                          |

#### Tabelle 6-7. Digitale Ausgangskarte - Pinbelegung, continued

#### Tabelle 6-8. Vorverstärkerkarte - Pinbelegung

| Anschluß<br>Label | Signal<br>Beschreibung      |
|-------------------|-----------------------------|
| OUT               | Vorverstärker-Signalausgang |
| SH                | Masse für Schirm            |
| BLK               | Masse                       |
| GRN               | SPI – Daten aus             |
| ORG               | SPI - CLK                   |

| Anschluß<br>Label | Signal<br>Beschreibung |
|-------------------|------------------------|
| VIO               | SPI - CS               |
| BLU               | +15V                   |
| BRN               | +5V                    |
| RED               | +18V für IR-Quelle     |
| WHT               | -100V                  |
| BLK               | -100V Return           |
| YEL               | +18V für IR-Quelle     |
| YEL               | IR Quelle return       |
| RED               | IR Detektor Kühlung +  |
| BLK               | IR Detektor Kühlung-   |
| WHT               | IR Detektor            |
| WHT               | IR Detektor            |

Tabelle 6-8. Vorverstärkerkarte - Pinbelegung, continued

### Service-Standorte

Als zusätzliche Unterstützung stellt Thermo Elektron ein Netz von Exklusiv-Vertretungen weltweit zu Ihrer Verfügung. Um Support bzgl. bestimmter Produkte und technische Informationen zu erhalten, wählen Sie eine der nachfolgenden Telefonnummern.

++49-9131-909-406 (Deutschland)

++49-9131-909-262 (Deutschland)

866-282-0430 (USA gebührenfrei)

508-520-0430 (International)

#### Störungssuche und Störungsbeseitigung

Service-Standorte

## Kapitel 7 Service & Wartung

In diesem Kapitel wird erklärt, wie einzelne Unterbaugruppen des Meßgerätes vom Typ Modell 48*i* getauscht bzw. ersetzt werden können. Es wird dabei davon ausgegangen, daß eine Unterbaugruppe bereits als defekt identifiziert wurde und deshalb getauscht werden muß.

Die Fehlerlokalisierung wurde bereits in den vorherigen Kapiteln "Präventive Wartungsmaßnahmen" und "Störungssuche u. -beseitigung" beschrieben.

Im Abschnitt "Service-Modus" des Kapitels "Betrieb" finden Sie ebenfalls Parameter und Funktionen, die bei der Vornahme von Einstellungen oder beim Diagnostizieren von Problemen von Nutzen sein können.

Weitere Informationen und technische Unterstützung sowie die Adressen von Anlaufstellen zum Thema Service finden Sie am Ende des Kapitels.

Dieses Kapitel beinhaltet die nachfolgenden Informationen über Teile des Gerätes und über Verfahrensweisen zum Tauschen von einzelnen Komponenten.

"Vorbeugende Sicherheits- maßnahmen" auf Seite 7-3

"Firmware Updates" auf Seite 7-4

"Ersatzteilliste" auf Seite 7-4

"Kabelliste" auf Seite 7-5

"Sicherung tauschen" auf Seite 7-8

"Lüfter tauschen" auf Seite 7-9

"IR-Quelle tauschen" auf Seite 7-10

"Filterrevolver tauschen" auf Seite 7-12

"Chopper-Motor tauschen" auf Seite 7-14

"Optische Bank tauschen" auf Seite 7-15 "Optischen Schalter tauschen" auf Seite 7-16 "BG Heizung Meßbank tauschen" auf Seite 7-17 "BG Detektor/Vor- verstärker tauschen" auf Seite 7-18 "Pumpe tauschen" auf Seite 7-19 "Drucksensor tauschen" auf Seite 7-22 "Durchflußsensor tauschen" auf Seite 7-26 "Kapillare reinigen oder tauschen" auf Seite 7-29 "Optionales Null/Meßbereich und Probenahmeventil tauschen" auf Seite 7-30 "Analogausgänge testen" auf Seite 7-31 "Analogausgänge einstellen" auf Seite 7-33 "Umgebungs- temperatur kalibrieren" auf Seite 7-35 "I/O-Erweiterungs- Karte tauschen (Optional)" auf Seite 7-37 "Digital-Ausgangs- Karte tauschen" auf Seite 7-38 "Motherboard tauschen" auf Seite 7-39 "Mess-Interface- Karte tauschen" auf Seite 7-40 "Frontplatten-Karte tauschen" auf Seite 7-41 "LCD Modul tauschen" auf Seite 7-43 "Service-Standorte" auf Seite 7-45

### Vorbeugende Sicherheitsmaßnahmen

Lesen Sie bitten diesen Abschnitt über vorbeugende Sicherheitsmaßnahmen sorgfältig durch, bevor Sie eine in diesem Kapitel beschriebene Aktion/Maßnahme durchführen.

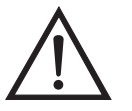

ACHTUNG Der in diesem Kapitel beschrieben Service sollte nur von qualifiziertem Servicepersonal durchgeführt werden.

Wird das Gerät in einer Art & Weise betrieben, die vom Hersteller so nicht spezifiert wurde, dann kann es zu einer Beeinträchtigung von Sicherheit und Schutz des Gerätes kommen.

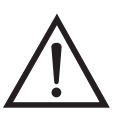

**VORSICHT** Beachten Sie sorgfältig jeden der Arbeitsschritte, die in den einzelnen Vorgehensweisen beschrieben sind.

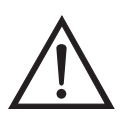

Schäden am Gerät Einige interne Komponenten können bereits durch geringe statische Aufladung beschädigt werden. Ein ordnungsgemäß geerdetes Antistatik-Armband muß daher vom Benutzer oder Techniker getragen werden, wenn Arbeiten an den internen Komponenten des Gerätes vorgenommen werden (Abb. 7-1). Ist ein Antistatik-Armband nicht verfügbar, dann berühren Sie vor dem Anfassen jeglicher interner Komponente des Gerätes unbedingt ein geerdetes Objekt aus Metall. Ist das Gerät von der Stromversorgung getrennt, dann ist das Gehäuse nicht geerdet.

Die Leiterplatten bitte generell nur am Rand anfassen. •

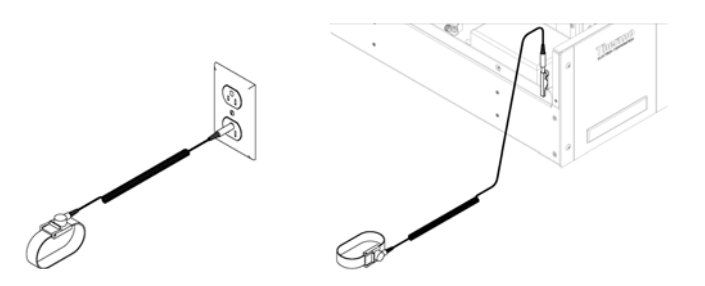

Abb. 7-1. Korrekt geerdetes Antistatik-Armband
| Firmware Updates<br>Ersatzteilliste | Die Firmware kann vom Bediener vor Ort über den seriellen Port oder<br>via Ethernet aktualisiert werden. Dies beinhaltet sowohl die Firmware<br>des Hauptprozessors als auch die Firmware aller untergeordneten<br>Prozessoren. Lesen Sie zum Thema Firmware Updates auch das <i>i-Port</i><br>Handbuch.<br>Tabelle 7-1 zeigt eine Liste aller Ersatzteile für die wichtigsten<br>Unterbaugruppen des Gerätes Modell 48 <i>i</i> . Um die Position der |                                                               |  |
|-------------------------------------|----------------------------------------------------------------------------------------------------|---------------------------------------------------------------|--|
|                                     | aufgelisteten Teile besser zuordnen zu können, werfen Sie bitte ein<br>Blick auf Abbildung 7-2.                                                                                                    |                                                               |  |
|                                     | Tabelle 7-1. Ersatztteile                                                                                                    |                                                               |  |
|                                     | Teile Nr. Beschreibung                                                                                                    |                                                               |  |
|                                     | 100480-00                                                                                                    | Karte für Bedienelemente auf der Geräte-Vorderseite           |  |
|                                     | 101491-00                                                                                                    | Prozessorplatine                                              |  |
|                                     | 100533-00                                                                                                    | Motherboard Baugruppe                                         |  |
|                                     | 100539-00                                                                                                    | Digitale-Ausgangs-Karte                                       |  |
|                                     | 100542-00                                                                                                    | I/O Erweiterungskarte (Optional)                              |  |
|                                     | 102340-00                                                                                                    | Karte für Anschlüsse auf der Gerätevorderseite                |  |
|                                     | 100480-00                                                                                                    | Display auf der Gerätevorderseite                             |  |
|                                     | 101399-00                                                                                                    | Transformator, 220-240VAC (Optional)                          |  |
|                                     | 101863-00                                                                                                    | Transformator, 100VAC (Optional)                              |  |
|                                     | 100868-00                                                                                                    | Mess-Interface-Karte                                          |  |
|                                     | 101780-00                                                                                                    | Baugruppe Detektor                                            |  |
|                                     | 101686-00                                                                                                    | Baugruppe Heizung                                             |  |
|                                     | 101023-00                                                                                                    | Drucksensor                                                   |  |
|                                     | 102055-00                                                                                                    | Durchfllußsensor (Probenahme)                                 |  |
|                                     | 101390-00                                                                                                    | Magnetventil                                                  |  |
|                                     | 101426-00                                                                                                    | Pumpe 110VAC w/Platte und Fittings                            |  |
|                                     | 8606                                                                                                    | Pumpenreparatur-Kit (für 101426-00)                           |  |
|                                     | 101055-00                                                                                                    | AC Steckdosen-Baugruppe                                       |  |
|                                     | 101681-00                                                                                                    | Stromversorgungseinheit, 24VDC, w/Grundplatte und Schrauben   |  |
|                                     | 100907-00                                                                                                    | Lüfter, 24VDC                                                 |  |
|                                     | 4510                                                                                                    | Sicherung, 250VAC, 3 A, träge (für 100VAC und 110VAC Modelle) |  |
|                                     | 14009                                                                                                    | Sicherung, 250VAC, 1,25 A, träge (für 220-240VAC Modelle)     |  |
|                                     | 4109                                                                                                    | Kapillare, Durchflußsensor                                    |  |

| Teile Nr. | Beschreibung                             |
|-----------|------------------------------------------|
| 7336      | Kapillare, 0.018" Innendurchmesser       |
| 8630      | Filterabdeckung (w/geschäumtes Material) |
| 7361      | I/R Quelle                               |
| 101423-00 | Optischer Schalter                       |
| 7411      | Relais-Spiegel                           |
| 7412      | Feld-Spiegel                             |
| 7413      | Eingangs-Spiegel                         |
| 7414      | Ausgangs-Spiegel                         |
| 102596-00 | Set für präventive Wartung               |
| 7358      | Filter, Revolver-Baugruppe               |
| 101427-00 | Chopper Motor                            |
| 101562-00 | Klemmleiste und Kabelsatz (DB25)         |
| 101556-00 | Klemmleiste und Kabelsatz (DB37)         |

 Tabelle 7-1. Ersatztteile

# **Kabelliste** Tabelle 7-2 beschreibt die Ersatzkabel für das Modell 48*i*. Die dazugehörigen Schaltpläne und Beschreibungen der einzelnen Pinbelegungen finden Sie im Kapitel "Störungssuche u. behebung.

Tabelle 7-2. Modell 48*i* Kabel

| Teile Nr. | Beschreibung                                                 |
|-----------|--------------------------------------------------------------|
| 101036-00 | Gleichstromversorgung, 24V Ausgang                           |
| 101037-00 | 115VAC Versorgung zur Messs-Interface-Karte                  |
| 101048-00 | RS-485/Daten                                                 |
| 101038-00 | Leistungsschalter - Motherbord                               |
| 101364-00 | Gleichstromversorgung - Status Monitor                       |
| 101054-00 | Motherboard zu Karte f. Bedienelemente auf Gerätevorderseite |
| 101035-00 | Gleichstromversorgung AC Eingang                             |
| 101033-00 | Wechselstrom von Steckdose                                   |
| 101377-00 | Wechselstrom zu Leistungsschalter                            |
| 101055-00 | Baugruppe Steckdose Wechselstromversorgung                   |
| 101267-00 | Lüfterversorgungskabel                                       |

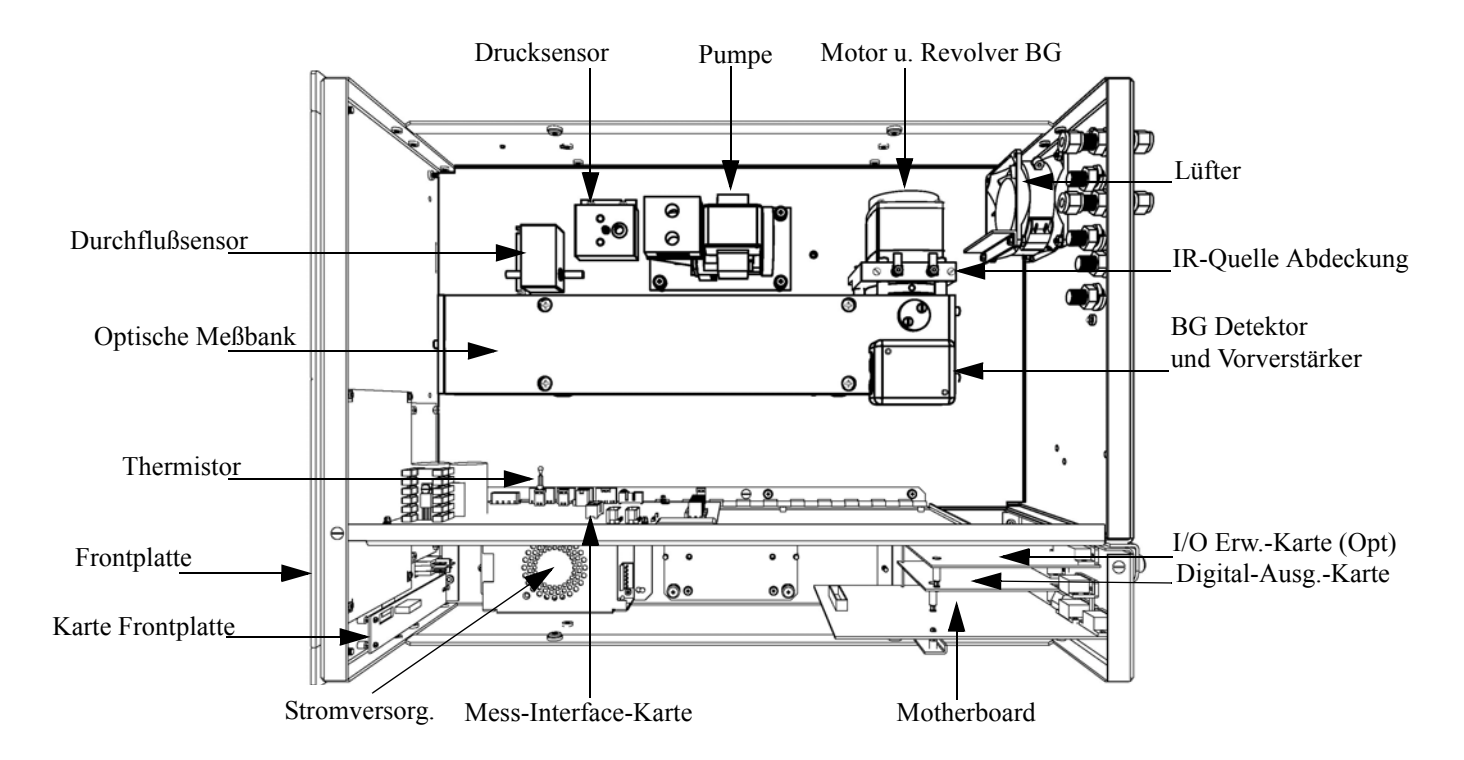

Abb. 7-2. Modell 48*i* - Übersicht der Komponenten

# Absenken der Trennwand

Die Trennwand der Meßbank kann abgesenkt bzw. heruntergeklappt werden, um den Zugang zu Steckern und Komponenten zu erleichtern. Sollte für die Durchführung einer Aktion das Absenken der Trennwand erforderlich sein, dann bitte die folgenden Arbeitsschritte befolgen (siehe Abbildung 7-3).

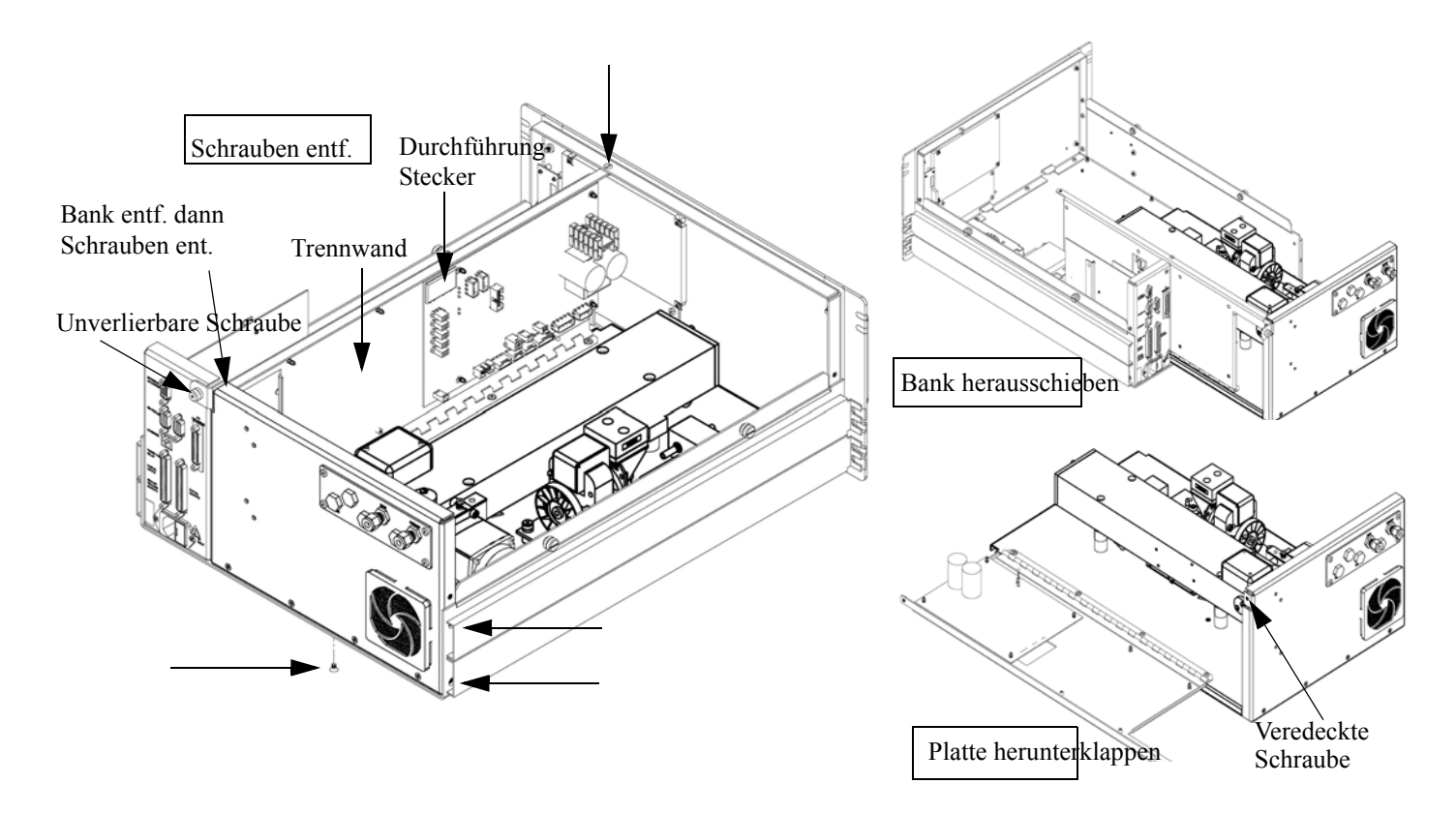

Abb. 7-3. Meßbank entfernen und Trennwand absenken/herunterklappen

Benötigtes Material/Werkzeug:

Philips Schraubendreher

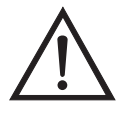

Schäden am Gerät Einige interne Komponenten können bereits durch geringe statische Aufladung beschädigt werden. Ein ordnungsgemäß geerdetes Antistatik-Armband muß daher vom Benutzer oder Techniker getragen werden, wenn Arbeiten an den internen Komponenten des Gerätes vorgenommen werden •

1. Schalten Sie das Gerät AUS und ziehen Sie den Netzstecker ab.

- 2. Ist das Meßgerät in ein Gestell als Einschub eingebaut, bitte aus dem Rack herausnehmen.
- 3. Geräteabdeckung entfernen.
- 4. Sämtliche Leitungen/Anschlüsse auf der Rückseite des Meßgerätes/der Meßbank abziehen.
- 5. Die drei (3) Anschlüsse, die durch die Mitte der Trennwand geführt werden (Durchlass) abziehen.
- 6. Zwei (2) Schrauben auf der linken Gehäuseseite lösen (von vorne gesehen).
- 7. Die eine (1) Schraube, die sich auf der Gehäuse-Vorderseite unten befindet, entfernen.
- 8. Schraube oben auf der Vorderseite der Trennwand lösen.
- Lösen Sie die nicht verlierbare Schraube auf der Rückseite der Me
  ßbank und halten Sie dabei das Geh
  äuse fest; ziehen Sie die Me
  ßbank hinten aus dem Geh
  äuse heraus.
- 10. Schraube oben hinten an der Trennwand lösen/entfernen, mit der die Trennwand oben an der Meßbank befestigt ist. Anschließend Trennwand herunterklappen bzw. absenken. Achten Sie hierbei darauf, daß die Kabel nicht zu sehr oder übermäßig gespannt sind.
- 11. Um die Meßbank wieder einzubauen, führen Sie bitte die zuvor beschriebenen Arbeitsschritte in genau umgekehrter Reihenfolge aus.

#### Sicherung tauschen

Zum Tauschen der Sicherung wie folgt vorgehen:

Benötigtes Material/Werkzeug:

Ersatzsicherungen:

| 250VAC, 3 A | , träge (für | 100VAC und | 110VAC Modelle) |
|-------------|--------------|------------|-----------------|
|-------------|--------------|------------|-----------------|

250VAC, 1,25 A, träge (für 220-240VAC Modelle)

- 1. Gerät ausschalten und Stromversorgungskabel abziehen.
- 2. Das Sicherungskästchen, das sich auf dem Wechselstromstecker befindet, abziehen/entfernen.
- 3. Ist eine Sicherung durchgebrannt, bitte beide Sicherungen tauschen.
- 4. Das Sicherungskästchen wieder einsetzen und Stromkabel wieder anschließen.

# Lüfter tauschen

Zum Austauschen/Ersetzen des Lüfters bitte wie folgt vorgehen (siehe auch Abbildung 7-4).

Benötigtes Material / Werkzeug:

Lüfter

Philips Schraubendreher

Verstellbarer Schraubenschlüssel

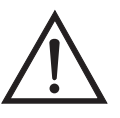

- 1. Gerät ausschalten, Stromversorgungskabel abziehen und Geräteabdeckung vom Gehäuse abnehmen.
- 2. Lüfterhaube bzw. -abdeckung vom Lüfter abziehen und Filter herausnehmen.
- 3. Versorgungsstecker vom Lüfter abziehen.

- 4. Die vier Befestigungsschrauben lösen und Lüfter abnehmen.
- 5. Neuen Lüfter einbauen. Dabei in genau umgekehrter Reihenfolge vorgehen.

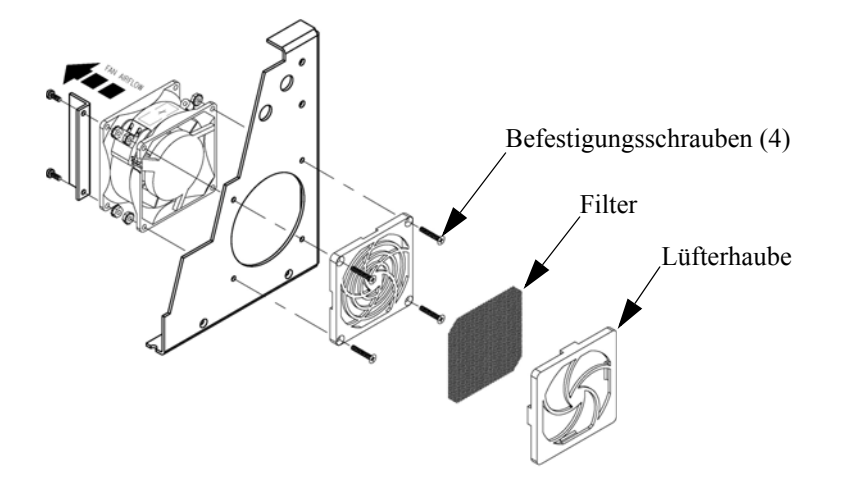

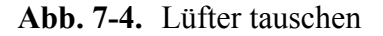

#### **IR-Quelle tauschen**

Zum Tauschen der infraroten Lichtquelle bitte wie folgt vorgehen (Abbildung 7-5).

Benötigtes Material / Werkzeug:

IR-Lichtquelle

Flacher Schraubendreher

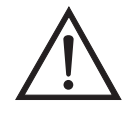

Schäden am Gerät Einige interne Komponenten können bereits durch geringe statische Aufladung beschädigt werden. Ein ordnungsgemäß geerdetes Antistatik-Armband muß daher vom Benutzer oder Techniker getragen werden, wenn Arbeiten an den internen Komponenten des Gerätes vorgenommen werden •

1. Gerät ausschalten, Stromversorgungskabel abziehen und Abdeckung abnehmen.

- 2. Lösen Sie die zwei Schrauben, mit denen die Abdeckung der IR-Lichtquelle auf der Motorplatte befestigt ist und nehmen Sie die Abdeckung von der IR-Lichtquelle ab.
- 3. Lösen Sie die zwei Klemmschrauben von den Tragstützen der IR-Lichtquelle und nehmen Sie die IR-Lichtquelle heraus.
- Setzen Sie eine neue IR-Lichtquelle ein und führen Sie vorgenannte Arbeitsschritte in umgekehrter Reihenfolge durch. Vergewissern Sie sich dabei, daß die IR-Lichtquelle einen gleichmäßigen Abstand zwischen / zu den Trägerstützen hat.

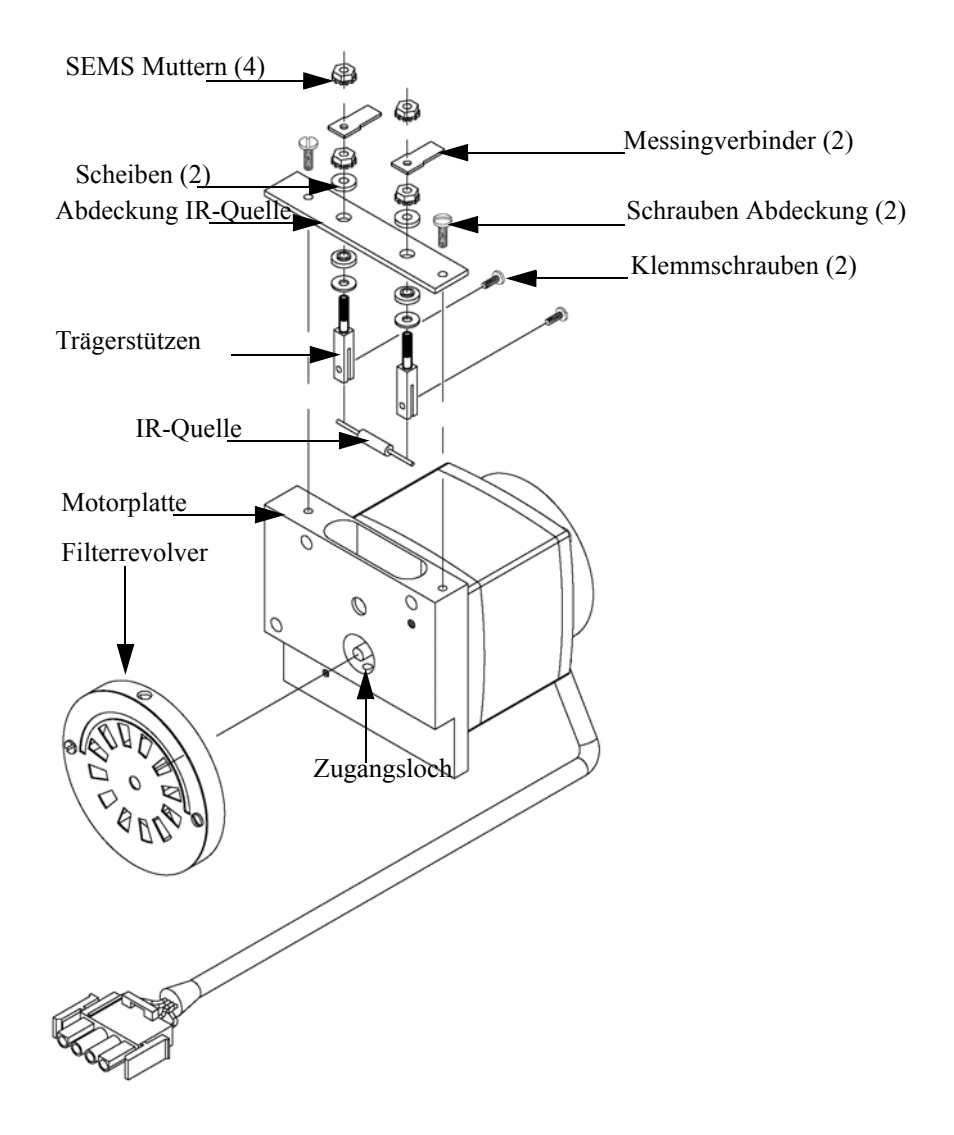

Abb. 7-5. IR-Lichtquelle tauschen

# Filterrevolver tauschen

Wenn Sie den Filterrevolver tauschen möchten, bitte wie folgt vorgehen:

Benötigtes Material / Werkzeug:

Filterrevolver

Inbusschlüssel, 5/32" und 5/64"

Philips Schraubendreher

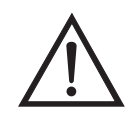

Schäden am Gerät Einige interne Komponenten können bereits durch geringe statische Aufladung beschädigt werden. Ein ordnungsgemäß geerdetes Antistatik-Armband muß daher vom Benutzer oder Techniker getragen werden, wenn Arbeiten an den internen Komponenten des Gerätes vorgenommen werden •

- 1. Gerät ausschalten, Stromversorgungskabel abziehen und Abdeckung abnehmen.
- 2. Chopper-Motor/Zerhacker-Motor und Revolverbaugruppe entfernen, indem Sie die drei Inbusschrauben lösen, mit denen die Motorplatte an der optischen Meßbank befestigt ist (Abbildung 7-6).

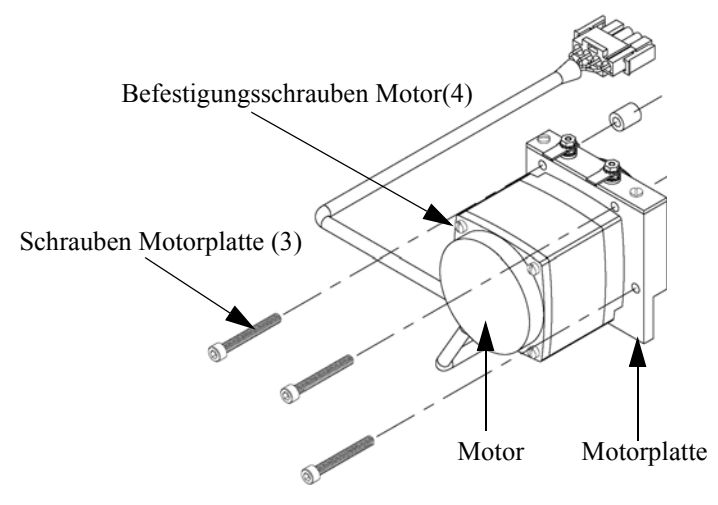

Abb. 7-6. Tauschen des Motors

3. Entfernen Sie die Kreuzschlitzschraube unten oder die Platte des Motors.

- 4. Führen Sie den 5/64" Inbusschlüssel durch das Zugangsloch unten in die Motorplatte ein, lösen Sie die Madenschraube/Gewindestift, die zur Befestigung des Filterrevolvers am Motorschaft dient und drücken Sie den Filterrevolver vorsichtig vom Schaft des Motors herunter (siehe auch Abbildung 7-5).
- Setzen Sie einen neuen Filterrevolver ein und führen Sie zu diesem Zweck die vorgenannten Arbeitsschritte genau in umgekehrter Reihenfolge durch. Vergewissern Sie sich, daß der Gewindestift sauber auf der flachen Stelle des Motorschaftes sitzt.
- 6. Nach der Installation des neuen Filterrevolvers den Revolver drehen und überprüfen, ob der Revolver sauber und rund auf dem Motorschaft läuft.
- 7. Führen Sie dann eine Probenahme aus Nulluft durch (ca. 90 Minuten).
- 8. Drücken Sie im Hauptmenü die Taste und blättern Sie zum Menüpunkt Service > drücken Sie dann nacheinander die Tasten
  , um zum Menüpunkt Initial S/R Ratio > zu gelangen und betätigen Sie abschließend zur Auswahl des Menüpunktes die
  Taste.

Es erscheint das Anzeigefenster "Initial S/R Ratio".

Wird im Hauptmenü der Service-Modus nicht angezeigt, dann bitte wie folgt fortfahren.

a. Drücken Sie im Hauptmenü die Taste ↓ und gehen Sie zum Menüpunkt Instrument Controls (= Gerätesteuerung) und drücken Sie dann nacheinander die Tasten ↓ > ↓ , um zum Service Mode (= Service Modus) zu gelangen. Abschließend die Aktion durch Drücken der Taste ↓ bestätigen.

Es erscheint das Anzeigefenster "Service-Modus".

- b. Mit der Taste 🔁 können Sie den Service-Modus aktivieren.
- c. Mit  $\frown$  kehren Sie zum Hauptmenü zurück.

- d. Fahren Sie dann bei Schritt 6 fort, um in das Anzeigefenster "Initial S/R Ratio" zu gelangen.
- 9. Drücken Sie im vorgenannten Display die Taste , um das ursprüngl. S/R Verhältnis auf den aktuellen Verhältniswert zu setzen und drücken Sie die Taste zum Speichern des Wertes. Der ursprüngl. Verhältniswert S/R sollte sich zwischen 1,14 und 1,18 bewegen.
- 10. Führen Sie eine Kalibrierung des Gerätes durch.

# Chopper-Motor tauschen

Zum Tauschen des Motors bitte folgende Arbeitsschritte befolgen (siehe auch Abbildung 7-6).

Benötigtes Material / Werkzeug:

Chopper-Motor

Inbusschlüssel, 5/32" und 5/64"

Flacher Schraubendreher

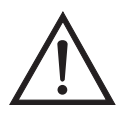

- 1. Ziehen Sie das Versorgungskabel des Motors vom Steckverbinder mit der Kennzeichnung MOT DRV ab. Dieser befindet sich auf der Mess-Interface-Karte.
- 2. Führen Sie dann die im Abschnitt "Filterrevolver tauschen" beschriebenen Arbeitsschritte 1 bis 3 durch.
- 3. Entfernen Sie den Motor von der Motorplatte, indem Sie die beiden Schrauben lösen, mit denen der Motor auf der Platte befestigt ist.
- 4. Bauen Sie den neuen Motor ein und führen Sie zu diesem Zweck die vorgenannten Arbeitsschritte genau in umgekehrter Reihenfolge durch.

- 5. Installieren Sie den Filterrevolver auf dem Schaft des Motors und vergewissern Sie sich, daß die Madenschraube auf der flachen Stelle des Motorschaftes gut sitzt. Ziehen Sie dann die Madenschraube fest.
- 6. Kalibrieren Sie das Meßgerät. Lesen Sie hierzu auch das Kapitel "Kalibrierung" dieser Bedienungsanleitung.

#### Optische Bank tauschen

Zum Austauschen der optischen Bank bitte wie folgt vorgehen (Abbildung 7-7).

Benötigtes Material / Werkzeug:

Optische Meßbank

Philips Schraubendreher

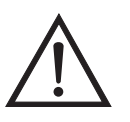

- 1. Gerät ausschalten, Stromversorgungskabel abziehen und Abdeckung abnehmen.
- Kabel des Motors von dem mit dem Begriff MOT DRV gekennzeichneten Steckverbinder und Detektorkabel vom Steckverbinder mit der Kennzeichnung PREAMP abziehen. Beide Steckverbinder befinden sich auf der Mess-Interface-Karte.
- 3. Die Verrohrung von der optischen Bank entfernen.
- 4. Die vier Befestigungsschrauben der optischen Bank lösen und letztere von der Grundplatte abheben/abnehmen.

5. Optische Bank austauschen und anschließend die vorgenannten Arbeitsschritte in umgekehrter Reihenfolge ausführen.

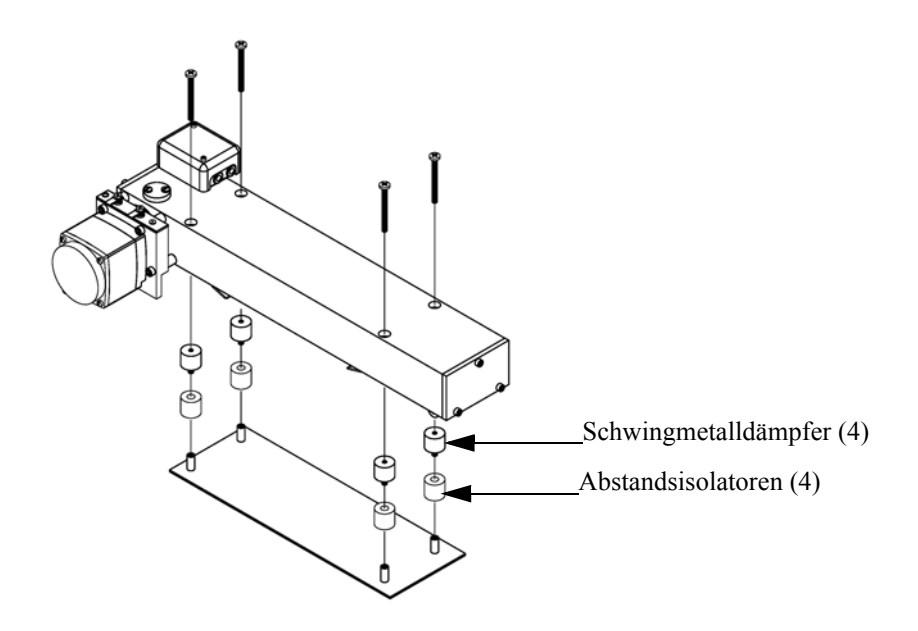

Abb. 7-7. Optische Bank tauschen

# Optischen Schalter tauschen

Tauschen Sie bitte den optischen Schalter wie folgt (Abbildung 7-8).

Benötigtes Material / Werkzeug:

**Optischer Schalter** 

Flacher Schraubendreher

Philips Schraubendreher

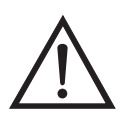

**Equipment Damage** Spiegel in der optischen Bank NICHT REINIGEN. Diese kommen nicht mit dem Probenahmegas in Kontakt und sollten deshalb nicht gereinigt werden. Die Spiegel können durch das Reinigen beschädigt werden.

- 1. Gerät ausschalten, Stromversorgungskabel abziehen und Abdeckung abnehmen.
- 2. Optische Bank herausnehmen. Folgen Sie hierzu der Beschreibung im vorherigen Abschnitt dieses Kapitels.

- Drehen Sie die optische Me
  ßbank um, entfernen Sie die beiden Befestigungsschrauben, mit denen die Baugruppe des optischen Schalters am Geh
  äuse festgemacht ist und entfernen Sie abschlie
  ßend besagte Schalterbaugruppe.
- 4. Den neuen Schalter einbauen und dabei die vorgenannten Arbeitsschritte genau in der umgekehrten Reihenfolge durchführen.

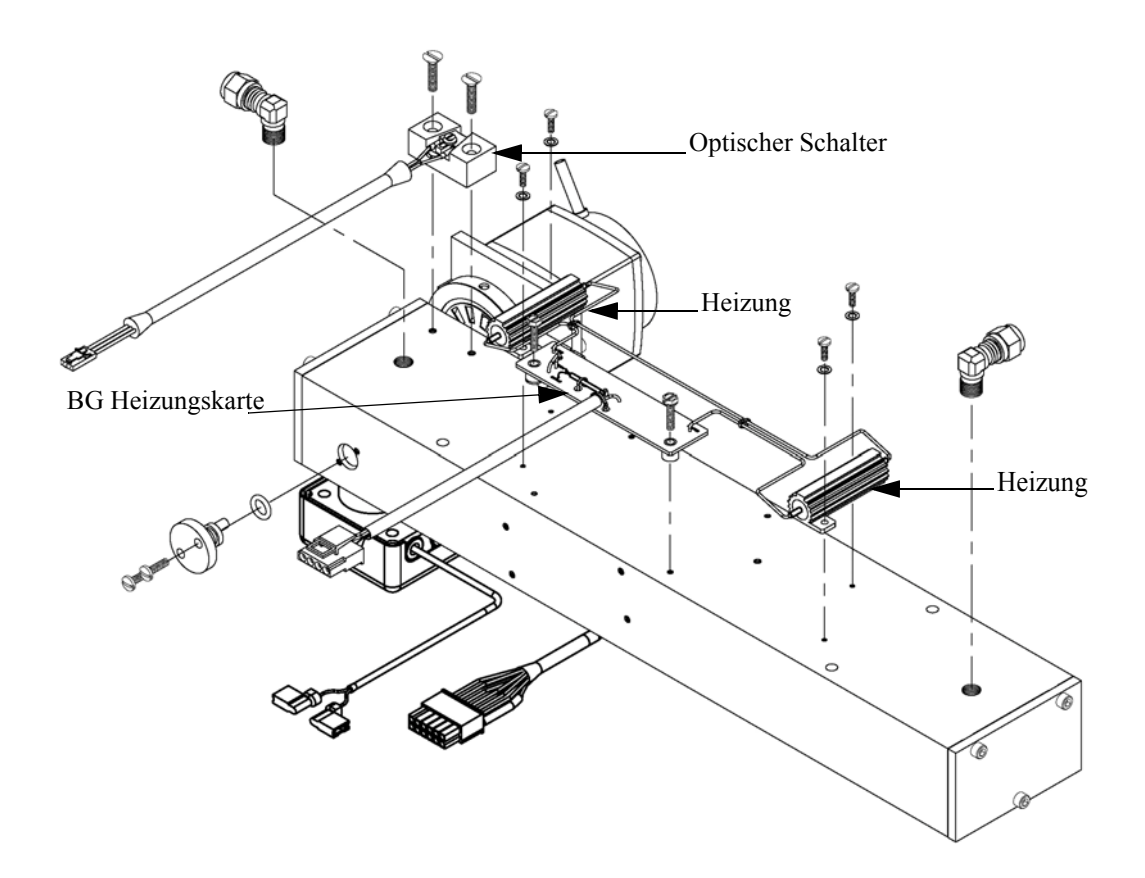

Abb. 7-8. Optischen Schalter tauschen (Invertierte Darstellung)

# BG Heizung Meßbank tauschen

Zum Tauschen dieser Baugruppe bitte wie im folgenden beschrieben vorgehen (Abbildung 7-8).

Benötigtes Material / Werkzeug:

Heizung Meßbank

Wärmeleitendes Gemisch

Flacher Schraubendreher

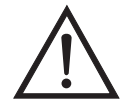

Schäden am Gerät Einige interne Komponenten können bereits durch geringe statische Aufladung beschädigt werden. Ein ordnungsgemäß geerdetes Antistatik-Armband muß daher vom Benutzer oder Techniker getragen werden, wenn Arbeiten an den internen Komponenten des Gerätes vorgenommen werden •

- 1. Gerät ausschalten, Stromversorgungskabel abziehen und Geräteabdeckung vom Gehäuse abnehmen.
- 2. Optische Bank herausnehmen. Folgen Sie hierzu der Beschreibung im vorherigen Abschnitt dieses Kapitels.
- Lösen Sie die beiden Schrauben, mit denen jede Heizung am Boden der optischen Me
  ßbank befestigt ist und entfernen Sie dann beide Heizelemente und die Baugruppe Heizungskarte.
- 4. Tragen Sie die wärmeleitende Paste auf die Unterseite der Heizelemente auf und installieren Sie die neuen Heizelemente und die dazugehörige Karte.

#### BG Detektor/Vorverstärker tauschen

Zum Tauschen dieser Baugruppe, bitte die nachfolgenden Schritte ausführen (siehe auch Abbildung 7-9).

Benötigtes Material / Werkzeug:

BG Detektor / Vorverstärker

Inbusschlüssel, 3/32" und 7/64"

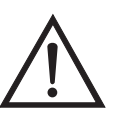

Schäden am Gerät Einige interne Komponenten können bereits durch geringe statische Aufladung beschädigt werden. Ein ordnungsgemäß geerdetes Antistatik-Armband muß daher vom Benutzer oder Techniker getragen werden, wenn Arbeiten an den internen Komponenten des Gerätes vorgenommen werden •

1. Gerät ausschalten, Stromversorgungskabel abziehen und Geräteabdeckung vom Gehäuse abnehmen.

- 2. Ziehen Sie das Kabel vom Steckverbinder mit der Bezeichnung PREAMP ab ( befindet sich auf der Mess-Interface-Karte) und trennen Sie die beiden Drähte von der Oberseite der Platte des Chopper-Motors (Zerhacker).
- 3. Die beiden Schrauben, mit denen die Abdeckung des Vorverstärkers an der entsprechenden Baugruppe befestigt ist, lösen und die Abdeckung abnehmen.
- Den Inbusschlüssel durch die Zugangsöffnung in die Leiterplatte des Vorverstärkers einführen und die Schrauben, mit denen die Detektor-Baugruppe an der optischen Bank befestigt ist, entfernen. Die Detektor-Baugruppe vorsichtig von der optischen Bank abheben.
- 5. Die neue Detektor-Baugruppe installieren und dabei die vorgenannten Arbeitsschritte in genau umgekehrter Reihenfolge durchführen.

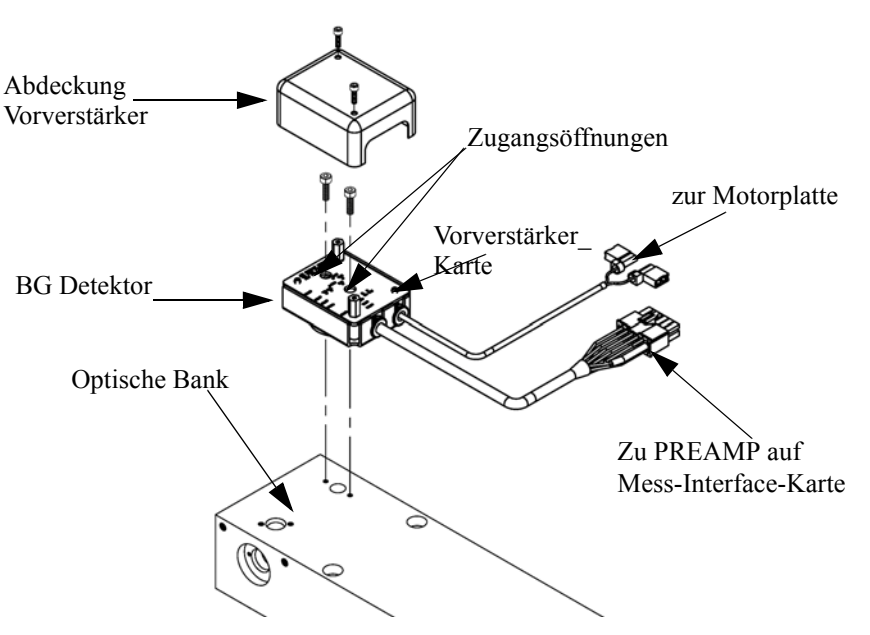

Abb. 7-9. Tauschen der BG Detektor/Vorverstärker

# Pumpe tauschen

Um die Pumpe wieder instandzusetzen, bitte wie folgt vorgehen (siehe Abbildung 7-10).

Benötigtes Material / Werkzeug:

Pumpe

Steckschlüssel

Philips Schraubendreher

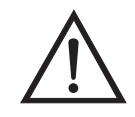

- 1. Gerät ausschalten, Stromversorgungskabel abziehen und Geräteabdeckung vom Gehäuse abnehmen.
- 2. Stromkabel zur Versorgung der Pumpe vom Verbinder mit der Bezeichnung AC PUMP abziehen. Letzterer befindet sich auf der Mess-Interface-Karte.
- 3. Beide Leitung von der Pumpe abziehen.
- 4. Die vier nicht verlierbaren Schrauben, mit der die Pumpe auf der Montageplatte befestigt ist, lösen und Pumpe und Schwingmetalldämpfer abnehmen.
- 5. Pumpenbaugruppe umdrehen, die Befestigungsschrauben der Pumpe, die sich auf der Unterseite der Stützplatte befinden, entfernen und letztere von der Pumpe abnehmen.
- 6. Neue Pumpe einsetzen und die vorherigen Arbeitsschritte in umgekehrter Reihenfolge ausführen.

7. Abschließend eine Dichtigkeitsprüfung durchführen wie im Kapitel "Präventive Wartung" beschrieben.

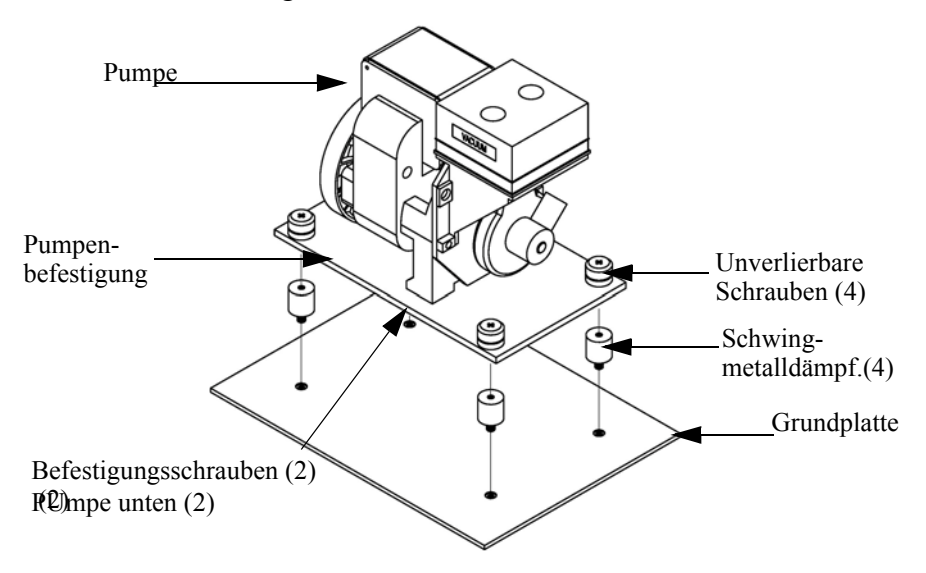

Abb. 7-10. Pumpe tauschen

# Drucksensor tauschen

Um den Drucksensor zu tauschen, bitte wie folgt vorgehen (siehe Abbildung 7-11).

Benötigtes Material / Werkzeug:

Drucksensor

Philips Schraubendreher

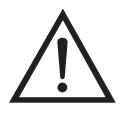

- 1. Gerät ausschalten, Stromversorgungskabel abziehen und Geräteabdeckung vom Gehäuse abnehmen.
- 2. Zunächst sämtliche Rohrleitungen von der Drucksensor-Baugruppe abziehen. Genau notieren, was wo angeschlossen war, um das spätere Wiederanschließen zu erleichtern (Abbildung 7-2).
- 3. Das Drucksensorkabel von der Mess-Interface-Karte abziehen (Steckverbindung mit der Bezeichnung PRES).
- 4. Danach die zwei Befestigungsschrauben der Baugruppe "Drucksensor" lösen und die Baugruppe abnehmen (Abbildung 7-11).

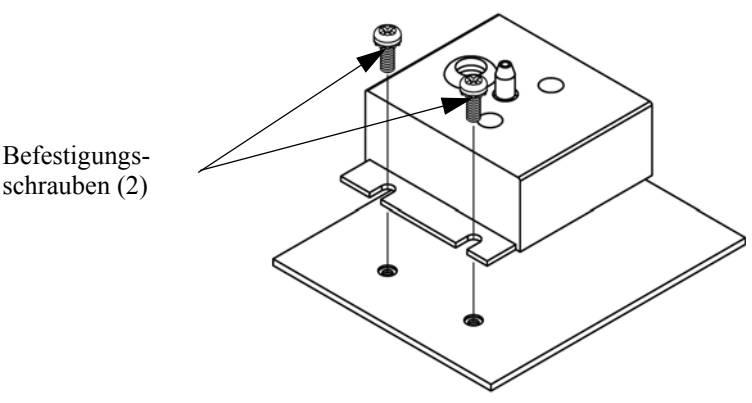

Abb. 7-11. Drucksensor tauschen

- 5. Um die Baugruppe wieder einzubauen bzw. eine neue einzubauen, die vorgenannten Arbeitsschritte in umgekehrter Reihenfolge durchführen.
- 6. Abschließend den Drucksensor kalibrieren. Gehen Sie dabei wie im folgenden Abschnitt beschrieben vor.

Zum Kalibrieren des Drucksensors wie folgt vorgehen.

**Hinweis** Ein Fehler bei der Null-Einstellung des Drucksensors führt zu keinem meßbaren Fehler in dem angezeigten Wert der Ausgangskonzentration. Wenn daher nur ein Barometer verfügbar ist und keine Vakuumpumpe, dann bitte lediglich die Meßbereichs-Einstellung vornehmen.

Eine grobe, ungefähre Überprüfung der Genauigkeit des Druckwertes kann durchgeführt werden, indem man den aktuellen Luftdruck einer lokalen Wetterstation oder des Flughafens hernimmt und diesen dann mit dem angezeigten Druckwert vergleicht. Da diese Druckwerte üblicherweise auf Meereshöhe korrigiert sind, kann es notwendig sein, daß der angezeigte Wert in Bezug auf den lokalen Druck korrgiert werden muß. Dies geschieht, indem man pro Fuß Höhe 0,027 mm Hg abzieht.

Versuchen Sie bitte nicht, den Drucksensor zu kalibrieren, bevor der Druck nicht genau bekannt ist.

Benötigtes Material / Werkzeug:

Vakuumpumpe

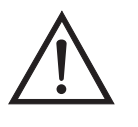

Schäden am Gerät Einige interne Komponenten können bereits durch geringe statische Aufladung beschädigt werden. Ein ordnungsgemäß geerdetes Antistatik-Armband muß daher vom Benutzer oder Techniker getragen werden, wenn Arbeiten an den internen Komponenten des Gerätes vorgenommen werden ▲

1. Gerät ausschalten, Versorgungskabel abziehen und die Abdeckung abnehmen.

# Drucksensor kalibrieren

- 2. Rohrleitung vom Drucksensor abziehen und eine Vakuumpumpe anschließen, die ein Vakuum von weniger als 1 mm Hg erzeugen kann.
- Gehen Sie im Hauptmenü mit der Taste ↓ zum Menüpunkt Service >, drücken Sie dann nacheinander die Tasten ↓ > ↓ und blättern Sie zum Menüpunkt Pressure Calibration > (= Kalibrierung Druck). Bestätigen Sie Ihre Auswahl anschließend durch Drücken der Taste ↓.

Es erscheint das Anzeigefenster "Pressure Sensor Cal" (= Kalibrierung Drucksensor).

Wird im Hauptmenü der Service-Modus nicht angezeigt, dann gehen Sie wie folgt vor.

a. Gehen Sie im Hauptmenü durch Drücken der Taste ↓ zum Menüpunkt Instrument Controls > (= Gerätesteuerung). Drücken Sie dann die Tasten ↓ nacheinander, um zum Menüpunkt Service Mode > (= Service-Modus) zu gelangen. Anschließend mit der Taste ↓ bestätigen.

Es erscheint das Anzeigefenster "Service-Mode".

- b. Schalten Sie den Service-Modus ein, indem Sie die Taste 🗲 betätigen.
- c. Durch Drücken der Tasten ►> ► gelangen Sie wieder in das Hauptmenü.
- d. Fahren Sie nun mit Arbeitsschritt Nr. 3 fort, um ins Fenster "Pressure Sensor Cal" (= Kalibrierung Drucksensor) zu gelangen.
- 4. Wählen Sie in diesem Fenster die Option Zero (= Null) aus, indem Sie die Taste drücken.

Die Anzeige "Calibrate Pressure Zero" erscheint im Display.

- 5. Warten Sie mindestens 10 Sekunden, bis sich der Null-Anzeigewert stabilisiert und drücken Sie dann die Taste , um den Druckwert Null zu speichern.
- 6. Ziehen Sie die Pumpe vom Drucksensor ab.

- Um wieder in die Anzeige "Pressure Sensor Cal" (= Kalibrierung Drucksensor) zu gelangen, drücken Sie bitte die Taste 
  .
- 8. Wählen Sie in diesem Fenster durch Drücken der Tasten die Option **Span (=Meßbereich)**.

Sie gelangen so in das entsprechende Anzeigefenster.

- 9. Warten Sie wieder mindestens 10 Sekunden, bis sich der Anzeigewert stabilisiert hat. Geben Sie dann mit Hilfe der Tasten

  • und • • den bekannten Luftdruck ein und drücken Sie die Taste • , um den Druckwert zu speichern.
- 10. Schließen Sie die Leitungen des Meßgerätes wieder an den Drucksensor an.
- 11. Setzen Sie diese Abdeckung wieder auf.

# Durchflußsensor tauschen

Um den Durchflußsensor zu tauschen, bitte wie folgt vorgehen (Abbildung 7-12).

Benötigtes Material / Werkzeug:

Durchflußsensor

Philips Schraubendreher

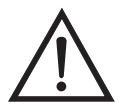

- 1. Gerät ausschalten, Stromversorgungskabel abziehen und Geräteabdeckung vom Gehäuse abnehmen.
- 2. Sämtliche Leitungen vom Durchflußsensor abziehen. Zur Erleichterung des Wiederanschlusses, entsprechende Notizen machen (siehe Abbildung 7-2).
- 3. Durchflußsensorkabel vom Steckverbinder mit der Bezeichnung FLOW auf der Mess-Interface-Karte abziehen.

4. Anschließend die beiden Befestigungsschrauben, die zur Befestigung des Durchflußsensors auf der Grundplatte dienen, entfernen und dann den Durchflußsensor abnehmen (Abbildung 7-12).

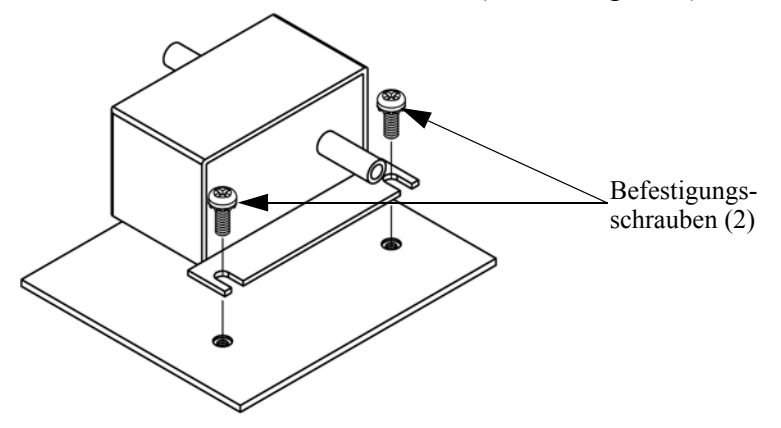

Abb. 7-12. Durchflußsensor tauschen

- 5. Um den Durchflußsensor wieder einzubauen, vorgenannte Schritte in umgekehrter Reihenfolge ausführen.
- 6. Abschließend den Durchflußsensor kalibrieren. Hierzu den nachfolgenden Abschnitt "Durchflußsensor kalibrieren lesen.

#### Durchflußsensor kalibrieren

Für die Kalibrierung des Durchflußsensors wie folgt vorgehen.

Benötigtes Material / Werkzeug:

Kalibrierter Durchflußsensor

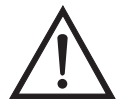

ACHTUNG Servicearbeiten bitte nur von qualifiziertem Servicepersonal durchführen lassen.

Wird das Gerät auf eine Art und Weise betrieben, die nicht vom Hersteller spezifiziert wurde, dann kann die Sicherheit des Gerätes negativ beeinträchtigt werden.

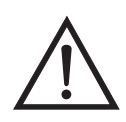

Schäden am Gerät Einige interne Komponenten können bereits durch geringe statische Aufladung beschädigt werden. Ein ordnungsgemäß geerdetes Antistatik-Armband muß daher vom Benutzer oder Techniker getragen werden, wenn Arbeiten an den internen Komponenten des Gerätes vorgenommen werden •

- 1. Geräteabdeckung entfernen.
- 2. Pumpenkabel von dem sich auf der Mess-Interface-Karte befindlichen Steckverbinder mit der Bezeichnung AC PUMP abziehen.
- Gehen Sie im Hauptmenü mit der Taste ↓ zum Menüpunkt Service > , drücken Sie dann zunächst die Taste ↓ > und dann die Taste ↓ , um zum Menüpunkt Flow Calibration > (= Kalibrierung Durchfluß) zu gelangen. Bestätigen Sie Ihre Auswahl durch Drücken der Taste ↓.

Sie gelangen dann ins Anzeigefenster "Flow Sensor Cal" (= Kalibrierung Durchflußsensor).

Wird im Hauptmenü der Service-Modus nicht angezeigt, dann gehen Sie wie folgt vor.

a. Gehen Sie im Hauptmenü durch Drücken der Taste ↓ zum Menüpunkt Instrument Controls > (= Gerätesteuerung). Drücken Sie dann die Tasten ↓ > ↓ nacheinander, um zum Menüpunkt Service Mode > (= Service-Modus) zu gelangen. Anschließend mit der Taste ↓ bestätigen.

Es erscheint das Anzeigefenster "Service-Mode".

- b. Schalten Sie den Service-Modus ein, indem Sie die Taste betätigen.
- c. Durch Drücken der Tasten ► > ► gelangen Sie wieder in das Hauptmenü.
- d. Fahren Sie nun mit Schritt Nr. 2 fort, um in das Fenster "Flow Sensor Cal" (= Kalibrierung Durchflußsensor) zu gelangen.

Es erscheint das entsprechende Fenster.

- 5. Warten Sie mindestens 10 Sekunden, bis sich der angezeigte Nullwert stabilisiert hat, speichern Sie dann durch Drücken der Taste
   den Null-Durchflußwert ab.
- 6. Schließen Sie das Pumpenkabel wieder an den mit AC PUMP gekennzeichneten Steckverbinder auf der Mess-Interface-Karte an.
- Anschließend einen kalibrierten Durchflußsensor an die Schottverschraubung, die mit dem Begriff SAMPLE gekennzeichnet ist, anschließen. Durch Drücken der Taste gelangen Sie wieder ins Fenster "Flow Sensor Cal" (= Kalibrierung Durchflußsensor).
- 8. In diesem Fenster mit Hilfe der Tasten 

  die Option Span
  (= Meßbereich) auswählen.

Es erscheint dann im Display das entsprechende Anzeigefenster.

- 9. Bitte wieder mindestens 10 Sekunden warten, bis sich der Anzeigewert stabilisiert hat und dann mit Hilfe der Tasten
  → sowie → den Durchflußsensor-Wert eingeben und mit → den Wert speichern.
- 10. Abschließend die Abdeckung wieder aufsetzen.

# Kapillare reinigen oder tauschen

Zum Reinigen oder Tauschen der Kapillare bitte folgende Schritte genau befolgen (Abbildung 7-13).

Benötigtes Material / Werkzeug:

Kapillare

Reinigungsdraht (dünner als 0,015")

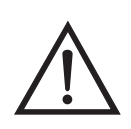

Schäden am Gerät Einige interne Komponenten können bereits durch geringe statische Aufladung beschädigt werden. Ein ordnungsgemäß geerdetes Antistatik-Armband muß daher vom Benutzer oder Techniker getragen werden, wenn Arbeiten an den internen Komponenten des Gerätes vorgenommen werden •

- 1. Schalten Sie das Gerät AUS, ziehen Sie das Versorgungskabel ab und entfernen Sie die Abdeckung.
- 2. Entfernen Sie die Kapillare aus dem Winkel-Fitting des Pumpenkopfes.
- 3. Mit dem Reinigungsdraht reinigen oder tauschen.
- 4. Kapillare einsetzen und dabei vorgenannte Schritte in umgekehrter Reihenfolge durchführen.

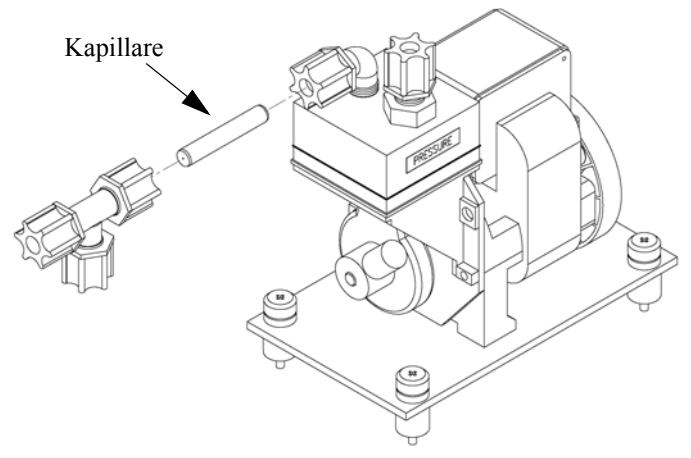

Abb. 7-13. Kapillare reinigen oder tauschen

Optionales Null/Meßbereich und Probenahmeventil tauschen

Zum Tauschen des Magnetventils wie folgt vorgehen.

Benötigtes Material / Werkzeug:

Magnetventil

Philips Schraubendreher

Schlüssel, 9/16"

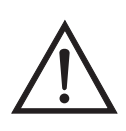

Schäden am Gerät Einige interne Komponenten können bereits durch geringe statische Aufladung beschädigt werden. Ein ordnungsgemäß geerdetes Antistatik-Armband muß daher vom Benutzer oder Techniker getragen werden, wenn Arbeiten an den internen Komponenten des Gerätes vorgenommen werden -

- 1. Schalten Sie das Gerät AUS, ziehen Sie das Versorgungskabel ab und entfernen Sie die Abdeckung.
- 2. Verbinder des Magnetventils von der Mess-Interface-Karte abziehen.
- 3. Teflon® leitungen vom Magnetventil abziehen.
- 4. Die beiden Schrauben, mit denen das Magnetventil auf der Rückwand befestigt ist, entfernen und Magnetventil herausnehmen.
- 5. Neues Magnetventil installieren und dabei genau in umgekehrter Reihenfolge vorgenannte Arbeitsschritte durchführen.
- 6. Undichtigkeitsprüfung durchführen (wie im Kapitel "Präventive Wartung" beschrieben).

Analogausgänge Die Analogausgänge sollten getestet werden, wenn der im Display angezeigte Konzentrationswert nicht mit dem Wert an den testen Analogausgängen übereinstimmt. Zum Testen der Analogausgänge, bitte ein Meßgerät an einen analogen Spannungsausgangskanal anschließen und den Anzeigewert des Meßgerätes mit dem Wert vergleichen, der im Fenster "Analogausgänge testen" eingestellt wurde.

Zum Testen wie folgt vorgehen:

 Meßgerät an den zu testenden Kanal Anschließen. Abbildung 7-14 zeigt die Belegung des Analogausgangs und aus Tabelle 7-3 können Sie die Zuordnung der zugehörigen Kanäle entnehmen.

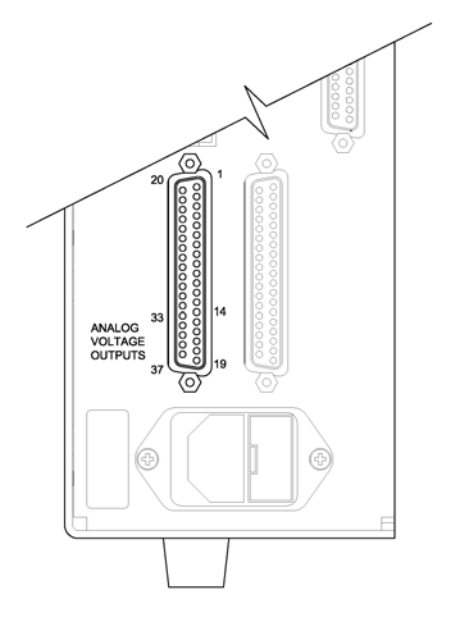

Abb. 7-14. Belegung analoger Spannungsausgang - Geräterückseite

| Tabelle 7-3. | Analoge A   | usgangskanäl | e und Belegun | ig auf Geräte | erückseite |
|--------------|-------------|--------------|---------------|---------------|------------|
| rabene / o.  | 1 maio 50 1 | ussunsskunur | e una Delegun | is dui Obiun  | Jucksente  |

| Kanal | Pin                |
|-------|--------------------|
| 1     | 14                 |
| 2     | 33                 |
| 3     | 15                 |
| 4     | 34                 |
| 5     | 17                 |
| 6     | 36                 |
| Masse | 16, 18, 19, 35, 37 |

 Blättern Sie im Hauptmenü mit Hilfe der Taste ↓ zum Menüpunkt Diagnose > und drücken Sie dann nacheinander die Tasten ← > ↓, um zur Option "Test Analog Outputs" (= analoge Ausgänge testen) zu gelangen. Die Auswahl mit ← bestätigen.

Es erscheint das entsprechende Anzeigefenster.

| 3. | Blättern Sie dann mit der Taste 💽 zum entsprechenden Kanal        |
|----|-------------------------------------------------------------------|
|    | (Spannungskanal 1-6), der dem Pin entspricht, an dem das Meßgerät |
|    | angeschlossen ist und drücken Sie dann die Taste 🔁                |

Das Fenster "Set Analog Outputs" (= Analogausgänge setzen) erscheint im Display.

4. Drücken Sie die Taste **(**), um den Ausgang auf den Skalenendwert zu setzen.

Das Feld "Output Set To:" zeigt den Skalenendwert an.

- 5. Überprüfen Sie, ob das Meßgerät auch den Skalenendwert anzeigt. Weicht die Anzeige auf dem Meßgerät um mehr als 1% ab, dann müssen die Analogausgänge eingestellt werden. Hierzu bitte der Beschreibung im nachfolgenden Abschnitt folgen.
- 6. Durch Drücken der Taste 😱 setzen Sie den Ausgang auf Null.

Im Feld "Output Set To:" erscheint Null.

 Prüfen Sie nun, ob das Meßgerät auch den Wert Null anzeigt. Tritt auch hier eine Abweichung von mehr als 1% auf, dann müssen auch in diesem Fall die Analogausgänge eingestellt werden. Hier ebenfalls genau nach der nachfolgend beschriebenen Vorgehensweise verfahren.

# Analogausgänge einstellen

ge Zeigt beim Testen der Analogausgänge ein Spannungsmesser eineAbweichung von mehr als 1% an, dann befolgen Sie die nachfolgendenArbeitsschritte, um die Analogaugänge einzustellen.

- Schließen Sie an den Kanal, der eingestellt werden muß, ein Meßgerät an. In Abbildung 7-14 sehen Sie eine Abbildung der Pins der Analogausgänge. Die zugehörigen Kanäle finden Sie in Tabelle 7-3.
- Drücken Sie im Hauptmenü die Taste ↓. Sie gelangen so zum Menüpunkt Service >. Drücken Sie anschließend nacheinander die Tasten ↓ > ↓, um zum Menüpunkt Analog Output

Calibration > (= Analogausgänge kalibrieren) zu blättern und bestätigen Sie Ihre Auswahl durch Drücken der Taste (

Es erscheint das Fenster "Analog Output Cal" (= Analogausgänge kalibrieren).

Wird im Hauptmenü der Service-Modus nicht angezeigt, dann gehen Sie wie folgt vor.

a. Gehen Sie im Hauptmenü durch Drücken der Taste ↓ zum Menüpunkt Instrument Controls > (= Gerätesteuerung). Drücken Sie dann die Tasten ↓ > ↓ nacheinander, um zum Menüpunkt Service Mode > (= Service-Modus) zu gelangen. Anschließend mit der Taste ↓ bestätigen.

Es erscheint das Anzeigefenster "Service-Mode".

- b. Schalten Sie den Service-Modus ein, indem Sie die Taste betätigen.
- c. Durch Drücken der Tasten ► > ► gelangen Sie wieder in das Hauptmenü.
- d. Fahren Sie nun mit Arbeitsschritt Nr. 2 fort.
- Drücken Sie im Anzeigefenster "Analog Output Cal" (= Analog-ausgänge kalibrieren) die Taste →, um zu dem Kanal zu blättern (1-6), der dem Pin auf der Geräterückseite entspricht, an dem wiederum das Spannungsmeßgerät angeschlossen ist. Drücken Sie dann die Taste →.

Es erscheint das Fenster "Analog Output Cal:".

4. Gehen Sie mit dem Cursor zur Option "Calibrate Zero" und drücken Sie die Taste -

In der Zeile mit der Bezeichnung "Analog Output Cal:" wird Null angezeigt.

 Drücken Sie die Tasten → , bis das Spannungsmeßgerät den Wert 0V anzeigt und speichern Sie diesen Wert dann durch Betätigen der Taste → . 6. Mit Hilfe der Taste 🕒 gelangen Sie wieder ins Fenster "Analog Output Cal:" (= Analogausgänge kalibrieren).

Es erscheint das vorgenannte Fenster.

7. Drücken Sie nacheinander die Tasten 📕 🗭 , um die Option "Calibrate Full Scale" (= Kalibrierung Skalendwert) zu wählen.

Es erscheint das Fenster "Analog Output Cal: Span".

 Drücken Sie anschließend so lange die Tasten 

 , bis das Meßgerät den Wert anzeigt, der in der Zeile "Set Output To:" angezeigt ist. Mit Hilfe der Taste 
 können Sie dann diesen Wert speichern.

# Umgebungstemperatur kalibrieren

Zur Kalibrierung der internen Umgebungstemperatur des Gerätes, bitte die folgenden Arbeitsschritte genau befolgen:

Benötigtes Werkzeug / Material:

Kalibriertes Thermometer oder 10K ±1% Widerstand

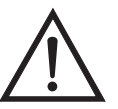

ACHTUNG Servicearbeiten bitte nur von qualifiziertem Servicepersonal durchführen lassen.

Wird das Gerät auf eine Art und Weise betrieben, die nicht vom Hersteller spezifiziert wurde, dann kann die Sicherheit des Gerätes negativ beeinträchtigt werden.

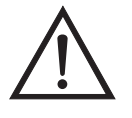

- 1. Abdeckung vom Gerät abnehmen.
- 2. Den Thermistor mit einem Klebeband an einem kalibrierten Thermometer befestigen (Abbildung 7-3).

**Hinweis** Da die Thermistoren bis zu einer Genauigkeit von  $\pm 0,2$  °C austauschbar sind und bei 25°C einen Wert von 10K Ohm haben, kann man alternativ hierzu einen genau bekannten 10K Widerstand am Thermistoreingang (AMB TEMP) auf der Mess-Interface-Karte anschließen und den Anzeigewert der Temperatur eingeben.

Eine Temperaturänderung von 1°C entspricht einer Änderung von ±5% des Widerstandswertes, so daß diese Alternative als ziemlich genauer Test betrachtet werden kann; dieses Verfahren ist jedoch nicht NIST-rückverfolgbar.▲

 Gehen Sie im Hauptmenü mit Hilfe der Taste zum Menüpunkt Service > , drücken Sie dann zunächst die Taste >und blättern Sie dann mit der Taste zum Menüpunkt Temperature Calibration > (= Kalibrierung Temperatur) und bestätigen Sie mit der Taste .

Es erscheint das Anzeigefenster "Calibrate Ambient Temperature" (= Umgebungstemperatur kalibrieren).

Wird im Hauptmenü der Service-Modus nicht angezeigt, dann gehen Sie wie folgt vor.

a. Gehen Sie im Hauptmenü durch Drücken der Taste ↓ zum Menüpunkt Instrument Controls > (= Gerätesteuerung). Drücken Sie dann die Tasten ↓ nacheinander, um zum Menüpunkt Service Mode > (= Service-Modus) zu gelangen. Anschließend mit der Taste ↓ bestätigen.

Es erscheint das Anzeigefenster "Service-Mode".

- b. Schalten Sie den Service-Modus ein, indem Sie die Taste betätigen.
- c. Durch Drücken der Tasten ► > ► gelangen Sie wieder in das Hauptmenü.
- Galibrate Ambient Temperature" (= Kalibrierung Umgebungstemperatur) zu gelangen.
- 4. Mindestens 10 Sekunden abwarten, bis sich die Anzeigewerte für die Umgebungstemperatur stabilisiert haben. Dann mit Hilfe der Tasten

   und
   die bekannte Temperatur eingeben

und diesen Temperaturwert durch Drücken der Taste **Fe**seichern.

5. Geräteabdeckung wieder auf das Gerät montieren.

# I/O-Erweiterungs-Karte tauschen (Optional)

Um die I/O-Erweiterungskarte zu tauschen, bitte folgendermaßen vorgehen (siehe auch Abbildung 7-15).

Benötigtes Material / Werkzeug:

I/O-Erweiterungskarte

Steckschlüssel, 3/16"

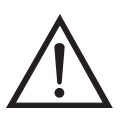

- 1. Gerät ausschalten, Stromversorgungskabel abziehen und Geräteabdeckung vom Gehäuse abnehmen.
- 2. Dann das Kabel der I/O-Erweiterungskarte vom Stecker mit der Bezeichnung EXPANSION BD auf dem Motherboard abziehen.
- 3. Anschließend die beiden Halterungen, mit denen der Stecker der I/O-Erweiterungskarte auf der Geräterückseite befestigt ist, entfernen (Abbildung 7-16).
- 4. Die Karte dann von den Befestigungsbolzen drücken und die Karte abnehmen.

5. Um die I/O-Erweiterungskarte zu installieren, bitte vorgenannte Arbeitsschritte in umgekehrter Reihenfolge durchführen.

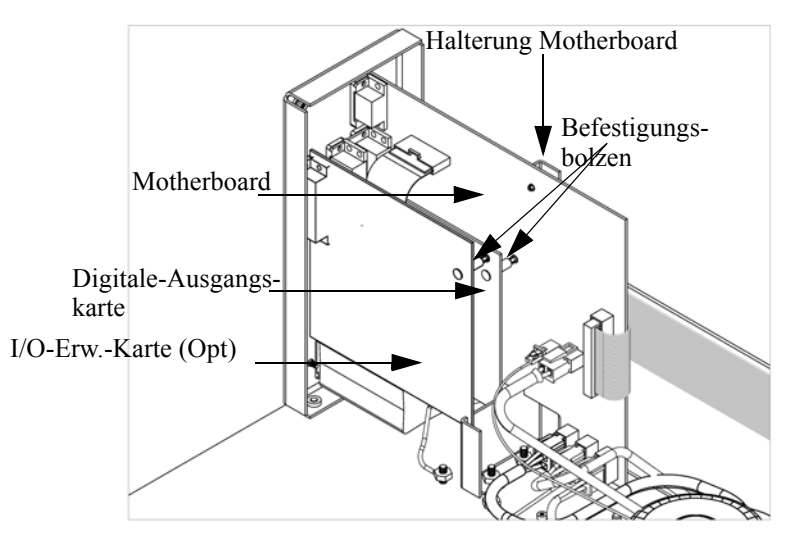

Abb. 7-15. I/O-Erweiterungskarte tauschen (Optional)

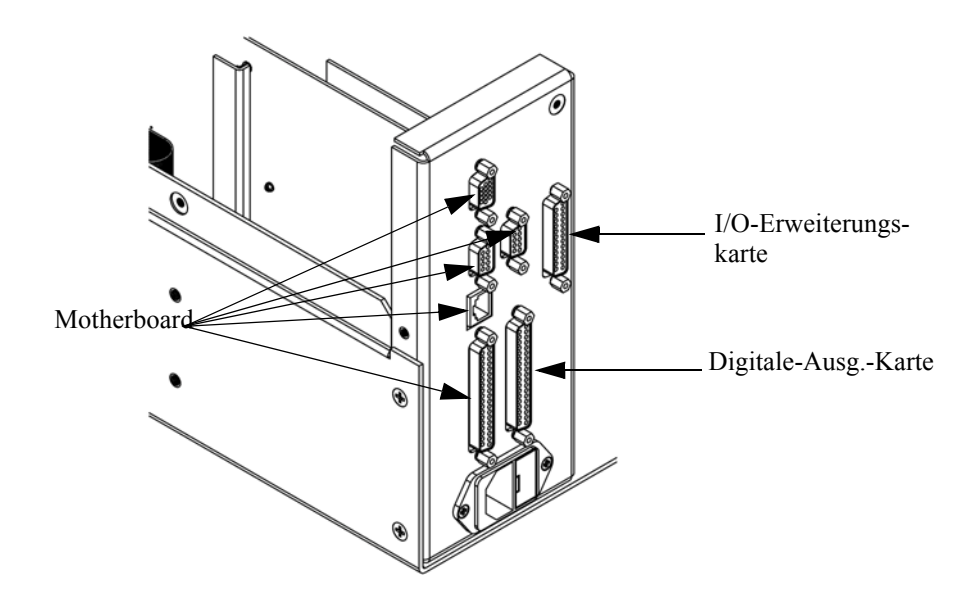

Abb. 7-16. Anschlüsse auf der Geräterückseite

# Digital-Ausgangs-Karte tauschen

Zum Tauschen der Digital-Ausgangs-Karte folgende Vorgehensweise beachten (Abbildung 7-15).

Benötigtes Material/Werkzeug:

Digital-Ausgangs-Karte

Steckschlüssel, 3/16"

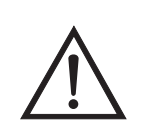

Schäden am Gerät Einige interne Komponenten können bereits durch geringe statische Aufladung beschädigt werden. Ein ordnungsgemäß geerdetes Antistatik-Armband muß daher vom Benutzer oder Techniker getragen werden, wenn Arbeiten an den internen Komponenten des Gerätes vorgenommen werden •

- 1. Gerät ausschalten, Stromversorgungskabel abziehen und Geräteabdeckung vom Gehäuse abnehmen.
- 2. I/O-Erweiterungskarte (optional), falls verwendet, entfernen. Lesen Sie hierzu den vorherigen Abschnitt dieses Kapitels.
- 3. Anschließend das Flachkabel der Digital-Ausgangs-Karte vom Motherboard abziehen.
- 4. Mit Hilfe des Steckschlüssels die beiden Halterungen, mit denen die Karte auf der Rückseite befestigt ist, entfernen (Abbildung 7-16).
- 5. Dann die Digital-Ausgangs-Karte von den Befestigungsbolzen drücken und Karte entfernen.
- 6. Zum Installieren der Karte die vorgenannten Schritte in umgekehrter Reihenfolge ausführen.

#### Motherboard tauschen

Wenn Sie das Motherboard tauschen möchten, bitte wie folgt vorgehen (Abbildung 7-15).

Benötigtes Material / Werkzeug:

Motherboard

Philips Schraubendreher
Steckschlüssel, 3/16"

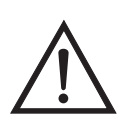

Schäden am Gerät Einige interne Komponenten können bereits durch geringe statische Aufladung beschädigt werden. Ein ordnungsgemäß geerdetes Antistatik-Armband muß daher vom Benutzer oder Techniker getragen werden, wenn Arbeiten an den internen Komponenten des Gerätes vorgenommen werden ▲

- 1. Gerät ausschalten, Stromversorgungskabel abziehen und Geräteabdeckung vom Gehäuse abnehmen.
- 2. I/O-Erweiterungskarte (optional), falls verwendet, entfernen. Lesen Sie hierzu den entsprechenden Abschnitt dieses Kapitels.
- 3. Dann die Digital-Ausgangs-Karte entfernen. Lesen Sie hierzu den Abschnitt "Digital-Ausgangs-karte tauschen".
- 4. Alle Stecker vom Motherboard abziehen. Die Position der einzelnen Stecker festhalten bzw. sich merken, damit beim Wiederanschließen eine einfache Zuordnung möglich ist.
- 5. Mit Hilfe des Steckschlüssels die Halterungen, mit denen die Karte auf der Rückseite befestigt ist, entfernen.
- 6. Motherbord vom Träger wegdrücken und Motherboard entfernen.
- 7. Zum Einbau des Motherboards vorgenannte Arbeitsschritte in umgekehrter Reihenfolge durchführen.

#### Mess-Interface-Karte tauschen

**nterface-** Möchten Sie die Mess-Interface-Karte tauschen, dann die folgende Vorgehensweise beachten (Abbildung 7-17).

Benötigtes Material / Werkzeug:

Mess-Interface-Karte

Philips Schraubendreher

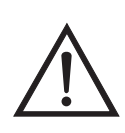

Schäden am Gerät Einige interne Komponenten können bereits durch geringe statische Aufladung beschädigt werden. Ein ordnungsgemäß geerdetes Antistatik-Armband muß daher vom Benutzer oder Techniker getragen werden, wenn Arbeiten an den internen Komponenten des Gerätes vorgenommen werden •

- 1. Alle Stecker abziehen. Deren Position festhalten, um das Wiederanschließen zu erleichtern.
- 2. Die Mess-Interface-Karte von den vier Befestigungsbolzen drücken und Karte entfernen.
- 3. Zum Einbauen der Karte, vorgenannte Schritte in umgekehrter Reihenfolge durchführen.
- 4. Die Meßbank wieder einbauen. Hierzu evtl. den entsprechenden Abschnitt dieses Kapitels lesen.

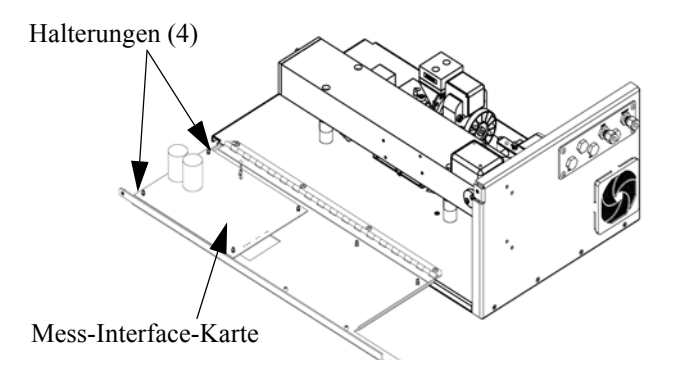

Abb. 7-17. Mess-Interface-Karte tauschen

# Frontplatten-Karte tauschen

Zum Tauschen der Frontplatten-Karte, bitte folgende Vorgehensweise beachten (Abbildung 7-18).

Benötigtes Material / Werkzeug:

• Frontplatten-Karte

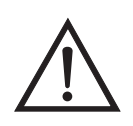

Schäden am Gerät Einige interne Komponenten können bereits durch geringe statische Aufladung beschädigt werden. Ein ordnungsgemäß geerdetes Antistatik-Armband muß daher vom Benutzer oder Techniker getragen werden, wenn Arbeiten an den internen Komponenten des Gerätes vorgenommen werden •

- 1. Gerät ausschalten, Stromversorgungskabel abziehen und Abdeckung abnehmen.
- 2. Die drei Flachbandkabel und den zweiadrigen Steckverbinder von der Frontplatten-Karte abziehen.
- 1. Die Karte von den zwei oberen Befestigungsbolzen wegdrücken und Karte entfernen, indem Sie diese einfach anheben und aus dem unteren Schlitz herausnehmen.
- 2. Die Frontplatten-Karte ersetzen und die vorgenannten Arbeitsschritte in umgekehrter Reihenfolge durchführen

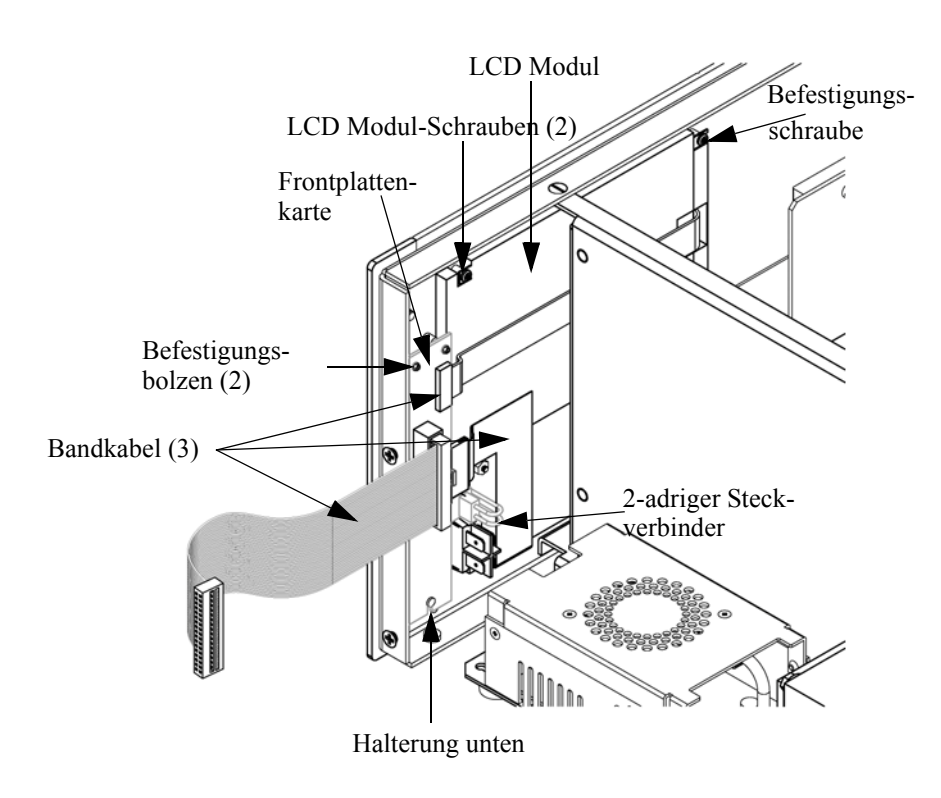

Abb. 7-18. Frontplattenkarte und LCD-Modul tauschen

### LCD Modul tauschen

Wenn Sie das LCD-Modul tauschen möchten, bitte folgendermaßen vorgehen (siehe auch Abbildung 7-18).

Equipment Required:

LCD Modul

Philips Schraubendreher

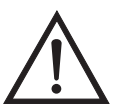

**VORSICHT** Ist das LCD-Display defekt, bitte darauf achten, daß die Flüssigkristalle nicht mit Haut oder Kleidung in Berührung kommen. Sofort mit Seife und Wasser abwaschen.

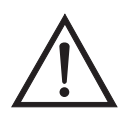

Schäden am Gerät Einige interne Komponenten können bereits durch geringe statische Aufladung beschädigt werden. Ein ordnungsgemäß geerdetes Antistatik-Armband muß daher vom Benutzer oder Techniker getragen werden, wenn Arbeiten an den internen Komponenten des Gerätes vorgenommen werden.

Platte oder Rahmen nicht vom Modul entfernen.

Die Polarisationsplatte ist sehr zerbrechlich, bitte deshalb mit äußerster Sorgfalt vorgehen.

Die Polarisationsplatte nicht mit einem trockenen Tuch abwischen, da hierdurch die Oberfläche zerkratzt werden könnte.

Zum Reinigen des Moduls niemals Alkohol, Azeton, MEK oder andere auf Keton basierende oder aromatische Lösungsmittel verwenden. Zum Reinigen ein weiches, mit Benzin-Lösungsmittel befeuchtetes Tuch verwenden.

Das Modul niemals in der Nähe organischer Lösungsmittel oder korrosiver Gase aufstellen.

Das LCD-Modul nicht schütteln oder stauchen. •

1. Gerät ausschalten, Stromversorgungskabel abziehen und Geräteabdeckung vom Gehäuse abnehmen.

- 2. Die beiden Schrauben auf der rechten Seite des LCD-Moduls entfernen (von vorne gesehen).
- 3. Flachkabel und zweiadrigen Stecker von der Frontplatten-Karte abziehen.
- 4. Dann die Befestigungsschrauben auf der von vorne gesehen linken Seite lösen und das LCD-Modul nach rechts hinten des Gerätes herausschieben.
- 5. Zum Wiedereinbau des LCD-Moduls vorgenannte Schritte in umgekehrter Reihenfolge ausführen.

### Service-Standorte

Benötigen Sie zusätzliche Unterstützung? Thermo Electron bietet ein weltweites Servicenetz über Exklusiv-Vertretungen. Unter den untenstehenden Telefonnummern erhalten Sie Informationen zu Produkten und technische Unterstützung.

++49-9131-909-406 (Deutschland)

++49-9131-909-262 (Deutschland)

++1-866-282-0430 (USA gebührenfrei)

++1-508-520-0430 (International)

Service & Wartung Service-Standorte

# Kapitel 8 Systembeschreibung

In diesem Kapitel wird die Funktionsweise und die Position der einzelnen Systemkomponenten beschrieben. Desweiteren liefert dieses Kapitel einen Überblick über die Struktur der Software und beinhaltet eine Beschreibung der System-Elektronik und der Eingangs-/Ausgangsanschlüsse und deren Funktionen.

- Der Abschnitt "Hardware" auf Seite 8-2 beschreibt die Komponenten des Analysators.
- Im Abschnitt "Software" auf Seite 8-5 erhalten Sie eine Übersicht über die Softwarestruktur und detaillierte Informationen über die Aufgaben der Software
- Der Abschnitt "Elektronik" auf Seite 8-7 beschreibt die Karten, Baugruppen und Steckverbinder des Systems.
- Der Abschnitt "I/O Komponenten" auf Seite 8-10 beschreibt schließlich die Kommunikationsfuntionen der Ein- und Ausgänge und die Komponenten.

# **Hardware** Die Hardware des Meßgerätes Modell 48*i* umfaßt folgende Komponenten (Abb. 8-1):

- Optische Bank
- Bandpaßfilter
- Karte Meßbank-Heizung
- Chopper-Motor
- Optische Aufnahme
- Gasfilterrevolver
- Infrarote Lichtquelle
- Vor-Verstärker-Baugruppe im IR Detektor
- Probenahme-Durchflußsensor
- Drucksensor
- Kapillare
- Pumpe
- Spüldurchfluß-Schalter (optional)

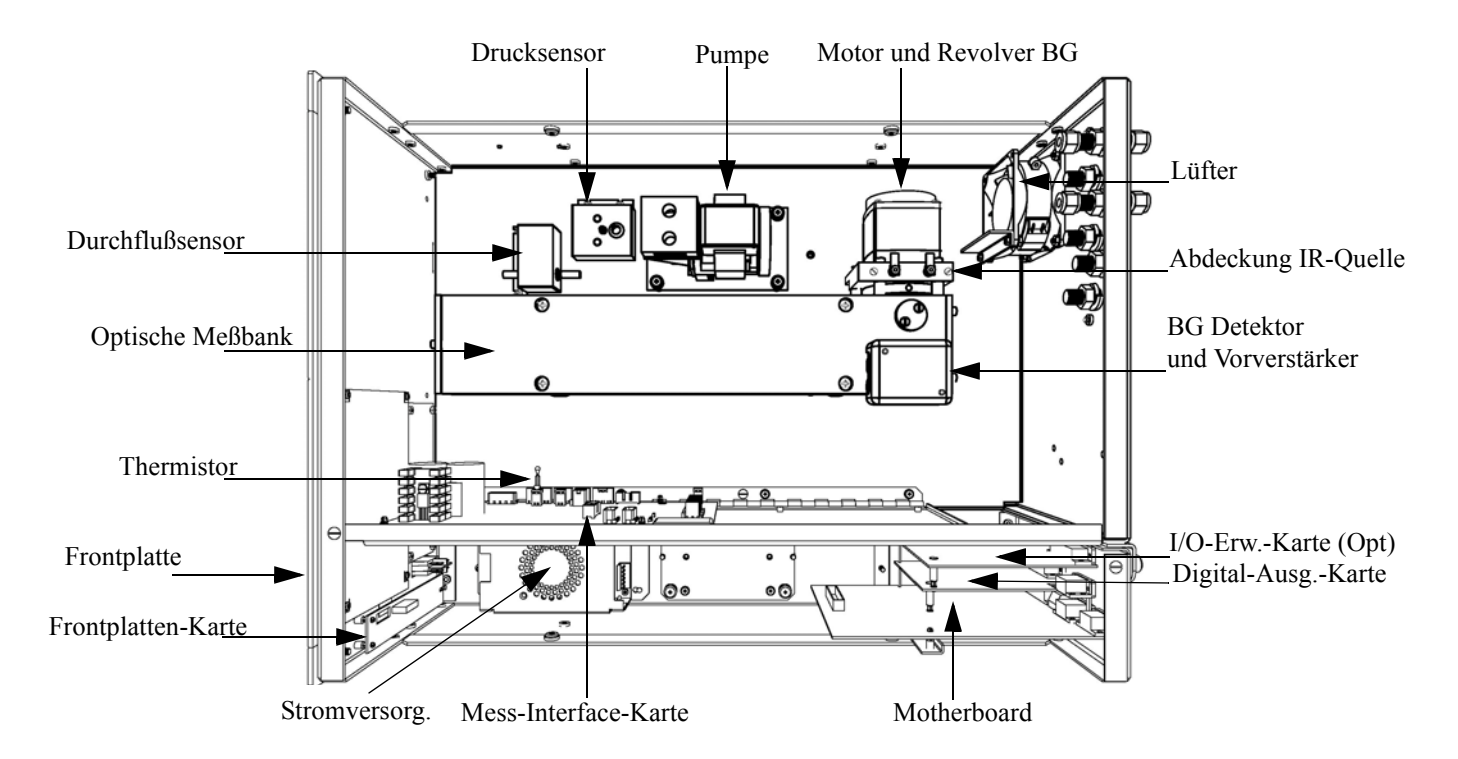

Abb. 8-1. Hardware Komponenten

| Optische Meßbank      | Die optische Meßkammer ist eine luftdichte Kammer, die mit<br>Probenahmegas gefüllt ist. In der Meßbank befinden sich Spiegel, die<br>dafür sorgen bzw. dafür verantwortlich sind, daß das von einer<br>IR-Lichtquelle erzeugte infrarote Licht mehrere Male durch das<br>Probenahmegas fließt, bevor das Licht auf den Infrarot-Detektor trifft. |
|-----------------------|----------------------------------------------------------------------------------------------------|
| Bandpaßfilter         | Der Bandpaßfilter beschränkt das Licht, das in die optische Bank<br>gelangt, auf ein schmales Bandspektrum des infranroten Lichtes.                                                                                                    |
| Karte Heizung Meßbank | Diese Platine versorgt die Widerstände der Heizungselemente der<br>Meßbank mit Strom und überträgt die Temperatur der Meßbank, die<br>durch einen Thermistor überwacht wird. Diese Baugruppe dient dazu,<br>die Temperatur in der optischen Meßbank auf einem stabilen,<br>gleichbleibenden Niveau zu halten.                                     |
| <b>Chopper-Motor</b>  | Dieser Motor dreht den Gasfilterrevolver und die Zerhackerplatte mit einer gleichbleibenden Geschwindigkeit.                                                                                                    |

| Optischer Aufnehmer                            | Dieser Aufnehmer detektiert die Position des Gasfilterrevolvers, liefert<br>synchronisierende Signale für die Signal-Demodulation und stellt so eine<br>Methode zur Verfügung, mit der man die Geschwindigkeit des<br>Chopper-Motors prüfen kann.                          |
|------------------------------------------------|----------------------------------------------------------------------------------------------------|
| Gasfilterrevolver                              | Dieser Revolver enthält Proben von CO und $N_2$ -Gas, die zur Filterung der Strahlung aus der Infrarot-Lichtquelle dienen. Eine Zerhackerscheibe, die sich zusammen mit dem Revolver dreht, unterbricht die Strahlung periodisch, um ein moduliertes Signal zu erzeugen.   |
| Infrarot Lichtquelle                           | Die Infrarotquelle ist ein spezieller Drahtwiderstand, der bei hoher<br>Temperatur betrieben wird, um Infrarotstrahlung zu erzeugen.                                                                                                    |
| Vorverstärker-<br>Baugruppe mit<br>IR-Detektor | Diese Baugruppe befindet sich zusammen mit einem Infrarotdetektor auf<br>der optischen Meßbank. Der Detektor erfaßt die Energie des infraroten<br>Lichtes, das durch die optische Meßbank fließt. Die Baugruppe verstärkt<br>das pulsierende Signal vom Infrarot-Detektor. |
| Probenahme-<br>Durchflußsensor                 | Dieser Sensor befindet sich am Ausgang der optischen Meßbank und mißt den Probenahmefluß durch die Meßbank.                                                                                                    |
| Drucksensor                                    | Der Drucksensor mißt den Druck des Probenahmegases.                                                                                                    |
| Kapillare                                      | Kapillare und Pumpe steuern den Probenahmegasfluß.                                                                                                    |
| Pumpe                                          | Die Pumpe zieht das Probenahmegas durch die optische Filterbank.                                                                                                    |
| Schalter Reinigungsgas<br>(optional)           | Dieser Schalter überwacht den Fluß des Reinigungsgases, falls die<br>Option zum Reinigen des Filterrevolvers mit Gas installiert bzw.<br>implementiert ist.                                                                                                    |

| Software              | Die Aufgaben der Prozessor-Software werden in vier Gebiete eingeteilt:                                                                                                    |
|-----------------------|----------------------------------------------------------------------------------------------------|
|                       | Steuerung des Gerätes                                                                                                    |
|                       | • Signalüberwachung                                                                                                    |
|                       | Berechnung der Messungen                                                                                                    |
|                       | Kommunikation mit den Ausgängen                                                                                                    |
| Steuerung des Gerätes | Untergeordnet eingebundene Prozessoren werden dazu eingesetzt, die<br>zahlreichen Funktionen der Platinen zu steuern wie z.B. analoge und<br>digitale I/Os. Diese Prozessoren werden über ein serielles Interface durch<br>einen einzigen übergeordneten Prozessor gesteuert, der auch für die<br>Bedienerschnittstelle auf der Frontplatte/Vorderseite des Gerätes<br>zuständig ist. Die untergeordneten Prozessoren laufen alle mit einer<br>gemeinsamen Firmware, die mit der übergeordenten Firmware gebündelt<br>wird und beim Einschalten geladen wird, wenn eine unterschiedliche<br>Version entdeckt wird.                         |
|                       | Jede Karte/Platine verfügt über eine spezifische Adresse, die der<br>Firmware dazu dient, herauszufinden, welche Funktionen auf dieser<br>Karte unterstützt werden. Diese Adresse wird auch verwendet für die<br>Kommunikation zwischen den untergeordneten und dem übergeordenten<br>Prozessor.                                                                                                    |
|                       | Jede Zehntelsekunde werden die Frequenzzähler, die analoge I/O-Karte<br>und die digitale I/O-Karte vom untergeordneten Prozessor gelesen und<br>beschrieben. Die Zählimpulse werden über die vergangene Sekunde<br>kumuliert und die Analogeingänge über diese Sekunde gemittelt. Der<br>übergeordnete Prozessor pollt die untergeordneten Prozessoren einmal<br>pro Sekunde an, um die Mess- und Steuerdaten austzutauschen.                                                                                                    |
| Signalüberwachung     | Die Signale werden von den untergeordneten Prozessoren einmal pro<br>Sekunde gesammelt und dann vom übergeordneten Prozessor<br>verarbeitet, um daraus die endgültigen Messwerte zu erzeugen. Die über<br>die Dauer von einer Sekunde akumulierten Zählimpulse werden<br>kumuliert und für die benutzerspezifische Mittelungszeit ausgegeben.<br>Beträgt die Mittelungszeit mehr als 10 Sekunden, dann wird die<br>Messung alle 10 Sekunden gemeldet. Der Mittelwert über eine Sekunde<br>der anderen Analogeingänge wird direkt gemeldet (es findet keine<br>zusätzliche Signalaufbereitung durch den übergeordneten Prozessor<br>statt). |

#### Kommunikation mit den Ausgängen

Das Display auf der Gerätevorderseite, die seriellen und Ethernet Datenports und die Analogausgänge dienen hauptsächlich dazu, die Ergebnisse der obigen Berechnungen dem Bediener zu kommunizieren. Im Display werden die Konzentrationswerte angezeigt. Die Anzeige wird alle 1-10 Sekunden aktualisiert, je nach eingestellter Mittelungszeit.

Die Analogausgangsbereiche können vom Bediener über die Software eingestellt bzw. gewählt werden. Die Analogeingänge basieren standardmäßig auf dem Meßbereich. Die Default-Werte werden berechnet, indem man die Datenwerte durch den Bereich bis zum Skalenendwert für jeden der drei Parameter teilt und dann jedes Ergebnis mit dem vom Bediener ausgewählten Ausgangsbereich multipliziert. Negative Konzentrationen können dargestellt werden, vorausgesetzt sie liegen innerhalb -5% des Skalenendwert-Bereiches. Die Null- und Meßbereichswerte können vom Bediener auf jeden gewünschten Wert eingestellt werden.

| Elektronik                | Alle Elektronikkomponenten werden über ein universelles Schaltnetzteil<br>betrieben, das in der Lage ist, die Eingangsspannung automatisch zu<br>erfassen und über den ganzen Betriebsbereich zu funktionieren.                                                                                                    |
|---------------------------|----------------------------------------------------------------------------------------------------|
|                           | Alle internen Pumpen und Heizungen werden mit einer Leistung von<br>110VAC betrieben. Ein optional erhältlicher Transformator wird<br>benötigt, wenn eine Leistung in den Bereichen 210-250VAC oder<br>90-110VAC benötigt wird.                                                                                                    |
|                           | Ein EIN/AUS-Schalter steuert die Stromversorgung des Gerätes und ist<br>auf der Gerätevorderseite für den Bediener zugänglich.                                                                                                    |
| Motherboard               | Das Motherboard beinhaltet den Hauptprozessor,<br>Stromversorgungseinheiten, einen Sub-Prozessor und dient als<br>Kommunikationshub für das Meßgerät. Das Motherboard empfängt<br>Eingaben, die vom Bediener über die Tasten auf der Bedieneinheit auf<br>der Gerätevorderseite und/oder über die I/O-Verbindungen auf der<br>Geräterückseite erfolgen, und sendet Befehle an die anderen<br>Karten/Platinen, um die Funktionen des Meßgerätes zu steuern sowie<br>Mess- und Diagnoseinformationen zu sammeln. |
|                           | Das Motherboard gibt Informationen über den Status des Meßgerätes<br>und Messdaten aus. Diese erscheinen dann auf dem Display auf der<br>Gerätevorderseite oder/und werden auf den Eingägen/Ausgängen auf der<br>Geräterückseite ausgegeben.                                                                                                    |
|                           | Das Motherboard beinhaltet auch I/O-Schaltkreise und die zugehörigen<br>Steckverbinder, um externe digitale Statusleitungen zu überwachen und<br>analoge Spannungen auszugeben, die den Messdaten entsprechen.                                                                                                    |
|                           | Auf dem Motherboard befinden sich folgende Verbinder:                                                                                                    |
| Externe Steckverbindungen | • Externes Zubhör                                                                                                    |
|                           | • RS-232/485 Kommunikation (zwei Stecker)                                                                                                    |
|                           | Ethernet Kommunikation                                                                                                    |
|                           | • I/O Steckverbinder mit Stromausfallrelais, 16 digitale Eingänge und 6 analoge Spannungsausgänge.                                                                                                    |
| Interne Steckverbindungen | Funktionstastenfeld und Display                                                                                                    |

|                                                   | Daten Mess-Interface-Karte                                                                                                    |
|---------------------------------------------------|----------------------------------------------------------------------------------------------------|
|                                                   | • Daten I/O-Erweiterungskarte                                                                                                    |
|                                                   | • Digital-Ausgangs-Karte                                                                                                    |
|                                                   | Wechselspannungsverteiler                                                                                                    |
| Mess-Interface-Karte                              | Die Mess-Interface-Karte dient als eine zentrale Verbindungsfläche für<br>alle Messelektroniken, die im Gerät eingesetzt werden. Sie beinhaltet<br>Stromversorgungen und Interface-Schaltungen für Sensoren und<br>Steuereinheiten im Meßsystem. Sie sendet Statusdaten zum und<br>empfängt Steuersignale vom Motherboard. |
| Steckverbindungen auf der<br>Mess-Interface-Karte | Die auf der Mess-Interface-Karte beherbergten Steckverbindungen umfassen:                                                                                                    |
|                                                   | Datenkommunikation mit Motherboard                                                                                                    |
|                                                   | • Eingänge für 24V und 120VAC Stromversorgung                                                                                                    |
|                                                   | Ausgänge für Lüfter und Magnetventile                                                                                                    |
|                                                   | <ul> <li>120VAC Ausgang und Thermistor-Eingang von der Karte "Heizung<br/>Meßbank"</li> </ul>                                                                                                    |
|                                                   | • Durchfluß- u. Drucksensoreingang                                                                                                    |
|                                                   | Chopper-Motor-Ausgang                                                                                                    |
|                                                   | • Eingang opt. Aufnehmer                                                                                                    |
|                                                   | • Vor-Verstärkerkarte                                                                                                    |
|                                                   | Thermistor Umgebungstemperatur                                                                                                    |
|                                                   | Eingang Schalter Reinigungsgas                                                                                                    |
| Durchflußsensor-<br>Baugruppe                     | Die Baugruppe "Durchflußsensor" besteht aus einer Platine mit einem<br>Verstärker und einem Durchflußsensor mit Eingangs- und<br>Ausgangs-Gasfittings. Die Ausgangsleistung des Durchflußsensors wird                                                                                                    |

|                            | erzeugt, indem man die Druckdifferenz über einer Präzisionsöffnung<br>mißt. Diese Einheit dient dazu, im Meßsystem die Durchflußmenge an<br>Probenahmegas zu messen.                                                                                                    |
|----------------------------|----------------------------------------------------------------------------------------------------|
| Drucksensor-Baugruppe      | Die Baugruppe "Drucksensor" besteht aus einer Platine, auf der sich ein<br>Verstärker und ein Drucksensor mit einem Gaseingang-Fitting befindet.<br>Die Ausgangsleistung des Drucksensors entsteht durch das Messen der<br>Druckdifferenz zwischen dem Druck des Probenahmegases und dem<br>Druck der Umgebungsluft.                                                                                                    |
| Karte Heizung Meßbank      | Diese Karte dient als Verbindungsglied für die Heizungswiderstände auf der Meßbank und dem Temperaturthermistor der optischen Meßbank.                                                                                                    |
|                            | Die Temperatur der opt. Meßbank wird mittels eines Thermistors<br>gemessen. Die Spannung über dem Thermistor wird and den<br>Hauptprozessor weitergegeben und dient zur Anzeige und Steuerung der<br>Temperatur der optischen Meßbank. Der Hauptprozessor vergleicht die<br>Spannung mit einem Nennwert und steuert die 120 VAC Versorgung der<br>Widerstände der Meßbank-Heizung, damit eine konstante Temperatur<br>gewährleistet wird.                                                                                                    |
| Baugruppe<br>Vorverstärker | Diese Platine verstärkt das Signal eines Infrarot-Sensors, der Licht<br>empfängt, das durch das Probenahmegas strahlt.Die Verstärkung wird<br>durch den Hauptprozessor eingestellt, so daß sich die Signalamplitude<br>innerhalb eines normalen Betriebsbereiches befindet. Die<br>Ausgangsleistung der Vorverstärker-Karte wird dann an die<br>Mess-Interface-Karte weitergegeben. Drähte von der<br>Vorverstärker-Karte versorgen den Widerstand der IR-Quelle mit<br>Energie. Diese Platine ist auf der optischen Meßbank installiert/montiert. |
| Digitale-Ausgangs-Karte    | Die Digital-Ausgangs-Karte ist mit dem Motherboard verbunden und<br>liefert Magnetventiltreiber-Ausgangsdaten und<br>Relaiskontakt-Ausgangsdaten an einen Steckverbinder auf der<br>Geräterückseite. Zehn Relaiskontakte (Arbeitskontakte) stehen zur<br>Verfügung, die voneinander elektrisch getrennt sind. Acht<br>Magnetventiltreiber-Ausgänge (Kollektor offen) werden zusammen mit<br>den entsprechenden +24VDC Versorgungspins auf dem Verbinder zur<br>Verfügung gestellt.                                                                 |

| I/O Erweiterungskarte<br>(Optional) | Die I/O-Erweiterungskarte ist mit dem Motherboard verbunden.<br>Zusätzlich hierzu bietet es die Möglichkeit der Eingabe externer analoger<br>Spannungseingänge und der Ausgabe analoger Ströme über einen<br>Steckverbinderkontakt auf der Rückseite des Meßgerätes. Die Karte<br>beinhaltet lokale Stromversorgungen, eine DC/DC Isolatorversorgung ,<br>einen Subprozessor und analoge Schaltkreise. Acht analoge<br>Spannungseingänge stehen zur Verfügung mit einem<br>Eingangsspannungsbereich von 0V bis 10VDC. Des weiteren stehen zur<br>Verfügung sechs Stromausgänge mit einem normalen Betriebsbereich<br>zwischen 0 und 20 mA.       |
|-------------------------------------|----------------------------------------------------------------------------------------------------|
| Frontplatten-Karte                  | Diese Karte dient quasi als Interface zwischen dem Motherboard und den<br>sich auf dem Bedienfeld auf der Gerätevorderseite befindlichen<br>Funktionstasten und Display. Auf dieser Karte werden zentral drei<br>Verbinder zu einem einzigen Flachbandkabel zusammengefasst, das zum<br>Motherboard führt. Die drei Verbinder werden benötigt für die<br>Bedieneinheit mit den Funktionstasten, die Steuerleitungen für das<br>Display sowie die Hintergrundbeleuchtung des Displays. Diese Karte<br>beinhaltet auch Signalpuffer für die Display-Steuersignale und eine<br>Hochspannungsversorgung für die Hintergrundbeleuchtung des Displays. |
| I/O Komponenten                     | <ul> <li>Externe I/Os werden von einem allg. Bus gesteuert, der in der Lage ist, die folgenden Einheiten zu steuern:</li> <li>Analogausgang (Spannung und Strom)</li> <li>Analogeingang (Spannung)</li> <li>Digitalausgang (TTL Level)</li> <li>Digitaleingang (TTL Level)</li> </ul>                                                                                                    |
| Analoge<br>Spannungsausgänge        | <ul> <li>Hinweis Das Gerät bietet Ersatz-Magnetventiltreiber und I/O-Support für spätere Erweiterungen. ▲</li> <li>Das Gerät stellt sechs analoge Spannungsausgänge zur Verfügung. Jeder Ausgang kann über die Software konfiguriert werden für einen der nachfolgenden Bereiche, wobei eine minimale Auflösung von 12 Bit aufrecht erhalten wird:</li> <li>0-100mV</li> <li>0-1V</li> </ul>                                                                                                    |

- 0-5V
- 0-10V

Der Bediener hat die Möglichkeit, jeden Null- und Meßbereichspunkt der Analogausgänge via Firmware zu kalibrieren. Mindestens 5% des Skalenendwertes über und unter dem Bereich werden ebenfalls unterstützt.

Die Analogausgänge können jedem beliebigen Mess- oder Diagnosekanal zugeordnet werden mit einem benutzerdefinierten Bereich in der Einheit des ausgewählten Parameters. Die Spannungsausgänge sind unabhängig von den Stromausgängen.

#### Analoge Stromausgänge (Optional)

Die optionale I/O-Erweiterungskarte beinhaltet sechs isolierte Stromausgänge. Dieser werden für einen der nachfolgenden Bereiche per Software konfiguriert, wobei eine minimale Auflösung von 11 Bit aufrecht erhalten wird.

- 0-20 mA
- 4-20 mA

Der Bediener hat die Möglichkeit, jeden Null- und Meßbereichspunkt der Analogausgänge via Firmware zu kalibrieren. Mindestens 5% des Skalenendwertes über und unter dem Bereich werden ebenfalls unterstützt.

Die Analogausgänge können jedem beliebigen Mess- oder Diagnosekanal zugeordnet werden mit einem benutzerdefinierten Bereich in der Einheit des ausgewählten Parameters. Die Stromausgänge sind unabhängig von den Spannungsausgängen. Die Stromeingänge sind von der Stromversorgung und der Masse des Gerätes getrennt, aber teilen sich eine gemeinsame Rückleitung (isolierter GND).

#### Analoge Spannungseingänge (Optional)

Die optional I/O-Erweiterungskarte beherbergt acht analoge Spannungseingänge. Diese Eingänge werden zum Sammeln von Messdaten von dritten Geräten wie z.B. meteorologischen Geräten verwendet. Der Bediener kann ein Label, eine Einheit und einen Spannungswert in einer benutzer-definierten Konvertierungstabelle zuordnen (bis zu 16 Punkte). Alle Spannungseingänge haben eine Auflösung von 12 Bit über einen Bereich von 0 bis 10 Volt.

| Digitale Relais-Ausgänge | Das Gerät beinhaltet ein Stromausfall-Relais auf dem Motherboard sowie<br>zehn digitale Ausgangsrelais auf der Digital-Ausgangs-Karte. Es handelt<br>sich dabei um Reed-Relais für min. 500 mA @ 200VDC.                                                                                                    |
|--------------------------|----------------------------------------------------------------------------------------------------|
|                          | Das Stromausfall-Relais ist ein Relais vom Typ C (Arbeitskontakte und<br>Ruhekontakte). Alle anderen Relais sind Relais vom Typ A<br>(Arbeitskontakte). Sie dienen dazu, Alarmstatus und Betriebsarten-Infos<br>vom Analysator zu liefern und andere Geräte fernzusteuern wie z.B. das<br>Steuern von Ventilen während der Kalibrierung. Der Bediener kann<br>wählen, welche Information(en) zu jedem Relais geschickt werden und<br>ob der aktive Status offen (= Arbeitskontakt) oder geschlossen (=<br>Ruhekontakt) ist. |
| Digitale Eingänge        | 16 digitale Eingänge stehen zur Verfügung. Diese können hinsichtlich<br>Signalmodii des Gerätes und im Hinblick auf besondere Bedingungen<br>programmiert werden wie z.B.:                                                                                                    |
|                          | • Nullgas-Modus                                                                                                    |
|                          | Bereichsgas-Modus                                                                                                    |
|                          | Basierend auf der Konfiguration des Analysators, ändert sich die Verwendung der Eingänge.                                                                                                    |
|                          | Die digitalen Eingänge sind TTL-kompatibel und werden im Analysator<br>angezogen. Der aktive Status kann vom Bediener in der Firmware<br>definiert werden.                                                                                                    |
| Serielle Ports           | Zwei serielle Ports ermöglichen eine Verkettung von mehreren<br>Analysatoren, so daß mehrere Geräte mit nur einem seriellen Port<br>verlinkt werden können.                                                                                                    |
|                          | Das standardmäßige bidirektionale, serielle Interface kann entweder für<br>RS-232 oder RS-485 konfiguriert werden. Standardwerte liegen im<br>Bereich 1200 bis 19,200 Baud. Der Bediener kann auch Datenbits,<br>Parität und Stopbits setzen. Folgende Protokolle werden unterstützt:                                                                                                    |
|                          | • C-Link                                                                                                    |
|                          | Streaming Daten                                                                                                    |
|                          | Modbus Slave                                                                                                    |

Das Streaming-Datenprotokoll überträgt vom Bediener ausgewählte Meßdaten über einen seriellen Port in Echtzeit zur Erfassung durch einen seriellen Drucker, Datenaufzeichnungsgerät oder PC.

**RS-232 Verbindung** Ein gekreuztes Nullmodem-Kabel ist erforderlich, wenn der Analysator an einen IBM-kompatiblen PC angeschlossen werden soll. Wird das Gerät jedoch an andere Geräte über Fernüberwachung/-steuerung angschlossen, so wird ein gerades 1:1 Kabel benötigt. In der Regel gilt: Ist der Verbinder des Host-Remote-Gerätes eine Buchse, wird ein gerades Kabel benötigt, ist der Verbinder ein Stecker, wird ein Nullmodemkabel benötigt.

Datenformat:

1200, 2400, 4800, 9600, 19200, 38400, 57600, oder 115200 BAUD

8 Datenbits

1 Stopbit

Keine Parität

Alle Antworten werden mit einer Absatzschaltung abgeschlossen(hex 0D)

Die Pinbelegung des DB9-Steckers entnehmen Sie bitte Table 8-1.

| DB9 Pin | Funktion |
|---------|----------|
| 2       | RX       |
| 3       | TX       |
| 7       | RTS      |
| 8       | CTS      |
| 5       | Masse    |

 Tabelle 8-1. RS-232 DB Stecker - Pinbelegung

#### **RS-485** Verbindung

Das Gerät verwendet eine vieradrige RS-485 Konfiguration mit automatischer Durchflußssteuerung (SD). Bezüglich der Pinbelegung, siehe auch Table 8-2.

#### Tabelle 8-2. RS-485 DB Stecker - Pinbelegung

| DB9 Pin | Funktion     |
|---------|--------------|
| 2       | + empfangen  |
| 8       | - empfangen  |
| 7       | + übertragen |
| 3       | - übertragen |
| 5       | Masse        |

**Ethernet Verbindung** Ein RJ45 Verbinder wird für die 10Mbs Ethernet Verbindung verwendet, die die Kommunikation über TCP/IP über eine standarmäßige IPV4 Adressierung unterstützt. Die IP Adresse kann für die statische oder die dynamische Adressierung konfiguriert werden (Set mit einem DHCP Server).

Jegliche serielle Port-Protokolle sind zusätzlich zum seriellen Port über Ethernet zugänglich.

| Steckverbindung  | Diese Steckverbindung wird beim Gerät Modell 48 <i>i</i> nicht verwendet. |
|------------------|---------------------------------------------------------------------------|
| externes Zubehör |                                                                           |
|                  | Dieser Port wird bei anderen Modellen verwendet, um mit kleinen           |
|                  | externen Geräten zu kommunizieren, die Hunderte von Fuß vom               |
|                  | Analysator entfernt sind. Die Kommunikation erfolgt über ein              |
|                  | elektrisches RS-485 Interface.                                            |

# Kapitel 9 Optionale Ausrüstungsteile

Folgende Optionen sind für das Meßgerät Modell 48*i* erhältlich:

- "Interne Null-/Meßbereichs- Baugruppe" auf Seite 9-1
- "Interner Nulluft-Scrubber" auf Seite 9-1
- "Filterrevolver Reinigungsoption" auf Seite 9-1
- "Teflon Partikelfilter" auf Seite 9-3
- "I/O Erweiterungs- karten-Baugruppe" auf Seite 9-3
- "Klemmleiste und Kabelset" auf Seite 9-3
- "Montage Optionen" auf Seite 9-4

| Interne<br>Null-/Meßbereichs-<br>Baugruppe | Bei dieser optionalen Baugruppe wird eine Meßbereichsgasquelle an den<br>Port, der mit dem Begriff SPAN gekennzeichnet ist, angschlossen und ein<br>Nulluftquelle wird an den mit der Bezeichnung ZERO markierten Port<br>angeschlossen. Nullgas und Meßbereichsgas sollten atmosphärischen<br>Druck haben. Dazu kann es notwendig sein, daß ein atmosphärisches<br>Entleerungs-Bypass-System erforderlich ist.<br>Weitere Informationen finden Sie im Kapitel "Betrieb".                                                    |
|--------------------------------------------|----------------------------------------------------------------------------------------------------|
| Interner<br>Nulluft-Scrubber               | Der interne Nulluft-Wäscher oder Scrubber wird in das Innere des<br>Meßgerätes eingebaut und stellt sozusagen eine Nulluft-Quelle.                                                                                                    |
| Filterrevolver<br>Reinigungsoption         | Diese Option beinhaltet ein Gehäuse, das zwischen der optischen<br>Meßbank und der Motorplatte eingebaut wird (siehe Abb. 9-1). Dieses<br>Gehäuse umgibt den Gaskorrelationsrevolver und ermöglicht es, den<br>Bereich um den Gaskorrelationsrevolver mit Gas zu reinigen. Dieses Gas<br>zur Reinigung ist in der örtlichen Umgebung nicht enthalten. Dank dieser<br>Option wird die Zuverlässigkeit des Gerätes bei Auftreten von<br>Kontaminationsstoffen erhöht, die den analytischen Prozess<br>beeinträchtigen könnten. |

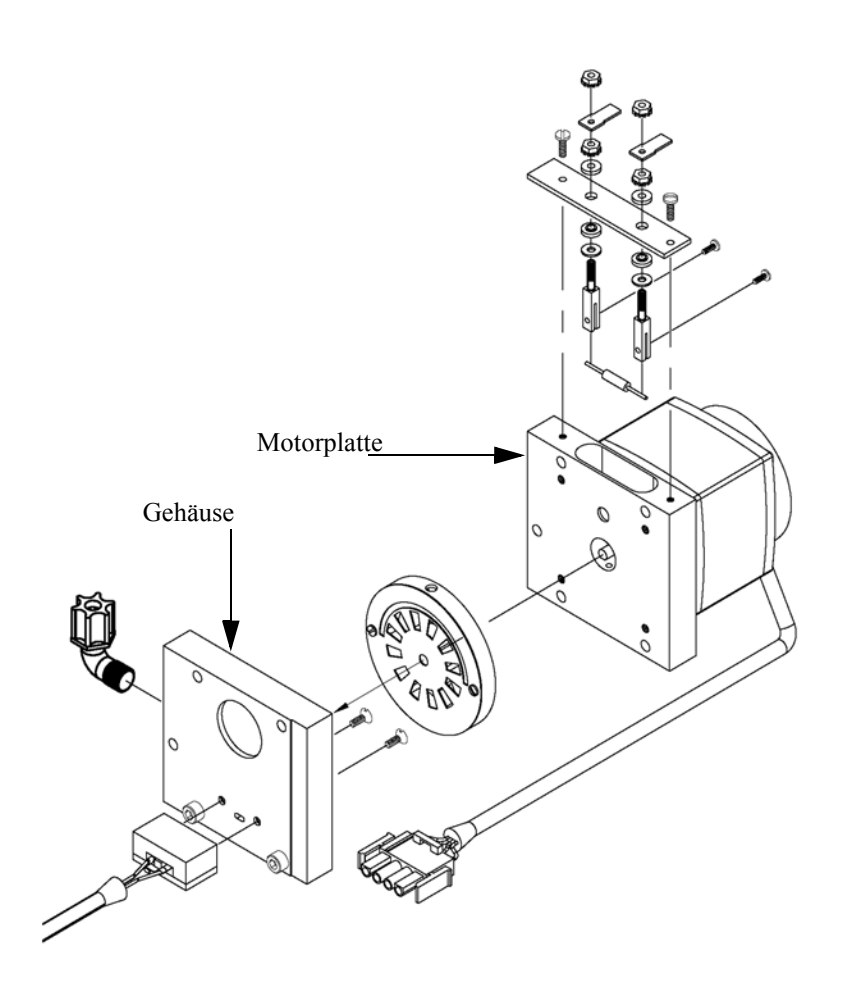

Abb. 9-1. Gehäuse Baugruppe zum Reinigen

#### Hinweis zur Kalibrierung

Die Stabilität des Reinigungsgases ist von großer Bedeutung. Da dieses Gas denselben optischen Weg benutzt wie die Probe, können Änderungen in der Zusammensetzung des Reinigungsgases die Kalibrierung des Gerätes verändern. Aus diesem Grund empfehlen wir entweder den Einsatz von Nulluft oder eines ungiftigen trockenen Edelgases/Schutzgases. Anders als beim Effekt von Reinigungsgas, wird der Betrieb und die Kalibrierung des Gerätes durch das Hinzufügen eines Reinigungsgehäuses nicht beeinträchtigt.

Ein konstanter Reinigungsfluß von ca. 140cc/Min. wird empfohlen, damit eine optimale Leistung gewährleistet ist. Dies wird erreicht, indem man ein Reinigungsgas mit einem konstanten Druck von 15 psig an der Schottverschraubung auf der Geräterückseite zuführt. Eine 0,000" Kapillare aus Glas (grün) liefert den erforderlichen Reinigungsdurchflußmenge von 140cc/min. Eine höhere Durchflußmenge wird aufgrund der instabilen Kühlungseffekte auf die IR-Lichtquelle nicht empfohlen. Niedrigere Durchflußmengen sind akzeptabel, so lange das Reinigungsgehäuse für die entsprechende Anwendung in geeignetem Maße gereinigt wird.

### **Teflon Partikelfilter**

Für das Meßgerät Modell 48*i* gibt es ein Teflon® Element, das einen
Durchmesser von 2" und eine Porengröße von 5-10 Mikrometer besitzt.
Dieser Filter sollte genau vor der Schottverschraubung mit der
Bezeichnung SAMPLE eingebaut werden. Bei Verwendung eines Filters
müssen alle Kalibrierungen und Meßbereichsprüfungen durch den Filter
durchgeführt werden.

### I/O Erweiterungskarten-Baugruppe

## Klemmleiste und Kabelset

Stromausgangskanäle (0-20 mA oder 4-20 mA) und acht analoge Spannungseingänge (0-10V) bereitgestellt. Der DB25 Steckverbinder auf der Geräterückseite stellt die Schnittstelle für diese Ein- und Ausgänge zur Verfügung.

Auf der I/O-Erweiterungskarte werden sechs analoge

Dank der Klemmleiste und des Kabelsets können andere Geräte leicht und bequem an den Analysator angeschlossen werden. Mit dem Kabelset werden die Signale auf dem geräterückseitigen Steckverbinder in einzeln numerierte Klemmen aufgeschlüsselt.

Es stehen zwei Arten von Klemmleiste und Kabelset zur Verfügung. Eine für den Steckverbinder DB37 - hier ist eine Verwendung entweder für den Analogausgangsstecker oder den Relaisausgangsstecker möglich. Das andere Set ist für die DB25 Steckverbindung bestimmt und kann für die optionale I/O-Erweiterungskarte verwendet werden. Die Teile dieser Sets können auch einzeln getrennt gekauft werden.

Jedes Set besteht aus:

- einem Kabel (Länge 6 Fuß)
- einer Klemmleiste
- einem Befestigungsstück zum Einschnappen

**Hinweis** Wollen Sie alle Verbindungen der Einheiten mit der optionalen I/O-Erweiterungskarte unterstützen, dann ist hierzu folgende Konfiguration erforderlich:

Zwei DB37 Sets

#### Ein DB25 Set

## **Montage Optionen**

Das Meßgerät kann in den Konfigurationen wie in Tabelle 9-1 beschrieben und wie in Abb. 9-2 bis Abb. 9-5 dargestellt installiert werden..

#### Tabelle 9-1. Möglichkeiten der Montage

| Werkbank   | Die Montage auf einer Werkbank inkl. Füße zum Aufstellen und seitl. Einstellösen.                            |
|------------|----------------------------------------------------------------------------------------------------|
| EIA Rack   | Montage in einem EIA-Rack, inkl. Montageschienen und Montageösen auf der Vorderseite                         |
| Umbau-Rack | Montage in einem Thermo Rack (nicht EIA), inkl. Montage-<br>schienen und Montageösen für Umbau (Vorderseite) |

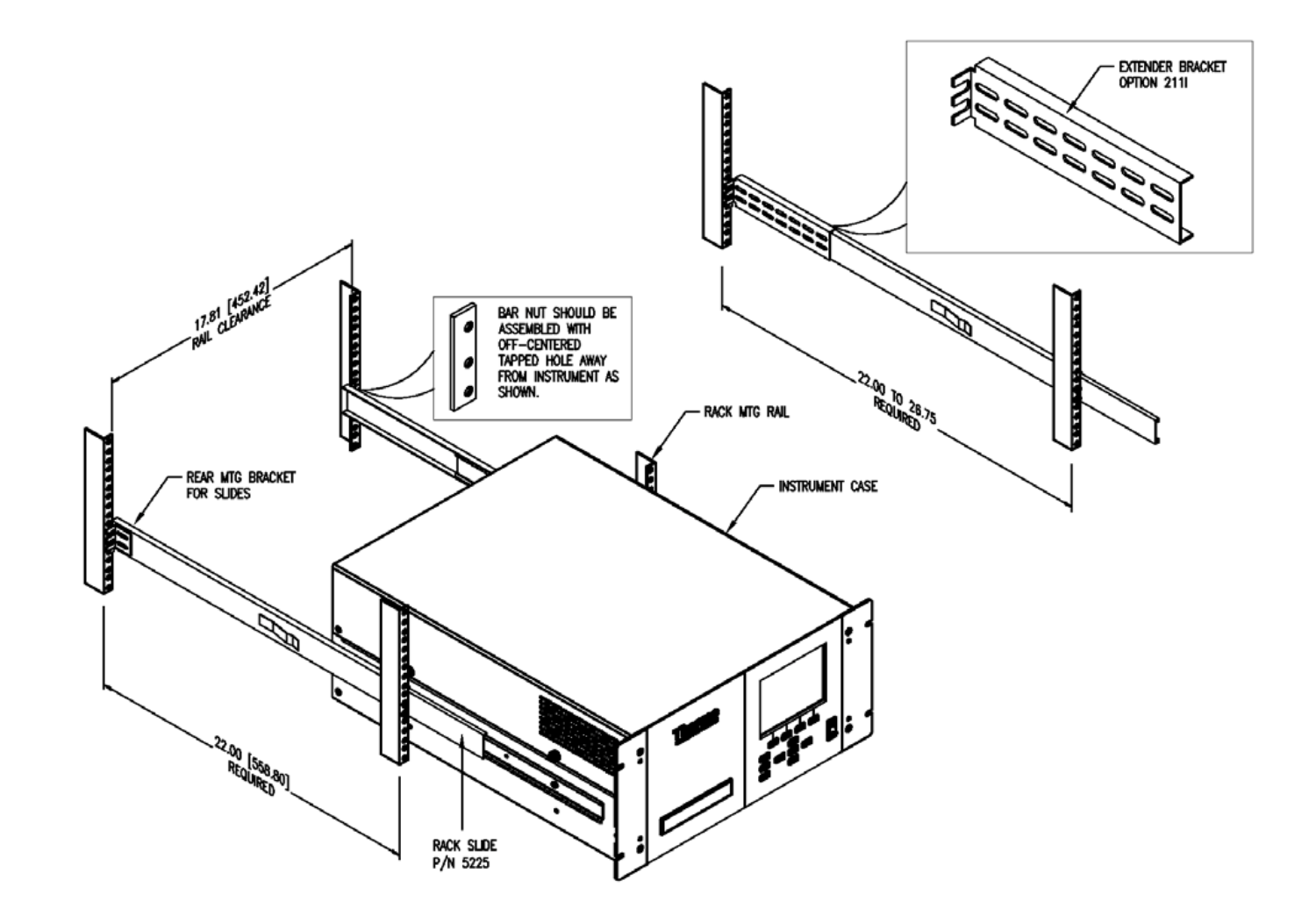

Abb. 9-2. Option zur Rack-Montage

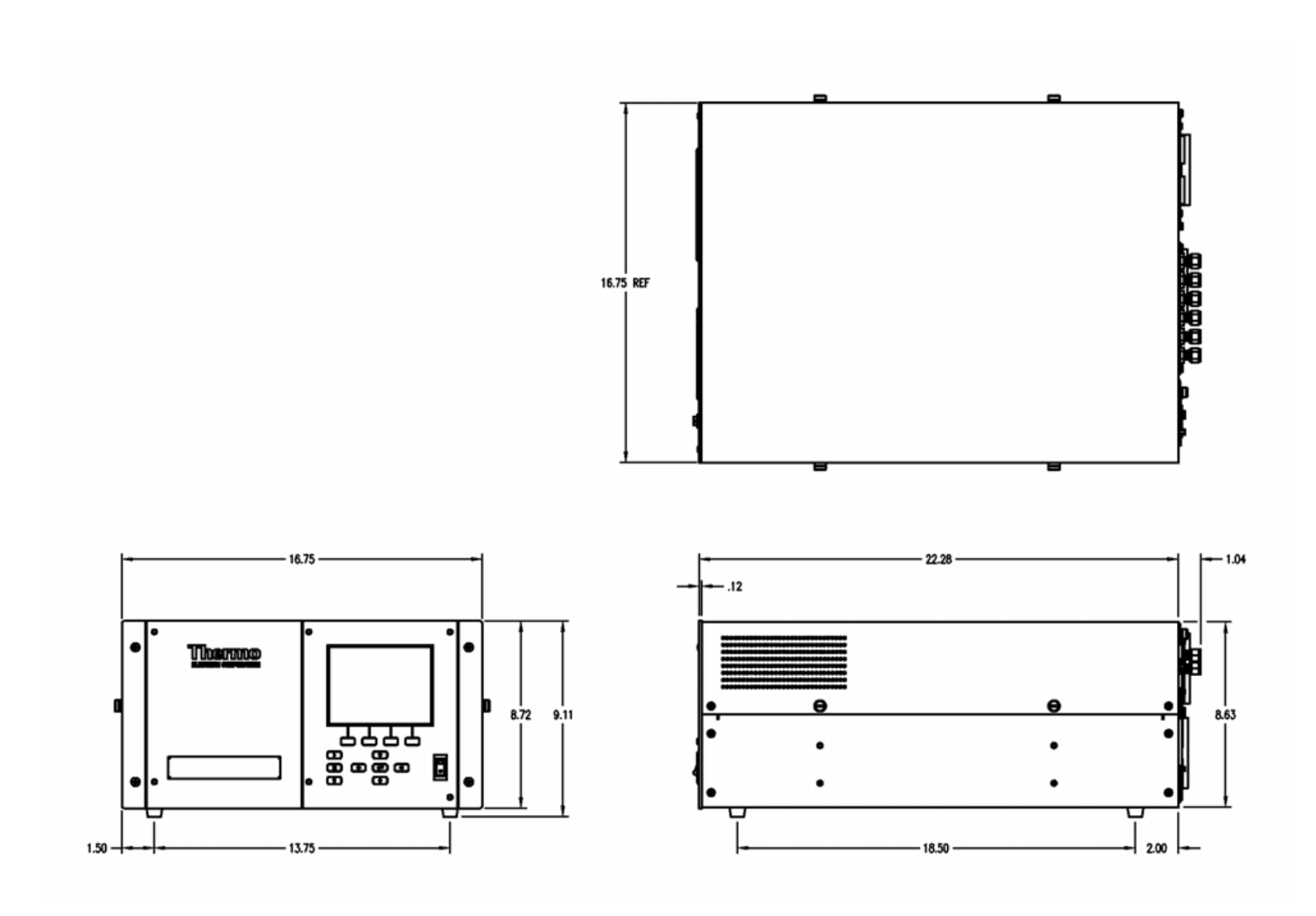

Abb. 9-3. Montage /Aufstellung auf einer Werkbank

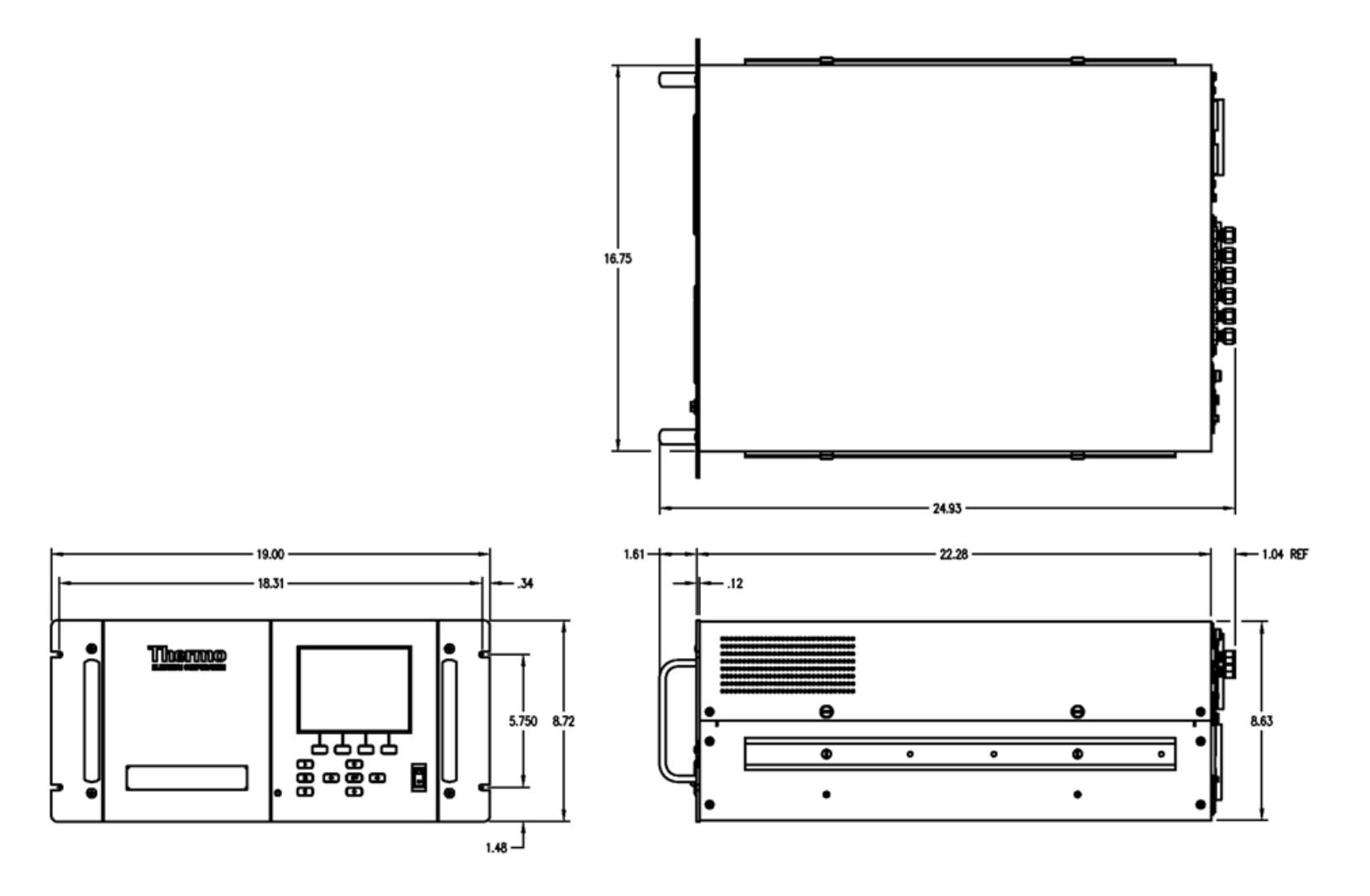

Abb. 9-4. Montage in einem EIA Rack

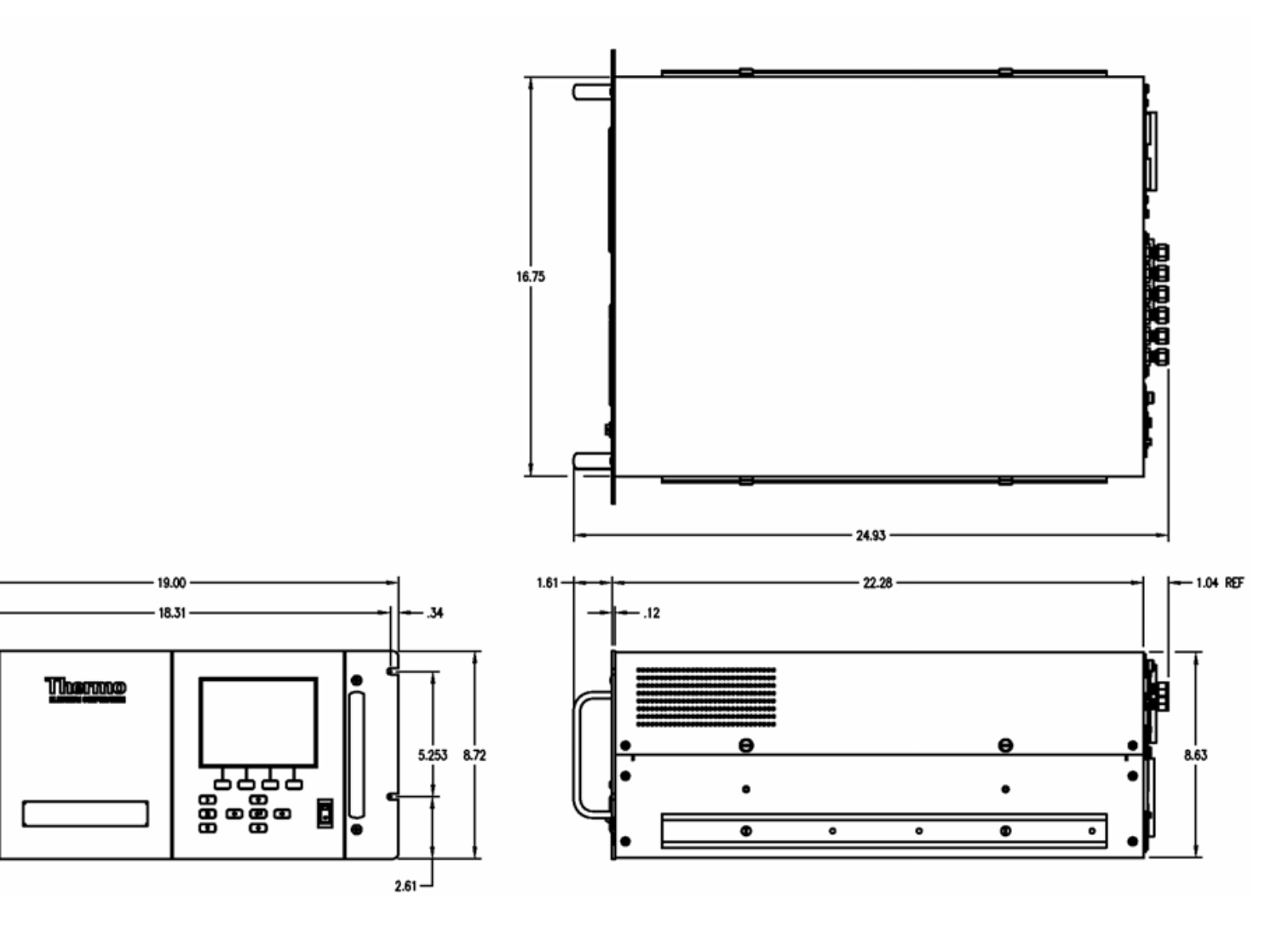

Abb. 9-5. Montage in einem Umbau-Rack

**Optionale Ausrüstungsteile** Montage Optionen

## Anhang A Gewährleistung

Der Verkäufer gewährleistet, daß die Produkte gemäß den vom Hersteller veröffentlichten Angaben funktionieren, soweit die Produkte normal, korrekt und bestimmungsgemäß von korrekt ausgebildetem Personal betrieben und bedient werden. Die Gewährleistungsfrist beträgt 12 Monate ab Versand (die "Gewährleistungsfirst"). Unter der Voraussetzung, daß der Verkäufer umgehend schriftlich vom Auftreten eines Defekts in Kenntnis gesetzt wird und daß alle Kosten für den Rückversand der defekten Produkte an den Verkäufer vom Käufer im voraus gezahlt werden, verpflichtet sich der Verkäufer, je nach Wunsch des Kunden, die defekten Produkte entweder zu reparieren oder zu ersetzen, so daß diese gemäß vorgenannten Herstellerangaben betrieben werden können. Die Ersatzteile können neue oder alte wieder aufbereitete Teile sein. Dies liegt im Ermessen des Verkäufers. Alle ersetzten Teile werden Eigentum des Verkäufers. Der Versand reparierter Teile oder Ersatzteile erfolgt gemäß den Bestimmungen von Abschnitt 5. Lampen, Sicherungen, Glühbirnen und andere Einwegartikel sind ausdrücklich von der Gewährleistung in Abschnitt 8 ausgeschlossen. Die Haftung des Verkäufers im Hinblick auf Ausrüstungsteile, Material, Komponenten oder Software, die dem Verkäufer von dritten Zulieferparteien geliefert werden, ist lediglich auf die Übereignung bzw. Abtretung der Gewährleistung von Drittlieferanten durch den Verkäufer an den Kuden beschränkt, in dem Maße, in dem die Gewährleistung abtretbar ist. Der Verkäufer ist unter keinen Umständen dazu verpflichtet, Reparaturen vorzunehmen, Teile zu ersetzen oder erforderliche Korrekturmaßnahmen durchzuführen, ganz oder teilweise, falls dies auf Gründe zurückzuführen ist wie (i) normalen Verschleiß und Abnutzung, (ii) Unfälle, Unglücke oder Eregnissen höherer Gewalt, (iii) Mißbrauch, falsche Benutzung oder Fahrlässigkeit des Kunden, (iv) den nicht bestimmungsgemäßen Gebrauch der Produkte, (v) externe Gründe wie z.B. - jedoch nicht beschränkt auf - Stromausfall oder sprungartiger Spannungsanstieg, (vi) unsachgemäße Lagerung der Produkte oder (vii) den Einsatz der Produkte in Kombination mit Geräten oder Software, die nicht vom Verkäufer geliefert wurden. Legt der Verkäufer fest, daß Produkte, für die der Kunde eine Gewährleistung fordert, nicht unter die hier beschriebene Gewährleistung fallen, dann ist der Kunde dazu verpflichtet, alle Kosten dem Verkäufer zu zahlen oder zu vergüten, die durch Nachprüfung und Beantwortung einer solchen Gewährleistungsanfrage entstanden sind. Für die Vergütung gelten die dann jeweils gültigen Stundensätze und Materialkosten. Nimmt der

Verkäufer Reparaturen oder Ersatzleistungen vor, die nicht durch die in Abschnitt 8 festgelegte Gewährleistung abgedeckt werden, dann ist der Kunde dazu verpflichtet, den Verkäufer diese Leistung zu den dann jeweils gültigen Stundensätzen und Materialkosten des Verkäufers zu vergüten. JEGLICHE INSTALLATION, WARTUNG, REPARATUR, SERVICE, VERSCHIEBUNG ODER MODIFIKATION AN ODER DER PRODUKTE, ODER JEDWEDER UNERLAUBTER EINGRIFF AN DEN PRODUKTEN, DER VON EINER ANDEREN PERSON ODER EINEM ANDEREN RECHTSSUBJEKT DURCHGEFÜHRT BZW. VORGENOMMEN WIRD ALS DEM VERKÄUFER OHNE DESSEN VORHERIGE ZUSTIMMUNG, SOWIE JEGLICHE VERWENDUNG VON ERSATZTEILEN, DIE NICHT VOM VERKÄUFER GELIEFERT WURDEN, FÜHRT DAZU, DASS JEGLICHE GEWÄHRLEISTUNG IM HINBLICK AUF BETROFFENE PRODUKTE NICHTIG UND UNGÜLTIG WIRD.

DIE IN DIESEM ABSCHNITT DARGELEGTEN VERPFLICHTUNGEN ZUR REPARATUR ODER ZUM ERSATZ EINES DEFEKTEN PRODUKTES STELLEN DAS EINZIGE RECHTSMITTEL DES KUNDEN IM FALLE DES AUFTRETEN EINES DEFEKTS AM PRODUKT DAR. FALLS NICHT AUSDRÜCKLICH ANDERS IN DIESEM ABSCHNITT 8 VEREINBART, SCHLIESST DER VERKÄUFER JEGLICHE GEWÄHRLEISTUNG, OB AUSGEDRÜCKT ODER IMPLIZIERT: MÜNDLICH ODER SCHRIFTLICH, IM HINBLICK AUF DIE PRODUKTE AUS. DIES SCHLIESST AUCH OHNE EINSCHRÄNKUNG ALLE IMPLIZIERTEN GEWÄHRLEISTUNGSANSPRÜCHE DER MARKTFÄHIGKEIT UND EIGNUNG FÜR EINEN BESTIMMTEN ZWECK MIT EIN. DER VERKÄUFER SCHLIESST AUSSERDEM VON DER GEWÄHRLEISTUNG AUS, DASS DIE PRODUKTE FEHLERFREI SIND ODER BESTIMMTE ERGEBNISSE ERZIELEN.

## Anhang B C-Link Protokollbefehle

Dieser Anhang liefert eine Beschreibung der C-Link Protokollbefehle, die dazu verwendet werden können, das Meßgerät Modell 43*i* mit Hilfe eines Host-Gerätes wie z.B. PC oder Meßwerterfassungsgerät fernzusteuern. Das C-Link Protokoll kann über RS-232, RS-485 oder Ethernet verwendet werden. Zugang zu den C-Link Funktionen ist über Ethernet mit Hilfe des TCP/IP Ports 9880 möglich.

- "Geräte Identifikations- Nummer" auf Seite B-2 beschreibt das C-Link Befehlsformat.
- Der Abschnitt "Befehle" auf Seite B-2 zeigt eine Liste aller 48*i* C-Link Befehle in Tabelle B-1..
- Im Abschnitt "Messungen" auf Seite B-8 werden Beispiele für Meßbefehle beschrieben.
- Im Abschnitt "Alarme" auf Seite B-12 finden Sie eine Beschreibung zu Beispielen für Alarmbefehle.
- Der Abschnitt "Diagnose" auf Seite B-16 beschreibt Diagnosebefehle und liefert entsprechende Beispiele
- Der Abschnitt "Meßwerterfassung" auf Seite B-17 beschreibt Meßwerterfassungsbefehle und liefert entsprechende Beispiele.
- Eine Beschreibung der Kalibrierbefehle und Beispiele finden Sie unter "Kalibrierung" auf Seite B-25.
- Der Abschnitt "Tasten/Display" auf Seite B-27 beschreibt und liefert Beispiele für Tasten- und Displaybefehle.
- Ein Beschreibung der Befehle für die Messungskalibrierung finden Sie im Abschnitt "Konfiguration Messungen" auf Seite B-29 sowie entsprechende Beispiele
- Unter "Hardware Konfiguration" auf Seite B-32 finden Sie eine Beschreibung und Beispiele zu den Hardwarebefehlen.

- "Konfiguration Kommunikation" auf Seite B-34 liefert eine Beschreibung und Beispiele zu den Kommunikationsbefehlen.
- Der Abschnitt "I/O Konfiguration" auf Seite B-38 beschreibt und liefert Beispiele für die I/O-Befehle.
- Datensatzlayouts werden unter "Definition des Datensatz-Layouts" auf Seite B-43 beschrieben inkl. entsprechender Beispiele hierzu.

### Geräte Identifikations-Nummer

Jeder Befehl, der zum Analysator geschickt wird, muß mit einem ASCII-Zeichen (ASCII = American Standard Code for Information Interchange) oder Byte-Wert beginnen, der ein Äquivalent der Geräte-Identifikationsnummer plus 128 ist. Ist die Geräte ID 25, dann muß jeder Befehl mit dem ASCII-Zeichencode 153 dezimal beginnen. Jeglicher Befehl, der nicht mit der Geräte ID-Nr. des Analysators beginnt, wird ignoriert. Wird als ID-Nr. 0 eingestellt, dann ist dieses Byte nicht erforderlich. Weitere Infos, wie Sie die Geräte ID ändern können, finden Sie in Kapitel 3 "Betrieb".

**Befehle** Um Parameter über Fernsteuerung ändern zu können, muß sich der Analysator im Remote-Modus befinden. Es kann jedoch der Befehl "set mode remote" (= Remote-Modus setzen) an das Gerät geschickt werden, um es in den Remote-Modus zu setzen. Berichtsbefehle (d.h. Befehle, die nicht mit "set" beginnen) können entweder im Fernsteuermodus oder im lokalen Modus verfasst werden. Wie Sie Betriebsarten wechseln können, finden Sie in Kapitel 3 mit dem Titel "Betrieb".

> Die Befehle können in Groß- oder in Kleinbuchstaben gesendet werden. Jeder Befehl muß mit der geräteeigenen ID-Nr. (ASCII) Zeichen beginnen. Der untenstehende Befehl beginnt mit dem ASCII Zeichencode 171 dezimal, mit dem der Befehl zum Modell 48*i* geschickt wird, und endet durch eine Absatzschaltung "CR" (ASCII Zeichencode 13 dezimal).

| $\begin{array}{c c} -\text{ASCII} & \\ & T & I & M & E \\ 176 > & \end{array} \xrightarrow{\text{CR}} $ |
|----------------------------------------------------------------------------------------------------|
|----------------------------------------------------------------------------------------------------|

Wird ein falscher Befehl geschickt, dann erhält man eine Mitteilung mit der Meldung "bad command" (= inkorrekter Befehl). Das folgende Beispiel zeigt einen falschen Befehl "set unit ppm" anstelle des korrekten Befehls "set gas unit ppm."

Send: set unit ppm

Receive: set unit ppm bad cmd

Mit den Befehlen "save" und "set save params" werden Parameter im FLASH Speicher gespeichert. Es ist wichtig, daß jedesmal, wenn Geräteparameter geändert werden, dieser Befehl geschickt wird. Werden die Änderungen nicht gespeichert, dann gehen Sie bei einem evtl. Stromausfall verloren.

Tabelle B-1 zeigt eine Liste der 48*i* C-Link Protokollbefehle. Das Interface antwortet dabei auf die unten erläuterten Befehlsstrings.

| Befehl                     | Beschreibung                                                      | Seite |
|----------------------------|-------------------------------------------------------------------|-------|
| addr dns                   | Berichtet/setzt dns Adresse                                       | B-32  |
| addr gw                    | Berichtet/setzt Default-Gateway-Adresse                           | B-32  |
| addr ip                    | Berichtet/setzt IP Adresse                                        | B-32  |
| addr nm                    | Berichtet/setzt Adresse der Netzmarke                             | B-33  |
| age int                    | Berichtet aktuelle AGC Intensität                                 | B-15  |
| alarm agc<br>intensity max | Berichtet/setzt max. Wert Alarm AGC Intensität                    | B-11  |
| alarm agc<br>intensity min | Berichtet/setzt min. Wert Alarm AGC Intensität                    | B-11  |
| alarm bias<br>voltage max  | Berichtet/setzt max. Wert Alarm Vorspannung                       | B-11  |
| alarm bias<br>voltage min  | Berichtet/setzt min. Wert Alarm Vorspannung                       | B-11  |
| alarm chamber<br>temp max  | Berichtet/setzt max. Wert für Temperaturalarm Kammer              | B-12  |
| alarm chamber<br>temp min  | Berichtet/setzt min. Wert für Temperaturalarm Kammer              | B-12  |
| alarm conc max             | Berichtet/setzt max. Wert für aktuellen CO<br>Konzentrationsalarm | B-12  |
| alarm conc min             | Berichtet/setzt min. Wert für aktuellen CO<br>Konzentrationsalarm | B-12  |
| alarm internal<br>temp max | Berichtet/setzt max. Wert für int. Temperaturalarm                | B-13  |
| alarm internal<br>temp min | Berichtet/setzt min. Wert für int. Temperaturalarm                | B-13  |
| alarm motor<br>speed max   | Berichtet/setzt max. Wert für Alarm<br>Motorgeschwindigkeit       | B-13  |
| alarm motor<br>speed min   | Berichtet/setzt min. Wert für Alarm<br>Motorgeschwindigkeit       | B-13  |

Tabelle B-1. C-Link Protokollbefehle
| Befehl                   | Beschreibung                                                                     | Seite |
|--------------------------|----------------------------------------------------------------------------------|-------|
| alarm pressure<br>max    | Berichtet/setzt max. Wert Druckalarm                                             | B-13  |
| alarm pressure<br>min    | Berichtet/setzt min. Wert Druckalarm                                             | B-14  |
| alarm sample<br>flow max | Berichtet/setzt max. Wert Durchflußalarm                                         | B-14  |
| alarm sample<br>flow min | Berichtet/setzt min. Wert Durchflußalarm                                         | B-14  |
| alarm trig conc<br>co    | Berichtet/setzt akt. CO Konz. Alarmwarnwert                                      | B-14  |
| analog iout range        | Berichtet akt. Stromausgangsbereich pro Kanal                                    | B-36  |
| analog vin               | Ruft analoge Spannungseingangsdaten pro Kanal ab                                 | B-36  |
| analog vout<br>range     | Berichtet analogen Spannungsausgangsbereich pro<br>Kanal                         | B-37  |
| avg time                 | Berichtet/setzt Mittelungszeit                                                   | B-8   |
| baud                     | Berichtet/setzt aktuelle Baudrate                                                | B-33  |
| bias voltage             | Berichtet aktuelle IR-Vorspannung                                                | B-15  |
| cal co bkg               | Setzt/kalibriert autom. den CO Hintergrund                                       | B-22  |
| cal co coef              | Setzt/kalibriert autom. den CO-Koeffizienten                                     | B-22  |
| cal high co coef         | Setzt/kalibriert autom. CO Koeff. oberer Wertebereich                            | B-23  |
| cal low co coef          | Setzt/kalibriert autom. CO Koeff. unterer Wertebereich                           | B-23  |
| chamber temp             | Berichtet Temp. optische Kammer                                                  | B-9   |
| clr lrecs                | Löscht nur lange Datensätze, die gespeichert wurden                              | B-16  |
| clr records              | Löscht alle Meßwerterfassungs-Datensätze, die gespeichert wurden                 | B-16  |
| clr srecs                | Löscht nur kurze Datensätze, die gespeichert wurden                              | B-16  |
| со                       | Berichtet die aktuelle CO Konzentration                                          | B-9   |
| co bkg                   | Berichtet/setzt aktuellen CO Hintergrund                                         | B-24  |
| co coef                  | Berichtet/setzt aktuellen CO Koeffizienten                                       | B-23  |
| coef 0                   | Berichtet Koeff. der Kurve, die aus Hi<br>Mehrpunkt-Kalibrierung entstanden ist. | B-23  |
| coef 1                   | Berichtet Koeff. der Kurve, die aus Hi<br>Mehrpunkt-Kalibrierung entstanden ist. | B-23  |
| coef 2                   | Berichtet Koeff. der Kurve, die aus Hi<br>Mehrpunkt-Kalibrierung entstanden ist. | B-23  |
| contrast                 | erichtet/setzt akt. Bildschirmkontrast                                           | B-30  |
| copy lrec to sp          | Setzt/kopiert akt. lrec Auswahl in Notizblock                                    | B-21  |

# Tabelle B-1. C-Link Protokollbefehle

| Befehl            | Beschreibung                                                                                                    | Seite |
|-------------------|----------------------------------------------------------------------------------------------------|-------|
| copy sp to lrec   | Setzt/kopiert akt. Auswahlen im Notizblock in die lrec<br>Liste                                                                     | B-21  |
| copy sp to srec   | Setzt/kopiert akt. Auswahlen im Notizblock in die srec<br>Liste                                                                     | B-21  |
| copy sp to stream | Setzt/kopiert akt. Auswahlen im Notizblock in die Datenstromliste                                                                   | B-21  |
| copy srec to sp   | Setzt/kopiert akt. srec Auswahl in Notizblock                                                                                       | B-21  |
| copy stream to sp | Setzt/kopiert akt. Streaming-Daten Auswahl in Notizblock                                                                            | B-21  |
| custom            | Berichtet/setzt def. kundenspez. Bereichskonzentration                                                                              | B-27  |
| date              | Berichtet/setzt aktuelles Datum                                                                                                    | B-30  |
| default params    | Setzt Parameter auf Default-Werte                                                                                                   | B-31  |
| dhcp              | Berichtet/setzt Gebrauchsstatus des DHCP                                                                                            | B-33  |
| diag volt iob     | Berichtet Diagnose-Spannungslevel für I/O-Erw.karte                                                                                 | B-16  |
| diag volt mb      | Berichtet Diagnose-Spannungslevel für Motherboard                                                                                   | B-15  |
| diag volt mib     | Berichtet Diagnose-Spannungslevel für<br>Mess-Interface-Karte                                                                       | B-15  |
| dig in            | Berichtet Status der Digitaleingänge                                                                                                | B-37  |
| din               | Berichtet/setzt Digitaleingangskanal und aktiven Status                                                                             | B-37  |
| do (down)         | Simuliert das Drücken einer Taste                                                                                                   | B-25  |
| dout              | Berichtet/setzt Digitalausgangskanal und aktiven Status                                                                             | B-38  |
| dtoa              | Berichtet Ausg. der dig./anal. Konverter pro Kanal                                                                                  | B-38  |
| en (enter)        | Simuliert Drücken der Enter-Taste                                                                                                   | B-25  |
| er                | Schickt eine kurze Beschreibung der<br>Betriebsbedingungen in dem in den Befehlen<br>festgelegten Format                            | B-17  |
| erec              | Schickt eine kurze Beschreibung der<br>Betriebsbedingungen in dem im Befehl festgelegten<br>Format.                                 | B-17  |
| erec format       | Berichtet/setzt erec Format (ASCII oder binär)                                                                                      | B-18  |
| erec layout       | Berichtet akt. Layout der erec Daten                                                                                                | B-19  |
| flags             | Berichtet 8 hexadez. Zeichen (oder Merker) die den<br>Status des Ozonators, Photovervielfachers, Gasmodus<br>und Alarme wiedergeben | B-10  |
| flow              | Berichtet akt. gemessenen Durchluß in LPM                                                                                           | B-9   |
| format            | Berichtet/setzt akt. Antwortabschlußformat                                                                                          | B-34  |
| gas mode          | Berichtet akt. Modus v. Probenahme, Null oder<br>Meßbereich                                                                         | B-28  |

| Tabelle B-1. | C-Link | Protoko | llbefehle |
|--------------|--------|---------|-----------|
|--------------|--------|---------|-----------|

| Befehl        | Beschreibung                                                                              | Seite |
|---------------|-------------------------------------------------------------------------------------------|-------|
| gas unit      | Berichtet/setzt akt. Gaseinheit                                                           | B-29  |
| he (help)     | Simuliert das Drücken der Hilfe-Taste                                                     | B-25  |
| high avg time | Berichtet/setzt Mittelungszeit - oberer Bereich                                           | B-8   |
| high co       | Berichtet CO Konz., die mit den H-Bereich<br>Koeffizienten berechnet wurde                | B-9   |
| high co coef  | Reports/sets high range CO coefficients                                                   | B-23  |
| high coef 0   | Berichtet Koeff. der Kurve, die aus<br>Mehrpunkt-Kalibrierung (H-Bereich) entstanden ist. | B-23  |
| high coef 1   | Berichtet Koeff. der Kurve, die aus<br>Mehrpunkt-Kalibrierung (H-Bereich) entstanden ist. | B-23  |
| high coef 2   | Berichtet Koeff. der Kurve, die aus<br>Mehrpunkt-Kalibrierung (H-Bereich) entstanden ist. | B-23  |
| high range    | Berichtet/wählt aktuelle CO - oberer Wertebereich                                         | B-27  |
| high ratio    | Berichtet Verhältnis Probenahme/Referenz berechnet<br>mit Mittelungszeit (H-Bereich)      | B-10  |
| high sp conc  | Berichtet/setzt obere Meßbereichskonzentration                                            | B-24  |
| host name     | Berichtet/setzt String d. Hostnamens                                                      | B-34  |
| init ratio    | Berichtet ursprüngl. Probenahme/Referenz-Verhältnis                                       | B-24  |
| instr name    | Berichtet Gerätenamen                                                                     | B-35  |
| instrument id | Berichtet/setzt Geräte ID                                                                 | B-35  |
| internal temp | Berichtet akt. int. Gerätetemperatur                                                      | B-9   |
| isc (iscreen) | Ruft Framebuffer-Daten ab, die für das Display verwendet werden                           | B-25  |
| layout ack    | Deaktiviert verbrauchtes Layout/Layout geändert<br>Indikator ('*')                        | B-36  |
| le (left)     | Simuliert Drücken der linken Taste                                                        | B-25  |
| list din      | Listet akt. Auswahl für dig. Eingang auf                                                  | B-16  |
| list dout     | Listet akt. Auswahl für dig. Ausgang auf                                                  | B-16  |
| list lrec     | Listet akt. Auswahl lrec Daten auf                                                        | B-16  |
| list sp       | Listet akt. Auswahl in der Notizblockliste auf                                            | B-16  |
| list srec     | Listet akt. Auswahl srec Daten auf                                                        | B-16  |
| list stream   | Listet akt. Auswahl Streaming-Daten-Ausgang auf                                           | B-16  |
| list var aout | Berichtet Liste Analogausgang, Index-Nr. und Variablen                                    | B-39  |
| list var din  | Berichtet Liste Digitaleingang, Index-Nr. und Variablen                                   | B-39  |
| list var dout | Berichtet Liste Digitalausgang, Index-Nr. und Variablen                                   | B-39  |
| low avg time  | Berichtet/setzt Mittelungszeit, L-Bereich                                                 | B-8   |

# Tabelle B-1. C-Link Protokollbefehle

| Befehl        | Beschreibung                                                                              | Seite |
|---------------|-------------------------------------------------------------------------------------------|-------|
| low co        | Berichtet CO Konzentration, die mit L-Bereich<br>Koeffizienten berechnet wurden           | B-9   |
| low co coef   | Berichtet/setzt L-Bereich CO Koeffizient                                                  | B-23  |
| low coef 0    | Berichtet Koeff. der Kurve, die aus<br>Mehrpunkt-Kalibrierung (L-Bereich) entstanden ist. | B-23  |
| low coef 1    | Berichtet Koeff. der Kurve, die aus<br>Mehrpunkt-Kalibrierung (L-Bereich) entstanden ist. | B-23  |
| low coef 2    | Berichtet Koeff. der Kurve, die aus<br>Mehrpunkt-Kalibrierung (L-Bereich) entstanden ist. | B-23  |
| low range     | Berichtet/setzt aktuellen Wert CO, L-Bereich                                              | B-27  |
| low ratio     | Berichtet Verhältnis Probenahme/ Referenz berechnet mit Mittelungszeit, L-Bereich         | B-10  |
| low sp conc   | Berichtet/setzt untere Meßbereichskonzentration                                           | B-24  |
| lr            | Ausgabe langer Datensätze in dem im Befehl spez.<br>Format                                | B-17  |
| lrec          | Ausgabe langer Datensätze                                                                 | B-17  |
| lrec format   | Berichtet/setzt Ausgabeformat für lange Datensätze (ASCII oder binär)                     | B-18  |
| lrec layout   | Berichtet akt. Layout lrec Daten                                                          | B-19  |
| lrec mem size | Berichtet max. Zahl langer Datensätze, die gespeichert werden können                      | B-19  |
| lrec per      | Berichtet/setzt Erfassungszeitraum lange Datensätze                                       | B-19  |
| malloc lrec   | Berichtet/setzt Speicherzuordnung für lange Datensätze                                    | B-20  |
| malloc srec   | Berichtet/setzt Speicherzuordnung für kurze Datensätze                                    | B-20  |
| me (menu)     | Simuliert Drücken der Menü-Taste                                                          | B-25  |
| mode          | Berichtet Betriebsmodus lokal, Service, oder Fernstg.                                     | B-35  |
| motor         | Berichtet Motorgeschwindigkeit                                                            | B-9   |
| no of lrec    | Berichtet/setzt Anzahl der langen Datensätze, die im<br>Speicher sind                     | B-20  |
| no of srec    | Berichtet Anzahl der kurzen Datensätze, die im Speicher<br>sind                           | B-20  |
| pres          | Berichtet aktuellen Druck in der Reaktionskammer                                          | B-10  |
| pres comp     | Berichtet/setzt Druckausgleich EIN oder AUS                                               | B-29  |
| program no    | Berichtet Progr.Nr. des Analysators                                                       | B-35  |
| push          | Simuliert Drücken einer Taste auf dem Bedienfeld vorne                                    | B-25  |
| range         | Berichtet/setzt akt. CO Bereich                                                           | B-27  |
| range mode    | Berichtet/setzt akt. Bereichsmodus                                                        | B-28  |

| Tabelle B-1. C-Link Protokollbefehl |
|-------------------------------------|
|-------------------------------------|

| Befehl              | Beschreibung                                                                        | Seite |
|---------------------|-------------------------------------------------------------------------------------|-------|
| ratio               | Berichtet Verhältnis Probenahme/Referenz                                            | B-10  |
| relay stat          | Berichtet/setzt Status Relais-Logik für rep. Relai(s)                               | B-39  |
| ri (right)          | Simuliert Drücken der rechten Taste                                                 | B-25  |
| ru (run)            | Simuliert Drücken der RUN-Taste                                                     | B-25  |
| sample              | Setzt Null/Meßbereichsventile in den<br>Probenahme-Modus                            | B-28  |
| save                | Speichert Parameter im FLASH                                                        | B-31  |
| save params         | Speichert Parameter im FLASH                                                        | B-31  |
| sc (screen)         | C-Serie Legacy-Befehl der eine allg. Antwort berichtet (iscreen instread verwenden) | B-26  |
| sp conc             | Berichtet/setzt Meßbereichskonzentration                                            | B-24  |
| sp field            | Berichtet/setzt Art. Nr. und Name in Notizblockliste                                | B-21  |
| span                | Setzt Null/Meßbereichsventile in Meßbereichs-Modus                                  | B-29  |
| sr                  | Berichtet letzten kurzen gespeicherten Datensatz                                    | B-17  |
| srec                | Berichtet max. Zahl kurzer Datensätze                                               | B-17  |
| srec <u>f</u> ormat | Berichtet/setzt Ausgabeformat für kurze Datensätze (ASCII oder binär)               | B-18  |
| srec layout         | Berichtet aktuelles Layout der kurzen Datensätze                                    | B-19  |
| srec mem size       | Berichtet max. Anzahl kurzer Datensätze                                             | B-19  |
| srec per            | Berichtet/setzt Erfassungszeitraum für kurze Datensätze                             | B-19  |
| stream per          | Berichtet/setzt akt. eingestelltes Intervall für<br>Streaming-Daten                 | B-21  |
| stream time         | Berichtet/setzt einen Zeitstempel bei Streaming-Daten oder nicht                    | B-22  |
| temp comp           | Berichtet/setzt Temperaturausgleich EIN oder AUS                                    | B-29  |
| time                | Berichtet/setzt akt. Zeit (24-Std. Format)                                          | B-31  |
| up                  | Simuliert Drücken der Pfeiltaste nach oben                                          | B-25  |
| zero                | Setzt Null/Meßbereichsventile auf Null-Modus                                        | B-29  |

### Tabelle B-1. C-Link Protokollbefehle

# Messungen

# avg time

# high avg time

# low avg time

Über diese Befehle wird die Mittelungszeit in Sek. bei Betrieb im Einzelbereichsmodus, oder die Mittelungszeit mitgeteilt, die in den oberen und unteren Wertebereichen bei Betrieb im Modus dualer Meßbereich oder autom. Meßbereich verwendet werden. Beim folgenden Beispiel beträgt die Mittelungszeit 300 Sek., gemäß Tabelle B-2. Send: avg time Receive: avg time 11:300 sec

# set avg time *Auswahl* set high avg time *Auswahl* set low avg time *Auswahl*

Mit Hilfe dieser Befehle wird die Mittelungszeit, die oberen und unteren Mittelungszeiten gemäß Tabelle B-2 gesetzt. Im unteren Beispiel wird die Mittelungszeit für den unteren Wertebereich auf 120 Sek. gesetzt.

Send: set low avg time 8 Receive: set low avg time 8 ok

| Auswahl | Mittelungszeit (in Sekunden) |
|---------|------------------------------|
| 0       | 1 Sekunde                    |
| 1       | 2                            |
| 2       | 5                            |
| 3       | 10                           |
| 4       | 20                           |
| 5       | 30                           |
| 6       | 60                           |
| 7       | 90                           |
| 8       | 120                          |
| 9       | 180                          |
| 10      | 240                          |
| 11      | 300                          |

### Tabelle B-2. Mittelungszeiten

# co

# high co

low co

Mit Hilfe dieser Befehle erhält man die gemessene  $C_2$  Konzentration für den Betrieb im Einzelbereichs-Modus, oder den oberen und unteren CO Wert bei Betrieb im dualen oder autom. Meßbereichsmodus. Im gezeigten Beispiel beträgt die CO Konzentration 40 ppm.

Send: co Receive: co 0040E+0 ppm

## flow

Dieser Befehl meldet den aktuell gemessenen Durchfluß. Hier ergab die Durchflußmessung beispielsweise einen Wert von 1,108 Liter/Minute. Send: flow Receive: flow 1.108 1/m

### chamber temp

Gibt man diesen Befehl ein, dann erhält man den aktuellen Wert der Temperatur in der optischen Kammer. Hier beläuft sich die Kammpertemperatur beispielsweise auf 45,2 °C.

Send: chamber temp Receive: chamber temp 45.2 deg C

#### internal temp

Mit diesem Befehl erhält man die aktuelle interne Gerätetemperatur. Der erste Anzeigewert ist die Temperatur, die bei den Berechnungen vom Gerät verwendet wird. Der zweite angezeigte Temperaturwert ist die aktuell gemessene Temperatur. Ist die Funktion des Temperaturausgleichs aktiviert, dann sind beide Temperaturwerte identisch. Wurde der Temperaturausgleich nicht aktiviert, dann wird ein Temperaturwert von 30 °C als Default-Temperatur verwendet, auch wenn sich die aktuelle interne Temperatur auf 27,2 °C beläuft. Das nachfolgende Beispiel zeigt, daß der Temperaturausgleich eingeschaltet ist und die interne Temperatur 27,2 °C beträgt.

Send: internal temp Receive: internal temp 27.2 deg C

#### motor

Über diesen Befehl erhält man die aktuelle Geschwindigkeit des Motors. In diesem Fall beträgt die Motorgeschwindigkeit 100%.

Send: motor Receive: motor 100%

### pres

Über diesen Befehl erhält man den aktuellen Druck in der Reaktionskammer. Der erste Anzeigewert ist der Druckwert, der für die Berechnungen herangezogen wird. Der zweite Druckwert ist der aktuell gemessene Druck. Ist die Funktion Druckausgleich aktiviert, dann sind beide Druckwerte identisch. Ist diese deaktiviert, dann wird ein Druckwert von 760 mmHg als Default-Wert verwendet, auch wenn sich der aktuelle Druckwert auf 753,4 mmHg beläuft. Das Beispiel zeigt hier einen aktuellen Druckwert für die Reaktionskammer von 753,4 mmHg an.

Send: pres Receive: pres 753.4 mmHg

# ratio high ratio low ratio

Über den Befehl "Verhältniswert" erhält man das Verhältnis von Probenahme- zu Referenzwert im Einzelbereichsmodus. Wird das Gerät im dualen bzw. autom. Bereichsmodus betrieben so erhält man mit den "high ratio" Befehl den vorgenannten Verhältniswert ermittelt unter Verwendung der Mittelungszeit für den H-Bereich. Beim "low ratio" Befehl wird entsprechend die Mittelungszeit für den L-Bereich verwendet. Im nachfolgenden Beispiel beträgt der Verhältniswert 1,16110.

Send: ratio Receive: ratio 1.161100

# flags

Über diesen Befehl erhält man 8 hexadez. Ziffern (oder Merker), die den Status des Blinklichts, der LED, Druck und Temperaturausgleichsstatus, Gaseinheiten, Gasmodus und Alarme wiederspiegeln. Zum Dekodieren der Merker wird jede hexadez. Stelle in Binärformat umgewandelt (wie in Abb. B-1 dargestellt). Die binären Stellen definieren den Status jedes Parameters. Im nachfolgenden Beispiel meldet das Meßgerät, daß der AGC-Schaltkreis aktiv ist, sich das Meßgerät im Meßbereichs-Modus befindet und das der CO Konzentrationsalarm (oberer Wertebereich) aktiviert ist.

Send: flags Receive: flags 80038000

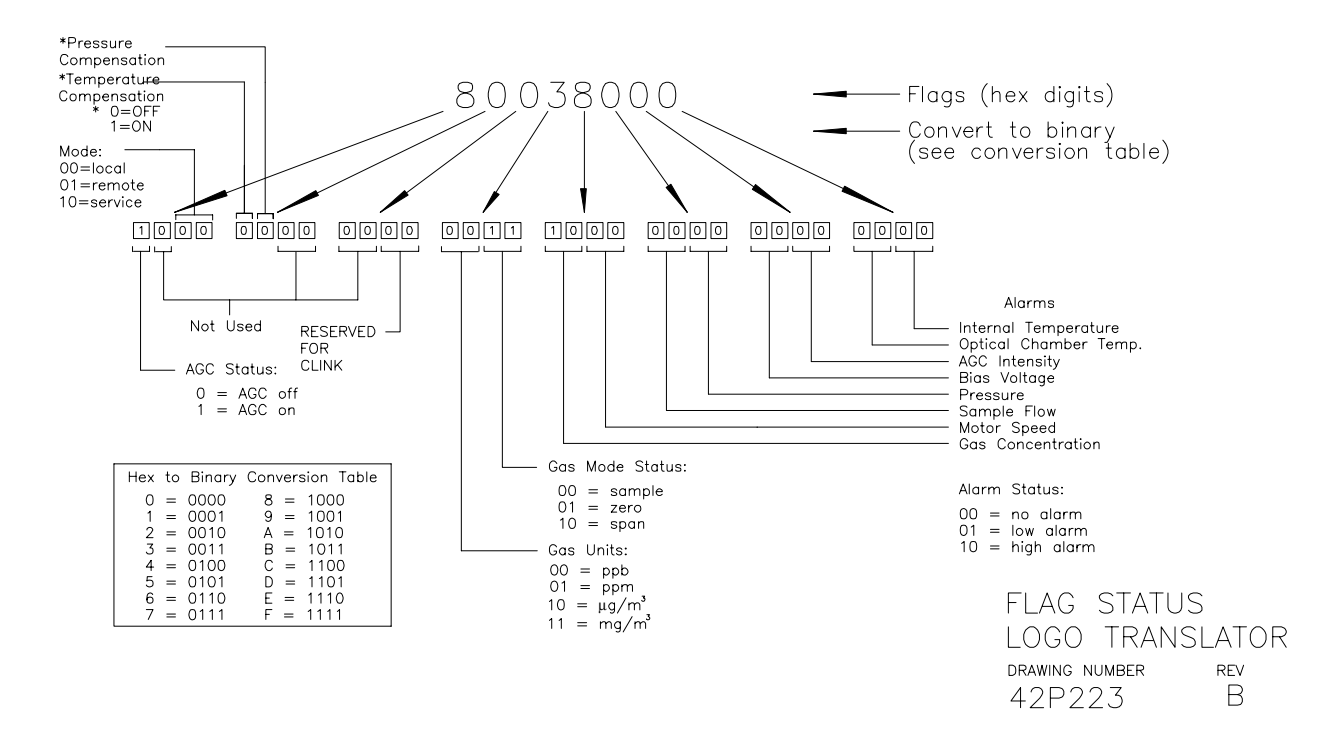

Abb. B-1. Merker

# Alarme

### alarm agc intensity min alarm agc intensity max

Über diese Befehle erhält man die aktuellen Einstellungen bzgl. der min. und max. Werte für den Alarm bzgl. AGC Intensität/Stärke. Das Beispiel zeigt, daß der min. Wert für einen Alarm hier 20 beträgt.

Send: alarm agc intensity min Receive: alarm agc intensity min 20

### set alarm agc intensity min Wert set alarm agc intensity max Wert

Diese Befehle verwendet man zum Setzen der min. und max. Werte für die AGC-Intensität/Stärke auf einen *Wert*, wobei es sich beim Wert um eine Gleitpunktzahl handelt, die die Alarmgrenzwerte für die AGC-Intensität darstellt. Im nachfolgenden Beispiel wird der max. Alarmgrenzwert auf 20 gesetzt.

Send: set alarm agc intensity max 20 Receive: set alarm agc intensity max 20 ok

alarm bias voltage min alarm bias voltage max Über diese Befehle erhält man die aktuellen Einstellung bzgl. der min. und max. Werte für einen Vorspannungsalarm. Das Beispiel zeigt, daß der min. Wert für einen Alarm hier 20 beträgt.

Send:alarm bias voltage minReceive:alarm bias voltage min 20

# set alarm bias voltage min Wert set alarm bias voltage max Wert

Diese Befehle verwendet man zum Setzen der min. und max. Werte für die Vorspannung auf einen *Wert*, wobei es sich beim Wert um eine Gleitpunktzahl handelt, die die Alarmgrenzwerte für die Vorspannung darstellt. Im nachfolgenden Beispiel wird der max. Alarmgrenzwert auf 20 gesetzt.

Send:set alarm bias voltage max 20Receive:set alarm bias voltage max 20 ok

### alarm chamber temp min alarm chamber temp max

Über diese Befehle erhält man aktuellen Einstellungen bzgl. der min. und max. Werte für den Alarm für die Kammertemperatur. Das Beispiel zeigt, daß der min. Wert für einen Alarm bzgl. der Kammertemperatur 35,0 °C beträgt.

Send:alarm chamber temp minReceive:alarm chamber temp min 35.0 deg C

# set alarm chamber temp min Wert set alarm chamber temp max Wert

Diese Befehle verwendet man zum Setzen der min. und max. Werte für einen Temperaturalarm der Kammer auf einen *Wert*, wobei es sich beim Wert um eine Gleitpunktzahl handelt, die die Alarmgrenzwerte für die Kammertemperatur in Grad C darstellt. Im nachfolgenden Beispiel wird der max. Alarmgrenzwert für die Kammertemperatur auf 55,0 °C gesetzt.

Send: set alarm chamber temp max 55.0 Receive: set alarm chamber temp max 55.0 ok

### alarm conc min alarm conc max

Über diese Befehle erhält man die aktuellen Einstellungen für die min. und max. Grenzwerte für einen CO Konzentrationsalarm. Im Beispiel wird angezeigt, daß der min. Konzentrationswert für einen Alarm bei 5.2 ppm liegt. Send: alarm conc min Receive: alarm conc min 5.2 ppm

### set alarm conc min *Wert* set alarm conc max *Wert*

Über diese Befehle kann man die min. und max. Grenzwerte für das Auslösen eines CO Konzentrationsalarms auf einen bestimmten *Wert* setzen. Der Wert ist hier eine Gleitpunkzahl, die die Grenzwerte für einen Konzentrationsalarm wiederspiegelt. Die Werte müssen so eingegeben werden, daß die derzeit eingestellte Einheit stimmt. Der max. Grenzwert für einen CO Konzentrationsalarm wird demnach hier auf 215 gesetzt.

Send: set alarm conc max 215 Receive: set alarm conc max 215 ok

### alarm internal temp min alarm internal temp max

Über diese Befehle erhält man die aktuellen Einstellungen für den min. und max. Grenzwert für einen Alarm hinsichtlich der internen Gerätetemperatur. Im Beispiel beläuft sich der min. Grenzwert für Auslösen eines Alarms auf 15,0 °C.

Send: internal temp alarm min Receive: internal temp alarm min 15.0 deg C

### set internal temp alarm min *Wert* set internal temp alarm max *Wert*

Mit diesen Befehlen kann man die min. und max. Werte für das Auslösen eines Alarms bei Unter- oder Überschreiten der internen Gerätetemperatur auf einen bestimmten *Wert* setzen, wobei dieser *Wert* eine Gleitpunktzahl ist, die die Grenzwerte für das Auslösen eines Alarms bzgl. der internen Gerätetemperatur in Grad C darstellt. Hier wird z.B. der max. Grenzwert auf 45,0 °C gesetzt, d.h wird dieser Wert erreicht bzw. überschritten, dann wird ein Alarm ausgelöst.

Send: set internal temp alarm max 45 Receive: set internal temp alarm max 45 ok

### alarm motor speed min alarm motor speed max

Mit diesem Befehl erhält man die aktuellen Einstellungen bzgl. des min. und max. Wertes für einen Motorgeschwindigkeitsalarm. Hier in diesem Beispiel beläuft sich der min. Wert auf 20 Minuten.

Send: alarm motor speed min Receive: alarm motor speed min 20

### set alarm motor speed min Wert

### set alarm motor speed max Wert

Über diese Befehle kann man die min. und max. Werte für einen Alarm bzgl. der Motorgeschwindigkeit auf einen bestimmten *Wert* einstellen, wobei dieser *Wert* eine Gleitpunktzahl ist, die die Alarmgrenzwerte in Min. darstellt. Hier im Beispiel wird der max. Grenzwert für Auslösen eines Alarms auf 20 Minuten gesetzt.

Send:set alarm motor speed max 20Receive:set alarm motor speed max 20 ok

# alarm pressure min alarm pressure max

Mit diesen Befehlen erhält man die aktuellen Einstellungen bzgl. des min. und max. Wertes für einen Druckalarm. Im Beispiel unten beträgt dieser Wert für Auslösen eines Druckalarms 205 mmHg.

Send: pressure alarm min Receive: pressure alarm min 205 mmHg

# set alarm pressure min Wert set alarm pressure max Wert

Über diese Befehle kann man die min. und max. Werte für einen Druckalarm auf einen bestimmten *Wert* einstellen, wobei dieser *Wert* eine Gleitpunktzahl ist, die die Alarmgrenzwerte in mm Quecksilbersäule darstellt. Hier im Beispiel wird der max. Grenzwert für Auslösen eines Druckalarms auf 215 mmHg gesetzt.

Send:set alarm pressure max 215Receive:set alarm pressure max 215 ok

# alarm sample flow min alarm sample flow max

Mit diesen Befehlen erhält man die aktuellen Einstellungen für die min. und max. Grenzwerte zum Auslösen eines Alarms bzg. des Probenahmedurchflusses. Hier wird ein Alarm bei einem min. Durchflußwert von 2 LPM ausgelöst.

Send:alarm sample flow minReceive:alarm sample flow min 2 l/min

# set alarm sample flow min *Wert* set alarm sample flow max *Wert*

Dank dieser Befehle ist es möglich, die min. und max. Grenzwerte für das Auslösen eines Alarms bei Unter- bzw. Überschreiten einer min. oder max. Durchflußmenge auf einen bestimmten *Wert* zu setzen, wobei der *Wert* eine Gleitpunktzahl ist, die die Alarmgrenzwerte für den Durchfluß in Litern pro Minute darstellt. Im Beispiel hier beläuft sich der max. Grenzwert auf 1 LPM.

| Send:    | set alarm sample flow max 1    |
|----------|--------------------------------|
| Receive: | set alarm sample flow max 1 ok |

# alarm trig conc

Über diese Befehle erhält man Informationen über die Trigger-Aktion für einen min CO Konzentrationsalarm und ob der Trigger aktuell auf FLOOR (= zulässigen Niedrigstwert) oder CEILING (= zulässigen Höchstwert) eingestellt ist . Die Zuordnung entnehmen Sie bitte der Tabelle B-3. Gemäß Tabelle B-3 ist im folgenden Beispiel der Trigger für einen min. CO Konzentrationsalarm auf CEILING (d.h. auf den zulässigen Niedrigstwert) eingestellt.

| Send:    | alarm trig conc   |
|----------|-------------------|
| Receive: | alarm trig conc 1 |

# set alarm trig conc Wert

Mit diesen Befehlen kann man den min. *Wert* für einen CO Konzentrationsalarm setzen, wobei der *Wert* entwder auf FLOOR (= zulässiger Niedrigstwert) oder auf CEILING (= zulässiger Höchstwert) eingestellt werden kann (siehe Tabelle B-3). Im nachfolgenden Beispiel wird der Trigger für einen min. CO Konzentrationsalarm auf CEILING (= zulässigen Niedrigstwert) gesetzt.

Send: set alarm trig conc 1 Receive: set alarm trig conc 1 ok

### Tabelle B-3. Alarm Triggerwerte

| Wert | Alarm Trigger            |
|------|--------------------------|
| 00   | zulässiger Niedrigstwert |
| 01   | zulässiger Höchstwert    |

# Diagnose

Mit diesem Befehl erhält man den aktuellen Intensitätswert vom Referenzkanal des AGC-Kreises. In diesem Beispiel beläuft sich der Wert auf 200.000 Hz.

Send: agc int Receive: agc int 250000 Hz

# bias voltage

agc int

Mit Hilfe dieses Befehls erhält man den aktuellen Wert der IR Vorspannung. Der Vorspannungswert im Beispiel beträgt hier -102,3 V.

Send: bias voltage Receive: bias voltage -102.3 V

### diag volt mb

This command reports the diagnostic voltage measurements on the motherboard. The sequence of voltages is: Positive 24, positive 15, positive 5, positive 3.3, and negative 3.3. eder Spannungswert wird durch ein Leerzeichen getrennt.

Send: diag volt mb Receive: diag volt mb 24.1 14.9 4.9 3.2 -3.2

### diag volt mib

Über diesen Befehl erhält man die Diagnose-Spannungsmessungen auf der Mess-Interface-Karte. Die Reihenfolge der Spannungswerte lautet: Positiv 24, positiv 15, positiv 5, positiv 3.3, positiv 18 IR, positiv 18 MOT und VBIAS. Die Spannungswerte sind durch Leerzeichen voneinander getrennt.

Send: diag volt mib Receive: diag volt mib 24.1 14.9 -14.9 4.9 3.2 17.9 17.9

### diag volt iob

Über diesen Befehl erhält man die Diagnose-Spannungsmessungen auf der I/O-Erweiterungskarte. Die Reihenfolge der Spannungswerte lautet: Positiv 24, positiv 5, positiv 3,3 und negativ 3,3. Die Spannungswerte sind durch Leerzeichen voneinander getrennt.

Send: diag volt iob Receive: diag volt iob 24.1 4.9 3.2 -3.2

# Meßwerterfassung

### clr records

Mit diesem Befehl werden alle langen und kurzen Datensätze gelöscht, die gespeichert wurden.

Send: clear records Receive: clear records ok

### set clr lrecs

### set clr srecs

Mit diesem Befehl löscht man nur die langen Datensätze oder nur die kurzen Datensätze, die gespeichert sind. Im folgenden Beispiel werden die kurzen Datensätze gelöscht. Send: set clr srecs Receive: set clr srecs ok

### list din list dout

Über diese Befehle erhält man die aktuelle Auswahl für die Digitalausgänge im Format: Ausgang Nr., Index-Nr, Name d. Variablen, aktiver Status. Der aktive Status für Digitaleingänge ist HIGH oder LOW.

| Send:    | list dout                   |
|----------|-----------------------------|
| Receive: | list dout                   |
|          | output index variable state |
|          | 1 22 I/O BD COMM closed     |
|          | 2 2 LOCAL/REMOTE open       |
|          | 3 4 UNITS open              |
|          | 4 19 BIAS VOLTAGE closed    |
|          | 7 7 SAMPLE MODE open        |
|          | 8 8 GEN MODE open           |

# list lrec

### list srec list stream

# list sp

Über diese Befehle erhält man eine Liste der aktuellen Auswahlen für Meßwertdaten - lange Datensätze, Meßwertdaten - kurze Datensätze, Ausgabe Streaming-Daten oder eine Notizblockliste. Im nachfolgenden Beispiel wird die Liste für den Streaming-Datenausgang gezeigt.

### Send: list stream Receive: list stream field index variable x x time 1 10 auxt 2 13 pres 3 14 smplfl 4 15 intensity

# er xy

| lr xy                  |                                                         |
|------------------------|---------------------------------------------------------|
| sr xy                  |                                                         |
| x =  0  1              | : Antwort-Abschlußformat (siehe "set format format"     |
| command)               |                                                         |
| <i>y</i> =   0   1   2 | : Ausgabeformat (see "set erec/lrec/srec format format" |
| command)               |                                                         |

Über diese Befehle erhält man die letzten gespeicherten langen und kurzen Datensätze oder den dynamischen Datensatz. Im Beispiel hier ist dies ein langer Datensatz ohne Checksumme, in ASCII-Format mit Text. Details über die Dekodierung der Merkerfelder in diesen Datensätzen finden Sie beim Befehl "flags" (= Merker).

| Send:    | lr01                                                                    |
|----------|-------------------------------------------------------------------------|
| Receive: | lr01                                                                    |
|          | 10:15 05-12-03 flags 9c040000 co 7349E+0 loco 5994E+0 intt 33.2 cht     |
|          | 44.7 pres 758.9 smplfl 1.085 speed 100.0 biasv -115.5 intensity 1999940 |

#### erec

Über diesen Befehl erhält man eine kurze Beschreibung über die Betriebsbedingungen, die zu dem Zeitpunkt herrschen, an dem der Befehl eingegeben wird (d.h. dynamische Daten). Im nachfolgenden Beispiel wird eine typische Response gezeigt. Das Format wird definiert durch die aktuellen Einstellungen der Befehle "format" und "erec format". Detail über die Dekodierung dieser Merkerfelder in diesen Datensätzen finden Sie beim Befehl "flags".

### Send: erec

erec

Receive:

09:48 04-06-05 flags 9C040510 co 0.000 4 loco -0.002 4 s/r 0.000 los/r 0.902 biasv -112.668 agci 96.500 intt 34.023 cht 47.995 smpfl 0.000 pres 0.000 avgt1 10 avgt2 10 cobkg -0.000 cocoef 1.000 lococoef 1.000 corange 10000000.000 locorange 1000000.000 motor 100.000

# lrec

# srec lrec xxxx yy srec xxxx yy lrec aa:bb oo-pp-qq yy srec aa:bb oo-pp-qq yy xxxx = Anz. vorangegangener Datensätze yy = Anz. zurückzuschickender Datensätze(1 to 10) aa = Stunden (01 bis 24) bb = Minuten (01 bis 59) oo = Monat (01 bis 12) pp = Tag (01 bis 31) qq = Jahr

Über diese Befehle erhält man lange oder kurze Datensätze oder dynamische Daten. Das Ausgabeformat wird in den Befehlen "set Irec format" und "set srec format" bestimmt. Die Zeit für die Protokollierung wird in den Befehlen "set Irec per" und "set srec per" festgelegt. Das folgende Beispiel zeigt 740 lange Datensätze, die aktuell gespeichert sind. Wird der Befehl Irec 100 5 geschickt, dann zählt das Meßgerät 100 Datensätze vom letzten gesammelten Datensatz zurück (Datensatz 740) und schickt dann 5 Datensätze zurück: 640, 641, 642, 643 und 644. Details über die Dekodierung der Merkerfelder in diesen Datensätzen entnehmen Sie bitte der Beschreibung des "flags" Befehls.

| Send:    | lrec 5                                                                  |
|----------|-------------------------------------------------------------------------|
| Receive: | lrec 100 5                                                              |
|          | 10:15 05-12-03 flags 9c040000 co 7349E+0 loco 5994E+0 intt 33.2 cht     |
|          | 44.7 pres 758.9 smplfl 1.085 speed 100.0 biasv -115.5 intensity 1999940 |
|          | 10:15 05-12-03 flags 9c040000 co 7349E+0 loco 5994E+0 intt 33.2 cht     |
|          | 44.7 pres 758.9 smplfl 1.085 speed 100.0 biasv -115.5 intensity 1999940 |
|          | 10:15 05-12-03 flags 9c040000 co 7349E+0 loco 5994E+0 intt 33.2 cht     |
|          | 44.7 pres 758.9 smplfl 1.085 speed 100.0 biasv -115.5 intensity 1999940 |
|          | 10:15 05-12-03 flags 9c040000 co 7349E+0 loco 5994E+0 intt 33.2 cht     |
|          | 44.7 pres 758.9 smplfl 1.085 speed 100.0 biasv -115.5 intensity 1999940 |
|          | 10:15 05-12-03 flags 9c040000 co 7349E+0 loco 5994E+0 intt 33.2 cht     |
|          | 44.7 pres 758.9 smplfl 1.085 speed 100.0 biasv -115.5 intensity 1999940 |

# erec format lrec format srec format

Über diese Befehle erhält man das Ausgabeformat für lange und kurze Datensätze und dynamische Daten in verschiedenen Formaten wie z.B. ASCII ohne Text, ASCII mit Text oder binär. Im folgenden Beispiel handelt es sich um das Ausgabeformat für lange Datensätze in ASCII mit Text, gemäß Tabelle B-4.

Send: lrec format Receive: lrec format 01

# set erec format Format set lrec format Format set srec format Format

Mit diesen Befehlen setzt man die Ausgabeformate für lange und kurze Datensätze und dyn. Daten gemäß Tabelle B-4. Beispiel hier: Ausgabeformat f. lange Datensätze auf ASCII mit Text.

| Send:    | set lrec format 1    |
|----------|----------------------|
| Receive: | set lrec format 1 ok |

| Format | Ausgabeformat   |
|--------|-----------------|
| 0      | ASCII kein Text |
| 1      | ASCII mit Text  |
| 2      | Binäre Daten    |

### Tabelle B-4. Datensatz Ausgabeformate

# erec layout lrec layout srec layout

Über diese Befehle erhält man das Layout (String der die Datenformate anzeigt) für Daten, die als Antwort auf die Befehle erec, lrec, srec und damit verbunde Befehle geschickt werden. Wie diese Strings zu interpretieren sind, entnehmen Sie bitte dem späteren Abschnitt "Definition Datensatz-Layout".

| Send:    | lrec layout                       |
|----------|-----------------------------------|
| Receive: | lrec layout %s %s %lx %f %f %f %f |
|          | t D L ffff                        |
|          | s/r pres intensity motor          |

# lrec mem size

# srec mem size

Über diese Befehle erhält man die langen und kurzen Datensätze, die mit den aktuellen Einstellungen gespeichert werden können, sowie die Anz. der Blöcke, die für lange und kurze Datensätze reserviert sind. Zur Berechnung der Anz. kurzer Datensätze pro Block, zu der Anz. der Datensätze 2 addieren und dann durch die Anz. der Blöcke teilen. Das Beispiel zeigt, daß 10 Blöcke für lange Datensätze reserviert wurden und daß die max. Zahl von langen Datensätzen, die im Speicher abgelelgt werden können, 2038 beträgt.

Send: lrec mem size Receive: lrec mem size 2038 recs, 10 blocks

# lrec per

# srec per

Über diese Befehle erhält man die Erfassungsdauer für die langen und kurzen Datensätze. Die Erfassungsdauer für kurze Datensätze beträgt hier beispielsweise 5 Minuten.

Send: srec per Receive: srec per 5 min

set srec per Wert

# set srec per Wert

Wert = | 1 | 5 | 15 | 30 | 60 |

Mit diesen Befehlen kann man die Erfassungsdauer für lange und kurze Datensätze auf einen betimmten *Wert* in Minuten einstellen. Hier wird der Wert für die Erfassung langer Datensätze auf den Wert 15 Minuten gesetzt.

Send: set lrec per 15 Receive: set lrec per 15 ok

# no of lrec

# no of srec

Mit diesen Befehlen erhält man die Anzahl langer und kurzer Datensätze, die im Speicher für lange und kurze Datensätze abgelegt sind. Hier sind beispielsweise 50 lange Datensätze im Speicher abgelegt.

Send: no of lrec Receive: no of lrec 50 recs

# malloc lrec

# malloc srec

Über diese Befehle erhält man die aktuelle eingestellte Speicherzuordnung für lange und kurze Datensätze in % vom gesamten Speicherplatz.

Send: malloc lrec Receive: malloc lrec 10%

**set malloc lrec** *Wert* **set malloc srec** *Wert Wert* = 0 bis 100

Über diese Befehle kann man den Speicherplatz, der langen und kurzen Datensätzen zugeordnet wird, auf einen bestimmten *Wert* setzen, wobei der *Wert* eine Gleitpunktzahl ist, die in % ausgedrückt wird. Im Beispiel wird langen Datensätzen ein Speicherplatz von 10% zugeordnet.

**Hinweis** Führt man diese Befehle aus, werden alle Meßwerterfassungsdaten aus dem Speicher gelöscht. Alle existenten Datensätze sollten mit den geeigneten Befehlen abgerufen werden, falls notwendig.

Send: set malloc lrec 10 Receive: set malloc lrec 10 ok

# set copy sp to lrec set copy sp to srec set copy sp to stream

Mit diesen Befehlen kopiert man die aktuelle Auswahl im Notizblock (= scratch pad (sp)) in die Liste der langen Datensätze, kurzen Datensätze oder Streaming-Daten. Hier wird beispielsweise die aktuelle Liste im Notizblock in die Liste der langen Datensätze kopiert.

Send: set copy sp to lrec Receive: set copy sp to lrec ok

# set copy lrec to sp set copy srec to sp set copy stream to sp

Über diese Befehle kann man den aktuellen Inhalt der Liste der langen Datensätze, kurzen Datensätze und Streaming-Daten in den Notizblock kopieren (= scratch pad (sp)). Diese Befehle sind bei leichten Modifikationen der Liste der langen Datensätze, kurzen Datensätze und Streaming-Daten hilfreich. Hier wird beispielsweise die aktuelle Liste der langen Datensätze in den Notizblock kopiert.

Send: set copy lrec to sp Receive: set copy lrec to sp ok

# sp field Nummer

Mit diesem Befehl erhält man die variable *Nummer* und den Namen, der im Index in der Notizblockliste gespeichert ist. Das Beispiel zeigt, daß das Feld 5 im Notizblock auf die Index-Nr. 13 gesetzt ist, die für Variable Druck steht.

Send: sp field 5 Receive: sp field 5 13 pres

# sp field Nummer Wert

Nummer = 1-32 ist die max. Anzahl von Feldern in der langen und kurzen Datensatzliste.

*Nummer* = 1-18 ist für die Streaming-Datenlisten.

Mit diesem Befehl wird das Feld *Nummer* der Notizblockliste (Pos-Nr. in Notizblockliste) auf einen bestimmten *Wert* gesetzt, wobei der *Wert* eine Index-Nr. einer Variablen in der Variablenliste "Analog out" ist. Verfügbare Variablen und die entsprechenden Index-Nr. erhält man mit dem Befehl"list var aout". Der Befehl "set sp field" wird verwendet, um eine Liste von Variablen zu erzeugen, die dann in die Liste der langen Datensätze, kurzen Datensätze oder Streaming-Daten transferiert werden kann. Hierzu verwendet man entsprechend die Befehle "set copy sp to lrec", "set copy sp to srec" oder "set copy sp to stream".

Send: set sp field 1 34 Receive: set sp field 1 34 ok

#### stream per

Mit diesem Befehl erhält man das aktuell eingestellte Zeitintervall für Streaming-Daten in Sekunden.

Send: stream per Receive: stream per 10

## **set stream per** *Zahlenwert Zahlenwert* = | 1 | 2 | 5 | 10 | 20 | 30 | 60 | 90 | 120 | 180 | 240 | 300 |

Mit diesem Befehl setzt man das Zeitintervall zwischen zwei aufeinanderfolgenden Streaming-Daten-Strings auf einen *Zahlenwert* in Sekunden. Hier wird der Wert auf 10 Sekunden eingestellt.

Send: set stream per 10 Receive: set stream per 10 ok

# stream time

Über diesen Befehl erfährt man, ob der Streaming-Datenstring einen Zeitstempel hat oder nicht, gemäß Tabelle B-5.

Send: stream time Receive: stream time 0

### set stream time Wert

Mit diesem Befehl aktiviert man einen *Wert*. Der *Wert* besagt, ob ein Zeitstempel angehängt oder deaktiviert werden soll (gemäß Tabelle B-5). Im Beispiel wird ein Zeitstempel an die Streaming-Daten angehängt.

| Send:    | set stream time 0    |
|----------|----------------------|
| Receive: | set stream time 0 ok |

# Tabelle B-5. Streamzeit-Werte

| Wert | Stream Zeit                                            |
|------|--------------------------------------------------------|
| 00   | Zeitstempel wird an Streaming-Datenstring angehängt    |
| 01   | Zeitstempel am Streaming-Datenstring wird deaktiviert. |

# Kalibrierung

# set cal co bkg

Dieser Befehl ermöglicht eine autom. Kalibrierung des CO Hintergrundes. Das Beispiel zeigt eine erfolgreich abgeschlossene autom. Kalibrierung des CO Hintergrundwertes.

Send: set cal co bkg Receive: set cal co bkg ok

# set cal co coef set cal high co coef

# set cal low co coef

Diese Befehlen dienen zur autom. Kalibrierung der CO Koeffizienten basierend auf den O Bereichsgaskonzentrationen. Die HIGH und LOW-Befehle stehen nur im dualen- und autom. Meßbereichsmodus zur Verfügung. Ist die Betriebsart nicht richtig, sendet das Gerät folgende Meldung "can't, wrong settings" (= nicht möglich, falsche Einstellungen). Das Beispiel zeigt eine erfolgreiche autom. Kalibrierung des unteren CO Koeffizienten.

Send: set cal low co coef Receive: set cal low co coef ok

# co coef

# high co coef

# low co coef

Mit diesen Befehlen erhält man die CO Koeffizienten im Einzel-Bereichsmodus, oder die oberen bzw. unteren Bereichskoeffizienten im dualen- oder autom. Meßbereichsmodus. Ist die Betriebsart nicht korrekt, zeigt das Gerät die Meldung "can't, wrong settings" (= nicht möglich, falsche Einstellungen) an. Hier wird beispielsweise ein CO Koeffizient von 1,200 angezeigt.

Send: co coef Receive: co coef 1.200

### set co coef *Wert* set high co coef *Wert*

set low co coef Wert

Mit diesen Befehlen kann man die CO Koeffizienten auf einen benutzerdefinierten *Wert* einstellen, wobei der *Wert* eine Gleitpunktzahl ist und den Koeffizienten darstellt. Im Beispiel wird der CO Koeffizient auf den Wert 1,200 gesetzt.

Send: set co coef 1.200 Receive: set co coef 1.200 ok

coef 1 coef 2 high coef 0 high coef 1 high coef 2 low coef 0 low coef 1 low coef 2 Über die Befehle "coef 0", coef 1" und coef 2" erhält man die Koeffizienten der Kurve, die aus der Mehrpunkt-Kalibrierung im Einzelbereichsmodus (H-Bereich) entwickelt wurde. Die Befehle "high coef 0", high coef 1" und high coef 2" dienen zur Anzeige der Koeffizienten der Kurve, die aus der Mehrpunkt-Kalibrierung (H-Bereich) im dualen oder autom. Bereichsmodus zusammensetzt. Mit den Befehlen "low coef 0", low coef 1" und low coef 2" erhält man die Koeffizienten der Kurve, die aus der Mehrpunkt-Kalibrierung (L-Bereich) im dualen und autom. Bereichsmodus entstanden ist. Im nachfolgenden Beispiel hat der Koeffizient 0 einen Wert von 1,005.

Send: coef 0 Receive: coef 0 1.005 ok

### co bkg

Mit diesen Befehlen erhält man den aktuellen Wert des CO Hintergrundes. Nachfolgendes Beispiel zeigt einen CO Hintergrund von 1,4 ppm.

Send: co bkg Receive: co bkg 21.4 ppm

### set co bkg Wert

Mit diesem Befehl kann man die CO Hintergrundwerte auf benutzerdefinierte *Werte* einstellen, wobei der *Wert* eine Gleitpunktzahl ist und den aktuellen Hintergrund in der gewählten Einheit darstellt. Im Beispiel hier wird der CO Hintergrund auf den Wert 1,4 ppm gesetzt

Send: set co bkg 1.400 Receive: set co bkg 1.400 ok

### init ratio

Über diesen Befehl erhält man den Anfangswert des Verhältnisses Probe/Referenz. In diesem Beispiel beträgt der Wert hierfür 1,16210.

Send: initial ratio Receive: initial ratio 1.16210

#### sp conc

# high sp conc low sp conc

Mit diesen Befehlen erhält man die Meßbereichskonzentration im Einzel-Meßbereichsmodus oder die oberen bzw. unteren Meßbereichskonzentrationen im dualen oder autom. Meßbereichsmodus. Ist die Betriebsart falsch, dann wird vom Gerät die Meldung "can't, wrong settings" angezeigt. Hier wird beispielsweise die Meßbereichsgas-Konzentration im Einzelmeßbereichsmodus angezeigt.

Send: sp conc Receive: sp conc 1000

set sp conc *Wert* set high sp conc *Wert* set low sp conc *Wert* Mit Hilfe dieser Befehle kann man die Meßbereichskonzentrationen auf vom Benutzer definierte Werte setzen, wobei der *Wert* eine Gleitpunktzahldarstellung der Meßbereichskonzentration in der aktuell ausgewählten Einheit ist. Hier im Beispiel wird die Meßbereichskonzentration auf den Wert 1000 ppm im Einzelbereichsmodus gesetzt.

Send: set sp conc 1000 Receive: set sp conc 1000 ok

# **Tasten/Display**

# push Taste

Taste = | do | down | en | enter | he | help | le | left | me | menu | ri | right | ru | run | up | 1 | 2 | 3 | 4 |

Mit diesen Befehlen simuliert man das Drücken einer Taste auf dem Bedienfeld auf der Vorderseite des Gerätes. Die Zahlen stellen die Softkeys dar (von links nach rechts).

Send: push enter Receive: push enter ok

# isc

# iscreen

Mit diesem Befehl ruft man Daten aus dem Framepuffer ab, die für die Anzeige / Display auf dem iSeries Gerät verwendet werden. Der Puffer hat eine Größe von 19200 Bytes, 2-Bits pro Pixel, 4 Pixel pro Byte angeordnet als Zeichen 320 x 240. Die Daten werden in RLE-kodierter Form geschickt, um Übertragungszeit zu sparen. Sie werden als Typ '5' binäre c\_link Antwort ohne Checksumme geschickt. Die RLE-Kodierung besteht aus einer 0 gefolgt von einer 8-Bit Zählfolge von aufeinanderfolgenden 0xFF Bytes. Der folgende 'c' Code erweitert die ankommenden Daten.

```
Void
        unpackDisplay (void far* tdib, unsigned char far* rlescreen )
int i,j,k;
unsigned char far *sc4bpp, *sc2bpp, *screen, *ptr;
       ptr = screen = (unsigned char far *)malloc(19200);
       //RLE decode the screen
         for (i=0; i<19200 && (ptr - screen) < 19200; i++)
         {
                   *(ptr++) = *(rlescreen + i);
                 if (*(rlescreen + i) == 0)
                {
                    unsigned char rlecount = *(unsigned char *)(rlescreen + ++i);
                        while (rlecount)
                        ł
                                 *(ptr++) = 0;
                                 rlecount--:
                        }
                    }
                else if (*(rlescreen + i) == 0xff)
                unsigned char rlecount = *(unsigned char *)(rlescreen + ++i);
                while (rlecount)
                       *(ptr++) = 0xff;
                       rlecount--;
                }
         }
}
```

Um diese Daten in BMP für Windows zu konvertieren, ist zunächst eine Umwandlung in 4BPP erforderlich. Dies ist das kleinste Format, das Windows anzeigen kann. Beachten Sie auch, daß BMP Dateien umgekehrt zu diesen Daten sind, d.h. die oberste Zeile der Anzeige ist die letzte Zeile bei BMP.

#### sc screen

Dieser Befehl dient zur Abwärtskompatibilität zur C Serie. Die Bildschirminformation wird mit dem o.g. "iScreen" Befehl angezeigt.

Send: screen Receive: screen This is an I series Instrument. Screen Information not available

# Konfiguration Messungen

### range high range low range

Mit diesen Befehlen erhält man den CO Bereich im Einzelbereichs-Modus, oder die oberen und unteren Bereiche im dualenoder autom. Meßbereichsmodus. Ist der Modus falsch, dann erscheint die Melung "can't, wrong settings" (= nicht möglich, falsche Einstellungen) im Display. Im nachfolgenden Beispiel erhält man z.B. die Information, daß der Bereich bis zum Skalenendwert CO 50 ppm beträgt, gemäß Tabelle B-6 und B-7.

Send: range Receive: range 6: 5000E-2 ppm

# set range Auswahl

### set high range Auswahl set low range Auswahl

Mit diesen Befehlen wählt man die CO Bereiche bis zum Skalenendwert, gemäß Tabelle B-6 und B-7. Hier wird beispielsweise der CO Bereich auf 50 ppm gesetzt.

| Send:    | set range 5    |
|----------|----------------|
| Receive: | set range 5 ok |

# Tabelle B-6. Standard-Bereiche

| Auswahl | ppm   | mg/m <sup>3</sup> |
|---------|-------|-------------------|
| 0       | 1     | 1                 |
| 1       | 2     | 2                 |
| 2       | 5     | 5                 |
| 3       | 10    | 10                |
| 4       | 20    | 20                |
| 5       | 50    | 50                |
| 6       | 100   | 100               |
| 7       | 200   | 200               |
| 8       | 500   | 500               |
| 9       | 1,000 | 1,000             |
| 10      | 2,000 | 2,000             |

| Auswahl | ррт    | mg/m <sup>3</sup> |  |
|---------|--------|-------------------|--|
| 11      | 5,000  | 5,000             |  |
| 12      | 10,000 | 10,000            |  |
| 13      | C1     | C1                |  |
| 14      | C2     | C2                |  |
| 15      | C3     | C3                |  |
|         |        |                   |  |

### Tabelle B-6. Standard-Bereiche

custom Bereich

Bereich = |1|2|3|

Mit diesem Befehl erhält man den benutzerdefinierten Wert eines kundenspezifischen *Bereichs* 1, 2 oder 3. Hier ist der kundenspez. Bereich 1 beispielsweise auf den Wert 5,50 ppm definiert.

Send: custom 1 Receive: custom 1 550E-2 ppm

```
set custom Bereich range Wert
set custom 1 range Wert
set custom 2 range Wert
set custom 3 range Wert
Mit diesen Befehlen stellt man die max. Konzentration für einen
```

beliebigen dieser drei kundenspezifischen *Bereiche* 1, 2 oder 3 auf einen *Wert*, wobei der *Wert* eine Gleitpunktzahl ist, die die Konzentration in ppm oder mg/m<sup>3</sup> darstellt. Hier wird beispielsweise der Bereich 1 auf 55,5 ppm eingestellt.

Send: set custom 1 range 55.5 Receive: set custom 1 range 55.5 ok

# range mode

Mit diesem Befehl erhält man die Information über den aktuellen Bereichsmodus.

Send: range mode Receive: range mode single

### set range mode Modus

Mit Hilfe dieses Befehls setzt man den aktuellen Bereichsmodus. Zur Auswahl stehen Einzelbereich, dualer- oder automatisch Bereich. Im folgenden Beispiel wird der Einzelbereichsmodus eingestellt.

| Send:    | set range mode single    |
|----------|--------------------------|
| Receive: | set range mode single ok |

### gas mode

Mit diesem Befehl erhält man den aktuellen Gas-Modus: entweder Probenahme-, Null- oder Meßbereichsgasmodus. Hier ist die Option Probenahme als Gasmodus eingestellt.

Send: gas mode Receive: gas mode sample

#### set sample

Mit diesem Befehl werden die Null/Meßbereichsventile in den Probenahmemodus gesetzt. Hier wird beispielsweise das Gerät in den Probenahme-Modus gesetzt, d.h. das Gerät liest das Probenahmegas.

Send: set sample Receive: set sample ok

#### set zero

Mit diesem Befehl werden die Null/Meßbereichsventile in den Null-Modus gesetzt. Hier wird beispielsweise das Gerät in den Null-Modus gesetzt, d.h. das Gerät liest das Nullgas.

Send: set zero Receive: set zero ok

#### set span

Mit diesem Befehl werden die Null/Meßbereichsventile in den Meßbereichsmodus gesetzt. Hier wird beispielsweise das Gerät in den Meßbereichs-Modus gesetzt, d.h. das Gerät liest das Meßbereichsgas.

Send: set span Receive: set span ok

# gas unit

Über diesen Befehl erhält man die aktuell eingestellte Gas-Einheit (ppm oder mg/m<sup>3</sup>). Hier ist als Gas-Einheit beispielsweise ppm eingestellt.

Send: gas unit Receive: gas unit ppm

set gas *Einheit* Einheit = | ppm | mg/m3 |

Mit diesem Befehl kann man die Gas-Einheit entweder auf ppm oder  $mg/m^3$  einstellen. Hier wird beispielsweise als Einheit  $mg/m^3$  eingestellt.

Send: set gas unit mg/m3

Receive: set gas unit mg/m3 ok

### pres comp

Mit Hilfe dieses Befehls erfährt man, ob der Druckausgleich ein- oder ausgeschaltet ist. In diesem Beispiel ist der Druckausgleich eingeschaltet.

Send: pres comp Receive: pres comp on

### set pres comp onoff

Über diese Befehle kann man den Druckausgleich *on (ein-)* oder *off (ausschalten)*. Hier wird z.B. der Druckausgleich ausgeschaltet.

Send: set pres comp off Receive: set pres comp off ok

### temp comp

Mit Hilfe dieses Befehls erfährt man, ob der Temperaturausgleich einoder ausgeschaltet ist. Hier ist der Temperaturausgleich beispielsweise ausgeschaltet.

Send: temp comp Receive: temp comp off

### set temp comp onoff

Über diese Befehle kann man den Temperaturausgleich ein- oder ausschalten (*on* oder *off*). Hier wird beispielsweise der Temperaturausgleich deaktiviert.

Send: set temp comp off Receive: set temp comp off ok

# Hardware Konfiguration

### contrast

Mit Hilfe dieses Befehls bekommt man mitgeteilt, welcher Kontrast eingestellt ist. Beim nachfolgenden Beispiel beläuft sich der Bildschirmkontrast auf 50%, gemäß Tabelle B-7.

Send: contrast Receive: contrast 5:50%

#### set contrast Niveau

Mit diesem Befehl kann man das *Niveau* des Bildschirmkontrastes einstellen (gemäß Tabelle B-7). Hier wird als Wert beispielsweise 50% eingestellt.

Send: set contrast 5 Receive: set contrast 5 ok

| Stufe | Kontrast |
|-------|----------|
| 0     | 0%       |
| 1     | 10%      |
| 2     | 20%      |
| 3     | 30%      |
| 4     | 40%      |
| 5     | 50%      |
| 6     | 60%      |
| 7     | 70%      |
| 8     | 80%      |
| 9     | 90%      |
| 10    | 100%     |

### Tabelle B-7. Kontrasteinstellungen

# date

Mit diesem Befehl erhält man das aktuelle Datum. Das Datum hier ist der 1.12. 2004.

Send: date Receive: date 12-01-04

# set date mm-dd-yy

mm = Monatdd = Tagyy = Jahr

Mit diesem Befehl kann man das Datum der internen Uhr des Analysators einstellen. Hier wird z.B. der 1.12.2004 eingestellt.

Send: set date 12-01-04 Receive: set date 12-01-04 ok

## set default params

Mit diesem Befehl werden alle Parameter auf die Default-Werte zurückgesetzt. Die werksseitig eingestellten Parameter betrifft dies allerdings nicht.

Send:set default paramsReceive:set default params ok

#### save

set save params

Mit diesem Befehl werden alle aktuellen Parameter in den FLASH Speicher gespeichert. Es ist dabei wichtig, daß jedesmal, wenn Parameter geändert werden, dieser Befehl geschickt wird. Werden die Änderungen nicht gespeichert, dann gehen sie im Fall eines Stromausfalls verloren. Das Beispiel zeigt: die Parameter werden im FLASH-Speicher abgelegt.

Send: set save params Receive: set save params ok

### time

Über diesen Befehl erhält man die aktuelle Zeit im 24-Std. Format. Die geräteinterne Zeit ist hier z.B. 2:15:30 pm.

Send: time Receive: time 14:15:30

set time hh:mm:ss
hh = Stunden
mm = Minuten
ss = Sekunden

Mit diesem Befehl wird die interne Uhr eingestellt (24-Std. Format). Hier wird als Zeit 2:15 pm eingstellt.

**Hinweis** Werden die Sekunden nicht eingegeben, dann wird als Default-Wert 00 eingestellt.

Send: set time 14:15 Receive: set time 14:15 ok

# Konfiguration Kommunikation

# addr dns

Über diesem Befehl erhält man die TCP/IP Adresse für den Domain-Namen-Server.

Send: addr dns Receive: addr dns 192.168.1.1

# set addr dns Adresse

Über diesen Befehl kann man die dns *Adresse* eingeben. Diese besteht aus 4 Zahlen von 0-255 inkl., die durch "." getrennt werden.

Send: set addr dns 192.168.1.1 Receive: set addr dns 192.168.1.1 ok

#### addr gw

Über diesen Befehl erhält man die Default-Einstellung der TCP/IP Gateway-Adresse.

Send: addr gw Receive: addr gw 192.168.1.1

# set addr gw Adresse

Über diesen Befehl kann man die Default-Gateway *Adresse* eingeben. Diese besteht aus 4 Zahlen von 0-255 inkl., die durch "." getrennt werden.

Send: set addr gw 192.168.1.1 Receive: set addr gw 192.168.1.1 ok

# addr ip

Über diesen Befehl erhält man die IP Adresse des Analysators.

Send: addr ip Receive: addr ip 192.168.1.200

### set addr ip Adresse

Mit Hilfe dieses Befehls kann man die IP *Adresse* des Analysators eingeben. Sie besteht aus vier Zahlen von 0-255 inkl., die durch "." getrennt werden.

Send: set addr ip 192.168.1.200 Receive: set addr ip 192.168.1.200 ok

### addr nm

Über diesen Befehl erhält man die IP Netzmaske.

Send: addr nm Receive: addr nm 255.255.255.0

### set addr nm Adresse

Dieser Befehl dient zur Eingabe der Netmasken-*Adresse*.Diese besteht aus 4 Zahlen von 0-255 inkl., die durch "." getrennt werden.

Send: set addr nm 255.255.255.0 Receive: set addr nm 255.255.255.0 ok

# baud

Über diesen Befehl erhält man die aktuelle Baudrate für den seriellen Port (RS232/RS485). Hier beträgt die aktuelle Baudrate 9600.

Send: baud Receive: baud 9600 set baud Rate

*Rate* = | 1200 | 2400 | 4800 | 9600 | 19200 | 38400 | 57600 | 115200 |

Über diesen Befehl kann die Baudrate eingestellt werden. Hier lautet die Einstellung beispielsweise 9600 Baud.

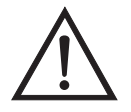

ACHTUNG Nach Senden dieses Befehls muß die Baudrate des Gerätes, von dem der Befehl gesendet wurde, auf den gleichen Wert eingestellt werden, damit die Übertragungsraten des Analysator und des Sendegerätes identisch sind.

Send: set baud 9600 Receive: set baud 9600 ok

# dhcp

Über diesen Befehl erhält man den aktuellen Status, ob das Dynamic Host Communication Protokoll (DHCP) aktiviert oder deaktiviert ist. Das DHCP wird dazu verwendet, um die IP Adresse dem Analysator automatisch zuzuordnen. Hier ist beispielsweise das DHCP aktiviert.

Send: dhcp Receive: dhcp on

### set dhcp onoff

Mit diesem Befehl kann man das DHCP aktivieren oder deaktivieren (*on* oder *off*). Änderungen dieses Parameters werden nur dann wirksam, wenn der Analysator hochgefahren wird. Hier wird beispielsweise das DHCP aktiviert.

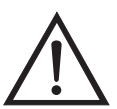

ACHTUNG Ist das DHCP aktiviert, dann werden die vom Benutzer gelieferten Parameter "addr gw, addr dns, addr ip sowie addr nm" nicht verwendet.

Send: set dhcp on Receive: set dhcp on ok

### format

Mit diesem Befehl erhält man das aktuelle Antwort-Abschlußformat. Hier ist das Antwortformat beispielsweise 00, d.h. Antwort ohne Checksumme, gemäß Tabelle B-8.

Send: format Receive: format 00

set format Format

Mit diesem Befehl kann das Antwort-Abschluß-*Format* eingestellt werden (siehe Tabelle B-8). Hier wird z.B. als Antwort-Abschuß die Checksumme gewählt. Send: set format 01

Receive: set format 01 ok

### Tabelle B-8. Antwort-Abschluß-Formate

| Format | Antwortabschluß-<br>kennung  |
|--------|------------------------------|
| 00     | <cr></cr>                    |
| 01     | <nl> sum xxxx <cr></cr></nl> |

wobei xxxx = 4 hexadezimale Stellen, die die Summe aller Zeichen (Bytes) der Meldung darstellen.

### host name

Über diesen Befehl erhält man den String des Hostnamens.

| Send:    | host name            |
|----------|----------------------|
| Receive: | host name analyzer01 |

### set host name String

Mit Hilfe dieses Befehls kann man den *String* des Host-Namens einstellen (1-13 alphanumerische Zeichen).

| Send:    | set host name analyzer01   |   |
|----------|----------------------------|---|
| Receive: | set host name analyzer01 o | k |

### instr name

Schickt man diesen Befehl, so wird einem der Gerätenamen mitgeteilt.

Send: instr name Receive: instr name CO Analyzer CO Analyzer

# instrument id

Über diesen Befehl erhält man die Geräte ID.

| Send:    | instrument id |    |
|----------|---------------|----|
| Receive: | instrument id | 12 |

### set instrument id Wert

Mit diesem Befehl kann man die Geräte ID auf einen bestimmten *Wert* einstellen, der *Wert* ist dabei eine Dezimalzahl zwischen 0 und 127 inkl.

**Hinweis** Wird dieser Befehl über RS-232 oder RS-485 geschickt, dann muß der Host für die nachfolgenden Befehle die neue ID verwenden.

Send: set instrument id 12 Receive: set instrument id 12 ok

### mode

Über diesen Befehl erfährt man, in welchem Betriebsmodus sich das Gerät gerade befindet: local, service, oder remote. Hier befindet sich das Gerät beispielsweise im Remote-Modus (Fernsteuerungs-Modus).

Send: mode Receive: mode remote

# set mode local

### set mode remote

Dank dieses Befehls kann man das Gerät entweder in den lokalen oder in den Fernsteuerungs-Modus setzen. Hier wird das Gerät beispielsweise in den lokalen Modus gesetzt.

Send: set mode local Receive: set mode local ok

# program no

Wählt man diesen Befehl, dann erhält man Informationen über das Analysator-Modell und die Versionsnummer des Programmes, welches von der aktuellen Version abhängt.

Send: program no Receive: program no iSeries 48i 01.01.10.003

### set layout ack

Mit diesem Befehl deaktiviert man den stale Layout/Layout-Änderungs-Indikator ('\*'), der an jede Antwort angehängt wird, wenn sich das Layout geändert hat.

Send: set layout ack Receive: set layout ack ok

# **I/O Konfiguration**

# analog iout range Kanal

Über diesen Befehl erhält man die Bereichseinstellung der analogen Stromausgänge für einen *Kanal*, wobei der *Kanal* zwischen 1 und 6 liegen muß. Hier ist beispielsweise der aktuelle Ausgangskanal 4 auf den Bereich 4 -20 mA eingestellt, gemäß Tabelle B-9. Wird die I/O-Erweiterungskarte nicht erkannt, dann antwortet dieser Befehl mit "feature not enabled" (= Funktion nicht aktiviert). Send: analog iout range 4 Receive: analog iout range 4 2

### set analog iout range Kanal Bereich

Mit diesem Befehl wird der analoge Stromausgang *Kanal* auf einen *Kanal-Bereich* eingestellt, wobei der Kanal zwischen 1 und 6 inkl. liegt und der *Bereich* gemäß Tabelle B-9 eingestellt wird. Hier wird der Stromausgangskanal 4 auf den Bereich 0-20 mA eingestellt. range. Wird die I/O-Erweiterungskarte nicht erkannt, dann antwortet dieser Befehl mit "feature not enabled" (= Funktion nicht aktiviert).

```
Send:set analog iout range 4 1Receive:set analog iout range 4 1 ok
```

|--|

| Bereich                                                       | Ausgangsbereich |
|---------------------------------------------------------------|-----------------|
| 1                                                             | 0-20 mA         |
| 2                                                             | 4-20 mA         |
| 0 [kann nicht so gesetzt werden, aber<br>Infoanzeige möglich] | nicht definiert |

### analog vin Kanal

Über diesen Befehl ruft man die Daten vom analogen Spannungseingang ab (berechneter und aktueller Spannungswert für den *Kanal*). Hier ist z.B. der "berechnete" Wert für Kanal 1 75,325 Grad, der Spannungswert beläuft sich auf 2796 V. Wird die I/O-Erweiterungskarte nicht erkannt, dann antwortet dieser Befehl mit "feature not enabled" (= Funktion nicht aktiviert).

Send: analog vin 1 Receive: analog vin 1 75.325 2.796

### analog vout range Kanal

Über diesen Befehl erhält man den Bereich des analogen Spannungsausgangs-*Kanals*. Der Kanal hat die Nr. 1-6 inkl., gemäß Tabelle B-10.

Send: analog vout range 2 Receive: analog vout range 2 3

#### set analog vout range Kanal Bereich

Mit diesem Befehl setzt man den analogen Spannungsausgangs-*Kanal* auf einen Bereich. Die Nummer des Kanals geht von 1 bis 6 inkl. Der Bereich wird gemäß Tabelle B-10 eingestellt. Hier wird z.B. Kanal 2 auf den Bereich 0-10 V eingestellt.
| Send:    | set analog vout range 2 3    |
|----------|------------------------------|
| Receive: | set analog vout range 2 3 ok |

| Bereich                                                       | Ausgangs-<br>bereich |
|---------------------------------------------------------------|----------------------|
| 1                                                             | 0-1 V                |
| 2                                                             | 0-100 mV             |
| 3                                                             | 0-10 V               |
| 4                                                             | 0-5 V                |
| 0 [kann nicht so gesetzt werden, aber<br>Infoanzeige möglich] | nicht definiert      |

Tabelle B-10. Analoge Spannungsausgänge - Wertebereich

# dig in

Mit diesem Befehl erhält man den Status der digitalen Eingänge in Form eines 4-stelligen hexadezimalen Strings mit dem werthöchsten Bit Eingang 16.

Send: dig in Receive: dig in 0xff7f

# din Kanal

Mit diesem Befehl erhält man Informationen über die dem Eingangskanal zugeordnete Aktion und den entsprechenden aktiven Status. Hier wird beispielsweise dem Eingang 1 eine Index-Nr. 3 zugeordnet, die der Aktion "Background setzen - mit aktivem Status HIGH" entspricht.

Send: din 1 Receive: din 1 3 SET BACKGROUND high

# set din Kanal Index Status

Mit diesem Befehl wird der digitale Eingangskanal (1-16) zugeordnet, die vom Index (1-35) angegebene Aktion zu aktivieren, wenn der Eingang in den entsprechenden Status übergeht (HIGH oder LOW). Verwenden Sie den Befehl "list din var", um eine Liste der unterstützten Index-Werte und die entsprechenden Aktionen zu erhalten.

| Send:    | set din 5 9 high    |
|----------|---------------------|
| Receive: | set din 1 9 high ok |

# dout Kanal

Mit diesem Befehl erhält man die Index-Nr. und Ausgangsvariable sowie den aktiven Status, der dem Ausgangs*kanal* zugeordnet ist. Hier ist beispielsweise dem Eingang 2 die Index-NR. 2 zugeordnet, welche der Aktion "local/remote" mit dem aktiven Status offen entspricht.

Send: dout 2 Receive: dout 2 2 LOCAL/REMOTE open

# set dout Kanal Index Status

Mit Hilfe dieses Befehls wird dem digitalen Ausgangs*kanal* eine Aktion mit dem zugeordneten *Index* und aktiver Status (offen oder geschlossen) zugeordnet.

| Send:    | set dout 2 2 open    |
|----------|----------------------|
| Receive: | set dout 2 2 open ok |

# dtoa *Kanal*

Mit diesem Befehl erhält man Informationen über die Ausgänge der 6 oder 12 Digital-/Analog-Konverter entsprechend Tabelle B-11. Hier hat beispielsweise der D/A #1 einen Wert von 97,7% vom Skalenendwert.

Send: dtoa 1 Receive: dtoa 1 97.7%

**Hinweis** Alle Kanalbereiche können vom Benutzer definiert werden. Wurde die Konfiguration der Analogausgänge individuellen Kundenbedürfnissen angepaßt, dann gelten die Default-Einstellungen nicht.

| D nach A | Funktion              | Einzelbereich | Dualer<br>Bereich | Autom.<br>Bereich |
|----------|-----------------------|---------------|-------------------|-------------------|
| 1        | Spannungs-<br>ausgang | Low CO        | Low CO            | High/Low CO       |
| 2        | Spannungs-<br>ausgang | Low CO        | High CO           | Bereichsstatus    |
| 3        | Spannungs-            | nicht         | nicht             | nicht             |
|          | ausgang               | zugeordnet    | zugeordnet        | zugeordnet        |
| 4        | Spannungs-            | nicht         | nicht             | nicht             |
|          | ausgang               | zugeordnet    | zugeordnet        | zugeordnet        |
| 5        | Spannungs-            | nicht         | nicht             | nicht             |
|          | ausgang               | zugeordnet    | zugeordnet        | zugeordnet        |
| 6        | Spannungs-            | nicht         | nicht             | nicht             |
|          | ausgang               | zugeordnet    | zugeordnet        | zugeordnet        |

# **Tabelle B-11.** Default-Zuordnung der Ausgänge

| D nach A | Funktion     | Einzelbereich       | Dualer<br>Bereich   | Autom.<br>Bereich   |
|----------|--------------|---------------------|---------------------|---------------------|
| 7        | Stromausgang | Low CO              | Low CO              | High/Low CO         |
| 8        | Stromausgang | Low CO              | High CO             | Bereichsstatus      |
| 9        | Stromausgang | nicht<br>zugeordnet | nicht<br>zugeordnet | nicht<br>zugeordnet |
| 10       | Stromausgang | nicht<br>zugeordnet | nicht<br>zugeordnet | nicht<br>zugeordnet |
| 11       | Stromausgang | nicht<br>zugeordnet | nicht<br>zugeordnet | nicht<br>zugeordnet |
| 12       | Stromausgang | nicht<br>zugeordnet | nicht<br>zugeordnet | nicht<br>zugeordnet |

# Tabelle B-11. Default-Zuordnung der Ausgänge

# list var aout

# list var dout

# list var din

Mit Hilfe dieser Befehle erhält man eine Liste von Index-Nr. und die Variablen (die mit der Index-Nr. verbunden ist), die im aktuellen Modus für Analogausgänge, Digitalausgänge und Digitaleingänge zur Auswahl stehen. Die Index-Nr. dient dazu, eine Variable in ein Listenfeld mit Hilfe des Befehls "set sp field index" einzusetzen. Im nachfolgenden Beispiel finden Sie ein Liste des Analogausgangs, Index-Nr. und Variablen.

| Send:    | list var aout  |
|----------|----------------|
| Receive: | list var aout  |
|          | index variable |
|          | 0 none         |
|          | 5 s/r          |
|          | 8 intt         |
|          | 9 cht          |
|          | 10 auxt        |
|          | 13 pres        |
|          | 14 smplfl      |
|          | 15 intensity   |
|          | 16 motor       |
|          | 17 ain1        |
|          | 18 ain2        |
|          | 19 ain3        |
|          | 20 ain4        |
|          | 21 ain5        |
|          | 22 ain6        |
|          | 23 ain7        |
|          | 24 ain8        |
|          | 25 co          |

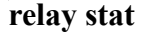

Mit diesem Befehl erhält man Informationen über die aktuelle Relais-Logik (Arbeitskontakt oder Ruhekontakt), wenn alle Relais auf denselben Status gesetzt sind, d.h. alle Arbeits- oder alle Ruhekontakt. Hier wird z.B. der Status angezeigt, wenn die Logik aller Relais auf "Arbeitskontakt" gesetzt ist.

Send: relay stat Receive: relay stat open

**Hinweis** Wurde einzelnen Relais eine unterschiedliche Logik zugeordnet, dann erhält man als Antwort einen 4-stelligen hexadezimalen String mit dem letzten signifikanten Byte Relais Nr. 1.

Zum Beispiel:

| Receive: | relay stat 0x0001 (indicates relay no 1 is set to normally  |
|----------|-------------------------------------------------------------|
|          | open logic, all others are normally closed)                 |
| Receive: | relay stat 0x0005 (indicates relay no 1 and 3 are set to be |
|          | normally open logic, all others are normally closed)        |

# set relay open set relay open *Wert*

set relay closed

set relay closed Wert

Mit diesen Befehlen kann man die Relais-Logik für ein Relais auf "Arbeitskontakt" oder "Ruhekontakt" setzen. Der Wert des Relais bzw. die Nummer liegt zwischen 1 und 16. Hier wird beispielsweise das Relais Nr. 1 auf "Arbeitskontakt" gesetzt.

**Hinweis** Wird der Befehl ohne eine angehängte Relais-Nr. geschickt, dann wird allen Relais die gesetzte Logik "Arbeitskontakt / Ruhekontakt" zugeordnet.

Send: set relay open 1 Receive: set relay open 1 ok

# Definition des Datensatz-Layouts

Die Layouts der Datensätze vom Typ Erec, Lrec Srec enthalten folgende Informationen:

- ein Format-Spezifikationselement für die autom. Syntaxanalyse von ASCII Antworten
- ein Format-Spezifikationselement für die autom. Syntaxanalyse von binären Antworten,

Zusätzlich sind im Layout für den Datensatztyp Erec folgende Angaben enthalten

• ein Format-Spezifikationselement zur Erzeugung der Anzeigen auf dem Display auf der Gerätevorderseite.

m Betrieb, werden beim Einlesen der Werte entweder ASCII oder binär Format-Spezifikationselemente verwendet und in eindeutige interne Darstellungsformate konvertiert (32-bit Gleitpunktzahlen oder 32-bit ganze Zahlen). Diese Werte werden dann in Anzeigetexte konvertiert und die Formatangaben für die Anzeige auf dem Display verwendet. Normalerweise ist das Spezifikationselement, das für die autom. Syntaxanalyse einer Datenangabe vom Eingangsdatenstrom verwendet wird, stark mit dem Spezifikationselement verbunden, das zur Anzeige verwendet wird (d.h. alle Gleitpunkteingaben werden mit einem 'f' als Ausgangs-Spezifikationselement dargestellt und alle ganzzahligen Eingaben werden mit einem 'd' als Spezifikationselement angezeigt).

# Format Spezifikationselement für ASCII Antworten

Die erste Zeile des Antwortlayouts beinhaltet eine Art gescannte Parameter Liste für die autom. Syntaxanalyse der Felder einer ASCII ERec Antwort. Die Parameter werden durch Leerzeichen getrennt und die Zeile wird mit a \n abgeschlossen (normales Trennzeichen für Zeilen). Gültige Felder sind:

- %s parse a string
- %d parse a decimal number
- %ld parse a long (32-bit) decimal number
- $\%f\,$  parse a floating point number
- $\% x\;$  parse a hexadecimal number
- %lx parse a long (32-bit) hex number
- $\%^*\,$  ignore the field

**Hinweis** ob die ganzzahligen Werte ein Vorzeichen haben oder nicht, ist ohne Bedeutung, da dies automatisch geregelt wird.

# Format Spezifikationselement für binäre Antworten

In der zweiten Zeile der Layoutantwort finden Sie die binäre Parameterliste für die autom. Syntaxanalyse der Felder einer binären Antwort. Die einzelnen Parameter MÜSSEN mit einem Leerzeichen voneinander getrennt sein. Die Zeile wird mit a '\n' abgeschlossen. Gültige Felder sind:

- t parse a time specifier (2 bytes)
- D parse a date specifier (3 bytes)
- i ignore one 8-bit character (1 byte)
- e parse a 24-bit floating point number (3 bytes: n/x)

|                                                                      | <ul> <li>E - parse a 24-bit floating point number (3 bytes: N/x)<br/>f - parse a 32-bit floating point number (4 bytes)</li> <li>c - parse an 8-bit signed number (1 byte)</li> <li>C - parse an 8-bit unsigned number (1 byte)</li> <li>n - parse a 16-bit signed number (2 bytes)</li> <li>N - parse a 16-bit unsigned number (2 bytes)</li> <li>m - parse a 24-bit signed number (3 bytes)</li> <li>M - parse a 24-bit signed number (3 bytes)</li> <li>l - parse a 32-bit signed number (4 bytes)</li> <li>L - parse a 32-bit unsigned number (4 bytes)</li> <li>Es gibt ein optionales einzelnes Zeichen d , welches jedem beliebigen numerischen Feld folgen kann, welches anzeigt, daß nach der autom. Syntaxanalyse des Feldes der resultierende Wert durch 10<sup>A</sup>d geteilt</li> </ul> |
|----------------------------------------------------------------------|----------------------------------------------------------------------------------------------------|
|                                                                      | werden muß. Folglich würde das 16-Bit Feld 0xFFC6 mit dem<br>Format-Spezifikationselement 'n3' als -0,058 interpretiert werden.                                                                                                    |
| Format<br>Spezifikationselement<br>für Layout Display<br>Frontplatte | Die nachfolgenden Zeilen in der ERec Layoutantwort beschreiben die<br>Darstellung des gesamten Bedienfeldes. Das gesamte Bedienfeld des<br>Gerätes - wie es im Display angezeigt wird - besteht aus zwei Spalten mit<br>mehreren Zeilen. Jede Zeile besteht aus drei Hauptbestandteilen: (1)<br>einem Textfeld, (2) einem Wertefeld und (3) einer Taste. Keine der drei<br>Komponenten ist erforderlich. Das Textfeld beinhaltet statisch<br>angezeigten Text.                                                                                                    |
|                                                                      | Im Wertefeld erscheinen Werte, die aus der Antwort auf einen<br>DATA/ERec Befehl autom. analysiert werden. Das Feld zeigt auch einen<br>Alarmstatus an - hierbei ändert sich aber der Hintergrund. Die Taste,<br>wenn gedrückt, stößt die Eingabe aus einer Dialogbox oder einer<br>Auswahlliste an. Es gibt fünf Arten von Tasten B, I, L, T und N.                                                                                                    |
|                                                                      | Jede Zeile im Layout-String entspricht einer Zeile im Display. Der<br>Layout-String beschreibt jedes der drei Hauptfelder sowie alle<br>Übersetzungsmechanismen und die entsprechenden Befehle.                                                                                                    |
| Text                                                                 | Das erste Feld des Layout-Strings ist der Text. Der Text wird durch einen<br>':' getrennt. Der String bis zum ersten ':' wird gelesen und in das Textfeld<br>der Zeile eingefügt.                                                                                                    |
| Werte-String                                                         | Danach folgt ein möglicher String, der in Anführungszeichen angehängt<br>wird. Dies wird verwendet, um einen String in einem Wertefeld zu<br>platzieren.                                                                                                    |

| Werte-Quelle        | Die Wertequelle, welche die Pos. (oder Wort) Nr. in der DATA/ERec<br>Antwort ist, erscheint als nächstes. Danach folgt ein optionaler<br>Bitfeld-Designator. Das Datenelement, das von der Werte-Quelle<br>identifiziert wird, kann als String 's', hexadezimal 'x', dezimal 'd' oder<br>Gleitpunkt 'f' oder binäre 'b' Zahl gedruckt werden. Typischerweise gibt<br>es Bitfeld-Auszüge nur bei Dezimal- oder Hexadezimalzahlen. |
|---------------------|----------------------------------------------------------------------------------------------------|
|                     | Nach Gleitpunktzahlen kann ein optionales Spezifikationselement zur<br>Präzisierung folgen, das als Argument für "printf's %f format" verwendet<br>werden kann (z.B. ein Feld von '4' wird in den printf Befehl '%.3f'<br>umgesetzt). Alternativ, kann das Sonderzeichen '*' dem<br>Spezifikationselement zur Präzisierung vorangehen; aus dem<br>Spezifikationselement zur Präzisierung wird nun eine Zahl eines Feldes.        |
|                     | Dies ist zum Beispiel dann hilfreich und sinnvoll, wenn man Zahlen formatiert, die je nach Modus des Gerätes unterschiedlich genau sind.                                                                                                    |
|                     | Binäre Zahlen können auch ein optionales Spezifikationselement zur<br>Präzisierung haben, das dazu dient festzulegen, wie viele Bits gedruckt<br>werden. Das Spezifikationselement 'b4' beispielsweise druckt die vier<br>wertniedrigsten Bits der analysierten Zahl.                                                                                                    |
|                     | Es gibt sehr strenge Einschränkungen, wo ein 's' Feld erscheinen kann:<br>im Augenblick müssen die Quellen 1 und 2 ein 's' Feld sein, es können<br>aber keine anderen Felder ein 's' Feld sein.                                                                                                    |
| Alarm Information   | Der Wertequelle folgt eine optionale Alarm-Information, angezeigt durch<br>ein '@' Zeichen mit einem Quellindikator und einem Startbit-Indikator.<br>Bei allen Alarm-Informationen geht man von einer Länge von zwei Bits<br>aus (LOW und HIGH). Der Bitfeld-Auszug wird vom ganzzahligen Teil<br>der Quelle durchgeführt. Eine typische Alarm-Information würde z.B. so<br>aussehen: '@6.4'.                                    |
| Translationstabelle | Dann erscheint eine optionale Translationstabelle in geschweiften<br>Klammern '{}'. Es handelt sich hierbei um einen String von Wörtern, mit<br>Leerzeichen getrennt. Ein Beispiel für solch eine Tabelle wäre '{Code_0<br>Code_1 Code_2 Code_3}'. Der extrahierte Wert wird als ein auf Null<br>basierter Index verwendet, um den String für die Anzeige zu bestimmen.                                                          |
| Auswahltabelle      | Dann erscheint eine optionale Auswahltabelle in Klammern '()'. Hierbei<br>handelt es sich um einen String von Zahlen, die mit Leerzeichen getrennt<br>sind '(0 1)'. Die Auswahltabelle listet die Einträge der Translationstabelle                                                                                                    |

auf, aus der der Bediener auswählen kann, wenn er die Parameter einstellt. Dies ist nicht unbedingt identisch zu den Einträgen, die angezeigt werden.

| <b>Designator laste</b> Dann folgt ein optionaler Designator für die lasten B, T, L, T oder | r 'N'. |
|---------------------------------------------------------------------------------------------|--------|
|---------------------------------------------------------------------------------------------|--------|

B- steht für eine Taste, bei der ein Dialogfeld am Bildschirm erscheint, in welchem der Bediener zur Eingabe eines neuen Wertes aufgefordert wird unter Berücksichtigung des bezeichneten Eingabeformats. Das Eingabeformat wird 'B' durch den nachfolgenden Semikolon spezifiziert.

I—steht für eine Taste, bei der eine Auswahlliste mit Eingabeübersetzung am Display erscheint. Das bedeutet, daß die gelesenen Werte übersetzt werden, bevor sie mit den Optionen der Auswahlliste verglichen werden.

L—steht für eine Taste, bei der eine Auswahlliste ohne Übersetzung erscheint. Der Ausgabewert ist eine Zahl der ausgewählten Option.

T—steht für eine Taste, bei der eine Auswahlliste erscheint mit Ausgabeübersetzung. Die Zahl der ausgewählten Option wird als Index in der Translationstabelle benutzt, um einen Output-String zu erzeugen.

N—steht für eine Taste, mit der der nachfolgende Befehl lediglich ans Gerät geschickt wird. Hier ist keine Eingabe durch den Bediener erforderlich.

Der Befehl, der nach Beendigung der Tastenauswahl an das Gerät geschickt werden muß, ist der folgende String (durch ein optionales '|') oder ein Zeilenende. Der Befehls-String sollte normalerweise eine druckähnliche Formatierung haben und die Eingabe des Bedieners beinhalten. Existiert ein '|', so zeigt dies einen Befehl an, der an das Gerät geschickt wird, wenn der Tastenbefehl erfolgreich abgeschlossen wurde, um das Wertefeld zu aktualisieren.

Dies wird derzeit nicht verwendet.

Beispiele Einige Beispiele ('\n' ist der C Syntax für ein Zeilenende-Zeichen):

'Concentrations\n'

Dies ist eine einzige Zeile nur aus Text bestehend.

Dies ist eine einzige leere Zeile.

'NO:3s\n'

Diese Zeile hat einen leichten Einzug. Das Textfeld ist 'NO', der Wert wird aus dem dritten Element der Datenantwort genommen und als String interpretiert.

'NO:18sBd.ddd;set no coef %s\n'

Diese Zeile ist ebenfalls leicht eingezogen. Das Textfeld ist ebenfalls 'NO', der Wert wird jedoch aus dem achtzehnten Element der Datenantwort genommen, wieder als String interpretiert. Eine Taste erscheint in dieser Zeile, bei der - nach Drücken der Taste - eine Eingabeaufforderung im Display mit dem Text: "Please enter a new value for NO using a d.ddd format." (= bitte einen neuen Wert für NO im Format d.ddd eingeben.") Der vom Bediener eingegebene String wird zur Erzeugung eines Ausgabebefehls verwendet. Gibt der Bediener z.B. '1.234' ein, dann lautet der erzeugte Befehl 'set no coef 1.234'.

'NO:21f{Code\_0 Code\_1 Code\_2 Code\_3 Code\_4 Code\_5 Code\_6 Code\_7 Code\_8 Code\_9 Code\_10 Code\_11}Lset range no %d\n'

Diese Zeile hat ebenfalls einen leichten Einzug. Die Überschrift ist wieder 'NO' und der Wert ist das einundzwanzigste Element der Datenantwort - interpretiert als Gleitpunktzahl. Es existiert eine keine-Übersetzung-Taste, die eine Auswahlliste mit zwölf "Code nn" Optionen erzeugt. Die Zahl der Benutzerauswahl wird verwendet, um den Ausgabebefehl zu erzeugen.

'Mode:6.12-13x {local remote service service} (0 1)Tset mode %s\n'

Dies ist eine Zeile mit der Überschrift 'Mode' (= Modus) und der Wert wird aus dem sechsten Feld der Datenantwort genommen. Es folgt ein Bitfeld-Auszug der Bits 12-13 aus der Quelle (der Wertetyp ist hier nicht wichtig , da der Wert in einen Ausgabe-String übersetzt wird). Nach dem Extrahieren der Bits, werden Sie zur Bit-Null Position nach unten verschoben. Folglich sind als Werte hier in diesem Beispiel die Werte 0 bis 3 möglich. Die Übersetzungsliste zeigt die Wörter, die jedem Eingabewert entsprechen, der nullte Wert erscheint dabei als erstes (0 -> local, 1 -> remote, etc.). Die Auswahlliste zeigt, daß in diesem Fall nur die beiden ersten Werte dem Bediener angezeigt werden müssen, wenn die Taste gedrückt wird. Die Taste 'T' bedeutet: vollständige Übersetzung, Eingabe Code zu String und Bediener Auswahl an Ausgabe-String. Hier handelt es sich um eine Zeile, die eine neue Spalte beginnt (  $\xC$  oder  $^L$ ),

'Comp:6.11x {off on} Tset temp comp %s\n'

Diese Zeile zeigt, daß das Bitfeld-Ende (der zweite Teil der Bitfeld-Spezifikation) optional ist. Das Bitfeld ist ein Bit lang und beginnt in diesem Fall beim elften Bit.

'Background:7f\*8Bd.ddd;set o3 bkg %s\n'

In dieser Zeile sehen Sie die Verwendung eines indirekten Spezifikationselements zur Präzisierung für Gleitpunkt-Anzeigen. Der Hintergrundwert wird aus dem siebten Element genommen und das Spezifikationselement zur Präzisierung vom achten Element. Wäre das Sternchen nicht existent, würde dies bedeuten, daß 8 Stellen nach dem Dezimalpunkt angezeigt werden sollen. **C-Link Protokollbefehle** Definition des Datensatz-Layouts

# Anhang C MODBUS Protokoll

Dieser Anhang beschreibt das MODBUS Protokoll-Interface; es wird über RS-232/485 (RTU Protokoll) und über TCP/IP über Ethernet untersützt.

Die verwendeten MODBUS-Befehle werden in diesem Dokument in detaillierter Weise beschrieben. Die Unterstützung des MODBUS-Protokolls für die iSeries ermöglicht dem Bediener das Lesen der div. Konzentrationswerte und anderer analoger Werte oder Variablen, das Lesen des Status der digitalen Ausgänge des Analysators und Anstossen bzw. die Simulation des Aktivierens eines digitalen Eingangs am Gerät. All dies kann unter Verwendung der nachfolgenden MODBUS-Befehle durchgeführt werden.

Details zur Spezifikation bzgl. des Modell 48*i* MODBUS-Protokolls entnehmen Sie bitte folgenden Abschnitten:

- Der Abschnitt "Serielle Kommunikations- parameter" auf Seite C-2 beschreibt die Parameter die zur Unterstützung des MODBUS RTU-Protokolls verwendet werden.
- "TCP Kommunikations- parameters" auf Seite C-2 liefert eine Beschreibung über die Parameter, die für die TCP Verbindung verwendet werden.
- Der Abschnitt "Anwendungsdaten Einheit Definition" auf Seite C-2 beschreibt die Formate, die bei seriellem Protokoll und TCP/IP zum Einsatz kommen..
- Der Abschnitt "Funktionscodes" auf Seite C-4 dbeschreibt die verschiedenen Funktionscodes, die vom Gerät unterstützt werden.
- Der Abschnitt "Unterstützte MODBUS Befehle" auf Seite C-8 liefert eine Liste der unterstützten MODBUS Befehle

Weitere Informationen über das MODBUS-Protokoll erhalten Sie im Internet unter <u>http://www.modbus.org</u>. Die Referenzen stammen aus der MODBUS Anwendungsprotokoll-Spezifikation V1.1a MODBUS-IDA, Version vom 4. Juni 2004.

Serielle Nachfolgend finden Sie die Kommunikationsparameter, die verwendet Kommunikationswerden, um den seriellen port der iSeries zu konfigurieren, so daß das MODBUS RTU Protokoll unterstützt wird. parameter Anzahl Datenbits :8 **Anzahl Stopbits** :1 Parität : keine Datenrate : von 1200-115200 Baud (9600 Default-Wert) TCP iSeries Geräte unterstützen das MODBUS/TCP Protokoll. Die Kommunikations-Registerdefinition ist identisch zu der für die serielle Schnittstelle. parameters TCP Anschluß-Port für MODBUS : 502 Anwendungsdaten Nachfolgend die MODBUS ADU (Application Data Unit) Formate über **Einheit Definition** serielle Kommunikation und über TCP/IP: Seriell: Slave Adresse Funktionscode Daten FehlerCheck **MBAP** Header TCP/IP. Funktionscode Daten

Slave Adresse Die MODBUS Slave-Adresse ist ein einziges Byte lang. Dies ist identisch zur Geräte ID, die für C-Link Befehle verwendet wird. Adressbereich: zwischen 1 und 127 dezimal (d.h. 0x01 hex bis 0x7F hex). Diese Adresse wird nur für MODBUS RTU über serielle Verbindung eingesetzt.

**Hinweis** Die Geräte ID '0' für Broadcast MODBUS Befehle, wird nicht unterstützt. Die Geräte IDs 128 bis 247 (d.h. 0x80 hex bis 0xF7 hex) werden aufgrund aufgelegter Beschränkungen durch C-LINK nicht unterstützt.

# **MBAP Header**Im MODBUS-Protokoll über TCP/IP, wird ein MODBUSApplikationsprotokoll Header (MBAP) zur Identifizierung der Meldung<br/>verwendet. Der Header besteht aus:

| Transaktions-ID | 2 Bytes | 0x0000 bis 0xFFFF (in Antwort zurückgeschickt)  |
|-----------------|---------|-------------------------------------------------|
| Protokoll ID    | 2 Bytes | 0x00 (MODBUS Protokoll)                         |
| Länge           | 2 Bytes | 0x0000 bis 0xFFFF (Anz. der folgenden<br>Bytes) |
| Einheit ID      | 1 Byte  | 0x00 bis0xFF (in Antwort<br>zurückgeschickt)    |

Bei MODBUS über TCP/IP wird keine Slave-Adresse benötigt, weil die übergeordneten Protokolle eine Geräteadressierung beinhalten. Die Einheit ID wird vom Gerät nicht verwendet.

| Funktionscode | Der Funktionscode ist ein Byte lang. Das Gerät unterstützt die folgenden |
|---------------|--------------------------------------------------------------------------|
|               | Funktionscodes:                                                          |

| Ausgänge lesen           | : 0x     | x01  |
|--------------------------|----------|------|
| Eingänge lesen           | :        | 0x02 |
| Ausgangsdaten lesen      | :        | 0x03 |
| Eingangsdaten lesen      | :        | 0x04 |
| Forcen (schreiben) einz. | Ausgang: | 0x05 |
| Ausnahmestatus lesen     | :        | 0x07 |

Wird ein Funktionscode empfangen, der nicht auf dieser Liste steht, dann wird ein ungültig zurückgeschickt.

- **Daten** Das Datenfeld variiert in Abhängigkeit von der Funktion. Weitere Infos über diese Datenfelder finden Sie im Abschnitt "Funktionscodes".
- **Fehler-Check** Bei der MODBUS-Kommunikation über serielle Schnittstelle beinhaltet die Meldung eine Art Fehlerprüfung. Bei MODBUS über TCP/IP ist dies nicht notwendig, da die übergeordneten Protokolle eine fehlerfreie Übertragung gewährleisten. Der Fehlercheck ist ein zwei-Byte CRC Wert (16-bit)

| Funktionscodes                                 | This section describes the various function codes that are supported by the Model 48 <i>i</i> .                                                                                                    |                                                                    |                                                                                                    |
|------------------------------------------------|----------------------------------------------------------------------------------------------------|--------------------------------------------------------------------|----------------------------------------------------------------------------------------------------|
| (0x01/0x02) Ausgänge lesen /<br>Eingänge lesen | Hier wird der Status der digitalen Ausgänge (Relais) im Gerät gelesen.<br>Egal welche dieser Funktionen ausgeführt wird, es wird die gleiche<br>Antwort erzeugt.                                                                                                    |                                                                    |                                                                                                    |
|                                                | Diese Anforderung<br>ersten spez. Ausgar<br>werden beginnend<br>mit den Nummern                                                                                                    | en spezifizier<br>ngs sowie die<br>mit 0 adressie<br>1-16 als 0-15 | en die Startadresse, d.h. die Adresse des<br>Anzahl der Ausgänge. Die Ausgänge<br>ert. Demzufolge werden die Ausgänge<br>adressiert. |
|                                                | <ul> <li>Die Ausgänge in der Antwortmeldung werden gepackt (einer pro Bit des Datenfeldes). Der Status wird mit 1 = Aktiv (on) und 0 = Inaktiv (off) angegeben. Das wertniedrigste Bit des ersten Datenbytes enthält die Ausgangsadresse in der Abfrage. Die anderen Ausgänge folgen zum höherwertigen Ende dieses Bytes. Ist die zurückgeschickte Anzahl von Ausgängen kein Vielfaches von acht, dann werden die verbleibenden Bits im finalen Datenbyte mit Null aufgefüllt (zum höherwertigen Ende des Bytes hin). Das Feld "Byteanzahl" spezifiziert die Anzahl kompletter Datenbytes.</li> <li>Hinweis Die angezeigten Werte reflektieren möglicherweise den Status des aktuellen Belais im Gerät nicht, da der Bediener diese Ausgänge</li> </ul> |                                                                    |                                                                                                    |
|                                                | entweder als aktiv geschlossen (Ruhekontakt) oder offen<br>(Arbeitskontakt) programmieren kann.                                                                                                    |                                                                    |                                                                                                    |
|                                                | Anforderung                                                                                                    |                                                                    |                                                                                                    |
|                                                | Funktionscode                                                                                                    | 1 Byte                                                             | 0x01 oder 0x02                                                                                                    |
|                                                | Start-Adresse                                                                                                    | 2 Bytes                                                            | 0x0000 bis zum zulässigen Max. d.<br>Gerätes                                                                                         |
|                                                | Anzahl Ausgänge                                                                                                    | 2 Bytes                                                            | 1 bis zum zulässigen Max. d. Gerätes                                                                                                 |
|                                                | Einheit ID                                                                                                    | 1 Byte                                                             | 0x00 bis 0xFF (wird in Antwort zurückgeschickt)                                                                                      |
|                                                | Antwort                                                                                                    |                                                                    |                                                                                                    |
|                                                | Funktionscode                                                                                                    | 1 Byte                                                             | 0x01 oder 0x02                                                                                                    |
|                                                | Byteanzahl                                                                                                    | 1 Byte                                                             | N*                                                                                                    |
|                                                | Status Ausgang                                                                                                    | n Byte                                                             | n = N oder N+1                                                                                                    |
|                                                | *N = Anzahl Ausgänge /                                                                                                    | 8, falls Rest nicht                                                | gleich Null, dann N=N+1                                                                                                    |
|                                                | Fehlerantwort                                                                                                    |                                                                    |                                                                                                    |

| Funktionscode | 1 Byte | Funktionscode + 0x80                          |
|---------------|--------|-----------------------------------------------|
| Ausnahmecode  | 1 Byte | 01=Illegale Funktion, 02=Illegale<br>Adresse, |
|               |        | 03=Illegale Daten, 04=Störung Slave           |

Nachfolgend ein Beispiel für eine Anforderung und Antwort, die Ausgänge 2-15 zu lesen:

### Anforderung

| Feld Name        | (Hex) |
|------------------|-------|
| Funktion         | 0x01  |
| Start-Adresse Hi | 0x00  |
| Start-Adresse Lo | 0x02  |
| Anz. Ausgänge Hi | 0x00  |
| Anz. Ausgänge Lo | 0x0D  |

## Antwort

| Feld Name                | (Hex) |
|--------------------------|-------|
| Funktion                 | 0x01  |
| Byteanzahl               | 0x03  |
| Status Ausgänge<br>2-10  | 0xCD  |
| Status Ausgänge<br>11-15 | 0x0A  |

Der Status der Ausgänge 2-10 wird als Byte-Wert 0xCD, oder binär als 1100 1101 angezeigt. Ausgang 10 ist das werthöchste Bit dieses Bytes und Ausgang 2 das wertniedrigste Bit. Per Konvention, werden die Bits in einem Byte wie folgt angezeigt: das wertniedrigste Bit steht links, das werthöchste Bit steht rechts. Demzufolge sind die Ausgänge im ersten Byte '10 bis 2', von links nach rechts. Im letzten Datenbyte, wird der Status der Ausgänge 15-11 als Byte-Wert 0x0A angezeigt, oder binär als 0000 1010. Ausgang15 ist an der fünften Bit-Position von links und Ausgang 11 ist das wertniedrigste Bit dieses Bytes. Die verbleibenden vier höherwertigen Bits werden mit Null aufgefüllt.

(0x03/0x04) Ausgangsdaten lesen / Eingangsdaten lesen Mit dieser Funktion werden die Messdaten aus dem Gerät gelesen. Beim Ausführen beider Funktionen wird die gleiche Antwort erzeugt. Mit diesen Funktionen kann man die Inhalte eines oder mehrerer zusammenhängender Register lesen. Jeder Register hat 16 Bits, die wie nachfolgend gezeigt organisiert sind. Alle Werte werden im 32-Bit IEEE Standard 754 Gleitpunktformat angegeben. Dieses Format verwendet 2 sequentielle Ausgänge, die wertniedrigsten 16 Bits zuerst.

Die Anforderung spezifiziert die Start-Register-Adresse und die Anzahl von Registern. Die Register werden mit Null beginnend adressiert. Deshalb erhalten die Register Nr. 1-16 die Adressen 0-15. Die Registerdaten in der Antwortmeldung werden als zwei Bytes pro Register gepackt. Der binäre Inhalt wird in jedem Byte rechtsbündig dargestellt. Bei jedem Register enthält das erste Byte die werthöheren Bits und das zweite Byte die wertniedrigen Bits.

### Anforderung

| Funktionscode | 1 Byte  | 0x03 oder 0x04                   |
|---------------|---------|----------------------------------|
| Start-Adresse | 2 Bytes | 0x0000 bis zulässiges Max. Gerät |
| Anzahl Reg.   | 2 Bytes | 1 bis zulässiges Max. Gerät      |

\*N = Anzahl Register

Antwort

| Funktionscode | 1 Byte       | 0x03 oder 0x04   |
|---------------|--------------|------------------|
| Byteanzahl    | 1 Byte       | 2 x N*           |
| Reg.Wert      | N* x 2 Bytes | n = N  oder  N+1 |

### Fehlerantwort

| Funktionscode | 1 Byte | Funktionscode + 0x80                          |
|---------------|--------|-----------------------------------------------|
| Ausnahmecode  | 1 Byte | 01=Illegale Funktion, 02=Illegale<br>Adresse, |
|               |        | 03=Illegale Daten, 04=Störung Slave           |

Nachfolgend ein Beispiel für eine Anforderung, die Register 10-13 zu lesen:

# AnforderungFeld Name(Hex)Funktion0x03Start-Adresse Hi0x00Start-Adresse Lo0x09

0x00

0x04

Anzahl Reg. Hi

Anzahl Reg. Lo

### Antwort

| Feld Name         | (Hex) |
|-------------------|-------|
| Funktion          | 0x03  |
| Byteanzahl        | 0x06  |
| Reg. Wert Hi (10) | 0x02  |
| Reg. Wert Lo (10) | 0x2B  |
| Reg. Wert Hi (11) | 0x00  |
| Reg. Wert Lo (11) | 0x00  |
| Reg. Wert Hi (12) | 0x00  |
| Reg. Wert Lo (12) | 0x64  |
| Reg. Wert Hi (13) | 0x00  |
| Reg. Wert Lo (13) | 0x64  |

Die Inhalte von Register 10 werden als zwei Byte Wert 0x02 0x2B angezeigt. Die Inhalte der Register 11-13 als 0x00 0x00, 0x00 0x64 oder 0x00 0x64.

# (0x05) Forcen (Schreiben) einzelner Ausgang

Mit dieser Funktion simuliert man das Aktivieren der digitalen Eingänge des Gerätes, wodurch die entsprechende Aktion ausgelöst wird.

Mit dieser Funktion kann man eine einzelne Aktion EIN oder AUS-schalten. Die Anforderung spezifiziert die Adresse der Aktion, die erzwungen werden soll. Die Aktionen werden bei Null beginnend adressiert. Demzufolge wird Aktion Nr. 1 als 0 adressiert. Der angeforderte ON/OFF STATUS wird durch eine Konstante im Anforderungs-Datenfeld spezifiziert. Der Wert 0xFF00 fordert an, daß die Aktion aktiviert wird. Ein Wert von 0x0000 führt zur Deaktivierung der Aktion. Alle anderen Werte sind nicht zulässig/illegal, und haben keine Auswirkung auf den Ausgang. Die normale Antwort ist ein Echo der Anforderung, die zurückgeschickt wird, nachdem der Status geschrieben wurde.

### Anforderung

| 1 Byte  | 0x05                             |
|---------|----------------------------------|
| 2 Bytes | 0x0000 bis zulässiges Max. Gerät |
| 2 Bytes | 0x0000 oder 0xFF00               |
|         |                                  |
|         |                                  |
|         |                                  |
|         | 1 Byte<br>2 Bytes<br>2 Bytes     |

| Ausg. Adresse  | 2 Bytes | 0x0000 bis zulässiges Max. Gerät              |
|----------------|---------|-----------------------------------------------|
| Ausg. Wert     | 2 Bytes | 0x0000 oder 0xFF00                            |
|                |         |                                               |
| Fehler Antwort |         |                                               |
| Funktionscode  | 1 Byte  | Funktionscode + 0x80                          |
| Ausnahmecode   | 1 Byte  | 01=Illegale Funktion, 02=Illegale<br>Adresse, |
|                |         | 03=Illegale Daten, 04=Störung Slave           |
|                |         |                                               |

Hier ein Beispiel einer Anforderung, Ausgang 5 EIN zu schreiben:

| Anforderung      |       |  |
|------------------|-------|--|
| Feld Name        | (Hex) |  |
| Funktion         | 05    |  |
| Ausg. Adresse Hi | 00    |  |
| Ausg. Adresse Lo | 05    |  |
| Ausg. Wert Hi    | FF    |  |
| Ausg. Wert Lo    | 00    |  |

# Antwort

| Feld Name        | (Hex) |
|------------------|-------|
| Funktion         | 05    |
| Ausg. Adresse Hi | 00    |
| Ausg. Adresse Lo | 05    |
| Ausg. Wert Hi    | FF    |
| Ausg. WertLo     | 00    |

# Unterstützte MODBUS Befehle

In den folgenden Tabellen 1–3 finden Sie eine Liste der MODBUS Befehle, die für das Modell 48*i* unterstützt werden

# Tabelle C-1. Register lesen - Modell 48i

| Register Nr | Variable       |
|-------------|----------------|
| 40001&40002 | СО             |
| 40003&40004 | LO CO          |
| 40005&40006 | HI CO          |
| 40007&40008 | BEREICH STATUS |
| 40009&40010 | S/R            |

| Register Nr | Variable          |
|-------------|-------------------|
| 40011&40012 | LO S/R            |
| 40013&40014 | HI S/R            |
| 40015&40016 | INT TEMP          |
| 40017&40018 | TEMP BANK         |
| 40019&40020 | AUX TEMP          |
| 40021&40022 | PERM OFEN GAS     |
| 40023&40024 | PERM OFEN HEIZUNG |
| 40025&40026 | DRUCK MESSBANK    |
| 40027&40028 | PROBENAHME FLUSS  |
| 40029&40030 | INTENSITÄT        |
| 40031&40032 | MOTOR GESCH.      |
| 40033&40034 | ANALOG EIN 1      |
| 40035&40036 | ANALOG EIN 2      |
| 40037&40038 | ANALOG EIN 3      |
| 40039&40040 | ANALOG EIN 4      |
| 40041&40042 | ANALOG EIN 5      |
| 40043&40044 | ANALOG EIN 6      |
| 40045&40046 | ANALOG EIN 7      |
| 40047&40048 | ANALOG EIN 8      |
| 40049&40050 | NICHT VERWENDET   |
| 40051&40052 | NICHT VERWENDET   |
| 40053&40054 | NICHT VERWENDET   |

Tabelle C-1. Register lesen - Modell 48i

 Tabelle C-2. Ausgänge schreiben - Modell 48i

| Ausgang Nr. | Ausgelöste Aktion          |
|-------------|----------------------------|
| 101         | NULL MODUS                 |
| 102         | MESSBEREICHSMODUS          |
| 103         | HINTERGRUND SETZEN         |
| 104         | KAL AUF MESSBEREICH        |
| 105         | ANALOGAUSGÄNGE<br>AUF NULL |
| 106         | ANALOGAUSGÄNGE<br>AUF FS   |

| Ausgang Nr. | Status                          |
|-------------|---------------------------------|
| 1           | AUTO. BEREICH                   |
| 2           | LOCAL/REMOTE                    |
| 3           | SERVICE                         |
| 4           | EINHEITEN                       |
| 5           | NULL MODUS                      |
| 6           | MESSBEREICHS MODUS              |
| 7           | PROBENAHME MODUS                |
| 8           | GEN ALARM                       |
| 9           | KONZ MAX ALARM                  |
| 10          | KONZ MIN ALARM                  |
| 11          | INTERNE TEMP ALARM              |
| 12          | MESSBANK TEMP ALARM             |
| 13          | DRUCK ALARM                     |
| 14          | PROBENAHMEFLUSS ALARM           |
| 15          | INTENSITÄT ALARM                |
| 16          | MOTOR GESCHWINDIGKEIT<br>ALARM  |
| 17          | VORSPANNUNG ALARM               |
| 18          | MB STATUS ALARM                 |
| 19          | INTERFACE KARTE STATUS<br>ALARM |
| 20          | I/O ERW. KARTE STATUS ALARM     |
| 21          | KONZ ALARM                      |

 Tabelle C-3. Ausgänge lesen - Modell 48i